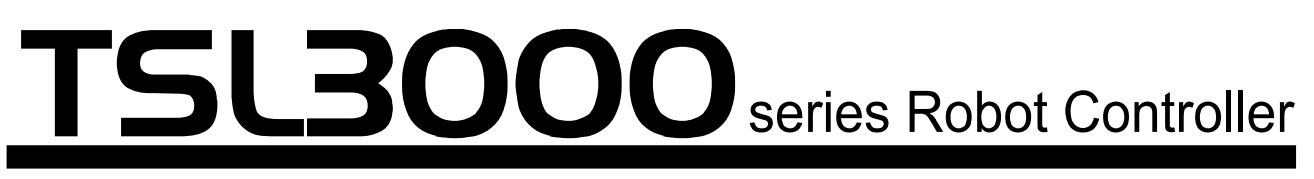

TSL3000 SCARA system TSL3100 6AXIS system

# **INSTRUCTION MANUAL**

## SIMPLE PLC FUNCTION MANUAL

## <u>Notice</u>

- Make sure that this instruction manual is delivered to the final user of Toshiba Machine's industrial robot.
- Before operating the industrial robot, read through and completely understand this manual.
- After reading through this manual, keep it nearby for future reference.

## TOSHIBA MACHINE CO., LTD.

Copyright 2014 by Toshiba Machine Co., Ltd. All rights reserved.

No part of this document may be reproduced in any form without obtaining prior written permission from Toshiba Machine Co., Ltd.

The information contained in this manual is subject to change without prior notice to effect improvements.

## **Preface**

Structure of TH series robot and TSL3000 controller instruction manuals: These instruction manuals were published in parts according to the application and purpose, and the name and outline of each manual are as follows:

#### [Safety Manual]

This manual contains the important information to use the robot safety and correctly. Be sure to read through and understand this manual before operating the robot. Also, strictly observe the descriptions made there.

#### [Operator's Manual]

This manual deals with the TSL3000 controller operating procedures. Read through this manual before operating the robot, and refer to it as necessary.

#### [Robot Language Manual]

This manual refers to the robot language called "SCOL". When you have to create a program based on this language, read through the manual.

#### [Interface Manual]

This manual describes the external signals for the robot. Concerning the interface conditions between the robot and peripheral equipment, specifications, timing, etc., refer to the manual when necessary.

#### [Installation & Transport Manual]

This manual describes the transport, unpacking and installation of the robot and controller. Be sure to read through this manual before unpacking the shipment containing the robot.

#### [Maintenance Manual]

This manual deals with the daily and regular inspections to be made on the robot and controller. Read through this manual to use the robot safely over long years to come.

#### [Communication Manual]

This manual describes the serial communication between the robot controller and other equipment. Refer to this manual when connecting the robot controller with a host computer, optical sensor, etc., via a serial cable.

#### [User Parameter Manual]

This manual describes the setting of the robot controller. Read this manual when performing the setting of communication, I/O, motion condition, etc.

[Alarm Manual]

This manual describes the alarms, their causes, and remedies. Refer to this manual when an alarm occurs.

## Cautions on Safety

This manual contains the important information on the robot and controller to prevent injury to the operators and persons nearby, to prevent damage to assets and to assure correct use.

Make sure that the following details (indications and symbols) are well understood before reading this manual. Always observe the information that is noted.

[Explanation of indications]

| Indication | Meaning of indication                                                                                                |
|------------|----------------------------------------------------------------------------------------------------|
|            | This means that "incorrect handling will lead to fatalities or serious injuries."                                    |
|            | This means that "incorrect handling may lead to personal injuries <sup>*1)</sup> or physical damage <sup>*2)</sup> . |

- \*1) Injuries refer to injuries, burns and electric shocks, etc., which do not require hospitalization or long-term medical treatment.
- \*2) Physical damage refers to damages due to destruction of assets or resources.

[Explanation of symbols]

| Symbol Meaning of symbol |                                                                                                    |
|--------------------------|----------------------------------------------------------------------------------------------------|
| $\bigcirc$               | This means that the action is prohibited (must not be done).<br>Details of the actions actually prohibited are indicated with<br>pictures or words in or near the symbol. |
|                          | This means that the action is mandatory (must be done).<br>Details of the actions that must be done are indicated with<br>pictures or words in or near the symbol.        |
|                          | This means danger.<br>Details of the actual danger are indicated with pictures or words in<br>or near the symbol.                                                         |
|                          | This means caution.<br>Details of the actual caution are indicated with pictures or words<br>in or near the symbol.                                                       |

[Operation]

| $\bigcirc$ | • During operation, NEVER enter the dangerous area of the robot. Otherwise, you will be injured seriously.                                                                                                    |  |  |
|------------|----------------------------------------------------------------------------------------------------|--|--|
| Prohibited | <ul> <li>DO NOT leave in the working range any machinery or materials<br/>which will hinder the operation. If the equipment went wrong, a<br/>person nearby will be injured or involved in an accident.</li> </ul>                                                                                                    |  |  |
|            | <ul> <li>Anyone other than the operator MUST NOT approach the<br/>equipment. Should he negligently touch the dangerous part of<br/>the equipment, he will get injured or involved in a serious<br/>accident.</li> </ul>                                                                                                    |  |  |
|            | <ul> <li>NEVER perform an inappropriate operation which is not<br/>described in the instruction manual. Otherwise, the equipment<br/>will start by mistake, resulting in personal injury or serious<br/>accident.</li> </ul>                                                                                                    |  |  |
| Danger     | • If you feel even a little that you are exposed to danger or that the equipment works abnormally, press the EMERGENCY stop pushbutton switch to stop the equipment. If the equipment is used as it is, you will be injured or involved in a serious accident. When this happens, ask our after-sale service agent for repair.                           |  |  |
|            | • During operation, be sure to close the equipment cover. Should the cover be opened during operation, you will be struck by an electric shock or get injured.                                                                                                    |  |  |
|            | • Only a well-trained and qualified person is allowed to perform the operation. Should the equipment be operated improperly, it will start by mistake, causing a personal injury or serious accident.                                                                                                    |  |  |
|            | • If the equipment has malfunctioned, turn the power off, identify<br>and remove the cause of the abnormality, maintain the peripheral<br>equipment and completely restore the malfunctioned equipment.<br>Then start the equipment at a slow speed. If the equipment<br>starts, leaving the abnormality, you will be involved in a serious<br>accident. |  |  |

| Prohibited | <ul> <li>DO NOT change the data of the system structure file.<br/>Otherwise, the robot will move abnormally, resulting in damage or<br/>an accident.</li> </ul>                                                                                                    |  |  |
|------------|----------------------------------------------------------------------------------------------------|--|--|
|            | • In principle, teaching operation should be performed outside the dangerous area of the robot. If it should be performed inevitably within the dangerous area, strictly observe the following matters.                                                                                                    |  |  |
| Mandatory  | <ul> <li>(1) The teaching operation should always be performed by two (2) persons. One person performs the job and the other person watches outside the dangerous area. Also, both persons should try to prevent mis-operation with each other.</li> </ul>                                                                                                    |  |  |
|            | (2) The operator should do the job in an attitude ready to press<br>the EMERGENCY stop pushbutton switch at any time. Also,<br>he should perform the job at a position from which he can<br>evacuate immediately at the time of an emergency after<br>confirming the robot working range and shields nearby.                                                                  |  |  |
|            | (3) The supervisor should keep watch on the job at a position<br>where he can see the entire robot system and operate the<br>EMERGENCY stop pushbutton switch at the time of an<br>emergency. Also, he should keep anyone from entering the<br>dangerous area. Unless the operator or other person follows<br>the instructions of the supervisor, an accident will be caused. |  |  |
|            | • If an abnormality has generated or the POWER LED lamp on the control panel remains off after the main power switch of the equipment was turned on, turn off the main power immediately and confirm the wiring. Otherwise, you will be struck by an electric shock or a fire will break out.                                                                                 |  |  |
|            | <ul> <li>Unless the robot operates toward a designated direction at<br/>manual guide, turn off the servo power. Otherwise, the robot will<br/>be damaged or you will be involved in an accident. When this<br/>happens, call us at the after-sale service agent.</li> </ul>                                                                                                   |  |  |
|            | <ul> <li>Pushbutton operations on the control panel and teach pendant<br/>should be confirmed visually. Otherwise, you will be involved in<br/>an accident due to mis-operation.</li> </ul>                                                                                                    |  |  |
|            | • After the power is turned on, be sure to reset a program to start<br>an automatic operation. If the program is executed continuously,<br>the robot will interfere with the peripheral equipment, resulting in<br>damages or accidents.                                                                                                    |  |  |

|           | • Before operating the equipment, perform the following inspection.                                                      |  |  |
|-----------|----------------------------------------------------------------------------------------------------|--|--|
|           | (1) Make sure that visual appearance of the robot, controller,<br>peripheral equipment and cables are in good condition. |  |  |
| Mandatory | (2) Make sure that no obstacle stands in or near the working<br>range of the robot and peripheral equipment.             |  |  |
|           | (3) Make sure that the emergency stop and other safety devices operate properly.                                         |  |  |
|           | (4) Make sure that no abnormal noise or vibration is involved in<br>the robot operation.                                 |  |  |
|           | If the above prior inspection is skipped, the equipment will be damaged or you will be involved in an accident.          |  |  |
|           | The speed of test operations is initially set at 25% of the maximum robot speed.                                         |  |  |
| Caution   | The speed of automatic operation is initially set at 100% of the maximum robot speed.                                    |  |  |

### Table of Contents

| Sectior              | n 1 G                  | General Descriptions             | 1-1                          |  |  |
|----------------------|------------------------|----------------------------------|------------------------------|--|--|
| Section 2 TCmini     |                        |                                  | 2-1                          |  |  |
| 2.1 Sequence Program |                        |                                  | 2-2                          |  |  |
| 2.2                  | Instru                 | ruction Words                    | 2-3                          |  |  |
| 2.3                  | Syste                  | tem Sequence and User Sequence   | 2-4                          |  |  |
| 2.4                  | Char                   | nge of Sequence Program Area     | 2-5                          |  |  |
| 2.5                  | Proc                   | cedures for Creating Sequence    | 2-6                          |  |  |
| Sectior              | n.3 Ir                 | Inputs and Outputs               | 3-1                          |  |  |
| 3.1                  | Outli                  | ine of Inputs and Outputs        | 3-1                          |  |  |
| 3.2                  | Exter                  | ernal Input and Output (Type N)  | 3-2                          |  |  |
| 3.3                  | Exter                  | ernal Input and Output (Type P)  | 3-7                          |  |  |
| 3.4                  | Exter                  | ension Input and Output (Option) | 3-12                         |  |  |
|                      | 3.4.1                  | 1 Outline of TR48DIOCN/TR48DIOC  | 3-12                         |  |  |
|                      | 3.4.2                  | 2 Connecting TR48DIOCN/TR48DIOC  | 3-13                         |  |  |
|                      | 3.4.3                  | 3 Setting of TR48DIOCN/TR48DIOC  | 3-14                         |  |  |
|                      | 3.4.4                  | 4 TR48DIOCN Input and Output     | 3-16                         |  |  |
|                      | 3.4.5                  | 5 TR48DIOC Input and Output      | 3-21                         |  |  |
|                      | 3.4.6                  | 6 Remote I/O Module              | 3-24                         |  |  |
| 3.5                  | Field                  | d Bus Input and Output (Option)  | 3-26                         |  |  |
| Sectior              | 14 F                   | Relays                           | 4-1                          |  |  |
| 4.1                  | Input/Output Relays4-1 |                                  | 4-1                          |  |  |
| 4.2                  | Internal Relay4-3      |                                  |                              |  |  |
| 4.3                  | Interface Relay4-5     |                                  |                              |  |  |
| 4.4                  | Edge Relay4-7          |                                  |                              |  |  |
| 4.5                  | 5 Latch Relay4-7       |                                  |                              |  |  |
| 4.6                  | Timer/Counter          |                                  |                              |  |  |
| 4.7                  | Spec                   | cial Auxiliary Relay             | ' Special Auxiliary Relay4-9 |  |  |

| Sectior | n 5 Registers                                               |
|---------|-------------------------------------------------------------|
| 5.1     | Data Register5-1                                            |
| 5.2     | Interface Register5-3                                       |
| 5.3     | Timer/Counter Current Value Register5-4                     |
| 5.4     | Timer/Counter Set Value Register                            |
| Sectior | 6 Robot Interface                                           |
| 6.1     | TCmini $\rightarrow$ Main Unit of Robot Controller          |
|         | DIN1 ~ 64, DIN101 ~ 164, DIN301 ~ 364, DIN401 ~ 464         |
|         | HANDIN1 ~ 8 (Hand Input Signal)6-5                          |
|         | DATA_TRIG (Request trigger signal)6-6                       |
|         | AL8–269 ~ 272 (Alarm of Level 8)                            |
|         | AL4–077 ~ 080 (Alarm of Level 4)                            |
|         | AL1–037 ~ 044 (Alarm of Level 1)                            |
|         | J_MOVE (Jog operation)6-9                                   |
|         | J_REMOTE (JOG_REMOTE selection)6-9                          |
|         | J_SPEED (JOG_SPEED selection)                               |
|         | J_COORD (JOG_COORDINATE selection)                          |
|         | J_DIRECT (JOG_Direction selection)                          |
|         | J_AXIS (JOG_Guiding axis selection)                         |
|         | STROBE (Strobe Signal)6-11                                  |
|         | PRG_RST (Program Reset)6-13                                 |
|         | STEP_RST (Step Reset)6-14                                   |
|         | CYC_RST (Cycle Reset)6-15                                   |
|         | DO_RST (Output Signal Reset)6-16                            |
|         | ALM_RST (Alarm Reset)6-17                                   |
|         | RUN (Startup)6-18                                           |
|         | EX_SVON (External Servo ON)6-19                             |
|         | STOP (Stop)                                                 |
|         | CYCLE (Cycle Operation Mode)6-21                            |
|         | LOW_SPD (Low Speed Command)6-22                             |
|         | BREAK (Deceleration and Stop)6-23                           |
|         | SVOFF (Servo OFF)6-24                                       |
|         | BZ_RST (Buzzer Reset)6-25                                   |
| 6.2     | Main Unit of Robot Controller $\rightarrow$ TCmini          |
|         | DOUT1 ~ 64, DOUT101 ~ 164, DOUT301 ~ 364, DOUT401 ~ 4646-28 |
|         | HANDOUT1 ~ 8                                                |

|     | DATA_ERR (Command Error Signal)                 | 6-30 |  |
|-----|-------------------------------------------------|------|--|
|     | DATA_ACK (Response Complete Signal)             | 6-30 |  |
|     | SEQPAR1 ~ 8                                     | 6-31 |  |
|     | EMG_ST                                          | 6-32 |  |
|     | SV_RDY                                          | 6-33 |  |
|     | ACK (Acknowledge)                               | 6-34 |  |
|     | TEACH (Teach Mode ON)                           | 6-35 |  |
|     | INT (Internal Automatic Mode ON)                | 6-35 |  |
|     | EXTSIG (External Automatic Signal Mode ON)      | 6-35 |  |
|     | EXT 232C (External automatic 232C Host Mode ON) | 6-35 |  |
|     | EXT ETHER (External ETHER Host Mode ON)         | 6-35 |  |
|     | SYS_RDY (System Ready)                          | 6-36 |  |
|     | AUTORUN (Auto Mode ON)                          | 6-37 |  |
|     | CYC_END (Cycle End)                             | 6-38 |  |
|     | LOW_ST (Low Speed Mode ON)                      | 6-39 |  |
|     | CYC_ST (Cycle Mode ON)                          | 6-40 |  |
|     | BT_ALM (Battery Alarm)                          | 6-41 |  |
|     | ALARM (Alarm)                                   | 6-42 |  |
| 6.3 | Interface Register                              | 6-43 |  |
|     | STEP                                            | 6-44 |  |
|     | ALNO, AL01 ~ AL10                               | 6-44 |  |
|     | USER                                            | 6-44 |  |
|     | PLCDATAR1 ~ 8                                   | 6-45 |  |
|     | PLCDATAW1 ~ 8                                   | 6-45 |  |
|     | PSN_W1 ~ 8                                      | 6-46 |  |
|     | PSN_J1 ~ 8                                      | 6-46 |  |
|     | TRQ_J1 ~ 8                                      | 6-46 |  |
|     | PLCSLR01L to 08L and PLCSLR01H to 08H           |      |  |
|     | PLCSLW01L to 08L and PLCSLW01H to 08H           | 6-47 |  |
|     | PLCSSR01 to 08                                  | 6-48 |  |
|     | PLCSSW01 to 08                                  | 6-49 |  |
|     | DATA_CMD (Command Set Register)                 | 6-49 |  |
|     | DATA_RESP (Command Response Register)           | 6-50 |  |

| Section | 7 PLC                                            | C Language                                       | 7-1  |
|---------|--------------------------------------------------|--------------------------------------------------|------|
| 7.1     | Sequence Program                                 |                                                  |      |
| 7.2     | Program Capacity and Length of Instruction Word7 |                                                  |      |
| 7.3     | Address                                          | S                                                | 7-6  |
| 7.4     | Configuration of Instruction Word                |                                                  | 7-12 |
|         | 7.4.1                                            | Contact                                          | 7-14 |
|         | 7.4.2                                            | Unconditional Connection                         | 7-14 |
|         | 7.4.3                                            | Blank                                            | 7-15 |
|         | 7.4.4                                            | Internal Relay                                   | 7-15 |
|         | 7.4.5                                            | Latch Relay                                      | 7-16 |
|         | 7.4.6                                            | Timer                                            | 7-17 |
|         | 7.4.7                                            | Counter                                          | 7-19 |
| 7.5     | Standa                                           | rd Application Instruction                       | 7-21 |
|         | 7.5.1                                            | Selection of Executing Condition                 | 7-21 |
|         | 7.5.2                                            | Arbitrary Setting of Argument                    |      |
|         | 7.5.3                                            | Numeric Expression                               | 7-22 |
|         | 7.5.4                                            | Order of Evention                                | 7-29 |
|         | 7.5.5                                            | Descriptions on Standard Application Instruction | 7-33 |
|         | 7.5.0                                            | Descriptions on Standard Application Instruction | 7-34 |
|         |                                                  |                                                  |      |
|         | [F^001]                                          | Constant Set                                     |      |
|         | F*002                                            | High-Order 8-Bit Data Transfer                   | 7-37 |
|         | F*006                                            | Block Transfer (Constant Designation)            | 7-38 |
|         | F*009                                            | Data Extraction and Distribution                 | 7-40 |
|         | F*010                                            | $BIN \to BCD$ Conversion (Unsigned)              | 7-41 |
|         | F*011                                            | $BCD \rightarrow BIN$ Conversion (Unsigned)      | 7-42 |
|         | F*012                                            | $BIN \rightarrow BCD$ Conversion (Signed)        | 7-43 |
|         | F*013                                            | $BCD \rightarrow BIN$ Conversion (Signed)        | 7-44 |
|         | F*020                                            | BIN Addition                                     | 7-46 |
|         | F*021                                            | Carried BIN Addition                             | 7-47 |
|         | F*022                                            | BIN Subtraction                                  | 7-48 |
|         | F*023                                            | Borrowed BIN Subtraction                         | 7-50 |
|         | F*024                                            | Unsigned BIN Multiplication                      | 7-51 |

|     | F*025   | Unsigned BIN Division                | 7-52 |
|-----|---------|--------------------------------------|------|
|     | F*032   | Logical Product (AND)                | 7-54 |
|     | F*033   | Logical Sum (OR)                     | 7-55 |
|     | F*034   | Exclusive Logical Sum (XOR)          | 7-56 |
|     | F*035   | Increment                            | 7-57 |
|     | F*036   | Decrement                            | 7-57 |
|     | F*037   | Unsigned Comparison                  | 7-58 |
|     | F*038   | Signed Comparison                    | 7-59 |
|     | F*040   | Arithmetic Left Shift                | 7-61 |
|     | F*041   | Left rotation                        | 7-62 |
|     | F*042   | Right Shift                          | 7-64 |
|     | F*043   | Right Rotation                       | 7-65 |
|     | F*045   | $4 \rightarrow 16$ Decoder           | 7-67 |
|     | F*047   | Bit Test (Constant Designation)      | 7-68 |
|     | F*049   | Subroutine Start                     | 7-69 |
|     | F*058   | Subroutine Call                      | 7-71 |
|     | F*059   | Subroutine Return/Program End        | 7-71 |
|     | F*063   | 1-Scan ON                            | 7-72 |
| 7.6 | Program | nming                                | 7-73 |
|     | 7.6.1   | Limitation on Creating Circuit       | 7-73 |
|     | 7.6.2   | Influence by Program Sequence        | 7-77 |
|     | 7.6.3   | Influence by Input/Output Processing | 7-79 |
|     | 7.6.4   | Promoting Programming Efficiency     | 7-80 |

| 8 TCF                               | PRGOS                                                                                                    | 8-1                                                                                                    |
|-------------------------------------|----------------------------------------------------------------------------------------------------|----------------------------------------------------------------------------------------------------|
| Operating Environment of TCPRGOS8-1 |                                                                                                    |                                                                                                    |
| Connection                          |                                                                                                    |                                                                                                    |
| How to Install the TCPRGOS          |                                                                                                    |                                                                                                    |
| Starting the TCPRGOS                |                                                                                                    |                                                                                                    |
| Creatin                             | g a Circuit                                                                                                    | 8-6                                                                                                    |
| 8.5.1                               | Start of New Ladder Editor                                                                                                    | 8-6                                                                                                    |
| 8.5.2                               | Creation of Circuit                                                                                                    | 8-8                                                                                                    |
| 8.5.3                               | Input of Perpendicular Line Symbol                                                                                                    | 8-11                                                                                                    |
| 8.5.4                               | Input of Timer in Coil                                                                                                    | 8-12                                                                                                    |
| 8.5.5                               | Input of Function Command in Coil                                                                                                    | 8-14                                                                                                    |
| 8.5.6                               | Input of Pair Coil                                                                                                    | 8-17                                                                                                    |
| 8.5.7                               | Change of Connecting Cine with Contact                                                                                                    | 8-19                                                                                                    |
| 8.5.8                               | Renumber of Circuits                                                                                                    | 8-20                                                                                                    |
| 8.5.9                               | Saving in File                                                                                                    | 8-21                                                                                                    |
| 8.5.10                              | Opening of Existing File                                                                                                    | 8-23                                                                                                    |
| 8.5.11                              | Modifying and Saving of Existing Circuit                                                                                                    | 8-25                                                                                                    |
| Transferring Circuit                |                                                                                                    | 8-28                                                                                                    |
| 8.6.1                               | Check for Communication Setup                                                                                                    | 8-28                                                                                                    |
| 8.6.2                               | Connection                                                                                                    | 8-29                                                                                                    |
| 8.6.3                               | Transfer                                                                                                    | 8-29                                                                                                    |
| Online                              | Operation                                                                                                    | 8-32                                                                                                    |
| 8.7.1                               | Start Online Ladder Editor                                                                                                    | 8-32                                                                                                    |
| 8.7.2                               | Change of Online Ladder Editor Circuit                                                                                                    | 8-34                                                                                                    |
| Monitor                             |                                                                                                    | 8-37                                                                                                    |
| 8.8.1                               | Selection of Monitor Mode                                                                                                    | 8-37                                                                                                    |
| 8.8.2                               | Designation of PLC RUN or STOP and Compulsive Setting of 0                                                                                                    | Contact                                                                                                    |
|                                     |                                                                                                    | 8-38                                                                                                    |
| 8.8.3                               | Quit of Monitor Mode                                                                                                    | 8-41                                                                                                    |
| Monitor                             | ing Register Data                                                                                                    | 8-43                                                                                                    |
| 8.9.1                               | Start of Online Register Editor                                                                                                    | 8-43                                                                                                    |
| 8.9.2                               | Compulsive Setting of Device                                                                                                    | 8-44                                                                                                    |
| 8.9.3                               | Modification of Word Data Specified by Address                                                                                                    | 8-45                                                                                                    |
| Quitting                            | the TCPRGOS                                                                                                    | 8-46                                                                                                    |
| 8.10.1                              | Exit from Active Editor                                                                                                    | 8-46                                                                                                    |
| 8.10.2                              | Quit of TCPRGOS-W                                                                                                    | 8-47                                                                                                    |
| How to                              | Uninstall                                                                                                    | 8-48                                                                                                    |
|                                     | 8 TCI<br>Operati<br>Connect<br>How to<br>Starting<br>Creatin<br>8.5.1<br>8.5.2<br>8.5.3<br>8.5.4<br>8.5.5<br>8.5.6<br>8.5.7<br>8.5.8<br>8.5.7<br>8.5.8<br>8.5.9<br>8.5.10<br>8.5.11<br>Transfe<br>8.6.1<br>8.6.1<br>8.6.2<br>8.6.3<br>Online<br>8.6.1<br>8.7.1<br>8.6.2<br>8.6.3<br>Online<br>8.7.1<br>8.7.2<br>Monitor<br>8.8.1<br>8.8.2<br>8.8.3<br>Monitor<br>8.9.1<br>8.9.2<br>8.9.3<br>Quitting<br>8.10.1<br>8.10.2<br>How to | 8       TCPRGOS         Operating Environment of TCPRGOS.         Connection         How to Install the TCPRGOS         Starting the TCPRGOS         Creating a Circuit.         8.5.1         Start of New Ladder Editor         8.5.2         Creation of Circuit.         8.5.3         Input of Perpendicular Line Symbol.         8.5.4         Input of Function Command in Coil         8.5.5         Input of Function Command in Coil         8.5.6         Input of Pair Coil         8.5.7         Change of Connecting Cine with Contact.         8.5.8         Renumber of Circuits.         8.5.9         Saving in File         8.5.10       Opening of Existing File.         8.5.11       Modifying and Saving of Existing Circuit.         Transferring Circuit       Start of Onmunication Setup         8.6.2       Connection |

| Section | 9 Advi                                      | ce of Sequence Program Creation               | 9-1               |  |  |  |
|---------|---------------------------------------------|-----------------------------------------------|-------------------|--|--|--|
| 9.1     | Turning                                     | ON/OFF External Output by DOUT Command        | 9-1               |  |  |  |
| 9.2     | Input of                                    | Input of External Signal by DIN Command9-1    |                   |  |  |  |
| 9.3     | Output of AUTORUN Signal to External Device |                                               |                   |  |  |  |
| 9.4     | Generat                                     | Generating Alarm in TS1000 by External Signal |                   |  |  |  |
| 9.5     | Output o                                    | Output of Value to Control Panel              |                   |  |  |  |
| 9.6     | Change                                      | of Output Destination by Sequence Parameter   | 9-2               |  |  |  |
| 9.7     | Fault Sig                                   | gnal Turns On Even When Emergency Stop Pushbu | utton Was Pressed |  |  |  |
|         |                                             |                                               | 9-3               |  |  |  |
| 9.8     | Starting                                    | the Robot by an Input Signal from Fieldbus    | 9-3               |  |  |  |
| 9.9     | Circuit G                                   | Generating 1 Pulse at Power ON                | 9-4               |  |  |  |
| 9.10    | Circuit G                                   | Senerating 1 Pulse at Start                   | 9-4               |  |  |  |
| 9.11    | Circuit G                                   | Generating 1 Pulse at Fall (1)                | 9-5               |  |  |  |
| 9.12    | Circuit G                                   | Generating 1 Pulse at Fall (2)                | 9-5               |  |  |  |
| 9.13    | Self-Hol                                    | ding Circuit (Priority Is Given to Reset)     | 9-6               |  |  |  |
| 9.14    | Self-Hol                                    | ding Circuit (Priority Is Given to Set)       | 9-6               |  |  |  |
| 9.15    | Interlock                                   | Circuit                                       | 9-7               |  |  |  |
| 9.16    | Alternate                                   | e Circuit                                     | 9-7               |  |  |  |
| 9.17    | Non-Modal Timer Circuit9-8                  |                                               |                   |  |  |  |
| 9.18    | Non-Modal Start Timer Circuit               |                                               |                   |  |  |  |
| 9.19    | Circuit T                                   | urning ON and OFF at Predetermined Intervals  | 9-9               |  |  |  |
| 9.20    | Step Se                                     | quence Circuit                                | 9-10              |  |  |  |
| •       | ·                                           |                                               |                   |  |  |  |
| Section | 10 Irou                                     | bleshooting                                   |                   |  |  |  |
| 10.1    | Robot S                                     | ervo Will Not Turn ON                         |                   |  |  |  |
| 10.2    | Program                                     | Cannot Run                                    |                   |  |  |  |
| 10.3    | Sequend                                     | ce Program Cannot Be Transferred by TCPRGOS.  |                   |  |  |  |
| 10.4    | Sequend                                     | ce Program Is Cleared at Power ON             |                   |  |  |  |
| 10.5    | TCPRG                                       | OS Will Not Start                             |                   |  |  |  |
| 10.6    | Extensio                                    | on I/O Does Not Operate (Malfunctions)        |                   |  |  |  |
| 10.7    | Sequend                                     | ce-Related Alarm Occurred in TSL3000          |                   |  |  |  |
|         | 8–227                                       | PLC STOP                                      |                   |  |  |  |
|         | 1–164                                       | PLC Backup data error                         |                   |  |  |  |
|         | 1–166                                       | PLC Remote unit error                         | 10-6              |  |  |  |
|         | 1–169                                       | PLC Undefined label                           | 10-6              |  |  |  |
|         | 1–170                                       | PLC Invalid command                           | 10-6              |  |  |  |
|         | 1–173                                       | PLC Overlap label                             | 10-6              |  |  |  |

| Section 11 Standard ladder sequence program       | 11-1  |
|---------------------------------------------------|-------|
| Standard ladder sequence program                  | 11-1  |
| Touch Panel Connection                            | 11-10 |
| Section 12 Simple PLC Data Communication Function | 12-1  |
| 12.1 Monitor Mode                                 | 12-2  |
| 12.1.1 Monitor Mode Register                      | 12-2  |
| 12.1.2 Monitor Mode Operation Sequence            | 12-2  |
| 12.1.3 Monitor Mode Command List                  | 12-3  |
| 12.2 Command Mode                                 | 12-6  |
| 12.2.1 Command Mode Register                      | 12-6  |
| 12.2.2 Command Mode Operation Sequence            | 12-7  |
| 12.2.3 Command Mode Command List                  | 12-8  |
| Teaching point data acquire command: C3C1         | 12-12 |
| 12.3 6-axis Robot Orientation (CONFIG) Notation   | 12-14 |
| Section 13 Appendix                               | 13-1  |
| List of Relays                                    | 13-1  |
| List of Registers                                 | 13-8  |

#### Section 1 General Descriptions

Robot controller TSL3000 incorporates a simple programmable controller (hereinafter called the "TCmini").

Programs (DOUT commands) analyzed by the main unit and system output signals are once sent to the TCmini where they are processed and output to an external device. The TCmini also receives external input signals and transmits them to the main unit after processing. In other words, the TCmini can unrestrictedly determine the locations where input/output processing of robot programs by the main unit and system signals are to be input or output.

Also, the TCmini can directly respond to (or output) input signals sent from the external device. As the TCmini operates while the TSL3000 controller power is turned on, it is capable of performing I/O control, irrespective of robot program execution.

External input/output signals described in the Interface Manual refer to the operation of a standard sequence program. When you create this sequence program, you can design a more flexible system.

This manual deals with the TCmini.

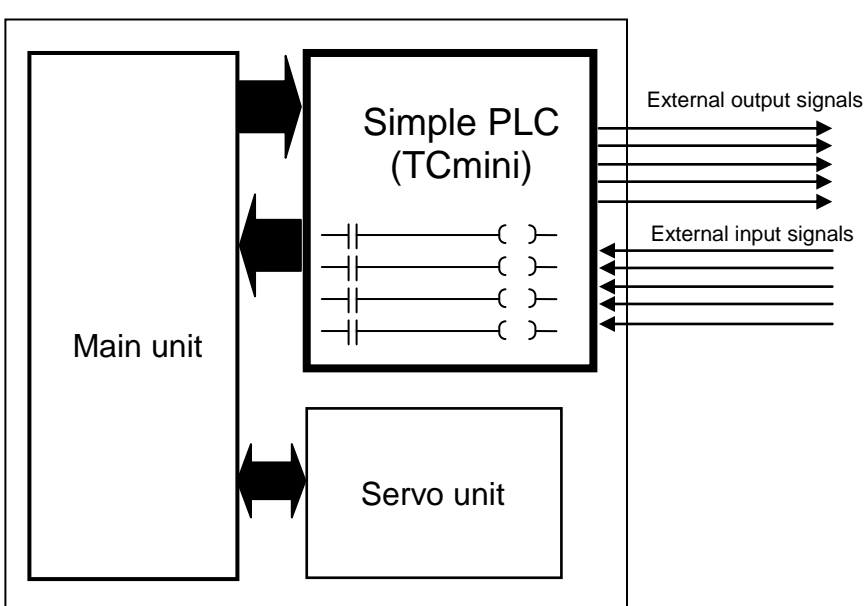

TSL3000

#### Section 2 TCmini

The **TCmini** built in robot controller TSL3000 is a simple programmable controller resided in the robot, which can control external I/Os (21 inputs and 17 outputs), hand I/Os (8 inputs and 8 outputs) and extension I/Os (64 inputs and 64 outputs).

The TCmini is connected with the TSL3000 main unit via common RAM to transfer I/O data and status.

When this TCmini is connected with a remote I/O module via RS485 communication cable (EXTI/O), up to 64 each of inputs and outputs can be connected.

By connecting the TCPRG port (RS232C) on the TSL3000 front side with your personal computer, you can create, debug (I/O monitor) and transfer sequence programs, using **TCPRGOS**.

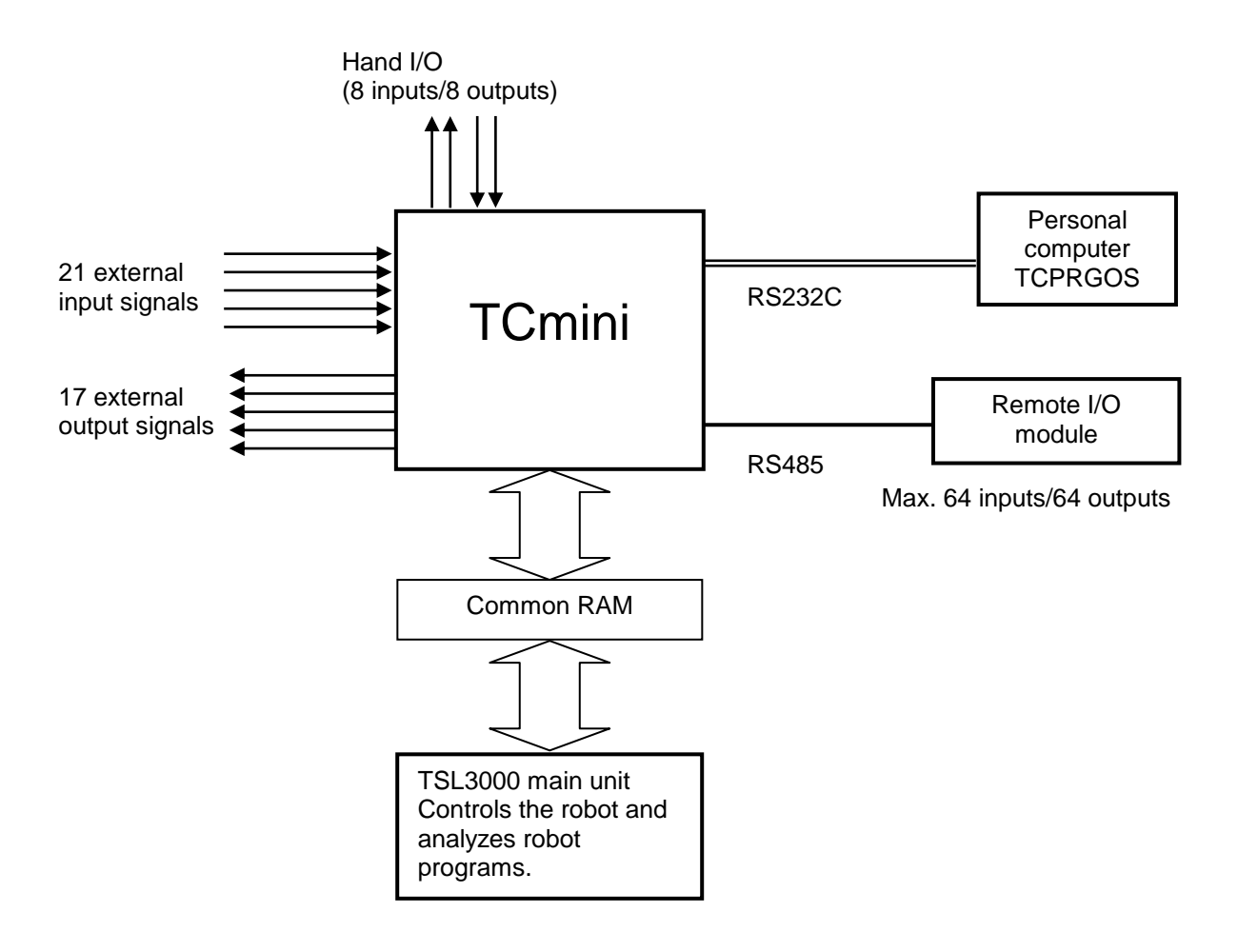

#### 2.1 Sequence Program

Sequence programs of the TCmini use graphical (or ladder) programming.

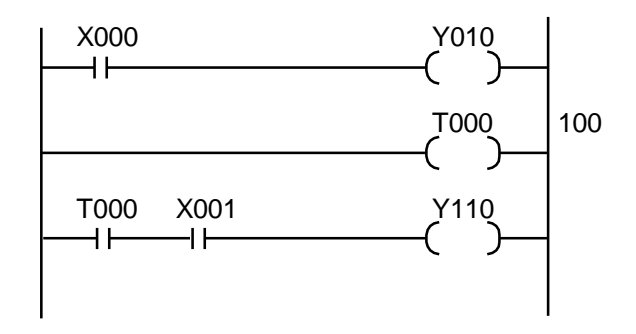

I/O processing in the TCmini is batch-refreshed. Before arithmetic operation of a sequence program, ON/OFF status of inputs is transferred to the data memory with results of preceding sequence operation transferred to outputs.

After the I/O processing, the sequence program is scanned sequentially from the top.

In the TCmini, scanning is executed by the CPU. If the program size increases, it takes more time to scan, resulting in delay of the input and output. Yardstick of the scanning time is about ten (10) msec per 1,000 basic commands (1 K words).

For details on the programming, see Section 7 of this manual.

#### 2.2 Instruction Words

The TCmini can use the following sixteen (16) instruction words.

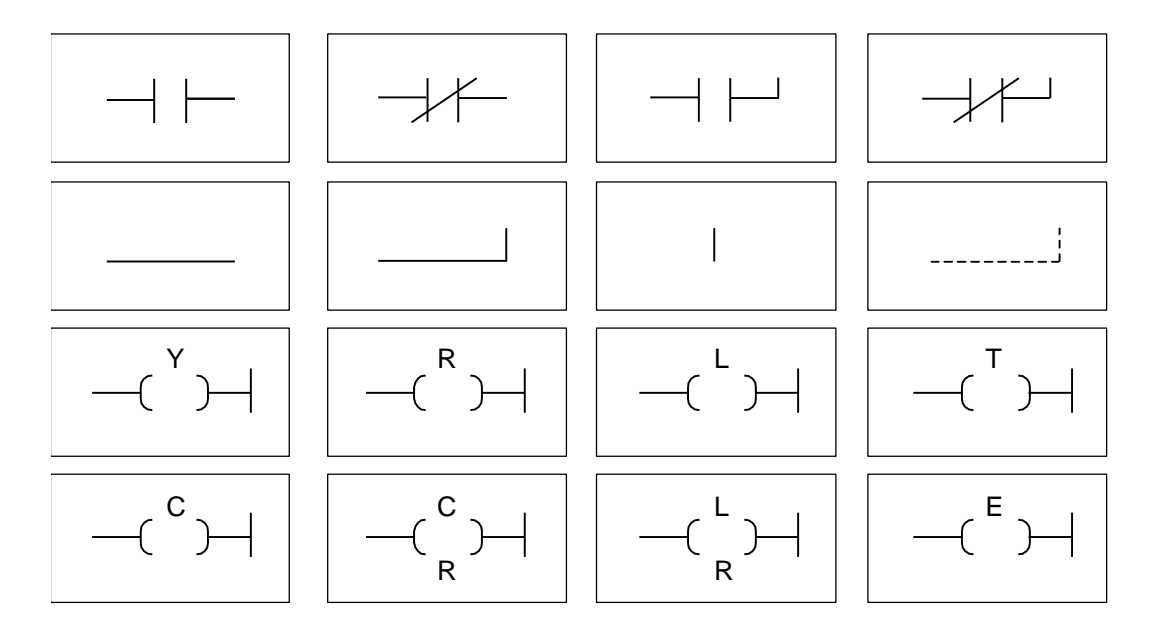

In the TCmini, thirty-two (32) application instructions (or commands) can be used.

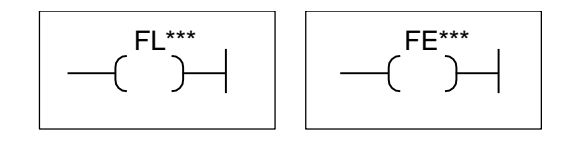

The application instruction comes with the following types.

- Transfer instruction
- Data conversion instruction
- BIN operation instruction
- Comparison instruction
- Bit operation instruction
- Subroutine instruction
- Pulse instruction

\* For further information on the instructions, see Section 7 of this manual.

#### 2.3 System Sequence and User Sequence

The PLC (TCmini) built in the TSL3000 has the following three (3) working areas and the sequence program capacity of each working area is 4 K words. The user can create sequence programs in areas 1 and 2 alone.

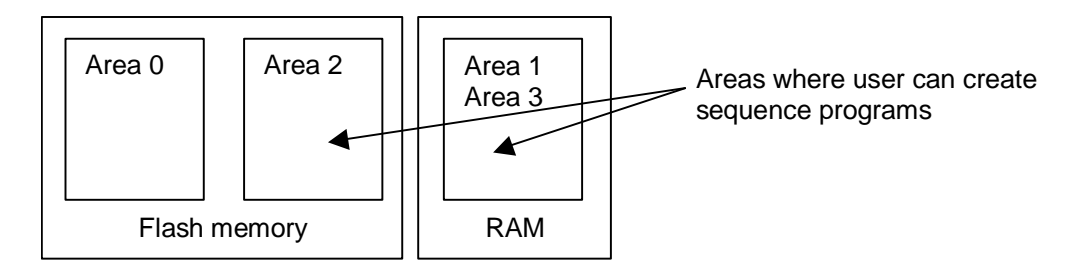

- Area 0: Standard sequence area (Cannot be changed.)
- Area 1: User's RAM area for debugging (RAM contents are cleared by power OFF and ON.)
- Area 2: User's flash memory area (The number of writing counts is limited to 50.)
- Area 3: User's RAM area same as Area 1. Due to battery backup, however, no sequence program will be cleared by power OFF and ON.
- \* The factory-setting is area 0, and the standard sequence is operating.
- The flash memory contents will not be cleared by power OFF and ON, but limitation is imposed on the writing counts (50 counts).
   <u>Completely debug a sequence program in area 1 (RAM), then transfer it to area</u> <u>2 (flash memory).</u>

#### 2.4 Change of Sequence Program Area

Changeover of working areas is performed by the user parameter. The sequence to be operated is changed over by changing the set value of [U11] I/O mode of the USER.PAR file to 0, 1, 2 or 3.

[U11] I/O mode (Setting of I/O operation mode)

#### [U11] I/O mode

```
{Default/User} (0: Default, 1: User RAM, 2: User FLASH 3: User backup RAM) = 0
```

In the TSL3000, I/Os specified in the program are processed for input or output. The storage location of this sequence program can be specified as shown below.

- Set value = 0 Standard sequence (Cannot be changed.)
  - = 1 User's RAM for debugging (User's created sequence area)
  - = 2 User's flash memory (User's created sequence area)
  - User's RAM for debugging (battery backup) (User's created sequence area)

#### 2.5 Procedures for Creating Sequence

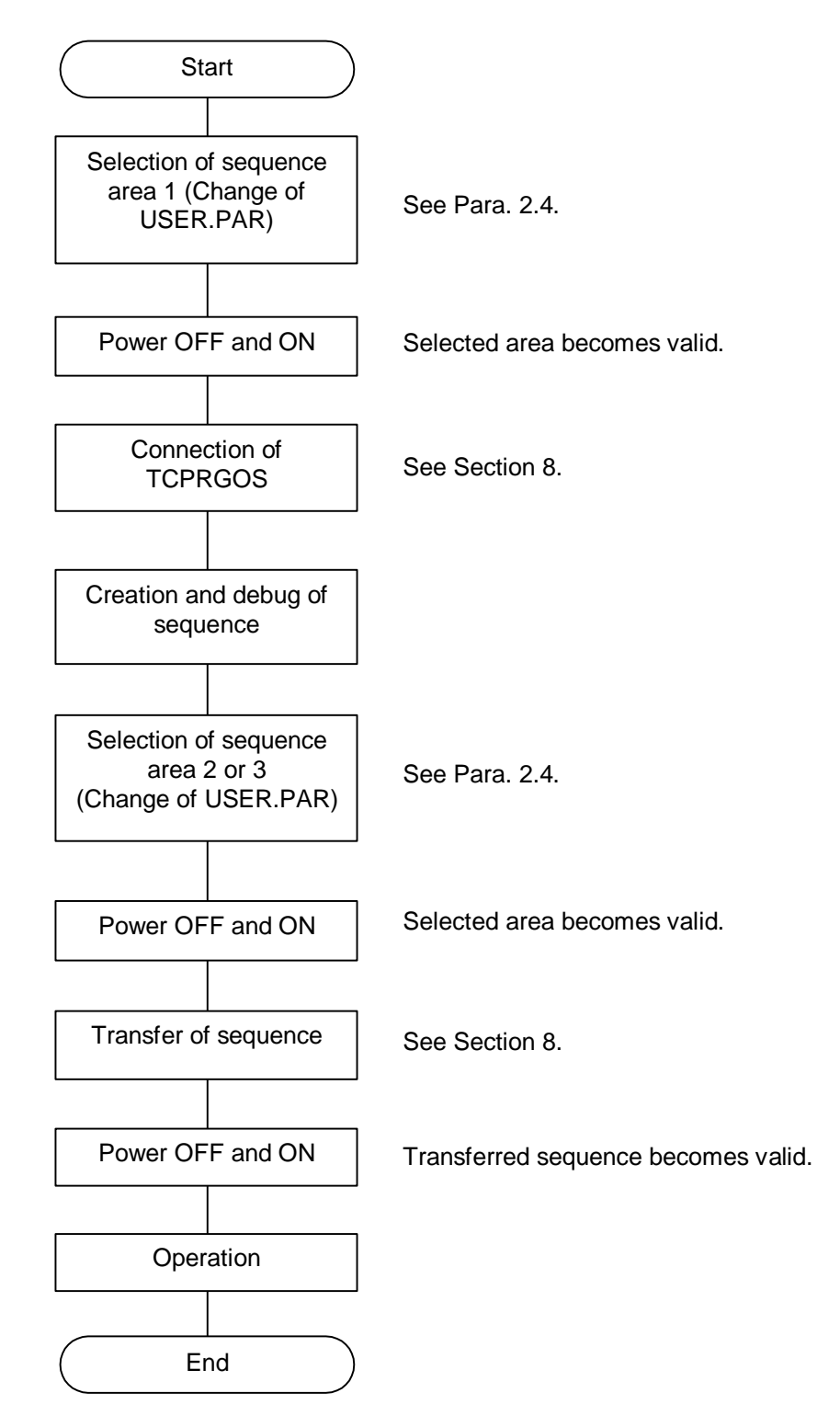

#### Section 3 Inputs and Outputs

#### 3.1 Outline of Inputs and Outputs

The I/O common for the TSL3000 robot controller comes in the two (2) types; **Type N** which is compatible with that of the previous controller (SR7000) and **Type P** which is heteropolar. Either type can be selected at order entry. The extension I/O module is also provided with the two (2) types; TR48DIOCN (Type N) and TR48DIOC (Type P). Identify the type of your controller before reading this manual.

In the TSL3000, the input/output signals where sequence control is possible by the TCmini use the input and output ports shown below.

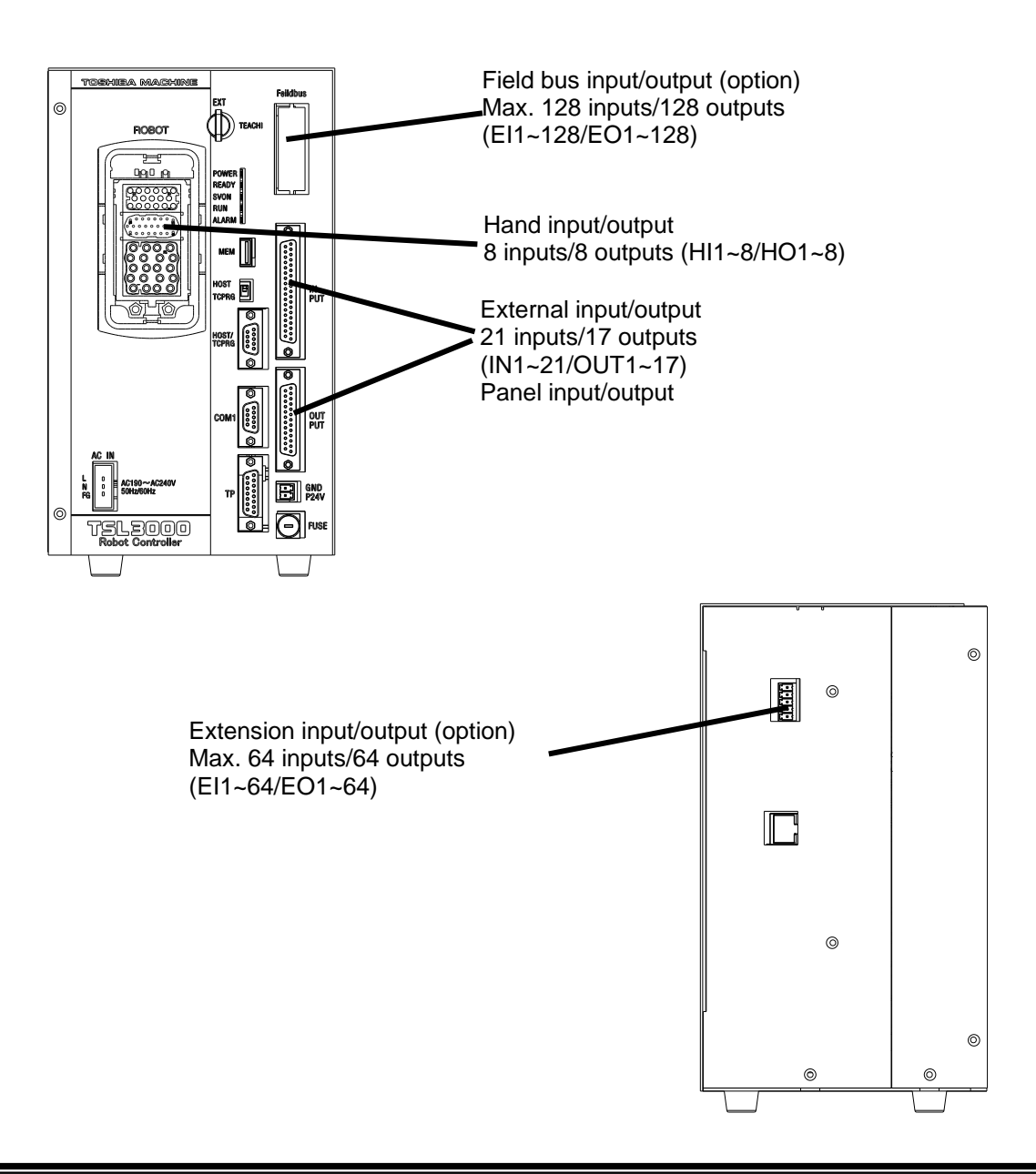

#### 3.2 External Input and Output (Type N)

The external input signals should be connected to connectors INPUT, OUTPUT, SYSTEM, and HAND on the rear side of the controller.

The external signals are assigned to I/O relays X000 ~ X02F, Y100 ~ Y12F of the TCmini, using an attached dummy connector. (For details, see Section 4 of this manual.) To connect them, use the dummy connector attached to the controller.

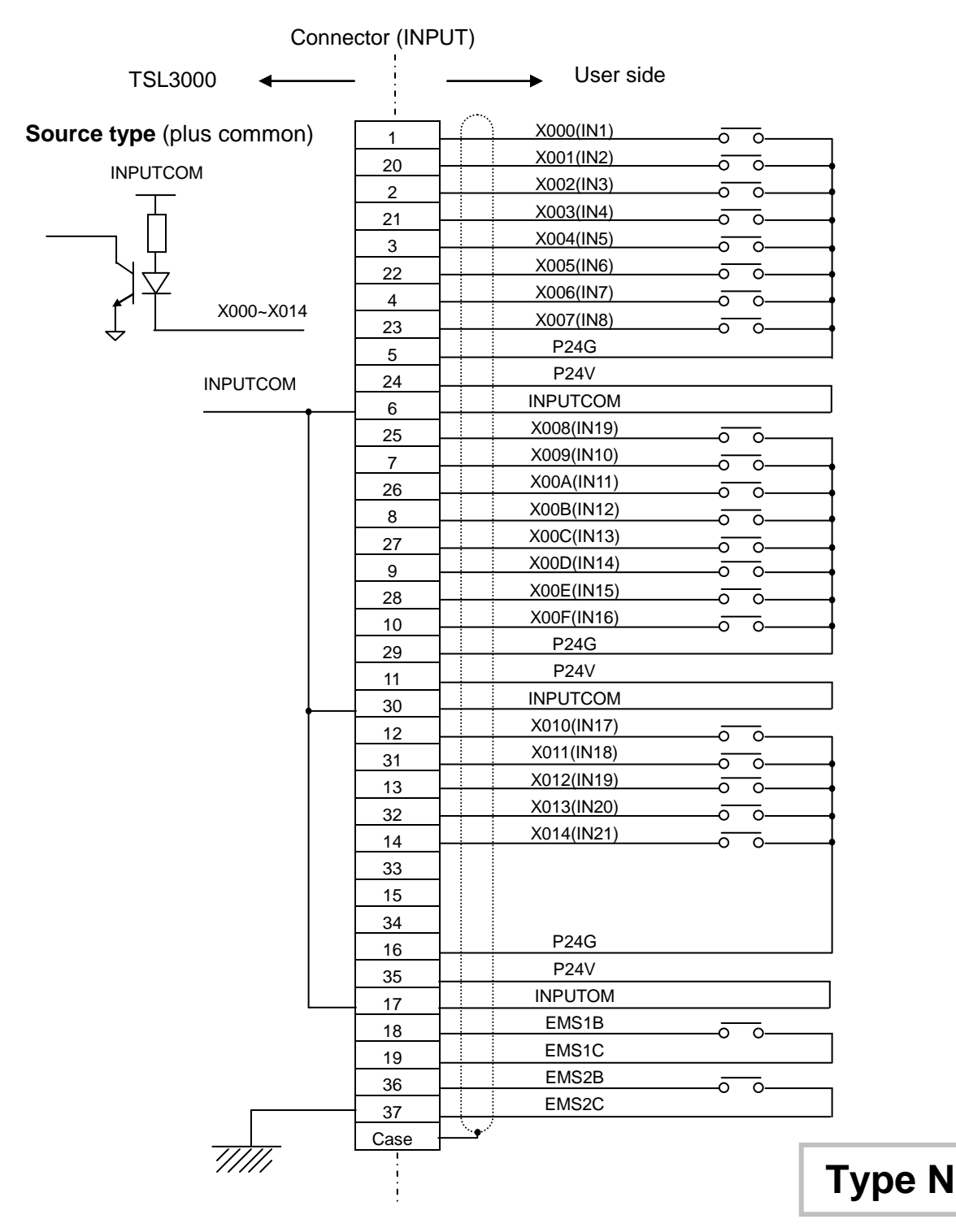

| TSL3000 -                       | -    | → User side |
|---------------------------------|------|-------------|
|                                 | 1    | Y100(OUT1)  |
|                                 | 14   | Y101(OUT2)  |
|                                 | 2    | Y102(OUT3)  |
|                                 | 15   | Y103(OUT4)  |
|                                 | 3    | Y104(OUT5)  |
|                                 | 16   | Y105(OUT6)  |
| Sink type ("-" common)          | 4    | Y106(OUT7)  |
| V100~V110                       | 17   | Y107(OUT8)  |
|                                 | 5    | P24V        |
|                                 | 18   | P24V        |
|                                 | 6    | Y108(OUT9)  |
| <u>ک</u> د '                    | 10   | Y109(OUT10) |
|                                 | 7    | Y10A(OUT11) |
|                                 | 20   | Y10B(OUT12) |
| P24G                            | 8    | Y10C(OUT13) |
|                                 | 21   | Y10D(OUT14) |
| Note 1: All of Y100~Y110 in the | 0    | Y10E(OUT15) |
| figure above are the            | 22   | Y10F(OUT16) |
| transistor outputs.             | 10   | P24V        |
|                                 | 22   | P24V        |
|                                 | 11   | Y110(OUT17) |
|                                 | 24   | SVST A      |
|                                 | 24   | SVST B      |
|                                 | 12   | EMSST A     |
|                                 | 20   | EMSST B     |
|                                 |      |             |
|                                 | Case | <b></b>     |
| /////                           |      |             |

Connector (OUTPUT)

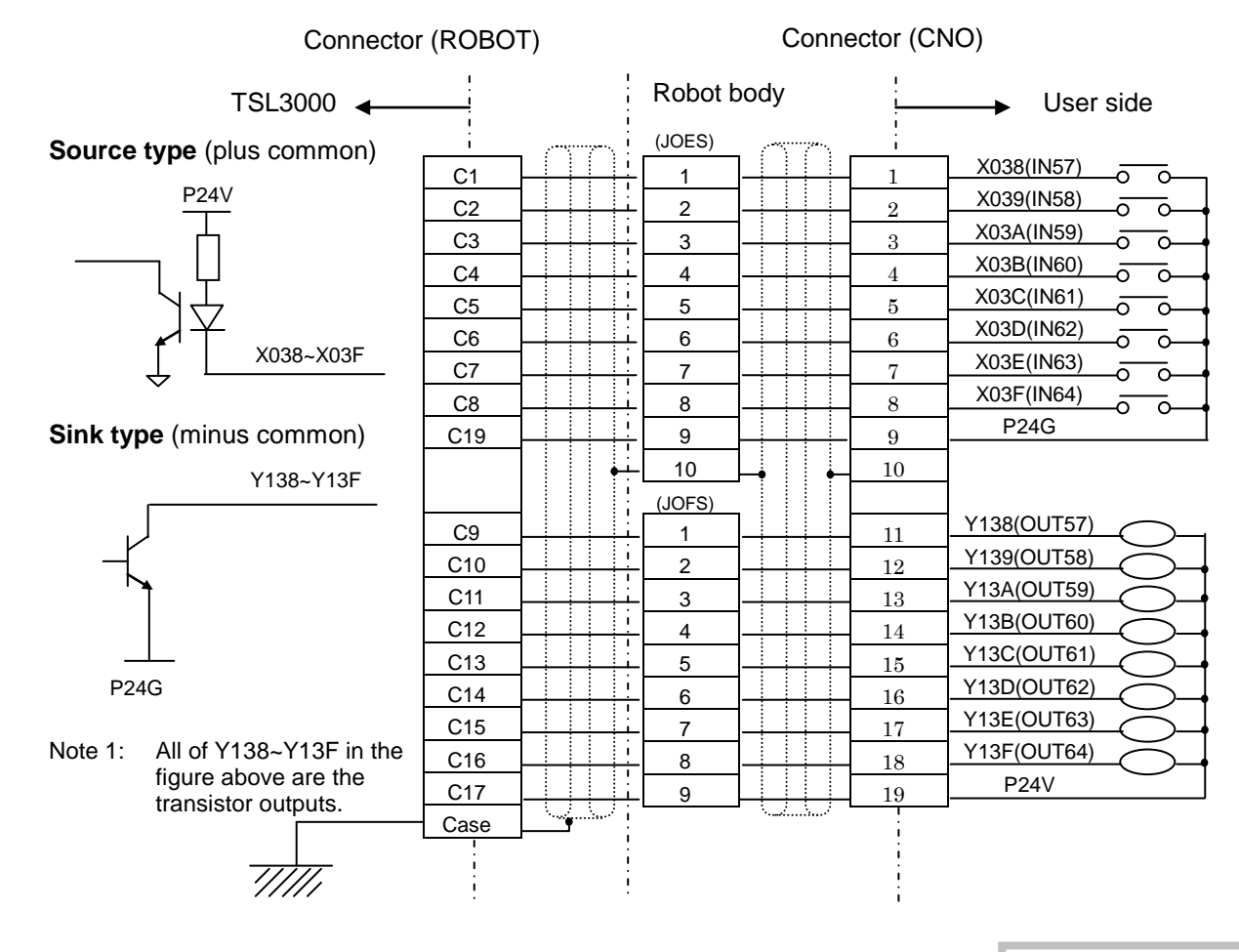

#### Specifications of external input signals

Type of input:

Non-voltage contact input or transistor open collector input.

Example of application circuit and structure of input circuit:

Source type (plus common)

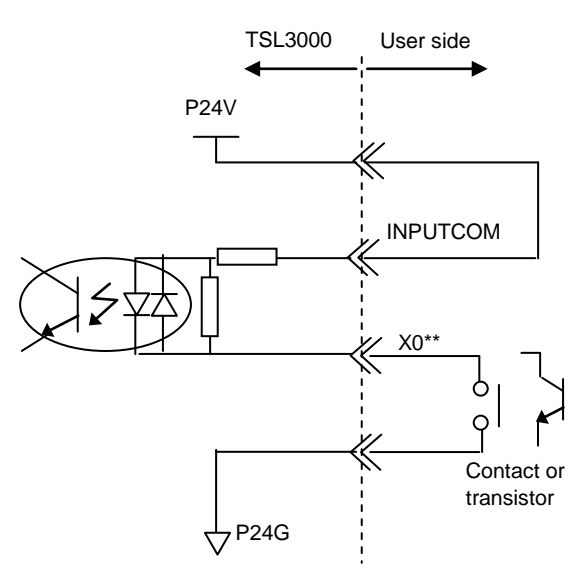

Contact (transistor) specifications:

| Non-voltage contact specification  |                              | Transistor specification                                                             |
|------------------------------------|------------------------------|--------------------------------------------------------------------------------------|
| Contact rating                     | 24 VDC, 100 mA or over       | Voltage between collector and emitter<br>30 V or over                                |
| Circuit current<br>Minimum current | Approx. 7 mA<br>24 VDC, 1 mA | Current between collector and emitter<br>10 mA                                       |
| Connected impedar                  | ice<br>100 Ω or less         | Circuit current Approx. 7 mA<br>Leak current between collector and emitter<br>100 µA |

#### Specifications of external output signals

Type of output:

Transistor output

Example of application circuit and structure of output circuit:

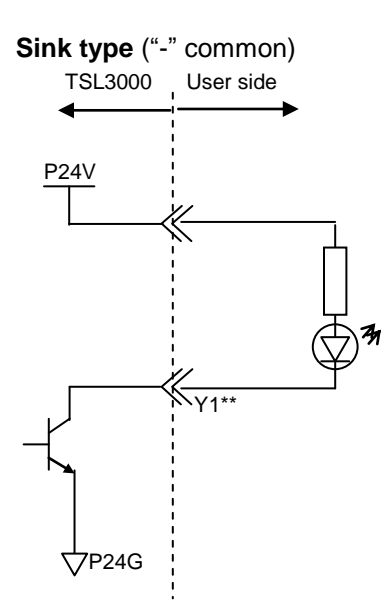

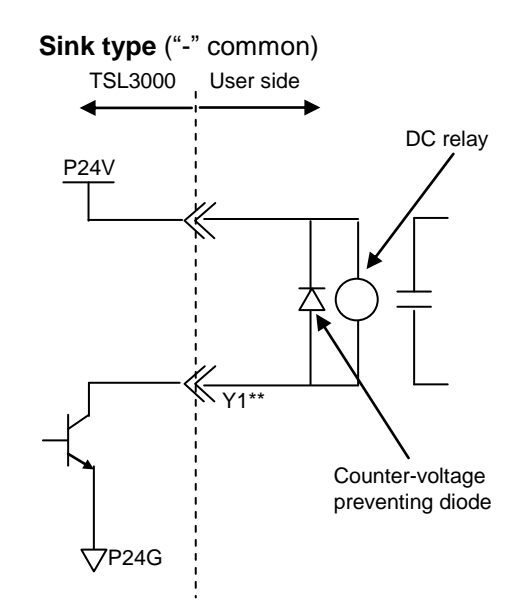

• Electric rating:

| Elect                          | ric rating              | Caution                                                                                                    |
|--------------------------------|-------------------------|----------------------------------------------------------------------------------------------------|
| Rated voltage<br>Rated current | 24 VDC<br>100 mA (max.) | If the current which exceeds the rated output<br>current is supplied, the output element may<br>be damaged or the printed board may burn.<br>To avoid this, be sure to use within the rated<br>output current. |

Type of connectors:

| INPUT :    | XM3A-3721 (Plug type connector) (OMRON) |
|------------|-----------------------------------------|
| :          | XM2S-3711 (Connector cover) (OMRON)     |
| OUTPUT :   | XM3A-2521 (Plug type connector) (OMRON) |
| :          | XM2S-2511 (Connector cover) (OMRON)     |
| HAND(CN0): | XM3A-2521 (Plug type connector) (OMRON) |
| :          | XM2S-2511 (Connector cover) (OMRON)     |

#### 3.3 External Input and Output (Type P)

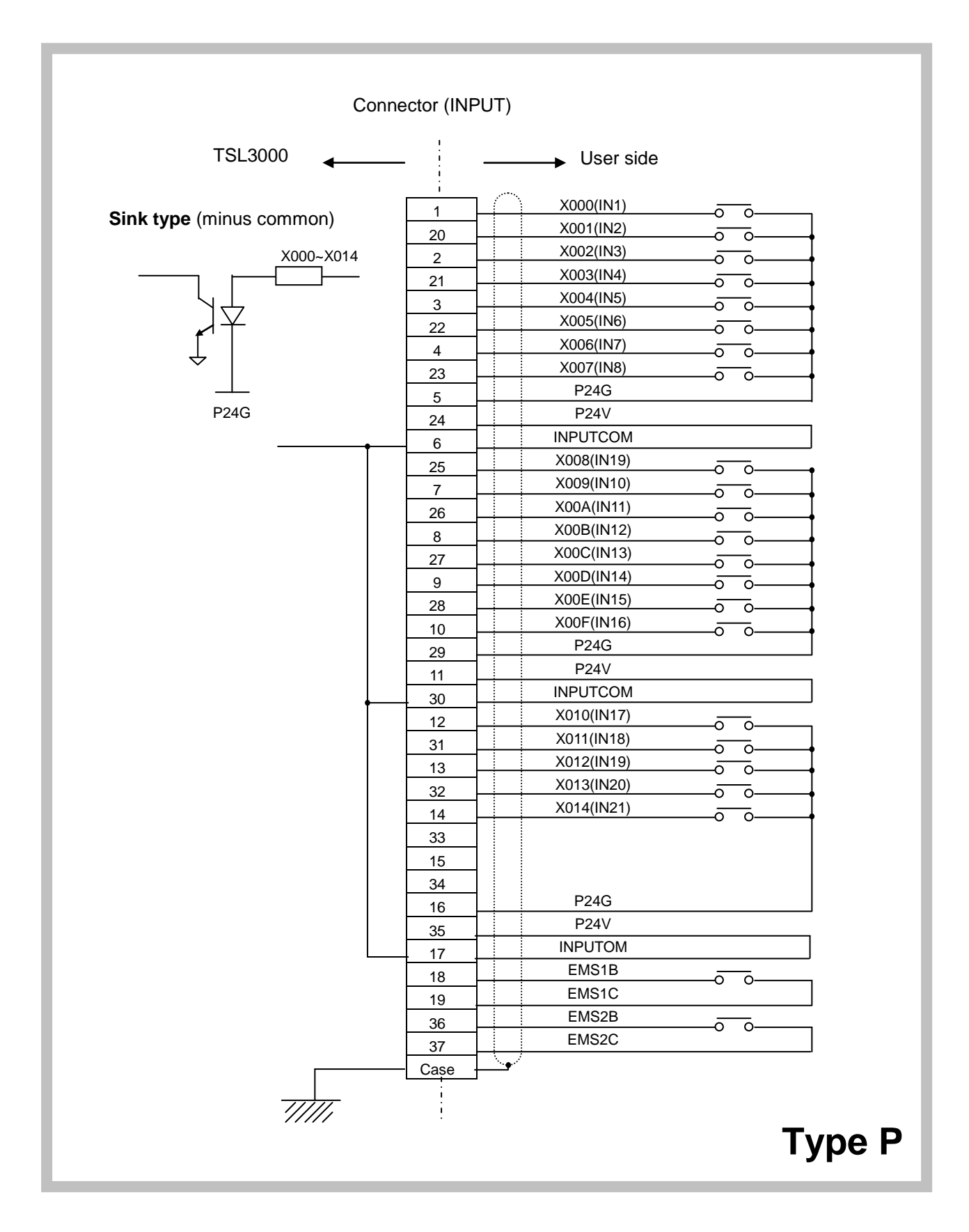

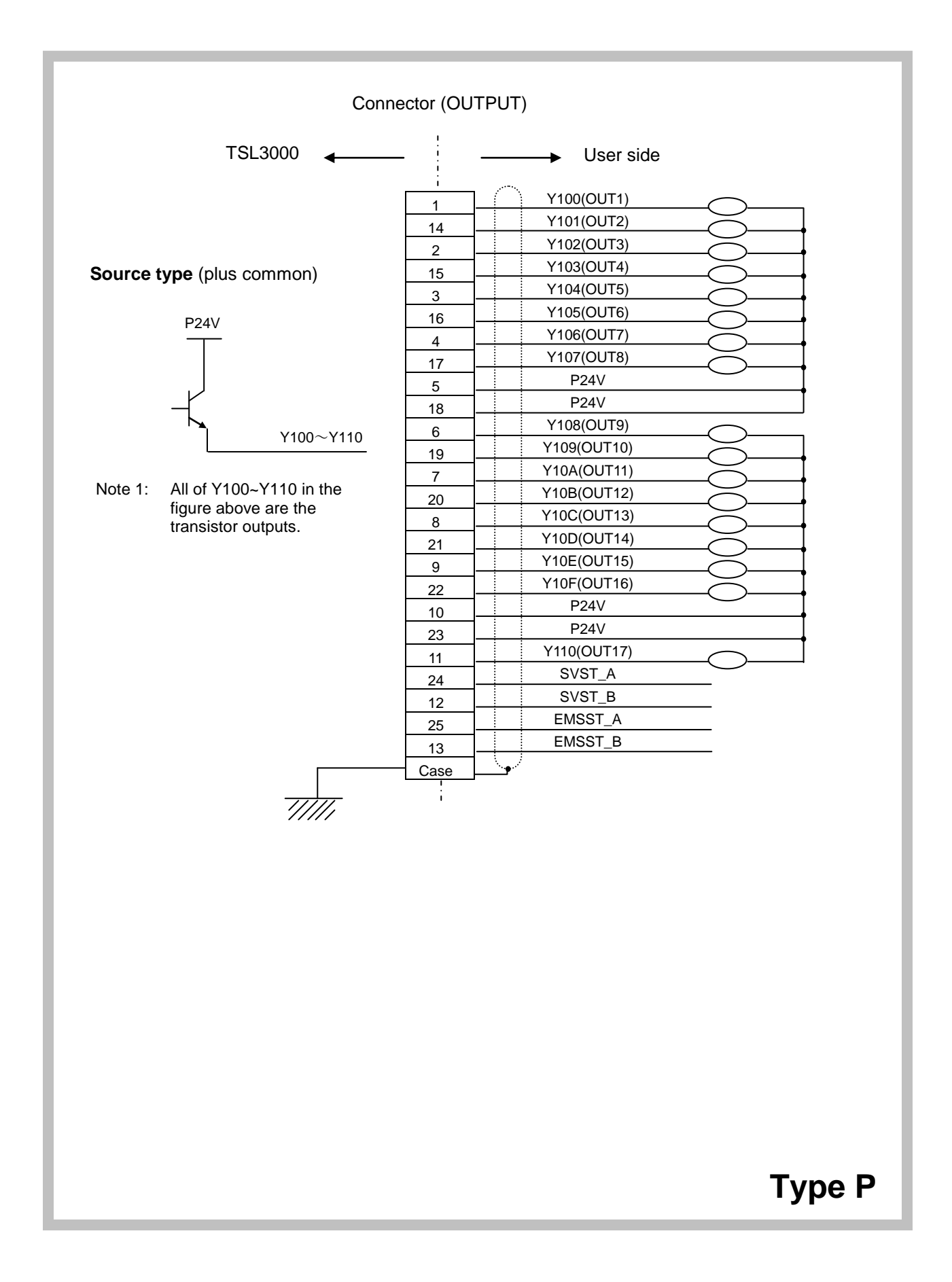

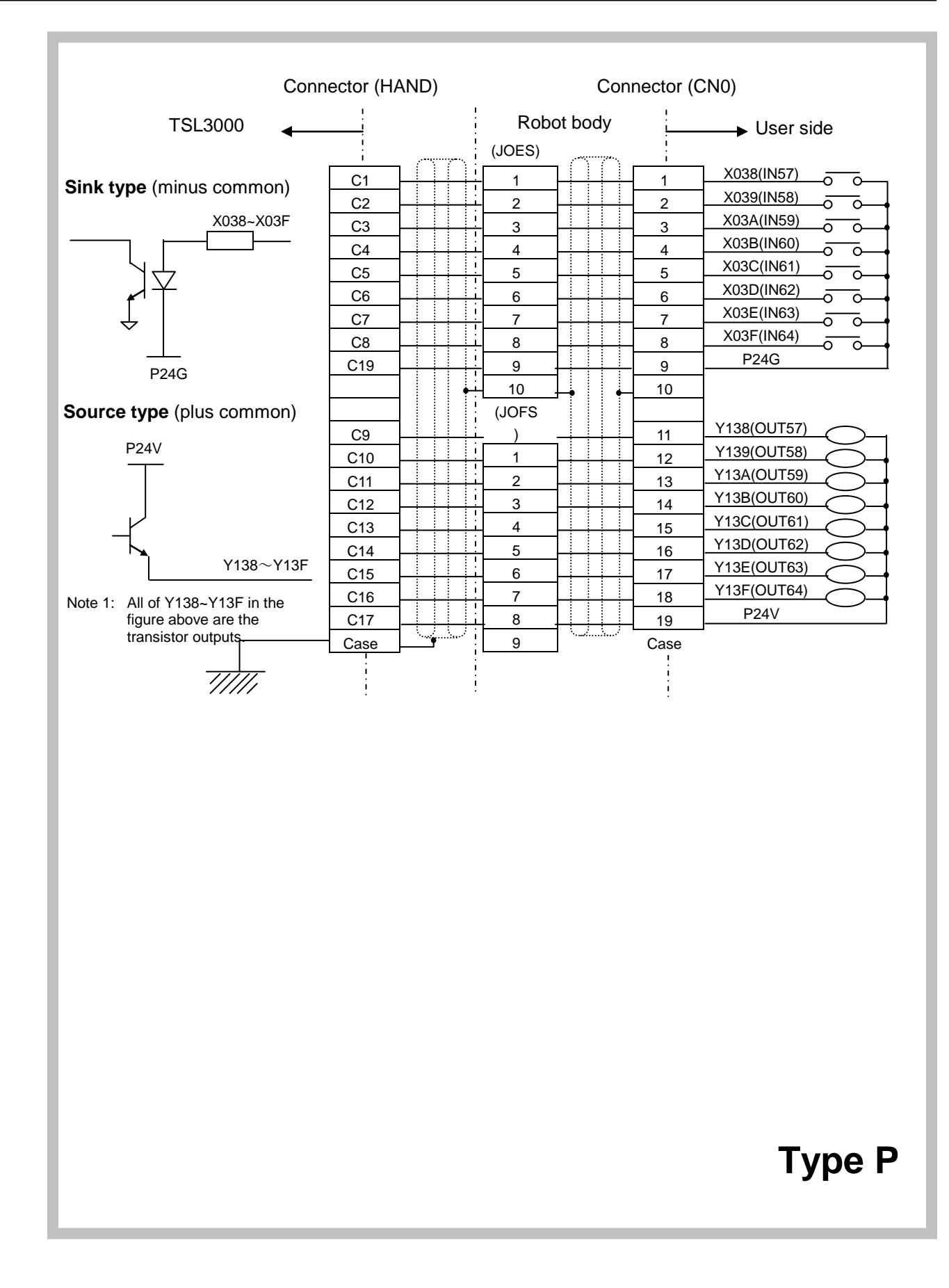

#### Specifications of external input signals

Type of input:

Non-voltage contact input or transistor open collector input.

Example of application circuit and structure of input circuit:

Sink type (minus common)

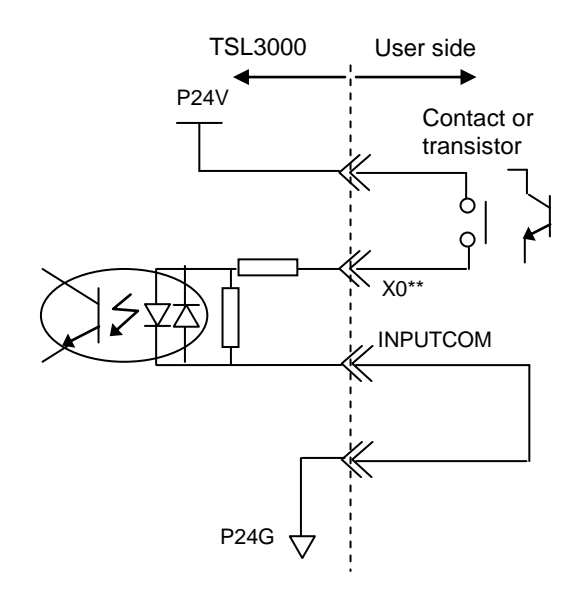

• Contact (transistor) specifications:

| Non-voltage contact specification  |                              | Transistor specification                              |
|------------------------------------|------------------------------|-------------------------------------------------------|
| Contact rating                     | 24 VDC, 100 mA or over       | Voltage between collector and emitter<br>30 V or over |
| Circuit current<br>Minimum current | Approx. 7 mA<br>24 VDC. 1 mA | Current between collector and emitter<br>10 mA        |
| Connected impedance                |                              | Circuit current Approx. 7 mA                          |
|                                    | 100 $\Omega$ or less         | Leak current between collector and emitter 100 µA     |

## Type P

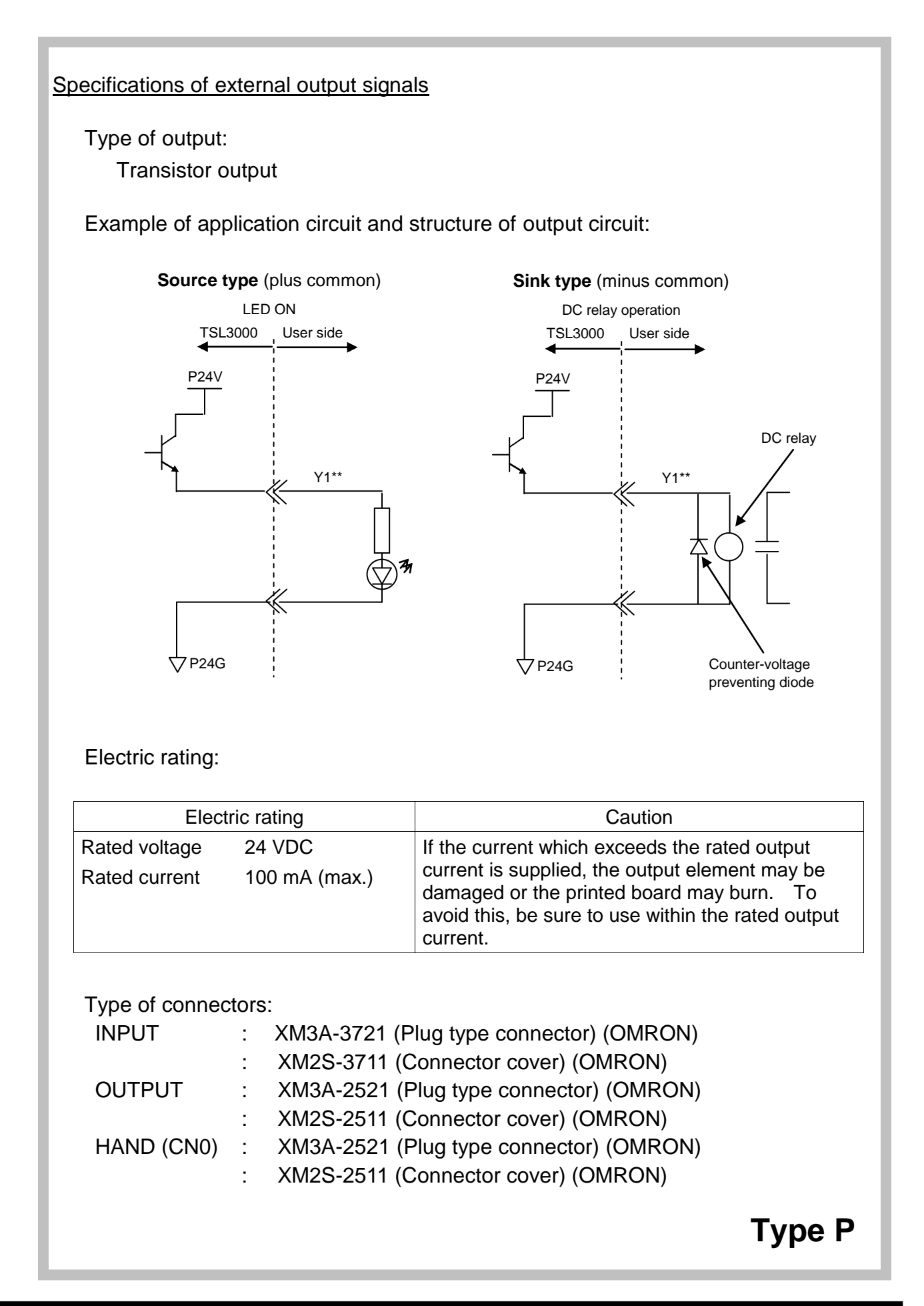

#### 3.4 Extension Input and Output (Option)

The TCmini can extend I/Os as necessary. TR48DIOCN and TR48DIOC are available as the exclusive I/O extension modules for the TSL3000. Also, our standard remote I/O module can be connected.

#### 3.4.1 Outline of TR48DIOCN/TR48DIOC

TR48DIOCN/TR48DIOC are exclusive I/O extension modules for the TSL3000, having 28 input signals and 20 output signals, respectively. In the TSL3000, up to two (2) stations can be extended, using TR48DIOCN/TR48DIOC modules. TR48DIOCN differs from TR48DIOC in the output specifications (source type/sink type).

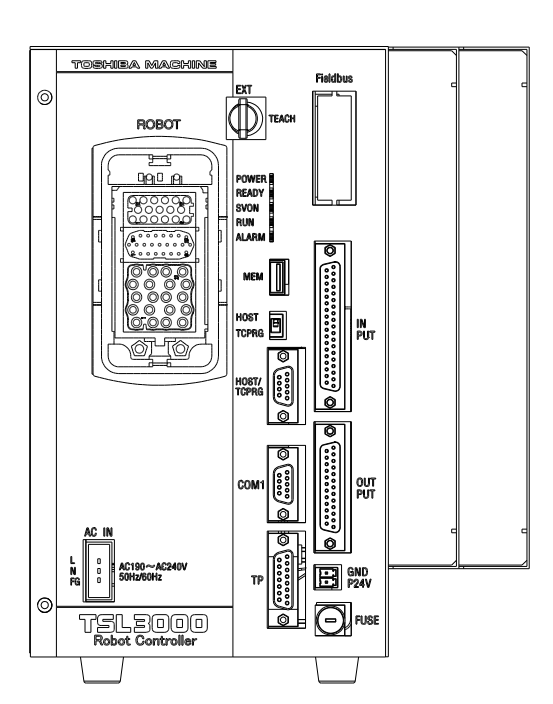

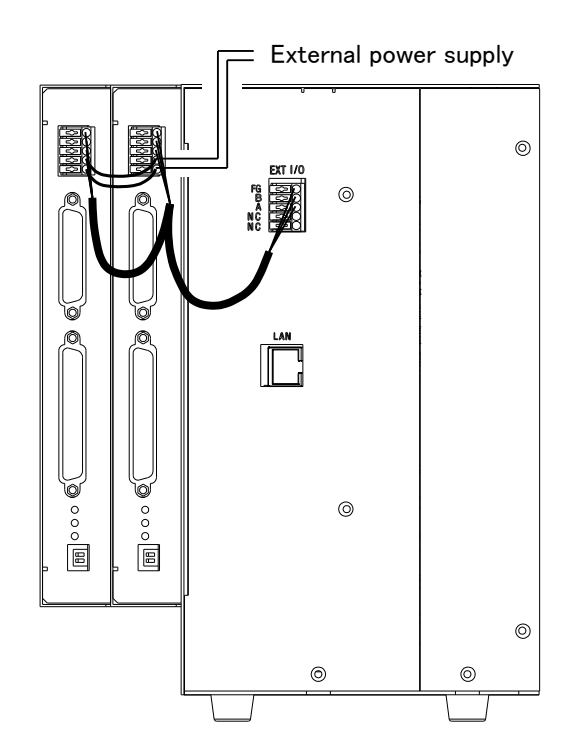

#### 3.4.2 Connecting TR48DIOCN/TR48DIOC

The TR48DIOCN/TR48DIOC modules are connected as shown below.

When one (1) TR48DIOCN/TR48DIOC module is added:

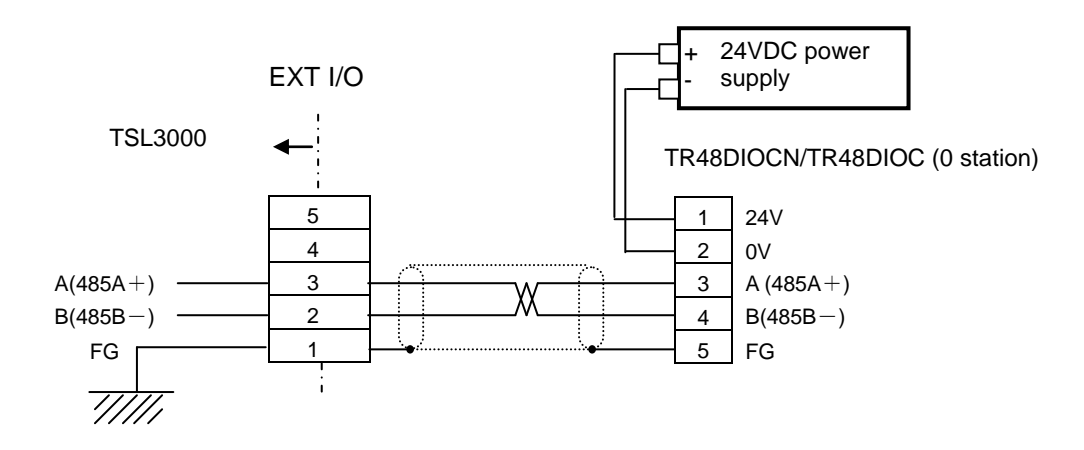

When two (2) TR48DIOCN/TR48DIOC modules are added:

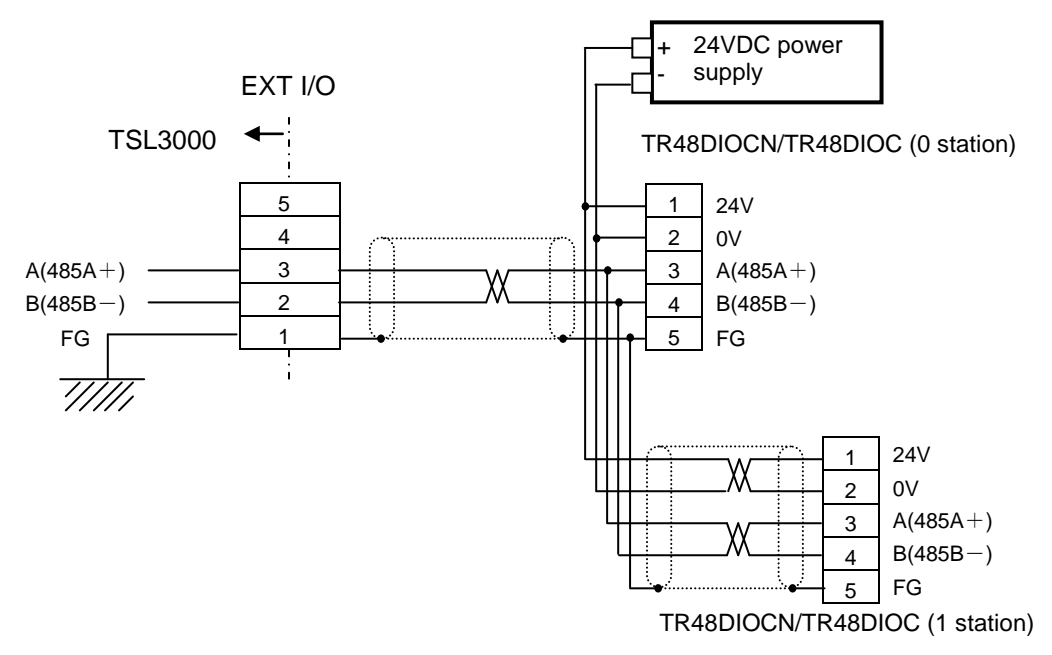

\* Connect an external power supply which can supply 24 V and 0 V power. At this time, the external power supply should be turned on prior to the TSL3000 power supply. (With the TSL3000 power ON, presence or absence of extension I/Os is judged.)
# 3.4.3 Setting of TR48DIOCN/TR48DIOC

Setting of station number and terminator For the TR48DIOCN/TR48DIOC module or modules connected, the station number and terminator should be specified.

• Setting of station number and terminator:

The switch (2 pins) located on the front top side of the TR48DIOCN/TR48DIOC module is used to indicate the slave station number setting (pin 1) and terminator setting (pin 2).

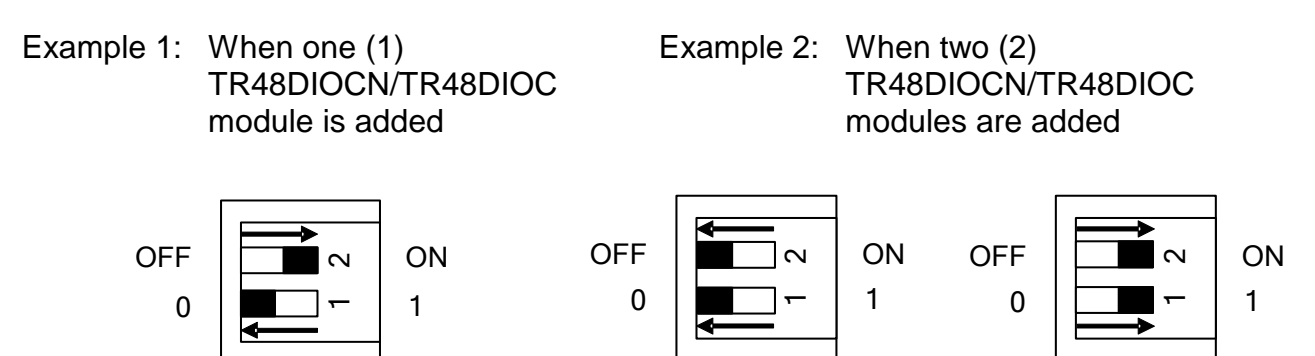

As shown in the figures above, set the station number for the TR48DIOCN/TR48DIOC module to the station number that is already set in the USER.PAR file.

For the terminator, when only one (1) TR48DIOCN/TR48DIOC module is used, set ON the terminator setting switch equipped on the module. When two (2) TR48DIOCN/TR48DIOC modules are used, see the figure in Para. 3.6.1 for example. As the TR48DIOCN/TR48DIOC module on the extreme right side as viewed from the controller front side is the terminal station in terms of cable wiring, set ON the terminator setting switch equipped on this module alone. Setting of user parameter:

To recognize an I/O extension module by the TCmini built in the TSL3000, setting of appropriate user parameter is necessary.

\* To designate the slave station number of the TSL3000, observe the following steps. Under [U12] of the USER.PAR (user parameter) file, you can find the following parameter setting related to the extension input and output.

[U12] Extend I/O setting {Use/Not Use} (0: Not Use, 1: Use) {Not Use} {Not Use}  $= 0 \quad 0 \quad 0 \rightarrow$  Corresponds to station 0.  $= 0 \quad 0 \quad 0 \rightarrow$  Corresponds to station 1.

If you wish to use only station 0 (i.e., one (1) TR48DIOCN module), for instance, change the underlined bit corresponding to station 0 to "1".

$$= \underline{1} \quad 0 \quad 0$$
$$= \underline{0} \quad 0 \quad 0$$

After saving the parameter file, turn off the controller power and on again. Then the above parameter becomes effective.

If you wish to use both stations 0 and 1 (i.e., two (2) TR48DIOCN modules), specify as follows and perform the same operation as above to make the parameter valid.

 $= \underline{1} \quad 0 \quad 0$  $= \underline{1} \quad 0 \quad 0$ 

# When using the TR48DIOCN/TR48DIOC module, careful precautions should be taken on the following matters.

- ① Make sure that the slave station number set in "USER.PAR" coincides with the station number setting of the TR48DIOCN/TR48DIOC module.
- When the TR48DIOCN/TR48DIOC module or modules are connected, set ON the terminator setting switch equipped on the TR48DIOCN/TR48DIOC module which is located on the extreme right side in terms of cable wiring when seen from the controller front side.

The switches (2 pins) provided on the front upper side of the TR48DIOC module represent pin 1 (upper) for slave station number setting and pin 2 (lower) for terminator setting.

Be sure to execute Items ① and ② above, irrespective of the presence or absence of external power supply. Otherwise, the system may not function normally or go wrong.

With the above setting, make sure that both the POWER and RUN LEDs on each TR48DIOCN/TR48DIOC module are illuminated.

# 3.4.4 TR48DIOCN Input and Output

#### Input circuit

TR48DIOCN input signals EI01 ~ EI28 (for station 0) and EI33 ~ EI60 (for station 1) should be connected to the INPUT connector on the front side of the module. The extension input signals thus connected are assigned to I/O relays X040 ~ X05B (for station 0) and X060 ~ X07B (for station 1) of the TCmini. (For details, see Section 4 of this manual.)

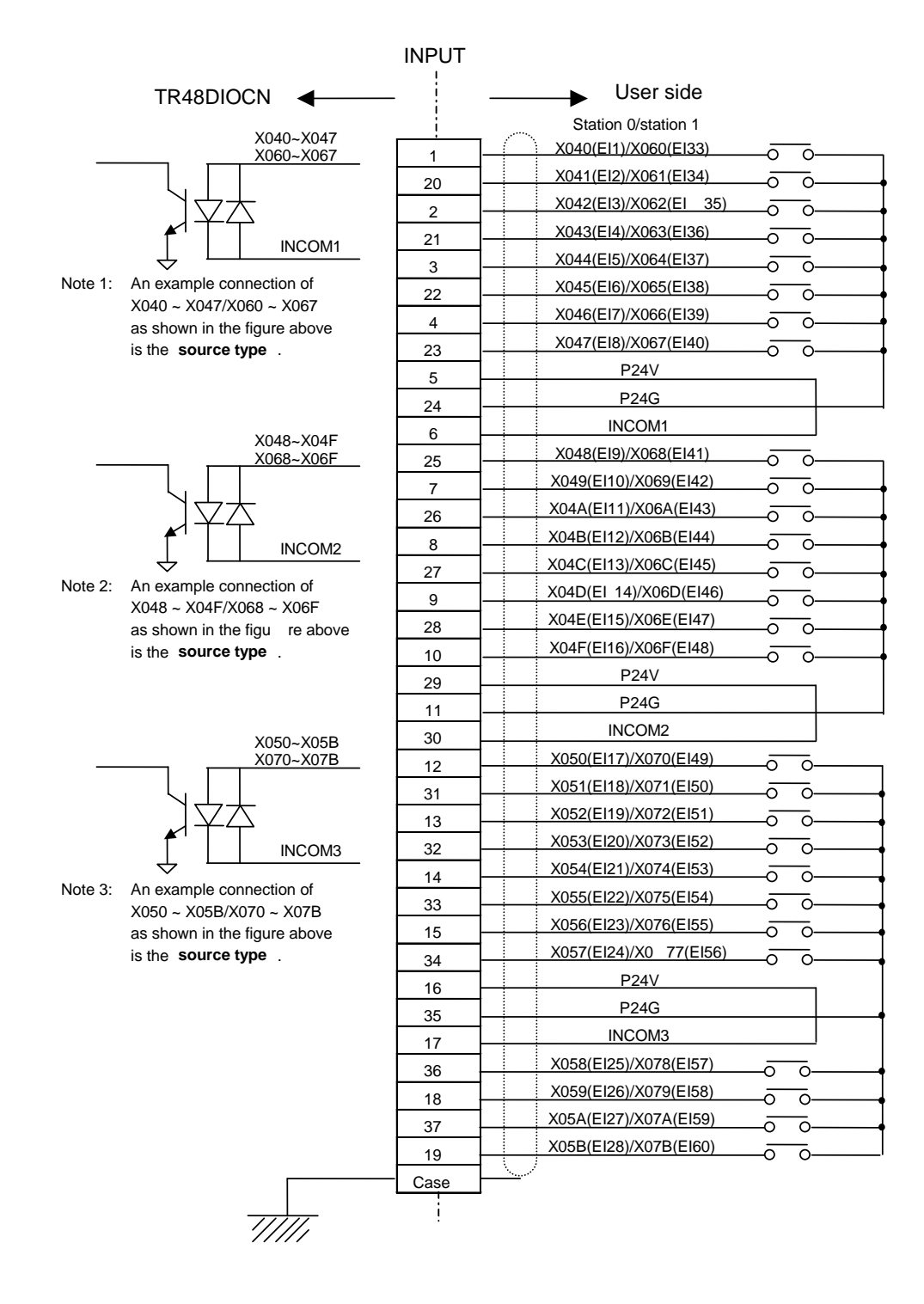

\* A bilateral photo coupler is used in the input circuit. The source type or sink type can be selected by means of INCOM\*. The source type is exemplified above.

# Specifications of TR48DIOCN input signals

Type of input:

Non-voltage contact input or transistor open collector input.

Example of application circuit and structure of input circuit:

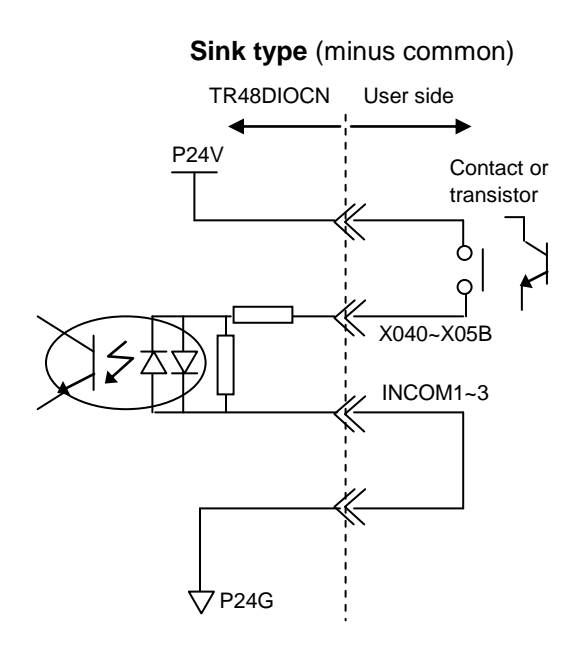

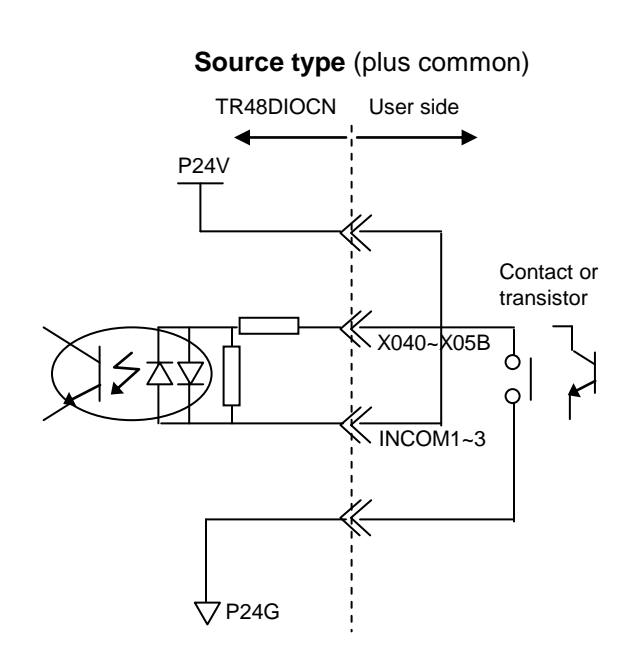

Contact (transistor) specifications:

| Non-voltage cont    | act specification     | Transistor sp                                        | pecification                      |  |  |  |
|---------------------|-----------------------|------------------------------------------------------|-----------------------------------|--|--|--|
| Contact rating      | 24 VDC, 10 mA or over | Voltage between colle                                | ector and emitter<br>30 V or over |  |  |  |
| Circuit current     | Approx. 7 mA          | Current between colle                                | ector and emitter                 |  |  |  |
| Minimum current     | 24 VDC, 1 mA          |                                                      |                                   |  |  |  |
| Connected impedance | e .                   | Circuit current                                      | Approx. 7 mA                      |  |  |  |
|                     | 100 $\Omega$ or less  | Leak current between collector and<br>emitter 100 µA |                                   |  |  |  |

Type of connector:

XM3A–3721 (Plug type connector) OMRON XM2S–3711 (Connecter cover) OMRON

#### Output circuit

TR48DIOCN output signals EO01 ~ EO20 (for station 0) and EO33 ~ EO52 (for station 1) should be connected to the OUTPUT connector on the front side of the module. The extension output signals thus connected are assigned to I/O relays Y140 ~ Y153 (for station 0) and Y160 ~ Y173 (for station 1) of the TCmini. (For details, see Section 4 of this manual.)

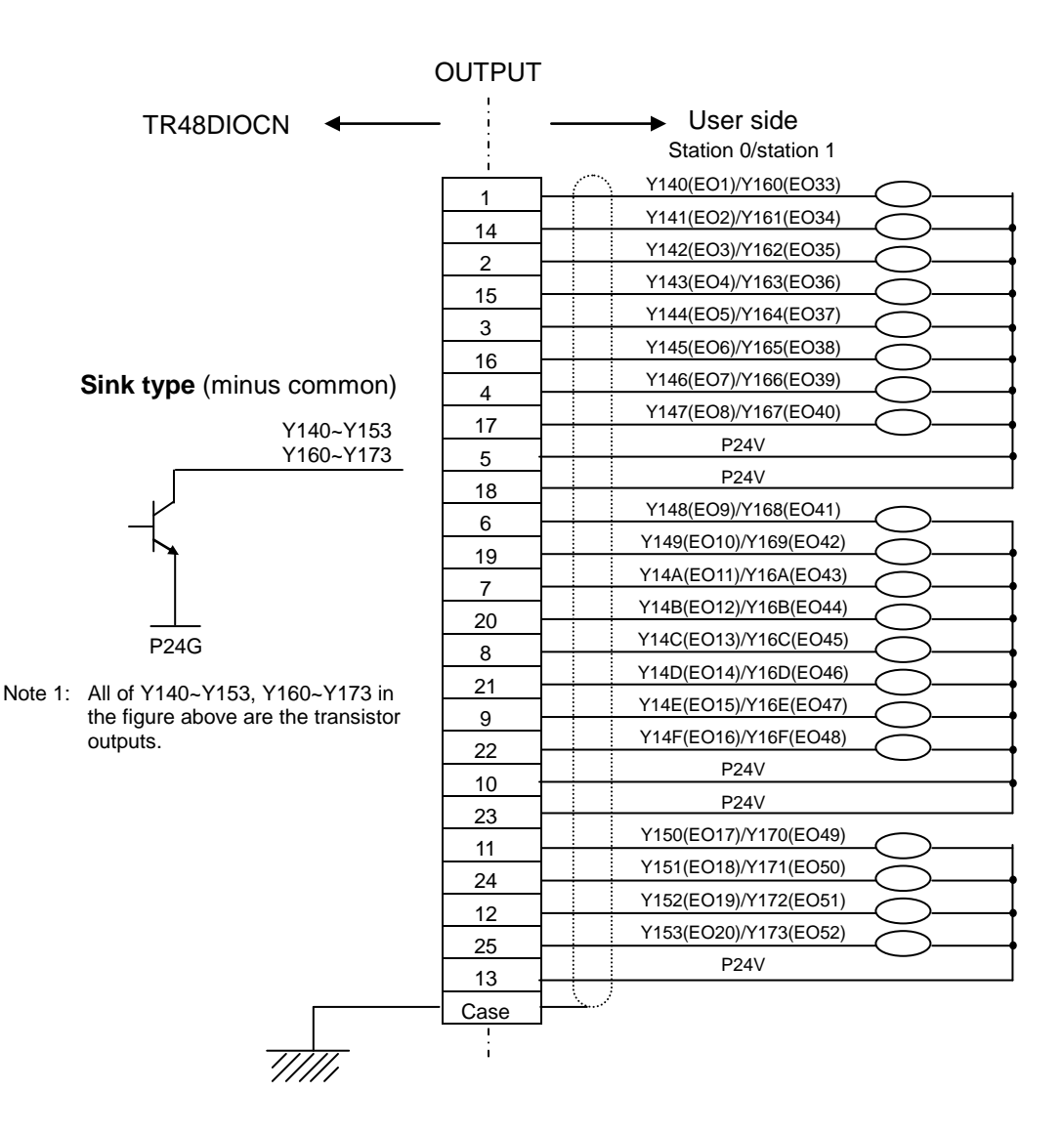

#### Specifications of TR48DIOCN output signals

Type of output: Transistor output

Example of application circuit and structure of output circuit:

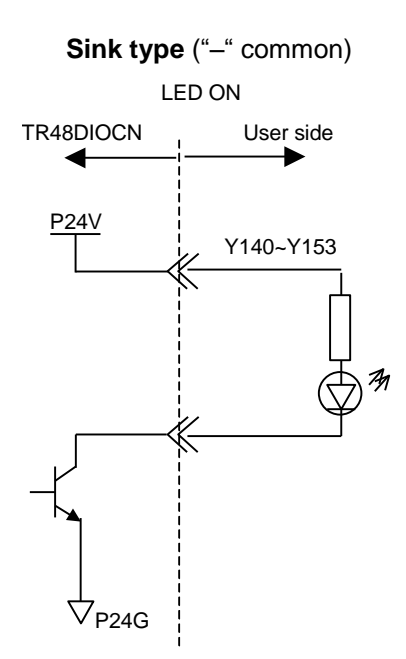

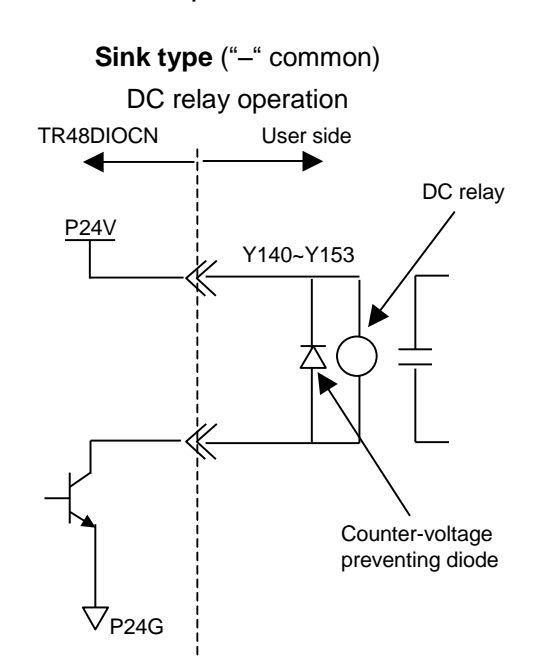

• Electric rating:

| Ele           | ectric rating | Caution                                                                                                    |
|---------------|---------------|----------------------------------------------------------------------------------------------------|
| Rated voltage | 24 VDC        | If the current which exceeds the rated                                                                                     |
| Rated current | 100 mA (max.) | element may be damaged or the printed<br>board may burn. To avoid this, be sure<br>to use within the rated output current. |

Type of connector:

| Pin type connector: | XM2A–2501 made by OMRON |
|---------------------|-------------------------|
| Connector cover:    | XM2S–2511 made by OMRON |

# 3.4.5 TR48DIOC Input and Output

# Input circuit

TR48DIOC input signals EI01 ~ EI28 (for station 0) and EI33 ~ EI60 (for station 1) should be connected to the INPUT connector on the front side of the module. The extension input signals thus connected are assigned to I/O relays X040 ~ X05B (for station 0) and X060 ~ X07B (for station 1) of the TCmini. (For details, see Section 4 of this manual.)

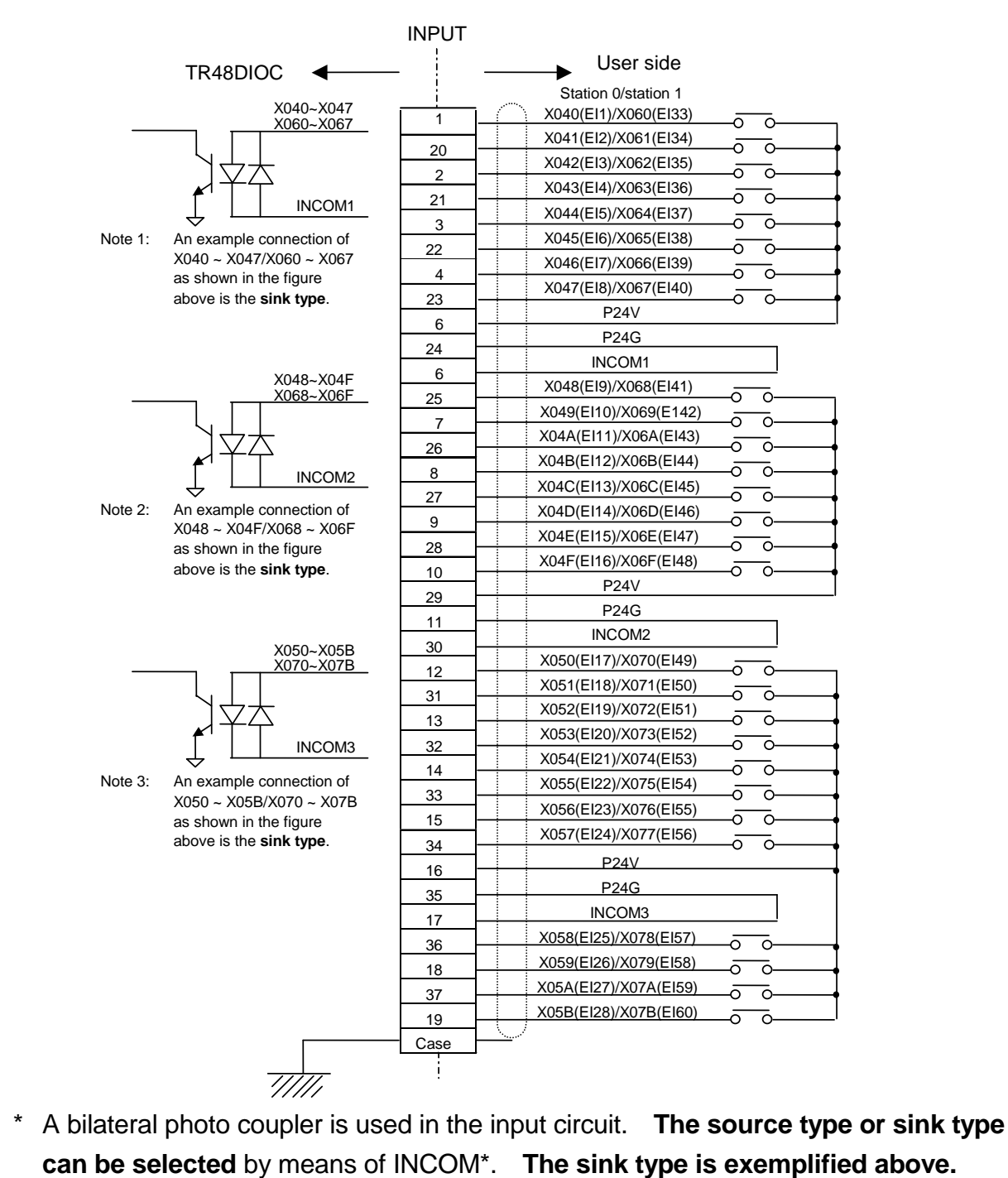

#### Specifications of TR48DIOC input signals

The **input specifications of TR48DIOC** are the same as those of TR48DIOCN. For details, see the input specifications in Para. **3.8.4**.

#### Output circuit

TR48DIOC output signals EO01 ~ EO20 (for station 0) and EO33 ~ EO52 (for station 1) should be connected to the OUTPUT connector on the front side of the module. The extension output signals thus connected are assigned to I/O relays Y140 ~ Y153 (for station 0) and Y160 ~ Y173 (for station 1) of the TCmini. (For details, see Section 4 of this manual.)

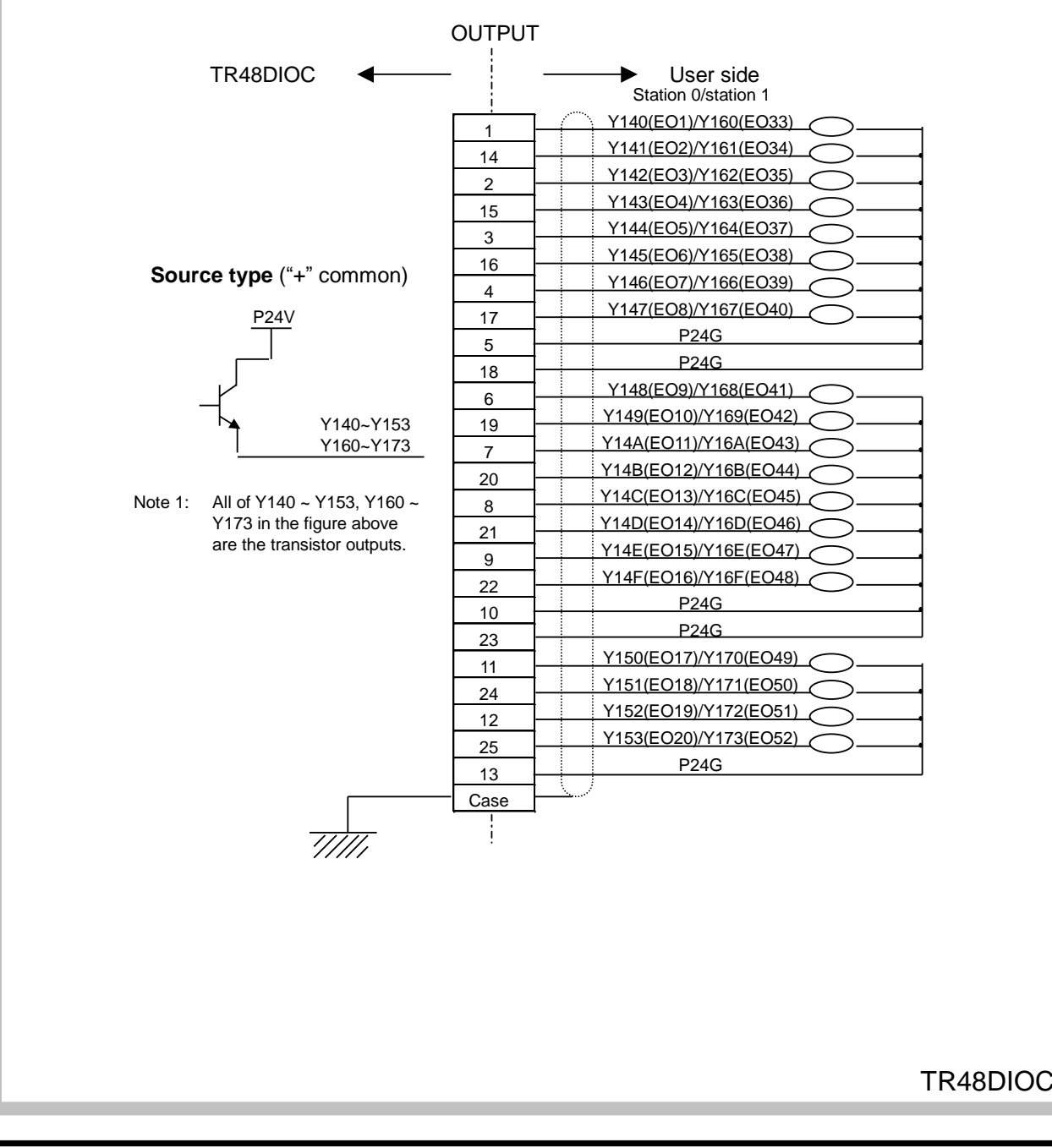

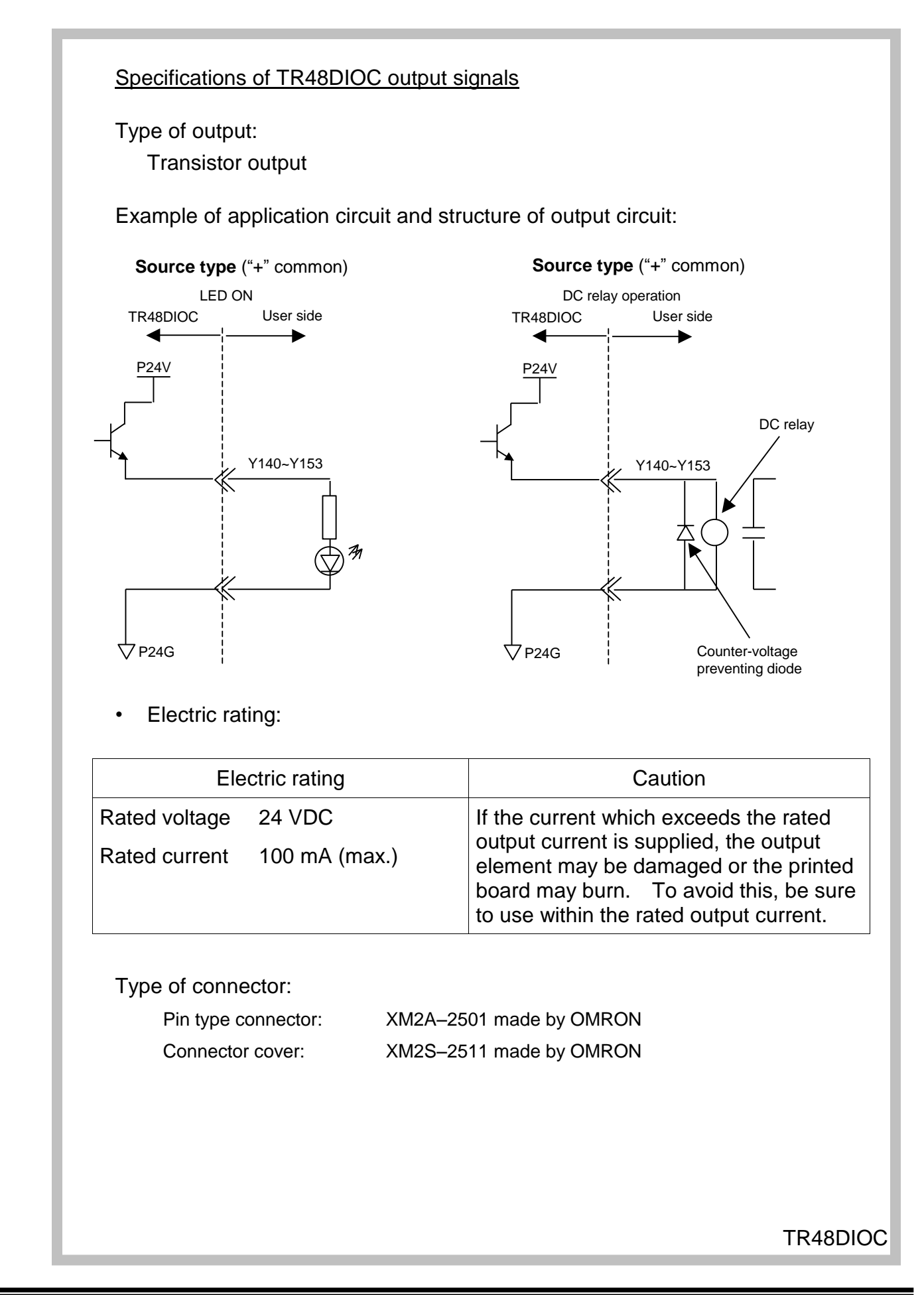

# 3.4.6 Remote I/O Module

In addition to the TR48DIOC modules, the TCmini built in the TSL3000 can also connect our standard remote I/O modules which are shown in the table below.

| Construction   | Туре       | Input<br>spec. | No. of inputs | Output<br>spec. | No. of outputs | Remarks                                                         |
|----------------|------------|----------------|---------------|-----------------|----------------|-----------------------------------------------------------------|
| Unit           | TR48DIOCN  | DC24           | 28            | DC24            | 20             | Exclusively used for<br>the robot.<br>Internal power<br>supply. |
| Unit           | TR48DIOC   | DC24           | 28            | DC24            | 20             | Exclusively used for<br>the robot.<br>Internal power<br>supply. |
| Printed board  | TR64DIRYC  | DC24           | 32            | Relay           | 32             | I/O external power supply                                       |
| Printed board  | TR32DIRYC  | DC24           | 16            | Relay           | 16             |                                                                 |
| Printed board  | TR32DIDOPC | DC24           | 16            | DC24            | 16             | "+" common                                                      |
| Printed board  | TR32DIDONC | DC24           | 16            | DC24            | 16             | "–" common                                                      |
| Terminal block | TR16DIC    | DC24           | 16            |                 | 0              | Slave station                                                   |
| Terminal block | TR16DIE    | DC24           | 16            |                 | 0              | Extension                                                       |
| Terminal block | TR16DOPC   |                | 0             | DC24            | 16             | Slave station, "+" common                                       |
| Terminal block | TR16DOPE   |                | 0             | DC24            | 16             | Extension, "+"<br>common                                        |
| Terminal block | TR16DONC   |                | 0             | DC24            | 16             | Slave station, "–" common                                       |
| Terminal block | TR16DONE   |                | 0             | DC24            | 16             | Extension, "–"<br>common                                        |
| Terminal block | TR16AOC    |                | 0             | AC100           | 16             | Slave station                                                   |
| Terminal block | TR16AOE    |                | 0             | AC100           | 16             | Extension                                                       |
| Terminal block | TR16RYC    |                | 0             | Relay           | 16             | Slave station                                                   |
| Terminal block | TR16RYE    |                | 0             | Relay           | 16             | Extension                                                       |

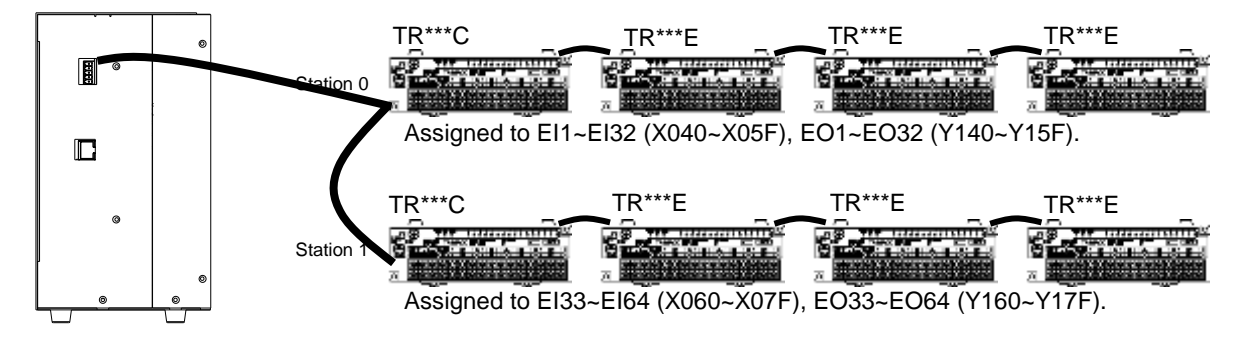

Conditions for selecting remote I/O module:

- Up to two (2) remote I/O modules can be connected.
  Alphabet "C" at the end of the type signifies the slave station, and a total of two (2) modules of this type can be connected.
- <sup>(2)</sup> The number of inputs and outputs per station is 0 ~ 32 each.
- ③ One (1) printed board serves as one (1) station.
- ④ For the terminal block type module, up to three (3) TR16\*\*E modules can be combined with a TR16\*\*C module serving as the slave station. Be sure to observe the restrictions in Item ②, however.

# 3.5 Field Bus Input and Output (Option)

Input and output signals of the field bus slave function (option) can also be controlled from the TCmini.

For details on how to connect to the fieldbus, see the Fieldbus Slave Operation Manual.

| <u> </u> |       |       |       |       |       |       |       |       |       |       |       |       |       |       |       |       |
|----------|-------|-------|-------|-------|-------|-------|-------|-------|-------|-------|-------|-------|-------|-------|-------|-------|
| Bit      | F     | E     | D     | С     | В     | А     | 9     | 8     | 7     | 6     | 5     | 4     | 3     | 2     | 1     | 0     |
| X20W     | FI16  | FI15  | FI14  | FI13  | FI12  | FI11  | FI10  | FI9   | FI8   | FI7   | FI6   | FI5   | FI4   | FI3   | FI2   | FI1   |
| X21W     | FI32  | FI31  | FI30  | FI29  | FI28  | FI27  | FI26  | FI25  | FI24  | FI23  | FI22  | FI21  | FI20  | FI19  | FI18  | FI17  |
| X22W     | FI48  | FI47  | FI46  | FI45  | FI44  | FI43  | FI42  | FI41  | FI40  | FI39  | FI38  | FI37  | FI36  | FI35  | FI34  | FI33  |
| X23W     | FI64  | FI63  | FI62  | FI61  | FI60  | FI59  | FI58  | EI57  | FI56  | FI55  | FI54  | FI53  | FI52  | FI51  | FI50  | FI49  |
| X24W     | FI80  | FI79  | FI78  | FI77  | FI76  | FI75  | FI74  | FI73  | FI72  | FI71  | FI70  | FI69  | FI68  | FI67  | FI66  | FI65  |
| X25W     | FI96  | FI95  | FI94  | FI93  | FI92  | FI91  | FI90  | FI89  | FI88  | FI87  | FI86  | FI85  | FI84  | FI83  | FI82  | FI81  |
| X26W     | FI112 | FI111 | FI110 | FI109 | FI108 | FI107 | FI106 | FI105 | FI104 | FI103 | FI102 | FI101 | FI100 | FI99  | FI98  | FI97  |
| X27W     | FI128 | FI127 | FI126 | FI125 | FI124 | FI123 | FI122 | FI121 | FI120 | FI119 | FI118 | FI117 | FI116 | FI115 | FI114 | FI113 |

| Input signals (128) from the field bus are assigned | ed to | to X200 | ) ~ X27F. |
|-----------------------------------------------------|-------|---------|-----------|
|-----------------------------------------------------|-------|---------|-----------|

Output signals (128) to the field bus are assigned to Y300 ~ Y37F.

| Bit  | F     | E     | D     | С     | В     | А     | 9     | 8     | 7     | 6     | 5     | 4     | 3     | 2     | 1     | 0     |
|------|-------|-------|-------|-------|-------|-------|-------|-------|-------|-------|-------|-------|-------|-------|-------|-------|
| Y30W | FO16  | FO15  | FO14  | FO13  | FO12  | FO11  | FO10  | FO9   | FO8   | FO7   | FO6   | FO5   | FO4   | FO3   | FO2   | FO1   |
| Y31W | FO32  | FO31  | FO30  | FO29  | FO28  | FO27  | FO26  | FO25  | FO24  | FO23  | FO22  | FO21  | FO20  | FO19  | FO18  | FO17  |
| Y32W | FO48  | FO47  | FO46  | FO45  | FO44  | FO43  | FO42  | FO41  | FO40  | FO39  | FO38  | FO37  | FO36  | FO35  | FO34  | FO33  |
| Y33W | FO64  | FO63  | FO62  | FO61  | FO60  | FO59  | FO58  | FO57  | FO56  | FO55  | FO54  | FO53  | FO52  | FO51  | FO50  | FO49  |
| Y34W | F080  | F079  | F078  | F077  | F076  | F075  | F074  | F073  | F072  | F071  | F070  | FO69  | FO68  | FO67  | FO66  | FO65  |
| Y35W | FO96  | FO95  | FO94  | FO93  | FO92  | FO91  | FO90  | FO89  | F088  | F087  | F086  | F085  | F084  | F083  | F082  | FO81  |
| Y36W | FO112 | FO111 | FO110 | FO109 | FO108 | FO107 | FO106 | FO105 | FO104 | FO103 | FO102 | FO101 | FO100 | FO99  | FO98  | FO97  |
| Y37W | FO128 | FO127 | FO126 | FO125 | FO124 | FO123 | FO122 | FO121 | FO120 | FO119 | FO118 | FO117 | FO116 | FO115 | FO114 | FO113 |

Data input (CC-Link→TCmini) \*CCLink only

| Register | F          | Е          | D          | С          | В          | Α          | 9          | 8         | 7         | 6         | 5         | 4         | 3         | 2         | 1         | 0         |
|----------|------------|------------|------------|------------|------------|------------|------------|-----------|-----------|-----------|-----------|-----------|-----------|-----------|-----------|-----------|
| D70*     | FB         | FB         | FB         | FB         | FB         | FB         | FB         | FB        | FB        | FB        | FB        | FB        | FB        | FB        | FB        | FB        |
| D70"     | Rvvr<br>16 | Rvvr<br>15 | Rvvr<br>14 | Rvvr<br>13 | Rvvr<br>12 | Rvvr<br>11 | Rvvr<br>10 | Rvvr<br>9 | Rvvr<br>8 | Rvvr<br>7 | Rvvr<br>6 | Rvvr<br>5 | Rvvr<br>4 | Rvvr<br>3 | Rvvr<br>2 | Rvvr<br>1 |
| D71*     |            | •          | •          |            |            |            |            |           |           |           |           | •         | •         |           |           |           |
| D72*     |            |            |            | Reserv     | ed area    |            |            |           |           |           |           |           |           |           |           |           |
| D73*     |            |            |            |            |            |            |            |           |           |           |           |           |           |           |           |           |

#### Data output (TCmini CC→Link) \*CCLink only

|          |           |           |           |           | /         |           |           |           | <u> </u>  |           |           |           |           |           |           |           |
|----------|-----------|-----------|-----------|-----------|-----------|-----------|-----------|-----------|-----------|-----------|-----------|-----------|-----------|-----------|-----------|-----------|
| Register | F         | Е         | D         | С         | В         | Α         | 9         | 8         | 7         | 6         | 5         | 4         | 3         | 2         | 1         | 0         |
| D74*     | FB<br>RWw | FB<br>RWw | FB<br>RWw | FB<br>RWw | FB<br>RWw | FB<br>RWw | FB<br>RWw | FB<br>RWw | FB<br>RWw | FB<br>RWw | FB<br>RWw | FB<br>RWw | FB<br>RWw | FB<br>RWw | FB<br>RWw | FB<br>RWw |
|          | 16        | 15        | 14        | 13        | 12        | 11        | 10        | 9         | 8         | 7         | 6         | 5         | 4         | 3         | 2         | 1         |
| D75*     |           |           |           |           |           |           |           |           |           |           |           |           |           |           |           |           |
| D76*     |           |           |           | Reserv    | ed area   |           |           |           |           |           |           |           |           |           |           |           |
| D77*     |           |           |           |           |           |           |           |           |           |           |           |           |           |           |           |           |

FI1 ~ FI128

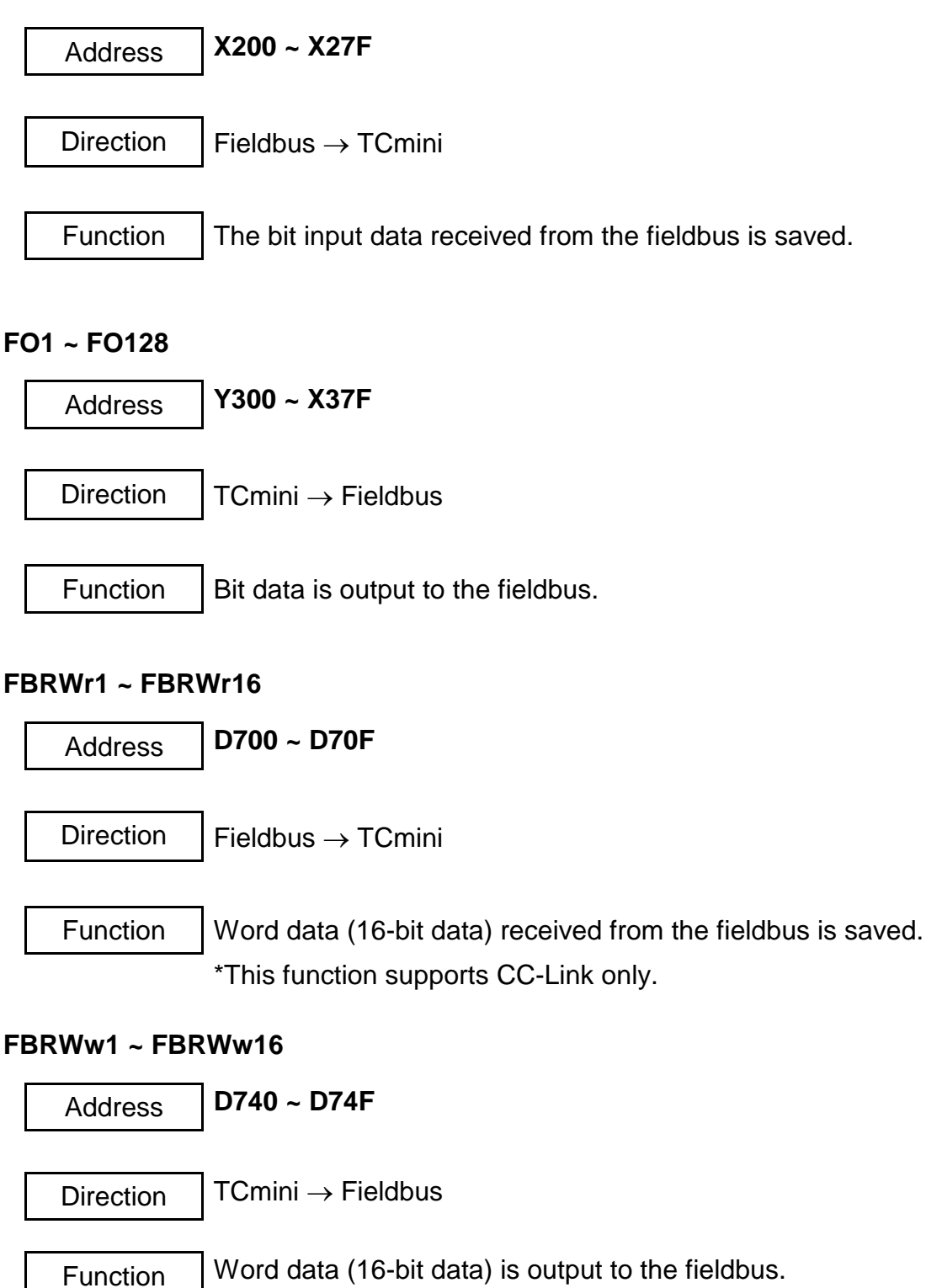

\*This function supports CC-Link only.

#### Section 4 Relays

#### 4.1 Input/Output Relays

Inputs to and outputs from the TCmini are assigned to X relays (X000 ~ X07F, X200 ~ X27F) and Y relays (Y100 ~ Y17F, Y300 ~ Y30F), respectively.

| Bit      | F     | E     | D     | С     | В     | А     | 9     | 8     | 7     | 6     | 5     | 4     | 3     | 2     | 1     | 0     |
|----------|-------|-------|-------|-------|-------|-------|-------|-------|-------|-------|-------|-------|-------|-------|-------|-------|
| X00W     | IN16  | IN15  | IN14  | IN13  | IN12  | IN11  | IN10  | IN9   | IN8   | IN7   | IN6   | IN5   | IN4   | IN3   | IN2   | IN1   |
| X01W     | IN32  | IN31  | IN30  | IN29  | IN28  | IN27  | IN26  | IN25  | IN24  | IN23  | IN22  | IN21  | IN20  | IN19  | IN18  | IN17  |
| X02W     | IN48  | IN47  | IN46  | IN45  | IN44  | IN43  | IN42  | IN41  | IN40  | IN39  | IN38  | IN37  | IN36  | IN35  | UFI2  | UFI1  |
| X03W     | HI8   | HI7   | HI6   | HI5   | HI4   | HI3   | HI2   | HI1   | LI8   | LI7   | LI6   | LI5   | LI4   | LI3   | LI2   | LI1   |
| X04W     | EI16  | EI15  | EI14  | EI13  | El12  | EI11  | EI10  | El9   | El8   | EI7   | El6   | EI5   | El4   | EI3   | El2   | EI1   |
| X05W     | EI32  | El31  | EI30  | EI29  | El28  | El27  | EI26  | EI25  | EI24  | EI23  | EI22  | El21  | EI20  | EI19  | EI18  | EI17  |
| X06W     | EI48  | EI47  | EI46  | EI45  | EI44  | EI43  | EI42  | EI41  | EI40  | EI39  | EI38  | EI37  | EI36  | EI35  | EI34  | EI33  |
| X07W     | EI64  | EI63  | El62  | El61  | EI60  | EI59  | EI58  | EI57  | EI56  | EI55  | EI54  | EI53  | EI52  | EI51  | EI50  | EI49  |
| Y10W     | OUT   | OUT   | OUT   | OUT   | OUT   | OUT1  | OUT   | OUT   | OUT   | OUT   | OUT   | OUT   | OUT   | OUT   | OUT   | OUT   |
| Y11W     | OUT3  | OUT3  | OUT3  | OUT2  | OUT2  | OUT2  | OUT2  | OUT2  | OUT2  | OUT2  | OUT2  | OUT2  | OUT2  | OUT1  | OUT1  | OUT1  |
| Y12W     | OUT4  | OUT4  | OUT4  | OUT4  | OUT4  | OUT4  | OUT4  | OUT4  | OUT4  | OUT3  | OUT3  | OUT3  | OUT3  | OUT3  | UFO   | UFO   |
| Y13W     | HO8   | HO7   | HO6   | HO5   | HO4   | HO3   | HO2   | HO1   |       |       |       |       |       |       |       |       |
| Y14W     | EO16  | EO15  | EO14  | EO13  | EO12  | EO11  | EO10  | EO9   | EO8   | EO7   | EO6   | EO5   | EO4   | EO3   | EO2   | EO1   |
| Y15W     | EO32  | EO31  | EO30  | EO29  | EO28  | EO27  | EO26  | EO25  | EO24  | EO23  | EO22  | EO21  | EO20  | EO19  | EO18  | EO17  |
| Y16W     | EO48  | EO47  | EO46  | EO45  | EO44  | EO43  | EO42  | EO41  | EO40  | EO39  | EO38  | EO37  | EO36  | EO35  | EO34  | EO33  |
| Y17W     | EO64  | EO63  | EO62  | EO61  | EO60  | EO59  | EO58  | EO57  | EO56  | EO55  | EO54  | EO53  | EO52  | EO51  | EO50  | EO49  |
| X20W     | FI16  | FI15  | FI14  | FI13  | FI12  | FI11  | FI10  | FI9   | FI8   | FI7   | FI6   | FI5   | FI4   | FI3   | FI2   | FI1   |
| X21W     | FI32  | FI31  | FI30  | FI29  | FI28  | FI27  | FI26  | FI25  | FI24  | FI23  | FI22  | FI21  | FI20  | FI19  | FI18  | FI17  |
| X22W     | FI48  | FI47  | FI46  | FI45  | FI44  | FI43  | FI42  | FI41  | FI40  | FI39  | FI38  | FI37  | FI36  | FI35  | FI34  | FI33  |
| X23W     | FI64  | FI63  | FI62  | FI61  | FI60  | FI59  | FI58  | FI57  | FI56  | FI55  | FI54  | FI53  | FI52  | FI51  | FI50  | FI49  |
| X24W     | FI80  | FI79  | FI78  | FI77  | FI76  | FI75  | FI74  | FI73  | FI72  | FI71  | FI70  | FI69  | FI68  | FI67  | FI66  | FI65  |
| X25W     | FI96  | FI95  | FI94  | FI93  | FI92  | FI91  | FI90  | FI89  | FI88  | FI87  | FI86  | FI85  | FI84  | FI83  | FI82  | FI81  |
| X26W     | FI112 | FI111 | FI110 | FI109 | FI108 | FI107 | FI106 | FI105 | FI104 | FI103 | FI102 | FI101 | FI100 | FI99  | FI98  | FI97  |
| X27W     | FI128 | FI127 | FI126 | FI125 | FI124 | FI123 | FI122 | FI121 | FI120 | FI119 | FI118 | FI117 | FI116 | FI115 | FI114 | FI113 |
| Y30W     | FO16  | FO15  | FO14  | FO13  | FO12  | FO11  | FO10  | FO9   | FO8   | FO7   | FO6   | FO5   | FO4   | FO3   | FO2   | FO1   |
| Y31W     | FO32  | FO31  | FO30  | FO29  | FO28  | FO27  | FO26  | FO25  | FO24  | FO23  | FO22  | FO21  | FO20  | FO19  | FO18  | FO17  |
| Y32W     | FO48  | FO47  | FO46  | FO45  | FO44  | FO43  | FO42  | FO41  | FO40  | FO39  | FO38  | FO37  | FO36  | FO35  | FO34  | FO33  |
| Y33W     | FO64  | FO63  | FO62  | FO61  | FO60  | FO59  | FO58  | FO57  | FO56  | FO55  | FO54  | FO53  | FO52  | FO51  | FO50  | FO49  |
| Y34W     | FO80  | F079  | F078  | F077  | F076  | F075  | F074  | F073  | F072  | F071  | FO70  | FO69  | FO68  | FO67  | FO66  | FO65  |
| Y35W     | FO96  | FO95  | FO94  | FO93  | FO92  | FO91  | FO90  | F089  | F088  | F087  | FO86  | F085  | FO84  | FO83  | F082  | FO81  |
| Y36W     | FO112 | FO111 | FO110 | FO109 | FO108 | FO107 | FO106 | FO105 | FO104 | FO103 | FO102 | FO101 | FO100 | FO99  | F098  | FO97  |
| Y37W     | FO128 | FO127 | FO126 | FO125 | FO124 | FO123 | FO122 | FO121 | FO120 | FO119 | FO118 | FO117 | FO116 | FO115 | FO114 | FO113 |
| Register | F     | E     | D     | С     | В     | Α     | 9     | 8     | 7     | 6     | 5     | 4     | 3     | 2     | 1     | 0     |

| X*** | Represents an exclusive input relay which is connected to the standard      |
|------|-----------------------------------------------------------------------------|
|      | input, panel input, hand input or extension input signal.                   |
|      | The ON or OFF status is read at I/O processing in each scanning cycle.      |
|      | It can be used as the contact input information and data register source in |
|      | the sequence program.                                                       |
| Y*** | Signifies an exclusive output relay which is connected to the standard      |
|      | output, panel output, hand output or extension output signal.               |
|      | It serves as the destination of coil and data register in the sequence      |
|      | program, where operation result is written.                                 |
|      | The operation result can be used as the source of contact and data register |
|      | in the sequence program.                                                    |
|      | The operation result is transferred as the ON/OFF information to the output |
|      | device at I/O processing in each scanning cycle.                            |
|      | Relays reserved for future extension of the system functions. Values are    |
|      | undecided and cannot be used.                                               |

For further information on the input and output specifications, see Section 3.

# 4.2 Internal Relay

A total of 1024 relays (R000 ~ R7F) can be used as the internal relay.

| Bit  | F    | Е | D | С | В | А | 9 | 8 | 7 | 6 | 5 | 4 | 3 | 2 | 1 | 0    |
|------|------|---|---|---|---|---|---|---|---|---|---|---|---|---|---|------|
| R00W | R00F |   |   |   |   |   |   |   |   |   |   |   |   |   |   | R000 |
| R01W |      |   |   |   |   |   |   |   |   |   |   |   |   |   |   |      |
| R02W |      |   |   |   |   |   |   |   |   |   |   |   |   |   |   |      |
| R03W |      |   |   |   |   |   |   |   |   |   |   |   |   |   |   |      |
| R04W |      |   |   |   |   |   |   |   |   |   |   |   |   |   |   |      |
| R05W |      |   |   |   |   |   |   |   |   |   |   |   |   |   |   |      |
| R06W |      |   |   |   |   |   |   |   |   |   |   |   |   |   |   |      |
| R07W |      |   |   |   |   |   |   |   |   |   |   |   |   |   |   |      |
| R10W | R10F |   |   |   |   |   |   |   |   |   |   |   |   |   |   | R100 |
| R11W |      |   |   |   |   |   |   |   |   |   |   |   |   |   |   |      |
| R12W |      |   |   |   |   |   |   |   |   |   |   |   |   |   |   |      |
| R13W |      |   |   |   |   |   |   |   |   |   |   |   |   |   |   |      |
| R14W |      |   |   |   |   |   |   |   |   |   |   |   |   |   |   |      |
| R15W |      |   |   |   |   |   |   |   |   |   |   |   |   |   |   |      |
| R16W |      |   |   |   |   |   |   |   |   |   |   |   |   |   |   |      |
| R17W |      |   |   |   |   |   |   |   |   |   |   |   |   |   |   |      |
| R20W | R20F |   |   |   |   |   |   |   |   |   |   |   |   |   |   | R200 |
| R21W |      |   |   |   |   |   |   |   |   |   |   |   |   |   |   |      |
| R22W |      |   |   |   |   |   |   |   |   |   |   |   |   |   |   |      |
| R23W |      |   |   |   |   |   |   |   |   |   |   |   |   |   |   |      |
| R24W |      |   |   |   |   |   |   |   |   |   |   |   |   |   |   |      |
| R25W |      |   |   |   |   |   |   |   |   |   |   |   |   |   |   |      |
| R26W |      |   |   |   |   |   |   |   |   |   |   |   |   |   |   |      |
| R27W |      |   |   |   |   |   |   |   |   |   |   |   |   |   |   |      |
| R30W | R30F |   |   |   |   |   |   |   |   |   |   |   |   |   |   | R300 |
| R31W |      |   |   |   |   |   |   |   |   |   |   |   |   |   |   |      |
| R32W |      |   |   |   |   |   |   |   |   |   |   |   |   |   |   |      |
| R33W |      |   |   |   |   |   |   |   |   |   |   |   |   |   |   |      |
| R34W |      |   |   |   |   |   |   |   |   |   |   |   |   |   |   |      |
| R35W |      |   |   |   |   |   |   |   |   |   |   |   |   |   |   |      |
| R36W |      |   |   |   |   |   |   |   |   |   |   |   |   |   |   |      |
| R37W |      |   |   |   |   |   |   |   |   |   |   |   |   |   |   |      |
| R40W | R40F |   |   |   |   |   |   |   |   |   |   |   |   |   |   | R400 |
| R41W |      |   |   |   |   |   |   |   |   |   |   |   |   |   |   |      |
| R42W |      |   |   |   |   |   |   |   |   |   |   |   |   |   |   |      |
| R43W |      |   |   |   |   |   |   |   |   |   |   |   |   |   |   |      |
| R44W |      |   |   |   |   |   |   |   |   |   |   |   |   |   |   |      |
| R45W |      |   |   |   |   |   |   |   |   |   |   |   |   |   |   |      |
| R46W |      |   |   |   |   |   |   |   |   |   |   |   |   |   |   |      |
| R47W |      |   |   |   |   |   |   |   |   |   |   |   |   |   |   |      |

| R50W     | R50F |   |   |   |   |   |   |   |   |   |   |   |   |   |   | R500 |
|----------|------|---|---|---|---|---|---|---|---|---|---|---|---|---|---|------|
| R51W     |      |   |   |   |   |   |   |   |   |   |   |   |   |   |   |      |
| R52W     |      |   |   |   |   |   |   |   |   |   |   |   |   |   |   |      |
| R53W     |      |   |   |   |   |   |   |   |   |   |   |   |   |   |   |      |
| R54W     |      |   |   |   |   |   |   |   |   |   |   |   |   |   |   |      |
| R55W     |      |   |   |   |   |   |   |   |   |   |   |   |   |   |   |      |
| R56W     |      |   |   |   |   |   |   |   |   |   |   |   |   |   |   |      |
| R57W     |      |   |   |   |   |   |   |   |   |   |   |   |   |   |   |      |
| R60W     | R60F |   |   |   |   |   |   |   |   |   |   |   |   |   |   | R600 |
| R61W     |      |   |   |   |   |   |   |   |   |   |   |   |   |   |   |      |
| R62W     |      |   |   |   |   |   |   |   |   |   |   |   |   |   |   |      |
| R63W     |      |   |   |   |   |   |   |   |   |   |   |   |   |   |   |      |
| R64W     |      |   |   |   |   |   |   |   |   |   |   |   |   |   |   |      |
| R65W     |      |   |   |   |   |   |   |   |   |   |   |   |   |   |   |      |
| R66W     |      |   |   |   |   |   |   |   |   |   |   |   |   |   |   |      |
| R67W     |      |   |   |   |   |   |   |   |   |   |   |   |   |   |   |      |
| R70W     | R70F |   |   |   |   |   |   |   |   |   |   |   |   |   |   | R700 |
| R71W     |      |   |   |   |   |   |   |   |   |   |   |   |   |   |   |      |
| R72W     |      |   |   |   |   |   |   |   |   |   |   |   |   |   |   |      |
| R73W     |      |   |   |   |   |   |   |   |   |   |   |   |   |   |   |      |
| R74W     |      |   |   |   |   |   |   |   |   |   |   |   |   |   |   |      |
| R75W     |      |   |   |   |   |   |   |   |   |   |   |   |   |   |   |      |
| R76W     |      |   |   |   |   |   |   |   |   |   |   |   |   |   |   |      |
| R77W     |      |   |   |   |   |   |   |   |   |   |   |   |   |   |   |      |
| Register | F    | Е | D | С | В | А | 9 | 8 | 7 | 6 | 5 | 4 | 3 | 2 | 1 | 0    |

R000 ~ R77F:

Serve as the destination of coil and data register in the user program, where operation result is written.

They can be used as a temporary storage of operation result which need not be output to the external device.

The operation result can be used as the source of contact and data register in the user program.

## 4.3 Interface Relay

The interface relay serves as the interface area for transferring signals with the main unit of the robot controller.

For details, see Section 6 of this manual.

| Bit                                                                                                    | F                                                                                                    | Е                                                                                                    | D                                                                                                    | С                                                                                                    | В                                                                                                    | Α                                                                                                    | 9                                                                                                    | 8                                                                                                    | 7                                                                                                    | 6                                                                                                    | 5                                                                                                    | 4                                                                                                    | 3                                                                                                    | 2                                                                                                    | 1                                                                                                    | 0                                                                                                    |
|----------------------------------------------------------------------------------------------------|----------------------------------------------------------------------------------------------------|----------------------------------------------------------------------------------------------------|----------------------------------------------------------------------------------------------------|----------------------------------------------------------------------------------------------------|----------------------------------------------------------------------------------------------------|----------------------------------------------------------------------------------------------------|----------------------------------------------------------------------------------------------------|----------------------------------------------------------------------------------------------------|----------------------------------------------------------------------------------------------------|----------------------------------------------------------------------------------------------------|----------------------------------------------------------------------------------------------------|----------------------------------------------------------------------------------------------------|----------------------------------------------------------------------------------------------------|----------------------------------------------------------------------------------------------------|----------------------------------------------------------------------------------------------------|----------------------------------------------------------------------------------------------------|
| C00W/                                                                                                    | DIN                                                                                                    | DIN                                                                                                    | DIN                                                                                                    | DIN                                                                                                    | DIN                                                                                                    | DIN                                                                                                    | DIN                                                                                                    | DIN                                                                                                    | DIN                                                                                                    | DIN                                                                                                    | DIN                                                                                                    | DIN                                                                                                    | DIN                                                                                                    | DIN                                                                                                    | DIN                                                                                                    | DIN                                                                                                    |
| GUUW                                                                                                    | 16                                                                                                    | 15                                                                                                    | 14                                                                                                    | 13                                                                                                    | 12                                                                                                    | 11                                                                                                    | 10                                                                                                    | 9                                                                                                    | 8                                                                                                    | 7                                                                                                    | 6                                                                                                    | 5                                                                                                    | 4                                                                                                    | 3                                                                                                    | 2                                                                                                    | 1                                                                                                    |
| G01W                                                                                                    | DIN                                                                                                    | DIN                                                                                                    | DIN                                                                                                    | DIN                                                                                                    | DIN                                                                                                    | DIN                                                                                                    | DIN                                                                                                    | DIN                                                                                                    | DIN                                                                                                    | DIN                                                                                                    | DIN                                                                                                    | DIN                                                                                                    | DIN                                                                                                    | DIN                                                                                                    | DIN                                                                                                    | DIN                                                                                                    |
| 00111                                                                                                    | 32                                                                                                    | 31                                                                                                    | 30                                                                                                    | 29                                                                                                    | 28                                                                                                    | 27                                                                                                    | 26                                                                                                    | 25                                                                                                    | 24                                                                                                    | 23                                                                                                    | 22                                                                                                    | 21                                                                                                    | 20                                                                                                    | 19                                                                                                    | 18                                                                                                    | 17                                                                                                    |
| G02W                                                                                                    | DIN                                                                                                    | DIN                                                                                                    | DIN                                                                                                    | DIN                                                                                                    | DIN                                                                                                    | DIN                                                                                                    | DIN                                                                                                    | DIN                                                                                                    | DIN                                                                                                    | DIN                                                                                                    | DIN                                                                                                    | DIN                                                                                                    | DIN                                                                                                    | DIN                                                                                                    | DIN                                                                                                    | DIN                                                                                                    |
|                                                                                                    | 48                                                                                                    | 47                                                                                                    | 46                                                                                                    | 45                                                                                                    | 44                                                                                                    | 43                                                                                                    | 42                                                                                                    | 41                                                                                                    | 40                                                                                                    | 39                                                                                                    | 38                                                                                                    | 37                                                                                                    | 36                                                                                                    | 35                                                                                                    | 34                                                                                                    | 33                                                                                                    |
| G03W                                                                                                    | DIN<br>64                                                                                                    | DIN                                                                                                    | DIN                                                                                                    | DIN                                                                                                    | DIN                                                                                                    | DIN                                                                                                    | DIN                                                                                                    | DIN                                                                                                    | DIN                                                                                                    |                                                                                                    |                                                                                                    | DIN                                                                                                    | DIN                                                                                                    | DIN                                                                                                    | DIN                                                                                                    | DIN<br>40                                                                                                    |
|                                                                                                    | 64<br>DIN                                                                                                    | 63                                                                                                    | 62<br>DIN                                                                                                    | 61                                                                                                    | 60                                                                                                    | 59                                                                                                    | 58                                                                                                    | 57                                                                                                    | 50                                                                                                    | 55                                                                                                    | 54                                                                                                    | 53                                                                                                    | 52                                                                                                    | 51                                                                                                    | 50                                                                                                    | 49                                                                                                    |
| G04W                                                                                                    | DIN                                                                                                    |                                                                                                    |                                                                                                    | DIN                                                                                                    | DIN                                                                                                    |                                                                                                    | DIN                                                                                                    | DIN<br>100                                                                                                    | DIN                                                                                                    |                                                                                                    | DIN<br>100                                                                                                    |                                                                                                    | DIN                                                                                                    | DIN<br>102                                                                                                    | DIN<br>102                                                                                                    | DIN<br>101                                                                                                    |
|                                                                                                    |                                                                                                    |                                                                                                    |                                                                                                    |                                                                                                    |                                                                                                    |                                                                                                    |                                                                                                    |                                                                                                    |                                                                                                    |                                                                                                    |                                                                                                    |                                                                                                    |                                                                                                    |                                                                                                    |                                                                                                    |                                                                                                    |
| G05W                                                                                                    | 132                                                                                                    | 131                                                                                                    | 130                                                                                                    | 129                                                                                                    | 128                                                                                                    | 127                                                                                                    | 126                                                                                                    | 125                                                                                                    | 124                                                                                                    | 123                                                                                                    | 122                                                                                                    | 121                                                                                                    | 120                                                                                                    | 110                                                                                                    | 118                                                                                                    | 117                                                                                                    |
|                                                                                                    | DIN                                                                                                    |                                                                                                    |                                                                                                    | DIN                                                                                                    | DIN                                                                                                    |                                                                                                    |                                                                                                    | DIN                                                                                                    |                                                                                                    | DIN                                                                                                    | DIN                                                                                                    |                                                                                                    |                                                                                                    |                                                                                                    |                                                                                                    |                                                                                                    |
| G06W                                                                                                    | 148                                                                                                    | 147                                                                                                    | 146                                                                                                    | 145                                                                                                    | 144                                                                                                    | 143                                                                                                    | 142                                                                                                    | 141                                                                                                    | 140                                                                                                    | 139                                                                                                    | 138                                                                                                    | 137                                                                                                    | 136                                                                                                    | 135                                                                                                    | 134                                                                                                    | 133                                                                                                    |
|                                                                                                    | DIN                                                                                                    | DIN                                                                                                    |                                                                                                    | DIN                                                                                                    | DIN                                                                                                    | DIN                                                                                                    |                                                                                                    | DIN                                                                                                    | DIN                                                                                                    | DIN                                                                                                    | DIN                                                                                                    | DIN                                                                                                    | DIN                                                                                                    | DIN                                                                                                    | DIN                                                                                                    | DIN                                                                                                    |
| G07W                                                                                                    | 164                                                                                                    | 163                                                                                                    | 162                                                                                                    | 161                                                                                                    | 160                                                                                                    | 159                                                                                                    | 158                                                                                                    | 157                                                                                                    | 156                                                                                                    | 155                                                                                                    | 154                                                                                                    | 153                                                                                                    | 152                                                                                                    | 151                                                                                                    | 150                                                                                                    | 149                                                                                                    |
|                                                                                                    | DATA                                                                                                    |                                                                                                    |                                                                                                    |                                                                                                    | DCONV                                                                                                    | IMIT                                                                                                    | MIT                                                                                                    | OFS                                                                                                    | HAND                                                                                                    | HAND                                                                                                    | HAND                                                                                                    | HAND                                                                                                    | HAND                                                                                                    | HAND                                                                                                    | HAND                                                                                                    | HAND                                                                                                    |
| G10W                                                                                                    | _TRIG                                                                                                    |                                                                                                    |                                                                                                    |                                                                                                    | TRIG                                                                                                    | OFF                                                                                                    | RST                                                                                                    | MOD                                                                                                    | IN8                                                                                                    | IN7                                                                                                    | IN6                                                                                                    | IN5                                                                                                    | IN4                                                                                                    | IN3                                                                                                    | IN2                                                                                                    | IN1                                                                                                    |
| 044144                                                                                                    | AL8-                                                                                                    | AL8-                                                                                                    | AL8-                                                                                                    | AL8-                                                                                                    | AL4-                                                                                                    | AL4-                                                                                                    | AL4-                                                                                                    | AL4-                                                                                                    | AL1-                                                                                                    | AL1-                                                                                                    | AL1-                                                                                                    | AL1-                                                                                                    | AL1-                                                                                                    | AL1-                                                                                                    | AL1-                                                                                                    | AL1-                                                                                                    |
| G11W                                                                                                    | 272                                                                                                    | 271                                                                                                    | 270                                                                                                    | 269                                                                                                    | 080                                                                                                    | 079                                                                                                    | 078                                                                                                    | 077                                                                                                    | 044                                                                                                    | 043                                                                                                    | 042                                                                                                    | 041                                                                                                    | 040                                                                                                    | 039                                                                                                    | 038                                                                                                    | 037                                                                                                    |
| G12W                                                                                                    |                                                                                                    |                                                                                                    |                                                                                                    |                                                                                                    | J_<br>MOV<br>E                                                                                                    | J_DI<br>RECT                                                                                                    |                                                                                                    | J_A                                                                                                    | XIS                                                                                                    |                                                                                                    | J_CC                                                                                                    | ORD                                                                                                    | J_SF                                                                                                    | PEED                                                                                                    | J_RE                                                                                                    | МОТЕ                                                                                                    |
|                                                                                                    |                                                                                                    |                                                                                                    |                                                                                                    |                                                                                                    |                                                                                                    | -                                                                                                    |                                                                                                    |                                                                                                    |                                                                                                    |                                                                                                    |                                                                                                    |                                                                                                    |                                                                                                    |                                                                                                    |                                                                                                    |                                                                                                    |
| G13W                                                                                                    |                                                                                                    |                                                                                                    | BZ_<br>RST                                                                                                    | SV<br>OFF                                                                                                    | BREAK                                                                                                    | LOW_<br>SPD                                                                                                    | CYCLE                                                                                                    | STOP                                                                                                    | EX_<br>SVON                                                                                                    | RUN                                                                                                    | ALM<br>RST                                                                                                    | DO<br>RST                                                                                                    | CYC<br>RST                                                                                                    | STEP<br>RST                                                                                                    | PRG_<br>RST                                                                                                    | STROBE                                                                                                    |
| G13W<br>G14W                                                                                                 |                                                                                                    |                                                                                                    | BZ_<br>RST                                                                                                    | SV<br>OFF                                                                                                    | BREAK                                                                                                    | LOW_<br>SPD                                                                                                    | CYCLE                                                                                                    | STOP                                                                                                    | EX_<br>SVON                                                                                                    | RUN                                                                                                    | ALM<br>_RST                                                                                                    | DO<br>_RST                                                                                                    | CYC<br>_RST                                                                                                    | STEP<br>_RST                                                                                                    | PRG_<br>RST                                                                                                    | STROBE                                                                                                    |
| G13W<br>G14W<br>~                                                                                            |                                                                                                    |                                                                                                    | BZ_<br>RST                                                                                                    | SV<br>OFF<br>Reserv                                                                                                    | BREAK<br>ed area                                                                                                    | LOW_<br>SPD                                                                                                    | CYCLE                                                                                                    | STOP                                                                                                    | EX_<br>SVON                                                                                                    | RUN                                                                                                    | ALM<br>_RST                                                                                                    | DO<br>_RST                                                                                                    | CYC<br>_RST                                                                                                    | STEP<br>_RST                                                                                                    | PRG_<br>RST                                                                                                    | STROBE                                                                                                    |
| G13W<br>G14W<br>~<br>G16W                                                                                    |                                                                                                    |                                                                                                    | BZ_<br>RST                                                                                                    | SV<br>OFF<br>Reserv                                                                                                    | BREAK<br>ed area                                                                                                    | LOW_<br>SPD                                                                                                    | CYCLE                                                                                                    | STOP                                                                                                    | EX_<br>SVON                                                                                                    | RUN                                                                                                    | ALM<br>_RST                                                                                                    | DO<br>_RST                                                                                                    | CYC<br>_RST                                                                                                    | STEP<br>_RST                                                                                                    | PRG_<br>RST                                                                                                    | STROBE                                                                                                    |
| G13W<br>G14W<br>~<br>G16W                                                                                    | PANEL                                                                                                    | PANEL                                                                                                    | BZ_<br>RST                                                                                                    | SV<br>OFF<br>Reserv<br>PANEL                                                                                                    | BREAK<br>ed area                                                                                                    | LOW_<br>SPD                                                                                                    | CYCLE                                                                                                    | STOP                                                                                                    | EX_<br>SVON                                                                                                    | RUN                                                                                                    | ALM<br>_RST                                                                                                    | DO<br>_RST                                                                                                    | CYC<br>_RST                                                                                                    | STEP<br>_RST                                                                                                    | PRG_<br>RST                                                                                                    | STROBE                                                                                                    |
| G13W<br>G14W<br>~<br>G16W<br>G17W                                                                            | PANEL<br>BREAK                                                                                                    | PANEL<br>RUN                                                                                                    | BZ_<br>RST<br>PANEL<br>SV                                                                                                    | SV<br>OFF<br>Reserv<br>PANEL<br>EX_<br>SVON                                                                                                    | BREAK<br>ed area                                                                                                    | LOW_<br>SPD                                                                                                    | CYCLE<br>PANEL<br>PRG_<br>PST                                                                                                    | STOP<br>PANEL<br>ALM<br>PST                                                                                                    | EX_<br>SVON                                                                                                    | RUN                                                                                                    | ALM<br>_RST                                                                                                    | DO<br>_RST                                                                                                    | CYC<br>_RST                                                                                                    | STEP<br>_RST                                                                                                    | PRG_<br>RST                                                                                                    | STROBE                                                                                                    |
| G13W<br>G14W<br><u>~</u><br>G16W<br>G17W                                                                     | PANEL<br>BREAK                                                                                                    | PANEL<br>RUN                                                                                                    | BZ_<br>RST<br>PANEL<br>SV<br>OFF                                                                                                    | SV<br>OFF<br>Reserv<br>PANEL<br>EX_<br>SVON                                                                                                    | BREAK<br>ed area                                                                                                    | LOW_<br>SPD<br>PANEL<br>DO<br>_RST                                                                                                    | CYCLE<br>PANEL<br>PRG_<br>RST                                                                                                    | PANEL<br>ALM<br>_RST                                                                                                    | EX_<br>SVON                                                                                                    | RUN                                                                                                    | ALM<br>_RST                                                                                                    | DO<br>_RST                                                                                                    | CYC<br>_RST                                                                                                    | STEP<br>_RST                                                                                                    | PRG_<br>RST                                                                                                    | STROBE                                                                                                    |
| G13W<br>G14W<br>G16W<br>G17W<br>G20W                                                                         | PANEL<br>BREAK<br>DIN<br>316                                                                                                    | PANEL<br>RUN<br>DIN<br>315                                                                                                   | BZ_<br>RST<br>PANEL<br>SV<br>OFF<br>DIN<br>314                                                                                                    | SV<br>OFF<br>Reserv<br>PANEL<br>EX_<br>SVON<br>DIN<br>313                                                                                                    | BREAK<br>ed area<br>DIN<br>312                                                                                                    | PANEL<br>DO<br>_RST<br>DIN<br>311                                                                                                    | PANEL<br>PRG_<br>RST<br>DIN<br>310                                                                                                    | PANEL<br>ALM<br>_RST<br>DIN<br>309                                                                                                    | EX_<br>SVON                                                                                                    | RUN<br>DIN<br>307                                                                                                    | ALM<br>_RST<br>DIN<br>306                                                                                                   | DO<br>_RST<br>DIN<br>305                                                                                                   | CYC<br>_RST<br>DIN<br>304                                                                                                    | DIN                                                                                                    | PRG_<br>RST<br>DIN<br>302                                                                                                    | STROBE                                                                                                    |
| G13W<br>G14W<br>G16W<br>G17W<br>G20W                                                                         | PANEL<br>BREAK<br>DIN<br>316<br>DIN                                                                                                    | PANEL<br>RUN<br>DIN<br>315<br>DIN                                                                                            | BZ_<br>RST<br>PANEL<br>SV<br>OFF<br>DIN<br>314<br>DIN                                                                                                    | SV<br>OFF<br>Reserv<br>PANEL<br>EX_<br>SVON<br>DIN<br>313<br>DIN                                                                                                    | BREAK<br>ed area<br>DIN<br>312<br>DIN                                                                                                    | PANEL<br>DO<br>_RST<br>DIN<br>311<br>DIN                                                                                                    | PANEL<br>PRG_<br>RST<br>DIN<br>310<br>DIN                                                                                                    | PANEL<br>ALM<br>_RST<br>DIN<br>309<br>DIN                                                                                                    | EX_<br>SVON<br>DIN<br>308<br>DIN                                                                                                    | RUN<br>DIN<br>307<br>DIN                                                                                                    | ALM<br>_RST<br>DIN<br>306<br>DIN                                                                                            | DO<br>_RST<br>DIN<br>305<br>DIN                                                                                            | CYC<br>_RST<br>DIN<br>304<br>DIN                                                                                                   | STEP<br>_RST<br>DIN<br>303<br>DIN                                                                                                   | PRG_<br>RST<br>DIN<br>302<br>DIN                                                                                                    | STROBE<br>DIN<br>301<br>DIN                                                                                            |
| G13W<br>G14W<br>G16W<br>G17W<br>G20W<br>G21W                                                                 | PANEL<br>BREAK<br>DIN<br>316<br>DIN<br>332                                                                                                   | PANEL<br>RUN<br>DIN<br>315<br>DIN<br>331                                                                                     | BZ_<br>RST<br>PANEL<br>SV<br>OFF<br>DIN<br>314<br>DIN<br>330                                                                                                    | SV<br>OFF<br>Reserv<br>PANEL<br>EX_<br>SVON<br>DIN<br>313<br>DIN<br>329                                                                                                    | BREAK<br>ed area<br>DIN<br>312<br>DIN<br>328                                                                                                    | PANEL<br>DO<br>_RST<br>DIN<br>311<br>DIN<br>327                                                                                                   | CYCLE<br>PANEL<br>PRG_<br>RST<br>DIN<br>310<br>DIN<br>326                                                                                                   | PANEL<br>ALM<br>_RST<br>DIN<br>309<br>DIN<br>325                                                                                                    | EX_<br>SVON<br>DIN<br>308<br>DIN<br>324                                                                                                   | RUN<br>DIN<br>307<br>DIN<br>323                                                                                                    | ALM<br>_RST<br>DIN<br>306<br>DIN<br>322                                                                                     | DO<br>_RST<br>DIN<br>305<br>DIN<br>321                                                                                     | CYC<br>_RST<br>DIN<br>304<br>DIN<br>320                                                                                            | STEP<br>_RST<br>DIN<br>303<br>DIN<br>319                                                                                            | PRG_<br>RST<br>DIN<br>302<br>DIN<br>318                                                                                                   | DIN<br>301<br>JIN<br>317                                                                                               |
| G13W<br>G14W<br>G16W<br>G17W<br>G20W<br>G21W                                                                 | PANEL<br>BREAK<br>DIN<br>316<br>DIN<br>332<br>DIN                                                                                            | PANEL<br>RUN<br>315<br>DIN<br>331<br>DIN                                                                                     | BZ_<br>RST<br>PANEL<br>SV<br>OFF<br>DIN<br>314<br>DIN<br>330<br>DIN                                                                                                    | SV<br>OFF<br>Reserv<br>PANEL<br>EX_<br>SVON<br>DIN<br>313<br>DIN<br>329<br>DIN                                                                                                    | BREAK<br>ed area<br>DIN<br>312<br>DIN<br>328<br>DIN                                                                                                   | LOW_<br>SPD<br>PANEL<br>DO<br>_RST<br>DIN<br>311<br>DIN<br>327<br>DIN                                                                             | PANEL<br>PRG_<br>RST<br>DIN<br>310<br>DIN<br>326<br>DIN                                                                                                    | PANEL<br>ALM<br>_RST<br>DIN<br>309<br>DIN<br>325<br>DIN                                                                                             | EX_<br>SVON<br>DIN<br>308<br>DIN<br>324<br>DIN                                                                                            | RUN<br>DIN<br>307<br>DIN<br>323<br>DIN                                                                                                    | ALM<br>_RST<br>DIN<br>306<br>DIN<br>322<br>DIN                                                                              | DO<br>_RST<br>DIN<br>305<br>DIN<br>321<br>DIN                                                                              | CYC<br>_RST<br>DIN<br>304<br>DIN<br>320<br>DIN                                                                                     | STEP<br>_RST<br>DIN<br>303<br>DIN<br>319<br>DIN                                                                                     | PRG_<br>RST<br>DIN<br>302<br>DIN<br>318<br>DIN                                                                                            | STROBE<br>DIN<br>301<br>DIN<br>317<br>DIN                                                                              |
| G13W<br>G14W<br>G16W<br>G17W<br>G20W<br>G21W<br>G22W                                                         | PANEL<br>BREAK<br>DIN<br>316<br>DIN<br>332<br>DIN<br>348                                                                                     | PANEL<br>RUN<br>315<br>DIN<br>331<br>DIN<br>347                                                                              | BZ_RST<br>PANEL<br>SV<br>OFF<br>DIN<br>314<br>DIN<br>330<br>DIN<br>346                                                                                                    | SV<br>OFF<br>Reserv<br>PANEL<br>EX_<br>SVON<br>DIN<br>313<br>DIN<br>329<br>DIN<br>345                                                                                                    | BREAK<br>ed area<br>DIN<br>312<br>DIN<br>328<br>DIN<br>344                                                                                            | LOW_<br>SPD<br>PANEL<br>DO<br>_RST<br>DIN<br>311<br>DIN<br>327<br>DIN<br>343                                                                      | PANEL<br>PRG_<br>RST<br>DIN<br>310<br>DIN<br>326<br>DIN<br>342                                                                                              | PANEL<br>ALM<br>_RST<br>DIN<br>309<br>DIN<br>325<br>DIN<br>341                                                                                      | EX_<br>SVON<br>DIN<br>308<br>DIN<br>324<br>DIN<br>340                                                                                     | RUN<br>DIN<br>307<br>DIN<br>323<br>DIN<br>339                                                                                                   | ALM<br>_RST<br>DIN<br>306<br>DIN<br>322<br>DIN<br>338                                                                       | DO<br>_RST<br>DIN<br>305<br>DIN<br>321<br>DIN<br>337                                                                       | CYC<br>_RST<br>DIN<br>304<br>DIN<br>320<br>DIN<br>336                                                                              | STEP<br>_RST<br>DIN<br>303<br>DIN<br>319<br>DIN<br>335                                                                              | PRG_<br>RST<br>DIN<br>302<br>DIN<br>318<br>DIN<br>334                                                                                     | STROBE<br>DIN<br>301<br>DIN<br>317<br>DIN<br>333                                                                       |
| G13W<br>G14W<br>G16W<br>G17W<br>G20W<br>G21W<br>G22W                                                         | PANEL<br>BREAK<br>DIN<br>316<br>DIN<br>332<br>DIN<br>348<br>DIN                                                                              | PANEL<br>RUN<br>DIN<br>315<br>DIN<br>331<br>DIN<br>347<br>DIN                                                                | BZ_RST<br>PANEL<br>SV<br>OFF<br>DIN<br>314<br>DIN<br>330<br>DIN<br>346<br>DIN                                                                                                    | SV<br>OFF<br>Reserv<br>PANEL<br>EX_<br>SVON<br>DIN<br>313<br>DIN<br>329<br>DIN<br>345<br>DIN                                                                                                    | BREAK<br>ed area<br>DIN<br>312<br>DIN<br>328<br>DIN<br>344<br>DIN                                                                                     | PANEL<br>DO<br>_RST<br>DIN<br>311<br>DIN<br>327<br>DIN<br>343<br>DIN                                                                              | CYCLE<br>PANEL<br>PRG_<br>RST<br>DIN<br>310<br>DIN<br>326<br>DIN<br>342<br>DIN                                                                              | PANEL<br>ALM<br>_RST<br>DIN<br>309<br>DIN<br>325<br>DIN<br>341<br>DIN                                                                               | EX_<br>SVON<br>DIN<br>308<br>DIN<br>324<br>DIN<br>340<br>DIN                                                                              | RUN<br>DIN<br>307<br>DIN<br>323<br>DIN<br>339<br>DIN                                                                                            | ALM<br>_RST<br>DIN<br>306<br>DIN<br>322<br>DIN<br>338<br>DIN                                                                | DO<br>_RST<br>DIN<br>305<br>DIN<br>321<br>DIN<br>337<br>DIN                                                                | CYC<br>_RST<br>DIN<br>304<br>DIN<br>320<br>DIN<br>336<br>DIN                                                                       | STEP<br>_RST<br>DIN<br>303<br>DIN<br>319<br>DIN<br>335<br>DIN                                                                       | PRG_<br>RST<br>DIN<br>302<br>DIN<br>318<br>DIN<br>334<br>DIN                                                                              | STROBE<br>DIN<br>301<br>DIN<br>317<br>DIN<br>333<br>DIN                                                                |
| G13W<br>G14W<br>G16W<br>G17W<br>G20W<br>G21W<br>G22W<br>G23W                                                 | PANEL<br>BREAK<br>DIN<br>316<br>DIN<br>332<br>DIN<br>348<br>DIN<br>364                                                                       | PANEL<br>RUN<br>DIN<br>315<br>DIN<br>331<br>DIN<br>347<br>DIN<br>363                                                         | BZ_RST<br>PANEL<br>SV<br>OFF<br>DIN<br>314<br>DIN<br>330<br>DIN<br>346<br>DIN<br>362                                                                                                    | SV<br>OFF<br>Reserv<br>PANEL<br>EX_<br>SVON<br>JIN<br>313<br>DIN<br>329<br>DIN<br>345<br>DIN<br>361                                                                                                    | BREAK<br>ed area<br>DIN<br>312<br>DIN<br>328<br>DIN<br>344<br>DIN<br>360                                                                              | LOW_<br>SPD<br>PANEL<br>DO<br>_RST<br>DIN<br>311<br>DIN<br>327<br>DIN<br>343<br>DIN<br>359                                                        | CYCLE<br>PANEL<br>PRG_<br>RST<br>DIN<br>310<br>DIN<br>326<br>DIN<br>342<br>DIN<br>358                                                                       | PANEL<br>ALM<br>_RST<br>DIN<br>309<br>DIN<br>325<br>DIN<br>341<br>DIN<br>357                                                                        | EX_SVON<br>DIN<br>308<br>DIN<br>324<br>DIN<br>340<br>DIN<br>356                                                                           | RUN<br>DIN<br>307<br>DIN<br>323<br>DIN<br>339<br>DIN<br>355                                                                                     | ALM<br>_RST<br>DIN<br>306<br>DIN<br>322<br>DIN<br>338<br>DIN<br>354                                                         | DO<br>_RST<br>DIN<br>305<br>DIN<br>321<br>DIN<br>337<br>DIN<br>353                                                         | CYC<br>_RST<br>DIN<br>304<br>DIN<br>320<br>DIN<br>336<br>DIN<br>352                                                                | STEP<br>_RST<br>DIN<br>303<br>DIN<br>319<br>DIN<br>335<br>DIN<br>351                                                                | PRG_<br>RST<br>DIN<br>302<br>DIN<br>318<br>DIN<br>334<br>DIN<br>350                                                                       | STROBE<br>DIN<br>301<br>DIN<br>317<br>DIN<br>333<br>DIN<br>349                                                         |
| G13W<br>G14W<br>G16W<br>G17W<br>G20W<br>G21W<br>G22W<br>G23W                                                 | PANEL<br>BREAK<br>DIN<br>316<br>DIN<br>332<br>DIN<br>348<br>DIN<br>364<br>DIN                                                                | PANEL<br>RUN<br>DIN<br>315<br>DIN<br>331<br>DIN<br>347<br>DIN<br>363<br>DIN                                                  | BZ_RST<br>PANEL<br>SV<br>OFF<br>DIN<br>314<br>DIN<br>346<br>DIN<br>362<br>DIN                                                                                                    | SV<br>OFF<br>Reserv<br>PANEL<br>EX_<br>SVON<br>DIN<br>313<br>DIN<br>329<br>DIN<br>345<br>DIN<br>361<br>DIN                                                                                                    | BREAK<br>ed area<br>DIN<br>312<br>DIN<br>328<br>DIN<br>344<br>DIN<br>360<br>DIN                                                                       | LOW_<br>SPD<br>PANEL<br>DO<br>_RST<br>DIN<br>311<br>DIN<br>327<br>DIN<br>343<br>DIN<br>359<br>DIN                                                 | CYCLE<br>PANEL<br>PRG_<br>RST<br>DIN<br>310<br>DIN<br>326<br>DIN<br>342<br>DIN<br>358<br>DIN                                                                | PANEL<br>ALM<br>_RST<br>DIN<br>309<br>DIN<br>325<br>DIN<br>341<br>DIN<br>357<br>DIN                                                                 | EX_<br>SVON<br>DIN<br>308<br>DIN<br>324<br>DIN<br>340<br>DIN<br>356<br>DIN                                                                | RUN<br>DIN<br>307<br>DIN<br>323<br>DIN<br>339<br>DIN<br>355<br>DIN                                                                              | ALM<br>_RST<br>DIN<br>306<br>DIN<br>322<br>DIN<br>338<br>DIN<br>354<br>DIN                                                  | DO<br>_RST<br>DIN<br>305<br>DIN<br>321<br>DIN<br>337<br>DIN<br>353<br>DIN                                                  | CYC<br>_RST<br>DIN<br>304<br>DIN<br>320<br>DIN<br>336<br>DIN<br>352<br>DIN                                                         | STEP<br>_RST<br>DIN<br>303<br>DIN<br>319<br>DIN<br>335<br>DIN<br>351<br>DIN                                                         | PRG_<br>RST<br>DIN<br>302<br>DIN<br>318<br>DIN<br>334<br>DIN<br>350<br>DIN                                                                | STROBE<br>DIN<br>301<br>DIN<br>317<br>DIN<br>333<br>DIN<br>349<br>DIN                                                  |
| G13W<br>G14W<br>G16W<br>G17W<br>G20W<br>G21W<br>G22W<br>G23W<br>G24W                                         | PANEL<br>BREAK<br>DIN<br>316<br>DIN<br>332<br>DIN<br>348<br>DIN<br>364<br>DIN<br>416                                                         | PANEL<br>RUN<br>DIN<br>315<br>DIN<br>331<br>DIN<br>347<br>DIN<br>363<br>DIN<br>415                                           | BZ_RST<br>PANEL<br>SV<br>OFF<br>DIN<br>314<br>DIN<br>346<br>DIN<br>346<br>DIN<br>362<br>DIN<br>414                                                                                                    | SV<br>OFF<br>Reserv<br>PANEL<br>EX_<br>SVON<br>DIN<br>313<br>DIN<br>329<br>DIN<br>345<br>DIN<br>361<br>DIN<br>413                                                                                                    | BREAK<br>ed area<br>DIN<br>312<br>DIN<br>328<br>DIN<br>344<br>DIN<br>360<br>DIN<br>412                                                                | LOW_SPD<br>PANEL<br>DO_RST<br>DIN<br>311<br>DIN<br>327<br>DIN<br>343<br>DIN<br>359<br>DIN<br>411                                                  | CYCLE<br>PANEL<br>PRG_<br>RST<br>DIN<br>310<br>DIN<br>326<br>DIN<br>342<br>DIN<br>358<br>DIN<br>410                                                         | STOP<br>PANEL<br>ALM<br>_RST<br>DIN<br>309<br>DIN<br>325<br>DIN<br>341<br>DIN<br>357<br>DIN<br>409                                                  | EX_<br>SVON<br>DIN<br>308<br>DIN<br>324<br>DIN<br>340<br>DIN<br>356<br>DIN<br>408                                                         | RUN<br>DIN<br>307<br>DIN<br>323<br>DIN<br>339<br>DIN<br>355<br>DIN<br>407                                                                       | ALM<br>_RST<br>DIN<br>306<br>DIN<br>322<br>DIN<br>338<br>DIN<br>354<br>DIN<br>406                                           | DO<br>_RST<br>DIN<br>305<br>DIN<br>321<br>DIN<br>337<br>DIN<br>353<br>DIN<br>405                                           | CYC<br>_RST<br>DIN<br>304<br>DIN<br>320<br>DIN<br>336<br>DIN<br>352<br>DIN<br>404                                                  | STEP<br>_RST<br>DIN<br>303<br>DIN<br>319<br>DIN<br>335<br>DIN<br>351<br>DIN<br>403                                                  | PRG_<br>RST<br>DIN<br>302<br>DIN<br>318<br>DIN<br>334<br>DIN<br>350<br>DIN<br>402                                                         | STROBE<br>DIN<br>301<br>DIN<br>317<br>DIN<br>333<br>DIN<br>349<br>DIN<br>401                                           |
| G13W<br>G14W<br>G16W<br>G17W<br>G20W<br>G21W<br>G22W<br>G23W<br>G24W                                         | PANEL<br>BREAK<br>DIN<br>316<br>DIN<br>332<br>DIN<br>348<br>DIN<br>364<br>DIN<br>416<br>DIN                                                  | PANEL<br>RUN<br>DIN<br>315<br>DIN<br>331<br>DIN<br>347<br>DIN<br>363<br>DIN<br>415<br>DIN                                    | BZ_RST<br>PANEL<br>SV<br>OFF<br>DIN<br>314<br>DIN<br>346<br>DIN<br>346<br>DIN<br>362<br>DIN<br>414<br>DIN                                                                                                    | SV<br>OFF<br>Reserv<br>PANEL<br>EX_<br>SVON<br>DIN<br>313<br>DIN<br>329<br>DIN<br>345<br>DIN<br>361<br>DIN<br>413<br>DIN                                                                                              | BREAK<br>ed area<br>DIN<br>312<br>DIN<br>328<br>DIN<br>344<br>DIN<br>360<br>DIN<br>412<br>DIN                                                         | LOW_SPD<br>PANEL<br>DO_RST<br>DIN<br>311<br>DIN<br>327<br>DIN<br>343<br>DIN<br>359<br>DIN<br>411<br>DIN                                           | CYCLE<br>PANEL<br>PRG_<br>RST<br>DIN<br>310<br>DIN<br>326<br>DIN<br>342<br>DIN<br>358<br>DIN<br>410<br>DIN                                                  | STOP<br>PANEL<br>ALM<br>_RST<br>DIN<br>309<br>DIN<br>325<br>DIN<br>341<br>DIN<br>357<br>DIN<br>409<br>DIN                                           | EX_SVON<br>DIN<br>308<br>DIN<br>324<br>DIN<br>340<br>DIN<br>356<br>DIN<br>408<br>DIN                                                      | RUN<br>DIN<br>307<br>DIN<br>323<br>DIN<br>339<br>DIN<br>355<br>DIN<br>407<br>DIN                                                                | ALM<br>_RST<br>DIN<br>306<br>DIN<br>322<br>DIN<br>338<br>DIN<br>354<br>DIN<br>406<br>DIN                                    | DO<br>_RST<br>DIN<br>305<br>DIN<br>321<br>DIN<br>337<br>DIN<br>353<br>DIN<br>405<br>DIN                                    | CYC<br>_RST<br>DIN<br>304<br>DIN<br>320<br>DIN<br>336<br>DIN<br>352<br>DIN<br>404<br>DIN                                           | STEP<br>_RST<br>DIN<br>303<br>DIN<br>319<br>DIN<br>335<br>DIN<br>351<br>DIN<br>403<br>DIN                                           | PRG_<br>RST<br>DIN<br>302<br>DIN<br>318<br>DIN<br>334<br>DIN<br>350<br>DIN<br>402<br>DIN                                                  | STROBE<br>DIN<br>301<br>DIN<br>317<br>DIN<br>333<br>DIN<br>349<br>DIN<br>401<br>DIN                                    |
| G13W<br>G14W<br>G16W<br>G17W<br>G20W<br>G21W<br>G22W<br>G23W<br>G23W<br>G24W                                 | PANEL<br>BREAK<br>DIN<br>316<br>DIN<br>332<br>DIN<br>348<br>DIN<br>364<br>DIN<br>416<br>DIN<br>432                                           | PANEL<br>RUN<br>315<br>DIN<br>331<br>DIN<br>347<br>DIN<br>363<br>DIN<br>415<br>DIN<br>431                                    | BZ_      RST        PANEL      SV        OFF      DIN        314      DIN        330      DIN        346      DIN        362      DIN        DIN      362        DIN      343                                                              | SV<br>OFF<br>Reserv<br>PANEL<br>EX_<br>SVON<br>DIN<br>313<br>DIN<br>329<br>DIN<br>345<br>DIN<br>361<br>DIN<br>413<br>DIN<br>429                                                                                       | BREAK<br>ed area<br>DIN<br>312<br>DIN<br>328<br>DIN<br>344<br>DIN<br>360<br>DIN<br>412<br>DIN<br>428                                                  | PANEL<br>DO<br>_RST<br>DIN<br>311<br>DIN<br>327<br>DIN<br>343<br>DIN<br>343<br>DIN<br>411<br>DIN<br>427                                           | CYCLE<br>PANEL<br>PRG_<br>RST<br>DIN<br>310<br>DIN<br>326<br>DIN<br>342<br>DIN<br>358<br>DIN<br>410<br>DIN<br>426                                           | STOP<br>PANEL<br>ALM<br>_RST<br>DIN<br>309<br>DIN<br>325<br>DIN<br>341<br>DIN<br>357<br>DIN<br>409<br>DIN<br>425                                    | EX_<br>SVON<br>DIN<br>308<br>DIN<br>324<br>DIN<br>340<br>DIN<br>356<br>DIN<br>408<br>DIN<br>424                                           | RUN<br>DIN<br>307<br>DIN<br>323<br>DIN<br>339<br>DIN<br>355<br>DIN<br>407<br>DIN<br>423                                                         | ALM<br>_RST<br>DIN<br>306<br>DIN<br>322<br>DIN<br>328<br>DIN<br>354<br>DIN<br>406<br>DIN<br>422                             | DO<br>_RST<br>DIN<br>305<br>DIN<br>321<br>DIN<br>327<br>DIN<br>353<br>DIN<br>405<br>DIN<br>421                             | CYC<br>_RST<br>DIN<br>304<br>DIN<br>320<br>DIN<br>336<br>DIN<br>352<br>DIN<br>404<br>DIN<br>420                                    | STEP<br>_RST<br>DIN<br>303<br>DIN<br>319<br>DIN<br>351<br>DIN<br>403<br>DIN<br>403<br>DIN<br>419                                    | PRG_<br>RST<br>DIN<br>302<br>DIN<br>318<br>DIN<br>334<br>DIN<br>350<br>DIN<br>402<br>DIN<br>418                                           | STROBE<br>DIN<br>301<br>DIN<br>317<br>DIN<br>333<br>DIN<br>349<br>DIN<br>401<br>DIN<br>401                             |
| G13W<br>G14W<br>G16W<br>G17W<br>G20W<br>G21W<br>G22W<br>G22W<br>G23W<br>G24W<br>G25W                         | PANEL<br>BREAK<br>DIN<br>316<br>DIN<br>332<br>DIN<br>348<br>DIN<br>364<br>DIN<br>416<br>DIN<br>416<br>DIN<br>432<br>DIN                      | PANEL<br>RUN<br>315<br>DIN<br>331<br>DIN<br>347<br>DIN<br>347<br>DIN<br>363<br>DIN<br>415<br>DIN<br>431<br>DIN               | BZ_<br>RST        PANEL<br>SV<br>OFF        DIN        314        DIN        346        DIN        362        DIN        362        DIN        346        DIN        340        DIN        340        DIN        340        DIN        340 | SV<br>OFF<br>Reserv<br>PANEL<br>EX_<br>SVON<br>DIN<br>313<br>DIN<br>329<br>DIN<br>345<br>DIN<br>361<br>DIN<br>413<br>DIN<br>413<br>DIN<br>429<br>DIN                                                                  | BREAK<br>ed area<br>DIN<br>312<br>DIN<br>328<br>DIN<br>344<br>DIN<br>344<br>DIN<br>412<br>DIN<br>412<br>DIN<br>428<br>DIN                             | PANEL<br>DO<br>_RST<br>DIN<br>311<br>DIN<br>327<br>DIN<br>343<br>DIN<br>343<br>DIN<br>411<br>DIN<br>411<br>DIN<br>427<br>DIN                      | CYCLE<br>PANEL<br>PRG_<br>RST<br>DIN<br>310<br>DIN<br>326<br>DIN<br>342<br>DIN<br>342<br>DIN<br>358<br>DIN<br>410<br>DIN<br>426<br>DIN                      | STOP<br>PANEL<br>ALM<br>_RST<br>DIN<br>309<br>DIN<br>325<br>DIN<br>341<br>DIN<br>341<br>DIN<br>409<br>DIN<br>425<br>DIN                             | EX_<br>SVON<br>DIN<br>308<br>DIN<br>324<br>DIN<br>340<br>DIN<br>350<br>DIN<br>408<br>DIN<br>424<br>DIN                                    | RUN<br>DIN<br>307<br>DIN<br>323<br>DIN<br>339<br>DIN<br>355<br>DIN<br>407<br>DIN<br>423<br>DIN                                                  | ALM<br>_RST<br>DIN<br>306<br>DIN<br>322<br>DIN<br>338<br>DIN<br>354<br>DIN<br>406<br>DIN<br>422<br>DIN                      | DO<br>_RST<br>DIN<br>305<br>DIN<br>321<br>DIN<br>337<br>DIN<br>353<br>DIN<br>405<br>DIN<br>421<br>DIN                      | CYC<br>_RST<br>DIN<br>304<br>DIN<br>320<br>DIN<br>336<br>DIN<br>336<br>DIN<br>404<br>DIN<br>404<br>DIN<br>420<br>DIN               | STEP<br>_RST<br>DIN<br>303<br>DIN<br>319<br>DIN<br>335<br>DIN<br>403<br>DIN<br>403<br>DIN<br>419<br>DIN                             | PRG_<br>RST<br>DIN<br>302<br>DIN<br>318<br>DIN<br>334<br>DIN<br>350<br>DIN<br>402<br>DIN<br>418<br>DIN                                    | STROBE<br>DIN<br>301<br>DIN<br>317<br>DIN<br>333<br>DIN<br>401<br>DIN<br>401<br>DIN<br>417<br>DIN                      |
| G13W<br>G14W<br>G16W<br>G17W<br>G20W<br>G21W<br>G22W<br>G22W<br>G23W<br>G24W<br>G25W<br>G26W                 | PANEL<br>BREAK<br>DIN<br>316<br>DIN<br>332<br>DIN<br>348<br>DIN<br>348<br>DIN<br>416<br>DIN<br>416<br>DIN<br>432<br>DIN<br>448               | PANEL<br>RUN<br>315<br>DIN<br>331<br>DIN<br>347<br>DIN<br>363<br>DIN<br>415<br>DIN<br>431<br>DIN<br>431<br>DIN<br>447        | BZ_        RST        PANEL        SV        OFF        DIN        314        DIN        346        DIN        362        DIN        414        DIN        430        DIN        446                                                       | SV<br>OFF<br>Reserv<br>PANEL<br>EX_<br>SVON<br>DIN<br>313<br>DIN<br>329<br>DIN<br>345<br>DIN<br>361<br>DIN<br>413<br>DIN<br>413<br>DIN<br>429<br>DIN<br>445                                                           | BREAK<br>ed area<br>DIN<br>312<br>DIN<br>328<br>DIN<br>344<br>DIN<br>344<br>DIN<br>412<br>DIN<br>412<br>DIN<br>428<br>DIN<br>444                      | PANEL<br>DO<br>_RST<br>DIN<br>311<br>DIN<br>327<br>DIN<br>343<br>DIN<br>343<br>DIN<br>411<br>DIN<br>411<br>DIN<br>427<br>DIN<br>443               | CYCLE<br>PANEL<br>PRG_<br>RST<br>DIN<br>310<br>DIN<br>326<br>DIN<br>342<br>DIN<br>342<br>DIN<br>410<br>DIN<br>426<br>DIN<br>442                             | PANEL<br>ALM<br>_RST<br>DIN<br>309<br>DIN<br>325<br>DIN<br>341<br>DIN<br>341<br>DIN<br>409<br>DIN<br>425<br>DIN<br>441                              | EX_<br>SVON<br>DIN<br>308<br>DIN<br>324<br>DIN<br>340<br>DIN<br>350<br>DIN<br>408<br>DIN<br>408<br>DIN<br>424<br>DIN<br>440               | RUN<br>DIN<br>307<br>DIN<br>323<br>DIN<br>339<br>DIN<br>355<br>DIN<br>407<br>DIN<br>423<br>DIN<br>423<br>DIN<br>439                             | ALM<br>_RST<br>DIN<br>306<br>DIN<br>322<br>DIN<br>338<br>DIN<br>354<br>DIN<br>406<br>DIN<br>422<br>DIN<br>438               | DO<br>_RST<br>DIN<br>305<br>DIN<br>321<br>DIN<br>337<br>DIN<br>405<br>DIN<br>405<br>DIN<br>421<br>DIN<br>437               | CYC<br>_RST<br>DIN<br>304<br>DIN<br>320<br>DIN<br>336<br>DIN<br>336<br>DIN<br>404<br>DIN<br>404<br>DIN<br>420<br>DIN<br>436        | STEP<br>_RST<br>DIN<br>303<br>DIN<br>319<br>DIN<br>335<br>DIN<br>403<br>DIN<br>403<br>DIN<br>403<br>DIN<br>419<br>DIN<br>435        | PRG_<br>RST<br>DIN<br>302<br>DIN<br>318<br>DIN<br>334<br>DIN<br>334<br>DIN<br>402<br>DIN<br>402<br>DIN<br>418<br>DIN<br>434               | STROBE<br>DIN<br>301<br>DIN<br>317<br>DIN<br>333<br>DIN<br>349<br>DIN<br>401<br>DIN<br>417<br>DIN<br>433               |
| G13W<br>G14W<br>G16W<br>G17W<br>G20W<br>G21W<br>G22W<br>G22W<br>G23W<br>G24W<br>G25W<br>G26W                 | PANEL<br>BREAK<br>DIN<br>316<br>DIN<br>332<br>DIN<br>348<br>DIN<br>348<br>DIN<br>416<br>DIN<br>416<br>DIN<br>432<br>DIN<br>448<br>DIN        | PANEL<br>RUN<br>315<br>DIN<br>331<br>DIN<br>347<br>DIN<br>347<br>DIN<br>415<br>DIN<br>431<br>DIN<br>431<br>DIN<br>447<br>DIN | BZ_        RST        PANEL        SV        OFF        DIN        314        DIN        346        DIN        362        DIN        414        DIN        430        DIN        446                                                       | SV<br>OFF<br>Reserv<br>PANEL<br>EX_<br>SVON<br>DIN<br>313<br>DIN<br>329<br>DIN<br>345<br>DIN<br>361<br>DIN<br>413<br>DIN<br>413<br>DIN<br>445<br>DIN                                                                  | BREAK<br>ed area<br>DIN<br>312<br>DIN<br>328<br>DIN<br>344<br>DIN<br>344<br>DIN<br>412<br>DIN<br>412<br>DIN<br>412<br>DIN<br>412<br>DIN<br>412<br>DIN | PANEL<br>DO<br>_RST<br>DIN<br>311<br>DIN<br>327<br>DIN<br>343<br>DIN<br>343<br>DIN<br>411<br>DIN<br>427<br>DIN<br>443<br>DIN                      | CYCLE<br>PANEL<br>PRG_<br>RST<br>DIN<br>310<br>DIN<br>326<br>DIN<br>342<br>DIN<br>342<br>DIN<br>410<br>DIN<br>426<br>DIN<br>422<br>DIN<br>442<br>DIN        | STOP<br>PANEL<br>ALM<br>_RST<br>DIN<br>309<br>DIN<br>325<br>DIN<br>341<br>DIN<br>341<br>DIN<br>409<br>DIN<br>425<br>DIN<br>425<br>DIN<br>441<br>DIN | EX_<br>SVON<br>DIN<br>308<br>DIN<br>324<br>DIN<br>340<br>DIN<br>350<br>DIN<br>408<br>DIN<br>408<br>DIN<br>424<br>DIN<br>440<br>DIN        | RUN<br>DIN<br>307<br>DIN<br>323<br>DIN<br>339<br>DIN<br>355<br>DIN<br>407<br>DIN<br>423<br>DIN<br>439<br>DIN                                    | ALM<br>_RST<br>DIN<br>306<br>DIN<br>322<br>DIN<br>338<br>DIN<br>406<br>DIN<br>422<br>DIN<br>438<br>DIN<br>438<br>DIN        | DO<br>_RST<br>DIN<br>305<br>DIN<br>321<br>DIN<br>337<br>DIN<br>405<br>DIN<br>405<br>DIN<br>421<br>DIN<br>437<br>DIN        | CYC<br>_RST<br>DIN<br>304<br>DIN<br>320<br>DIN<br>336<br>DIN<br>336<br>DIN<br>404<br>DIN<br>404<br>DIN<br>420<br>DIN<br>436<br>DIN | STEP<br>_RST<br>DIN<br>303<br>DIN<br>319<br>DIN<br>335<br>DIN<br>403<br>DIN<br>403<br>DIN<br>403<br>DIN<br>419<br>DIN<br>435<br>DIN | PRG_<br>RST<br>DIN<br>302<br>DIN<br>318<br>DIN<br>334<br>DIN<br>330<br>DIN<br>402<br>DIN<br>402<br>DIN<br>418<br>DIN<br>434<br>DIN        | STROBE<br>DIN<br>301<br>DIN<br>317<br>DIN<br>333<br>DIN<br>401<br>DIN<br>401<br>DIN<br>417<br>DIN<br>433<br>DIN        |
| G13W<br>G14W<br>G16W<br>G17W<br>G20W<br>G21W<br>G22W<br>G22W<br>G22W<br>G23W<br>G24W<br>G25W<br>G26W<br>G27W | PANEL<br>BREAK<br>DIN<br>316<br>DIN<br>332<br>DIN<br>348<br>DIN<br>348<br>DIN<br>416<br>DIN<br>416<br>DIN<br>448<br>DIN<br>448<br>DIN<br>448 | PANEL<br>RUN<br>315<br>DIN<br>331<br>DIN<br>347<br>DIN<br>347<br>DIN<br>415<br>DIN<br>415<br>DIN<br>447<br>DIN<br>447        | BZ_<br>RST        PANEL<br>SV<br>OFF        DIN        314        DIN        346        DIN        346        DIN        346        DIN        346        DIN        346        DIN        446        DIN        446                       | SV        OFF        Reserv        PANEL        EX_<br>SVON        DIN        313        DIN        345        DIN        345        DIN        345        DIN        345        DIN        445        DIN        461 | BREAK<br>ed area<br>DIN<br>312<br>DIN<br>328<br>DIN<br>344<br>DIN<br>344<br>DIN<br>412<br>DIN<br>428<br>DIN<br>444<br>DIN<br>444<br>DIN<br>460        | PANEL<br>DO<br>_RST<br>DIN<br>311<br>DIN<br>327<br>DIN<br>343<br>DIN<br>343<br>DIN<br>411<br>DIN<br>427<br>DIN<br>443<br>DIN<br>443<br>DIN<br>459 | CYCLE<br>PANEL<br>PRG_<br>RST<br>DIN<br>310<br>DIN<br>326<br>DIN<br>342<br>DIN<br>342<br>DIN<br>410<br>DIN<br>410<br>DIN<br>426<br>DIN<br>442<br>DIN<br>442 | STOP<br>PANEL<br>ALM<br>_RST<br>DIN<br>309<br>DIN<br>325<br>DIN<br>341<br>DIN<br>409<br>DIN<br>409<br>DIN<br>425<br>DIN<br>441<br>DIN<br>4457       | EX_<br>SVON<br>DIN<br>308<br>DIN<br>324<br>DIN<br>340<br>DIN<br>340<br>DIN<br>408<br>DIN<br>408<br>DIN<br>424<br>DIN<br>440<br>DIN<br>456 | RUN<br>DIN<br>307<br>DIN<br>323<br>DIN<br>339<br>DIN<br>335<br>DIN<br>407<br>DIN<br>407<br>DIN<br>423<br>DIN<br>439<br>DIN<br>439<br>DIN<br>455 | ALM<br>_RST<br>DIN<br>306<br>DIN<br>322<br>DIN<br>338<br>DIN<br>406<br>DIN<br>422<br>DIN<br>438<br>DIN<br>438<br>DIN<br>454 | DO<br>_RST<br>DIN<br>305<br>DIN<br>321<br>DIN<br>337<br>DIN<br>405<br>DIN<br>405<br>DIN<br>421<br>DIN<br>437<br>DIN<br>437 | CYC<br>_RST<br>DIN<br>304<br>DIN<br>320<br>DIN<br>336<br>DIN<br>3352<br>DIN<br>404<br>DIN<br>420<br>DIN<br>436<br>DIN<br>436       | STEP<br>_RST<br>DIN<br>303<br>DIN<br>319<br>DIN<br>335<br>DIN<br>403<br>DIN<br>403<br>DIN<br>403<br>DIN<br>435<br>DIN<br>435        | PRG_<br>RST<br>DIN<br>302<br>DIN<br>318<br>DIN<br>334<br>DIN<br>334<br>DIN<br>402<br>DIN<br>402<br>DIN<br>418<br>DIN<br>434<br>DIN<br>434 | STROBE<br>DIN<br>301<br>DIN<br>317<br>DIN<br>333<br>DIN<br>401<br>DIN<br>401<br>DIN<br>417<br>DIN<br>433<br>DIN<br>449 |

TCmini  $\rightarrow$  Robot controller main unit (G000 ~ G27F)

| Rob | ot co | ntroll | er ma | ain ur | nit $\rightarrow$ | TCmi | ini (ŀ | - 1000 - | - H27 | Έ) |  |
|-----|-------|--------|-------|--------|-------------------|------|--------|----------|-------|----|--|
|     |       |        |       |        |                   | 1    |        |          |       |    |  |

| Bit        | Г    | Г           | D           | 0      | Р           | ٨           | 0           | 0    | 7    | 6    | F    | 4    | 2     | 2        | 4           | 0           |
|------------|------|-------------|-------------|--------|-------------|-------------|-------------|------|------|------|------|------|-------|----------|-------------|-------------|
| ы          | F    | E           | D           | U      | В           | A           | 9           | 8    | 1    | 6    | 5    | 4    | 3     | 2        | Ĩ           | 0           |
|            | DOUT | DOUT        | DOUT        | DOUT   | DOUT        | DOUT        | DOUT        | DOUT | DOUT | DOUT | DOUT | DOUT | DOUT  | DOUT     | DOUT        | DOUT        |
| 110000     | 16   | 15          | 14          | 13     | 12          | 11          | 10          | 9    | 8    | 7    | 6    | 5    | 4     | 3        | 2           | 1           |
|            |      |             |             |        |             |             |             |      |      |      |      |      |       |          |             |             |
| H01W       | 32   | 31          | 30          | 29     | 28          | 27          | 26          | 25   | 24   | 23   | 22   | 21   | 20    | 19       | 18          | 17          |
|            | 02   | 01          | 00          | 20     | 20          |             | 20          | 20   |      | 20   |      |      | 20    | 10       | 10          |             |
| H02W       | DOUT | DOUT        | DOUT        | DOUT   | DOUT        | DOUT        | DOUT        | DOUT | DOUT | DOUT | DOUT | DOUT | DOUT  | DOUT     | DOUT        | DOUT        |
| _          | 48   | 47          | 46          | 45     | 44          | 43          | 42          | 41   | 40   | 39   | 38   | 37   | 36    | 35       | 34          | 33          |
| 110014/    | DOUT | DOUT        | DOUT        | DOUT   | DOUT        | DOUT        | DOUT        | DOUT | DOUT | DOUT | DOUT | DOUT | DOUT  | DOUT     | DOUT        | DOUT        |
| HU3W       | 64   | 63          | 62          | 61     | 60          | 59          | 58          | 57   | 56   | 55   | 54   | 53   | 52    | 51       | 50          | 49          |
|            | DOUT | DOUT        | DOUT        | DOUT   | DOUT        | DOUT        | DOUT        | DOUT | DOUT | DOUT | DOUT | DOUT | DOUT  | DOUT     | DOUT        | DOUT        |
| H04W       | 116  | 115         | 114         | 112    | 112         | 111         | 110         | 100  | 100  | 107  | 106  | 105  | 104   | 102      | 102         | 101         |
|            | 110  | 115         | 114         | 115    | 112         | 111         | 110         | 109  | 100  | 107  | 100  | 105  | 104   | 103      | 102         | 101         |
|            | DOUT | DOUT        | DOUT        | DOUT   | DOUT        | DOUT        | DOUT        | DOUT | DOUT | DOUT | DOUT | DOUT | DOUT  | DOUT     | DOUT        | DOUT        |
| 110370     | 132  | 131         | 130         | 129    | 128         | 127         | 126         | 125  | 124  | 123  | 122  | 121  | 120   | 119      | 118         | 117         |
|            |      |             |             |        |             |             |             |      |      |      |      |      |       |          |             |             |
| H06W       | 148  | 147         | 146         | 145    | 144         | 143         | 142         | 141  | 140  | 139  | 138  | 137  | 136   | 135      | 134         | 133         |
|            |      |             |             |        |             |             |             |      |      |      |      |      |       |          |             |             |
| H07W       | DOUT | DOUT        | DOUT        | DOUT   | DOUT        | DOUT        | DOUT        | DOUT | DOUT | DOUT | DOUT | DOUT | DOUT  | DOUT     | DOUT        | DOUT        |
| _          | 164  | 163         | 162         | 161    | 160         | 159         | 158         | 157  | 156  | 155  | 154  | 153  | 152   | 151      | 150         | 149         |
| H10W/      | DATA | DATA        |             |        |             | TCP         | MLT         | OFS  | HAND | HAND | HAND | HAND | HAND  | HAND     | HAND        | HAND        |
| 111000     | _ACK | _ERR        |             |        |             | ERR         | END         | END  | OUT8 | OUT7 | OUT6 | OUT5 | OUT4  | OUT3     | OUT2        | OUT1        |
| H11W       | SEQ  | SEQ         | SEQ         | SEQ    | SEQ         | SEQ         | SEQ         | SEQ  | SEQ  | SEQ  | SEQ  | SEQ  | SEQ   | SEQ      | SEQ         | SEQ         |
|            | FSW8 | FSW7        | FSW6        | FSW5   | FSW4        | FSW3        | FSW2        | FSW1 | PAR8 | PAR7 | PAR6 | PAR5 | PAR4  | PAR3     | PAR2        | PAR1        |
| H12W       |      |             |             |        |             |             |             |      |      |      |      |      |       |          |             |             |
|            |      | EVT         |             | DT     | CVC         |             | CVC         |      | eve  | EVT  | EVT  | INIT |       |          | <u>e</u> \/ | EMC         |
| H13W       |      | EXI         | ALARM       |        | ST          | ST          |             | RUN  |      | 2320 |      |      | TEACH | ACK      | 9V_<br>9V_  |             |
|            |      | Emer        |             |        | _01         | _01         |             | KON  | RDT  | 2320 | 510  |      |       | <u> </u> | RDT         | 51          |
| □14VV<br>~ |      |             |             | Reserv | ed area     |             |             |      |      |      |      |      |       |          |             |             |
| H17W       |      |             |             |        |             |             |             |      |      |      |      |      |       |          |             |             |
|            | DOUT | DOUT        | DOUT        | DOUT   | DOUT        | DOUT        | DOUT        | DOUT | DOUT | DOUT | DOUT | DOUT | DOUT  | DOUT     | DOUT        | DOUT        |
| H20W       | 316  | 315         | 314         | 313    | 312         | 311         | 310         | 309  | 308  | 307  | 306  | 305  | 304   | 303      | 302         | 301         |
| 110414/    | DOUT | DOUT        | DOUT        | DOUT   | DOUT        | DOUT        | DOUT        | DOUT | DOUT | DOUT | DOUT | DOUT | DOUT  | DOUT     | DOUT        | DOUT        |
| HZIVV      | 332  | 331         | 330         | 329    | 328         | 327         | 326         | 325  | 324  | 323  | 322  | 321  | 320   | 319      | 318         | 317         |
| H22W/      | DOUT | DOUT        | DOUT        | DOUT   | OUT         | DOUT        | DOUT        | DOUT | DOUT | DOUT | DOUT | DOUT | DOUT  | DOUT     | DOUT        | DOUT        |
| 1122.00    | 348  | 347         | 346         | 345    | 344         | 343         | 342         | 341  | 340  | 339  | 338  | 337  | 336   | 335      | 334         | 333         |
| H23W       | DOUT | DOUT        | DOUT        | DOUT   | DOUT        | DOUT        | DOUT        | DOUT | DOUT | DOUT | DOUT | DOUT | DOUT  | DOUT     | DOUT        | DOUT        |
|            | 364  | 363         | 362         | 361    | 360         | 359         | 358         | 357  | 356  | 355  | 354  | 353  | 352   | 351      | 350         | 349         |
| H24W       | DOUT | DOUT        | DOUT        | DOUT   | DOUT        | DOUT        | DOUT        | DOUT | DOUT | DOUT | DOUT | DOUT | DOUT  | DOUT     | DOUT        | DOUT        |
|            | 416  | 415<br>DOUT | 414<br>DOUT | 413    | 412<br>DOUT | 411<br>DOUT | 410<br>DOUT | 409  | 408  | 407  | 406  | 405  | 404   | 403      | 402         | 401<br>DOUT |
| H25W       | 432  | 431         | 430         | 420    | 428         | 427         | 426         | 425  | 424  | 323  | 422  | 421  | 420   | 110      | 118 JUUU    | 417         |
|            |      |             |             |        |             |             |             |      |      |      |      |      |       |          |             |             |
| H26W       | 448  | 447         | 446         | 445    | 444         | 443         | 442         | 441  | 440  | 339  | 438  | 437  | 436   | 435      | 434         | 433         |
|            | DOUT | DOUT        | DOUT        | DOUT   | DOUT        | DOUT        | DOUT        | DOUT | DOUT | DOUT | DOUT | DOUT | DOUT  | DOUT     | DOUT        | DOUT        |
| H27W       | 464  | 463         | 462         | 461    | 460         | 459         | 458         | 457  | 456  | 355  | 454  | 453  | 452   | 451      | 450         | 449         |
| Bit        | F    | F           | D           | С      | В           | А           | 9           | 8    | 7    | 6    | 5    | 4    | 3     | 2        | 1           | 0           |
| 21         | •    | -           | -           | 5      | -           |             | ,           | 5    |      | 5    | ~    | •    | , , , | -        | •           | 2           |

#### 4.4 Edge Relay

| Bit      | F    | Е | D | С | В | Α | 9 | 8 | 7 | 6 | 5 | 4 | 3 | 2 | 1 | 0    |
|----------|------|---|---|---|---|---|---|---|---|---|---|---|---|---|---|------|
| E00W     | E00F |   |   |   |   |   |   |   |   |   |   |   |   |   |   | E000 |
| E01W     |      |   |   |   |   |   |   |   |   |   |   |   |   |   |   |      |
| E02W     |      |   |   |   |   |   |   |   |   |   |   |   |   |   |   |      |
| E03W     |      |   |   |   |   |   |   |   |   |   |   |   |   |   |   |      |
| E04W     |      |   |   |   |   |   |   |   |   |   |   |   |   |   |   |      |
| E05W     |      |   |   |   |   |   |   |   |   |   |   |   |   |   |   |      |
| E06W     |      |   |   |   |   |   |   |   |   |   |   |   |   |   |   |      |
| E07W     |      |   |   |   |   |   |   |   |   |   |   |   |   |   |   |      |
| E10W     | E10F |   |   |   |   |   |   |   |   |   |   |   |   |   |   | E100 |
| E11W     |      |   |   |   |   |   |   |   |   |   |   |   |   |   |   |      |
| E12W     |      |   |   |   |   |   |   |   |   |   |   |   |   |   |   |      |
| E13W     |      |   |   |   |   |   |   |   |   |   |   |   |   |   |   |      |
| E14W     |      |   |   |   |   |   |   |   |   |   |   |   |   |   |   |      |
| E15W     |      |   |   |   |   |   |   |   |   |   |   |   |   |   |   |      |
| E16W     |      |   |   |   |   |   |   |   |   |   |   |   |   |   |   |      |
| E17W     |      |   |   |   |   |   |   |   |   |   |   |   |   |   |   |      |
| Register | F    | Е | D | С | В | Α | 9 | 8 | 7 | 6 | 5 | 4 | 3 | 2 | 1 | 0    |

A total of 256 edge relays (E000 ~ E17F) are available.

E<sup>\*\*\*</sup> Once the condition is ON, the edge relay turns on only for one (1) scan time. To turn on the relay again, set OFF the condition once, then ON.

#### 4.5 Latch Relay

A total of 128 latch relays (L000 ~ L07F) are available.

| Bit      | F    | Е | D | С | В | Α | 9 | 8 | 7 | 6 | 5 | 4 | 3 | 2 | 1 | 0    |
|----------|------|---|---|---|---|---|---|---|---|---|---|---|---|---|---|------|
| LOOW     | L00F |   |   |   |   |   |   |   |   |   |   |   |   |   |   | L000 |
| L01W     |      |   |   |   |   |   |   |   |   |   |   |   |   |   |   |      |
| L02W     |      |   |   |   |   |   |   |   |   |   |   |   |   |   |   |      |
| L03W     |      |   |   |   |   |   |   |   |   |   |   |   |   |   |   |      |
| L04W     |      |   |   |   |   |   |   |   |   |   |   |   |   |   |   |      |
| L05W     |      |   |   |   |   |   |   |   |   |   |   |   |   |   |   |      |
| L06W     |      |   |   |   |   |   |   |   |   |   |   |   |   |   |   |      |
| L07W     |      |   |   |   |   |   |   |   |   |   |   |   |   |   |   |      |
| Register | F    | Е | D | С | В | Α | 9 | 8 | 7 | 6 | 5 | 4 | 3 | 2 | 1 | 0    |

L\*\*\* Once the condition is ON, the latch relay remains on until the reset input is ON.

#### 4.6 Timer/Counter

 $T/C000 \sim T/C27F$  are the common relays of the timer and counter.

Relay T000 used as the timer cannot be used as the C000 counter. Select either one.

| Bit      | F    | Е | D | С | В | Α | 9  | 8     | 7       | 6        | 5       | 4  | 3  | 2 | 1 | 0    |
|----------|------|---|---|---|---|---|----|-------|---------|----------|---------|----|----|---|---|------|
| T/C00W   | T00F |   |   |   |   |   |    |       |         |          |         |    |    |   |   | T000 |
| T/C01W   |      |   |   |   |   |   | l. | Timor | (100 m  | s) or c  | ountor  | l. | l. |   |   |      |
| T/C02W   |      |   |   |   |   |   |    |       |         | 5) 01 0  | Junier  |    |    |   |   |      |
| T/C03W   |      |   |   |   |   |   |    |       |         |          |         |    |    |   |   |      |
| T/C04W   | T04F |   |   |   |   |   |    |       |         |          |         |    |    |   |   | T040 |
| T/C05W   |      |   |   |   |   |   |    |       |         |          |         |    |    |   |   |      |
| T/C06W   |      |   |   |   |   |   |    |       |         |          |         |    |    |   |   |      |
| T/C07W   |      |   |   |   |   |   |    |       |         |          |         |    |    |   |   |      |
| T/C08W   |      |   |   |   |   |   |    |       |         |          |         |    |    |   |   |      |
| T/C09W   |      |   |   |   |   |   |    | Timer | (10 m   | s) or co | ounter  |    |    |   |   |      |
| T/C10W   |      |   |   |   |   |   | I  | l     | 1011    | ) or oc  |         | I  |    |   |   |      |
| T/C11W   |      |   |   |   |   |   |    |       |         |          |         |    |    |   |   |      |
| T/C12W   |      |   |   |   |   |   |    |       |         |          |         |    |    |   |   |      |
| T/C13W   |      |   |   |   |   |   |    |       |         |          |         |    |    |   |   |      |
| T/C14W   |      |   |   |   |   |   |    |       |         |          |         |    |    |   |   |      |
| T/C15W   |      |   |   |   |   |   |    |       |         |          |         |    |    |   |   |      |
| T/C16W   |      |   |   |   |   |   |    |       |         |          |         |    |    |   |   |      |
| T/C17W   |      |   |   |   |   |   |    |       |         |          |         |    |    |   |   |      |
| T/C20W   | T20F |   |   |   |   |   |    |       |         |          |         |    |    |   |   | T200 |
| T/C21W   |      |   |   |   |   |   |    |       |         |          |         |    |    |   |   |      |
| T/C22W   |      |   |   |   |   |   |    |       |         |          |         |    |    |   |   |      |
| T/C23W   |      |   |   |   |   |   |    | Time  | er (100 | ms) or o | counter |    |    |   |   |      |
| T/C24W   |      |   |   |   |   |   |    | 1     | ,       | ,        | 1       |    |    |   |   |      |
| T/C25W   |      |   |   |   |   |   |    |       |         |          |         |    |    |   |   |      |
| T/C26W   |      |   |   |   |   |   |    |       |         |          |         |    |    |   |   |      |
| T/C27W   |      |   |   |   |   |   |    |       |         |          |         |    |    |   |   |      |
| Register | F    | Е | D | С | В | А | 9  | 8     | 7       | 6        | 5       | 4  | 3  | 2 | 1 | 0    |

- T\*\*\* 100 msec timer/10 msec timer
  Once the condition is ON, the timer relay decrements a value set on the timer every 100 ms or 10 ms. When the value has reached zero (0), the timer turns on.
- C\*\*\* The counter relay turns on when the number of pulses equal to a value set on the counter is input.When the counter reset input turns on, the counter value is reset to the set value.

# 4.7 Special Auxiliary Relay

A relay whose address starts with A signifies the special auxiliary relay.

| Register       | Address |                              | Descriptions                                                                  |
|----------------|---------|------------------------------|-------------------------------------------------------------------------------|
| Operation flag | A000    | [Carry flag]<br>operation in | : Turns on when the result of arithmetic ncludes a carry or borrow.           |
|                | A002    | Overflow f                   | lag]: Turns on when the result of arithmetic ncludes an overflow.             |
|                | A006    | [Zero flag]:<br>operation is | Turns on when the result of arithmetic s zero (0).                            |
|                | A007    | [Sign flag]:<br>operation r  | Turns on when the MSB of arithmetic esult is "1".                             |
| Alarm flag     | A016    | Fuse blow                    | out detection flag.                                                           |
| Scan time      | A03L    | The scan ti<br>"ms" under    | me is displayed in BIN code and in units of the byte register address (A03L). |
| 50 ms clock    | A038    | 50 ms                        | 50 ms clock pulse                                                             |
| pulse          | A039    | 100 ms                       | The reference clock is 50 ms (A038).                                          |
|                | A03A    | 200 ms                       |                                                                               |
|                | A03B    | 400 ms                       |                                                                               |
|                | A03C    | 800 ms                       | 50 ms                                                                         |
|                | A03D    | 1600 ms                      |                                                                               |
|                | A03E    | 3200 ms                      |                                                                               |
|                | A03F    | 6400 ms                      |                                                                               |
| 10 ms clock    | A040    | 10 ms                        | 10 ms clock pulse                                                             |
| pulse          | A041    | 20 ms                        | The reference clock is 10 ms (A040).                                          |
|                | A042    | 40 ms                        |                                                                               |
|                | A043    | 80 ms                        |                                                                               |
|                | A044    | 160 ms                       |                                                                               |
|                | A045    | 320 ms                       |                                                                               |
|                | A046    | 640 ms                       |                                                                               |
|                | A047    | 1280 ms                      |                                                                               |

| Register         | Address |          | Descriptions                          |
|------------------|---------|----------|---------------------------------------|
| 100 ms clock     | A048    | 100 ms   | 100 ms clock pulse                    |
| pulse            | A049    | 200 ms   | The reference clock is 100 ms (A048). |
|                  | A04A    | 400 ms   |                                       |
|                  | A04B    | 800 ms   |                                       |
|                  | A04C    | 1600 ms  |                                       |
|                  | A04D    | 3200 ms  |                                       |
|                  | A04E    | 6400 ms  |                                       |
|                  | A04F    | 12800 ms |                                       |
| 1 s clock pulse  | A050    | 1 s      | 1 s clock pulse                       |
|                  | A051    | 2 s      | The reference clock is 1 s (A050).    |
|                  | A052    | 4 s      |                                       |
|                  | A053    | 8 s      |                                       |
|                  | A054    | 16 s     |                                       |
|                  | A055    | 32 s     |                                       |
|                  | A056    | 64 s     |                                       |
|                  | A057    | 128 s    |                                       |
| 10 s clock pulse | A058    | 10 s     | 10 s clock pulse                      |
|                  | A059    | 20 s     | The reference clock is 10 s (A058).   |
|                  | A05A    | 40 s     |                                       |
|                  | A05B    | 80 s     |                                       |
|                  | A05C    | 160 s    |                                       |
|                  | A05D    | 320 s    |                                       |
|                  | A05E    | 640 s    |                                       |
|                  | A05F    | 1280 s   |                                       |

# Section 5 Registers

A total of 512 registers (D000 ~ D37F) are available for the TCmini.

# 5.1 Data Register

| Register | F    | Е | D | С        | В | Α | 9 | 8    | 7       | 6       | 5      | 4 | 3 | 2 | 1 | 0    |
|----------|------|---|---|----------|---|---|---|------|---------|---------|--------|---|---|---|---|------|
| D00*     | D00F |   |   |          |   |   |   |      |         |         |        |   |   |   |   | D000 |
| D01*     |      |   |   |          |   |   |   |      |         |         |        |   |   |   |   |      |
| D02*     |      |   |   |          |   |   |   |      | Data r  | adistar | -      |   |   |   |   |      |
| D03*     |      |   |   |          |   |   |   |      |         | -<br>-  | s _    |   |   |   |   |      |
| D04*     |      |   |   |          |   |   |   |      |         |         |        |   |   |   |   |      |
| D05*     |      |   |   |          |   |   |   |      |         |         |        |   |   |   |   |      |
| D06*     |      |   |   |          |   |   |   |      |         |         |        |   |   |   |   |      |
| D07*     |      |   |   |          |   |   |   |      |         |         |        |   |   |   |   |      |
| D10*     | D10F |   |   |          |   |   |   |      |         |         |        |   |   |   |   | D100 |
| D11*     |      |   |   |          |   |   |   |      |         |         |        |   |   |   |   |      |
| D12*     |      |   |   |          |   |   |   |      | Data r  | anister | s      |   |   |   |   |      |
| D13*     |      |   |   |          |   |   |   |      |         | I       |        |   |   |   |   |      |
| D14*     |      |   |   |          |   |   |   |      |         |         |        |   |   |   |   |      |
| D15*     |      |   |   |          |   |   |   |      |         |         |        |   |   |   |   |      |
| D16*     |      |   |   |          |   |   |   |      |         |         |        |   |   |   |   |      |
| D17*     |      |   |   |          |   |   |   |      |         |         |        |   |   |   |   |      |
| D20*     | D20F |   |   |          |   |   |   |      |         |         |        |   |   |   |   | D200 |
| D21*     |      |   |   |          |   |   |   |      |         |         |        |   |   |   |   |      |
| D22*     |      |   |   |          |   |   |   |      | Data re | aisters | s _    |   |   |   |   |      |
| D23*     |      |   |   |          |   |   |   |      | I       |         | I      |   |   |   |   |      |
| D24*     |      |   |   |          |   |   |   |      |         |         |        |   |   |   |   |      |
| D25*     |      |   |   |          |   |   |   |      |         |         |        |   |   |   |   |      |
| D26*     |      |   |   | <u> </u> |   |   |   |      |         |         |        |   |   |   |   |      |
| D27*     |      |   |   |          |   |   |   |      |         |         |        |   |   |   |   |      |
| D30*     | D30F |   |   |          |   |   |   |      |         |         |        |   |   |   |   | D300 |
| D31*     |      |   |   |          |   |   |   |      |         |         |        |   |   |   |   |      |
| D32*     |      |   |   |          |   |   |   |      |         |         |        |   |   |   |   |      |
| D33*     |      |   |   |          |   |   |   | Data | reaist  | ers (ba | ackup) | 1 | · |   |   |      |
| D34*     |      |   |   | <u> </u> |   |   |   |      |         |         |        |   | 1 |   |   |      |
| D35*     |      |   | ļ | '        |   |   |   |      |         |         |        |   |   |   |   |      |
| D36*     |      |   |   |          |   |   |   |      |         |         |        |   |   |   |   |      |
| D37*     |      |   |   |          |   |   |   |      |         |         |        |   |   |   |   |      |
| Register | F    | Е | D | С        | В | Α | 9 | 8    | 7       | 6       | 5      | 4 | 3 | 2 | 1 | 0    |

The data register is a word length (16-bit) register which cannot be specified as the byte (8-bit) register.

This is a word length (16-bit) which cannot be specified as the byte register.

The operation result is written as the destination in the user's program.

The operation result can be used as the source in the user's program.

Each time the data of D060 ~ D11F has been changed, it is written to the EEPROM and held there. Writing of up to one (1) million counts is possible. When using this register as the job register, take careful precautions. (Each time the data has been changed, writing of EEPROM is executed.)

# 5.2 Interface Register

The interface register serves as the interface area for transferring data with the main unit of the robot controller.

| Register | F                 | Е                 | D                 | С                 | В                 | А                 | 9                 | 8                 | 7                  | 6                 | 5                 | 4                 | 3                 | 2                 | 1                 | 0                 |
|----------|-------------------|-------------------|-------------------|-------------------|-------------------|-------------------|-------------------|-------------------|--------------------|-------------------|-------------------|-------------------|-------------------|-------------------|-------------------|-------------------|
| D40*     | PLC<br>SS<br>R08  | PLC<br>SS<br>R07  | PLC<br>SS<br>R06  | PLC<br>SS<br>R05  | PLC<br>SS<br>R04  | PLC<br>SS<br>R03  | PLC<br>SS<br>R02  | PLC<br>SS<br>R01  | PLC<br>DATA<br>R8  | PLC<br>DATA<br>R7 | PLC<br>DATA<br>R6 | PLC<br>DATA<br>R5 | PLC<br>DATA<br>R4 | PLC<br>DATA<br>R3 | PLC<br>DATA<br>R2 | PLC<br>DATA<br>R1 |
| D41*     | PLC<br>SL<br>R08H | PLC<br>SL<br>R08L | PLC<br>SL<br>R07H | PLC<br>SL<br>R07L | PLC<br>SL<br>R06H | PLC<br>SL<br>R06L | PLC<br>SL<br>R05H | PLC<br>SL<br>R05L | PLC<br>SL R<br>04H | PLC<br>SL<br>R04L | PLC<br>SL<br>R03H | PLC<br>SL<br>R03L | PLC<br>SL<br>R02H | PLC<br>SL<br>R02L | PLC<br>SL<br>R01H | PLC<br>SL<br>R01L |
| D42*     |                   |                   |                   | Deserve           |                   |                   |                   |                   |                    |                   |                   |                   |                   |                   |                   |                   |
| D43*     |                   |                   |                   | Reserv            | ed area           |                   |                   |                   |                    |                   |                   |                   |                   |                   |                   |                   |
| D44*     |                   |                   |                   | Reserv            | ed area           |                   |                   |                   |                    |                   |                   |                   |                   |                   |                   |                   |
| D45*     |                   |                   |                   |                   |                   |                   |                   |                   |                    |                   |                   |                   |                   |                   |                   |                   |
| D46*     |                   |                   |                   |                   |                   |                   |                   | DATA              | _CMD               |                   |                   |                   |                   |                   |                   |                   |
| D47*     |                   |                   |                   |                   |                   |                   |                   |                   |                    |                   |                   |                   |                   |                   |                   | USER              |
| D50*     |                   |                   |                   | -                 | -                 | -                 | -                 | -                 |                    | -                 | -                 | -                 | -                 | -                 | -                 |                   |
| D51*     |                   |                   |                   |                   |                   |                   |                   |                   |                    |                   |                   |                   |                   |                   |                   |                   |
| D52*     |                   |                   |                   |                   |                   |                   |                   |                   |                    |                   |                   |                   |                   |                   |                   |                   |
| D53*     |                   |                   |                   |                   |                   |                   |                   |                   |                    |                   |                   |                   |                   |                   |                   |                   |
| D54*     |                   |                   |                   | Reserv            | ed area           |                   |                   |                   |                    |                   |                   |                   |                   |                   |                   |                   |
| D55*     |                   |                   |                   |                   |                   |                   |                   |                   |                    |                   |                   |                   |                   |                   |                   |                   |
| D56*     |                   |                   |                   |                   |                   |                   |                   |                   |                    |                   |                   |                   |                   |                   |                   |                   |
| D57*     |                   |                   |                   |                   |                   |                   |                   |                   |                    |                   |                   |                   |                   |                   |                   |                   |
| D60*     | PLC<br>SS<br>W08  | PLC<br>SS<br>W07  | PLC<br>SS<br>W06  | PLC<br>SS<br>W05  | PLC<br>SS<br>W04  | PLC<br>SS<br>W03  | PLC<br>SS<br>W02  | PLC<br>SS<br>W01  | PLC<br>DATA<br>W8  | PLC<br>DATA<br>W7 | PLC<br>DATA<br>W6 | PLC<br>DATA<br>W5 | PLC<br>DATA<br>W4 | PLC<br>DATA<br>W3 | PLC<br>DATA<br>W2 | PLC<br>DATA<br>W1 |
| D61*     | PLC<br>SL<br>W08H | PLC<br>SL<br>W08L | PLC<br>SL<br>W07H | PLC<br>SL<br>W07L | PLC<br>SL<br>W06H | PLC<br>SL<br>W06L | PLC<br>SL<br>W05H | PLC<br>SL<br>W05L | PLC<br>SL<br>W04H  | PLC<br>SL<br>W04L | PLC<br>SL<br>W03H | PLC<br>SL<br>W03L | PLC<br>SL<br>W02H | PLC<br>SL<br>W02L | PLC<br>SL<br>W01H | PLC<br>SL<br>W01L |
| D62*     |                   |                   |                   | _                 |                   |                   |                   |                   | PSN_<br>W8         | PSN_<br>W7        | PSN_<br>W6        | PSN_<br>W5        | PSN_<br>W4        | PSN_<br>W3        | PSN_<br>W2        | PSN_<br>W1        |
| D63*     |                   |                   |                   | Reserv            | ed area           |                   |                   |                   | PSN_<br>J8         | PSN_<br>J7        | PSN_<br>J6        | PSN_<br>J5        | PSN_<br>J4        | PSN_<br>J3        | PSN_<br>J2        | PSN_<br>J1        |
| D64*     |                   |                   |                   |                   |                   |                   |                   |                   | TRQ_               | TRQ_              | TRQ_              | TRQ_              | TRQ_              | TRQ_              | TRQ_              | TRQ_              |
| D65*     |                   |                   |                   |                   |                   |                   |                   |                   |                    | ,                 |                   |                   |                   |                   |                   |                   |
| D66*     |                   |                   |                   |                   |                   |                   |                   | DATA              | _RESP              |                   |                   |                   |                   |                   |                   |                   |
| D67*     | AL10              | AL09              | AL08              | AL07              | AL06              | AL05              | AL04              | AL03              | AL02               | AL01              | ALNO              | STEP              |                   |                   |                   |                   |
| Register | F                 | Е                 | D                 | С                 | В                 | А                 | 9                 | 8                 | 7                  | 6                 | 5                 | 4                 | 3                 | 2                 | 1                 | 0                 |

For details, see Section 6.

## 5.3 Timer/Counter Current Value Register

P000 ~ P05F are the timer/counter current value registers. Current values can be referred to and set in the sequence program.

| Register | F | Е | D | С | В  | Α        | 9        | 8       | 7      | 6        | 5         | 4       | 3 | 2 | 1 | 0 |
|----------|---|---|---|---|----|----------|----------|---------|--------|----------|-----------|---------|---|---|---|---|
| P00*     |   |   |   |   |    |          |          |         |        |          |           |         |   |   |   |   |
| P01*     |   |   |   |   |    | Timer    | current  | values  | (100 m | s)/count | er set v  | alues   |   |   |   |   |
| P02*     |   |   |   |   |    |          |          |         | (      |          |           |         |   |   |   |   |
| P03*     |   |   |   |   |    |          |          |         |        |          |           |         |   |   |   |   |
| P04*     |   |   |   |   |    |          |          |         |        |          |           |         |   |   |   |   |
| P05*     |   |   |   |   |    |          |          |         |        |          |           |         |   |   |   |   |
| P06*     |   |   |   |   |    |          |          |         |        |          |           |         |   |   |   |   |
| P07*     |   |   |   |   |    |          |          |         |        |          |           |         |   |   |   |   |
| P10*     |   |   |   |   |    |          |          |         |        |          |           |         |   |   |   |   |
| P11*     |   |   |   |   | ті | imer cur | rent val | ues (10 |        | unter cu | urrent va | alues – |   |   |   |   |
| P12*     |   |   |   |   |    |          |          |         |        |          |           |         |   |   |   |   |
| P13*     |   |   |   |   |    |          |          |         |        |          |           |         |   |   |   |   |
| P14*     |   |   |   |   |    |          |          |         |        |          |           |         |   |   |   |   |
| P15*     |   |   |   |   |    |          |          |         |        |          |           |         |   |   |   |   |
| P16*     |   |   |   |   |    |          |          |         |        |          |           |         |   |   |   |   |
| P17*     |   |   |   |   |    |          |          |         |        |          |           |         |   |   |   |   |
| P20*     |   |   |   |   |    |          |          |         |        |          |           |         |   |   |   |   |
| P21*     |   |   |   |   |    |          |          |         |        |          |           |         |   |   |   |   |
| P22*     |   |   |   |   |    |          |          |         |        |          |           |         |   |   |   |   |
| P23*     |   |   |   |   | Ті | mer cur  | rent val | ues (10 | ms)/co | unter cu | irrent va | alues _ |   |   |   |   |
| P24*     |   |   |   |   |    | 1        |          | · · ·   |        | 1        | 1         | 1       |   |   |   |   |
| P25*     |   |   |   |   |    |          |          |         |        |          |           |         |   |   |   |   |
| P26*     |   |   |   |   |    |          |          |         |        |          |           |         |   |   |   |   |
| P27*     |   |   |   |   |    |          |          |         |        |          |           |         |   |   |   |   |
| Register | F | E | D | С | В  | Α        | 9        | 8       | 7      | 6        | 5         | 4       | 3 | 2 | 1 | 0 |

P\*\*\* If used as the source in the user's program, the timer/counter current value can be read. (Backward timer and counter) If written as the destination in the user's program during counting, the current value can be changed. For the register used as the timer current value, the set value is equal to the current value at power ON, fall time (RUN  $\rightarrow$  STOP) or timer OFF. This is a word length (16-bit) register which cannot be specified as the byte register.

#### 5.4 Timer/Counter Set Value Register

V000 ~ V05F are the timer/counter set value registers. Current values can be referred to and set in the sequence program.

| Register | F | Е | D | С | В      | Α                | 9             | 8             | 7            | 6             | 5             | 4          | 3 | 2 | 1 | 0 |
|----------|---|---|---|---|--------|------------------|---------------|---------------|--------------|---------------|---------------|------------|---|---|---|---|
| V00*     |   |   |   |   |        |                  |               |               |              |               |               |            |   |   |   |   |
| V01*     |   |   |   |   |        | Timor            | eot valu      |               |              | untor se      | t value       |            |   |   |   |   |
| V02*     |   |   |   |   |        | , inner          |               |               | - ms//co     |               |               | s <u> </u> |   |   |   |   |
| V03*     |   |   |   |   |        |                  |               |               |              |               |               |            |   |   |   |   |
| V04*     |   |   |   |   |        |                  |               |               |              |               |               |            |   |   |   |   |
| V05*     |   |   |   |   |        |                  |               |               |              |               |               |            |   |   |   |   |
| V06*     |   |   |   |   |        |                  |               |               |              |               |               |            |   |   |   |   |
| V07*     |   |   |   |   |        |                  |               |               |              |               |               |            |   |   |   |   |
| V10*     |   |   |   |   |        |                  |               |               |              |               |               |            |   |   |   |   |
| V11*     |   |   |   |   | Tio    | I<br>A A F A UFF | l<br>ont volu | I<br>00 (10 r |              | I<br>ntor our | I<br>root vol |            |   |   |   |   |
| V12*     |   |   |   |   | 1 11 1 |                  |               |               | ns//cou      |               |               | ues        |   |   |   |   |
| V13*     |   |   |   |   |        |                  |               |               |              |               |               |            |   |   |   |   |
| V14*     |   |   |   |   |        |                  |               |               |              |               |               |            |   |   |   |   |
| V15*     |   |   |   |   |        |                  |               |               |              |               |               |            |   |   |   |   |
| V16*     |   |   |   |   |        |                  |               |               |              |               |               |            |   |   |   |   |
| V17*     |   |   |   |   |        |                  |               |               |              |               |               |            |   |   |   |   |
| V20*     |   |   |   |   |        |                  |               |               |              |               |               |            |   |   |   |   |
| V21*     |   |   |   |   |        |                  |               |               |              |               |               |            |   |   |   |   |
| V22*     |   |   |   |   |        |                  |               |               |              |               |               |            |   |   |   |   |
| V23*     |   |   |   |   | — Tir  | ner curr         | ent valu      | ies (10 i     | -<br>ms)/cou | inter cui     | rent val      | ues —      |   |   |   |   |
| V24*     |   |   |   |   |        |                  |               |               |              |               | l             |            |   |   |   |   |
| V25*     |   |   |   |   |        |                  |               |               |              |               |               |            |   |   |   |   |
| V26*     |   |   |   |   |        |                  |               |               |              |               |               |            |   |   |   |   |
| V27*     |   |   |   |   |        |                  |               |               |              |               |               |            |   |   |   |   |
| Register | F | Е | D | С | В      | Α                | 9             | 8             | 7            | 6             | 5             | 4          | 3 | 2 | 1 | 0 |

V\*\*\* If used as the destination in the user's program, the set value can be changed.

The area not used as the timer/counter can be used as the register. This is a word length (16-bit) register which cannot be specified as the byte register.

#### Section 6 Robot Interface

Transfer of signals between the main unit of robot controller and TCmini is all performed through the interface relays and interface registers. Each interface register has signal input and output directions.

| 6.1 I Cmini $\rightarrow$ Main Unit of Robot Controller | 6.1 | TCmini $\rightarrow$ | Main | Unit of | f Robot | Controller |
|---------------------------------------------------------|-----|----------------------|------|---------|---------|------------|
|---------------------------------------------------------|-----|----------------------|------|---------|---------|------------|

| 101            |                | , mai        |                    |                      |                   |                     |                      | 0000                 | 01          |             |             |             |             |             |             |             |
|----------------|----------------|--------------|--------------------|----------------------|-------------------|---------------------|----------------------|----------------------|-------------|-------------|-------------|-------------|-------------|-------------|-------------|-------------|
| Bit            | F              | Е            | D                  | С                    | В                 | Α                   | 9                    | 8                    | 7           | 6           | 5           | 4           | 3           | 2           | 1           | 0           |
| G00W           | DIN            | DIN          | DIN                | DIN                  | DIN               | DIN                 | DIN                  | DIN                  | DIN         | DIN         | DIN         | DIN         | DIN         | DIN         | DIN         | DIN         |
|                | 16             | 15           | 14                 | 13                   | 12                | 11                  | 10                   | 9                    | 8           | 7           | 6           | 5           | 4           | 3           | 2           | 1           |
| G01W           | DIN            | DIN          | DIN                | DIN                  | DIN               | DIN                 | DIN                  | DIN                  | DIN         | DIN         | DIN         | DIN         | DIN         | DIN         | DIN         | DIN         |
|                | 32             | 31           | 30                 | 29                   | 28                | 27                  | 26                   | 25                   | 24          | 23          | 22          | 21          | 20          | 19          | 18          | 17          |
| G02W           | DIN            | DIN          | DIN                | DIN                  | DIN               | DIN                 | DIN                  | DIN                  | DIN         | DIN         | DIN         | DIN         | DIN         | DIN         | DIN         | DIN         |
|                | 48             | 47           | 46                 | 45                   | 44                | 43                  | 42                   | 41                   | 40          | 39          | 38          | 37          | 36          | 35          | 34          | 33          |
| G03W           | DIN            | DIN          | DIN                | DIN                  | DIN               | DIN                 | DIN                  | DIN                  | DIN         | DIN         | DIN         | DIN         | DIN         | DIN         | DIN         | DIN         |
|                | 64             | 63           | 62                 | 61                   | 60                | 59                  | 58                   | 57                   | 56          | 55          | 54          | 53          | 52          | 51          | 50          | 49          |
| G04W           | DIN            | DIN          | DIN                | DIN                  | DIN               | DIN                 | DIN                  | DIN                  | DIN         | DIN         | DIN         | DIN         | DIN         | DIN         | DIN         | DIN         |
|                | 116            | 115          | 114                | 113                  | 112               | 111                 | 110                  | 109                  | 108         | 107         | 106         | 105         | 104         | 103         | 102         | 101         |
| G05W           | DIN            | DIN          | DIN                | DIN                  | DIN               | DIN                 | DIN                  | DIN                  | DIN         | DIN         | DIN         | DIN         | DIN         | DIN         | DIN         | DIN         |
|                | 132            | 131          | 130                | 129                  | 128               | 127                 | 126                  | 125                  | 124         | 123         | 122         | 121         | 120         | 119         | 118         | 117         |
| G06W           | DIN            | DIN          | DIN                | DIN                  | DIN               | DIN                 | DIN                  | DIN                  | DIN         | DIN         | DIN         | DIN         | DIN         | DIN         | DIN         | DIN         |
|                | 148            | 147          | 146                | 145                  | 144               | 143                 | 142                  | 141                  | 140         | 139         | 138         | 137         | 136         | 135         | 134         | 133         |
| G07W           | DIN            | DIN          | DIN                | DIN                  | DIN               | DIN                 | DIN                  | DIN                  | DIN         | DIN         | DIN         | DIN         | DIN         | DIN         | DIN         | DIN         |
|                | 164            | 163          | 162                | 161                  | 160               | 159                 | 158                  | 157                  | 156         | 155         | 154         | 153         | 152         | 151         | 150         | 149         |
| G10W           | DATA<br>_TRIG  |              |                    |                      | DCO<br>NV<br>TRIG | LMIT<br>OFF         | MLT<br>RST           | OFS<br>MOD           | HAND<br>IN8 | HAND<br>IN7 | HAND<br>IN6 | HAND<br>IN5 | HAND<br>IN4 | HAND<br>IN3 | HAND<br>IN2 | HAND<br>IN1 |
| G11W           | AL8-           | AL8-         | AL8-               | AL8-                 | AL4-              | AL4-                | AL4-                 | AL4-                 | AL1-        | AL1-        | AL1-        | AL1-        | AL1-        | AL1-        | AL1-        | AL1-        |
|                | 272            | 271          | 270                | 269                  | 080               | 079                 | 078                  | 077                  | 044         | 043         | 042         | 041         | 040         | 039         | 038         | 037         |
| G12W           |                |              |                    |                      | J_<br>MOVE        | J_DI<br>RECT        |                      | J_A                  | XIS         |             | J_CC        | ORD         | J_SF        | PEED        | J_REI       | MOTE        |
| G13W           |                |              | BZ_<br>RST         | SV<br>OFF            | BREAK             | LOW_<br>SPD         | CYCLE                | STOP                 | EX_<br>SVON | RUN         | ALM<br>RST  | DO<br>RST   | CYC<br>RST  | STEP<br>RST | PRG_<br>RST | STROBE      |
| G14W ~<br>G16W |                |              |                    |                      |                   |                     |                      |                      |             |             |             | _           | _           |             |             |             |
| G17W           | PANEL<br>BREAK | PANEL<br>RUN | PANEL<br>SV<br>OFF | PANEL<br>EX_<br>SVON |                   | PANEL<br>DO<br>_RST | PANEL<br>PRG_<br>RST | PANEL<br>ALM<br>_RST |             |             |             |             |             |             |             |             |
| G20W           | DIN            | DIN          | DIN                | DIN                  | DIN               | DIN                 | DIN                  | DIN                  | DIN         | DIN         | DIN         | DIN         | DIN         | DIN         | DIN         | DIN         |
|                | 316            | 315          | 314                | 313                  | 312               | 311                 | 310                  | 309                  | 308         | 307         | 306         | 305         | 304         | 303         | 302         | 301         |
| G21W           | DIN            | DIN          | DIN                | DIN                  | DIN               | DIN                 | DIN                  | DIN                  | DIN         | DIN         | DIN         | DIN         | DIN         | DIN         | DIN         | DIN         |
|                | 332            | 331          | 330                | 329                  | 328               | 327                 | 326                  | 325                  | 324         | 323         | 322         | 321         | 320         | 319         | 318         | 317         |
| G22W           | DIN            | DIN          | DIN                | DIN                  | DIN               | DIN                 | DIN                  | DIN                  | DIN         | DIN         | DIN         | DIN         | DIN         | DIN         | DIN         | DIN         |
|                | 348            | 347          | 346                | 345                  | 344               | 343                 | 342                  | 341                  | 340         | 339         | 338         | 337         | 336         | 335         | 334         | 333         |
| G23W           | DIN            | DIN          | DIN                | DIN                  | DIN               | DIN                 | DIN                  | DIN                  | DIN         | DIN         | DIN         | DIN         | DIN         | DIN         | DIN         | DIN         |
|                | 364            | 363          | 362                | 361                  | 360               | 359                 | 358                  | 357                  | 356         | 355         | 354         | 353         | 352         | 351         | 350         | 349         |
| G24W           | DIN            | DIN          | DIN                | DIN                  | DIN               | DIN                 | DIN                  | DIN                  | DIN         | DIN         | DIN         | DIN         | DIN         | DIN         | DIN         | DIN         |
|                | 416            | 415          | 414                | 413                  | 412               | 411                 | 410                  | 409                  | 408         | 407         | 406         | 405         | 404         | 403         | 402         | 401         |
| G25W           | DIN<br>432     | DIN<br>431   | DIN<br>430         | DIN<br>429           | DIN<br>428        | DIN<br>427          | DIN<br>426           | DIN<br>425           | DIN<br>424  | DIN<br>423  | DIN 422     | DIN<br>421  | DIN<br>420  | DIN<br>419  | DIN<br>418  | DIN<br>417  |
| G26W           | DIN            | DIN          | DIN                | DIN                  | DIN               | DIN                 | DIN                  | DIN                  | DIN         | DIN         | DIN         | DIN         | DIN         | DIN         | DIN         | DIN         |
|                | 448            | 447          | 446                | 445                  | 444               | 443                 | 442                  | 441                  | 440         | 439         | 438         | 437         | 436         | 435         | 434         | 433         |
| G27W           | DIN            | DIN          | DIN                | DIN                  | DIN               | DIN                 | DIN                  | DIN                  | DIN         | DIN         | DIN         | DIN         | DIN         | DIN         | DIN         | DIN         |
|                | 404            | 400          | 402                | 401                  | 400               | 459                 | 400                  | 40/                  | 400         | 400         | 404         | 400         | 402         | 451         | 450         | 449         |

#### TCmini $\rightarrow$ Main unit of robot controller (G000 ~ G27F)

G000 ~ G27F:

Signifies an exclusive output relay which outputs a signal to the main unit of the robot controller.

It serves as the destination of coil and data register in the sequence program, where operation result is written.

The operation result can be used as the source of contact and data register in the sequence program.

The operation result ON/OFF is transferred to the output device at I/O processing of every scan cycle.

Relays in the shaded areas are reserved for future extension of the system functions. Values are undecided and cannot be used.

The five (5) signals of STOP, CYCLE, LOW\_SPD, BREAK and SVOFF are valid when they are low. Unless the signals are processed legally, the robot cannot be moved.

\* G108 to G10B are optional signals for specific customers.

#### DIN1 ~ 64, DIN101 ~ 164, DIN301 ~ 364, DIN401 ~ 464

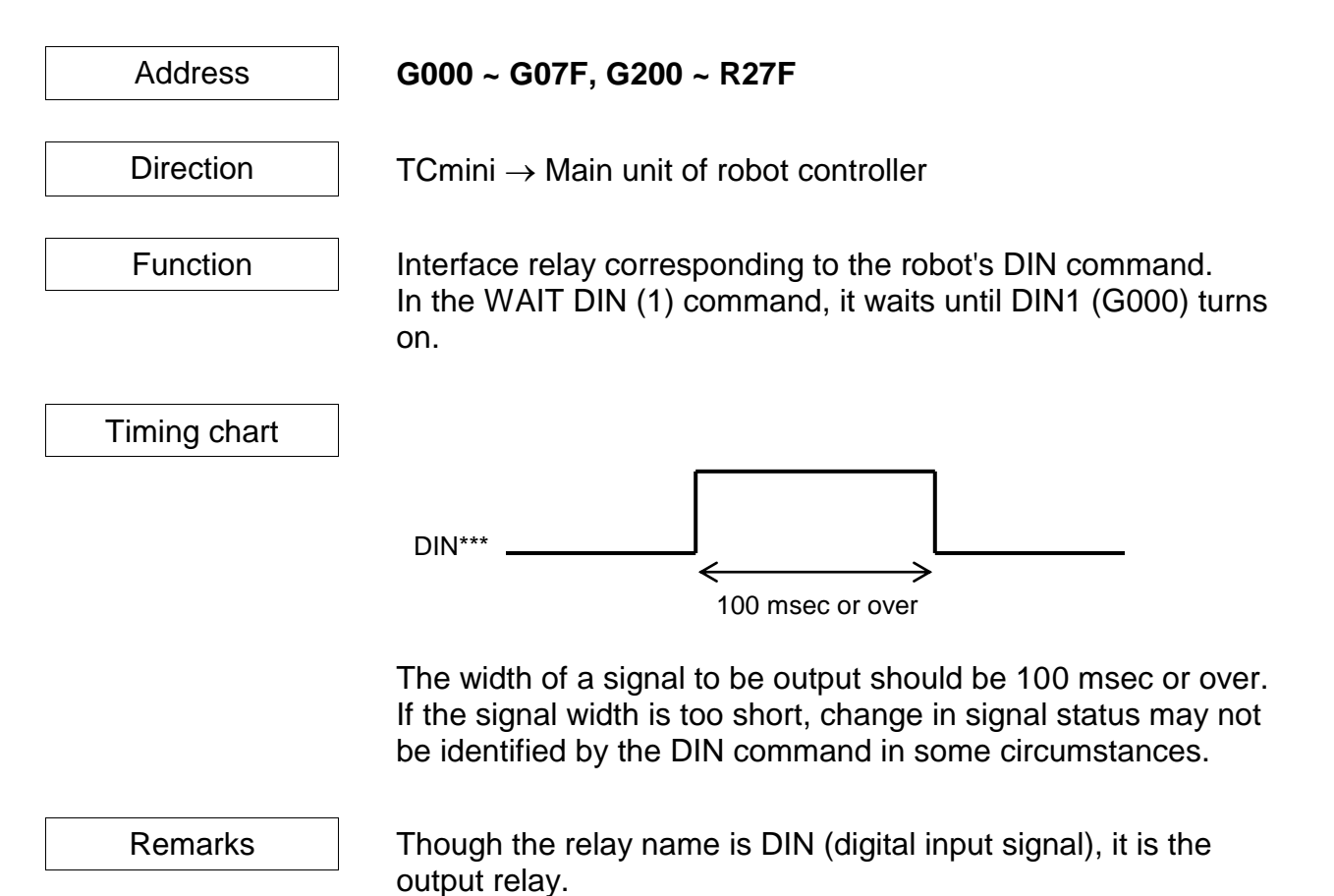

# HANDIN1 ~ 8 (Hand Input Signal)

| Address | G100 ~ G107 |
|---------|-------------|
|         |             |

Direction

Function

TCmini  $\rightarrow$  Main unit of robot controller

Interface relay corresponding to the robot's DIN command. Except for the exclusive monitor display for the hand (Para. 12.3 of Operator's Manual), the function is the same as DIN\*\*\*.

Each signal corresponds to the DIN command as shown below.

| Signal name | Relay address | Command |
|-------------|---------------|---------|
| HANDIN1     | G100          | DIN201  |
| HANDIN2     | G101          | DIN202  |
| HANDIN3     | G102          | DIN203  |
| HANDIN4     | G103          | DIN204  |
| HANDIN5     | G104          | DIN205  |
| HANDIN6     | G105          | DIN206  |
| HANDIN7     | G106          | DIN207  |
| HANDIN8     | G107          | DIN208  |

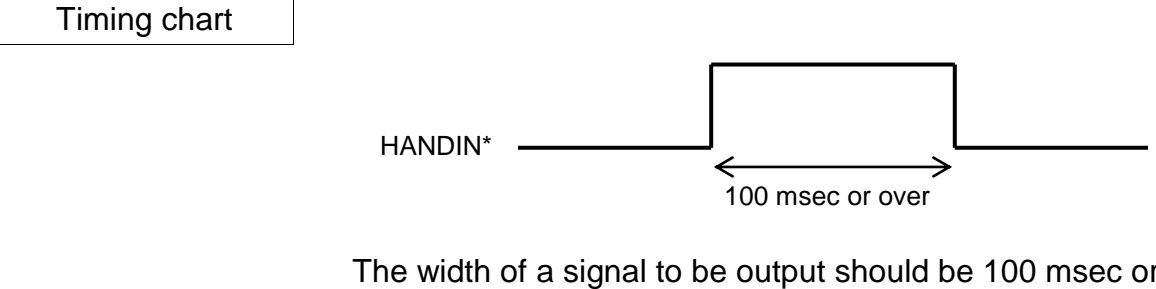

The width of a signal to be output should be 100 msec or over. If the signal width is too short, change in signal status may not be identified by the DIN command in some circumstances.

Remarks

Though the relay name is HANDIN (hand input signal), it is the output relay.

# DATA\_TRIG (Request trigger signal)

| Address   | G10F                                                                       |
|-----------|----------------------------------------------------------------------------|
| Direction | TCmini $\rightarrow$ Robot main section                                    |
|           |                                                                            |
| Function  | This is the trigger signal for the Simple PLC data                         |
|           | Set this signal to ON after DATA_CMD is set.                               |
|           | Also, after the response (DATA_RESP) is read, set this signal to OFF.      |
| Remarks   | For details on the Simple PLC data communication function, see chapter 12. |

- AL8–269 ~ 272 (Alarm of Level 8)
- AL4–077 ~ 080 (Alarm of Level 4)
- AL1–037 ~ 044 (Alarm of Level 1)

Address

AL8–269 ~ 272: G11C ~ G11F AL4–077 ~ 080: G118 ~ G11B AL1–037 ~ 044: G110 ~ G117

Direction

TCmini  $\rightarrow$  Main unit of robot controller

Function

Makes the robot in an ALARM state from the TCmini.

| Signal name | Relay address | Robot status |  |  |
|-------------|---------------|--------------|--|--|
| AL1-037     | G110          |              |  |  |
| AL1-038     | G111          |              |  |  |
| AL1-039     | G112          |              |  |  |
| AL1-040     | G113          | Message      |  |  |
| AL1–041     | G114          | display      |  |  |
| AL1-042     | G115          |              |  |  |
| AL1-043     | G116          |              |  |  |
| AL1-044     | G117          |              |  |  |
| AL4–077     | G118          |              |  |  |
| AL4–078     | G119          | Motion       |  |  |
| AL4–079     | G11A          | stop         |  |  |
| AL4–080     | G11B          |              |  |  |
| AL8–269     | G11C          |              |  |  |
| AL8–270     | G11D          | Emergency    |  |  |
| AL8–271     | G11E          | stop         |  |  |
| AL8–272     | G11F          |              |  |  |

When alarm messages for respective alarms are registered in user parameters beforehand, any message can be displayed. For details, see the User Parameter Manual.
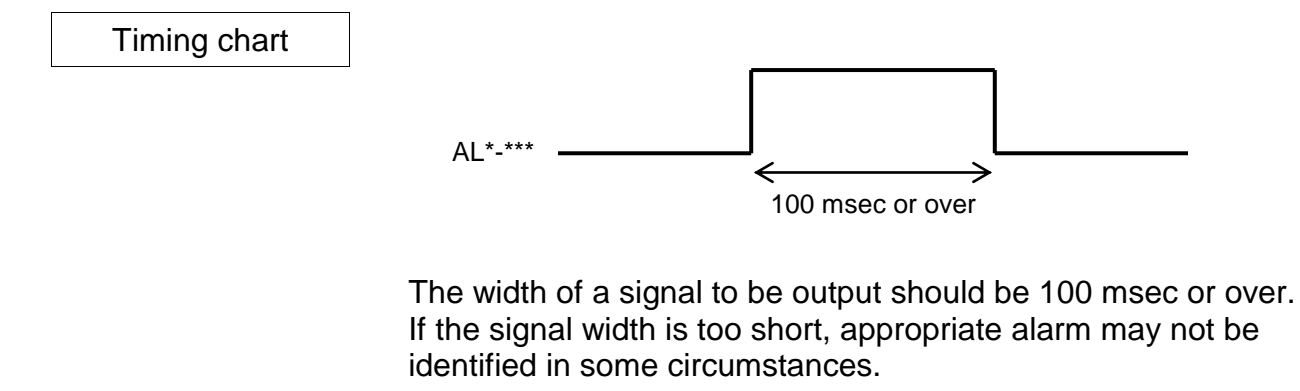

Remarks

Connect a signal relating to safety (such as emergency stop switch) to an external emergency stop signal processed by hardware (EMS1B ~ EMS1C, EMS2B ~ EMS2C).

- J\_MOVE (Jog operation)
- J\_REMOTE (JOG\_REMOTE selection)
- J\_SPEED (JOG\_SPEED selection)
- J\_COORD (JOG\_COORDINATE selection)
- J\_DIRECT (JOG\_Direction selection)
- J\_AXIS (JOG\_Guiding axis selection)

| Address | J_MOVE: G12B         |
|---------|----------------------|
|         | J_REMOTE: G120,G121  |
|         | J_SPEED: G122,G123   |
|         | J_COORD: G124,G125   |
|         | J_DIRECT: G12A       |
|         | J_AXIS: G126 to G129 |

Direction

TCmini  $\rightarrow$  Robot main section

Function Jog operation is performed from TCmini.

This signal is enabled in EXT.SIG mode only.

While the J\_MOVE signal (G12B) is ON, the axis specified in the conditions below performs the jog operation.

The operating conditions and axis selection signal are determined at the rising of J\_MOVE.

| Signal        | J_REMOTE         | J_SPEED         | J_COORD               | J_AXIS     | S (Axis)   |                    |             |
|---------------|------------------|-----------------|-----------------------|------------|------------|--------------------|-------------|
| name<br>Value | (Guiding method) | (Guiding speed) | (Guiding coordinates) | SCARA      | 6-axis     | (Direction)        | (Operation) |
| 00(0)         | JOG              | LOW             | JOINT                 | Not used   | Not used   | Negative direction | STOP        |
| 01(1)         | INCHING          | MEDIUM          | TOOL                  | 1-axis (X) | 1-axis (X) | Positive direction | MOVE        |
| 10(2)         | Not used         | HIGH            | WORK                  | 2-axis (Y) | 2-axis (Y) |                    |             |
| 11(3)         | Not used         | Not used        | WORLD                 | 3-axis (Z) | 3-axis (Z) |                    |             |
| 0100(4)       |                  |                 |                       | 4-axis (C) | 4-axis (A) |                    |             |
| 0101(5)       |                  |                 |                       | 5-axis (T) | 5-axis (B) |                    |             |
| 0110(6)       |                  |                 |                       | Not used   | 6-axis (C) |                    |             |
| 0111(7)       |                  |                 |                       | Not used   | Not used   |                    |             |
| 1000(8)       |                  |                 |                       | Not used   | Not used   |                    |             |

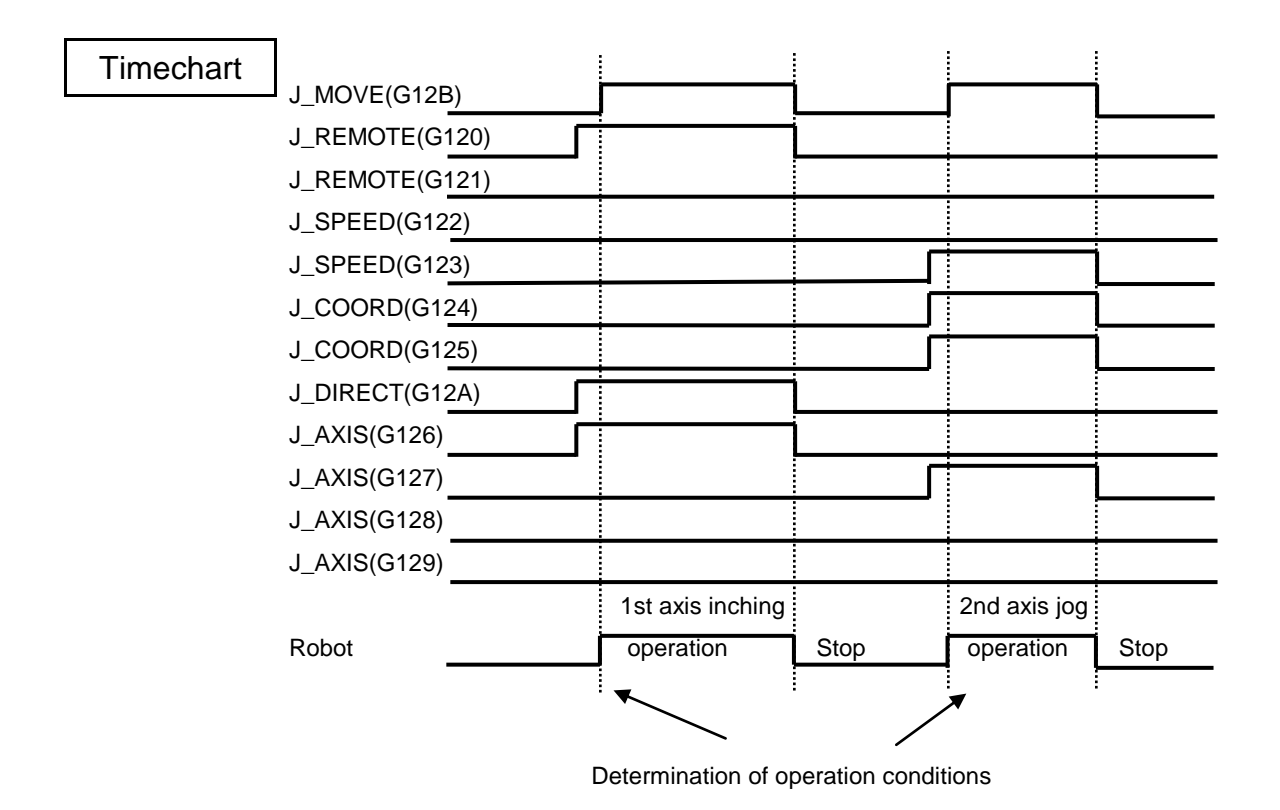

Remarks

Operation does not change even if the operation conditions or axis selection signal is changed while J\_MOVE is ON. Be sure that you are always near the emergency stop switch when performing operation of this signal so that the emergency stop switch can be pressed immediately at any time.

## STROBE (Strobe Signal)

| Address      | G130                                                                                                    |
|--------------|----------------------------------------------------------------------------------------------------|
| Direction    | TCmini $\rightarrow$ Main unit of robot controller                                                                                                    |
| Function     | Selects a program registered in the robot controller from the TCmini.<br>This signal is valid only in the EXT.SIG mode.<br>The program number selected uses any consecutive "n"<br>external digital input signals (max. four (4) signals) and is input<br>by code. |
| Timing chart |                                                                                                    |
|              | IN***(X***)                                                                                                    |
|              | STROBE (G130)                                                                                                    |
|              | ACK (H132)                                                                                                    |
|              | RUN (G136)                                                                                                    |
|              | With the start of STROBE, the above digital signals are read<br>to select an appropriate program. When the program has<br>been selected, the ACK signal turns on. Set ON the RUN<br>signal and execute the program.                                                |
| Remarks      | DO NOT input the STROBE signal together with the<br>PRG_RST, CYC_RST, STEP_RST or DO_RST signal.<br>Because the ACK signal is used in common, only the first<br>signal which is input becomes valid and all other signals are                                      |
|              | If a file other than the current file is selected, the program is                                                                                                    |
|              | The program name and external select signal should be set in the USER.PAR file.                                                                                                    |

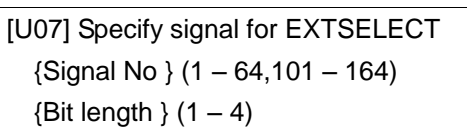

= 2 3

The selected program is set in the EXTRNSEL.PAR file.

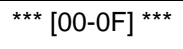

- = "PROG0" = "PROG1"
- = "PROG2"
- = "PROG3"

When the setting is as shown above, a file is selected by the three (3) signals, starting from DIN2 (R201  $\sim$  R203).

| ſ | DIN4 | DIN3 | DIN2 |                    |
|---|------|------|------|--------------------|
|   | OFF  | OFF  | ON   | Selection of PROG1 |
|   | OFF  | ON   | ON   | Selection of PROG3 |

## PRG\_RST (Program Reset)

| Address      | G131                                                                                                    |
|--------------|----------------------------------------------------------------------------------------------------|
| Direction    | TCmini $\rightarrow$ Main unit of robot controller                                                                                                    |
| Function     | Resets an interrupted program to step 1 from the TCmini.<br>Also resets the value of each variable to "0".<br>This signal is operative only in the EXT.SIG mode.                                                                          |
| Timing chart |                                                                                                    |
|              | AUTORUN (H138)                                                                                                    |
|              | PRG_RST (G131)<br>ACK (H132)                                                                                                    |
| Remarks      | DO NOT input the PRG_RST signal together with the<br>STROBE, CYC_RST, STEP_RST or DO_RST signal.<br>Because the ACK signal is used in common, only the first<br>signal which is input becomes valid and all other signals are<br>invalid. |

## STEP\_RST (Step Reset)

| Address      | G132                                                                                                    |
|--------------|----------------------------------------------------------------------------------------------------|
| Direction    | TCmini $\rightarrow$ Main unit of robot controller                                                                                                    |
| Function     | Resets an interrupted program to step 1 from the TCmini.<br>The value of each variable used in the program remains intact.<br>This signal is operative only in the EXT.SIG mode.                                               |
| Timing chart | AUTORUN (H138)                                                                                                    |
|              | STEP_RST (G132)<br>ACK (H132)                                                                                                    |
| Remarks      | DO NOT input the STEP_RST signal together with the STROBE, PRG_RST, CYC_RST, or DO_RST signal. Because the ACK signal is used in common, only the first signal which is input becomes valid and all other signals are invalid. |

### CYC\_RST (Cycle Reset)

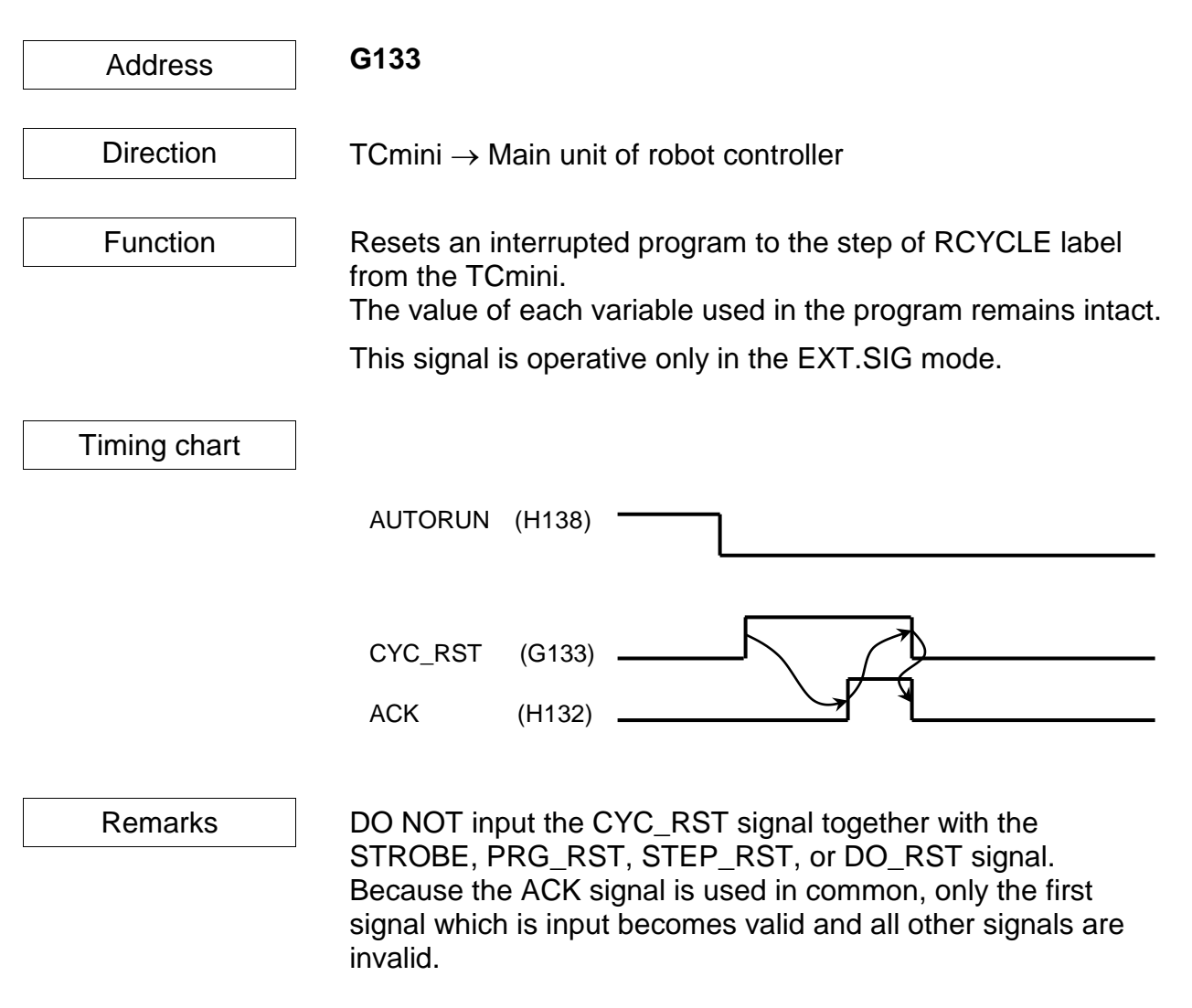

#### DO\_RST (Output Signal Reset)

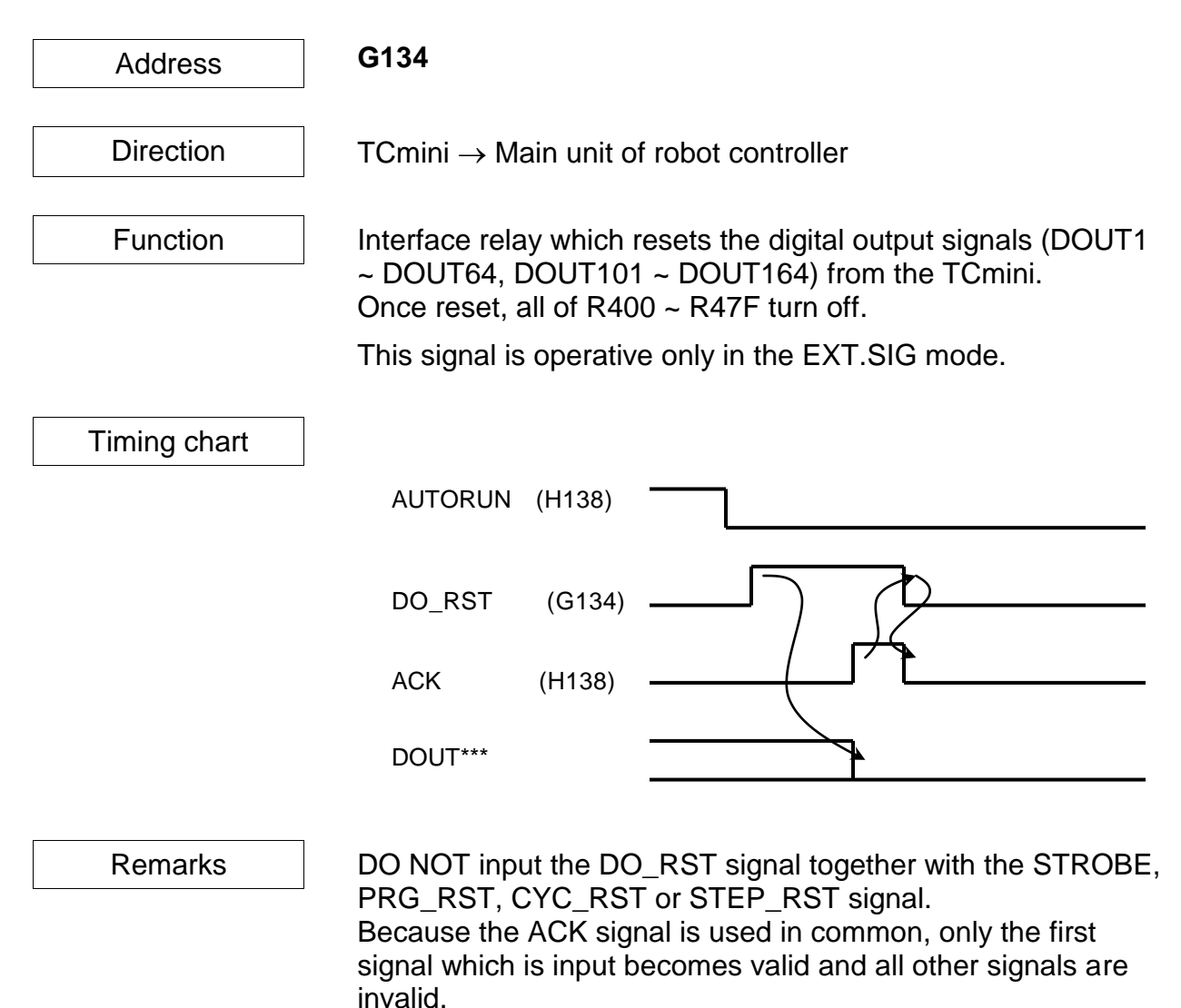

The hand control signals (HANDOUT1 ~ 8) are not reset at all.

### ALM\_RST (Alarm Reset)

| Address      | G135                                                                    |
|--------------|-------------------------------------------------------------------------|
| Direction    | TCmini $\rightarrow$ Main unit of robot controller                      |
| Function     | Resets from the TCmini an alarm which occurred in the robot controller. |
|              | This signal is operative only in the EXT.SIG mode.                      |
| Timing chart |                                                                         |
|              | SYS_RDY (H137)                                                          |
|              | ALARM (H13D)                                                            |
|              | ALM_RST (H135)                                                          |
| Remarks      | If an alarm of the emergency stop level in which servo ON is            |

If an alarm of the emergency stop level in which servo ON is not possible, or the "emergency stop ON" is output, alarm reset by ALM\_RST is not allowed.

#### **RUN (Startup)**

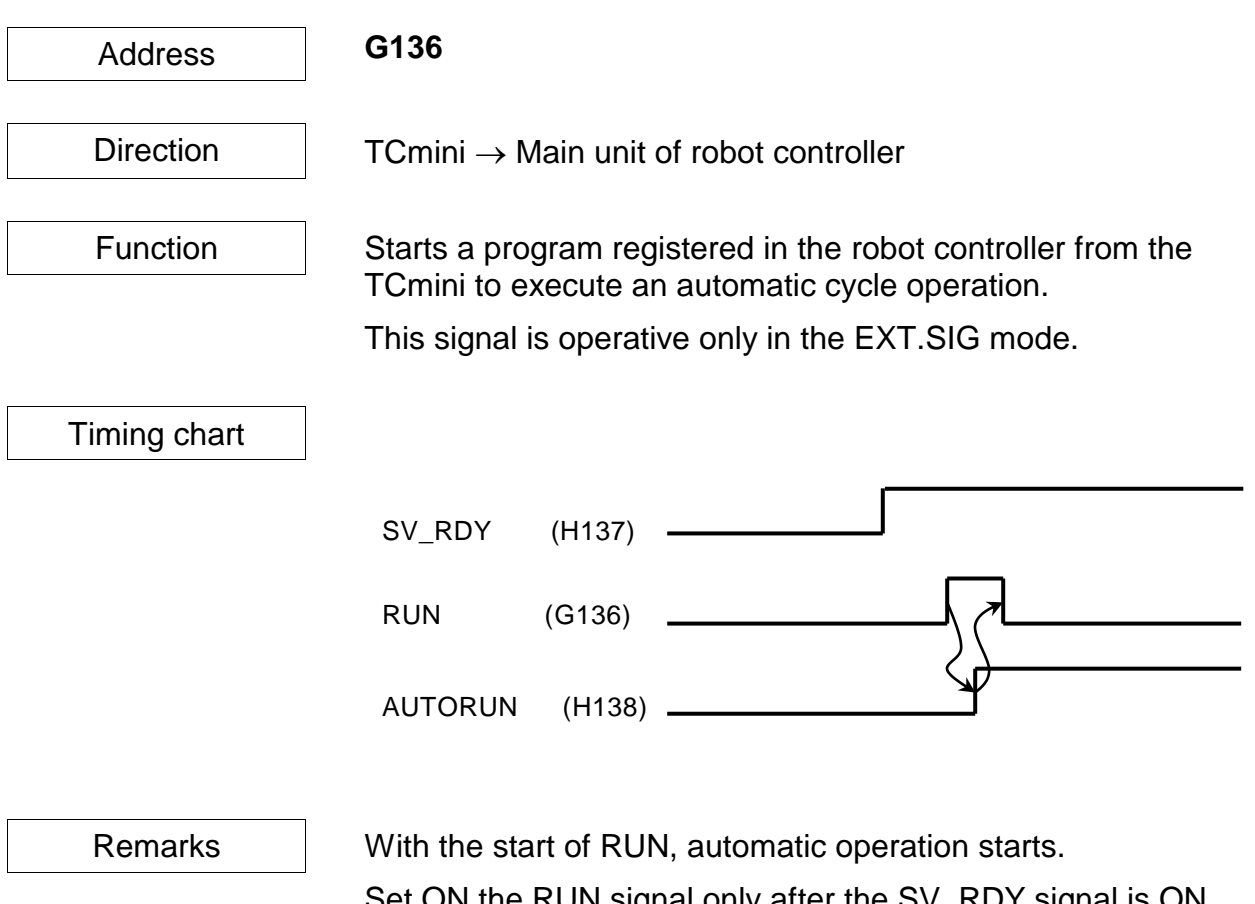

Set ON the RUN signal only after the SV\_RDY signal is ON and the robot is ready to operate. If the RUN signal is set ON while the SV\_RDY signal is OFF, the RUN signal is neglected.

#### EX\_SVON (External Servo ON)

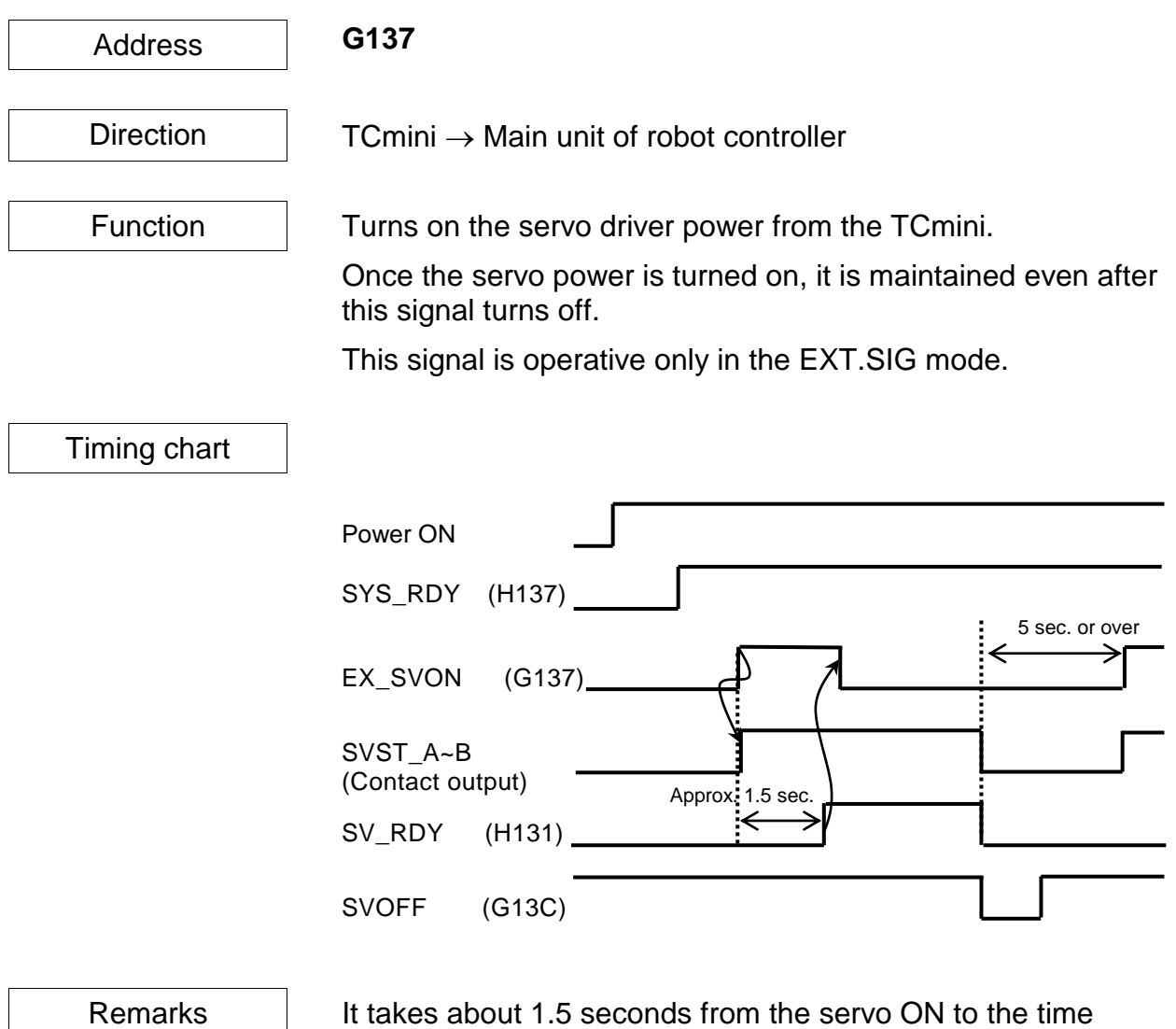

It takes about 1.5 seconds from the servo ON to the time when the robot is actually ready to work (i.e., the time when the SV\_RDY signal is ON).

When setting on the RUN signal, etc., wait until SV\_RDY turns on.

To set ON this signal again just after the servo OFF, wait at least five (5) seconds.

STOP (Stop)

| Address      | G138                                                                                                    |
|--------------|----------------------------------------------------------------------------------------------------|
| Direction    | TCmini $\rightarrow$ Main unit of robot controller                                                                                                    |
| Function     | Stops executing a program registered in the robot controller from the TCmini.                                                                           |
|              | The program stops only after the current motion command has been executed while this signal was OFF (i.e., low).                                        |
|              | After the stop, the robot enters a STOP (CONT) state. The robot will not work even if this signal is set ON after stop of the robot motion.             |
|              | This signal is always operative, irrespective of the master mode selected by means of the MODE switch.                                                  |
| Timing chart |                                                                                                    |
|              | RUN (G136)                                                                                                    |
|              | AUTORUN (H138)                                                                                                    |
|              | Robot motion                                                                                                    |
|              | Note: Duration covering from the start of one motion command to just before the start of next motion command is called the"1 segment".                  |
| Remarks      | <ol> <li>When the RUN command is executed after cancel of the<br/>stop, the program restarts from the step next to the<br/>interrupted step.</li> </ol> |
|              | 2. RUN signal input is ineffective at the input of stop signal.                                                                                         |
|              | <ol> <li>Unless this signal is used, always set it ON in the sequence circuit.</li> </ol>                                                               |
|              | G138<br>( )<br>Always ON                                                                                                    |

#### **CYCLE (Cycle Operation Mode)**

#### G139 Address Direction TCmini $\rightarrow$ Main unit of robot controller Function Stops from the TCmini a program registered in the robot controller after current one (1) cycle operation has been executed during automatic operation. When this signal is OFF (i.e., low), cycle stop is affected. This signal is operative only in the EXT.SIG mode. Timing chart RUN (G136) AUTORUN (H138) CYCLE (G139) Robot motion 1 segment 1 segment 1 segment 1 cycle \* Duration covering from the start of one motion command to just before the start of next motion command is called the "1 segment". Duration from the top of the main program to the END command is called the "1 cycle". Remarks 1. When the RUN command is executed after cancel of the cycle operation mode, the continuous operation starts from the cycle next to the interrupted cycle. 2. Unless this signal is used, always set it ON in the sequence circuit.

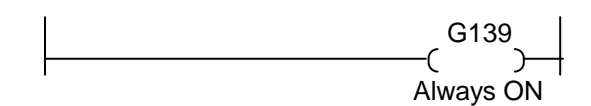

### LOW\_SPD (Low Speed Command)

| Address      | G13A                                                                                                    |
|--------------|----------------------------------------------------------------------------------------------------|
| 71001000     |                                                                                                    |
| Direction    | TCmini $\rightarrow$ Main unit of robot controller                                                                       |
| Function     | Causes the robot operation speed to low speed from the TCmini.                                                           |
|              | The robot operates at a low speed while this signal is OFF (i.e., low).                                                  |
|              | The robot operation speed in the low speed mode can be set by means of the parameter. (Initial set value: 25%)           |
|              | When this signal is OFF, the override value changes. When the signal is ON, the previously set value takes effect again. |
|              | This signal is always effective, irrespective of the master mode selected by means of the MODE switch.                   |
| Timing chart |                                                                                                    |
|              | AUTORUN (H138)                                                                                                    |
|              | LOW_SPD (G13A)                                                                                                    |
|              | LOW_ST (H13A)                                                                                                    |
| Remarks      | 1 During the low speed command, an override set in the                                                                   |
| romano       | parameter beforehand is affected on all motion speeds.                                                                   |
|              | <ol><li>Unless this signal is used, always set it ON in the sequence circuit.</li></ol>                                  |

## **BREAK (Deceleration and Stop)**

| Address      | G13B                                                                                                    |
|--------------|----------------------------------------------------------------------------------------------------|
| Direction    | TCmini $\rightarrow$ Main unit of robot controller                                                                                    |
| Function     | Stops the robot motion from the TCmini.                                                                                               |
|              | The robot slows down and stops at the same time that this signal is OFF (i.e., low).                                                  |
|              | After the stop, the robot enters a STOP (RETRY) state.                                                                                |
|              | The robot will not work even if this signal is set ON after stop of the robot motion.                                                 |
|              | This signal is always effective, irrespective of the master mode selected by means of the MODE switch.                                |
| Timing chart | RUN (G136)                                                                                                    |
|              | AUTORUN (H138)                                                                                                    |
|              | BREAK (G13B)                                                                                                    |
|              | Robot motion 1 segment 1 segment Slowdown and stop during motion command                                                              |
|              | * Duration covering from the start of one motion command to just before<br>the start of next motion command is called the"1 segment". |
| Remarks      | 1. When the RUN command is executed after cancel of the                                                                               |
|              | break, the program restarts from the step next to the interrupted step.                                                               |
|              | <ol><li>RUN signal input is ineffective at the input of BREAK signal.</li></ol>                                                       |
|              | <ol><li>Unless this signal is used, always set it ON in the sequence circuit.</li></ol>                                               |
|              | G13B                                                                                                    |
|              | Always ON                                                                                                    |

### SVOFF (Servo OFF)

| Address      | G13C                                                                                                   |
|--------------|----------------------------------------------------------------------------------------------------|
|              |                                                                                                    |
| Direction    | TCmini $\rightarrow$ Main unit of robot controller                                                     |
|              |                                                                                                    |
| Function     | Turns off the servo driver main power from the TCmini.                                                 |
|              | While this signal is OFF (i.e, low), the servo power is turned off.                                    |
|              | This signal is always effective, irrespective of the master mode selected by means of the MODE switch. |
| Timing chart |                                                                                                    |
|              | EX_SVON (G137)<br>SV_RDY (H131)<br>SVOFF (G13C)                                                        |
| Remarks      | <ol> <li>While this signal is OFF, the servo power cannot be<br/>turned on in any mode.</li> </ol>     |
|              | <ol><li>Unless this signal is used, always set it ON in the sequence circuit.</li></ol>                |
|              | G13C<br>()<br>Always ON                                                                                |

## BZ\_RST (Buzzer Reset)

| Address      | G13D                                                                                                    |
|--------------|----------------------------------------------------------------------------------------------------|
| Direction    | TCmini $\rightarrow$ Main unit of robot controller                                                                                                    |
| Function     | Turns off the buzzer sound from TCmini when an alarm occurs<br>This signal is always valid regardless of the master mode<br>selected by the MODE switch. |
| Timing chart |                                                                                                    |
|              | Alarm trigger                                                                                                    |
|              | Buzzer sound                                                                                                    |
|              | BZ_RST (G13D)                                                                                                    |
| Remarks      | <ol> <li>While this signal is ON, the alarm sound is not emitted<br/>even if a new alarm occurs.</li> </ol>                                              |

|                |              |              |           |            |            |            | (           |             |              | ,            |              |              |              |              |              |              |
|----------------|--------------|--------------|-----------|------------|------------|------------|-------------|-------------|--------------|--------------|--------------|--------------|--------------|--------------|--------------|--------------|
| Bit            | F            | Е            | D         | С          | В          | А          | 9           | 8           | 7            | 6            | 5            | 4            | 3            | 2            | 1            | 0            |
| H00W           | DOUT         | DOUT         | DOUT      | DOUT       | DOUT       | DOUT       | DOUT        | DOUT        | DOUT         | DOUT         | DOUT         | DOUT         | DOUT         | DOUT         | DOUT         | DOUT         |
|                | 16           | 15           | 14        | 13         | 12         | 11         | 10          | 9           | 8            | 7            | 6            | 5            | 4            | 3            | 2            | 1            |
| H01W           | DOUT         | DOUT         | DOUT      | DOUT       | DOUT       | DOUT       | DOUT        | DOUT        | DOUT         | DOUT         | DOUT         | DOUT         | DOUT         | DOUT         | DOUT         | DOUT         |
|                | 32           | 31           | 30        | 29         | 28         | 27         | 26          | 25          | 24           | 23           | 22           | 21           | 20           | 19           | 18           | 17           |
| H02W           | DOUT         | DOUT         | DOUT      | DOUT       | DOUT       | DOUT       | DOUT        | DOUT        | DOUT         | DOUT         | DOUT         | DOUT         | DOUT         | DOUT         | DOUT         | DOUT         |
|                | 48           | 47           | 46        | 45         | 44         | 43         | 42          | 41          | 40           | 39           | 38           | 37           | 36           | 35           | 34           | 33           |
| H03W           | DOUT         | DOUT         | DOUT      | DOUT       | DOUT       | DOUT       | DOUT        | DOUT        | DOUT         | DOUT         | DOUT         | DOUT         | DOUT         | DOUT         | DOUT         | DOUT         |
|                | 64           | 63           | 62        | 61         | 60         | 59         | 58          | 57          | 56           | 55           | 54           | 53           | 52           | 51           | 50           | 49           |
| H04W           | DOUT         | DOUT         | DOUT      | DOUT       | DOUT       | DOUT       | DOUT        | DOUT        | DOUT         | DOUT         | DOUT         | DOUT         | DOUT         | DOUT         | DOUT         | DOUT         |
|                | 116          | 115          | 114       | 113        | 112        | 111        | 110         | 109         | 108          | 107          | 106          | 105          | 104          | 103          | 102          | 101          |
| H05W           | DOUT         | DOUT         | DOUT      | DOUT       | DOUT       | DOUT       | DOUT        | DOUT        | DOUT         | DOUT         | DOUT         | DOUT         | DOUT         | DOUT         | DOUT         | DOUT         |
|                | 132          | 131          | 130       | 129        | 128        | 127        | 126         | 125         | 124          | 123          | 122          | 121          | 120          | 119          | 118          | 117          |
| H06W           | DOUT         | DOUT         | DOUT      | DOUT       | OUT        | DOUT       | DOUT        | DOUT        | DOUT         | DOUT         | DOUT         | DOUT         | DOUT         | DOUT         | DOUT         | DOUT         |
|                | 148          | 147          | 146       | 145        | 144        | 143        | 142         | 141         | 140          | 139          | 138          | 137          | 136          | 135          | 134          | 133          |
| H07W           | DOUT         | DOUT         | DOUT      | DOUT       | DOUT       | DOUT       | DOUT        | DOUT        | DOUT         | DOUT         | DOUT         | DOUT         | DOUT         | DOUT         | DOUT         | DOUT         |
|                | 164          | 163          | 162       | 161        | 160        | 159        | 158         | 157         | 156          | 155          | 154          | 153          | 152          | 151          | 150          | 149          |
| H10W           | DATA<br>_ACK | DATA<br>_ERR |           |            |            | TCP<br>ERR | MLT<br>END  | OFS<br>END  | HAND<br>OUT8 | HAND<br>OUT7 | HAND<br>OUT6 | HAND<br>OUT5 | HAND<br>OUT4 | HAND<br>OUT3 | HAND<br>OUT2 | HAND<br>OUT1 |
| H11W           | SEQ          | SEQ          | SEQ       | SEQ        | SEQ        | SEQ        | SEQ         | SEQ         | SEQ          | SEQ          | SEQ          | SEQ          | SEQ          | SEQ          | SEQ          | SEQ          |
|                | FSW8         | FSW7         | FSW6      | FSW5       | FSW4       | FSW3       | FSW2        | FSW1        | PAR8         | PAR7         | PAR6         | PAR5         | PAR4         | PAR3         | PAR2         | PAR1         |
| H12W           |              |              |           |            |            |            |             |             |              |              |              |              |              |              |              |              |
| H13W           |              | EXT<br>ETHER | ALAR<br>M | BT_<br>ALM | CYC<br>_ST | LOW<br>_ST | CYC<br>_END | AUTO<br>RUN | SYS_<br>RDY  | EXT<br>232C  | EXT<br>SIG   | INT          | TEAC<br>H    | ACK          | SV_<br>RDY   | EMG_<br>ST   |
| H14W ~<br>H17W |              |              |           | Reserv     | ed area    |            |             |             |              |              |              |              |              |              |              |              |
| H20W           | DOUT         | DOUT         | DOUT      | DOUT       | DOUT       | DOUT       | DOUT        | DOUT        | DOUT         | DOUT         | DOUT         | DOUT         | DOUT         | DOUT         | DOUT         | DOUT         |
|                | 316          | 315          | 314       | 313        | 312        | 311        | 310         | 309         | 308          | 307          | 306          | 305          | 304          | 303          | 302          | 301          |
| H21W           | DOUT         | DOUT         | DOUT      | DOUT       | DOUT       | DOUT       | DOUT        | DOUT        | DOUT         | DOUT         | DOUT         | DOUT         | DOUT         | DOUT         | DOUT         | DOUT         |
|                | 332          | 331          | 330       | 329        | 328        | 327        | 326         | 325         | 324          | 323          | 322          | 321          | 320          | 319          | 318          | 317          |
| H22W           | DOUT         | DOUT         | DOUT      | DOUT       | OUT        | DOUT       | DOUT        | DOUT        | DOUT         | DOUT         | DOUT         | DOUT         | DOUT         | DOUT         | DOUT         | DOUT         |
|                | 348          | 347          | 346       | 345        | 344        | 343        | 342         | 341         | 340          | 339          | 338          | 337          | 336          | 335          | 334          | 333          |
| H23W           | DOUT         | DOUT         | DOUT      | DOUT       | DOUT       | DOUT       | DOUT        | DOUT        | DOUT         | DOUT         | DOUT         | DOUT         | DOUT         | DOUT         | DOUT         | DOUT         |
|                | 364          | 363          | 362       | 361        | 360        | 359        | 358         | 357         | 356          | 355          | 354          | 353          | 352          | 351          | 350          | 349          |
| H24W           | DOUT         | DOUT         | DOUT      | DOUT       | DOUT       | DOUT       | DOUT        | DOUT        | DOUT         | DOUT         | DOUT         | DOUT         | DOUT         | DOUT         | DOUT         | DOUT         |
|                | 416          | 415          | 414       | 413        | 412        | 411        | 410         | 409         | 408          | 407          | 406          | 405          | 404          | 403          | 402          | 401          |
| H25W           | DOUT         | DOUT         | DOUT      | DOUT       | DOUT       | DOUT       | DOUT        | DOUT        | DOUT         | DOUT         | DOUT         | DOUT         | DOUT         | DOUT         | DOUT         | DOUT         |
|                | 432          | 431          | 430       | 429        | 428        | 427        | 426         | 425         | 424          | 423          | 422          | 421          | 420          | 419          | 418          | 417          |
| H26W           | DOUT         | DOUT         | DOUT      | DOUT       | DOUT       | DOUT       | DOUT        | DOUT        | DOUT         | DOUT         | DOUT         | DOUT         | DOUT         | DOUT         | DOUT         | DOUT         |
| H27W           | 440          | 447          | 440       | 445        | 444        | 443        | 442         | 44 I        | 440          | 439          | 430          | 437          | 430          | 435          | 434          | 433          |
|                | DOUT         | DOUT         | DOUT      | DOUT       | DOUT       | DOUT       | DOUT        | DOUT        | DOUT         | DOUT         | DOUT         | DOUT         | DOUT         | DOUT         | DOUT         | DOUT         |
|                | 464          | 463          | 462       | 461        | 460        | 459        | 458         | 457         | 456          | 455          | 454          | 453          | 452          | 451          | 450          | 449          |
| Bit            | F            | E            | <u>.</u>  | C          | B          | A          | 9           | 8           | 7            | 6            | 5            | 4            | 3            | 2            | 1            | 0            |

#### Main unit of robot controller $\rightarrow$ TCmini (H000 ~ H27F)

H000 ~ H27F:

Signifies an exclusive input relay which receives an output signal from the main unit of the robot controller.

The ON/OFF is read at I/O processing of every scan cycle.

This relay can be used as the source of contact input information and data register in the sequence program. It cannot be used as the coil.

Relays in the shaded areas are reserved for future extension of the system functions. Values are undecided and cannot be used.

\* H108 to H10A are optional signals for specific customers.

# DOUT1 ~ 64, DOUT101 ~ 164, DOUT301 ~ 364, DOUT401 ~ 464

| Address      | H000 ~ H07F, H200 ~ H27F                                                                                                    |
|--------------|----------------------------------------------------------------------------------------------------|
| Direction    | Main unit of robot controller $\rightarrow$ TCmini                                                                                                    |
| Function     | Interface relay corresponding to the robot's DOUT command.                                                                                                    |
|              | It turns on and off when the I/O status has changed by the<br>DOUT command, or AUX (auxiliary signal) operation or I/O<br>(external I/O signal display) operation through the teach<br>pendant. |
|              | This relay is output, irrespective of the master mode selected by means of the MODE switch.                                                                                                    |
| Timing chart |                                                                                                    |
|              | Robot language DOUT(1) DOUT(-1)<br>DOUT1 (R400)                                                                                                    |
| Remarks      | Though the relay name is DOUT, it is an input signal from the TCmini.                                                                                                    |

#### HANDOUT1 ~ 8

| Address | H100 ~ H107 |  |  |  |
|---------|-------------|--|--|--|
|         |             |  |  |  |

Direction

Function

Main unit of robot controller  $\rightarrow$  TCmini

Interface relay corresponding to the robot's DOUT command.

It turns on and off when the I/O status has changed by the DOUT command, or AUX (auxiliary signal) operation or I/O (external I/O signal display) operation through the teach pendant.

HANDOUT1 ~ 8 cannot be reset by the DO\_RST signal or output signal reset operation through the teach pendant.

This relay can be turned on and off manually on the exclusive hand monitor screen. (See Para. 12.3 of Operator's Manual.)

Each signal corresponds to the DOUT command as shown below.

| Signal name | Relay address | Command |
|-------------|---------------|---------|
| HANDOUT1    | H100          | DOUT201 |
| HANDOUT2    | H101          | DOUT202 |
| HANDOUT3    | H102          | DOUT203 |
| HANDOUT4    | H103          | DOUT204 |
| HANDOUT5    | H104          | DOUT205 |
| HANDOUT6    | H105          | DOUT206 |
| HANDOUT7    | H106          | DOUT207 |
| HANDOUT8    | H107          | DOUT208 |

This relay is output, irrespective of the master mode selected by means of the MODE switch.

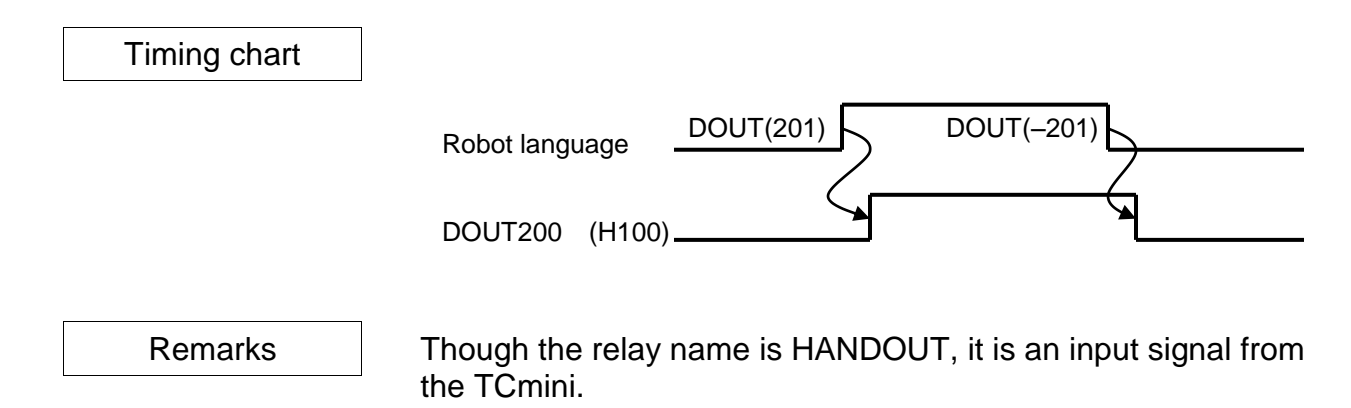

### DATA\_ERR (Command Error Signal)

| Address   | H10E                                                                                                    |
|-----------|----------------------------------------------------------------------------------------------------|
| Direction | Robot main section $\rightarrow$ TCmini                                                                                                    |
| Function  | This is the command error signal for the Simple PLC data communication function.<br>If there is an error in the value that was set to DATA_CMD, this signal is set to ON. |
|           | When DATA_TRIG is set to OFF, this signal is also set to OFF.                                                                                                    |
| Notes     | For details on the Simple PLC data communication function, see chapter 12.                                                                                                |

# DATA\_ACK (Response Complete Signal)

| Address   | H10F                                                                                                  |
|-----------|----------------------------------------------------------------------------------------------------|
|           |                                                                                                    |
| Direction | Robot main section $\rightarrow$ TCmini                                                               |
|           | -                                                                                                    |
| Function  | This is the response complete signal for the Simple PLC data                                          |
|           | communication function.<br>When setting of the DATA_RESP data is completed, this signal is set to ON. |
|           | When DATA_TRIG is set to OFF, this signal is also set to OFF.                                         |
|           |                                                                                                    |
| Remarks   | For details on the Simple PLC data communication function, see                                        |
|           | chapter 12.                                                                                           |

#### SEQPAR1 ~ 8

| Address     | H110 ~ H117                                                                                                    |
|-------------|----------------------------------------------------------------------------------------------------|
| Direction   | Main unit of robot controller $\rightarrow$ TCmini                                                                                                    |
| Function    | Interface relay corresponding to the robot's user parameter ([U13] Sequence parameter).                                                                                                    |
|             | When the power is turned on, parameter values are set in respective relays.                                                                                                    |
|             | If you form a circuit that allows access to this relay, the sequence motion can be changed by the user parameter, without changing over the sequence.                                                                                                    |
| Use example |                                                                                                    |
|             | H110(SEQPAR1)<br>Y100<br>H110(SEQPAR1)<br>Y101<br>Y101<br>Y10<br>Y10 |
|             | The destination changes with the setting of user parameter [U13].                                                                                                    |
| Remarks     | The sequence parameter should be set in [U13] of USER.PAR.<br>[U13] Sequence Parameter (User I/O mode only)<br>= 0 0 0 0 0 0 0 0                                                                                                    |

Set in the order of **R510**, **R511**, **R512**, **R513**, **R514**, **R515**, **R516** and **R517**.

0 : OFF 1 : ON EMG\_ST

| Address      | H130                                                                                                    |
|--------------|----------------------------------------------------------------------------------------------------|
|              |                                                                                                    |
| Direction    | Main unit of robot controller $\rightarrow$ TCmini                                                                |
|              | 1                                                                                                    |
| Function     | This is an interface relay that indicates the state of the emergency stop pushbutton or the safety input contact. |
|              | This is set to OFF when in an emergency stop state (8-014 or 8-017 has occurred).                                 |
|              | This relay is output, irrespective of the master mode selected by means of the MODE switch.                       |
| Timing chart |                                                                                                    |
|              | EMERGENCY stop<br>pushbutton switch                                                                               |
|              | EMG_ST (H130)                                                                                                    |
|              |                                                                                                    |
| Remarks      |                                                                                                    |

SV\_RDY

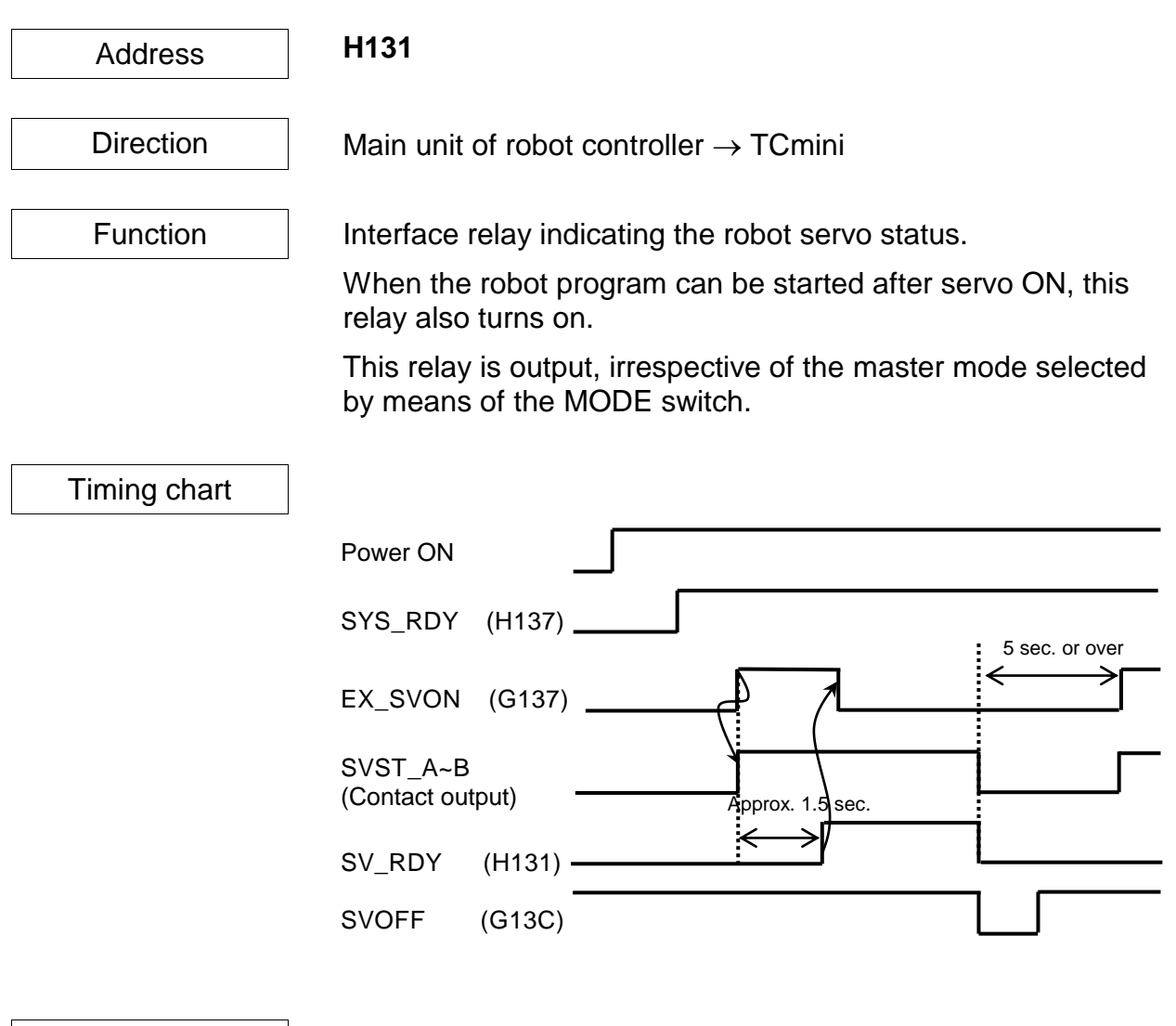

Remarks

It takes about 1.5 seconds until RV\_RDY turns on after servo power ON. Keep five (5) seconds or over from the servo power OFF to the next servo power ON.

### ACK (Acknowledge)

| Address      | H132                                                           |
|--------------|----------------------------------------------------------------|
|              |                                                                |
| Direction    | Main unit of robot controller $\rightarrow$ TCmini             |
|              |                                                                |
| <b>–</b> .:  |                                                                |
| Function     | Interface relay indicating a response to the input of STROBE,  |
|              | PRG_RST, STEP_RST, CYC_RST and DO_RST.                         |
|              | When one of these signals is input, the ACK signal is sent     |
|              | back to inform that the appropriate processing has finished.   |
|              |                                                                |
| Timing chart |                                                                |
| Ū            |                                                                |
|              |                                                                |
|              |                                                                |
|              |                                                                |
|              | Program selection (I),                                         |
|              |                                                                |
|              | ACK (H132)                                                     |
|              |                                                                |
|              |                                                                |
| Remarks      | If two (2) or more signals shown above are input at the same   |
|              | time, only the signal which was input first is processed, then |

If two (2) or more signals shown above are input at the same time, only the signal which was input first is processed, then the ACK signal is output.

| TEACH     | (Teach Mode ON)                        |
|-----------|----------------------------------------|
| INT       | (Internal Automatic Mode ON)           |
| EXTSIG    | (External Automatic Signal Mode ON)    |
| EXT 232C  | (External automatic 232C Host Mode ON) |
| EXT ETHER | (External ETHER Host Mode ON)          |
|           |                                        |

| Address   | H133 ~ H136, H13E                                                                             |
|-----------|-----------------------------------------------------------------------------------------------|
|           | 7                                                                                             |
| Direction | Main unit of robot controller $\rightarrow$ TCmini                                            |
|           | ~                                                                                             |
| Function  | Interface relay indicating the master mode status of the robot.                               |
|           | The master mode can be changed over by means of the KEY switch equipped on the control panel. |

In External Automatic (EXT) mode, the mode is selected by the user parameters.

| Timing chart |                                                                   |
|--------------|-------------------------------------------------------------------|
|              | Master mode TEACHING INTERNAL EXT.SIGNAL EXT.HOST TEACH<br>switch |
|              | TEACH (H133)                                                      |
|              | INT (H134)                                                        |
|              | EXT.SIG (H135)                                                    |
|              | EXT.HOST (H136)                                                   |
|              |                                                                   |

Remarks

## SYS\_RDY (System Ready)

| Address      | H137                                                                                        |  |  |  |  |  |  |  |  |  |  |  |
|--------------|---------------------------------------------------------------------------------------------|--|--|--|--|--|--|--|--|--|--|--|
| Direction    | Main unit of robot controller $\rightarrow$ TCmini                                          |  |  |  |  |  |  |  |  |  |  |  |
| Function     | Interface relay indicating a status in which the controller can be operated normally.       |  |  |  |  |  |  |  |  |  |  |  |
|              | When the internal startup processing has finished following power ON, this signal turns on. |  |  |  |  |  |  |  |  |  |  |  |
|              | This relay is output, irrespective of the master mode selected by means of the MODE switch. |  |  |  |  |  |  |  |  |  |  |  |
| Timing chart |                                                                                             |  |  |  |  |  |  |  |  |  |  |  |
|              | Power ON                                                                                    |  |  |  |  |  |  |  |  |  |  |  |
|              | SYS_RDY (H137)                                                                              |  |  |  |  |  |  |  |  |  |  |  |
|              | EX_SVON (G137)                                                                              |  |  |  |  |  |  |  |  |  |  |  |
|              | SV_RDY (H131)                                                                               |  |  |  |  |  |  |  |  |  |  |  |
| Remarks      |                                                                                             |  |  |  |  |  |  |  |  |  |  |  |

## AUTORUN (Auto Mode ON)

| Address      | H138                                                                                                    |  |  |  |  |  |  |  |  |  |  |  |
|--------------|----------------------------------------------------------------------------------------------------|--|--|--|--|--|--|--|--|--|--|--|
| Direction    | Main unit of robot controller $\rightarrow$ TCmini                                                                                                    |  |  |  |  |  |  |  |  |  |  |  |
| Function     | Interface relay indicating that the robot is working in the automatic operation mode.                                                                                                    |  |  |  |  |  |  |  |  |  |  |  |
|              | This signal remains on as long as the robot is working in the automatic operation mode.                                                                                                    |  |  |  |  |  |  |  |  |  |  |  |
|              | Note: The automatic operation stated above signifies a status of program execution (RUN) in the INTERNAL (i.e., internal automatic mode), EXT.SIGNAL (i.e., external automatic signal mode) or EXT.HOST (i.e., external automatic host mode). |  |  |  |  |  |  |  |  |  |  |  |
| Timing chart |                                                                                                    |  |  |  |  |  |  |  |  |  |  |  |
|              | SVON_ST (H131)                                                                                                    |  |  |  |  |  |  |  |  |  |  |  |
|              | RUN (G136)                                                                                                    |  |  |  |  |  |  |  |  |  |  |  |
|              | STOP (G138)                                                                                                    |  |  |  |  |  |  |  |  |  |  |  |
|              | AUTORUN (H138)                                                                                                    |  |  |  |  |  |  |  |  |  |  |  |
| Remarks      | This signal is not output during the TEACHING mode.                                                                                                    |  |  |  |  |  |  |  |  |  |  |  |

## CYC\_END (Cycle End)

| Address      | H139                                                                                                    |
|--------------|----------------------------------------------------------------------------------------------------|
| Direction    | Main unit of robot controller $\rightarrow$ TCmini                                                                                                    |
| Function     | Interface relay indicating the finish of program execution.                                                                                               |
|              | This signal turns on after the stop of 1-cycle automatic operation only when the cycle operation mode is selected and an automatic operation is executed. |
|              | This relay is output, irrespective of the master mode selected by means of the MODE switch.                                                               |
| Timing chart |                                                                                                    |
|              | AUTORUN (H138)                                                                                                    |
|              | CYCLE (G139)                                                                                                    |
|              | CYC END (H139)                                                                                                    |
| Remarks      | This relay turns off when the program execution (RUN) mode takes effect.                                                                                  |
|              | It turns on when the cycle operation has been stopped by the STOP, BREAK or ALARM signal.                                                                 |

## LOW\_ST (Low Speed Mode ON)

| Address      | H13A                                                                                                    |
|--------------|----------------------------------------------------------------------------------------------------|
| Direction    | Main unit of robot controller $\rightarrow$ TCmini                                                      |
| Function     | Interface relay indicating that the robot is operating in the low speed mode.                           |
|              | It turns on while the robot is working in the low speed mode by the input of LOW_SPD (interface relay). |
|              | This relay is output, irrespective of the master mode selected by means of the MODE switch.             |
| Timing chart |                                                                                                    |
|              | AUTORUN (H138)                                                                                          |
|              | LOW_SPD (G13A)                                                                                          |
|              | LOW_ST (H13A)                                                                                           |
| Remarks      |                                                                                                    |

## CYC\_ST (Cycle Mode ON)

| Address      | H13B                                                                                                    |  |  |  |  |  |  |  |  |  |  |  |
|--------------|----------------------------------------------------------------------------------------------------|--|--|--|--|--|--|--|--|--|--|--|
| Direction    | Main unit of robot controller $\rightarrow$ TCmini                                                                                              |  |  |  |  |  |  |  |  |  |  |  |
| Function     | Interface relay indicating that the robot is operating in the cycle mode.                                                                       |  |  |  |  |  |  |  |  |  |  |  |
|              | It turns on while the robot is working in the cycle mode by the input of CYCLE (interface relay) or by the operation through the teach pendant. |  |  |  |  |  |  |  |  |  |  |  |
|              | This relay is output, irrespective of the master mode selected by means of the MODE switch.                                                     |  |  |  |  |  |  |  |  |  |  |  |
| Timing chart |                                                                                                    |  |  |  |  |  |  |  |  |  |  |  |
|              | AUTORUN (H138)                                                                                                    |  |  |  |  |  |  |  |  |  |  |  |
|              | CYCLE (G139)                                                                                                    |  |  |  |  |  |  |  |  |  |  |  |
|              | CYC_ST (H13B)                                                                                                    |  |  |  |  |  |  |  |  |  |  |  |
| Remarks      |                                                                                                    |  |  |  |  |  |  |  |  |  |  |  |

### BT\_ALM (Battery Alarm)

Remarks

| Address   | H13C                                                                                                    |                                                    |  |  |  |  |  |  |  |  |  |
|-----------|----------------------------------------------------------------------------------------------------|----------------------------------------------------|--|--|--|--|--|--|--|--|--|
| Direction | Main u                                                                                                    | nit of robot controller $\rightarrow$ TCmini       |  |  |  |  |  |  |  |  |  |
| Function  | Turns on if a battery alarm has occurred in the robot controller.                                                                                                    |                                                    |  |  |  |  |  |  |  |  |  |
|           | The ba                                                                                                    | ttery alarm comes in the following nine (9) kinds. |  |  |  |  |  |  |  |  |  |
|           | 1-145                                                                                                    | MAIN Battery alarm                                 |  |  |  |  |  |  |  |  |  |
|           | 1-401 Axis1 Enc Battery low (Battery Alarm)                                                                                                    |                                                    |  |  |  |  |  |  |  |  |  |
|           | <ul><li>1-402 Axis2 Enc Battery low (Battery Alarm)</li><li>1-403 Axis3 Enc Battery low (Battery Alarm)</li><li>1-404 Axis4 Enc Battery low (Battery Alarm)</li></ul> |                                                    |  |  |  |  |  |  |  |  |  |
|           |                                                                                                    |                                                    |  |  |  |  |  |  |  |  |  |
|           |                                                                                                    |                                                    |  |  |  |  |  |  |  |  |  |
|           | 1-405                                                                                                    | Axis5 Enc Battery low (Battery Alarm)              |  |  |  |  |  |  |  |  |  |
|           | 1-406                                                                                                    | Axis6 Enc Battery low (Battery Alarm)              |  |  |  |  |  |  |  |  |  |
|           | 1-407                                                                                                    | Axis7 Enc Battery low (Battery Alarm)              |  |  |  |  |  |  |  |  |  |
|           | 1-408                                                                                                    | Axis8 Enc Battery low (Battery Alarm)              |  |  |  |  |  |  |  |  |  |
|           |                                                                                                    |                                                    |  |  |  |  |  |  |  |  |  |

This relay is output, irrespective of the master mode selected by means of the MODE switch.

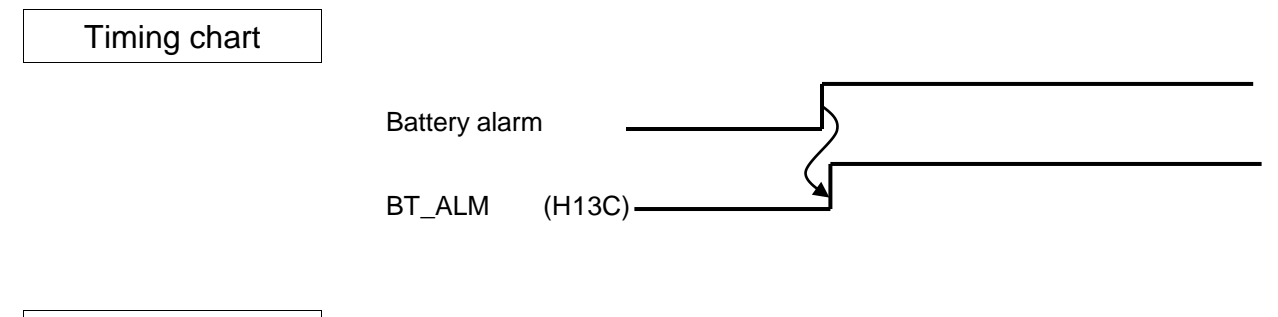

If the battery alarm has occurred, replace the battery immediately, referring to the Maintenance Manual.

### ALARM (Alarm)

| Address      | H13D                                                                                                    |  |  |  |  |  |  |  |  |  |  |  |  |
|--------------|----------------------------------------------------------------------------------------------------|--|--|--|--|--|--|--|--|--|--|--|--|
| Direction    | Main unit of robot controller $\rightarrow$ TCmini                                                             |  |  |  |  |  |  |  |  |  |  |  |  |
| Function     | Interface relay indicating an error of level 2, 4 or 8 in the robot controller or robot.                       |  |  |  |  |  |  |  |  |  |  |  |  |
|              | However, this signal does not turn on when a 8-014<br>Emergency Stop or 8-017 Safety SW ON alarm has occurred. |  |  |  |  |  |  |  |  |  |  |  |  |
|              | This relay is kept ON during error detection and turns off after the error has been cleared.                   |  |  |  |  |  |  |  |  |  |  |  |  |
|              | For details on the errors, see the Operator's Manual.                                                          |  |  |  |  |  |  |  |  |  |  |  |  |
|              | This relay is output, irrespective of the master mode selecte by means of the MODE switch.                     |  |  |  |  |  |  |  |  |  |  |  |  |
| Timing chart |                                                                                                    |  |  |  |  |  |  |  |  |  |  |  |  |
|              | AUTORUN (H138)                                                                                                 |  |  |  |  |  |  |  |  |  |  |  |  |
|              | ALARM (H13D) $\leftarrow$ Error has been cleared.                                                              |  |  |  |  |  |  |  |  |  |  |  |  |
|              | SV_RDY (H131) * Servo OFF only when an error of level 8<br>occurred.                                           |  |  |  |  |  |  |  |  |  |  |  |  |
|              |                                                                                                    |  |  |  |  |  |  |  |  |  |  |  |  |

Remarks

### 6.3 Interface Register

This is an interface area for transferring data with the main unit of the robot controller.

|          |               |           |           |           |           |           | /         |           |             |             |             |             |             |             |             |             |
|----------|---------------|-----------|-----------|-----------|-----------|-----------|-----------|-----------|-------------|-------------|-------------|-------------|-------------|-------------|-------------|-------------|
| Register | F             | Е         | D         | С         | В         | A         | 9         | 8         | 7           | 6           | 5           | 4           | 3           | 2           | 1           | 0           |
| D40*     | PLC<br>SS     | PLC<br>SS | PLC<br>SS | PLC<br>SS | PLC<br>SS | PLC<br>SS | PLC<br>SS | PLC<br>SS | PLC<br>DATA | PLC<br>DATA | PLC<br>DATA | PLC<br>DATA | PLC<br>DATA | PLC<br>DATA | PLC<br>DATA | PLC<br>DATA |
| 2.12     | R08           | R07       | R06       | R05       | R04       | R03       | R02       | R01       | R8          | R7          | R6          | R5          | R4          | R3          | R2          | R1          |
|          | PLC           | PLC       | PLC       | PLC       | PLC       | PLC       | PLC       | PLC       | PLC         | PLC         | PLC         | PLC         | PLC         | PLC         | PLC         | PLC         |
| D41*     | SL            | SL        | SL        | SL        | SL        | SL        | SL        | SL        | SL          | SL          | SL          | SL          | SL          | SL          | SL          | SL          |
|          | R08H          | R08L      | R07H      | R07L      | R06H      | R06L      | R05H      | R05L      | R04H        | R04L        | R03H        | R03L        | R02H        | R02L        | R01H        | R01L        |
| D42*     |               |           |           |           |           |           |           |           |             |             |             |             |             |             |             |             |
| D43*     | Reserved area |           |           |           |           |           |           |           |             |             |             |             |             |             |             |             |
| D44*     |               |           |           | Reserv    | ed area   |           |           |           |             |             |             |             |             |             |             |             |
| D45*     |               |           |           | TCGCI V.  | suarca    |           |           |           |             |             |             |             |             |             |             |             |
| D46*     | DATA_CMD      |           |           |           |           |           |           |           |             |             |             |             |             |             |             |             |
| D47*     |               |           |           |           |           |           |           |           |             |             |             |             |             |             |             | USER        |

#### (Main unit of robot controller $\rightarrow$ TCmini)

| DEAt     |               |      |       |        |            |            |        |      |       |                 |      |      |      |      |      |      |
|----------|---------------|------|-------|--------|------------|------------|--------|------|-------|-----------------|------|------|------|------|------|------|
| D50*     |               |      |       |        |            |            |        |      |       |                 |      |      |      |      |      |      |
| D51*     |               |      |       |        |            |            |        |      |       |                 |      |      |      |      |      |      |
| D52*     |               |      |       |        |            |            |        |      |       |                 |      |      |      |      |      |      |
| D53*     |               |      |       | _      |            |            |        |      |       |                 |      |      |      |      |      |      |
| D54*     | Reserved area |      |       |        |            |            |        |      |       |                 |      |      |      |      |      |      |
| D55*     |               |      |       |        |            |            |        |      |       |                 |      |      |      |      |      |      |
| D56*     |               |      |       |        |            |            |        |      |       |                 |      |      |      |      |      |      |
| D57*     |               |      |       |        |            |            |        |      |       |                 |      |      |      |      |      |      |
|          | PLC           | PLC  | PLC   | PLC    | PLC        | PLC        | PLC    | PLC  | PLC   | PLC             | PLC  | PLC  | PLC  | PLC  | PLC  | PLC  |
| D60*     | SS            | SS   | SS    | SS     | SS         | SS         | SS     | SS   | DATA  | DATA            | DATA | DATA | DATA | DATA | DATA | DATA |
|          | W08           | W07  | W06   | W05    | W04        | W03        | W02    | W01  | W8    | W7              | W6   | W5   | W4   | W3   | W2   | W1   |
| D04*     | PLC           | PLC  | PLC   | PLC    | PLC        | PLC        | PLC    | PLC  | PLC   | PLC             | PLC  | PLC  | PLC  | PLC  | PLC  | PLC  |
| D61*     | SL<br>WOQU    | SL   |       |        | SL<br>WOGU | SL<br>WOGI |        |      |       |                 |      |      |      | SL   |      |      |
|          | 00011         | WUOL | 00711 | WUTL   | 00001      | WOOL       | 100511 | WUJL | DQNI  | DQNI            | DON  | DON  | DSN  | DSN  | DON  | DSN  |
| D62*     |               |      |       |        |            |            |        |      | W8    | W7              | W6   | W5   | W4   | W3   | W2   | W1   |
| Deet     |               |      |       | Reserv | ed area    | I          |        |      | PSN   | PSN             | PSN  | PSN  | PSN  | PSN  | PSN  | PSN  |
| D63*     |               |      |       |        |            |            |        |      |       | J7              |      | J5   | J4   | J3   | J2   | J1   |
| D0.4*    |               |      |       |        |            |            |        |      | TRQ   | TRQ             | TRQ  | TRQ  | TRQ  | TRQ  | TRQ  | TRQ  |
| D64"     |               |      |       |        |            |            |        |      |       | J7 <sup>-</sup> | J6 _ | J5 _ | J4 _ | J3 _ | J2 _ | J1   |
| D65*     |               |      |       |        |            |            |        |      |       |                 |      |      |      |      |      |      |
| D66*     |               |      |       |        |            |            |        | DATA | _RESP |                 |      |      |      |      |      |      |
| D67*     | AL10          | AL09 | AL08  | AL07   | AL06       | AL05       | AL04   | AL03 | AL02  | AL01            | ALNO | STEP |      |      |      |      |
| Register | F             | Е    | D     | С      | В          | А          | 9      | 8    | 7     | 6               | 5    | 4    | 3    | 2    | 1    | 0    |
## STEP

| D674                                                                                                    |
|----------------------------------------------------------------------------------------------------|
| Main unit of robot controller $\rightarrow$ TCmini                                                                                                    |
| Used to indicate the line number of an active program.<br>As the robot program is executed during execution of<br>pre-analysis, the indicated line number may not coincide with<br>real robot motion. This data can provide only a yardstick.                                             |
|                                                                                                    |
| D675 ~ D67F                                                                                                    |
| Main unit of robot controller $\rightarrow$ TCmini                                                                                                    |
| <ul> <li>ALNO (D675) signifies the number of alarms currently generated.</li> <li>During alarm generation, relevant alarm number is indicated by AL01 (D136) ~ AL10 (D13F).</li> <li>Ex.) When the alarm of "8–014" has occurred: D675: 1</li> <li>D676: 8014 (decimal number)</li> </ul> |
|                                                                                                    |

#### USER

| Address   | D470                                                                                                    |
|-----------|----------------------------------------------------------------------------------------------------|
| Direction | TCmini $\rightarrow$ Main unit of robot controller                                                                |
| Function  | Used to output a value to the 7-segment display on the user panel.<br>The displayed value ranges from 0 to 65535. |

#### PLCDATAR1 ~ 8

Address D400 ~ D407 Direction TCmini  $\rightarrow$  Main unit of robot controller Transfers ladder operation result and other data to the main Function unit of the robot controller. Transferred data can be referred to by the robot program. In the robot program, values can be read by system variables PLCDATAR1 ~ 8. A value written in PLCDATAR\* should be 0 ~ 65535. If it exceeds this range, it cannot be transferred accurately. Example: TCmini register D400 Robot program PLCDATAR1 100 A=PLCDATAR1 0x0064 (Decimal Result A=100 Decimal format format) (100)PLCDATAW1 ~ 8 Address D600 ~ D607 Direction Main unit of robot controller  $\rightarrow$  TCmini Function The TCmini can receive the operation results of the robot program. In the robot program, values can be written to system variables PLCDATAW1 ~ 8. A value written in PLCDATAW\* should be 0 ~ 65535. If it exceeds this range, it cannot be transferred accurately. Example: TCmini register D600 Robot program PLCDATAW1 0x0014 PLCDATAW1=20 Decimal format (20)

#### PSN\_W1 ~ 8

| Address    | D620 ~ D627                                                                                       |
|------------|---------------------------------------------------------------------------------------------------|
| Direction  | Main unit of robot controller $\rightarrow$ TCmini                                                |
| Function   | Current position in the world coordinate system of robot can be received by the TCmini.           |
|            | This value is an integer in the range of –32768 ~ 32767 mm (deg). All fractions are ignored.      |
| PSN_J1 ~ 8 |                                                                                                   |
| Address    | D630 ~ D637                                                                                       |
| Direction  | Main unit of robot controller $\rightarrow$ TCmini                                                |
| Function   | Current position in the joint coordinate system of robot can be received by the TCmini.           |
|            | This value is an integer in the range of $-32768 \sim 32767$ mm (deg). All fractions are ignored. |
| TRQ_J1 ~ 8 |                                                                                                   |
| Address    | D640 ~ D647                                                                                       |

Direction

Function

Main unit of robot controller  $\rightarrow$  TCmini

Each axis torque value of the robot can be received with TCmini. The value is an integer of -32768 ~ 32767 in every 0.1%. The value of less than 0.1% is rounded down.

#### PLCSLR01L to 08L and PLCSLR01H to 08H

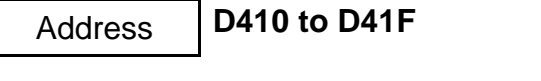

Direction

 $TCmini \rightarrow Robot main section$ 

Function

This transfers ladder calculation results and other data to the robot main section.

The transferred data can be referenced by the robot program.

Setting a value to two consecutive registers enables reading of 32-bit integers by the robot program system variables and **PLCSLR01 to 08**.

Example:

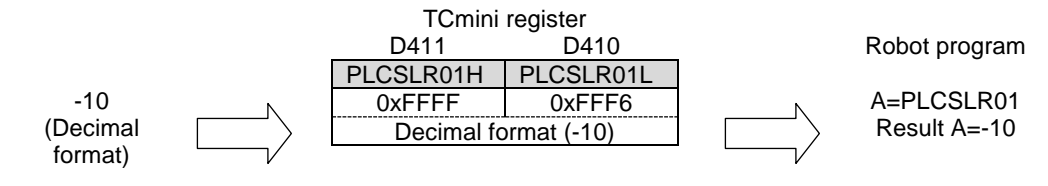

#### PLCSLW01L to 08L and PLCSLW01H to 08H

| Address      | D610 to D61F                                                                                                    |  |  |  |  |
|--------------|----------------------------------------------------------------------------------------------------|--|--|--|--|
| Direction    | Robot main section $\rightarrow$ TCmini                                                                                          |  |  |  |  |
| Function     | Robot program calculation results and other data can be received by TCmini.                                                      |  |  |  |  |
|              | In the robot program, 32-bit integers can be written to two consecutive registers by the system variables and <b>PLCSLW01 tc</b> |  |  |  |  |
| Example:     |                                                                                                    |  |  |  |  |
|              | TCmini register<br>D611 D610<br>PLCSLW01 PLCSLW01                                                                                |  |  |  |  |
| Robot progra | Im <u>N 0x0001 0x1170</u>                                                                                                    |  |  |  |  |
| PLCSLW01=70  | D000 Decimal format (70000)                                                                                                    |  |  |  |  |

#### PLCSSR01 to 08

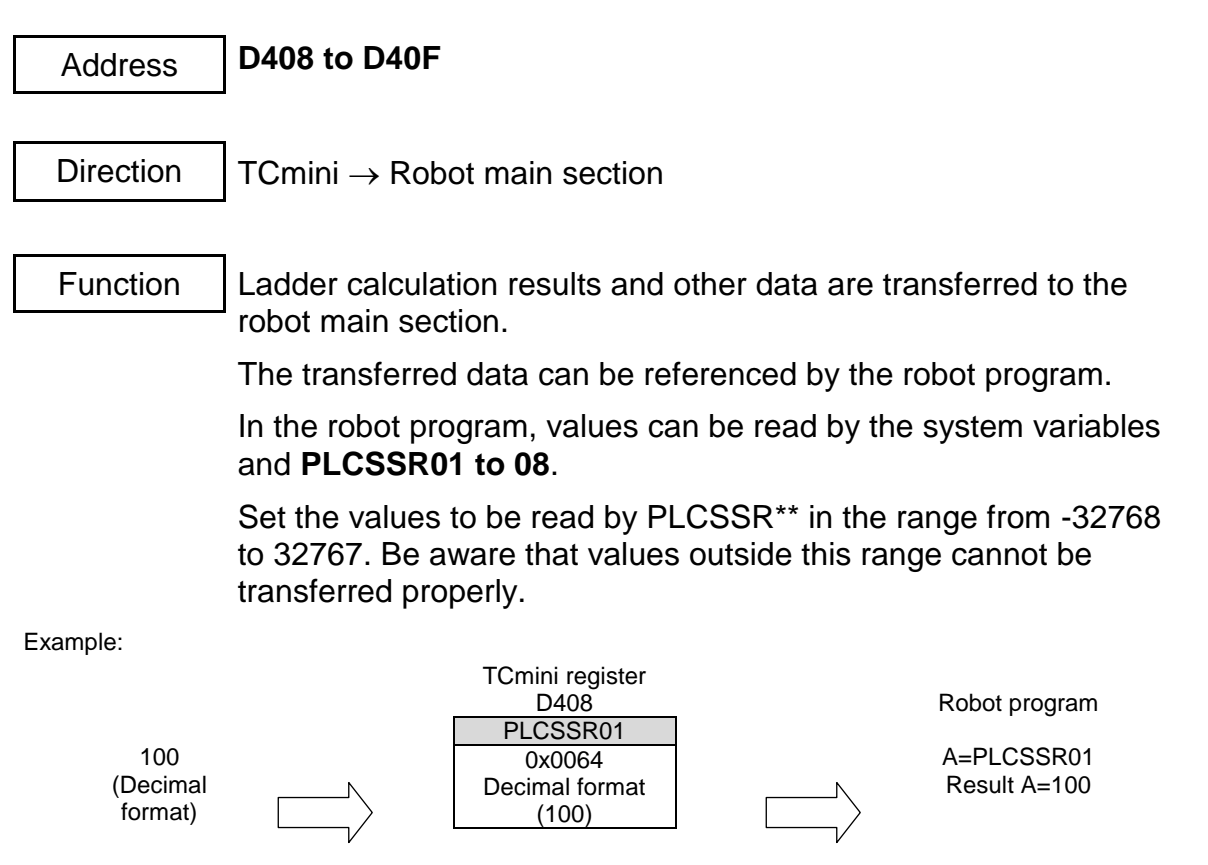

PLCSSW01 to 08

| Address                                                                                                    | D608 to D60F                                                                |  |  |  |  |
|----------------------------------------------------------------------------------------------------|-----------------------------------------------------------------------------|--|--|--|--|
|                                                                                                    | -                                                                           |  |  |  |  |
| Direction                                                                                                    | Robot main section $\rightarrow$ TCmini                                     |  |  |  |  |
|                                                                                                    |                                                                             |  |  |  |  |
| Function                                                                                                    | Robot program calculation results and other data can be received by TCmini. |  |  |  |  |
| In the robot program, values can be written by the system variables<br>and <b>PLCSSW01 to 08</b> . Set the values to be written by PLCSSW**<br>in the range from -32768 to 32767. Be aware that values outside<br>this range cannot be transferred properly. |                                                                             |  |  |  |  |
| Example:                                                                                                    | TCmini register<br>D608                                                     |  |  |  |  |
| Robot pro                                                                                                    | ogram 0xFFF6<br>Decimal format<br>(-10)                                     |  |  |  |  |
|                                                                                                    |                                                                             |  |  |  |  |

# DATA\_CMD (Command Set Register)

| A 1 1     | D460 to D46E                                                               |
|-----------|----------------------------------------------------------------------------|
| Address   |                                                                            |
|           |                                                                            |
| Direction | TCmini $\rightarrow$ Robot main section                                    |
|           |                                                                            |
| Function  | This is the command register of the Simple PLC data                        |
|           | communication function.                                                    |
|           | Set a command corresponding to the data that you want to obtain.           |
|           | For details on the Simple PLC data communication function, see chapter 12. |

# DATA\_RESP (Command Response Register)

| Address   | D660 to D66F                                                               |
|-----------|----------------------------------------------------------------------------|
|           | 1                                                                          |
| Direction | Robot main section $\rightarrow$ TCmini                                    |
|           |                                                                            |
| Function  | This is the command response register of the Simple PLC data               |
|           | The response to the command that was set is saved.                         |
|           | For details on the Simple PLC data communication function, see chapter 12. |

# Section 7PLC Language7.1Sequence Program

The TCmini supports sequence programs made according to the graphical programming method. They can be created by the user in any format.

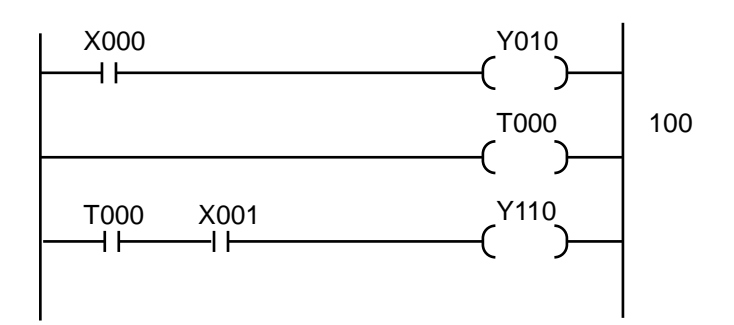

### I/O processing

Batch refreshing of inputs and outputs is used for I/O processing.

(Before starting arithmetic operation, the input ON/OFF state is transferred to the data memory, and the arithmetic result of the data memory is transferred to the output device.)

### Execution of user's program

On completion of I/O processing, the user's program is sequentially operated from the leading circuit.

The operation is as follows:

- Sequentially on a circuit basis.
- From left to right on a column basis within one (1) circuit. (The input part is first operated, then the output part is processed .)
- The operation continues to the P. END instruction (program end instruction).
   The P. END instruction is automatically included at the end of the user's program.
   Thus only actually used words of the user's program are operated.
- Note 1: The coil instruction is written into the data memory every time the operation is executed and has an influence on the subsequent contacts. However, the output state remains unchanged until the output processing is executed in the pack after completion of entire operation.

Note 2: State change of the contact written before the coil occurs in the scan next to the one in which the coil state changed.

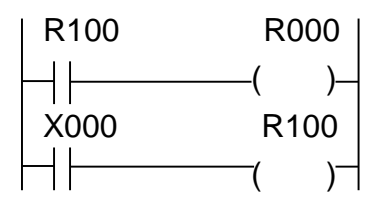

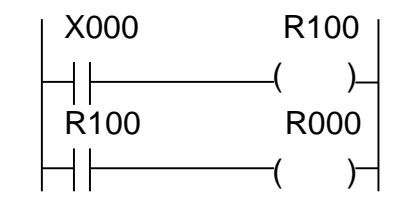

Coil R000 is turned on with delay of one (1) scan after X000 is ON.

If the order of the left circuit is replaced, R000 is turned on in the same scan as X000 ON.

As known from the above, if the circuit order is replaced, the operation result may differ.

## 7.2 Program Capacity and Length of Instruction Word

The TCmini instruction has 16 bits as the basic length. According to the type of instruction, five (5) types of word length (1-word, 2-word, 3-word, 4-word and 5-word) are available for the instruction length.

The program memory is Approx. 4000 words and secured according to each instruction.

#### 1-word instruction

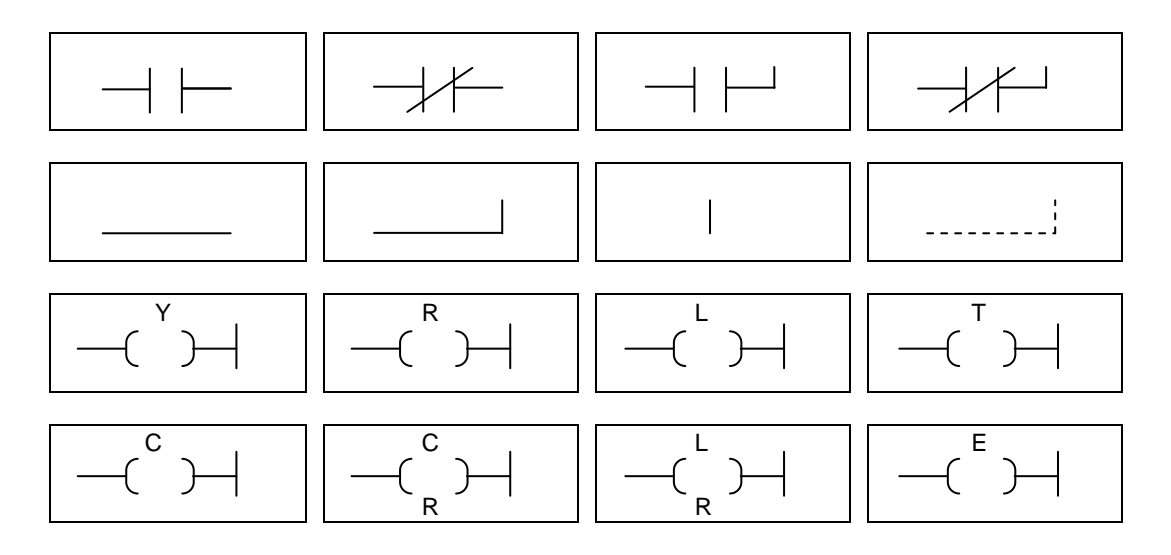

#### 2-word instruction

Note: In addresses E000 ~ E03F, two (2)-word instructions are set.

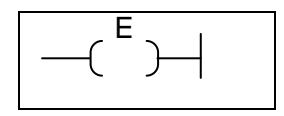

| 3-word         | instruction |
|----------------|-------------|
| <u>0 11010</u> |             |

| F*035              | F*036        | F*040                 | F*041                      |
|--------------------|--------------|-----------------------|----------------------------|
| Increment          | Decrement    | Arithmetic left shift | Left rotate                |
|                    |              |                       |                            |
| F*042              | F*043        | F*049                 | F*058                      |
| Right shift        | Right rotate | Subroutine start      | Subroutine call            |
|                    |              |                       |                            |
| F*059              | F*063        |                       |                            |
| Subroutine return  | 1-scan ON    |                       |                            |
|                    |              |                       |                            |
| 4-word instruction |              |                       |                            |
|                    |              |                       |                            |
| F*000              | F*001        | F*002                 | F*010                      |
| Data transfer      | Constant set | High-order 8 bits     | $BIN\toBCD$                |
|                    |              | data transfer         | conversion                 |
|                    |              |                       | without sign               |
| ]                  | ]            |                       |                            |
| F*011              | F*012        | F*013                 | F*045                      |
| $BCD\toBIN$        | $BIN\toBCD$  | $BCD\toBIN$           | $4 \rightarrow 16$ decoder |
| conversion         | conversion   | conversion            |                            |
| without sign       | with sign    | with sign             |                            |

# 5-word instruction

| F*006                                        | F*009                                  | F*020                              | F*021                        |
|----------------------------------------------|----------------------------------------|------------------------------------|------------------------------|
| Block transfer<br>by constant<br>designation | Data extraction and distribution       | BIN addition                       | BIN addition with carry      |
|                                              |                                        |                                    |                              |
| F*022                                        | F*023                                  | F*024                              | F*025                        |
| BIN subtraction                              | BIN subtraction<br>with borrow         | BIN multiplication<br>without sign | BIN division<br>without sign |
|                                              |                                        |                                    |                              |
| F*032                                        | F*033                                  | F*034                              | F*037                        |
| Logical product                              | Logical sum                            | Exclusive logical sum              | Comparison without sign      |
|                                              |                                        |                                    |                              |
| F*038                                        | F*047                                  |                                    |                              |
| Comparison with sign                         | Bit test by<br>constant<br>designation |                                    |                              |

#### 7.3 Address

#### (1) Relay address

The relay address consists of a relay number following the function division symbol.

The I/O relay address corresponds to actual relay mounted position, and the other relays correspond to physically absent devices. The relay address is assigned for each I/O number (1 bit).

| * *                                                  | * * | Relay No. 1st digit (0 ~ F)<br>Relay No. 2nd digit (0 ~ 7)<br>Relay No. 3rd digit (0 ~ F)<br>Function division symbol | Hexadecimal number<br>Octal number<br>Hexadecimal number<br>(X, Y, R, T, C, L, E, A) |  |  |
|------------------------------------------------------|-----|----------------------------------------------------------------------------------------------------|--------------------------------------------------------------------------------------|--|--|
| The function division symbol is an uppercase letter. |     |                                                                                                    |                                                                                      |  |  |

#### (2) Data register address

The data register address is represented in the same manner as the relay address.

The relay address is assigned on a number (1 bit) basis while the data register address is assigned on a word (16-bit) basis.

| * *       | * *       |            | Register<br>Register<br>Register<br>Functior | No. 1<br>No. 2<br>No. 3<br>divisio | st digit (0 ~ F<br>nd digit (0 ~<br>rd digit (0 ~ I<br>on symbol | F) Hexa<br>7) Octa<br>F) Hexa<br>(D, V, P) | adecimal number<br>al number<br>adecimal number |
|-----------|-----------|------------|----------------------------------------------|------------------------------------|------------------------------------------------------------------|--------------------------------------------|-------------------------------------------------|
|           | The fur   | ction di   | vision s                                     | ymbol                              | is an uppe                                                       | rcase lett                                 | er.                                             |
| Data reg  | ister con | figuratior | ı                                            |                                    |                                                                  |                                            |                                                 |
| MSB<br>15 |           |            |                                              | 87                                 |                                                                  |                                            | LSB<br>0                                        |

(3) Byte register address and word register address of relay area

The relay area can be used as a byte register on an eight (8)-number basis and as a word register on a 16-number basis.

For the register address, relay number 1st digit of the relay address signifies the register type instead.

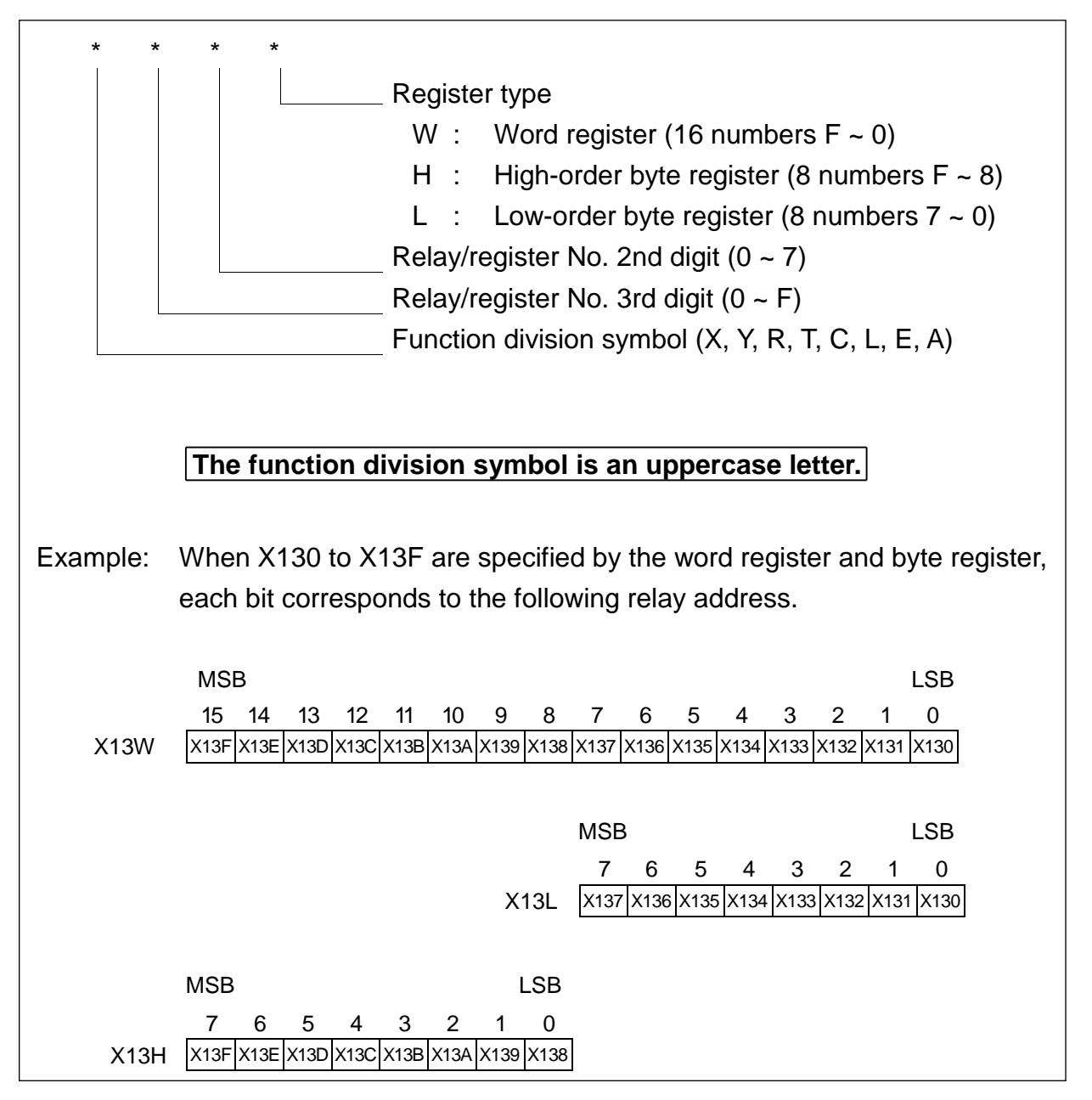

## (4) Indirect register address

In the indirect register, an address can be identified by the specified register content (data) and a content under this address can be handled as the word data. The function division symbol at the head of the indirect register address is represented by a small letter (data register or relay register) and the remaining data of the same address are expressed in the same manner as in the data register address.

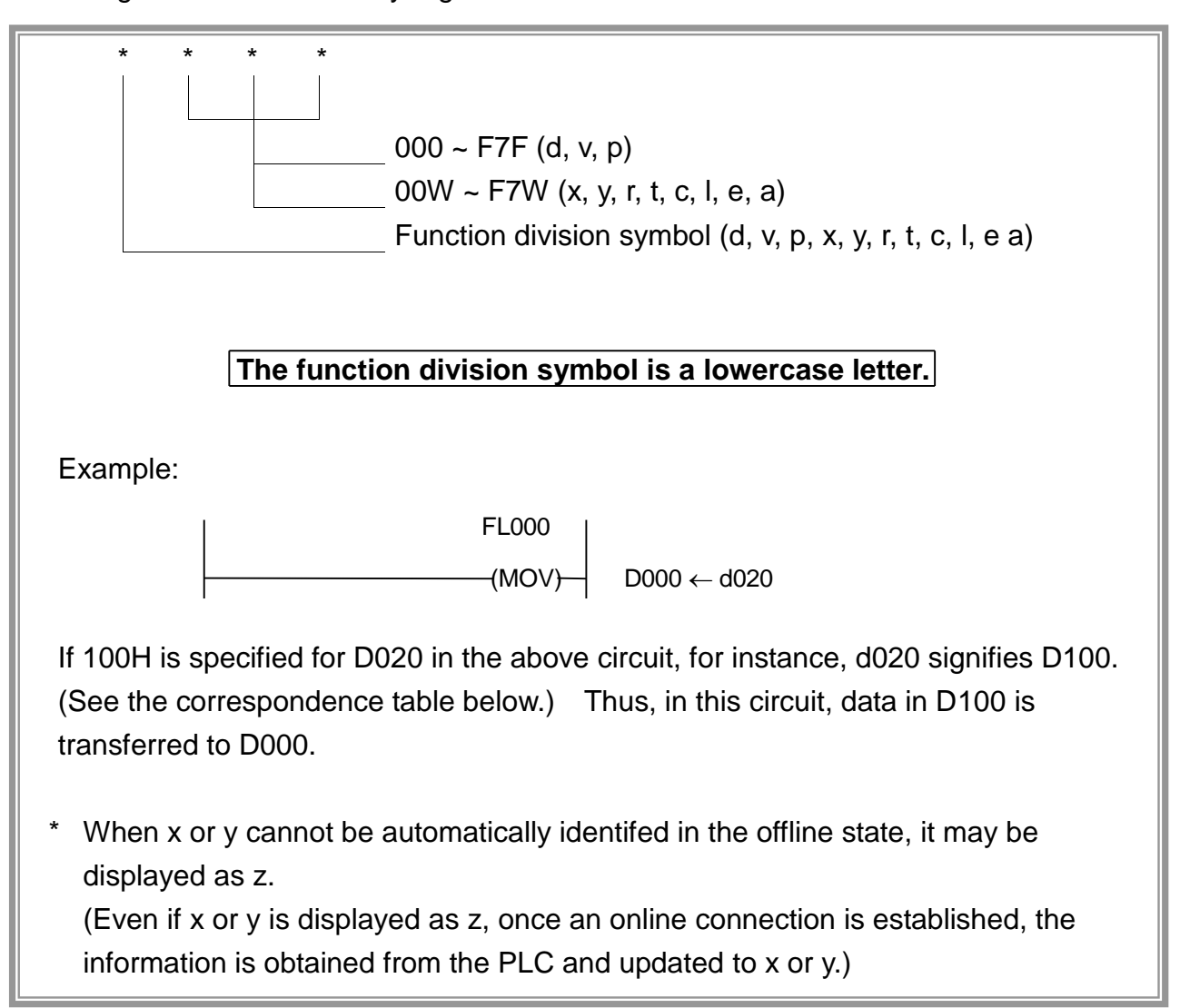

| Data value (Hex.) | Corresponding<br>address | Data value (Hex.) | Corresponding<br>address | Data value (Hex.) | Corresponding<br>address |
|-------------------|--------------------------|-------------------|--------------------------|-------------------|--------------------------|
| D reg             | gister                   | X/Y re            | egister                  | E regi            | ister                    |
| 0000H<br>(0001H)  | D000                     | 3000H<br>(3001H)  | X/Y00W                   | 3480H<br>(3481H)  | E00W                     |
| 0002H<br>(0003H)  | D001                     | 3002H<br>(3003H)  | X/Y01W                   | 3482H<br>(3483H)  | E01W                     |
| A                 |                          | *                 |                          | 3484H (3485H)     | E02W                     |
| 001EH<br>(001FH)  | D00F                     | 300EH<br>(300FH)  | X/Y07W                   | 3486H<br>(3487H)  | E03W                     |
| 0020H<br>(0021H)  | D010                     | 3010H<br>(3011H)  | X/Y10W                   |                   |                          |
|                   |                          | × ×               | le l                     |                   |                          |
| 00FEH<br>(00FFH)  | D07F                     | 301EH<br>(301FH)  | X/Y17W                   |                   |                          |
| 0100H<br>(0101H)  | D100                     | R ree             | gister                   |                   |                          |
| *                 | ¥                        | 3100H<br>(3101H)  | R00W                     |                   |                          |
| 01FEH<br>(01FFH)  | D17F                     | 3102H<br>(3103H)  | R01W                     |                   |                          |
| P reç             | gister                   | *                 | ¥                        |                   |                          |
| 1000H<br>(1001H)  | P000                     | 310EH<br>(310FH)  | R07W                     |                   |                          |
| 1002H<br>(1003H)  | P001                     | 3110H<br>(3111H)  | R10W                     |                   |                          |
| ~                 | 5                        | *                 |                          |                   |                          |
| 101EH<br>(101FH)  | P00F                     | 311EH<br>(311FH)  | R17W                     |                   |                          |
| 1020H<br>(1021H)  | P010                     | T/C re            | egister                  |                   |                          |
| *                 | *                        | 3180H<br>(3181H)  | T/C00W                   |                   |                          |
| 10BEH<br>(10BFH)  | P05F                     | 3182H<br>(3183H)  | T/C01W                   |                   |                          |
| V reg             | gister                   | *                 | *                        |                   |                          |
| 1800H<br>(1801H)  | V000                     | 31BAH<br>(318BH)  | T/C05W                   |                   |                          |
| 1802H<br>(1803H)  | V001                     | L register        |                          |                   |                          |
| ~                 | ¥                        | 31C0H<br>(31C1H)  | LOOW                     |                   |                          |
| 181EH<br>(181FH)  | V00F                     | 31C2H<br>(31C3H)  | L01W                     |                   |                          |
| 1820H<br>(1821H)  | V010                     | A reg             | gister                   |                   |                          |
| *                 | *                        | 31E0H<br>(31E1H)  | A00W                     |                   |                          |
| 18BEH<br>(18BFH)  | V05F                     | *                 | ¥                        |                   |                          |
|                   |                          | 31FCH<br>(31FDH)  | A16W                     |                   |                          |

# Correspondence table of data value and indirect address

A register signified by the indirect register is identified from the correspondence table given in Para. 7.3 (4) above. As data values and addresses are arranged consecutively for each register, this function is very useful for a program requiring table processing.

Example: Assume that positioning parameter information consisting of four (4) words per block is set in registers D000 to D043. To set in registers D050 to D053 the four (4)-word positioning information corresponding to the parameter number (0 ~ 16) input in external input register X00L, program as follows.

<Positioning information table>

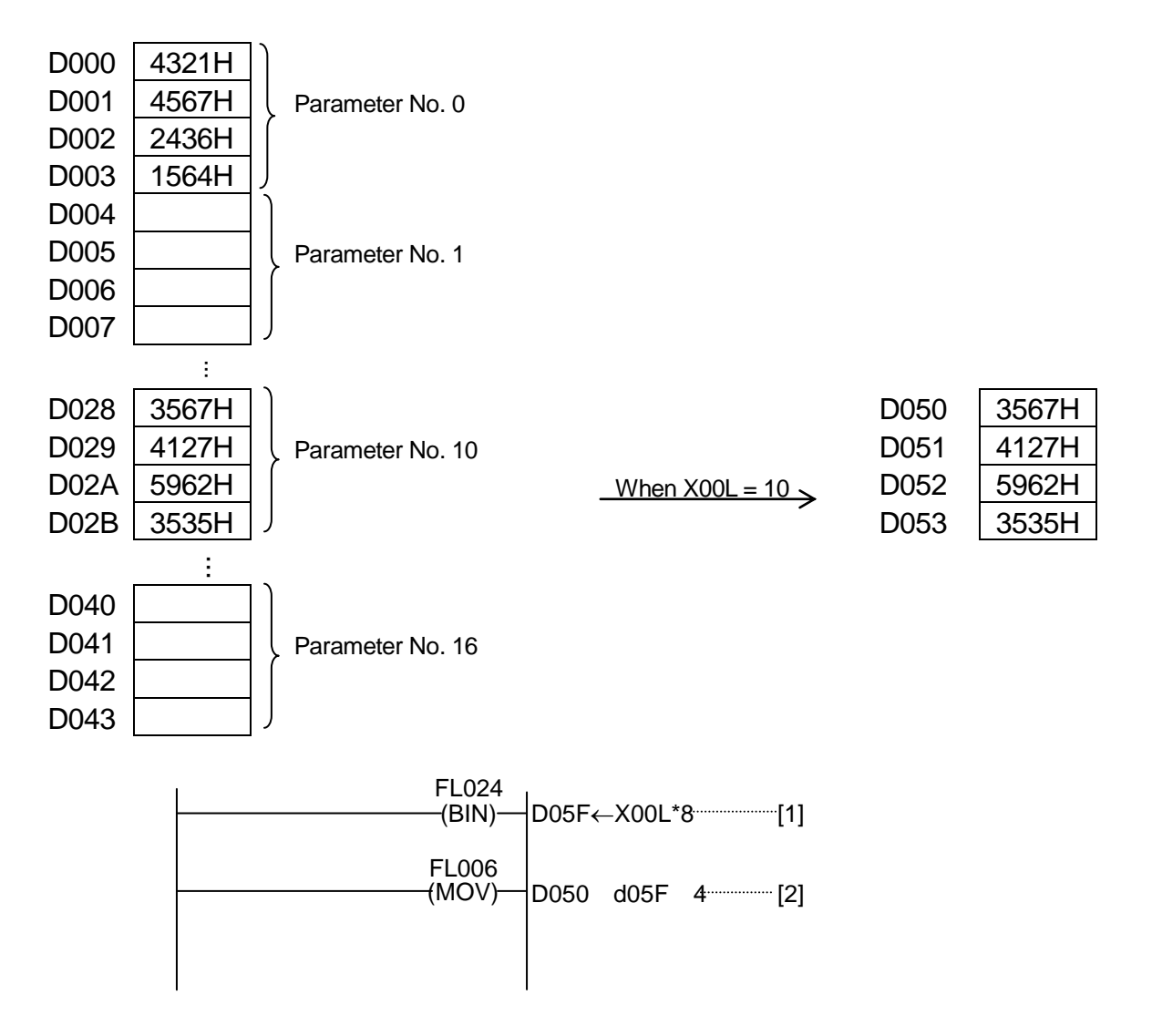

<Descriptions on program>

- [1] The parameter number (X00L) is multiplied by the number of bytes per block (in this example, 4 words = 8) to identify a relative address from the table.
- [2] Four (4)-word data are transferred in block into D050 and after, taking the data value set in D05F as the start address (in this example, either of D000 ~ D043).

## 7.4 Configuration of Instruction Word

As the TCmini uses the ladder symbolic direct input method for the programming language, it has the instructions corresponding to the circuit diagram.

#### Configuration of 1-word instruction

| Function division symbol   | Address                                                                                                    |  |  |
|----------------------------|----------------------------------------------------------------------------------------------------|--|--|
| $\downarrow$               | $\downarrow$                                                                                                    |  |  |
| X: Input<br>Y: Output      | 000 ~ 17F<br>Note: If X and Y cannot<br>be automatically<br>identified because<br>they share the                                                                                                    |  |  |
|                            | same address, Z<br>is displayed.                                                                                                    |  |  |
| R: Internal relay          | 000 ~ 17F                                                                                                    |  |  |
| R: Interface relay         | 200 ~ 57F                                                                                                    |  |  |
| L: Latch                   | 000 ~ 01F                                                                                                    |  |  |
| C: Counter                 | Note: Same addresses<br>cannot be shared<br>by T and C.                                                                                                    |  |  |
| A: Special auxiliary relay | 000 ~ 16F                                                                                                    |  |  |
| Y: Output                  | 000 ~ 17F                                                                                                    |  |  |
| R: Internal relay          | 000 ~ 17F                                                                                                    |  |  |
| R: Interface relay         | 200 ~ 37F                                                                                                    |  |  |
| L: Latch                   | 000 ~ 01F                                                                                                    |  |  |
| L: Latch reset             | 000 ~ 01F                                                                                                    |  |  |
| T: Timer<br>C: Counter     | 000 ~ 05F<br>Note: Same addresses<br>cannot be shared<br>by T and C                                                                                                    |  |  |
|                            | Function division symbol↓X:InputY:OutputR:Internal relayR:Interface relayL:LatchT:TimerC:CounterA:Special auxiliary<br>relayY:OutputR:Internal relayR:Interface relayL:LatchT:TimerC:CounterT:Interface relayL:LatchL:Latch resetT:TimerC:Counter |  |  |

| С        | C: Counter reset | 000 ~ 05F            |
|----------|------------------|----------------------|
| ()       |                  | Note: Same addresses |
| R        |                  | can be shared by     |
|          |                  | T and C.             |
|          | None             | None                 |
| l        |                  |                      |
| (P, END) |                  |                      |

# Configuration of 2-word instruction

| Instruction code | Function division symbol | Address      |
|------------------|--------------------------|--------------|
| $\Downarrow$     | $\Downarrow$             | $\Downarrow$ |
| E<br>—_( )       | E: Differentiating relay | 000 ~ 03F    |

## 7.4.1 Contact

(a) Serial connection operation

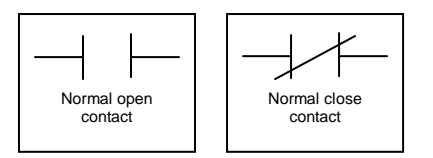

The operation serially connected to the operation result so far is made (logical product: AND).

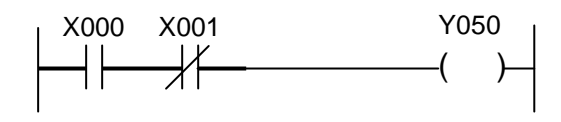

Result A=

X000

X001

(b) Branch-connected operation

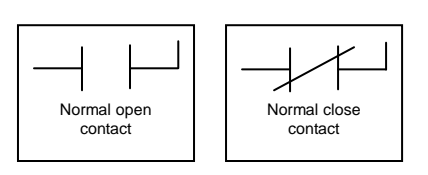

The operation branch-connected (in parallel) with the operation result so far is made (logical sum: OR).

# 7.4.2 Unconditional Connection

(a) Unconditional connection

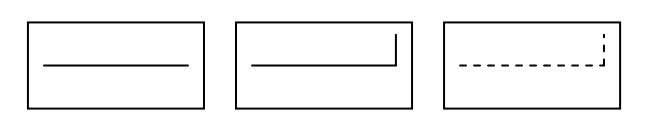

The operation result so far is operated serially, serially and in parallel, and in parallel.

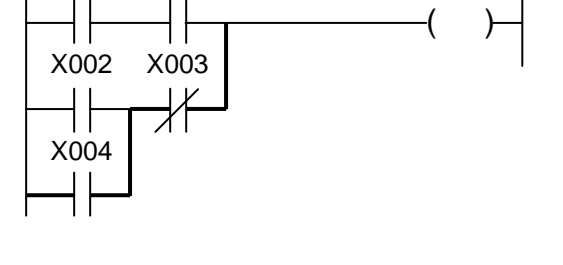

Y051

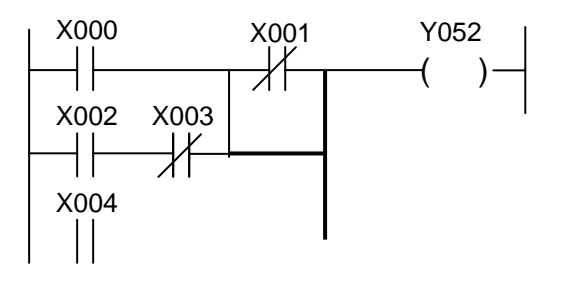

#### 7.4.3 Blank

(a) Blank

| · |
|---|
|---|

Corresponds to the part enclosed by dotted line in the figure. It can be ignored at programming. This instruction is effective to delete an instruction at circuit

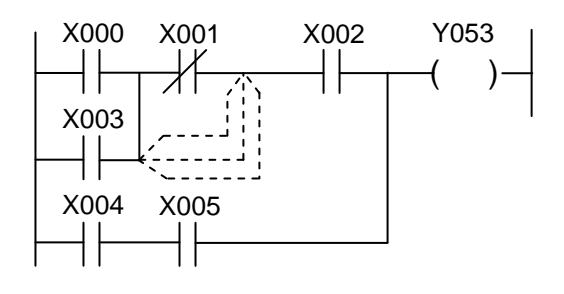

#### 7.4.4 Internal Relay

correction.

| Symbol    | ——( <sup>R1</sup> )—                   | X000 X001 R000                                             |
|-----------|----------------------------------------|------------------------------------------------------------|
| Function  | Turned ON when the input signal is ON. |                                                            |
| Executing | The input signal must be               |                                                            |
| condition | ON.                                    |                                                            |
| R1 range  | R000 ~ R17F (256 Nos.)                 | When inputs X000 and X001 are                              |
|           | R200 ~ R37F (Interface<br>relay)       | turned ON or when X002 is turned ON,<br>R000 is turned ON. |

# 7.4.5 Latch Relay

| Symbol                           | Latch condition Reset input ( L1 ( ) ( R ) ( R ) | X000 L000<br>()                                                                              |
|----------------------------------|----------------------------------------------------------------------------------------------------|----------------------------------------------------------------------------------------------|
| Function                         | Kept ON until the reset input<br>is ON when the latch<br>condition is turned ON.                                                                                                    | When X000 is ON with X001 set OFF,<br>L000 is ON and this state is held until<br>X001 is ON. |
| Executing condition              | The latch condition must be turned ON with the reset input OFF.                                                                                                    | x000                                                                                         |
| L1 range                         | L000 ~ L01F (32 Nos.)                                                                                                    | X001                                                                                         |
| Power failure<br>backup function | Power failure can't be<br>backed up through the entire<br>area. Depending on the<br>parameter, it is possible to<br>make do memory.                                                                                                    | L000                                                                                         |

Note: At program loading, compulsively set a required latch relay.

<Power failure backup and input>

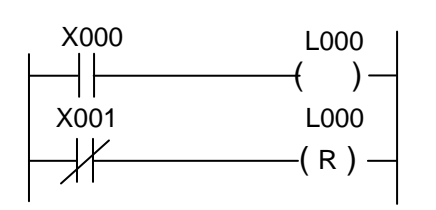

In the circuit shown left, as the " / - " input contact is used for the reset input, the power may not be backed up due to time lag between input power OFF and PC power OFF.

#### 7.4.6 Timer

| Symbol                       | T1 K2<br>───( )─┤                                                                   | X000 T000 0050                                                |
|------------------------------|-------------------------------------------------------------------------------------|---------------------------------------------------------------|
| Function                     | Relay T1 is turned ON after<br>the time specified by<br>constant K2 has passed.     | T000 is ON five (5) seconds after X000 is ON.                 |
| Executing condition          | The input signal must be ON.                                                        | x000                                                          |
| T1 range (BIN)               | T000 ~ T05F (96 Nos.)<br>0.1 ~ 3276.7 sec.<br>Note: Shared with counter<br>address. | T0005 sec                                                     |
| Set value K2<br>range        | 1 ~ 65535<br>1H ~ FFFFH (BIN data)                                                  | The timer set value is set in a program, which can be changed |
| Timer set value register     | V000 ~ V05F (96 Nos.)<br>Shared with counter.                                       | through data transfer to V000 to V05F.                        |
| Timer current value register | P000 ~ P05F (96 Nos.)<br>Shared with counter.                                       | Backward timer                                                |

• OFF delay timer circuit

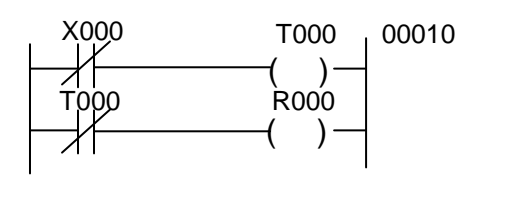

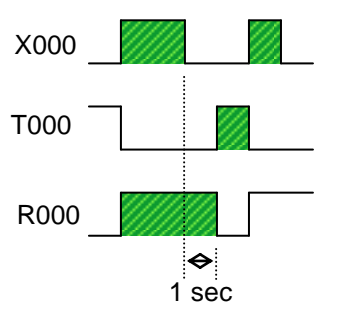

When X000 is ON, R000 is ON. X000 is OFF. One (1) second after the set time on T000 following X000 OFF, R000 is OFF.

It should be noted that R000 is ON for the T000 set time after the PC runs by power ON.

ON/OFF delay timer circuit

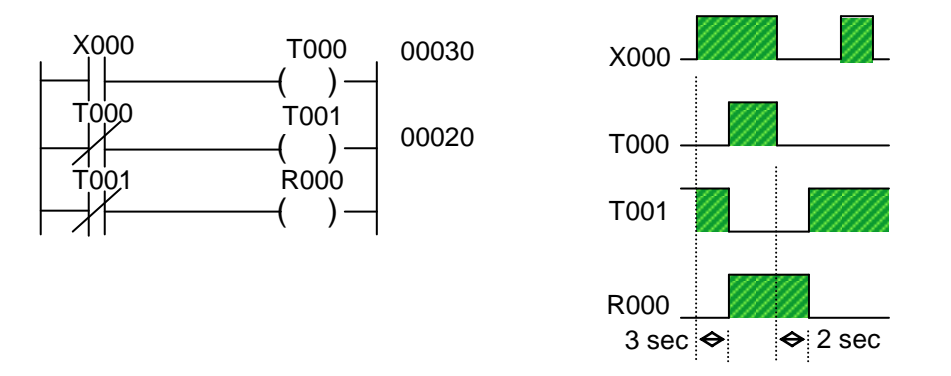

When X000 is ON, R000 is turned ON three (3) seconds after the set time of T000. R000 is OFF two (2) seconds after the set time of T001 following X000 OFF.

The timer is of a backward type and the current value is equal to the set value at start and zero (0) at ON.

# 7.4.7 Counter

| Symbol                         | Counter input C1 K2<br>Reset input ()                                                        | X000 C000 0003                                                  |
|--------------------------------|----------------------------------------------------------------------------------------------|-----------------------------------------------------------------|
| Function                       | Relay C1 is turned ON when<br>pulses are input by the<br>number specified by<br>constant K2. | x000                                                            |
| Executing condition            | When the counter input rises from OFF to ON.                                                 | X001                                                            |
| C1 range                       | C000 ~ C05F (96 Nos.)<br>Note: Shared with timer<br>address.                                 | C000                                                            |
| Set value K2<br>range          | 1 ~ 32767<br>1H ~ FFFFH (BIN data)                                                           | The counter set value is set in a program, which can be changed |
| Counter set value register     | V000 ~ V05F (96 Nos.)<br>Shared with timer.                                                  | through data transfer to V000 to V05F.                          |
| Counter current value register | P000 ~ P05F (96 Nos.)<br>Shared with timer.                                                  | Backward counter                                                |

The counter current value register is set to zero (0) at program loading. Reset the counter coil to the set value.

Large-capacity counter circuit

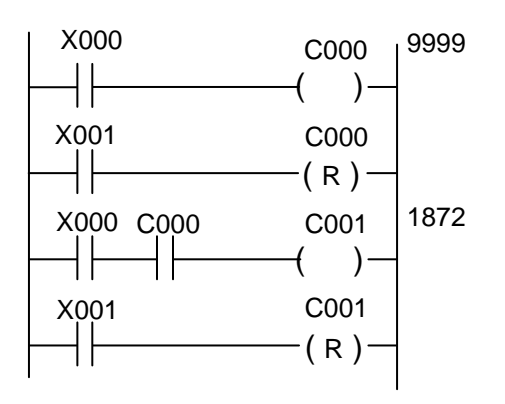

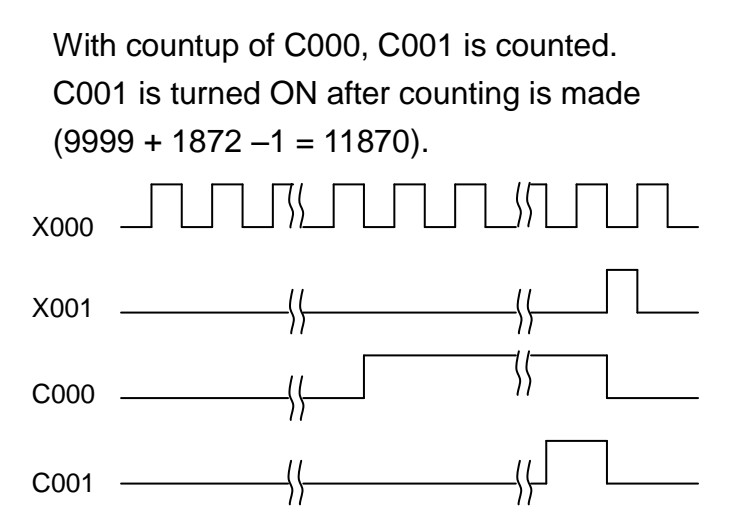

# 7.5 Standard Application Instruction

The TCmini has a total of thirty-two (32) kinds of application instructions. In the user's program, up to 512 application instructions can be used.

#### 7.5.1 Selection of Executing Condition

The TCmini allows selection of the condition for executing an application instruction. When executing the application instruction while the condition is set ON, write "FL\*\*\*" (L: level). To execute the application instruction at start, write "FE\*\*\*" (E: edge).

Example:

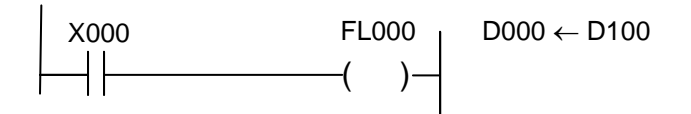

When condition X000 is ON, data is transferred from D100 to D000 at each scanning.

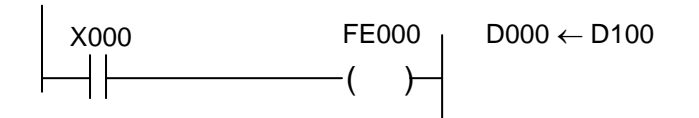

Only in one (1) scan in which condition X000 has changed from OFF to ON, data is transferred from D100 to D000.

### 7.5.2 Arbitrary Setting of Argument

In the TCmini application instruction, the type of argument (i.e., direct register, indirect register or constant) can be selected arbitrarily. (However, the type of argument is predetermined for some application instructions.)

Example:

# 7.5.3 Numeric Expression

#### (1) Binary code

A numeric value represented by two (2) states of "0" (OFF) and "1" (ON) is called the binary code.

In a decimal number, a number increases to  $0, 1, 2, \dots 8, 9$ . When it reaches 10, it is carried. In a binary number, a number next to 1 is carried to 10. Binary number 10 corresponds to 2 in the decimal notation.

| Decimal number | 0 | 1 | 2  | 3  | 4   | 5   | 6   | 7   | 8    |
|----------------|---|---|----|----|-----|-----|-----|-----|------|
| Binary number  | 0 | 1 | 10 | 11 | 100 | 101 | 110 | 111 | 1000 |

When the decimal number is compared with the binary number, binary numbers corresponding to 2, 4 and 8 in decimal notation are carried.

The decimal number is carried when it is 1, 10, 100 and 1000. When these numbers are expressed in power, they are  $10^0$  (= 1),  $10^1$  (= 10),  $10^2$  (= 100) and  $10^3$  (= 1000). These are called the "significance" of each digit of decimal numbers. From the above table, each digit of binary number is as shown below.

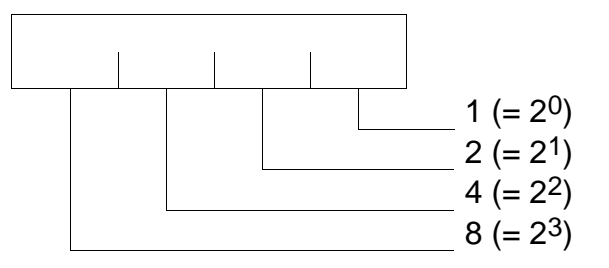

Each digit has the significance of 2. Each digit of binary number is called the "bit". A set of eight (8) bits is called the "byte", and a set of 16 bits is called the "word". In the TCmini, an eight (8)-bit length register is called the "byte register". Now let's investigate the range of byte numeric values. When all eight (8) bits are 1, a byte is the maximum value.

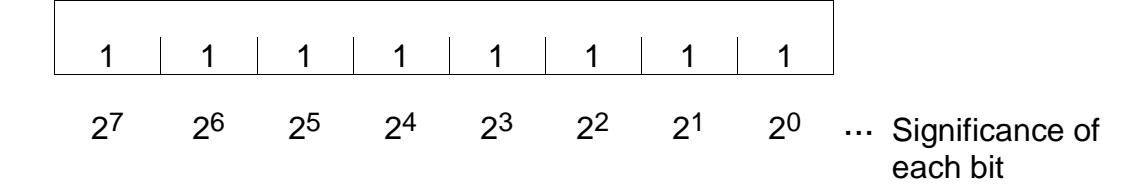

Summing up the significances of each bit,

$$2^{0} + 2^{1} + 2^{2} + 2^{3} + 2^{4} + 2^{5} + 2^{6} + 2^{7}$$
  
= 1 + 2 + 4 + 8 + 16 + 32 + 64 + 128  
= 255

Likewise, a word (16 bits) is as follows:

| 1     | 1     | 1    | 1    | 1    | 1    | 1   | 1              | 1   | 1  | 1  | 1  | 1              | 1  | 1  | 1  |
|-------|-------|------|------|------|------|-----|----------------|-----|----|----|----|----------------|----|----|----|
| 215   | 214   | 213  | 212  | 211  | 210  | 29  | 2 <sup>8</sup> | 27  | 26 | 25 | 24 | 2 <sup>3</sup> | 22 | 21 | 20 |
|       |       |      |      |      |      |     |                |     |    |    |    |                |    |    |    |
| 32768 | 16384 | 8192 | 4096 | 2048 | 1024 | 512 | 256            | 128 | 64 | 32 | 16 | 8              | 4  | 2  | 1  |

Summing up the significances of all bits, it can be expressed as a decimal number of  $0 \sim 65535$ . Each register of the TCmini can handle the numeric values in binary notation of this range.

Additionally, the set value and current value of timer and counter are processed as the binary number.

(2) Negative expression of binary number (Expression of complement of 2)

In Para. (1) above, all binary numbers are positive. Then how is a negative binary number expressed? If the binary number is decreased one by one,

| 1 | 1 | 1      | 7 |
|---|---|--------|---|
| 1 | 1 | 0      | 6 |
| 1 | 0 | 1      | 5 |
| 1 | 0 | 0      | 4 |
| • |   | <br> 1 | 2 |
|   |   | I      | 3 |
|   | 1 | 0      | 2 |
|   |   | 1      | 1 |
|   |   | 0      | 0 |

From the above, you can see that a borrow takes place at the time of  $4 \rightarrow 3$  and  $2 \rightarrow 1$  in decimal notation.

If there is a "1" at a position higher by one when decreasing 1 from 0, the expression is as follows:

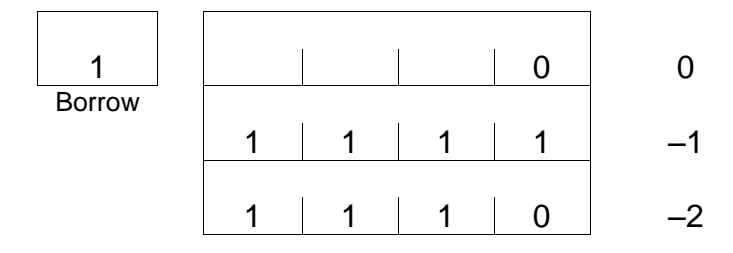

Let's compare 1 with -1.

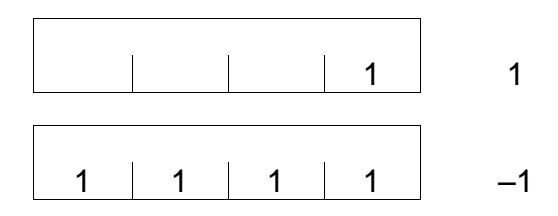

All bits of -1 are reversed  $(1 \rightarrow 0)$  and -1 added with 1 becomes 1. On the contrary, reverse all bits of 1, then add 1. The result is -1.

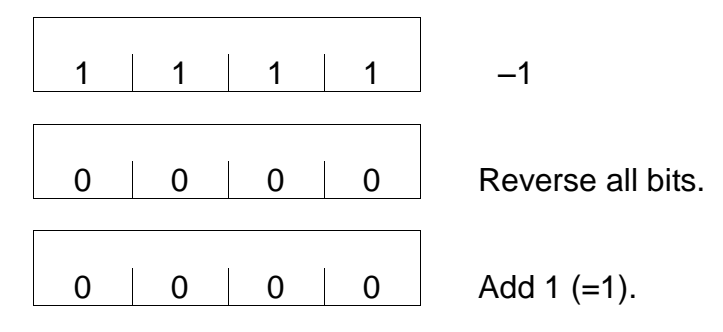

This operation is called taking the complement of 2, which is used for conversion from positive to negative and vice versa.

In the above example, the highest-order digit is 1 when the number is negative and 0 when it is positive. This highest-order digit is called the "sign bit", and four (4) bits in the above example can be expressed as a decimal number of –8 to 7.

For a word (16 bits), the expression is as shown below.

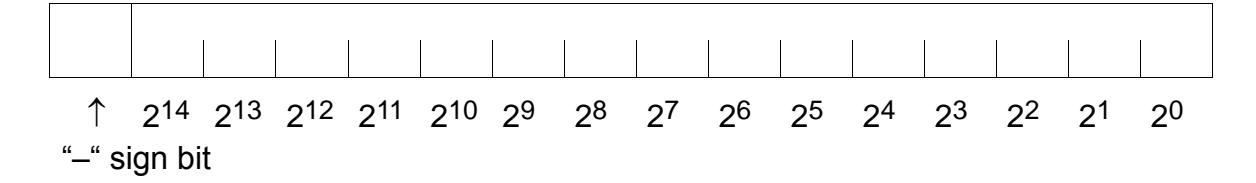

It can handle a decimal number of -32768 ~ 32767.

The TCmini can handle the numeric numbers in this range as a signed binary number. The programmer and CRT programmer can specify the numeric values in this range as a decimal number. In the CPU, a specified numeric value is converted into a signed binary number and processed. A signed binary number is handled only in the word register, and the byte register handles a word as a positive integer (0 ~ 255).

## (3) Hexadecimal number

When 0 and 1 of binary number are arranged, the expression becomes longer and is difficult to read. To solve this problem, four (4) bits are taken as one (1) unit. A hexadecimal number has four (4) bits, and a carry takes place at 16 after  $2^0 + 2^1 + 2^2 + 2^3 = 1 + 2 + 4 + 8 = 15$ . It uses numbers 0 to 9 and alphabets A to F.

| Binary<br>number | Decimal<br>number | Hexa-decima<br>I number | Binary<br>number | Decimal<br>number | Hexa-decima<br>I number |
|------------------|-------------------|-------------------------|------------------|-------------------|-------------------------|
| 0000             | 0                 | 0                       | 1000             | 8                 | 8                       |
| 0001             | 1                 | 1                       | 1001             | 9                 | 9                       |
| 0010             | 2                 | 2                       | 1010             | 10                | A                       |
| 0011             | 3                 | 3                       | 1011             | 11                | В                       |
| 0100             | 4                 | 4                       | 1100             | 12                | С                       |
| 0101             | 5                 | 5                       | 1101             | 13                | D                       |
| 0110             | 6                 | 6                       | 1110             | 14                | E                       |
| 0111             | 7                 | 7                       | 1111             | 15                | F                       |

# Example: A word (16 bits) can be expressed by a four (4) digit number in hexadecimal notation.

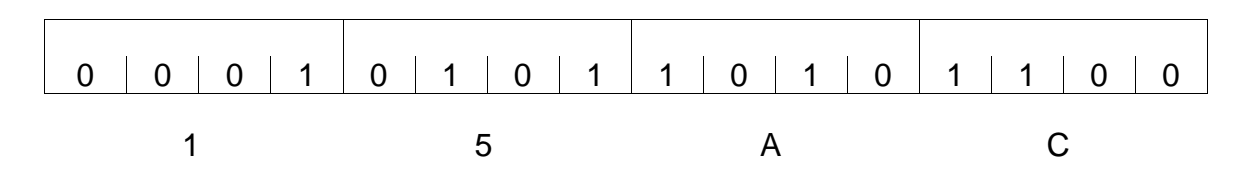

# (4) Binary coded decimal (BCD)

In the decimal number, 10 comes after 0, 1,  $\cdots$  9 and a carry takes place. A number having the function carrying 9 to 10 like the binary number is called the binary coded decimal (BCD).

| Decimal number | Binary number | BCD  |      |
|----------------|---------------|------|------|
| 0              | 0             |      | 0    |
| 1              | 1             |      | 1    |
| 2              | 10            |      | 10   |
| 3              | 11            |      | 11   |
| 4              | 100           |      | 100  |
| 5              | 101           |      | 101  |
| 6              | 110           |      | 110  |
| 7              | 111           |      | 111  |
| 8              | 1000          |      | 1000 |
| 9              | 1001          |      | 1001 |
| 10             | 1010          | 1    | 0000 |
| 11             | 1011          | 1    | 0001 |
| :              | :             |      | :    |
| 99             | 1100011       | 1001 | 1001 |

Carry

A binary number is classified by four (4) bits, and combinations of 1010 or more (1010 ~ 1111) are banned to cause a carry.

Each bit is expressed in the range of 0 to 9 of decimal number.

Example:

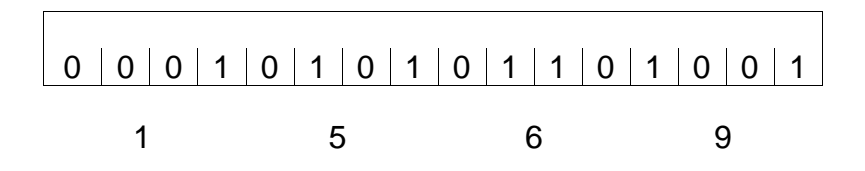

Thus, the BCD expression can be regarded as a variation of hexadecimal number. The BCD numeric value can also be specified in hexadecimal notation. (Only 0 to 9 for each digit.)

The content of the register in which BCDs are stored can be displayed in hexadecimal notation.

(5) Negative expression of binary coded decimal (BCD)

A negative of BCD is handled as a sign + absolute value. In the TCmini, it can be

handled in the two (2) instructions of  $F^*012$  (BIN  $\rightarrow$  BCD conversion with sign)

and  $F^*013$  (BCD  $\rightarrow$  BIN conversion with sign).

The negative is set as the sign digit to "13 (1101)", the value not found in the BCD expression, and handled only as a long word (32-bit, BCD eight (8) digits). The eighth (8th) digit is assigned for the sign digit.

This is because the word (BCD, four (4) digits) is exceeded as a result of BCD conversion when the word numeric range is –32768 to 32767.

Example: Signed BIN to BCD conversion by F\*012

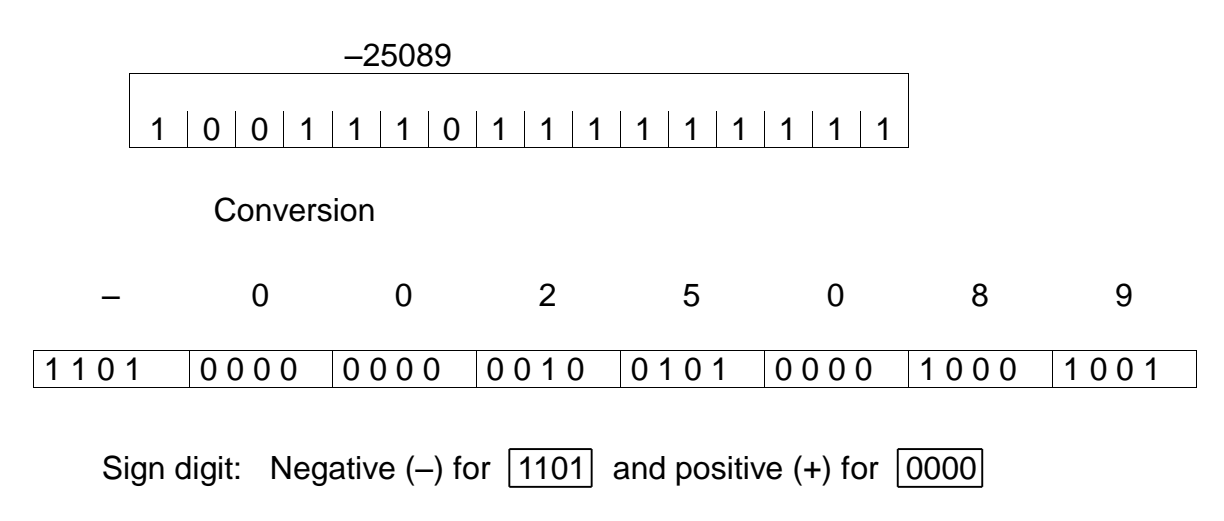

## 7.5.4 Operation Flag

(1) Type

The following four (4) types of flags are assigned to the relays (special auxiliary relays) to use the operation result in the coming operation.

| Relay address | Flag name     | Function                                                                                             |
|---------------|---------------|----------------------------------------------------------------------------------------------------|
| A000          | Carry flag    | Turned ON if there is a carry or borrow as a result of operation.                                    |
| A002          | Overflow flag | Turned ON if there is an overflow as a result of operation.                                          |
| A006          | Zero flag     | Turned ON if the operation result is zero (0).                                                       |
| A007          | Sign flag     | Turned ON when the MSB (i.e., highest-order bit) of the word register is 1 as a result of operation. |

(2) Instruction with change in operation flag

In the following ten (10) kinds of instructions, the flag changes with the operation result.

| Туре          | Code  | Function                         |  |
|---------------|-------|----------------------------------|--|
| BIN operation | F*010 | $BIN \rightarrow BCD$ conversion |  |
|               | F*020 | BIN addition                     |  |
|               | F*021 | BIN addition with carry          |  |
|               | F*022 | BIN subtraction                  |  |
|               | F*023 | BIN subtraction with borrow      |  |
|               | F*025 | BIN division                     |  |
| Bit shift     | F*040 | Arithmetic left shift            |  |
|               | F*041 | Left rotate                      |  |
|               | F*042 | Right shift                      |  |
|               | F*043 | Right rotate                     |  |

The flag will not change in other than the above instructions.
#### (3) Cautions on flag

The carry flag and zero flag may change illegally when operated by the byte register. Example:

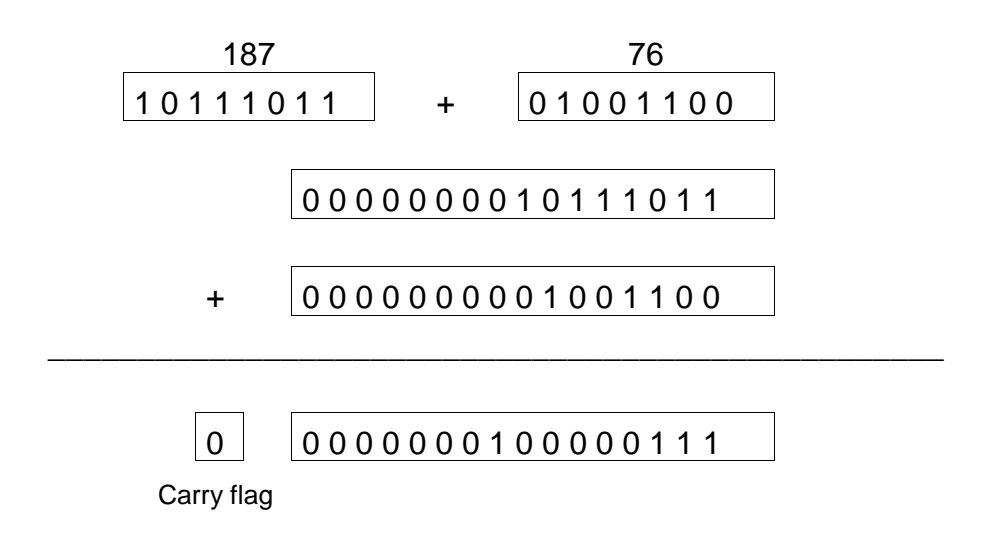

In the operation between byte registers, high-order eight (8) bits of word register are taken as zero (0) and operated as the byte register. Thus, even if the byte register is specified for the destination and a result error is checked by the carry bit, a carry will not take place at the seventh (7th) bit, but the 15th bit becomes the carry flag. In the example above, the carry flag is zero (0).

The sign flag indicates the state of the highest-order bit (15th bit) of the word register. Therefore, the positive or negative sign flag makes sense only when the range of numeric values is handled as a signed binary code (–32768 ~ 32767) by the user. (4) Available range of operation flag

A flag in the user's program maintains its state during the time from a flag operating instruction to the next flag operating instruction.

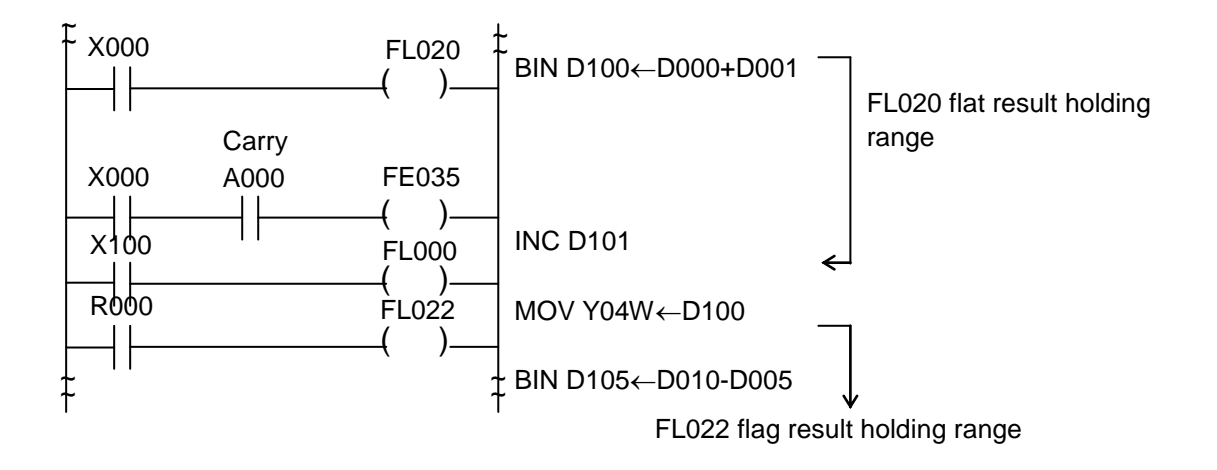

Note: If a flag operating instruction is not encountered to the program end, the flag keeps its state until another flag operating instruction appears first in the program during the next scan.

(5) Flag holding

Through the flag state is maintained until the next flag operating instruction, it is changed thereafter.

When the flag state must be held during one (1) scan cycle, move and hold it at the coil (internal relay, output relay, etc.).

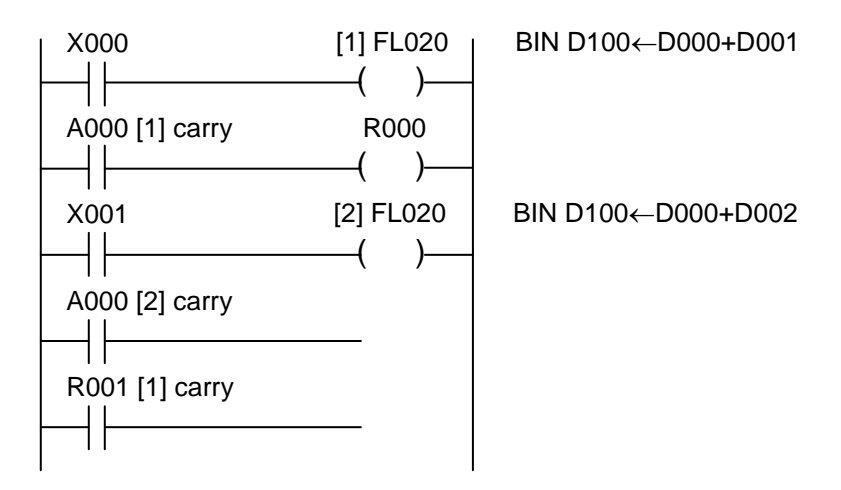

R000 can maintain the flag state in one (1) scan cycle until the flag state is changed by the next [1] FL020 instruction. However, when X000 is turned OFF, the flag state of the flag operating instruction located in the circuit before [1] prevails.

To monitor and confirm the flag state through the peripheral equipment, it is convenient to make self backup or use a latch relay. If held by the coil, the flag state can be maintained only in one (1) scan cycle.

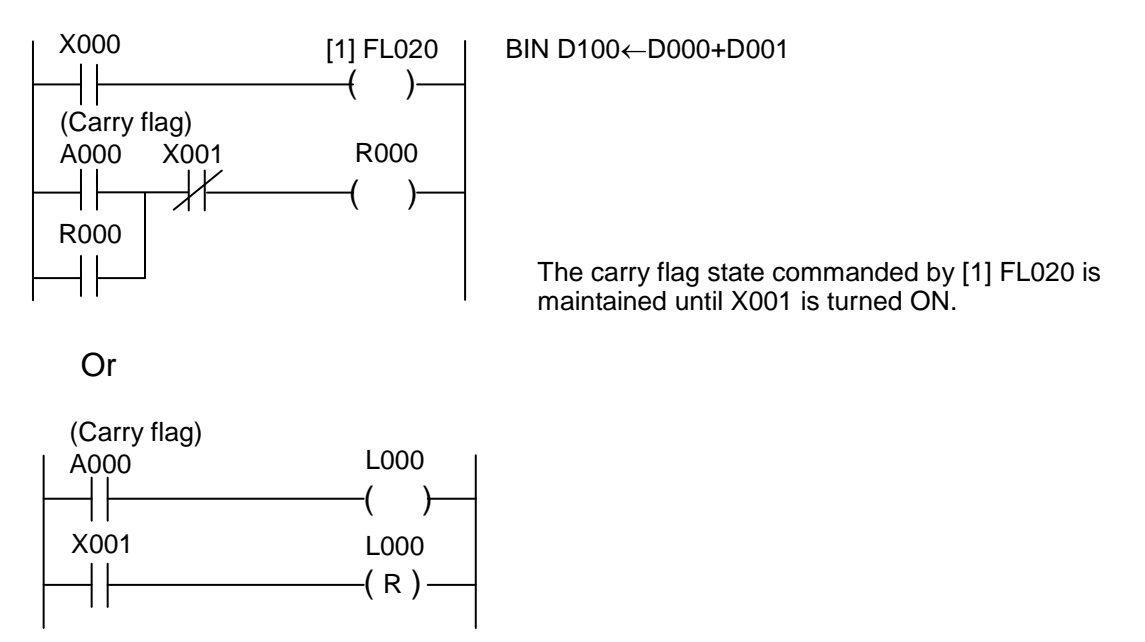

### 7.5.5 Order of Execution

If the standard application instruction is programmed as a multi-output under the same operating condition, it is executed in the order of top to down in the circuit diagram. Thus it is possible to transfer the operation result to the next operation.

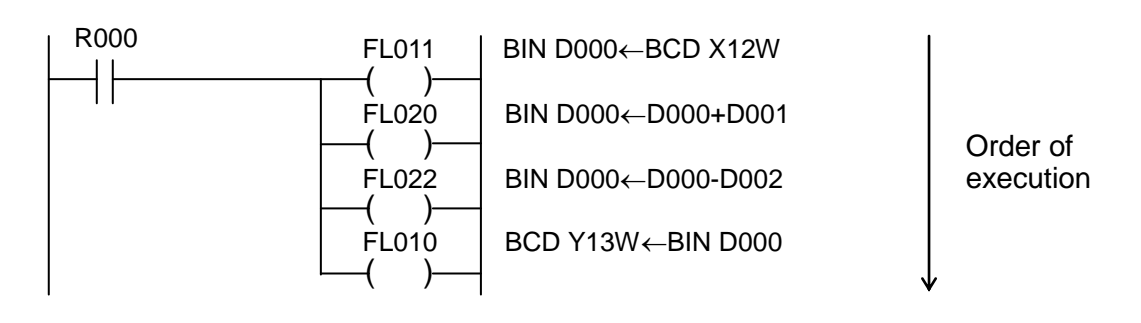

#### When R000 is ON:

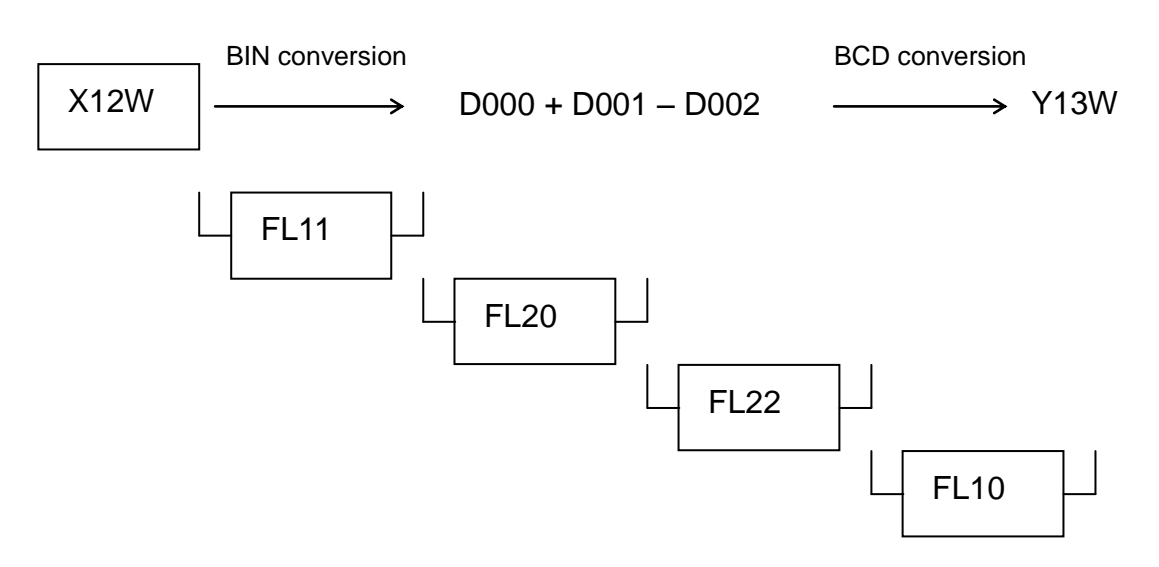

Register D000 is used as the temporary operation result storing register.

#### 7.5.6 **Descriptions on Standard Application Instruction**

- F\*000
  - Data Transfer

|                                  |             | A                                       | rgumer         | nt                                    |                 |                  |                     |  |  |  |  |  |
|----------------------------------|-------------|-----------------------------------------|----------------|---------------------------------------|-----------------|------------------|---------------------|--|--|--|--|--|
| Symbol                           | Code        | Ag.1                                    | Ag.2           | Ag.3                                  | X000            | FL000            | MOV                 |  |  |  |  |  |
| MOV                              | F*000       | D <sub>1</sub>                          | $D_2$          |                                       |                 | — ſмо∨ }—        | D005←D001           |  |  |  |  |  |
|                                  |             | d <sub>1</sub>                          | d <sub>2</sub> |                                       |                 | C J              |                     |  |  |  |  |  |
| Function                         | Transfers   | the cont                                | ent of t       | he                                    | When input X    | 000 is ON, the   | content of register |  |  |  |  |  |
|                                  | register s  | pecified                                | by Ag.2        | D001 is transferred to register D005. |                 |                  |                     |  |  |  |  |  |
|                                  | register s  | becified                                | by Ag.1        | •                                     |                 |                  |                     |  |  |  |  |  |
| Content of                       | رD,         | ) (D                                    | .)             |                                       | D001 0 0        | 0 1 0 0 1 0      | 0 1 0 0 1 0 0 0     |  |  |  |  |  |
| operation                        | MOV d       | $\left  \leftarrow \right _{d_2}^{D_2}$ | 2              |                                       | MSB             |                  | LSB                 |  |  |  |  |  |
|                                  | ("          | <u>رمع</u>                              | J              | _                                     | $\downarrow$    |                  |                     |  |  |  |  |  |
| Range of                         | Direct reg  | ister: E                                | Intire ra      | nge                                   |                 |                  |                     |  |  |  |  |  |
| argument 1                       | Indirect re | egister:                                | Entire I       | range                                 |                 |                  |                     |  |  |  |  |  |
| Range of                         | Direct reg  | ister: E                                | Intire ra      | nge                                   |                 |                  |                     |  |  |  |  |  |
| argument 2                       | Indirect re | egister:                                | Entire I       | range                                 |                 |                  |                     |  |  |  |  |  |
| After operation                  |             |                                         |                |                                       | Both the word   | I register and b | oyte register can   |  |  |  |  |  |
| <ul> <li>Ag.1 content</li> </ul> | Data spec   | cified by                               | Ag.2.          |                                       | transfer the da | ata.             |                     |  |  |  |  |  |
| <ul> <li>Ag.2 content</li> </ul> | Unchange    | ed                                      |                |                                       |                 |                  |                     |  |  |  |  |  |
| <ul> <li>Flag</li> </ul>         | Unchange    | ed                                      |                |                                       |                 |                  |                     |  |  |  |  |  |

When register D<sub>1</sub> is the byte register (R00H, Y01L, etc.) and register D<sub>2</sub> is the ٠ word register (R00W, Y01W, etc.),

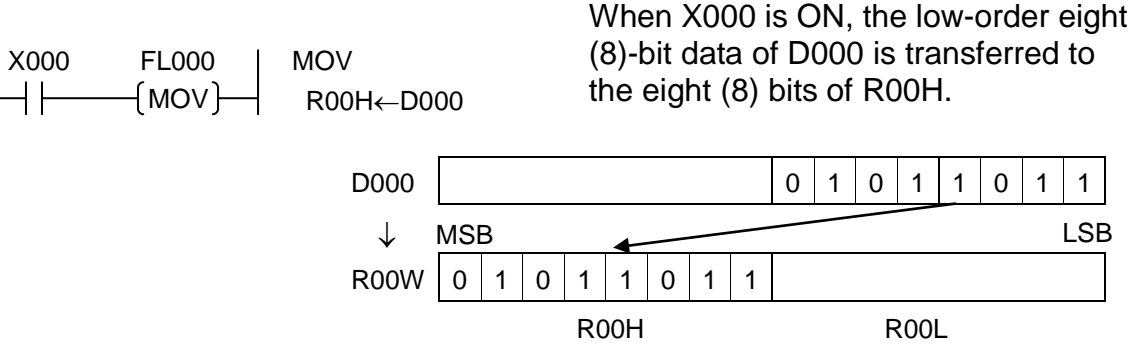

When register  $D_1$  is the word register and register  $D_2$  is the byte register,

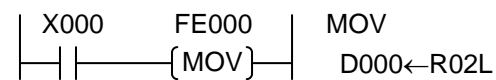

When X000 has turned ON from OFF, the eight (8)-bit data of R02L is transferred to the low-order eight (8) bits of D000. The high-order eight (8)-bit data is zero-cleared.

|                                            |   |   |   | R | 00 | 4 |   | R00L |   |   |   |              |   | LSB |   |   |
|--------------------------------------------|---|---|---|---|----|---|---|------|---|---|---|--------------|---|-----|---|---|
| R02W                                       |   |   |   |   |    |   |   | 0    | 0 | 1 | 0 | 1            | 1 | 1   | 0 |   |
| $\downarrow$ MSB $\downarrow$ $\downarrow$ |   |   |   |   |    |   |   |      |   |   |   | $\downarrow$ |   |     |   |   |
| D000                                       | 0 | 0 | 0 | 0 | 0  | 0 | 0 | 0    | 0 | 0 | 1 | 0            | 1 | 0   | 1 | 1 |

Note: For data transfer of two (2) words or more, use the block transfer instruction by F\*006 or F\*008.

When the indirect register is used,

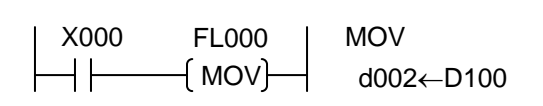

When X000 is ON, the content of D100 is transferred to the address which is identified as per the data set in D002. (If #100H is set in D002, D100 is the address.)

| F*001 |
|-------|
| 1 001 |

Constant Set

|                                  |                                                                 | ŀ              | Argumen        | nt      |                                                        |
|----------------------------------|-----------------------------------------------------------------|----------------|----------------|---------|--------------------------------------------------------|
|                                  | Code                                                            | Ag.1           | Ag.2           | Ag.3    |                                                        |
| Symbol                           |                                                                 |                |                |         | X000 FE001 SET                                         |
| SET                              | F*001                                                           | D <sub>1</sub> | K <sub>2</sub> |         |                                                        |
|                                  |                                                                 | d <sub>1</sub> |                |         |                                                        |
| Function                         | Stores the                                                      | e consta       | nt speci       | fied by | When input X000 has turned ON from OFF, binary         |
|                                  | Ag.2 in the register specified by                               |                |                |         | constant 1120 is stored in register D100.              |
|                                  | Ag.1.                                                           |                |                |         |                                                        |
| Content of                       | 6                                                               | <b>`</b>       |                |         | Constant 0 0 0 0 0 1 0 0 1 1 0 0 0 0 0 0               |
| operation                        | $ $ SET $\begin{bmatrix} D_1 \\ . \end{bmatrix} \leftarrow K_2$ |                |                |         | (1120) MSB   LSB                                       |
|                                  | رd₁                                                             | J -            |                |         | · · · · · · · · · · · · · · · · · · ·                  |
| Range of                         | Direct reg                                                      | gister:        | Entire ra      | nge     | -                                                      |
| argument 1                       | Indirect re                                                     | egister:       | Entire I       | range   |                                                        |
| Range of                         | Constant                                                        | : -3270        | 68 ~ 327       | '67     |                                                        |
| argument 2                       |                                                                 |                |                |         | (1120)                                                 |
| After operation                  |                                                                 |                |                |         | When the register is the byte register, the            |
| <ul> <li>Ag.1 content</li> </ul> | Value of o                                                      | constant       | K <sub>2</sub> |         | low-order eight (8)-bit data of the constant is stored |
| <ul> <li>Ag.2 content</li> </ul> | Unchang                                                         | ed             |                |         | in the register. (The high-order eight (8)-bit data    |
| Flag                             | Unchang                                                         | ed             |                |         | of the constant is ignored.)                           |

• When register D<sub>1</sub> is the byte register,

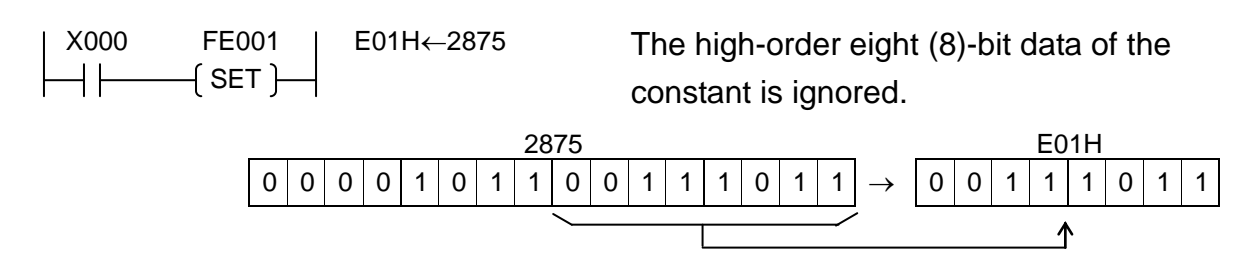

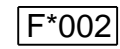

High-Order 8-Bit Data Transfer

|                                  |             | ŀ                                                       | Argumen        | t       |                                                    |
|----------------------------------|-------------|---------------------------------------------------------|----------------|---------|----------------------------------------------------|
| <b>.</b>                         | Code        | Ag.1                                                    | Ag.2           | Ag.3    | X000 EE002   (H)D005←                              |
| Symbol                           |             |                                                         |                |         |                                                    |
| MOV                              | F*002       | D <sub>1</sub>                                          | D <sub>2</sub> |         |                                                    |
|                                  |             | d <sub>1</sub>                                          | d <sub>2</sub> |         |                                                    |
| Function                         | Transfers   | the low                                                 | -order ei      | ight    | When input X000 is ON, the low-order eight (8)-bit |
|                                  | (8)-bit da  | ta of the                                               | register       |         | data of register D013 is transferred to the        |
|                                  | specified   | by Ag.2                                                 | to the         |         | high-order eight (8) bits of register D005.        |
|                                  | high-orde   | er eight (                                              | 8) bits of     | f the   |                                                    |
|                                  | register s  | pecified                                                | by Ag.1        | •       |                                                    |
| Content of                       | (D1)        | . ΓD <sub>2</sub>                                       | ٦              |         |                                                    |
| operation                        | d₁          | $) \leftarrow \begin{vmatrix} z_2 \\ d_2 \end{vmatrix}$ | (L)            |         | MSB LSB                                            |
|                                  |             | (12                                                     | )              |         |                                                    |
| Range of                         | Direct reg  | gister: I                                               | Entire ra      | nge     | K                                                  |
| argument 1                       | Indirect re | egister:                                                | Entire I       | range   |                                                    |
| Range of                         | Direct reg  | gister: I                                               | Entire ra      | nge     | D100 0 1 1 1 0 1 0 1 0 0 0 1 0 1 1 1               |
| argument 2                       | Indirect re | egister:                                                | Entire I       | range   | /                                                  |
| After operation                  |             |                                                         |                |         |                                                    |
| <ul> <li>Ag.1 content</li> </ul> | The high-   | order ei                                                | ght (8) b      | its are | The low-order eight (8) bits of D005 remain        |
|                                  | set as the  | e low-ord                                               | ler eight      | (8)     | unchanged after operation.                         |
|                                  | bits of the | e data va                                               | lue spe        | cified  |                                                    |
|                                  | by Ag.2.    |                                                         |                |         |                                                    |
| Ag.2 content                     | Unchang     | ed                                                      |                |         |                                                    |
| • Flag                           | Unchang     | ed                                                      |                |         |                                                    |

### • When register D<sub>2</sub> is the byte register,

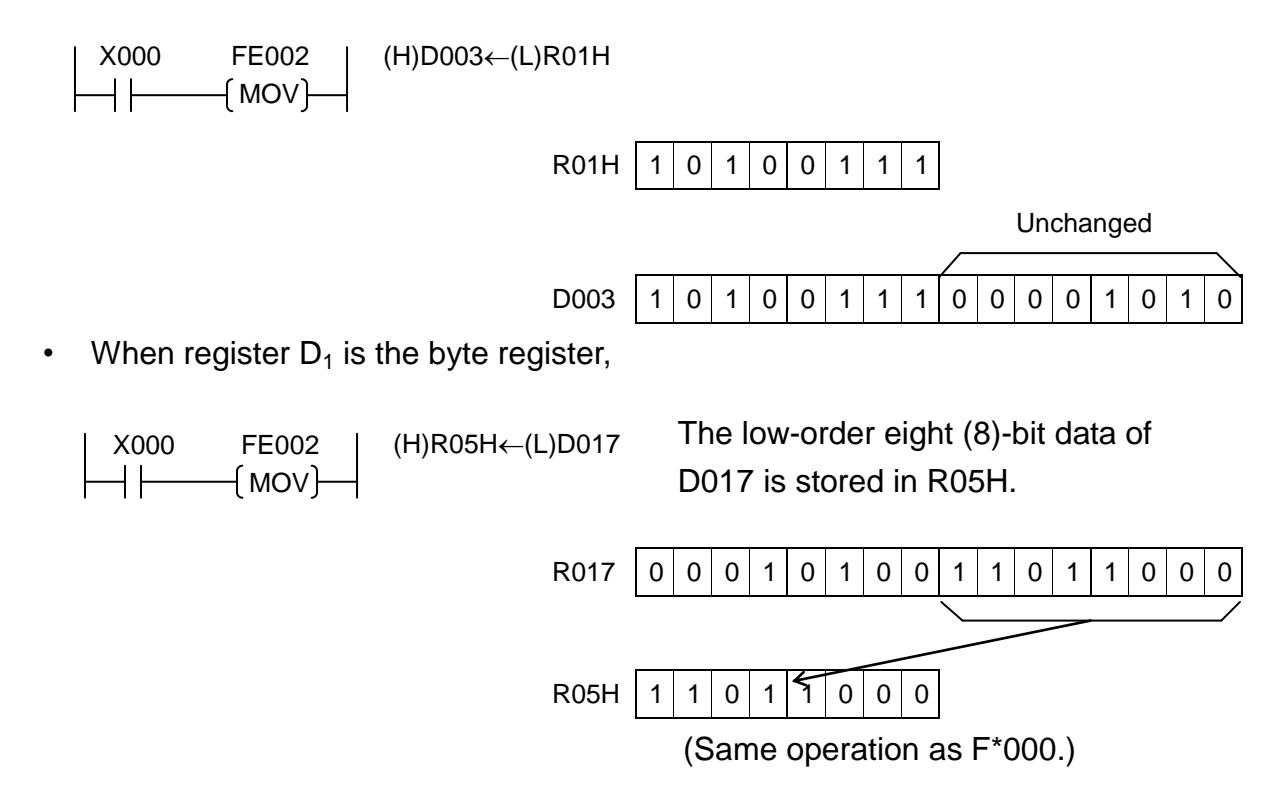

| F*006 |
|-------|
|-------|

Block Transfer (Constant Designation)

|                                                |                                                                                         | ŀ                                            | Argumer                         | nt             |                                                       |
|------------------------------------------------|-----------------------------------------------------------------------------------------|----------------------------------------------|---------------------------------|----------------|-------------------------------------------------------|
|                                                | Code                                                                                    | Ag.1                                         | Ag.2                            | Ag.3           | X000 FL006   MOV D000←                                |
| Symbol                                         |                                                                                         |                                              |                                 |                |                                                       |
| MOV                                            | F*006                                                                                   | D <sub>1</sub>                               | D <sub>2</sub>                  | K <sub>3</sub> |                                                       |
|                                                |                                                                                         | d <sub>1</sub>                               | d <sub>2</sub>                  |                |                                                       |
| Function                                       | Transfers                                                                               | s block d                                    | ata of co                       | onstant        | When input X000 is ON, the two (2)-word data          |
|                                                | K3 word                                                                                 | from reg                                     | isters he                       | aded           | stored in registers (R03W, R04W) headed by            |
|                                                | by the on                                                                               | e specit                                     | ied by A                        | g.2 to         | register R03W is transferred to register D000 and     |
|                                                | registers                                                                               | headed                                       | by the c                        | ne             | after (D000, D001).                                   |
| Contant of                                     | specified                                                                               | by Ag.1                                      |                                 |                |                                                       |
| Content of                                     | $ D_2 $ $ D_2+1 $                                                                       | [ D                                          | $^{2+K_{3}-1}$                  |                | R03W 0 0 0 0 1 1 0 0 0 1 1 0 1                        |
| operation                                      |                                                                                         |                                              | +K <sub>3</sub> -1 J            |                |                                                       |
|                                                | (D) (D                                                                                  |                                              |                                 | 14 45          | R04W 1 1 0 1 0 0 0 1 0 1 0 1 0 1 1 1                  |
|                                                | $\begin{bmatrix} D_1 \\ d \end{bmatrix} \begin{bmatrix} D_1 + i \\ d + i \end{bmatrix}$ | $\begin{bmatrix} D_1 + \\ d_1 \end{bmatrix}$ | $\binom{2}{2} - \binom{D_1}{D}$ | FK3-1          |                                                       |
|                                                | (u <sub>1</sub> ) (u <sub>1</sub> +1                                                    | J Cu <sub>1</sub> +                          | $2^{-2}$ (D <sub>1</sub> -      | -13-12         | Constant 002 (2 words)                                |
| Range of                                       | Direct reg                                                                              | gister:                                      | Entire ra                       | nge            |                                                       |
| argument 1                                     | (word                                                                                   | d design                                     | ation)                          | -              |                                                       |
|                                                | Indirect r                                                                              | egister:                                     | Entire                          | range          |                                                       |
|                                                | (word                                                                                   | d design                                     | ation)                          |                | D001 1 1 0 1 0 0 0 1 0 1 0 1 0 1 1 1 1                |
| Range of                                       | Direct reg                                                                              | gister:                                      | Entire ra                       | nge            |                                                       |
| argument 2                                     | (word                                                                                   | d design                                     | ation)                          |                |                                                       |
|                                                | Indirect r                                                                              | egister:                                     | Entire                          | range          |                                                       |
| <u> </u>                                       | (word                                                                                   | design                                       | ation)                          |                |                                                       |
| Range of                                       | Constant                                                                                | : 0~2                                        | 55                              |                | If the designation is outside the register area, data |
| argument 3                                     |                                                                                         |                                              |                                 |                | transfer is not performed.                            |
| After operation                                | Data vali                                                                               |                                              | ind by A                        | ~ 0            | Note: Even if the bute register is enceified for the  |
| • Ag.1 content                                 |                                                                                         | ie specii                                    | ieu by A                        | g.∠.           | Note: Even if the byte register is specified for the  |
| • Ag.2 content                                 | Unchang                                                                                 | ed                                           |                                 |                | register takes offect                                 |
| <ul> <li>Ag.5 content</li> <li>Elad</li> </ul> | Unchang                                                                                 | eu<br>od                                     |                                 |                |                                                       |
| • riag                                         | Unchang                                                                                 | eu                                           |                                 |                |                                                       |

If the same addresses are used both for the source and destination registers,

a) When register  $D_1$  address > register  $D_2$  address,

| X00 | 00 | FL006   | Ν |
|-----|----|---------|---|
|     |    | { MOV ] |   |

MOV D001← (K)D000 K=004

After operation, the same value is set in D000 to D004.

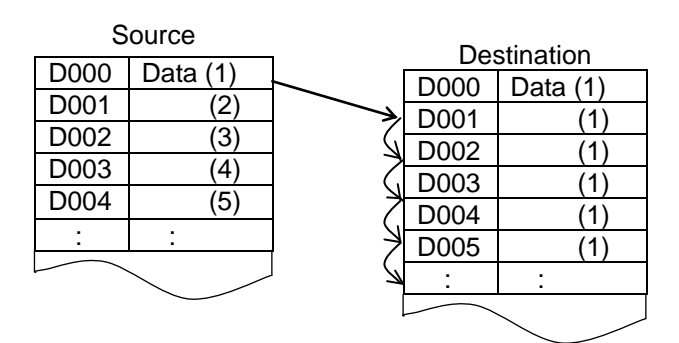

b) When register  $D_1$  address < register  $D_2$  address,

 X000
 FL006
 MOV D000←

 [MOV]
 (K)D001 K=004

After operation, the content of each register is transferred into the registers with an address number just preceding the number of the source register, respectively.

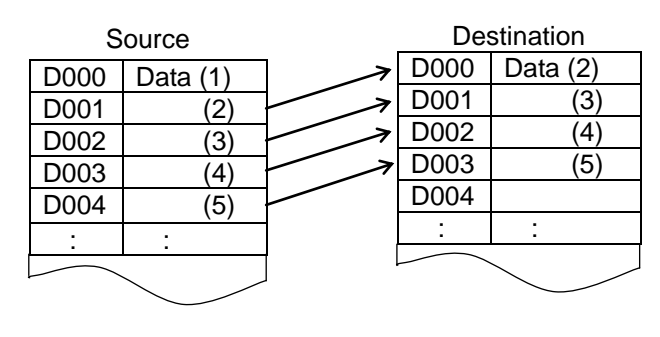

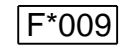

Data Extraction and Distribution

|                 |                        | ŀ                        | Argumer        | nt             |                                             |  |  |  |  |  |  |  |  |  |
|-----------------|------------------------|--------------------------|----------------|----------------|---------------------------------------------|--|--|--|--|--|--|--|--|--|
|                 | Code                   | Ag.1                     | Ag.2           | Ag.3           | X000 FL009   D000 D010                      |  |  |  |  |  |  |  |  |  |
| Symbol          | =+000                  |                          |                |                |                                             |  |  |  |  |  |  |  |  |  |
| IDX             | F*009                  | $D_1$                    | $D_2$          | $D_3$          |                                             |  |  |  |  |  |  |  |  |  |
|                 |                        | d <sub>1</sub>           | d <sub>2</sub> | d <sub>3</sub> | -                                           |  |  |  |  |  |  |  |  |  |
| Function        | Offsets th             | ne 2-byte                | e data of      | the            |                                             |  |  |  |  |  |  |  |  |  |
|                 | table hea              | ided by t                | he Ag.2        |                |                                             |  |  |  |  |  |  |  |  |  |
|                 | register b             | by the low               | w-order I      | byte of        |                                             |  |  |  |  |  |  |  |  |  |
|                 | the Ag.3               | register                 | and tran       | sters          | When register $D020 = 0204H$ , the data are |  |  |  |  |  |  |  |  |  |
|                 | the result             | t to the ta              | able hea       | ded by         | extracted and distributed as shown below.   |  |  |  |  |  |  |  |  |  |
|                 | the data               | register                 | which of       | ISEIS          |                                             |  |  |  |  |  |  |  |  |  |
|                 | of the Ag              | 3 regist                 | gn-ordei<br>er | byte           | D020 02 04                                  |  |  |  |  |  |  |  |  |  |
| Content of      | $(D_2) + (0)$          | ר (D <sub>3</sub> (L)) ר |                |                |                                             |  |  |  |  |  |  |  |  |  |
| operation       | $d_2$                  | d <sub>3</sub> (L))      |                |                |                                             |  |  |  |  |  |  |  |  |  |
| •               | $\downarrow$           |                          |                |                | D000 Lower 8 bits D010 Lower 8 bits         |  |  |  |  |  |  |  |  |  |
|                 | ( D <sub>1</sub> ) + ( | ך ((D <sub>3</sub> (H))  |                |                | Higher 8 bits Higher 8 bits                 |  |  |  |  |  |  |  |  |  |
|                 | ld₁ l(                 | d₃(H)) J                 |                |                | D001 Lower 8 bits ← D011 Lower 8 bits       |  |  |  |  |  |  |  |  |  |
| Pange of        | Direct rev             | nictor:                  | Entiro ra      | 200            | Higher 8 bits                               |  |  |  |  |  |  |  |  |  |
| argument 1      | Indirect r             | anister.                 | Entire i       | rande          |                                             |  |  |  |  |  |  |  |  |  |
| Range of        | Direct red             | nister:                  | Entire ra      | nde            |                                             |  |  |  |  |  |  |  |  |  |
| argument 2      | Indirect r             | eaister:                 | Entire i       | range          | Higher 8 bits                               |  |  |  |  |  |  |  |  |  |
| Range of        | Direct red             | aister:                  | Entire ra      | nae            | -                                           |  |  |  |  |  |  |  |  |  |
| argument 3      | Indirect r             | eaister:                 | Entire         | range          |                                             |  |  |  |  |  |  |  |  |  |
| After operation |                        |                          |                |                | -                                           |  |  |  |  |  |  |  |  |  |
| Ag.1 content    | Operation              | n result                 |                |                |                                             |  |  |  |  |  |  |  |  |  |
| Ag.2 content    | Unchang                | ed                       |                |                |                                             |  |  |  |  |  |  |  |  |  |
| Ag.3 content    | Unchang                | ed                       |                |                |                                             |  |  |  |  |  |  |  |  |  |
| Flag            | Unchang                | ed                       |                |                |                                             |  |  |  |  |  |  |  |  |  |

Transferred data is the two (2) bytes.

When register  $D_2$  is the byte register, the high-order byte of  $D_1$  becomes zero (0). When register  $D_1$  is the byte register, the low-order byte of the data read is written.

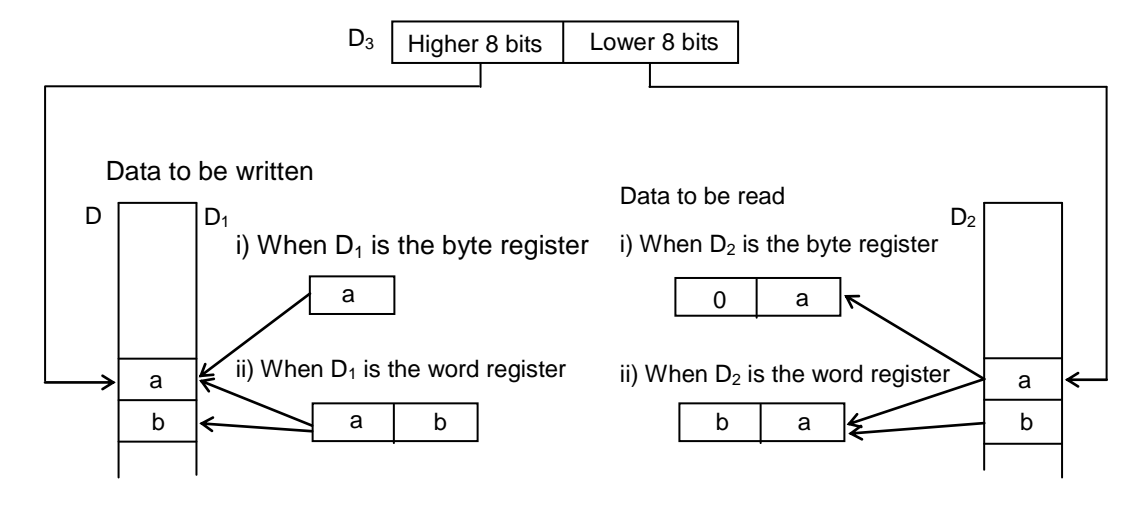

| F*010 |
|-------|
|-------|

 $BIN \rightarrow BCD$  Conversion (Unsigned)

|                                  |                                                         | ŀ              | Argumer        | nt       |                                                       |  |  |  |  |  |  |  |  |
|----------------------------------|---------------------------------------------------------|----------------|----------------|----------|-------------------------------------------------------|--|--|--|--|--|--|--|--|
|                                  | Code                                                    | Ag.1           | Ag.2           | Ag.3     | X000 FL010   BCD Y03W ←                               |  |  |  |  |  |  |  |  |
| Symbol                           |                                                         | _              | _              | _        |                                                       |  |  |  |  |  |  |  |  |
| BCD                              | F*010                                                   | D <sub>1</sub> | D <sub>2</sub> |          |                                                       |  |  |  |  |  |  |  |  |
|                                  |                                                         | d <sub>1</sub> | d <sub>2</sub> |          |                                                       |  |  |  |  |  |  |  |  |
| Function                         | Converts                                                | the uns        | igned Bl       | N data   | When input X000 is ON, the data of register V000      |  |  |  |  |  |  |  |  |
|                                  | of registe                                              | r specifi      | ed by Ag       | g.2 into | (timer T000 set value) is converted into the BCD      |  |  |  |  |  |  |  |  |
|                                  | the BCD                                                 | data and       | d stores       | in the   | data and stored in register Y03W (Y03F ~ Y030).       |  |  |  |  |  |  |  |  |
|                                  | register s                                              | pecified       | by Ag.1        | •        |                                                       |  |  |  |  |  |  |  |  |
| Content of                       | (D, `                                                   | 1              | (n, )          |          | V000 0 0 0 0 0 0 1 0 0 0 0 0 0 0 0 0                  |  |  |  |  |  |  |  |  |
| operation                        | $ $ BIN $ _{d_2}^{D_2}  \rightarrow BCD  _{d_1}^{D_1} $ |                |                |          | MSB LSB                                               |  |  |  |  |  |  |  |  |
|                                  | ( <sup>4</sup> 2 )                                      | )              |                |          | $\bot$                                                |  |  |  |  |  |  |  |  |
| Range of                         | Direct reg                                              | gister:        | Entire ra      | nge      |                                                       |  |  |  |  |  |  |  |  |
| argument 1                       | Indirect r                                              | egister:       | Entire I       | range    |                                                       |  |  |  |  |  |  |  |  |
| Range of                         | Direct reg                                              | gister:        | Entire ra      | nge      | Y03W 0 0 0 0 0 1 0 1 0 1 0 1 1 0                      |  |  |  |  |  |  |  |  |
| argument 2                       | Indirect r                                              | egister:       | Entire I       | range    |                                                       |  |  |  |  |  |  |  |  |
| After operation                  |                                                         |                |                |          | When the binary data of register $D_2$ is larger than |  |  |  |  |  |  |  |  |
| <ul> <li>Ag.1 content</li> </ul> | Operation                                               | n result       |                |          | 9999, a code other than BCD is stored in the          |  |  |  |  |  |  |  |  |
| <ul> <li>Ag.2 content</li> </ul> | Unchang                                                 | ed             |                |          | highest-order position of the BCD, and normal         |  |  |  |  |  |  |  |  |
| Flag                             | Overflow                                                | is ON w        | hen the        | $D_2$    | conversion is not performed.                          |  |  |  |  |  |  |  |  |
|                                  | binary da                                               | ta is lar      | per than       | 9999.    |                                                       |  |  |  |  |  |  |  |  |

• When registers D<sub>1</sub> and D<sub>2</sub> are the byte registers,

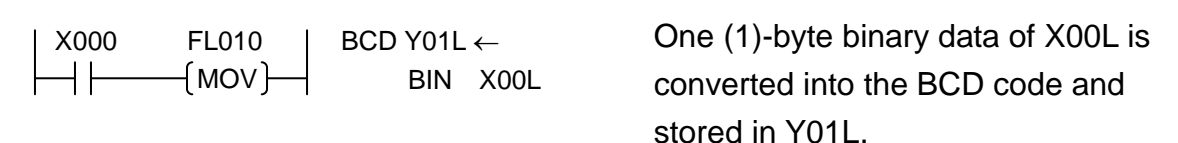

- Note: If the X00L value X00L Y01L exceeds 99, the third 78 7 8 0 1 0 0 1 1 1 0 0 0 1 0 1 1 1 (3rd) digit and above are 0 ignored.
- When register  $D_1$  is the word register and register  $D_2$  is the byte register,

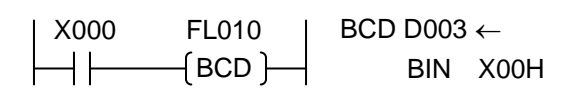

One (1)-byte binary data of X00H is converted into the BCD data and stored in D003.

| X00H →          |  |   |   | D003 |   |   |   |   |   |   |   |   |   |   |   |   |   |
|-----------------|--|---|---|------|---|---|---|---|---|---|---|---|---|---|---|---|---|
| 209             |  | 0 |   |      |   | 2 |   |   | 0 |   |   | 9 |   |   |   |   |   |
| 1 1 0 1 0 0 0 1 |  | 0 | 0 | 0    | 0 | 0 | 0 | 1 | 0 | 0 | 0 | 0 | 0 | 1 | 0 | 0 | 1 |

| F*011 |
|-------|
|-------|

 $BCD \rightarrow BIN$  Conversion (Unsigned)

|                 |                 | Argument          |                   |         |     |       |       |           |              |       |         |           |
|-----------------|-----------------|-------------------|-------------------|---------|-----|-------|-------|-----------|--------------|-------|---------|-----------|
|                 | Code            | Ag.1              | Ag.2              | Ag.3    |     | X00   | 0     | FL01      | 1            | BIN   | D050 ↔  | _         |
| Symbol          |                 |                   |                   |         |     | 11    | •     |           | ้า           |       |         | 0014      |
| BIN             | F*011           | D <sub>1</sub>    | D <sub>2</sub>    | —       |     |       |       |           | J            |       | BCD X   | 0200      |
|                 |                 | d <sub>1</sub>    | d <sub>2</sub>    |         |     |       |       |           |              |       |         |           |
| Function        | Converts        | the unsi          | igned BO          | CD      | Wh  | en in | put X | 000 is O  | N, the       | BCD   | data of | register  |
|                 | data of re      | gister sp         | Decified          | by Ag.2 | X02 | 2W is | conv  | erted int | o the        | BIN d | ata and | stored in |
|                 | into the E      | SIN data          | and stor          | es in   | D05 | 50.   |       |           |              |       |         |           |
|                 | the regist      | er speci          | fied by A         | \g.1.   |     |       |       | 0         | 2            |       | 5       | 6         |
| Content of      | (D              | ٦                 | ( D               |         | VO  | 2/1/  |       |           |              |       | 0 1 0   | 1 1 0     |
| operation       | BCD d           | $\rightarrow BIN$ |                   |         | ~0  | 200   | 00    |           |              |       | 0 1 0   |           |
|                 | (u <sub>2</sub> | J                 | (u <sub>1</sub> ) |         |     |       | MSB   |           | $\checkmark$ |       |         | LSB       |
| Range of        | Direct reg      | gister: I         | Entire ra         | nge     |     |       |       |           |              |       |         |           |
| argument 1      | Indirect r      | egister:          | Entire I          | range   | _   | [     |       |           |              |       |         |           |
| Range of        | Direct reg      | gister:           | Entire ra         | nge     | D   | )50   | 0 0 0 | 0 0 0     | 0 1          | 0 0 0 | 000     | 0 0 0     |
| argument 2      | Indirect r      | egister:          | Entire I          | range   | (2  | 56)   |       |           |              |       |         |           |
| After operation |                 |                   |                   |         |     |       |       |           |              |       |         |           |
| Ag.1 content    | Operation       | n result          |                   |         |     |       |       |           |              |       |         |           |
| Ag.2 content    | Unchang         | ed                |                   |         |     |       |       |           |              |       |         |           |
| • Flag          | Unchang         | ed                |                   |         |     |       |       |           |              |       |         |           |

• When registers D<sub>1</sub> and D<sub>2</sub> are the byte registers,

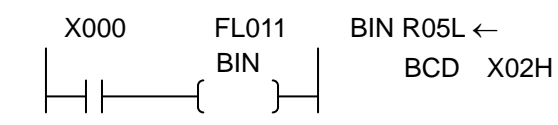

One (1)-byte BCD data of X02H is converted into the BIN data and stored in R05L.

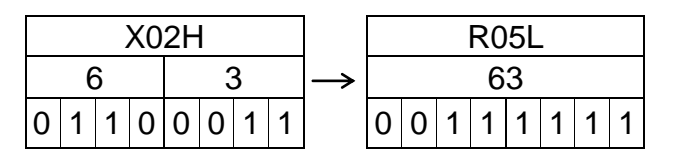

• When register  $D_1$  is the word register and register  $D_2$  is the byte register,

| X000 | FL011   | BIN R04H | ←    |
|------|---------|----------|------|
| -    | { BIN } | BCD      | X03W |

Two (2)-byte BCD data of X03W is converted into the BIN data and the low-order one (1) byte is stored in R04H.

|     | X03W |   |   |   |   |   |   |   |   |   |   |   |   |   |   |
|-----|------|---|---|---|---|---|---|---|---|---|---|---|---|---|---|
| 0 2 |      |   |   |   |   | 5 |   |   |   | 4 |   |   |   |   |   |
| 0   | 0    | 0 | 0 | 0 | 0 | 1 | 0 | 0 | 1 | 0 | 1 | 0 | 1 | 0 | 0 |

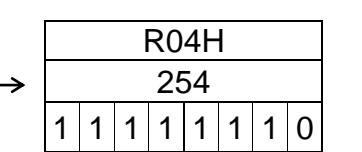

Note: If the X03W value exceeds 256, the low-order eight (8) bits that were converted into the BIN data are stored in R04H.

| F*012 |
|-------|
|-------|

 $BIN \rightarrow BCD$  Conversion (Signed)

|                                  |                   | ŀ                   | Argumer        | ıt      |                                                       |
|----------------------------------|-------------------|---------------------|----------------|---------|-------------------------------------------------------|
| <b>a</b>                         | Code              | Ag.1                | Ag.2           | Ag.3    | X000 FL012   BCD D055 ←                               |
| Symbol                           |                   |                     |                |         |                                                       |
| BCD                              | F*012             | D <sub>1</sub>      | D <sub>2</sub> |         |                                                       |
|                                  |                   | d <sub>1</sub>      | d <sub>2</sub> |         |                                                       |
| Function                         | Converts          | the sign            | ed BIN         | data of | When input X000 is ON, the signed BIN data of         |
|                                  | register s        | pecified            | by Ag.2        | into    | register D070 is converted into the signed BCD        |
|                                  | the BCD           | data and            | d stores       | in the  | data, and the low-order four (4)-digit data is stored |
|                                  | register s        | pecified            | by Ag.1        |         | in register D055 and the high-order one (1) digit     |
|                                  |                   |                     |                |         | and a sign are stored in register D056.               |
|                                  |                   |                     |                |         |                                                       |
| Content of                       | (D, <sup>1</sup>  | )                   | (D₁ D          | ₁+1)    | (Low-order 4 digits)                                  |
| operation                        | BIN d             | $  \rightarrow BCI$ |                | + 1     | D070 1 0 0 1 1 1 0 1 1 1 1 1 1 1 1 1 1                |
|                                  | ( <sup>U2</sup> . | )                   | (u), u         | •••     | (-25089)                                              |
| Range of                         | Direct reg        | gister:             | Entire ra      | nge     | $50^{4}89$                                            |
| argument 1                       | Indirect r        | egister:            | Entire I       | range   | D055 0 1 0 1 0 0 0 1 0 0 0 1 0 0 1 0 0 1              |
|                                  |                   |                     |                |         |                                                       |
|                                  |                   | _                   |                |         | (High-order 1 digit)                                  |
| Range of                         | Direct reg        | gister:             | Entire ra      | nge     | - 0 0 2                                               |
| argument 2                       | Indirect r        | egister:            | Entire i       | range   |                                                       |
|                                  |                   |                     |                |         |                                                       |
| After operation                  |                   | _                   |                |         | When the high-order four (4)-bit data of register     |
| <ul> <li>Ag.1 content</li> </ul> | Operation         | n result            |                |         | D1+1 is 1101, it signifies the negative value. If     |
| <ul> <li>Ag.2 content</li> </ul> | Unchang           | ed                  |                |         | 0000, it represents the positive value.               |
| <ul> <li>Flag</li> </ul>         | Unchang           | ed                  |                |         |                                                       |

• When registers  $D_1$  and  $D_2$  are the byte registers,

| X000 | FL012     | BCD Y05L | .←   |
|------|-----------|----------|------|
|      | —{ BCD }— | BIN      | R03L |

The register  $D_1$  data is four (4) bytes if it is the byte register or word register.

| R03L            |               | YO   | 6H   | YC   | 6L   | Y0   | 5H   | YO   | 5L      |
|-----------------|---------------|------|------|------|------|------|------|------|---------|
| 195             | $\rightarrow$ | 0    | 0    | 0    | 0    | 0    | 1    | 9    | 5       |
| 1 1 0 0 0 0 1 1 |               | 0000 | 0000 | 0000 | 0000 | 0000 | 0001 | 1001 | 0 1 0 1 |

• When register  $D_1$  is the word register and register  $D_2$  is the byte register,

| X000 FL012   BCD D010 ←<br>      [BCD]   BIN R04L |                 |       |         |       |       |  |  |  |
|---------------------------------------------------|-----------------|-------|---------|-------|-------|--|--|--|
| R04H                                              | D011            |       | D0      | 10    |       |  |  |  |
| 195 →                                             | 0 0 0           | 0     | 0 1     | 9     | 5     |  |  |  |
| 1 1 0 0 0 0 1 1                                   | 000000000000000 | 00000 | 0000001 | 10010 | 1 0 1 |  |  |  |

| F*013 |
|-------|
|-------|

 $BCD \rightarrow BIN$  Conversion (Signed)

|                                                                      |                                                   | 1                                             | Argumer                                    | nt                                         |                                                                                                    |
|----------------------------------------------------------------------|---------------------------------------------------|-----------------------------------------------|--------------------------------------------|--------------------------------------------|----------------------------------------------------------------------------------------------------|
| Symbol                                                               | Code                                              | Ag.1                                          | Ag.2                                       | Ag.3                                       | X000 FL013   BIN D010 ←                                                                                                    |
| BIN                                                                  | F*013                                             | D <sub>1</sub><br>d <sub>1</sub>              | D <sub>2</sub><br>d <sub>2</sub>           |                                            | │                                                                                                    |
| Function                                                             | Converts<br>of registe<br>the BIN c<br>register s | the sigr<br>r specifi<br>lata and<br>pecified | ed BCD<br>ed by Ag<br>stores ir<br>by Ag.1 | data<br>g.2 into<br>n the                  | When input X000 is ON, the signed BCD data of registers D200 and D201 is converted into the signed BIN data and stored in register D010. |
| Content of operation                                                 | $BCD \begin{pmatrix} D_2, \\ d_2, \end{pmatrix}$  | $D_2 + 1$<br>$d_2 + 1$                        | $\rightarrow BIN$                          | $\begin{pmatrix} D_1 \\ d_1 \end{pmatrix}$ | D200 1 0 0 0 1 0 0 0 1 0 0 1 0 0 0 1 0 0 0 1 0 0 0 0 0 0 0 0 0 0 0 0 0 0 0 0 0 0 0 0                                                     |
| Range of argument 1                                                  | Direct reg                                        | gister:<br>egister:                           | Entire ra<br>Entire i                      | nge<br>range                               | D201 1 1 0 1 0 0 0 0 0 0 0 0 0 0 1                                                                                                    |
| Range of argument 2                                                  | Direct reg<br>Indirect re                         | gister:<br>egister:                           | Entire ra<br>Entire i                      | nge<br>range                               | MSB<br>D010 1 0 1 1 0 0 0 0 0 0 0 0 0 0 0 0 0 0                                                                                          |
| After operation                                                      |                                                   |                                               |                                            |                                            | MSB: 1 when negative and 0 when positive.                                                                                                |
| <ul> <li>Ag.1 content</li> <li>Ag.2 content</li> <li>Flag</li> </ul> | Operation<br>Unchang<br>Unchang                   | n result<br>ed<br>ed                          |                                            |                                            | +32767 or smaller than –32768, the data is not<br>converted into the BIN code legally.                                                   |

• When registers  $D_1$  and  $D_2$  are the byte registers,

| X000     | FL013     | BIN R05L ↔ | _    |
|----------|-----------|------------|------|
| $\vdash$ | —_{ BIN } | BCD        | X02L |

The signed BCD data of X02L, X02H, X03L and X03H are converted into the signed BIN data and stored in register R05L.

| X0      | 3H   | X03   | BL   | X0   | 2H   | X0   | 2L              | R05L            |  |  |
|---------|------|-------|------|------|------|------|-----------------|-----------------|--|--|
| _       | 0    | 0     | 0    | 0    | 1    | 0    | $3 \rightarrow$ | -103            |  |  |
| 1 1 0 1 | 0000 | 00000 | 0000 | 0000 | 0001 | 0000 | 0 0 1 1         | 1 0 0 1 1 0 0 1 |  |  |

• When register  $D_1$  is the word register and register  $D_2$  is the byte register,

Even if register  $D_2$  is the byte register or word register, four (4)-byte data is converted.

F\*020

**BIN Addition** 

|                                  |                    | ŀ              | Argumer             | nt             |                                                              |
|----------------------------------|--------------------|----------------|---------------------|----------------|--------------------------------------------------------------|
|                                  | Code               | Ag.1           | Ag.2                | Ag.3           |                                                              |
| Symbol                           |                    |                |                     |                | │ X000 FL020 │ BIN D000 ←                                    |
| BIN                              | F*020              | D <sub>1</sub> | D <sub>2</sub>      | $D_3$          | MOV D001 + D002                                              |
|                                  |                    | d <sub>1</sub> | d <sub>2</sub>      | d <sub>3</sub> |                                                              |
|                                  |                    |                | K <sub>2</sub>      | K <sub>3</sub> | -                                                            |
| Function                         | Adds the           | BIN dat        | a of regi           | ster           | When input X000 is ON, the BIN data of register              |
|                                  | specified          | by Ag.2        | and BIN             | l data         | D001 is added to the BIN data of register D002,              |
|                                  | of registe         | er specifi     | ed by Ag            | g.3 and        | which is then stored in register D000.                       |
|                                  | stores the         | e sum in       | register            | •              |                                                              |
| Contont of                       | specified          | by Ag.1        |                     |                |                                                              |
| Content of                       |                    |                | ) <sub>3</sub> ]    | (D₁ )          | (5641)                                                       |
| operation                        | BIN d <sub>2</sub> |                | $ _3 \rightarrow B$ | liN d₁         | +                                                            |
|                                  | (K <sub>2</sub> )  | ۱ (۲           | K₃ J                |                |                                                              |
| Range of                         | Direct red         | nistor:        | Entiro ra           | nae            | D002[0 0 0 0 1 0 0 1 0 0 0 1 1 0]                            |
| argument 1                       | Indirect r         | enister:       | Entire i            | rande          | (1158)                                                       |
| Range of                         | Direct red         | aister:        | Entire ra           | nae            |                                                              |
| argument 2                       | Indirect r         | eaister:       | Entire              | range          |                                                              |
| 5                                | Constant           | :              | 68 ~ 327            | 767<br>767     | (6799)                                                       |
| Range of                         | Direct reg         | gister: I      | Entire ra           | nge            | (0100)                                                       |
| argument 3                       | Indirect r         | egister:       | Entire I            | range          | A000                                                         |
|                                  | Constant           | : -327         | 68 ~ 327            | 767            |                                                              |
| After operation                  |                    |                |                     |                |                                                              |
| <ul> <li>Ag.1 content</li> </ul> | Operation          | n result       |                     |                | If the word register is used for either register $D_2$ or    |
| Ag.2 content                     | Unchang            | ed             |                     |                | $D_3$ and the byte register is used for register $D_1$ , the |
| • Ag.3 content                   | Unchang            | ed             |                     |                | sum of low-order eight (8) bits is stored in $D_1$ and       |
| Carry flag                       | A000: I            | urned O        | N when              | a              | the high-order eight (8) bits are ignored.                   |
|                                  | carry              | takes p        | ace as a            | a result       |                                                              |
| • Zoro flog                      |                    | Furned C       |                     | the            |                                                              |
| 2 Zero nag                       |                    | ation res      | ult is zei          | (0)            |                                                              |
| Sign flag                        | A007· T            | Furned O       | N when              | the            |                                                              |
| Signing                          | MSB                | is 1 as a      | a result o          | of             |                                                              |
|                                  | opera              | ation          |                     |                |                                                              |

- When registers  $D_1$  and  $D_2$  are the byte registers,

| 1 | X000 | FL020     | BIN E03L ←  |
|---|------|-----------|-------------|
| - |      | —( BIN )— | R04L + X01L |

The BIN data of R04L and X01L are added and the low-order one (1) byte is stored in E03L.

If a carry takes place (i.e., the data exceeds 256), the carry flag will not turn ON.

| R04L            |  | X01L |   |   |               |   |   | E03L |    |    |   |   |   |   |   |   |   |   |
|-----------------|--|------|---|---|---------------|---|---|------|----|----|---|---|---|---|---|---|---|---|
| 198 + 211       |  |      |   |   | $\rightarrow$ |   |   |      | 15 | 53 |   |   |   |   |   |   |   |   |
| 1 1 0 0 0 1 1 0 |  | 1    | 1 | 0 | 1             | 0 | 0 | 1    | 1  |    | 1 | 0 | 0 | 1 | 1 | 0 | 0 | 1 |

If the registers  $D_2$  and  $D_3$  are the byte registers, they are operated as the word register whose high-order eight (8) bits are zero (0).

| F*021 |
|-------|
|-------|

### Carried BIN Addition

|                                        |                                                                                 | ŀ                                            | Argumen           | nt             |                                                                                                  |
|----------------------------------------|---------------------------------------------------------------------------------|----------------------------------------------|-------------------|----------------|--------------------------------------------------------------------------------------------------|
|                                        | Code                                                                            | Ag.1                                         | Ag.2              | Ag.3           |                                                                                                  |
| Symbol                                 | <b>-</b> +004                                                                   |                                              |                   | _              | X000 FL021   BIN D110 ←                                                                          |
| BIN                                    | F*021                                                                           | D <sub>1</sub>                               | D <sub>2</sub>    | D <sub>3</sub> | ( BIN ) D00F + C + D120                                                                          |
|                                        |                                                                                 | u <sub>1</sub>                               | U2<br>Ka          | K <sub>a</sub> |                                                                                                  |
| Function                               | Adds the                                                                        | BIN dat                                      | a of regi         | ster           | When input X000 is ON, the BIN data of register                                                  |
|                                        | specified                                                                       | by Ag.2                                      | , BIN da          | ta of          | D00F, BIN data of register D120 and carry flag                                                   |
|                                        | register s                                                                      | pecified                                     | by Ag.3           | and            | (A000) are added, which is then stored in register                                               |
|                                        | carry flag                                                                      | and sto                                      | res the s         | sum in         | D110.                                                                                            |
| Content of                             |                                                                                 | peciliea                                     | by Ag. T          |                | D00F00101100000010010                                                                            |
| operation                              | $\begin{bmatrix} D_2 \\ d \end{bmatrix} + \begin{bmatrix} 1 \\ 1 \end{bmatrix}$ | $\begin{bmatrix} D_3 \\ d \end{bmatrix} + C$ | $\rightarrow BIN$ |                | (11282)                                                                                          |
| •                                      | K <sub>2</sub>                                                                  | u <sub>3</sub>  <br>K <sub>2</sub>           | ,                 | (a₁ )          | +                                                                                                |
|                                        | (12) (                                                                          |                                              |                   |                |                                                                                                  |
| Range of Direct register: Entire range |                                                                                 |                                              |                   |                | (4932)                                                                                           |
| Range of                               | Direct rec                                                                      | egister:                                     | Entire ra         | nge            | +                                                                                                |
| argument 2                             | Indirect re                                                                     | eaister:                                     | Entire            | ande           | A000 1                                                                                           |
|                                        | Constant                                                                        | : -327                                       | 68 ~ 327          | 67             | (Carry flag)                                                                                     |
| Range of                               | Direct reg                                                                      | gister:                                      | Entire ra         | nge            | ↓                                                                                                |
| argument 3                             | Indirect r                                                                      | egister:                                     | Entire I          | ange           |                                                                                                  |
| After operation                        | Constant                                                                        | 327                                          | 08 ~ 321          | 67             |                                                                                                  |
| Ag.1 content                           | Operation                                                                       | n result                                     |                   |                | (10213)                                                                                          |
| Ag.2 content                           | Unchang                                                                         | ed                                           |                   |                | A000 0                                                                                           |
| <ul> <li>Ag.3 content</li> </ul>       | Unchang                                                                         | ed                                           |                   |                | If the word register is used for either register $\overline{D_2}$ or                             |
| <ul> <li>Carry flag</li> </ul>         | A000: T                                                                         | urned C                                      | N when            | a              | $D_3$ and the byte register is used for register $D_1$ , the                                     |
| carry takes place as a result          |                                                                                 |                                              |                   |                | sum of low-order eight (8) bits is stored in $D_1$ and the high order eight (8) bits are ignored |
| Zero flag                              | A006· T                                                                         | urned C                                      | N when            | the            | the high-order eight (o) bits are ignored.                                                       |
| Zoro nag                               | opera                                                                           | ation res                                    | ult is zer        | o (0).         |                                                                                                  |
| Sign flag                              | A007: T                                                                         | urned C                                      | N when            | the            |                                                                                                  |
|                                        | MSB                                                                             | is 1 as a                                    | a result o        | of             |                                                                                                  |
|                                        | opera                                                                           | ation.                                       |                   |                |                                                                                                  |

• When adding the binary data of one (1) word or over,

| X000 | FL020                         | BIN D100 ← D000 + D010     | ← | Addition of low-order one (1) word data.  |
|------|-------------------------------|----------------------------|---|-------------------------------------------|
|      | ( BIN )<br>FL021<br>—{ BIN }— | BIN D101 ← D001 + C + D011 | ← | Addition of high-order one (1) word data. |

In the above circuit, BIN data of 0 ~ 4294967295 is stored in D100 (low-order word) and D101 (high-order word).

| F*022 |
|-------|
|       |

BIN Subtraction

|                                  |                     | ŀ              | Argumen                     | nt             |                                                              |
|----------------------------------|---------------------|----------------|-----------------------------|----------------|--------------------------------------------------------------|
|                                  | Code                | Ag.1           | Ag.2                        | Ag.3           |                                                              |
| Symbol                           |                     |                |                             |                | │ X000 FL022 │ BIN D030 ←                                    |
| BIN                              | F*022               | D <sub>1</sub> | $D_2$                       | D <sub>3</sub> | BIN - D112 + D020                                            |
|                                  |                     | d <sub>1</sub> | d <sub>2</sub>              | d <sub>3</sub> |                                                              |
|                                  |                     |                | K <sub>2</sub>              | K <sub>3</sub> | _                                                            |
| Function                         | Figures c           | out the di     | fference                    |                | When input X000 is ON, the BIN data of register              |
|                                  | between             | the BIN        | data of r                   | egister        | D020 is subtracted from the BIN data of register             |
|                                  | specified           | by Ag.2        | and BIN                     | Idata          | D112, which is then stored in register D030.                 |
|                                  | of registe          | r specifi      | ed by Ag                    | g.3 and        |                                                              |
|                                  | stores the          | e result i     | n registe                   | er             | D112 0 1 1 0 0 0 1 0 0 0 1 1 0 0 0 1 0 0                     |
| Ocatont of                       | specified           | by Ag.1        |                             |                | (25140)                                                      |
| Content of                       | $ D_2 $             |                | <sup>3</sup> ) <sup>1</sup> | س (D₁ )        | -                                                            |
| operation                        | $BIN d_2$           | - BIN d        | 3  → B                      | liN d₁         |                                                              |
|                                  | [ [K <sub>2</sub> ] | ſĸ             | 3                           |                | D0200011100000101010001                                      |
| Pango of                         | Direct red          | nictor:        | Entiro ro                   | 000            | (12449)                                                      |
| argument 1                       | Indirect r          | gister. i      | Entiro                      | nge            | $\downarrow$                                                 |
| Range of                         | Direct rec          | nistor:        | Entire ra                   | nde            | - MSB LSB                                                    |
| argument 2                       | Indirect r          | enister        | Entire i                    | rande          | D030[0 0 1 1 0 0 0 1 1 0 0 1 0 0 1 1]                        |
| argument 2                       | Constant            | · _327(        |                             | 767            | (12691)                                                      |
| Range of                         | Direct red          | nister:        | Entire ra                   | nae            |                                                              |
| argument 3                       | Indirect r          | egister:       | Entire                      | range          | A000 [0]                                                     |
| 5                                | Constant            | : –327(        | 68 ~ 327                    | '67            |                                                              |
| After operation                  |                     |                |                             |                |                                                              |
| Ag.1 content                     | Operation           | n result       |                             |                | If the word register is used for either register $D_2$ or    |
| <ul> <li>Ag.2 content</li> </ul> | Unchang             | ed             |                             |                | $D_3$ and the byte register is used for register $D_1$ , the |
| <ul> <li>Ag.3 content</li> </ul> | Unchang             | ed             |                             |                | low-order eight (8) bits of the result are stored in         |
| <ul> <li>Carry flag</li> </ul>   | A000: T             | urned O        | N when                      | а              | $D_1$ and the high-order eight (8) bits are ignored.         |
|                                  | borro               | w takes        | place as                    | sa             |                                                              |
|                                  | resul               | t of oper      | ation.                      |                |                                                              |
| <ul> <li>Zero flag</li> </ul>    | A006: T             | urned O        | N when                      | the            |                                                              |
|                                  | opera               | ation res      | ult is zer                  | ю (0).         |                                                              |
| <ul> <li>Sign flag</li> </ul>    | A007: T             | urned O        | N when                      | the            |                                                              |
|                                  | MSB                 | is 1 as a      | a result o                  | ot             |                                                              |
|                                  | opera               | ation.         |                             |                |                                                              |

|      |       |                                      | The BIN data of X04L is subtracted |
|------|-------|--------------------------------------|------------------------------------|
|      | FL022 | BIN R20L $\leftarrow$<br>R03H – X04I | from the BIN data of R03H, and the |
| 1 11 | ()    |                                      | difference is stored in R20L.      |

If a borrow takes place as a result of operation, the carry flag turns ON.

| R03H            |   | X04L |   |   |   |   | R20L          |     |   |  |   |   |   |   |   |   |   |   |
|-----------------|---|------|---|---|---|---|---------------|-----|---|--|---|---|---|---|---|---|---|---|
| 57              | - | 108  |   |   |   |   | $\rightarrow$ | -51 |   |  |   |   |   |   |   |   |   |   |
| 0 0 1 1 1 0 0 1 |   | 0    | 1 | 1 | 0 | 1 | 1             | 0   | 0 |  | 1 | 1 | 0 | 0 | 1 | 1 | 0 | 1 |

• When obtaining the absolute operation result,

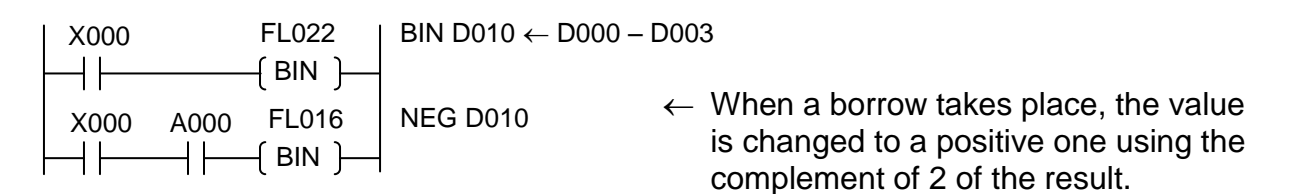

| F*023 | , |
|-------|---|
|-------|---|

#### Borrowed BIN Subtraction

|                               |                                                                                | ŀ                                                                   | Argumer                                                  | nt                                         |                                                                                                    |  |  |  |
|-------------------------------|--------------------------------------------------------------------------------|---------------------------------------------------------------------|----------------------------------------------------------|--------------------------------------------|----------------------------------------------------------------------------------------------------|--|--|--|
| <b>•</b> • • •                | Code                                                                           | Ag.1                                                                | Ag.2                                                     | Ag.3                                       |                                                                                                    |  |  |  |
| Symbol                        | E*000                                                                          | D                                                                   | D                                                        | <b>D</b>                                   | $1 \downarrow \downarrow \downarrow \downarrow \downarrow \downarrow \downarrow \downarrow \downarrow \downarrow \downarrow \downarrow \downarrow \downarrow \downarrow \downarrow \downarrow \downarrow \downarrow$ |  |  |  |
| DIIN                          | F 023                                                                          | D <sub>1</sub>                                                      | D <sub>2</sub>                                           | D <sub>3</sub>                             |                                                                                                    |  |  |  |
|                               |                                                                                | <b>u</b> <sub>1</sub>                                               | K <sub>2</sub>                                           | K <sub>3</sub>                             |                                                                                                    |  |  |  |
| Function                      | Subtracts<br>register s<br>carry flag<br>register s<br>stores the<br>specified | the BIN<br>pecified<br>from the<br>pecified<br>e differe<br>by Ag.1 | I data of<br>by Ag.3<br>e BIN da<br>by Ag.2<br>nce in re | and<br>ata of<br>and<br>gister             | When input X000 is ON, the BIN data of register<br>D044 and carry flag (A000) are subtracted from<br>the BIN data of register D051, and the difference is<br>stored in register D003.<br>D05101010101101010000       |  |  |  |
| Content of                    | $\left( D_{2} \right)$                                                         | $\left(D_3\right)$                                                  |                                                          | ( n. )                                     | (22312)                                                                                                    |  |  |  |
| operation                     | $\begin{bmatrix} d_2 \\ K_2 \end{bmatrix}^-$                                   | $\begin{bmatrix} d_3 \\ K_3 \end{bmatrix}^{-0}$                     | $C \rightarrow BIN$                                      | $\begin{bmatrix} D_1 \\ d_1 \end{bmatrix}$ | D0440010001100010010                                                                                                    |  |  |  |
| Range of                      | Direct reg                                                                     | gister:                                                             | Entire ra                                                | nge                                        | (8994)                                                                                                    |  |  |  |
| argument 1                    | Indirect r                                                                     | egister:                                                            | Entire                                                   | range                                      |                                                                                                    |  |  |  |
| Range of                      | Direct reg                                                                     | gister:                                                             | Entire ra                                                | nge                                        |                                                                                                    |  |  |  |
| argument 2                    | Constant                                                                       | egister:<br>-327                                                    | Entire i<br>68 ~ 327                                     | range<br>767                               | MSB LSB                                                                                                    |  |  |  |
| Range of                      | Direct reg                                                                     | gister:                                                             | Entire ra                                                | inge                                       | D003 0 0 1 1 0 1 0 0 0 0 0 0 1 0 1                                                                                                    |  |  |  |
| argument 3                    | Indirect r                                                                     | egister:                                                            | Entire i                                                 | range                                      | (13317)                                                                                                    |  |  |  |
|                               | Constant                                                                       | : -327                                                              | 68 ~ 327                                                 | 767                                        |                                                                                                    |  |  |  |
| After operation               |                                                                                |                                                                     |                                                          |                                            |                                                                                                    |  |  |  |
| Ag.1 content                  | Operation                                                                      | n result                                                            |                                                          |                                            | If the word register is used for either register $D_2$ or                                                                                                    |  |  |  |
| • Ag.2 content                | Unchang                                                                        | eu<br>od                                                            |                                                          |                                            | $D_3$ and the byte register is used for register $D_1$ , the low-order eight (8) bits of the result are stored in                                                                                                    |  |  |  |
| Carry flag                    |                                                                                | urned C                                                             | N when                                                   | а                                          | $D_{4}$ and the high-order eight (8) bits are ignored                                                                                                    |  |  |  |
| early nag                     | borro                                                                          | w takes                                                             | place as                                                 | sa                                         | Data of $0 \sim 65535$ is also available.                                                                                                    |  |  |  |
|                               | resul                                                                          | t of oper                                                           | ation.                                                   |                                            |                                                                                                    |  |  |  |
| <ul> <li>Zero flag</li> </ul> | A006: T                                                                        | urned C                                                             | N when                                                   | the                                        |                                                                                                    |  |  |  |
|                               | opera                                                                          | ation res                                                           | ult is zei                                               | ro (0).                                    |                                                                                                    |  |  |  |
| <ul> <li>Sign flag</li> </ul> | A007: T                                                                        | urned C                                                             | N when                                                   | the                                        |                                                                                                    |  |  |  |
|                               | INISB<br>ODOR                                                                  | is Tas a                                                            | a result (                                               | ונ                                         |                                                                                                    |  |  |  |
|                               | opera                                                                          | auon.                                                               |                                                          |                                            |                                                                                                    |  |  |  |

### • When subtracting the binary data of one (1) word or over,

| X000 | FL022 | BIN D100 ← D010 – D000     | ← | Subtraction of low-order one (1)-word data.  |
|------|-------|----------------------------|---|----------------------------------------------|
|      | FL023 | BIN D101 ← D011 − C − D011 | ~ | Subtraction of high-order one (1)-word data. |

It should be noted that if a borrow takes place in the subtraction of high-order one (1)-word data, the data is illegal.

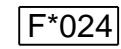

### Unsigned BIN Multiplication

|                |                                                                                                    | ŀ                   | Argumen               | t              |                                                          |
|----------------|----------------------------------------------------------------------------------------------------|---------------------|-----------------------|----------------|----------------------------------------------------------|
| <b>•</b> • • • | Code                                                                                                    | Ag.1                | Ag.2                  | Ag.3           | x000 FL024   BIN D105 ←                                  |
| Symbol         | Etco (                                                                                                    |                     |                       |                |                                                          |
| BIN            | F*024                                                                                                    | $D_1$               | $D_2$                 | $D_3$          |                                                          |
|                |                                                                                                    | d <sub>1</sub>      | d <sub>2</sub>        | d <sub>3</sub> |                                                          |
| Function       | Figuros o                                                                                                    | ut the p            | K <sub>2</sub>        | K <sub>3</sub> | When input X000 is ON, the RIN data of register          |
| FUNCTION       | RIN data                                                                                                    | of rogict           | or cooci              | fied by        | D04E is multiplied by the BIN data of register           |
|                | Ag 2 and                                                                                                    | BIN dat             | e speci               | neu by         | D04P is multiplied by the Bin data of register           |
|                | Ay.2 and                                                                                                    | by A a 3            | a or regr             | Siei           | register D105 and the high-order 1-word data in          |
|                | result in r                                                                                                    | Dy Ay.J             | and stor              | by             | register D106                                            |
|                | Ag 1                                                                                                    | cylster t           | specified             | Бу             |                                                          |
| Content of     |                                                                                                    |                     |                       |                | D04F00010100000001010                                    |
| operation      |                                                                                                    | $A_3 \rightarrow B$ | IN. 101, 1            |                | (5130)                                                   |
|                |                                                                                                    | 3                   | , [a <sub>1</sub> , α | ı₁+1 J         | ×                                                        |
|                | $\left[ \left[ K_{2} \right] \right] \left[ K_{2} \right] \left[ K_{2} \right$ | 3                   |                       |                | D01B000000000000101100                                   |
| Range of       | Direct reg                                                                                                    | gister:             | Entire ra             | nge            | (44)                                                     |
| argument 1     | Indirect r                                                                                                    | egister:            | Entire I              | range          | ↓                                                        |
| Range of       | Direct reg                                                                                                    | gister:             | Entire ra             | nge            | MSB LSB                                                  |
| argument 2     | Indirect r                                                                                                    | egister:            | Entire I              | range          | D1060000000000000000000111                               |
|                | Constant                                                                                                    | : 0~6               | 5535                  |                | High-order one word                                      |
| Range of       | Direct req                                                                                                    | gister:             | Entire ra             | nge            | D10501111000011101110000                                 |
| argument 3     | Indirect r                                                                                                    | egister:            | Entire i              | ange           | (225720) Low-order one word                              |
| After energian | Constant                                                                                                    | : 0~6               | 5535                  |                |                                                          |
|                | Operation                                                                                                    | o roquit            |                       |                | Mixed use of byte register and word register is          |
| • Ag.1 content | Uperation                                                                                                    | ad                  |                       |                | register or word register) is opposited for register     |
| • Ag.2 content | Unchang                                                                                                    | eu                  |                       |                | D four (4) but data is stored in register D              |
| • Ag.s content | Unchang                                                                                                    | ed                  |                       |                | $D_1$ , rour (4)-byte data is stored in register $D_1$ . |
| • riay         | Unchang                                                                                                    | eu                  |                       |                |                                                          |

• When all registers are the byte registers,

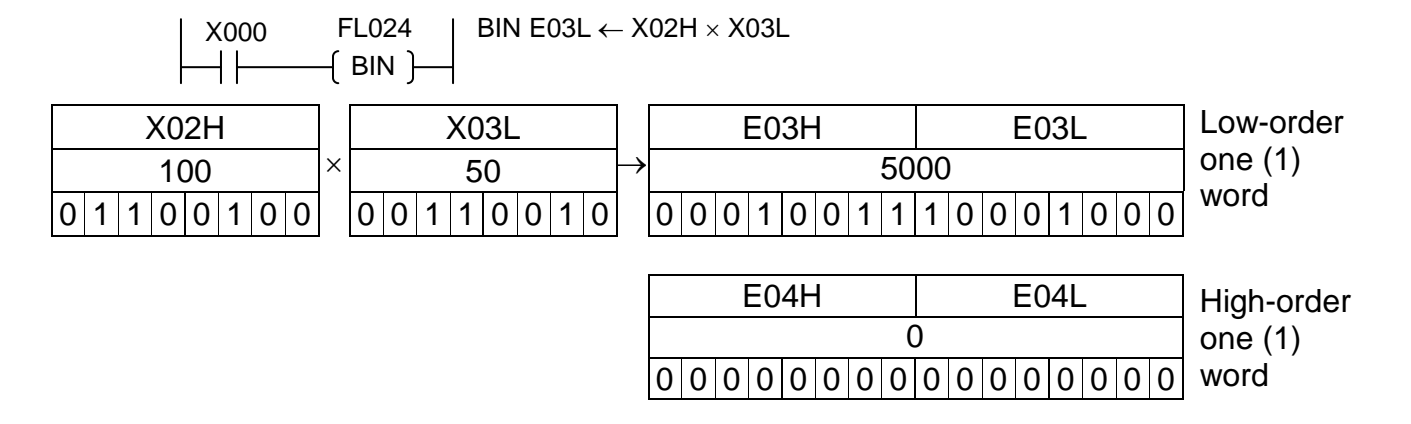

| 5 | F*025 |
|---|-------|
|---|-------|

# Unsigned BIN Division

|                                                        |                                                                               | ŀ                                                                                                  | Argumen                                                                                                    | nt                                                       |                                                                                                    |  |  |
|--------------------------------------------------------|-------------------------------------------------------------------------------|----------------------------------------------------------------------------------------------------|----------------------------------------------------------------------------------------------------|----------------------------------------------------------|----------------------------------------------------------------------------------------------------|--|--|
|                                                        | Code                                                                          | Ag.1                                                                                               | Ag.2                                                                                                    | Ag.3                                                     |                                                                                                    |  |  |
| BIN                                                    | F*025                                                                         | D.                                                                                                 | Da                                                                                                    | Da                                                       |                                                                                                    |  |  |
| Dirt                                                   | 1 020                                                                         | d₁                                                                                                 | $d_2$                                                                                                    | $d_2$                                                    |                                                                                                    |  |  |
|                                                        |                                                                               | ~1                                                                                                 | $\tilde{K}_2$                                                                                                    | K <sub>3</sub>                                           |                                                                                                    |  |  |
| Function                                               | Divides the specified data of real and store remainder by Ag.1.               | he BIN d<br>by Ag.2<br>egister sp<br>es the qu<br>er in regis                                      | ata of re<br>by the E<br>becified<br>otient ar<br>sters spe                                                           | egisters<br>BIN<br>by Ag.3<br>nd<br>ecified              | When input X000 is ON, the four (4)-byte BIN data<br>of register D101 and register D102 is divided by<br>the two (2)-byte BIN data of register D05F, and the<br>quotient and remainder are stored in registers<br>D005 and D006, respectively. |  |  |
| Content of operation                                   | $ \begin{pmatrix} D_2, D_2 + d_2, d_2 + d_2, d_2 + d_2 \\ K_2 \end{pmatrix} $ | $ \begin{pmatrix} 1 \\ d \\ k \end{pmatrix} / \begin{pmatrix} D \\ d \\ K \\ d_1 + \end{pmatrix} $ | $ \begin{pmatrix} P_3 \\ B_3 \\ B_3 \end{pmatrix} \rightarrow \begin{pmatrix} D \\ d \\ d \end{pmatrix} $ (quotients) | $\left( \begin{array}{c} D_1 \\ D_1 \end{array} \right)$ | $\begin{array}{c c c c c c c c c c c c c c c c c c c $                                                                                                    |  |  |
| Range of                                               | Direct reg                                                                    | gister:                                                                                            | Entire ra                                                                                                    | nge                                                      | MSB LSB                                                                                                    |  |  |
| argument 1                                             | Indirect r                                                                    | egister:                                                                                           | Entire                                                                                                    | range                                                    | D005 0 0 0 0 0 0 1 0 0 1 0 0 0 0 0                                                                                                    |  |  |
| Range of                                               | Direct reg                                                                    | gister:                                                                                            | Entire ra                                                                                                    | nge                                                      | (Quotient 288)                                                                                                    |  |  |
| argument z                                             | Constant                                                                      | · 0 ~ 6                                                                                            | 5535                                                                                                    | ange                                                     | D006 0 1 0 1 0 0 1 1 1 1 1 0 0 0 1                                                                                                    |  |  |
| Range of                                               | Direct red                                                                    | gister:                                                                                            | Entire ra                                                                                                    | nge                                                      | (Remainder 20961)                                                                                                    |  |  |
| argument 3                                             | Indirect r                                                                    | egister:                                                                                           | Entire ı                                                                                                    | range                                                    |                                                                                                    |  |  |
|                                                        | Constant                                                                      | : 0~6                                                                                              | 5535                                                                                                    |                                                          |                                                                                                    |  |  |
| After operation                                        |                                                                               |                                                                                                    |                                                                                                    |                                                          |                                                                                                    |  |  |
| Ag.1 content                                           | Operation                                                                     | n result                                                                                           |                                                                                                    |                                                          | Even if either register (byte register or word                                                                                                    |  |  |
| <ul> <li>Ag.2 content</li> <li>Ag.2 content</li> </ul> | Unchang                                                                       | ed                                                                                                 |                                                                                                    |                                                          | register) is specified for registers $D_1$ and $D_2$ , they                                                                                                    |  |  |
| <ul> <li>Ag.3 content</li> <li>Flag</li> </ul>         | Unchang                                                                       | ed<br>ed                                                                                           |                                                                                                    |                                                          | Data of $0 \sim 65535$ are available                                                                                                    |  |  |
| . 149                                                  | Shonang                                                                       |                                                                                                    |                                                                                                    |                                                          |                                                                                                    |  |  |

 Values of dividends D<sub>2</sub>, D<sub>2</sub>+1 can exceed 16 bits, but quotient D<sub>1</sub> must be less than 16 bits. • When all registers D<sub>1</sub>, D<sub>2</sub>, D<sub>3</sub> are the byte registers,

Two (2)-word BIN data of X04H, X04L, X03H and X03L is divided by the data of R01H, and the quotient is stored in Y015H and Y05L and the remainder in Y16H and Y16L.

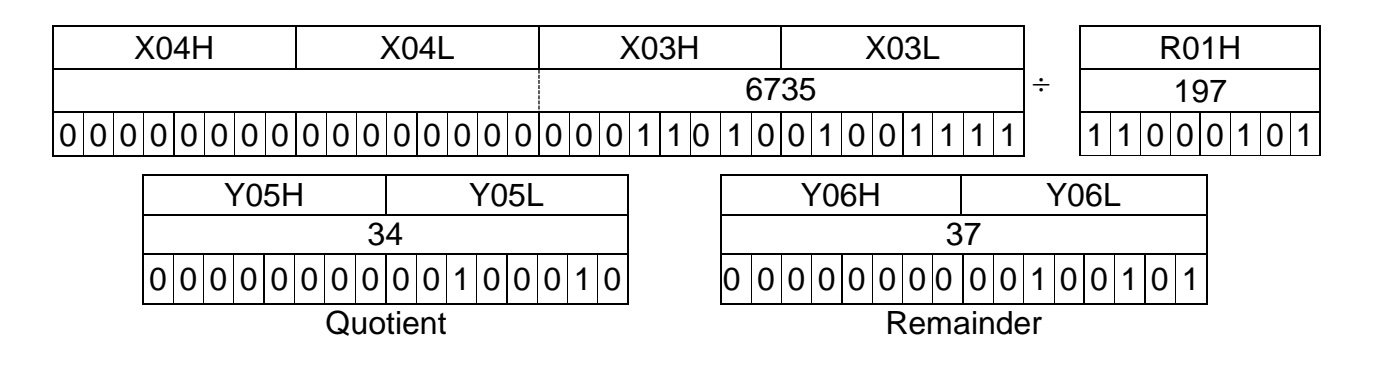

| F*032 |
|-------|
|-------|

2 Logical Product (AND)

|                                                                                             | ŀ                                                                                                    | Argumen                                                                                                    | nt                                                                                                    |                                                                                                    |
|---------------------------------------------------------------------------------------------|----------------------------------------------------------------------------------------------------|----------------------------------------------------------------------------------------------------|----------------------------------------------------------------------------------------------------|----------------------------------------------------------------------------------------------------|
| Code                                                                                        | Ag.1                                                                                                    | Ag.2                                                                                                    | Ag.3                                                                                                    |                                                                                                    |
| <b>F</b> *000                                                                               |                                                                                                    |                                                                                                    |                                                                                                    |                                                                                                    |
| F^032                                                                                       |                                                                                                    | D <sub>2</sub>                                                                                                    | D <sub>3</sub>                                                                                                    |                                                                                                    |
|                                                                                             | u <sub>1</sub>                                                                                                    | U2<br>Ko                                                                                                    | U3<br>Ko                                                                                                    |                                                                                                    |
| Figures of<br>(AND) of<br>specified<br>stores the                                           | but the lo<br>BIN data<br>by Ag.2<br>e result i                                                                                                    | gical pro<br>a of regist<br>and Ag.<br>n registe                                                                                                    | oduct<br>sters<br>3 and<br>er                                                                                                    | When input X000 is ON, the logical product of BIN data of registers D001 and D002 is figured out and the result is stored in register D000.                                                                                                    |
|                                                                                             | <u>איני. ו</u><br>ה                                                                                                    |                                                                                                    |                                                                                                    | D001001100011000                                                                                                    |
| $\begin{bmatrix} D_2 \\ d_2 \\ K_2 \end{bmatrix}^{\wedge} \begin{bmatrix} \\ \end{bmatrix}$ | $\begin{bmatrix} D_3\\d_3\\K_3 \end{bmatrix} \rightarrow \Big $                                                                                                    | $\begin{bmatrix} D_1\\ d_1 \end{bmatrix}$                                                                                                    |                                                                                                    | $ \begin{array}{c} & & & & \\          D002 \boxed{0} \ 0 \ 0 \ 0 \ 0 \ 0 \ 0 \ 0 \ 0 \ 0 \$                                                                                                    |
| Direct reg                                                                                  | gister:                                                                                                    | Entire ra                                                                                                    | nge                                                                                                    |                                                                                                    |
| Indirect re                                                                                 | egister:                                                                                                    | Entire i                                                                                                    | range                                                                                                    | _                                                                                                    |
| Direct reg                                                                                  | gister:                                                                                                    | Entire ra                                                                                                    | nge                                                                                                    |                                                                                                    |
| Indirect re<br>Constant                                                                     | egister:<br>: –327                                                                                                    | ا Entire<br>227 ~ 68                                                                                                    | range<br>'67                                                                                                    |                                                                                                    |
| Direct reg                                                                                  | gister:                                                                                                    | Entire ra                                                                                                    | nge                                                                                                    | When either register $D_2$ or $D_3$ is the word register                                                                                                    |
| Indirect re                                                                                 | egister:                                                                                                    | Entire                                                                                                    | range                                                                                                    | and register $D_1$ is the byte register, the logical                                                                                                    |
| Constant                                                                                    | : -327                                                                                                    | 68 ~ 327                                                                                                    | 67                                                                                                    | product of low-order eight (8) bits is figured out                                                                                                    |
| Operation                                                                                   | n result                                                                                                    |                                                                                                    |                                                                                                    | bits are ignored                                                                                                    |
| Unchang                                                                                     | ed                                                                                                    |                                                                                                    |                                                                                                    |                                                                                                    |
| Unchang                                                                                     | ed                                                                                                    |                                                                                                    |                                                                                                    | Symbol ABC                                                                                                    |
| Unchang                                                                                     | ed                                                                                                    |                                                                                                    |                                                                                                    |                                                                                                    |
|                                                                                             |                                                                                                    |                                                                                                    |                                                                                                    | AND truth table $A$ $C$ $C$ $C$ $C$ $C$ $C$ $C$ $C$ $C$ $C$                                                                                                    |
|                                                                                             | Code<br>F*032<br>Figures c<br>(AND) of<br>specified<br>stores the<br>specified<br>$\begin{pmatrix} D_2 \\ d_2 \\ K_2 \end{pmatrix} \land \begin{pmatrix} \\ \\ \\ \\ \\ \\ \\ \\ \\ \\ \\ \\ \\ \\ \\ \\ \\ \\$ | CodeAg.1F*032 $D_1$<br>$d_1$ Figures out the lo<br>(AND) of BIN data<br>specified by Ag.2<br>stores the result i<br>specified by Ag.1 $\begin{pmatrix} D_2 \\ d_2 \\ d_2 \\ K_2 \end{pmatrix} \land \begin{pmatrix} D_3 \\ d_3 \\ d_3 \\ K_3 \end{pmatrix} \rightarrow$ Direct register:<br>Indirect register:<br>Indirect register:<br>Indirect register:<br>Indirect register:<br>Indirect register:<br>Constant: -3270Direct register:<br>Operation result<br>Unchanged<br>Unchanged<br>Unchanged | CodeArgumer<br>Ag.1Ag.2F*032 $D_1$ $D_2$ $d_1$ $d_2$ $d_1$ $d_2$ $K_2$ Figures out the logical pro<br>(AND) of BIN data of regis<br>specified by Ag.2 and Ag.<br>stores the result in register<br>specified by Ag.1. $\begin{pmatrix} D_2 \\ d_2 \\ d_2 \\ K_2 \end{pmatrix} \land \begin{pmatrix} D_3 \\ d_3 \\ K_3 \end{pmatrix} \rightarrow \begin{pmatrix} D_1 \\ d_1 \end{pmatrix}$ Direct register:Entire ra<br>Indirect register:Indirect register:Entire ra<br>Indirect register:Direct register:Entire ra<br>Indirect register:Direct register:Entire ra<br>Indirect register:Indirect register:Entire ra<br>Indirect register:Direct register:Entire ra<br>Indirect register:Direct register:Entire ra<br>Indirect register:Direct register:Entire ra<br>Indirect register:Direct register:Entire ra<br>Indirect register:Operation result<br>Unchanged<br>Unchanged<br>UnchangedUnchanged<br>Unchanged | CodeAg.1Ag.2Ag.3F*032 $D_1$ $D_2$ $D_3$ $d_1$ $d_2$ $d_3$ $d_1$ $d_2$ $d_3$ $K_2$ $K_3$ Figures out the logical product(AND) of BIN data of registersspecified by Ag.2 and Ag.3 andstores the result in registerspecified by Ag.1. $\begin{pmatrix} D_2 \\ d_2 \\ K_2 \end{pmatrix} \land \begin{pmatrix} D_3 \\ d_3 \\ K_3 \end{pmatrix} \rightarrow \begin{pmatrix} D_1 \\ d_1 \end{pmatrix}$ Direct register:Entire rangeIndirect register:Entire rangeIndirect register:Entire rangeUnchangedUnchangedUnchangedUnchangedUnchangedUnchanged |

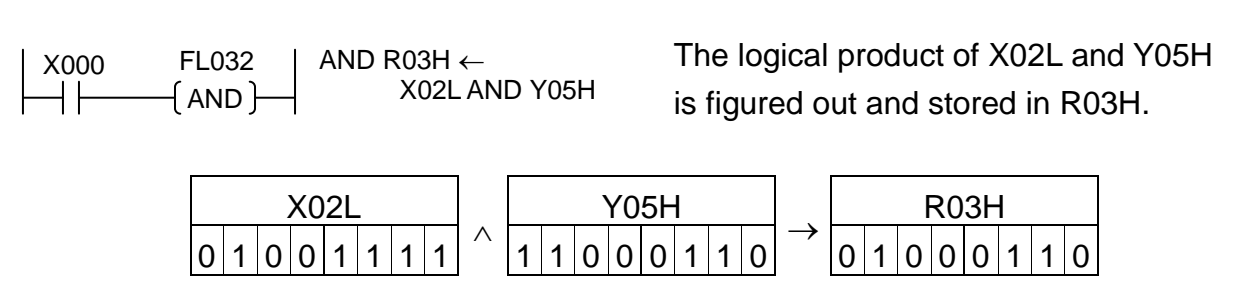

| F*033 |
|-------|
|-------|

Logical Sum (OR)

|                                                |                                       | Argument               |                |                |                                                                |
|------------------------------------------------|---------------------------------------|------------------------|----------------|----------------|----------------------------------------------------------------|
| <b>•</b> • • •                                 | Code                                  | Ag.1                   | Ag.2           | Ag.3           |                                                                |
| Symbol                                         | <b>E</b> *000                         | <b>_</b>               | <b>_</b>       | <b>_</b>       | $X000$ FL033 OR D10F $\leftarrow$                              |
| UR                                             | F*033                                 | D <sub>1</sub>         | D <sub>2</sub> | D <sub>3</sub> |                                                                |
|                                                |                                       | <b>u</b> <sub>1</sub>  | K <sub>2</sub> | D <sub>3</sub> |                                                                |
| Function                                       | Figures o                             | out the lo             | gical su       | m (OR)         | When input X000 is ON, the logical sum of BIN                  |
|                                                | of BIN da                             | ta of reg              | jisters sp     | pecified       | data of registers D110 and D112 is figured out and             |
|                                                | by Ag.2 a                             | ina Ag.3<br>Pagistar 9 | and stol       | by             | the result is stored in register DTOF.                         |
|                                                | Ag.1.                                 | cylster t              | speemed        | Бу             |                                                                |
| Content of                                     | $\left( D_{2} \right) \left( \right)$ | D°J                    | ( <sub>م</sub> |                |                                                                |
| operation                                      | $d_2$ $\vee$                          | $d_3 \rightarrow d_3$  | $d_1$          |                | D112 1 0 0 1 0 0 1 1 0 1 1 1 0 1 0 1                           |
|                                                | [K₂ ] [                               | K₃∫                    |                |                |                                                                |
| Range of                                       | Direct reg                            | gister:                | Entire ra      | nge            | MSB LSB                                                        |
| argument 1                                     | Indirect re                           | egister:               | Entire         | ange           | D10F 1 0 1 1 0 0 1 1 0 1 1 1 1 1 0 1                           |
| Range of argument 2                            | Direct reg                            | Jister:                | Entire ra      | nge            |                                                                |
|                                                | Constant                              | : –327                 | 68 ~ 327       | '67            |                                                                |
| Range of                                       | Direct register: Entire range         |                        |                |                |                                                                |
| argument 3                                     | Indirect register: Entire range       |                        |                |                |                                                                |
| After operation                                | Constant                              | 527                    | 50 ~ 521       | 07             | When either register $D_2$ or $D_3$ is the word register       |
| <ul> <li>Ag.1 content</li> </ul>               | Operation                             | n result               |                |                | and register $D_1$ is the byte register, the logical sum       |
| Ag.2 content                                   | Unchang                               | ed                     |                |                | of low-order eight (8) bits is figured out and stored          |
| <ul> <li>Ag.3 content</li> <li>Flag</li> </ul> | Unchang                               | ea<br>ed               |                |                | in register D <sub>1</sub> . The high-order eight (8) bits are |
| ridg                                           | ononang                               | ou -                   |                |                |                                                                |
|                                                |                                       |                        |                |                | Symbol ABC                                                     |
|                                                |                                       |                        |                |                |                                                                |
|                                                |                                       |                        |                |                |                                                                |
|                                                |                                       |                        |                |                | $ _{B} Z C 011$                                                |
|                                                |                                       |                        |                |                |                                                                |

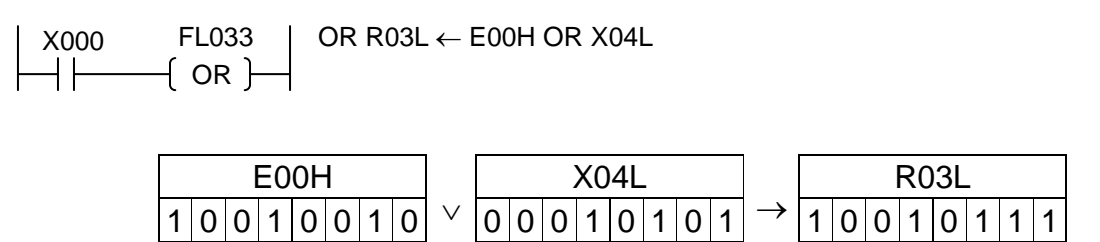

| F*034 |
|-------|
|-------|

Exclusive Logical Sum (XOR)

|                 |                                                   | ŀ                                   | Argumen               | t              |                                                                                                    |
|-----------------|---------------------------------------------------|-------------------------------------|-----------------------|----------------|----------------------------------------------------------------------------------------------------|
|                 | Code                                              | Ag.1                                | Ag.2                  | Ag.3           |                                                                                                    |
| Symbol          | E*024                                             | <b>D</b>                            | <b>_</b>              | <b>D</b>       | $\begin{array}{c c} X000 & FL034 & D10D \leftarrow \\ \hline \\ 1 & 1 & 1 \\ \hline \\ 1 & 1 \\ 1 & 1 \\ \hline \\ 1 & 1 \\ 1 & 1 \\ 1 & 1 \\ 1$ |
| XUR             | F 034                                             | D <sub>1</sub>                      | D <sub>2</sub>        | D <sub>3</sub> |                                                                                                    |
|                 |                                                   | u <sub>1</sub>                      | K <sub>2</sub>        | K <sub>3</sub> |                                                                                                    |
| Function        | Figures of                                        | out the ex                          | clusive               | logical        | When input X000 is ON, the exclusive logical sum                                                                                                    |
|                 | sum (XO                                           | R) of BIN                           | V data of             |                | of BIN data of registers D103 and D102 is figured                                                                                                    |
|                 | registers                                         | specifie                            | d by Ag.              | 2 and          | out and the result is stored in register D10D.                                                                                                    |
|                 | Ag.3 and                                          | stores t                            | he result             | in             |                                                                                                    |
| Contont of      | register s                                        | pecified                            | by Ag.1               |                | D103 0 0 1 1 1 0 1 0 0 0 1 0 1 1 0 0                                                                                                    |
| content of      | $\left( \begin{array}{c} D_2 \end{array} \right)$ | $\begin{bmatrix} D_3 \end{bmatrix}$ | $(D_1)$               |                | €                                                                                                    |
| operation       |                                                   | $d_3 \rightarrow$                   | [d₁ ]                 |                | D102 0 1 1 0 1 1 0 1 0 1 0 1 1 0 1 0 1 0                                                                                                    |
|                 | [K <sub>2</sub> ]                                 | (K <sub>3</sub> )                   |                       |                | $\downarrow$                                                                                                    |
| Range of        | Direct reg                                        | gister:                             | Entire ra             | nge            |                                                                                                    |
| argument 1      | Indirect r                                        | egister:                            | Entire I              | ange           |                                                                                                    |
| Range of        | Direct reg                                        | gister:                             | Entire ra             | nge            |                                                                                                    |
| argument 2      | Indirect r                                        | egister:                            | Entire I              | ange           |                                                                                                    |
| Dongo of        | Constant                                          | : <u>-327</u>                       | 08 ~ 321<br>Entiro ro | 67             | -                                                                                                    |
| Range of        | Indirect re                                       | gister. I                           | Entiro I              | nge            |                                                                                                    |
| argument 5      | Constant                                          | -327                                |                       | ange<br>'67    |                                                                                                    |
| After operation | Conotant                                          | . 021                               | 00 02.                | 01             |                                                                                                    |
| Ag.1 content    | Operation                                         | n result                            |                       |                | Symbol ABC                                                                                                    |
| Ag.2 content    | Unchang                                           | ed                                  |                       |                |                                                                                                    |
| Ag.3 content    | Unchang                                           | ed                                  |                       |                | XOR truth table                                                                                                    |
| • Flag          | Unchang                                           | ed                                  |                       |                |                                                                                                    |
|                 |                                                   |                                     |                       |                | B                                                                                                    |
|                 |                                                   |                                     |                       |                |                                                                                                    |
|                 | 1                                                 |                                     |                       |                |                                                                                                    |

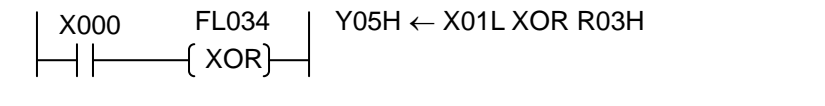

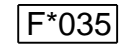

Increment

|                 |              | Argument                                             |            |         |                                              |
|-----------------|--------------|------------------------------------------------------|------------|---------|----------------------------------------------|
|                 | Code         | Ag.1                                                 | Ag.2       | Ag.3    | $ $ x000 FE035   INC D015 $\leftarrow$ D + 1 |
| Symbol          |              | _                                                    |            |         |                                              |
| INC             | F*035        | D <sub>1</sub>                                       |            |         |                                              |
|                 |              | d <sub>1</sub>                                       |            |         |                                              |
| Function        | Incremen     | ts the B                                             | N data d   | of      | When input X000 has turned ON from OFF, the  |
|                 | register s   | pecified                                             | by Ag.1    | and     | BIN data of register D015 is incremented and |
|                 | stores in    | register                                             | specified  | d Ag.1. | stored in register D015.                     |
| Content of      |              | (n                                                   | `          |         |                                              |
| operation       | $  U_1   + $ | $1 \rightarrow \begin{bmatrix} D \\ J \end{bmatrix}$ | 1          |         | D015 0 0 0 0 1 0 0 1 0 0 1 1 0 0 1 1 1 0 0 1 |
|                 | (a₁ )        | ʻ (d₁                                                | J          |         | (2329)                                       |
| Range of        | Direct rec   | nister:                                              | Entire ra  | nae     | $\downarrow$                                 |
| argument 1      | Indirect re  | aister:                                              | Entire     | range   | MSB LSB                                      |
| After operation |              | - 9                                                  |            | 5.1.95  | D015 0 0 0 1 0 0 1 0 0 1 0 0 1 1 0 0 1 1 0   |
| Aa.1 content    | Low-orde     | r four (4                                            | ) diaits c | of      | (2330)                                       |
|                 | operation    | result                                               | ,          |         |                                              |
| Flag            | Unchang      | ed                                                   |            |         | The data ranges from -32768 to 32767.        |

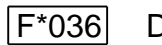

Decrement

|                                  |                                               | ŀ                                                                          | Argumen    | nt      |                                              |
|----------------------------------|-----------------------------------------------|----------------------------------------------------------------------------|------------|---------|----------------------------------------------|
|                                  | Code                                          | Ag.1                                                                       | Ag.2       | Ag.3    |                                              |
| Symbol                           |                                               |                                                                            |            |         |                                              |
| DEC                              | F*036                                         | D <sub>1</sub>                                                             |            |         |                                              |
|                                  |                                               | d <sub>1</sub>                                                             |            |         |                                              |
| Function                         | Decreme                                       | nts the E                                                                  | 3IN data   | of      | When input X000 has turned ON from OFF, the  |
|                                  | register s                                    | pecified                                                                   | bv Aq.1    | and     | BIN data of register D070 is decremented and |
|                                  | stores in                                     | register                                                                   | specified  | d Ag.1. | stored in register D070.                     |
| Content of                       | ( ۲۵                                          | . (D                                                                       | L)         |         |                                              |
| operation                        | $\begin{bmatrix} -1 \\ d_1 \end{bmatrix} = 2$ | $1 \rightarrow \begin{bmatrix} \mathbf{D}_1 \\ \mathbf{d}_1 \end{bmatrix}$ | J          |         | (3140)                                       |
| Range of                         | Direct reg                                    | gister:                                                                    | Entire ra  | nge     | $\downarrow$                                 |
| argument 1                       | Indirect re                                   | egister:                                                                   | Entire I   | range   | MSB LSB                                      |
| After operation                  |                                               |                                                                            |            |         | D070 0 0 0 0 1 1 0 0 0 1 0 0 0 1 1           |
| <ul> <li>Ag.1 content</li> </ul> | Low-orde                                      | r four (4                                                                  | ) digits c | of      | (3139)                                       |
|                                  | operation                                     | result                                                                     |            |         |                                              |
| <ul> <li>Flag</li> </ul>         | Unchang                                       | ed                                                                         |            |         | The data ranges from -32768 to 32767.        |

• Forward/backward counter as per increment or decrement (signed BIN data)

| X000 | FE035<br>{ INC } | INC D000 ← D + 1 | V<br>ir |
|------|------------------|------------------|---------|
| X001 | FE036<br>{ DEC } | DEC D000 ← D – 1 | T<br>3  |

When X000 is ON, the counter value increments. Likewise, when X001 is ON, the counter value decrements. The data ranges from –32768 to 32767.

| 1 | E*007 |
|---|-------|
|   | F"037 |

## Unsigned Comparison

|                                  |                           |                  | Argument                 | t       |          |                   |                           |                             |  |  |
|----------------------------------|---------------------------|------------------|--------------------------|---------|----------|-------------------|---------------------------|-----------------------------|--|--|
| Symbol                           | Code                      | Ag.1             | Ag.2                     | Ag.3    | -<br>  v | 000               | EI 037                    |                             |  |  |
| CMP                              | F*037                     | $D_1$            | $D_2$                    | $B_3$   |          |                   |                           | $D005 \rightarrow R050$     |  |  |
|                                  |                           | d₁               | d <sub>2</sub>           |         |          | 11                |                           |                             |  |  |
| E                                | 0                         | κ <sub>1</sub>   | K <sub>2</sub>           |         |          |                   |                           |                             |  |  |
| Function                         | Compare                   | s the BI         | IN data of               | with    |          | en input X        | JUU IS ON,<br>arad with t | the BIN data of register    |  |  |
|                                  | the RIN d                 | ata of r         | a by Ay. I<br>Paister sn | ecified |          | 10 is compa       | result is c               | ne bin data of register     |  |  |
|                                  | by Aq 2 t                 | hen sto          | res the re               | sult in | R05      | 5, and inc        |                           | diput into relay reood,     |  |  |
|                                  | relav B3.                 |                  |                          | out in  |          |                   |                           |                             |  |  |
| Content of                       | (n)                       |                  |                          |         |          | 010000            | 0 0 1 0                   | 0 1 0 0 1 0 0 0 1 1         |  |  |
| operation                        | $  d_1   \leftrightarrow$ | $ D_2 $          | $\rightarrow B_3$        |         | (        | 2339)             |                           |                             |  |  |
|                                  | K.                        | K <sub>a</sub>   |                          |         |          |                   | 1001                      |                             |  |  |
|                                  | (N <sup>1</sup> )         |                  |                          |         |          | 005 <u>00</u>     |                           |                             |  |  |
| Range of                         | Direct reg                | jister:          | Entire rar               | nge     | (        | 9752)             |                           | J.                          |  |  |
| argument 1                       | Indirect re               | egister:         | Entire ra                | ange    |          | R050:ON. R051:OFF |                           |                             |  |  |
| Pango of                         | Direct rec                | $0 \sim 0$       | 50034<br>Entiro ror      |         | _        |                   |                           | ,                           |  |  |
| argument 2                       | Indirect re               | anister.         | Entire ra                | ande    | Whe      | en the BCI        | ) data are                | compared both are           |  |  |
| argument 2                       | Constant                  | $0 \sim 6$       | 5534                     | unge    | rega     | arded as th       | ne BIN dat                | a.                          |  |  |
| Range of                         | Relay: E                  | Entire ra        | ange                     |         | If ei    | ther registe      | er D₁ or D₂               | is the byte register, the   |  |  |
| argument 3                       | ,                         |                  | 0                        |         | data     | a of the byt      | e register                | is taken as the 16-bit data |  |  |
| After operation                  |                           |                  |                          |         | who      | se high-or        | der eight (               | (8) bits are zero (0) and   |  |  |
| <ul> <li>Ag.1 content</li> </ul> | Unchange                  | ed               |                          |         | com      | pared.            |                           |                             |  |  |
| Ag.2 content                     | Unchange                  | ed               |                          |         |          |                   |                           |                             |  |  |
| <ul> <li>Ag.3 content</li> </ul> |                           |                  |                          |         |          |                   |                           | 1                           |  |  |
|                                  | K<br>When                 | elay ad          | Idress                   | ^^      | 4        | <b>A a 1 a</b>    | A ~ 1.                    |                             |  |  |
|                                  | is or                     | 1 D <sub>3</sub> | is odd                   | Ag.     | 1 =      | Ag.1 < Ag.2       | Ag.1>                     |                             |  |  |
|                                  | num                       | ber              | number                   | Αţ      | y.∠      | ⊼y.∠              | ⊼y.∠                      |                             |  |  |
|                                  | B                         |                  | B <sub>2</sub> –1        |         | 1        | 1                 | 0                         |                             |  |  |
|                                  | B <sub>3</sub> +          | -1               | <u> </u>                 | -       | 1        | 0                 | 0                         | 1                           |  |  |
| Flag                             | Unchange                  | ed               | Ŭ                        | I       |          | 1                 | 1                         |                             |  |  |

#### Comparison of byte register with word register (BIN data) ٠

FL037 X000

 $\mathsf{CP} \ \mathsf{D000} \Leftrightarrow \mathsf{R02H} \to \mathsf{R105}$ 

|   | (CMP) |
|---|-------|
| 1 |       |

| D000                | R02H      | Result | R104 | R105 |
|---------------------|-----------|--------|------|------|
| (72)                | (202)     | <      | 1    | 0    |
|                     | 1100 1010 |        |      |      |
| (202)               | (202)     | =      | 1    | 1    |
| 0000 0000 1100 1010 | 1100 1010 |        |      |      |
| (2304)              | (174)     | >      | 0    | 0    |
| 0000 1001 0000 0000 | 1010 1110 |        |      |      |

| F*038 |
|-------|
|-------|

## Signed Comparison

|                                                        | /                       | Argumen                             |                   |          |       |                                                                   |             |                                     |  |  |
|--------------------------------------------------------|-------------------------|-------------------------------------|-------------------|----------|-------|-------------------------------------------------------------------|-------------|-------------------------------------|--|--|
|                                                        | Code                    | Ag.1                                | Ag.2              | Ag.3     |       |                                                                   |             |                                     |  |  |
| Symbol                                                 | <b>-</b> *000           |                                     |                   | _        | _   ` | K000                                                              | FL038       | $  CP D105 \Leftrightarrow$         |  |  |
| СМР                                                    | F^038                   | D <sub>1</sub>                      |                   | $B_3$    |       | ┥┝───                                                             | -{ CMP}-    | $\square$ S D005 $\rightarrow$ R047 |  |  |
|                                                        |                         | u₁<br>K₄                            | K <sub>2</sub>    |          |       |                                                                   |             |                                     |  |  |
| Function                                               | Compares                | s the Bl                            | N data o          | f        | Whe   | en input X(                                                       | 000 is ON   | , the BIN data of register          |  |  |
|                                                        | register s              | pecified                            | by Ag.1           | with     | D10   | 5 is comp                                                         | ared with t | the BIN data of register            |  |  |
|                                                        | the BIN da              | ata of re                           | egister sp        | pecified |       | 5, and the                                                        | result is c | output into relay R046,             |  |  |
|                                                        | by Ag.2, the into relay | nen out<br>B3                       | puts the          | result   | R04   | -7.                                                               |             |                                     |  |  |
| Content of                                             |                         | <u> </u>                            | <u>ר</u>          |          | - C   | 0105 0 0                                                          | 0 0 1 1     | 0 0 0 1 0 0 1 0 0                   |  |  |
| operation                                              | $ \mathbf{n}_1 $        | $\leftrightarrow   \frac{n_2}{d_2}$ | $\rightarrow B_3$ |          | (     | 3140)<br>MOD                                                      |             |                                     |  |  |
|                                                        |                         | $D_2$                               | s                 |          | Г     |                                                                   | 0 1 1 0     |                                     |  |  |
| Pango of                                               |                         | ictor:                              | Entiro ro         | ngo      | - (   | 6241)                                                             |             |                                     |  |  |
| argument 1                                             | Indirect reg            | aister.                             | Entire ra         | ande     | Ň     | $\downarrow$                                                      |             |                                     |  |  |
| a.g.                                                   | Constant:               | -327                                | 678 ~ 32          | 767      |       |                                                                   |             | R047·OFF                            |  |  |
| Range of                                               | Direct reg              | ister:                              | Entire ra         | nge      |       |                                                                   |             |                                     |  |  |
| argument 2                                             | Indirect re             | egister:                            | Entire r          | ange     | Whe   | When the BCD data are compared, they are regarded as the BIN data |             |                                     |  |  |
| Range of                                               | Relay: En               | tire ran                            | ae                | 101      | If ei | ther registe                                                      | er D₁ or D  | is the byte register, the           |  |  |
| argument 3                                             |                         |                                     | <b>.</b>          |          | data  | a of the byt                                                      | e register  | is taken as the 16-bit data         |  |  |
| After operation                                        |                         | _                                   |                   |          | who   | se high-or                                                        | der eight   | (8) bits are zero (0) and           |  |  |
| Ag.1 content                                           | Unchange                | ed                                  |                   |          | com   | pared.                                                            |             |                                     |  |  |
| <ul> <li>Ag.2 content</li> <li>Ag.3 content</li> </ul> | Unchange                | eu                                  |                   |          |       |                                                                   |             |                                     |  |  |
| , igio contoni                                         | R                       | elay ad                             | dress             |          |       |                                                                   |             | ]                                   |  |  |
|                                                        | Wher                    | n B <sub>3</sub>                    | When B            | ₃ Ag     | g.1 = | Ag.1 <                                                            | Ag.1>       |                                     |  |  |
|                                                        | is ev                   | en                                  | is odd            | A        | \g.2  | Ag.2                                                              | Ag.2        |                                     |  |  |
|                                                        | numi                    | ber                                 | number            |          | 1     | 1                                                                 | 0           | -                                   |  |  |
|                                                        | B <sub>3</sub>          | .1                                  | D3-1<br>B-        |          | 1     | 0                                                                 | 0           | -                                   |  |  |
| • Flog                                                 |                         | n<br>Da                             | <b>D</b> 3        |          | 1     | U                                                                 | U           |                                     |  |  |
| • riag                                                 | Unchange                | eu                                  |                   |          |       |                                                                   |             |                                     |  |  |

• Comparison of byte register with word register (BIN data)

| D180                                         | R03H                     | Result | R010 | R011 |
|----------------------------------------------|--------------------------|--------|------|------|
| (-73)<br>1 1 1 1 1 1 1 1 1 1 0 1 1 0 1 1 1   | (153)<br>1001 1001       | <      | 1    | 0    |
| (-174)<br>1 1 1 1 1 1 1 1 0 1 0 1 0 1 0      | (184)<br>1011 1000       | <      | 1    | 0    |
| (-3140)<br>1 1 1 1 1 0 0 1 1 1 0 1 1 1 1 0 0 | (83)<br>0101 0011        | <      | 1    | 0    |
| (206)<br>0000 0000 1100 1110                 | (206)<br>1 1 0 0 1 1 1 0 | =      | 1    | 1    |
| (456)<br>0000 0001 1100 1000                 | (226)<br>1 1 1 0 0 0 1 0 | >      | 0    | 0    |

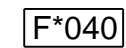

Arithmetic Left Shift

|                                 |                                                         | ŀ              | Argumen    | it      |           |         |                 |          |           |                    |
|---------------------------------|---------------------------------------------------------|----------------|------------|---------|-----------|---------|-----------------|----------|-----------|--------------------|
|                                 | Code                                                    | Ag.1           | Ag.2       | Ag.3    |           | 00      | FE040           | I S      |           | 070                |
| Symbol                          |                                                         |                |            |         |           | 1       |                 |          |           | 010                |
| SLA                             | F*040                                                   | D <sub>1</sub> |            |         |           |         |                 |          | C←        | $\leftarrow 0$     |
|                                 |                                                         | d <sub>1</sub> |            |         |           |         |                 |          |           |                    |
| Function                        | Shifts the                                              | e data of      | register   |         | When i    | nput X  | 000 has turi    | ned Of   | N from    | OFF, the           |
|                                 | specified                                               | by Ag.1        | by one     | (1) bit | data of   | registe | er D070 is sl   | hifted I | by one    | (1) bit to the     |
|                                 | to the left                                             | and set        | s the mo   | osť     | left, the | e MŠB i | is set in A00   | 0 and    | LSB is    | s set to zero      |
|                                 | significar                                              | nt bit (MS     | SB) in the | e carry | (0).      |         |                 |          |           |                    |
|                                 | flag.                                                   | ,              | ,          | ,       | . ,       |         |                 |          |           |                    |
| Content of                      | (D                                                      | )              |            |         | A000      | D07     | 0               |          |           |                    |
| operation                       | $C \leftarrow \begin{bmatrix} D_1 \\ d_1 \end{bmatrix}$ | (← 0           |            |         |           | 101     | 10001           | 110      |           | $001 \leftarrow 0$ |
|                                 | (a)                                                     | )              |            |         |           |         |                 |          | /         |                    |
| Range of                        | Direct reg                                              | gister: I      | Entire ra  | nge     |           | MSB     | 1               |          |           | LSB                |
| argument 1                      | Indirect r                                              | egister:       | Entire ı   | ange    |           |         | $\checkmark$    |          |           |                    |
| After operation                 |                                                         |                |            |         | A000      | ) D07   | 70              |          |           |                    |
| Ag.1 content                    | Data shif                                               | ted by or      | ne (1) bit | to the  | 1         | 011     | 00011           | 101      | 000       | 10                 |
| 0                               | left.                                                   |                |            |         | Ľ         | • . .   |                 |          |           |                    |
| <ul> <li>Carry flag</li> </ul>  | A000: 5                                                 | Status of      | MSB of     | Ag.1    | When r    | egister | $D_1$ is the by | yte reg  | gister, t | the                |
|                                 | befor                                                   | e shifted      | Ι.         | -       | high-or   | der eig | ht (8) bits a   | re broi  | ught in   | to zero (0)        |
| <ul> <li>Other flags</li> </ul> | A006, A0                                                | 07: Un         | changed    | t       | and shi   | ifted.  | As a result,    | the ca   | arry flag | g is turned        |
| Ŭ                               |                                                         |                | Ũ          |         | OFF.      |         |                 |          | •         | -                  |

• When register D<sub>1</sub> is the byte register,

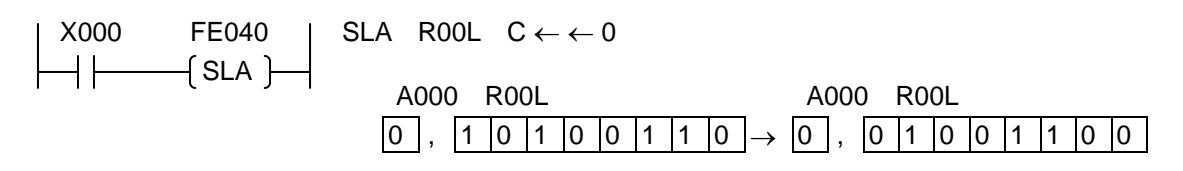

• Example of using register as one (1)-word length shift register:

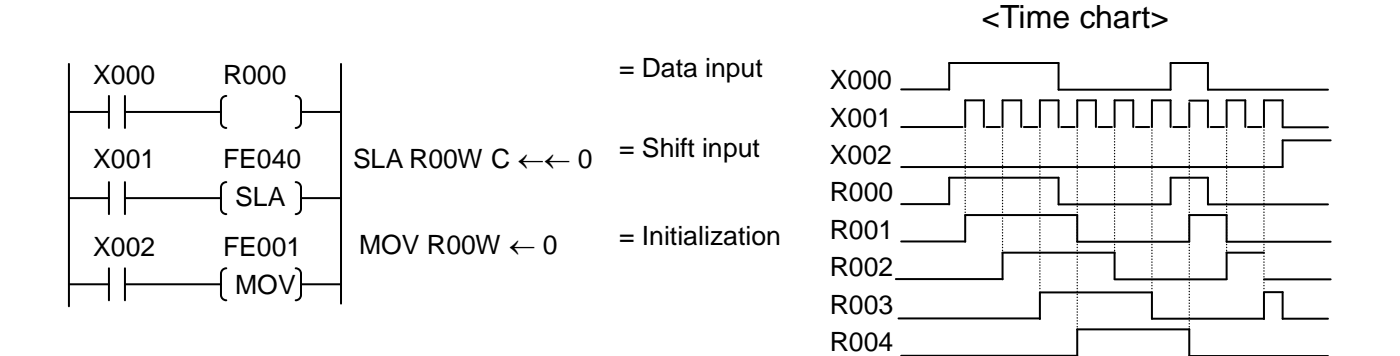

### F\*041

Left rotation

|                                  |                                                       | ŀ              | Argumen    | nt       |                 |                    |                           |
|----------------------------------|-------------------------------------------------------|----------------|------------|----------|-----------------|--------------------|---------------------------|
|                                  | Code                                                  | Ag.1           | Ag.2       | Ag.3     | L X000          | FF041 I            | RI D007                   |
| Symbol                           |                                                       |                |            |          |                 |                    |                           |
| RL                               | F*041                                                 | D <sub>1</sub> |            |          |                 | ─ <u></u> ( RL )── | $C \leftarrow C$          |
|                                  |                                                       | d <sub>1</sub> |            |          |                 |                    |                           |
| Function                         | Shifts the                                            | e data of      | register   |          | When input X    | 000 has turned     | d ON from OFF, the        |
|                                  | specified                                             | by Ag.1        | by one     | (1) bit  | data of registe | er D007 is shift   | ted by one (1) bit to the |
|                                  | to the left                                           | and set        | s the ca   | rry flag | left, the A000  | data is set in t   | he LSB, then the MSB      |
|                                  | in the lea                                            | st signifi     | cant bit   | (LSB),   | in A000.        |                    |                           |
|                                  | then the                                              | MSB in t       | he carry   | flag.    |                 | 17                 |                           |
| Content of                       | ſŋ                                                    | )              |            |          |                 |                    |                           |
| operation                        | $C \leftarrow \begin{bmatrix} D_1 \\ d \end{bmatrix}$ | ← C            |            |          |                 |                    |                           |
|                                  | [u₁                                                   | J              |            |          |                 |                    | 个                         |
| Range of                         | Direct reg                                            | gister:        | Entire ra  | nge      | MSB             |                    | LSB                       |
| argument 1                       | Indirect r                                            | egister:       | Entire I   | range    |                 | $\downarrow$       |                           |
| After operation                  |                                                       |                |            |          |                 |                    |                           |
| <ul> <li>Ag.1 content</li> </ul> | Data shif                                             | ted by or      | ne (1) bit | t to the | A000 D00        | 07                 |                           |
|                                  | left. LSI                                             | B is the v     | alue of    | carry    | 0 0 1           | 0 0 1 0 0 0        | 1 1 1 1 0 0 1 1           |
|                                  | flag befor                                            | re shifted     | d.         |          |                 |                    |                           |
| <ul> <li>Carry flag</li> </ul>   | A000: S                                               | Status of      | MSB of     | Ag.1     | When registe    | r D1 is the byte   | e register, the           |
|                                  | befor                                                 | e shifted      | ł.         | -        | high-order eig  | ght (8) bits are   | brought into zero (0)     |
| <ul> <li>Other flags</li> </ul>  | A006, A0                                              | 07: Un         | changed    | ł        | and shifted.    | After operation    | n, the carry flag data    |
| -                                |                                                       |                | •          |          | turns OFF.      |                    |                           |

• When register D<sub>1</sub> is the byte register,

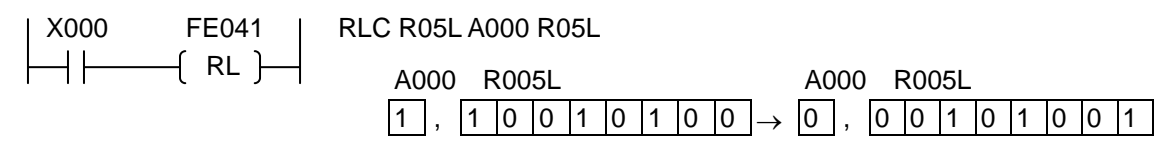

• When shifting one (1) word or more to the left,

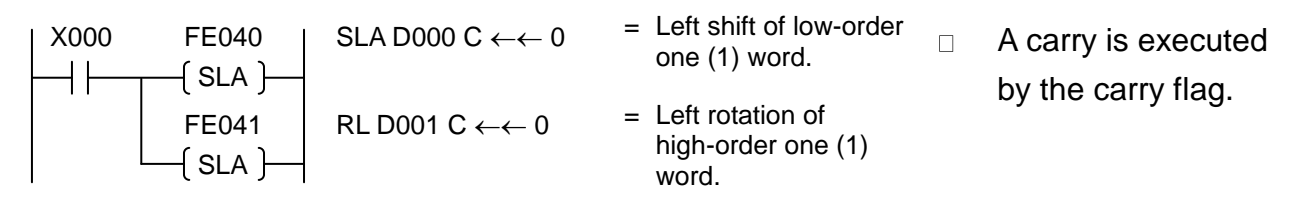

• Example of using register as two (2)-word shift register:

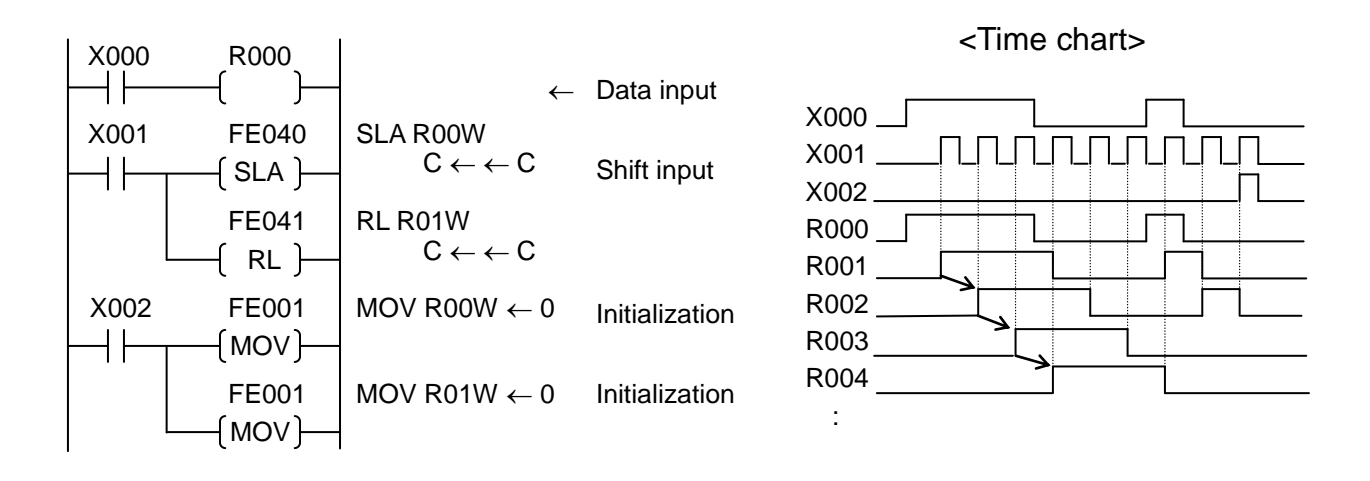

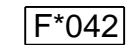

X003:

Reset signal

Right Shift

|                                  |                                                        | ŀ                 | Argumen    | ıt       |                |                  |             |                             |
|----------------------------------|--------------------------------------------------------|-------------------|------------|----------|----------------|------------------|-------------|-----------------------------|
| Symbol                           | Code                                                   | Ag.1              | Ag.2       | Ag.3     | X000           | FE042            | SRL D       | 011                         |
| SRL                              | F*042                                                  | D <sub>1</sub>    |            |          |                |                  | 0 -         | $\rightarrow \rightarrow C$ |
|                                  |                                                        | d <sub>1</sub>    |            |          |                |                  | · ·         | , , C                       |
| Function                         | Shifts the                                             | data of           | register   |          | When input X   | 000 has turned   | d ON from   | OFF, the                    |
|                                  | specified                                              | by Ag.1           | by one     | (1) bit  | data of regist | er D011 is shift | ed by one   | (1) bit to the              |
|                                  | to the rigl                                            | nt and se         | ets the L  | SB in    | right, the LSE | 3 is set in A000 | and MSB     | is set to                   |
|                                  | the carry                                              | flag.             |            |          | zero (0).      |                  |             |                             |
| Content of                       | (D                                                     | ר                 |            |          | D011           |                  |             | A000                        |
| operation                        | $0 \rightarrow \begin{vmatrix} D_1 \\ d \end{vmatrix}$ | $  \rightarrow C$ |            |          |                |                  | 1 1 0 0 0   |                             |
|                                  | (u1                                                    | )                 |            |          |                |                  |             |                             |
| Range of                         | Direct reg                                             | gister: I         | Entire ra  | nge      | INI2R          |                  |             | LSB                         |
| argument 1                       | Indirect re                                            | egister:          | Entire I   | range    |                | 1                |             |                             |
| After operation                  |                                                        |                   |            |          |                | $\checkmark$     |             |                             |
| <ul> <li>Ag.1 content</li> </ul> | Data shift                                             | ted by or         | ne (1) bit | t to the | D011           |                  |             | A000                        |
|                                  | right.                                                 |                   |            |          | 0 1 0          | 0 0 1 1 1 0      | 0 1 1 0 0   | $0   0   \rightarrow   1  $ |
| <ul> <li>Carry flag</li> </ul>   | A000: S                                                | Status of         | LSB of A   | Ag.1     |                |                  |             |                             |
|                                  | befor                                                  | e shifted         | l.         |          | When registe   | r D1 is the byte | register, t | the                         |
| <ul> <li>Other flags</li> </ul>  | A006, A0                                               | 07: Un            | changed    | k        | high-order eig | ght (8) bits are | brought in  | to zero (0)                 |
|                                  |                                                        |                   |            |          | and shifted to | the right.       |             |                             |

• When register D<sub>1</sub> is the byte register,

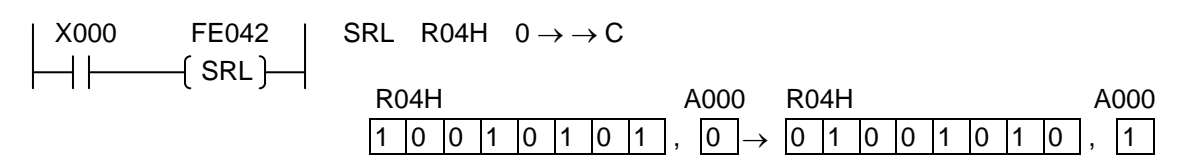

• Example of using register as bi-directional one (1)-word length shift register:

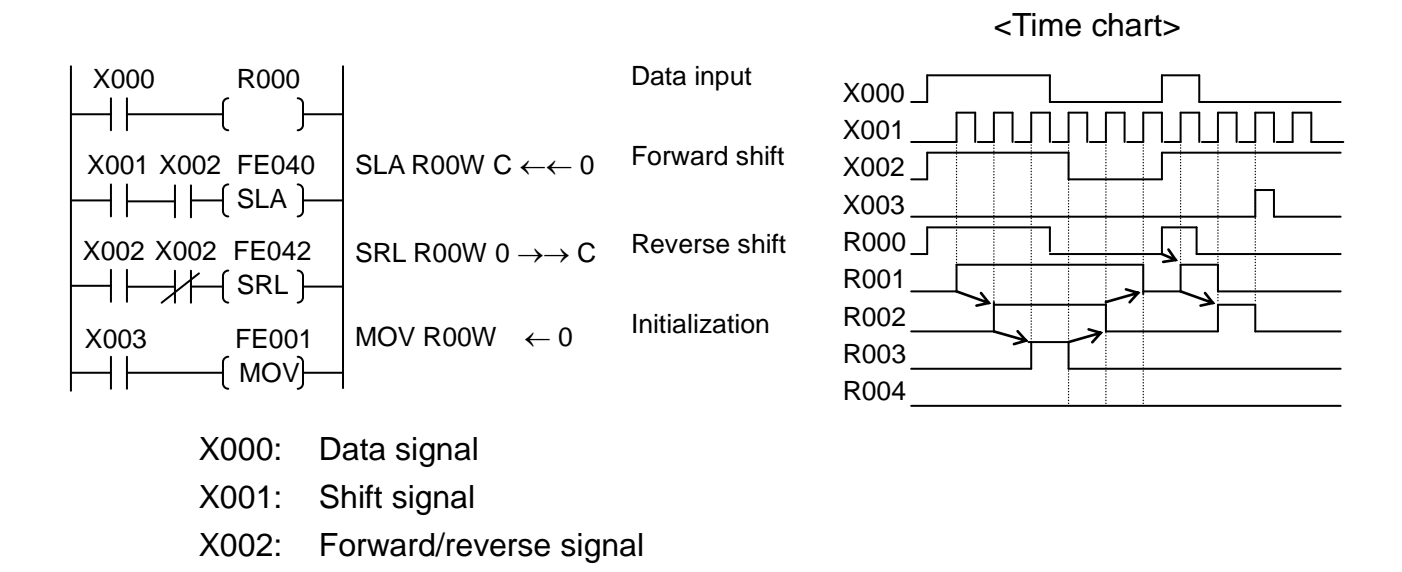

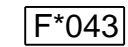

Right Rotation

|                                  |                                                                                                    | Argument       |           |              |                                                        |                      |                               |
|----------------------------------|----------------------------------------------------------------------------------------------------|----------------|-----------|--------------|--------------------------------------------------------|----------------------|-------------------------------|
|                                  | Code                                                                                                    | Ag.1           | Ag.2      | Ag.3         | L X000                                                 | FE043   RI           | R D010                        |
| Symbol                           |                                                                                                    |                |           |              |                                                        |                      |                               |
| RR                               | F*043                                                                                                    | D <sub>1</sub> |           |              |                                                        |                      | $C \rightarrow \rightarrow C$ |
|                                  |                                                                                                    | d <sub>1</sub> |           |              |                                                        |                      |                               |
| Function                         | Shifts the data of register                                                                                                    |                |           |              | When input X000 has turned ON from OFF, the            |                      |                               |
|                                  | specified by Ag.1 by one (1) bit<br>to the right and sets the carry<br>flag data in the MSB, then sets<br>the LSB in the carry flag. |                |           | (1) bit      | data of register D010 is shifted by one (1) bit to the |                      |                               |
|                                  |                                                                                                    |                |           | arry         | right, the A000 data is set in the MSB, then the       |                      |                               |
|                                  |                                                                                                    |                |           | LSB in A000. |                                                        |                      |                               |
|                                  |                                                                                                    |                |           | A000 D010    |                                                        |                      |                               |
| Content of                       | ſD                                                                                                    | )              |           |              | $1 \rightarrow 0 1$                                    | 1 0 0 1 1 1 0 0      | 0 1 0 1 0 1 0                 |
| operation                        | $ C \rightarrow  _{d}^{D_1}  \rightarrow C$                                                                                          |                |           |              |                                                        |                      |                               |
|                                  | [u₁                                                                                                    | J              |           |              |                                                        |                      |                               |
| Range of                         | Direct register: Entire range                                                                                                    |                |           | nge          | IVISD                                                  |                      | LOD                           |
| argument 1                       | Indirect register: Entire range                                                                                                    |                |           |              |                                                        | . .                  |                               |
| After operation                  |                                                                                                    |                |           |              |                                                        | ¥<br>10              |                               |
| <ul> <li>Ag.1 content</li> </ul> | Data shifted by one (1) bit to the                                                                                                   |                |           | t to the     |                                                        |                      |                               |
|                                  | right. M                                                                                                    | ISB is the     | e value o | of carry     | 0 10                                                   | 1 1 0 0 1 1 1 0      | 0 1 0 1 0 1                   |
|                                  | flag before shifted.                                                                                                    |                |           |              | When register $D_1$ is the byte register, the          |                      |                               |
| <ul> <li>Carry flag</li> </ul>   | A000: 5                                                                                                    | Status of      | LSB of /  | Ag.1         | high-order eig                                         | ht (8) bits are brou | ught into zero (0)            |
|                                  | before shifted.                                                                                                    |                |           |              | and shifted. Therefore, the carry flag data in MSB     |                      |                               |
| <ul> <li>Zero flag</li> </ul>    | A006: S                                                                                                    | Status of      | LSB of /  | Ag.1         | has no meanii                                          | ng.                  | , ,                           |
| Ĵ                                | befor                                                                                                    | re shifted     | l.        | -            |                                                        | -                    |                               |
| <ul> <li>Sign flag</li> </ul>    | A007: L                                                                                                    | Jnchang        | ed        |              |                                                        |                      |                               |

• When register D<sub>1</sub> is the byte register,

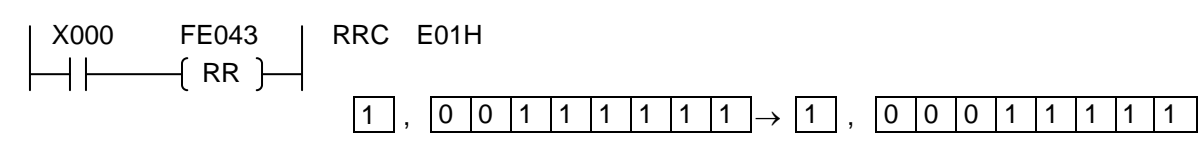

• When shifting one (1) word or more to the right,

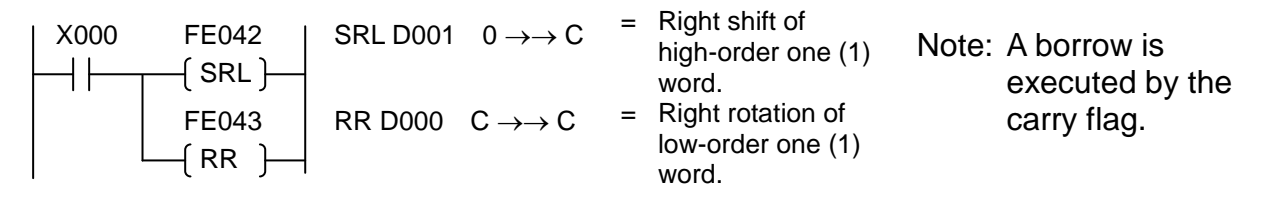
• Example of using register as bi-directional two (2)-word length shift register:

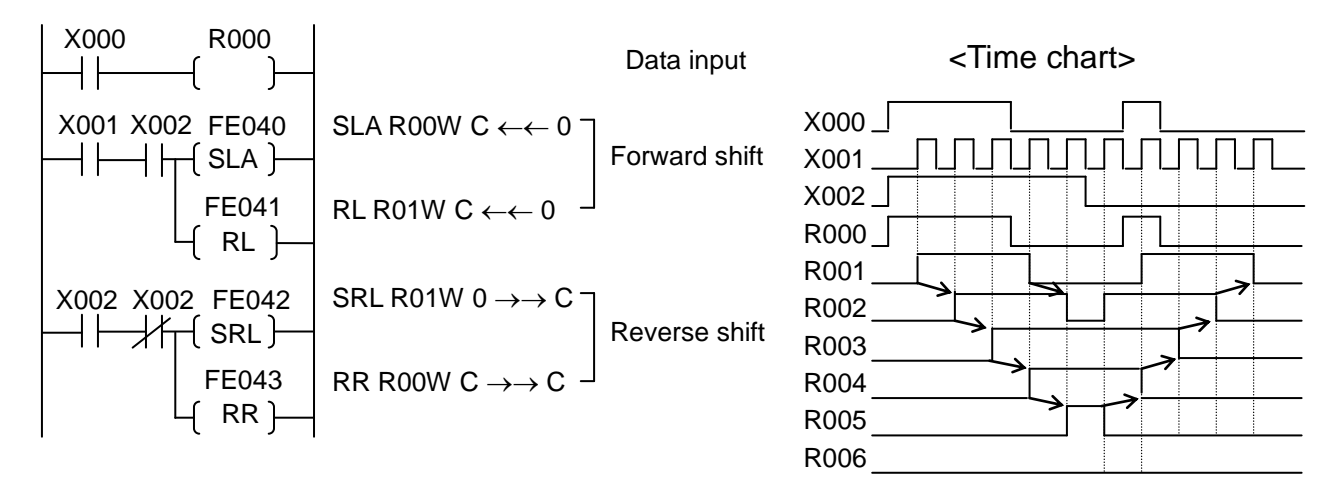

| F*045 | $4 \rightarrow 16$ Decoder |
|-------|----------------------------|
|-------|----------------------------|

|                 |             |                | ٨              |          |                                                         |
|-----------------|-------------|----------------|----------------|----------|---------------------------------------------------------|
|                 |             | 1              | Argumen        | nt       |                                                         |
|                 | Code        | Ag.1           | Ag.2           | Ag.3     |                                                         |
| Symbol          |             |                |                |          |                                                         |
| DCD             | F*045       | D <sub>1</sub> | D <sub>2</sub> |          |                                                         |
|                 |             | d <sub>1</sub> | $d_2$          |          |                                                         |
| Function        | Decodes     | the low-       | order fo       | ur (4)   | When input X000 is ON, the low-order four (4)-bit       |
|                 | bits of red | aister so      | ecified h      | v Aa.2   | data of register D00F is decoded and stored in          |
|                 | into 16 bi  | ts and s       | tores in i     | reaister | register D010 as the 16-bit data.                       |
|                 | specified   | by Aq.1        |                | - 3      |                                                         |
| Content of      | (- )        | <u></u>        |                |          | lanored                                                 |
| operation       |             |                | D <sub>1</sub> |          | .g                                                      |
| oporation       | (D₂ J →     |                | l₁ J           |          |                                                         |
| Pange of        | Direct rov  | victor:        | -<br>Entiro ro | nao      |                                                         |
| argument 1      |             | yisiel.        |                | nye      | (12) MSB LSB                                            |
|                 | Direct      |                |                | ange     |                                                         |
| Range of        | Direct reg  | gister:        | Entire ra      | nge      | $\checkmark$                                            |
| argument 2      | indirect r  | egister:       | Entire         | ange     |                                                         |
| After operation |             |                |                |          | D010 0001100000000000000000000000000000                 |
| Ag.1 content    | Operation   | n result       |                |          | 15 87 0                                                 |
| Ag.2 content    | Unchang     | ed             |                |          |                                                         |
| • Flag          | Unchang     | ed             |                |          | When register $D_1$ is the byte register, the low-order |
|                 |             |                |                |          | eight (8) bits of the decoded result are stored in      |
|                 |             |                |                |          | register D <sub>1</sub> .                               |
|                 |             |                |                |          | If the data of register $D_2$ is 8 or over, zero (0) is |
|                 |             |                |                |          | stored.                                                 |
|                 |             |                |                |          |                                                         |
|                 |             |                |                | 0        | 8                                                       |
|                 |             |                |                |          |                                                         |
|                 | >00000      |                |                |          |                                                         |
|                 |             |                |                | 1        | 9                                                       |
| 1 0 0 0 0 1 -   | →0000       | 0000           | 0000           | 0010     | 9 0 1001 $\rightarrow$ 000001 000000                    |
|                 |             |                |                | 2        |                                                         |
|                 |             |                |                |          |                                                         |
|                 | >00000      |                |                |          |                                                         |
|                 |             |                |                | 3        | 11                                                      |
| 3 0 0 0 1 1 -   | →0000       | 0000           | 0000           | 1000     | 11  0  1  0  1  0  0  0  0  0                           |
|                 |             |                | 4              |          | 12                                                      |
|                 |             |                |                |          |                                                         |

- $\begin{array}{c} 6 & 14 \\ \hline 0 & 0 & 1 & 1 \\ 6 & 0 & 0 & 1 & 1 \\ \hline 0 & 0 & 0 & 0 & 0 & 0 \\ \hline 7 & 7 & 1 & 1 \\ \hline 0 & 1 & 1 & 1 \\ \hline 0 & 1 & 1 & 0 \\ \hline 15 & 16 \\ \hline \end{array}$

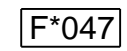

Bit Test (Constant Designation)

|                                  |                                           | Argument          |                                               | nt                                                  |                                                    |
|----------------------------------|-------------------------------------------|-------------------|-----------------------------------------------|-----------------------------------------------------|----------------------------------------------------|
|                                  | Code                                      | Ag.1              | Ag.2                                          | Ag.3                                                | X000 FL047   TEST D022 BIT                         |
| Symbol                           |                                           |                   |                                               |                                                     |                                                    |
| TST                              | F*047                                     | D <sub>1</sub>    | K <sub>2</sub>                                | B <sub>3</sub>                                      | $[1] [131] [011 \rightarrow R015$                  |
|                                  |                                           | d <sub>1</sub>    |                                               |                                                     | _                                                  |
| Function                         | Stores in                                 | relay sp          | ecified b                                     | oy Ag.3                                             | When input X000 is ON, the status of Bit 11 of the |
|                                  | the bit of                                | the data          | in regis                                      | ter                                                 | data in register D022 is stored in relay R015.     |
|                                  | specified                                 | by Ag.1           | , which i                                     | s at a                                              |                                                    |
|                                  | position s                                | specified         | by cons                                       | stant                                               | D022 0 0 1 0 1 0 0 1 1 1 1 0 0 0 0 0               |
| Contont of                       | NZ.                                       |                   |                                               |                                                     | 15 11 87 0                                         |
| content of                       | $\left( D_{1} \right)$                    | , D               |                                               |                                                     |                                                    |
| operation                        | d <sub>1</sub>                            | $\rightarrow D_3$ |                                               |                                                     |                                                    |
|                                  | $\begin{bmatrix} d_1 \end{bmatrix} (K_2)$ | 2)                |                                               |                                                     | K <sub>2</sub> = 11                                |
| Range of                         | Direct register: Entire range             |                   |                                               |                                                     |                                                    |
| argument 1                       | Indirect register: Entire range           |                   |                                               | range                                               | R015 = ON                                          |
| Range of                         | Constant                                  | : 0~1             | 5                                             | 0                                                   | -                                                  |
| argument 2                       |                                           |                   |                                               |                                                     |                                                    |
| Range of                         | Range of Relay: Entire range              |                   |                                               | When register D is the byte register the            |                                                    |
| argument 3                       |                                           |                   | when register $D_1$ is the byte register, the |                                                     |                                                    |
| After operation                  |                                           |                   |                                               | high-order eight (8) bits are brought into zero (0) |                                                    |
| Ag.1 content Unchanged           |                                           |                   |                                               |                                                     |                                                    |
| Ag.2 content                     | Ag.2 content Unchanged                    |                   | and tested.                                   |                                                     |                                                    |
| <ul> <li>Ag.3 content</li> </ul> | Status of                                 | specifie          | d bit                                         |                                                     |                                                    |
| <ul> <li>Flag</li> </ul>         | Unchang                                   | ed                |                                               |                                                     |                                                    |

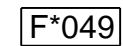

Subroutine Start

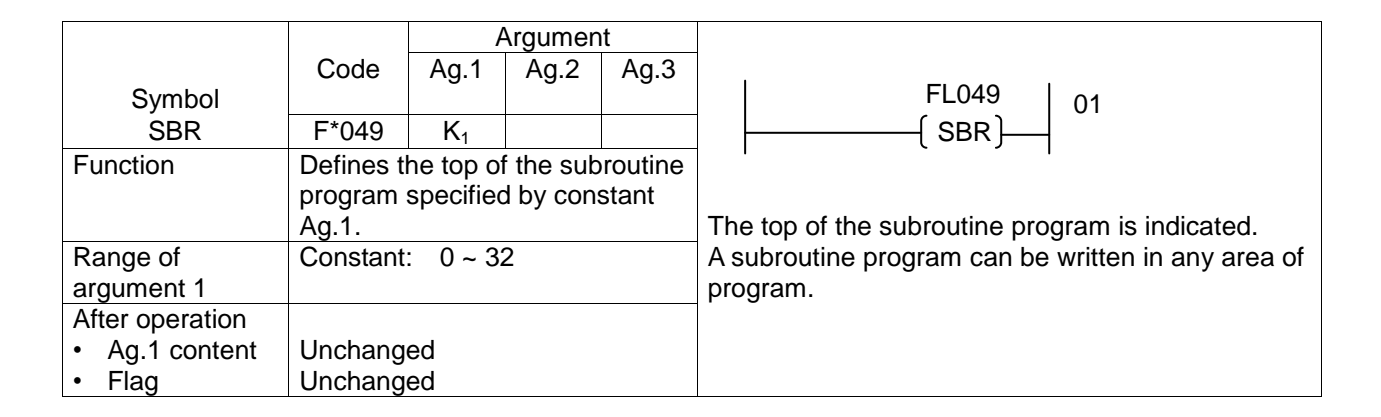

Note: When programming a subroutine program, include the subroutine start instruction at the top and the subroutine return instruction at the end of a program.

Example:

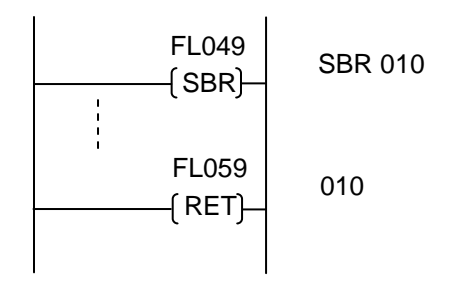

When you have to repeat the same processing in the program, register it beforehand as a subroutine, and you can execute it by calling this subroutine, when necessary. Thus, you can reduce the number of program steps and make the program easy-to-see.

Data from the subroutine start instruction ( $F^*049$ ) to the subroutine return instruction ( $F^*059$ ) is registered as one (1) subroutine. Up to thirty-two (32) subroutines can be registered.

Set a subroutine number in the argument of subroutine start instruction. Likewise, set the subroutine number in the argument of subroutine return instruction.

To call a registered subroutine, use the subroutine call instruction (F\*058).

Cautions on use of subroutine:

Though there is not any limitation on the call of another subroutine from one subroutine (i.e., nesting), DO NOT execute the same subroutine. Otherwise, the system will operate incorrectly.

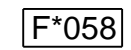

Subroutine Call

|                 |                    | 1              | Argumer   | nt      |                                               |
|-----------------|--------------------|----------------|-----------|---------|-----------------------------------------------|
| Symbol          | Code               | Ag.1           | Ag.2      | Ag.3    | When input X000 is ON, the subroutine program |
| CAL             | F*058              | K <sub>1</sub> |           |         | 010 is executed.                              |
| Function        | Executes           | the sub        | routine   |         |                                               |
|                 | program            | defined        | by the co | onstant | X000 FL058   CAL 010                          |
|                 | specified          | by Ag.1        |           |         |                                               |
| Content of      | CAL K <sub>1</sub> |                |           |         |                                               |
| operation       |                    |                |           |         |                                               |
| Range of        | Constant           | : 0~3          | 2         |         | Main program                                  |
| argument 1      |                    |                |           |         |                                               |
|                 |                    |                |           |         |                                               |
|                 |                    |                |           |         |                                               |
|                 |                    |                |           |         |                                               |
|                 |                    |                |           |         | FL049 SBR 010                                 |
|                 |                    |                |           |         |                                               |
|                 |                    |                |           |         |                                               |
|                 |                    |                |           |         | FL059 RET 010                                 |
| After operation |                    |                |           |         |                                               |
| Aa 1 content    | Inchang            | ed             |           |         |                                               |
| , ig. i content | Chonang            | Cu -           |           |         |                                               |

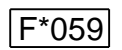

Subroutine Return/Program End

|                                                  |                                     | Argument                        |                               | nt     |                                               |
|--------------------------------------------------|-------------------------------------|---------------------------------|-------------------------------|--------|-----------------------------------------------|
| Symbol                                           | Code                                | Ag.1                            | Ag.2                          | Ag.3   | The end of subroutine program 20 is executed. |
| RET                                              | F*059                               | K <sub>1</sub>                  |                               |        |                                               |
| Function                                         | Specifies<br>subroutin<br>by the co | the end<br>e progra<br>nstant o | of the<br>am desig<br>f Ag.1. | inated | FL049 020<br>(SBR)                            |
| Content of operation                             | RET                                 |                                 |                               |        |                                               |
| Range of<br>argument 1                           | Constant                            | : 0~3                           | 2                             |        |                                               |
|                                                  |                                     |                                 |                               |        | FL059 020<br>(RET)                            |
| After operation <ul> <li>Ag.1 content</li> </ul> | Unchang                             | ed                              |                               |        |                                               |

STE 85368

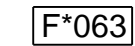

1-Scan ON

|                                                                |                              | Argument                       |           | nt     | X000 FF000                                                                     |
|----------------------------------------------------------------|------------------------------|--------------------------------|-----------|--------|--------------------------------------------------------------------------------|
|                                                                | Code                         | Ag.1                           | Ag.2      | Ag.3   |                                                                                |
| Symbol                                                         |                              |                                |           |        |                                                                                |
| EDG                                                            | FE063                        | B <sub>1</sub>                 |           |        |                                                                                |
| Function                                                       | Turns ON                     | the rela                       | ay specif | ied by | When input X000 has turned ON from OFF, relay                                  |
|                                                                | Ag.1 duri                    | ng one (                       | 1) scan.  | -      | E000 is turned ON, which is turned OFF after this                              |
| Content of operation                                           | B <sub>1</sub> : ON          |                                |           |        | instruction is executed in the next scan.                                      |
| Range of argument 1                                            | Relay: E                     | Relay: Entire range            |           |        | I/O User's program processing I/O                                              |
| After operation <ul> <li>Ag.1 content</li> <li>Flag</li> </ul> | Turned O<br>scan.<br>Unchang | ON relay B₁ for one (1)<br>jed |           |        | processing     processing       X000 ON     FE063       Program end       E000 |

Note: This instruction works exactly in the same manner as differentiating relay E\*\*\*.

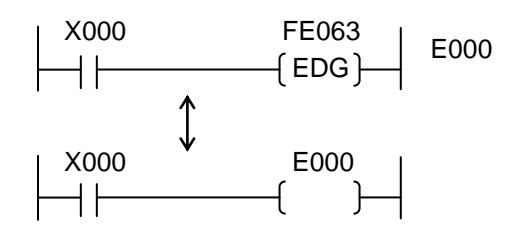

In terms of the processing speed, differentiating relay E<sup>\*\*\*</sup> is faster than this instruction. It is recommended, therefore, to use differentiating relay E<sup>\*\*\*</sup> where possible.

This instruction cannot be used as FL063.

## 7.6 Programming

The PLC may perform the operation slightly different from the actual relay circuit because it successively reads data from the program memory and performs instructions one by one. Additionally, a run-around preventing diode is not required, which is needed for the relay board, and the number of auxiliary contacts is unlimited.

Design the circuit efficiently by fully understanding the difference in circuit design between the PLC and relay board.

## 7.6.1 Limitation on Creating Circuit

(1) One (1) circuit must consist of (11 columns  $\times$  1 output)  $\times$  11 lines or less as shown below.

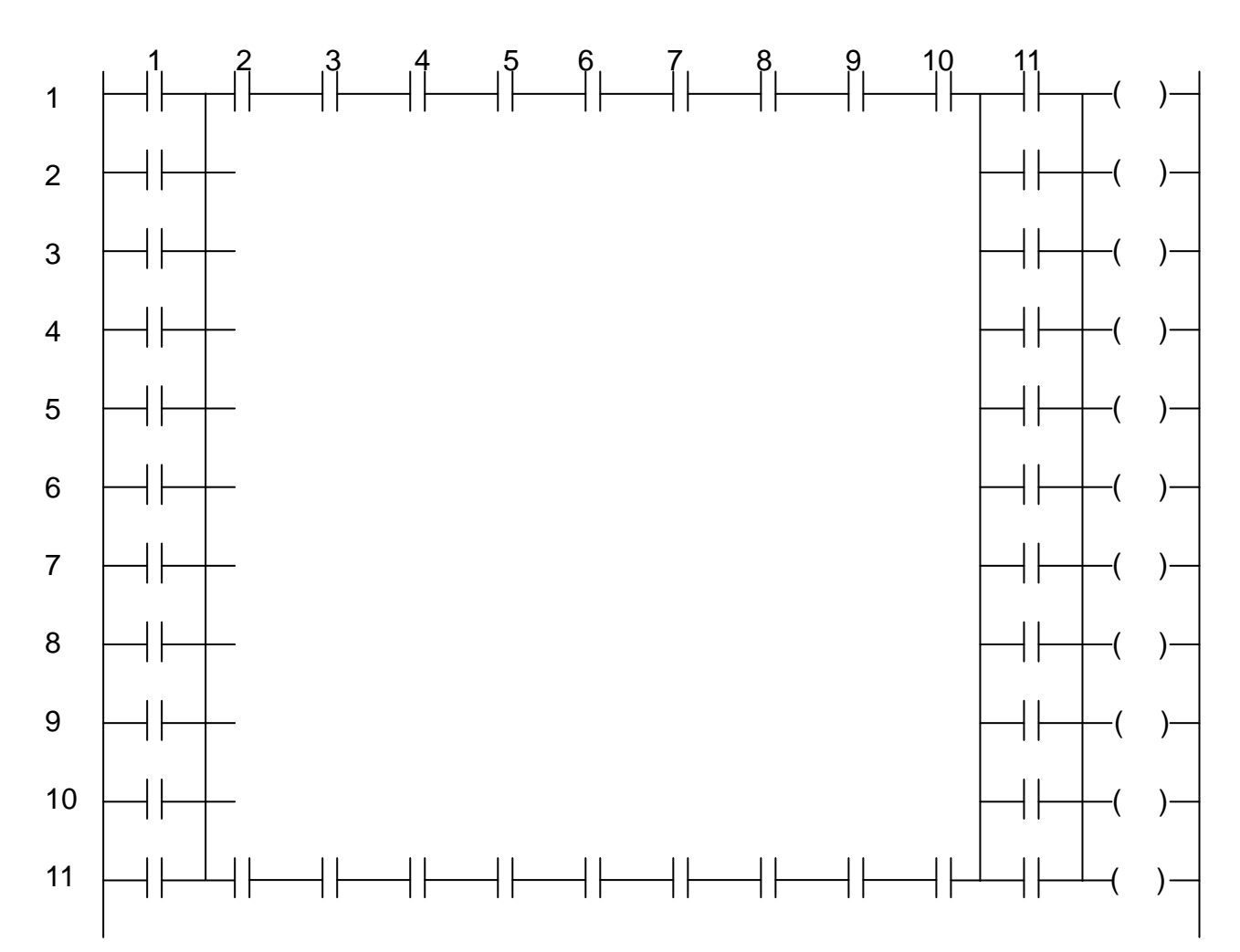

(2) Current in the same circuit only flows from left to right. It will not flow from right to left. That is, the circuit includes a one-way diode at each contact.

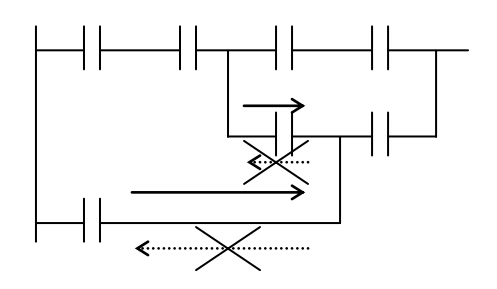

Current flows in the direction shown by
 the full-line arrow mark, but not in the dotted-line arrow mark direction.

For the current below, the current in the dotted-line arrow mark direction is not existent.

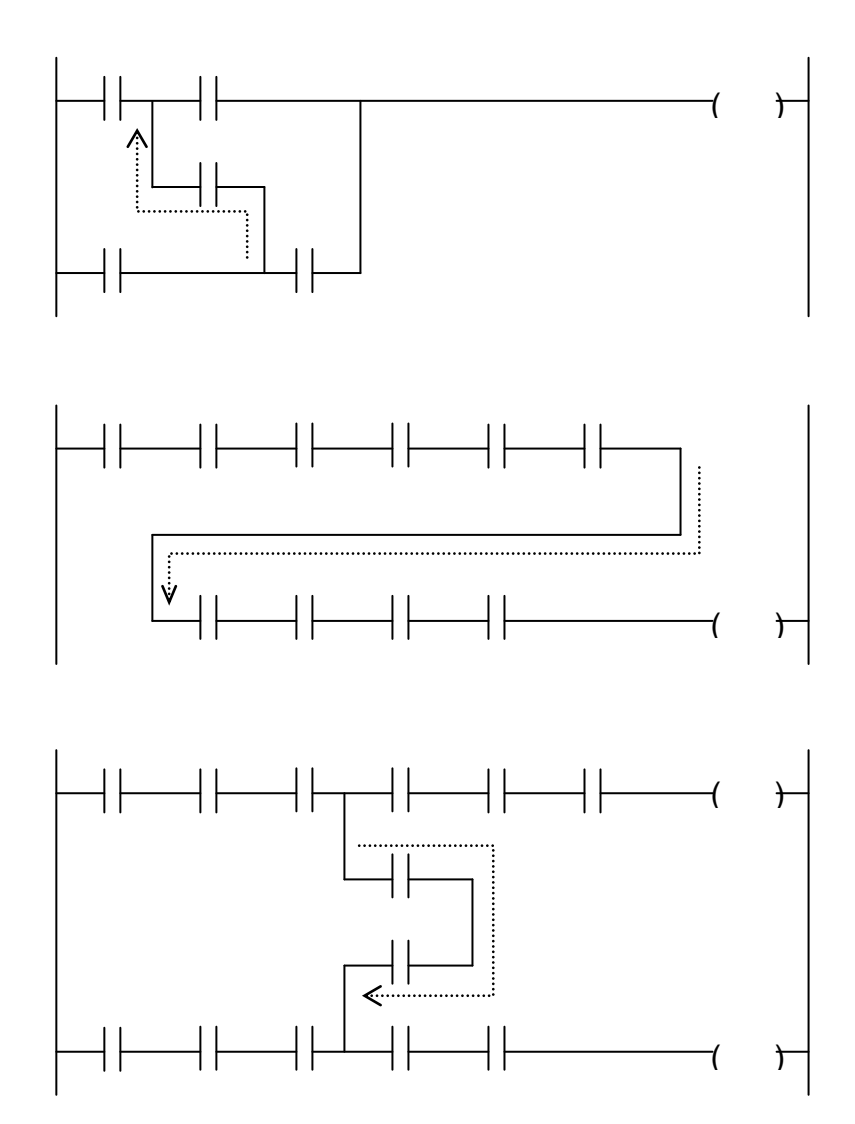

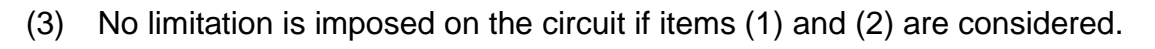

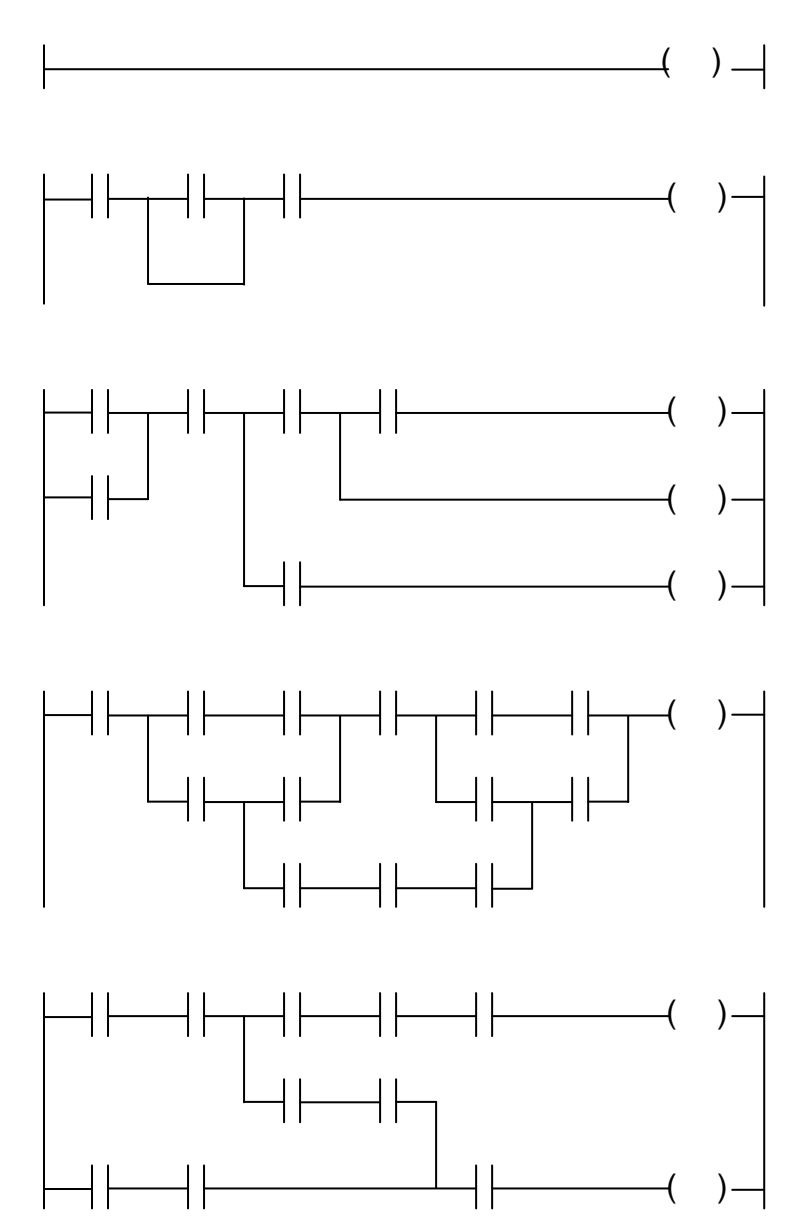

(4) The pair coil is considered as one (1) circuit.

The counter and latch are considered as one (1) circuit, including the reset condition. It is not possible to include another coil between the pair coil.

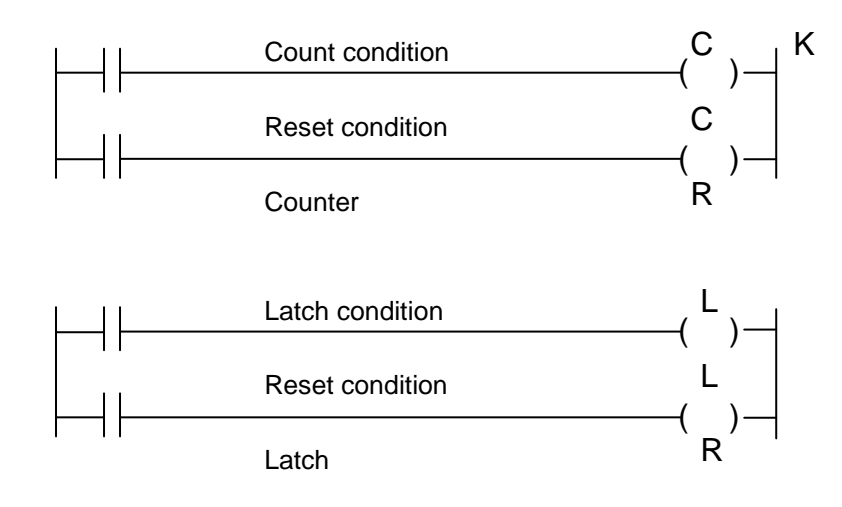

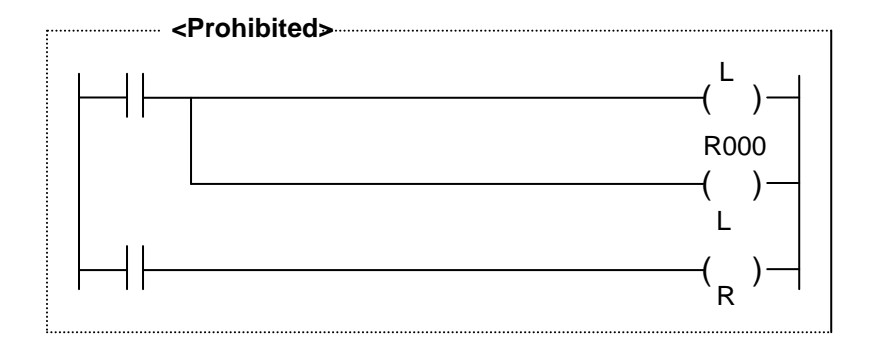

(Pair coil error occurs.)

### 7.6.2 Influence by Program Sequence

The PLC performs operation from the top to the end (P. END instruction) of the program repeatedly. (Cyclic scanning operation system)

For this reason,

- (a) The operation is performed from the top to bottom of the program for each circuit (i.e., each circuit block with AND and OR connections).
- (b) The operation is performed from the left to right for each column in one (1) circuit. (The operation of the input part is performed before the operation of the output part.)
- (1) When the program sequence is changed, the operation may differ.

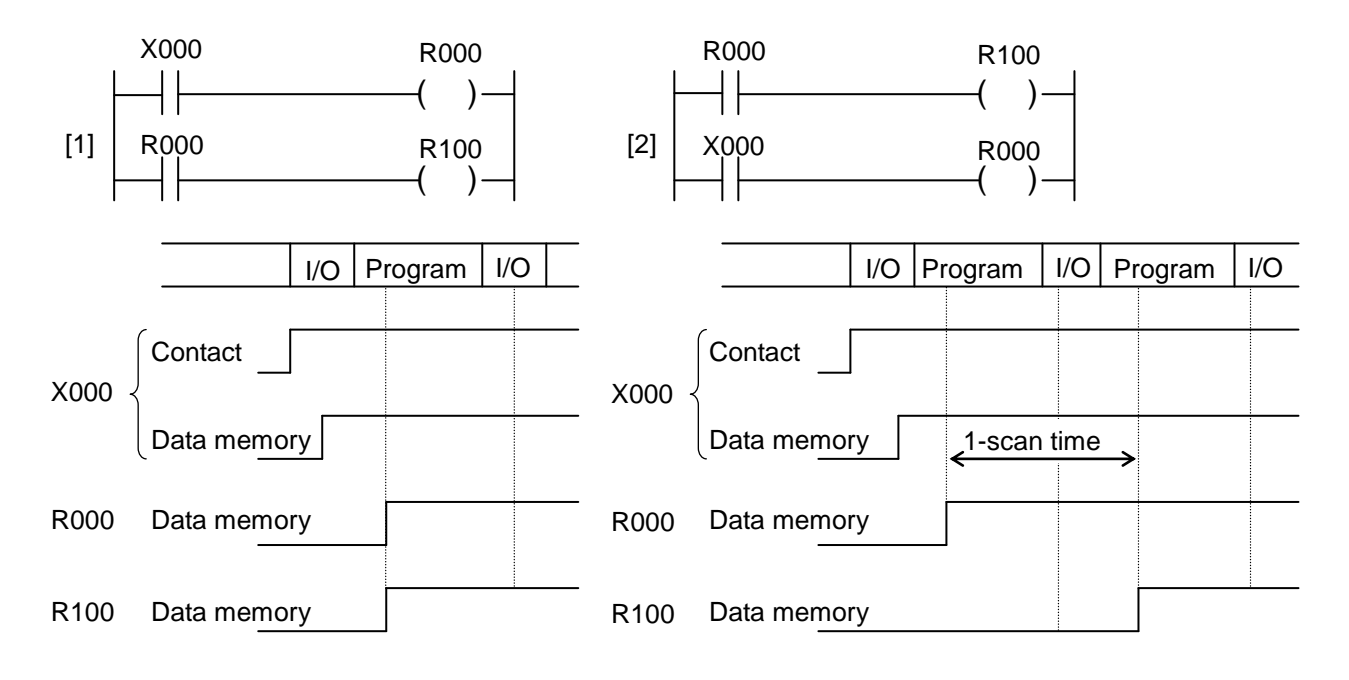

In program [1] above, R000 and R100 are turned ON within the same scan when X000 is turned ON. In program [2], however, R100 is turned ON one (1) scan later. This is because the status of contact R000 is changed one (1) scan later due to the presence of contact R000 before coil R000. Generally, the status of the contact programmed before the coil is changed at the next scan to the one in which the coil state changed. There is a programming technique to use such scan delay constructively.

Example:

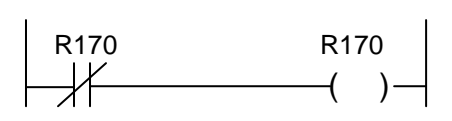

This is an oscillation circuit which repeats ON and OFF every scan.

(2) If an interlock is made in one (1) circuit, malfunction may result in.

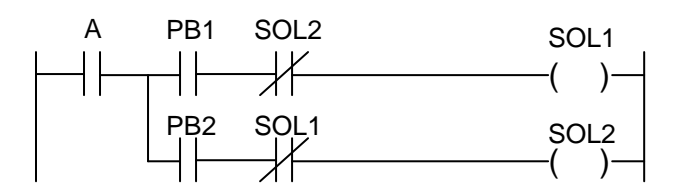

Even if an interlock is made mutually in the above circuit, SOL1 and SOL2 repeat ON and OFF every scan when PB1 and PB2 are pressed at the same time.

This is because the operation is performed from the left to right in the same circuit according to the principle in Item (b) of Para. 7.6.2. To prevent malfunction, the circuit must be divided into the two (2) parts.

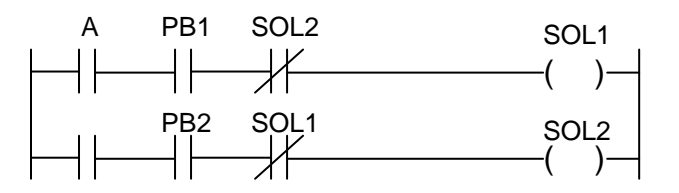

When PB1 and PB2 are pressed at the same time, the circuit in which priority is given to SOL1 is formed.

(3) If an application instruction with change in flag status is used together with a flag contact in the same circuit, the flag result is incorrectly reflected.

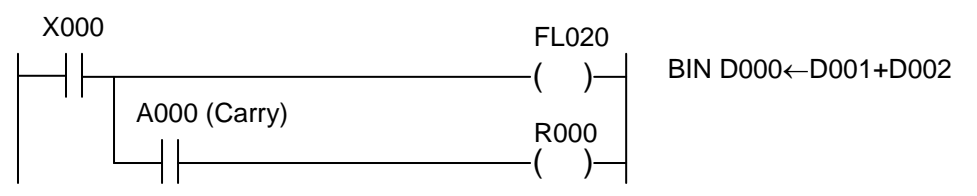

The above is the circuit to output an error as a result of operation (overflow) to R000. As the input part is operated before the output part according to the principle in Item (b) of Para. 7.6.2, the carry result after addition is not reflected. It is necessary to divide the circuit into the two (2) parts.

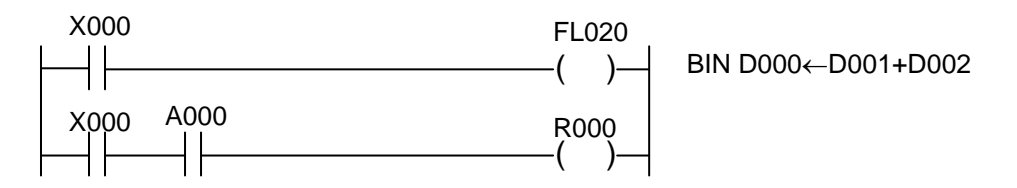

For the application instruction that performs operation with carry, however, multi-output circuits pose no problem because the flag is processed automatically and internally.

## 7.6.3 Influence by Input/Output Processing

The input/output relay can be used as a byte or word register. When it is used as a source or destination, however, all data are read and written in and out of the data memory. At the time when the application instruction has been executed, the result will not be output to the I/O device.

The final result of the operation is processed in batch and exchanged between the I/O device and data memory. At this time, the result is actually output to the I/O device.

## 7.6.4 Promoting Programming Efficiency

The TCmini need not consider stacks unlike the PLC with serial Boolean algebra processing system, because it has the special direct ladder-diagram input system. When the characteristics are fully understood, however, a program becomes more efficient with fewer instruction words.

(1) How to count the number of instruction words

The following sections necessary for constructing a circuit are counted as one (1) word.

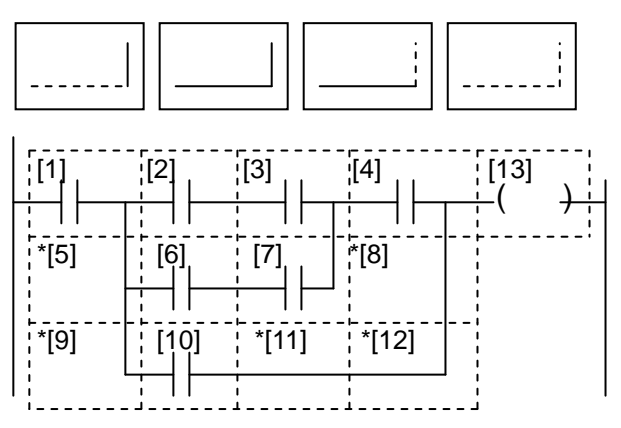

Each section enclosed by dotted line is counted as one (1) word. The line required for constructing a circuit as marked "\*" is also counted as one (1) word. In the above example, there are 13 words.

(2) Generally, if the circuit is left-down, a program becomes efficient with fewer number of instruction words.

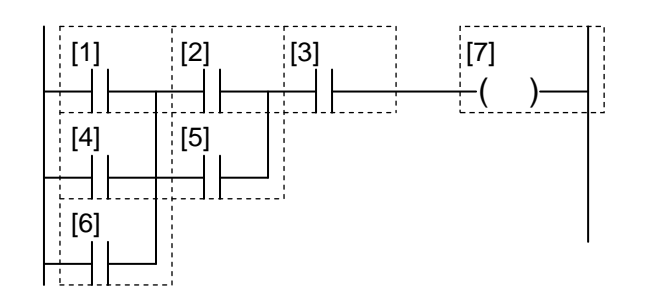

[1] Left-down circuit, 7 words

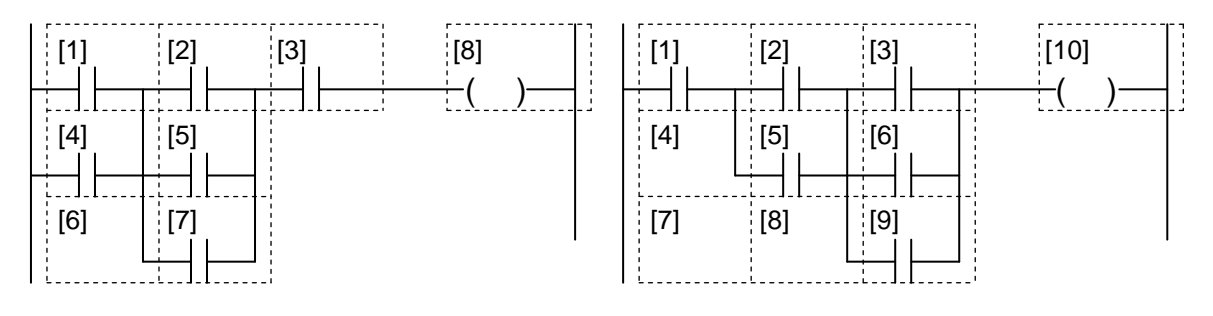

[2] Middle-down circuit, 8 words

[3] Right-down circuit, 10 words

Left-down circuit [1] shown above is more efficient than circuits [2] and [3]. The number of instruction words of circuit [1], [2] and [3] is seven (7), eight (8) and ten (10), respectively.

All input instructions including the contact and connection ones are counted as one (1) word or two (2) words.

The output (coil) instructions including the application instruction are counted as one (1) word to five (5) words. For details, see Para. 7.2.

The following circuits require fewer words when formed left-down.

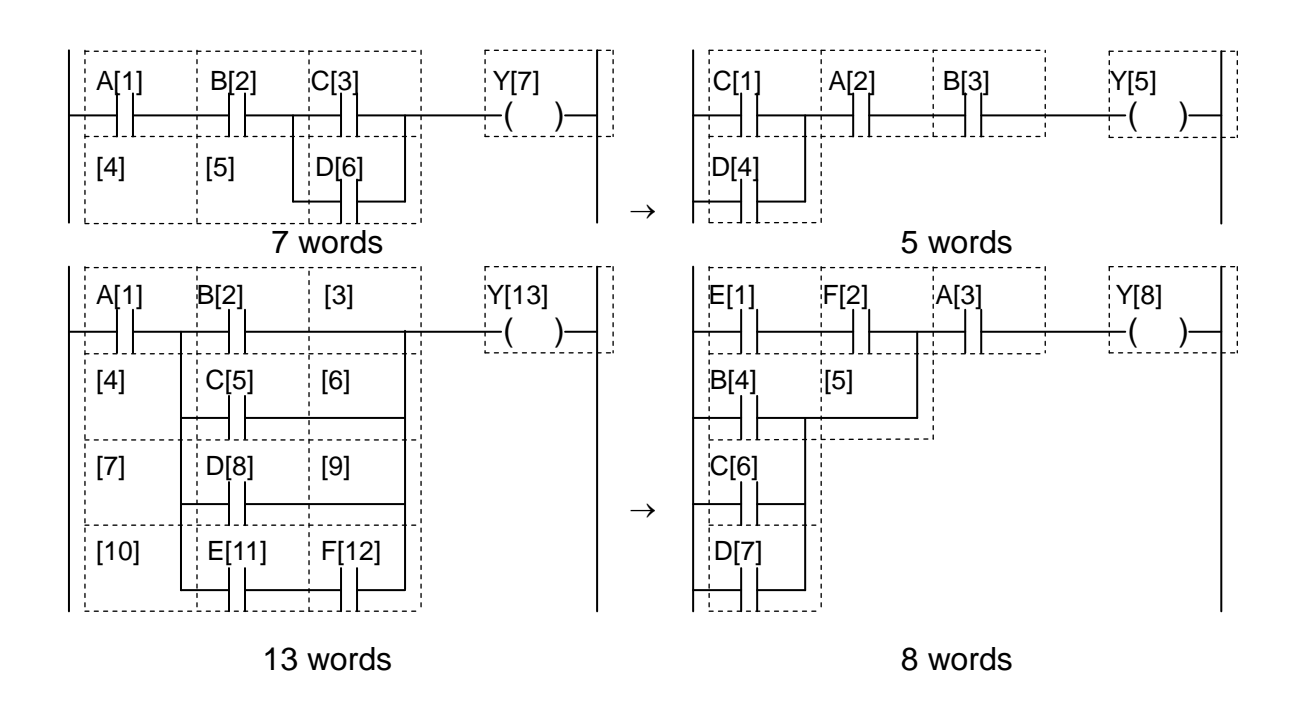

## Section 8 TCPRGOS

TCPRGOS–W(E) is the sequence program development tool which operates on your personal computer.

### 8.1 Operating Environment of TCPRGOS

| Items                            |                                                                                                    | Conditions                                           |  |  |  |
|----------------------------------|----------------------------------------------------------------------------------------------------|------------------------------------------------------|--|--|--|
| CPU                              | Personal computer incorporating CPU whose capacity is<br>Pentium 200 MHz or over (Use of Pentium II 233 MHz or<br>over is recommended.).                                                                     |                                                      |  |  |  |
| Operating system                 | Windows98 or W                                                                                                    | indowsNT 4.0/2000/XP                                 |  |  |  |
| Hard disk capacity               | Free space of 20                                                                                                    | M byte or over                                       |  |  |  |
| Minimum available<br>memory      | Windows98:                                                                                                    | 16 MB or over (Use of 32 MB or over is recommended.) |  |  |  |
|                                  | WindowsNT:                                                                                                    | 32 MB or over                                        |  |  |  |
|                                  | Windows 2000:                                                                                                    | 128 MB or over                                       |  |  |  |
|                                  | Windows XP:                                                                                                    | 256 MB or over                                       |  |  |  |
| CD drive                         | Required for insta                                                                                                    | alling TCPRGOS.                                      |  |  |  |
| Display                          | Display that can be connected with computer and designed<br>for Windows98 or WindowsNT with resolution of $640 \times 480$<br>dots or over. (Recommendable resolution is $1024 \times 768$<br>dots or over.) |                                                      |  |  |  |
| RS232C serial communication port | One (1) port                                                                                                    |                                                      |  |  |  |
| Others                           | Keyboard, mouse, printer, FD, modem (for remote maintenance system) that can be connected with computer and designed for Windows98 or WindowsNT.                                                             |                                                      |  |  |  |

#### 8.2 Connection

Connect the TSL3000 TCPRG port with the COM port of your personal computer, using a 9-pin cross cable.

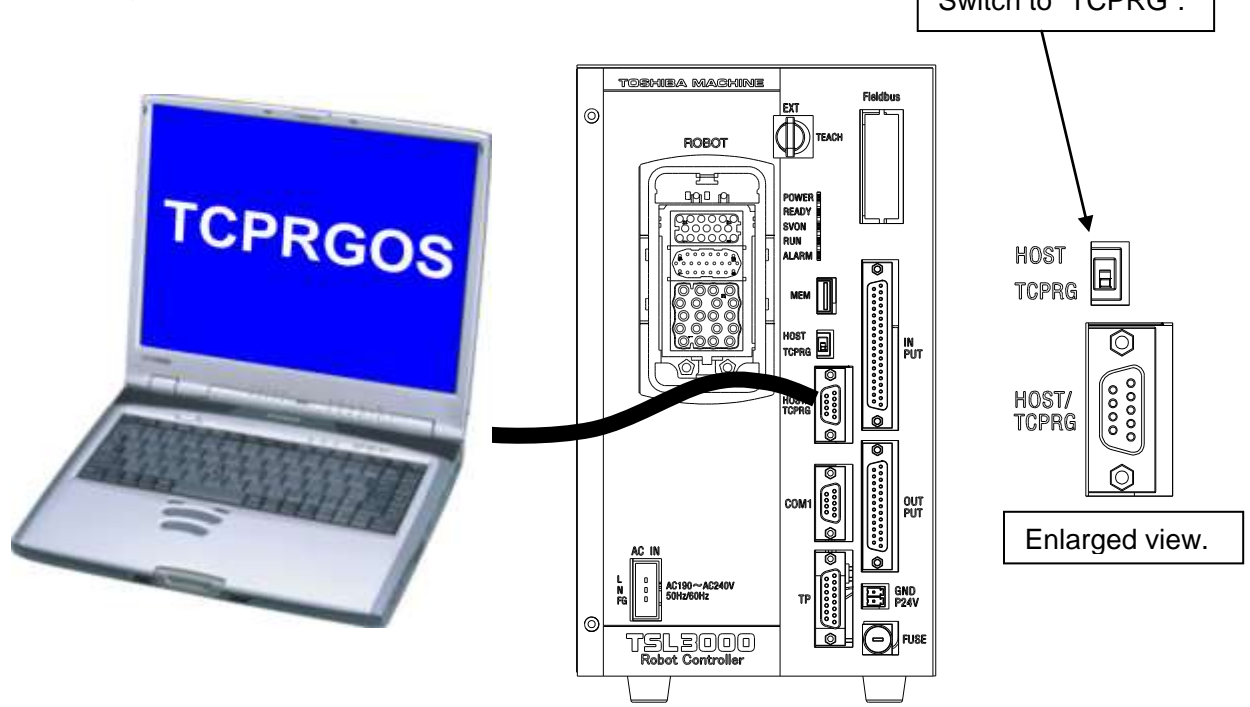

PC COM port

TSL3000 TCPRG port

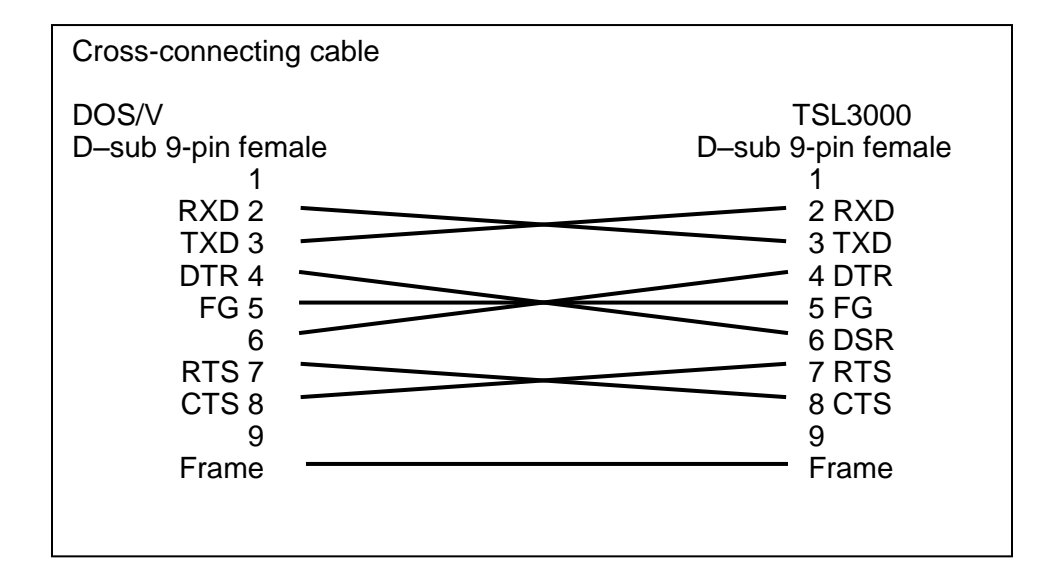

#### 8.3 How to Install the TCPRGOS

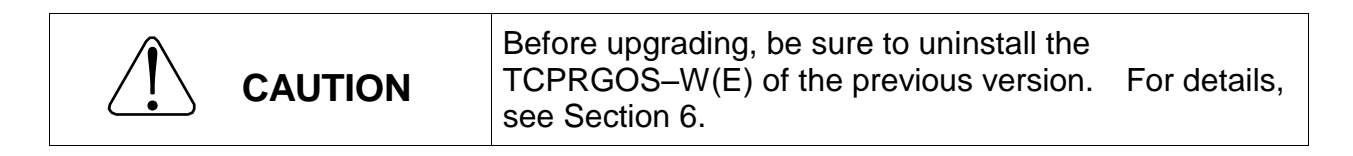

This paragraph describes the setup procedures when the floppy drive is set as the "A" drive.

• Start up the Explorer and double-click "SETUP.EXE" in the "A" drive.

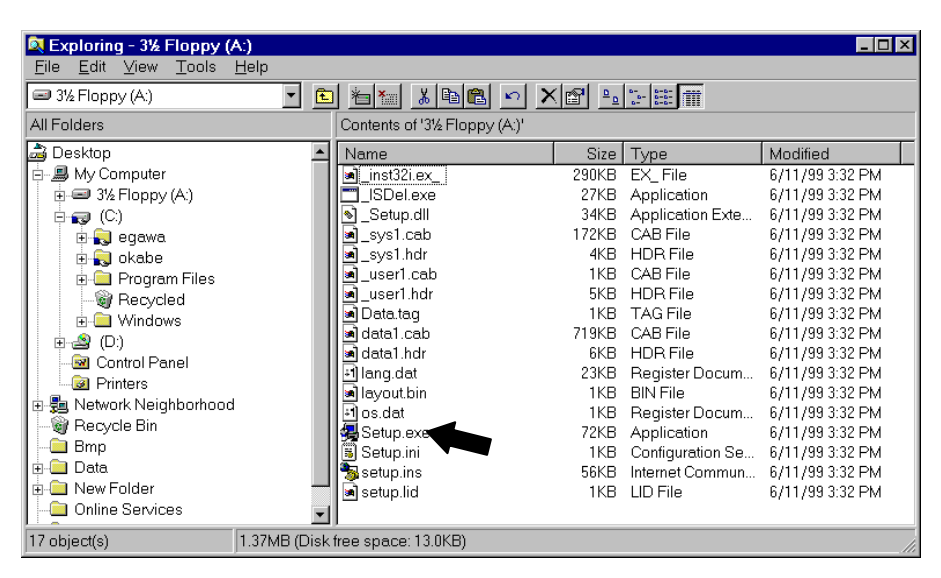

• The TCPRGOS–W(E) V\*.\*\* Installer starts. Press the [Next] button.

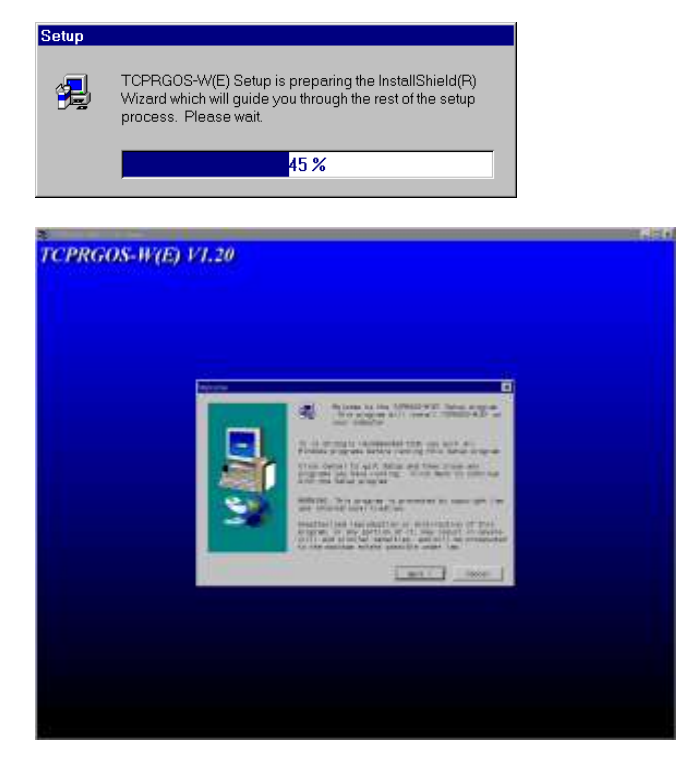

• Now, execute the operation according to the directions of the Installer.

| Choose Destination Locatio |                                                                                                    |  |  |  |  |  |  |
|----------------------------|----------------------------------------------------------------------------------------------------|--|--|--|--|--|--|
|                            | Setup will install TCPRGOS-W(E) in the following folder.                                                                                    |  |  |  |  |  |  |
|                            | To install to this folder, click Next.                                                                                                    |  |  |  |  |  |  |
|                            | To install to a different folder, click Browse and select another folder.                                                                   |  |  |  |  |  |  |
|                            | You can choose not to install TCPRGOS-W(E) by clicking Cancel to                                                                            |  |  |  |  |  |  |
|                            | exit Setup.                                                                                                    |  |  |  |  |  |  |
|                            |                                                                                                    |  |  |  |  |  |  |
|                            |                                                                                                    |  |  |  |  |  |  |
|                            |                                                                                                    |  |  |  |  |  |  |
|                            |                                                                                                    |  |  |  |  |  |  |
|                            | Destination Folder                                                                                                    |  |  |  |  |  |  |
|                            | C:\Program Files\TCPRGOS-W(E)                                                                                                    |  |  |  |  |  |  |
|                            |                                                                                                    |  |  |  |  |  |  |
|                            | < <u>B</u> ack <u>Next</u> > Cancel                                                                                                    |  |  |  |  |  |  |
| Select Program Folder      |                                                                                                    |  |  |  |  |  |  |
| Select Program Folder      |                                                                                                    |  |  |  |  |  |  |
|                            | Setup will add program icons to the Program Folder listed below. You<br>may type a new folder name, or select one from the existing Folders |  |  |  |  |  |  |
|                            | list. Click Next to continue.                                                                                                    |  |  |  |  |  |  |
|                            | Program Folders:                                                                                                    |  |  |  |  |  |  |
|                            | Program Folders:                                                                                                    |  |  |  |  |  |  |
|                            | Existing Folders:                                                                                                    |  |  |  |  |  |  |
|                            | Accessories                                                                                                    |  |  |  |  |  |  |
| <b>2.0</b>                 | Explzh<br>Online Services                                                                                                    |  |  |  |  |  |  |
|                            | StartUp                                                                                                    |  |  |  |  |  |  |
|                            |                                                                                                    |  |  |  |  |  |  |
|                            |                                                                                                    |  |  |  |  |  |  |
|                            |                                                                                                    |  |  |  |  |  |  |
|                            | < <u>B</u> ack <u>N</u> ext> Cancel                                                                                                    |  |  |  |  |  |  |
|                            |                                                                                                    |  |  |  |  |  |  |
| Tromus we minister         | 100 mil                                                                                                    |  |  |  |  |  |  |
| TCPRGOS-W(E)               | V1.20                                                                                                    |  |  |  |  |  |  |
|                            |                                                                                                    |  |  |  |  |  |  |
|                            |                                                                                                    |  |  |  |  |  |  |
|                            |                                                                                                    |  |  |  |  |  |  |
|                            |                                                                                                    |  |  |  |  |  |  |
|                            |                                                                                                    |  |  |  |  |  |  |
|                            | ng ma Maridagagan wini Ang gon Ma                                                                                                    |  |  |  |  |  |  |
|                            | - UN                                                                                                    |  |  |  |  |  |  |
|                            | Casal                                                                                                    |  |  |  |  |  |  |
| 3.9                        |                                                                                                    |  |  |  |  |  |  |
|                            |                                                                                                    |  |  |  |  |  |  |
|                            |                                                                                                    |  |  |  |  |  |  |
|                            |                                                                                                    |  |  |  |  |  |  |
|                            |                                                                                                    |  |  |  |  |  |  |
|                            |                                                                                                    |  |  |  |  |  |  |

• Click the [Finish] button, and the TCPRGOS–W(E) has been installed.

|    | Since has finaled copying flex to your computer                                                       |
|----|----------------------------------------------------------------------------------------------------|
|    | Bathre you can use the program, you must rechart Windows or your<br>computer                          |
|    | <sup>10</sup> <u>Nex.</u> I want to restart my computer now)     No. I will restart my computer later |
|    | Females any data from their drives, and then click Finish to<br>complete salap                        |
| 12 | Frish                                                                                                 |

| 8.4 | Starting the TCPRGOS                                                                                                    |  |
|-----|----------------------------------------------------------------------------------------------------|--|
|     | Starting TCPRGOS–W                                                                                                    |  |
|     | ① Double-click the TCPRGOS-W icon  on the desktop.                                                                                                    |  |
|     | ② The TCPRGOS–W starts.                                                                                                    |  |
|     | TCPRGOS-W(E)<br>File View Operation O Communication C Tool Help O<br>Tool bar:<br>To use the system command easily,<br>the menu or button is displayed.<br>The command can be started by<br>only clicking the button.<br>User message bar:<br>A specified message is displayed<br>from the PLC side to the<br>personal computer.                                                                                                    |  |
|     | 0 2 3 4 5                                                                                                    |  |
|     | TCCLI M1 Disconnect                                                                                                    |  |
|     | <ul> <li>Status bar:<br/>Information on current system connection status, message from application to<br/>user, etc. is displayed.</li> <li>① Connected PLC model is displayed.</li> <li>② Connection method is displayed, which is specified in communication setup.</li> <li>③ Connection/disconnection status is displayed.</li> <li>④ Connected PLC number is displayed.</li> <li>④ RUN/STOP status of PLC is displayed.</li> </ul> |  |
|     |                                                                                                    |  |

## 8.5 Creating a Circuit

- Creating a New Ladder Program and Saving in a File
  - ★ Program to be created.

| 00000 | x000<br>     | ¥100<br>()-                 |
|-------|--------------|-----------------------------|
|       |              | T000 00032                  |
| 00001 | R000<br>-1/1 | FL035 D000<br>(INC)- D1 + 1 |
| 00002 | x200<br>     | L000                        |
| 3     | R100<br>     | L000<br>( B )               |
| 00003 |              | END >                       |

- 8.5.1 Start of New Ladder Editor
  - ① Click [New] from the [File] menu.

| When the pull-down        | e [File] menu<br>n menu appe | is clicked, the ears. |
|---------------------------|------------------------------|-----------------------|
| $\sim$                    |                              |                       |
| TO- GUS-W(                | E)                           |                       |
| File(E) View(⊻)           | Operation( <u>O</u> )        |                       |
| New( <u>N</u> )           | Ctrl+N                       | Click here.           |
| Open( <u>O</u> )          | Ctrl+O                       |                       |
| Transfer( <u>I</u> )      |                              |                       |
| Compare( <u>E</u> )       |                              |                       |
| Setup Printer( <u>R</u> ) |                              |                       |
| Latest File               |                              |                       |
| Quit Application          | $\boxtimes$                  |                       |

② As the [New] dialog box appears, click [Ladder Program] from the [New] box.

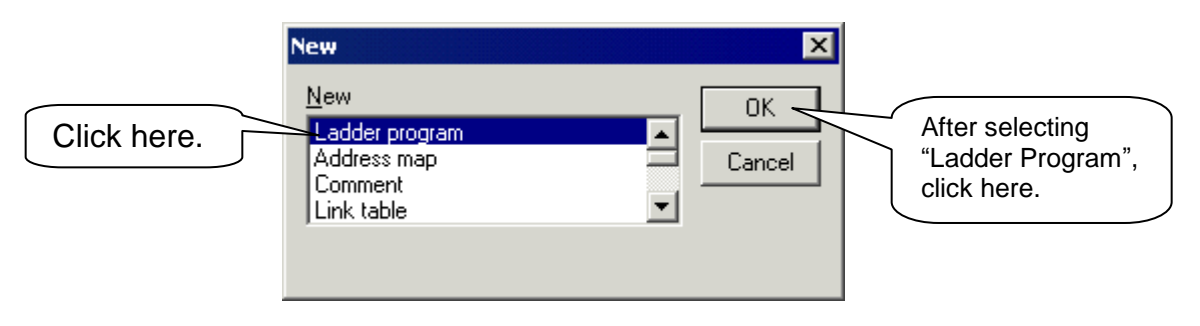

③ The ladder editor starts newly.

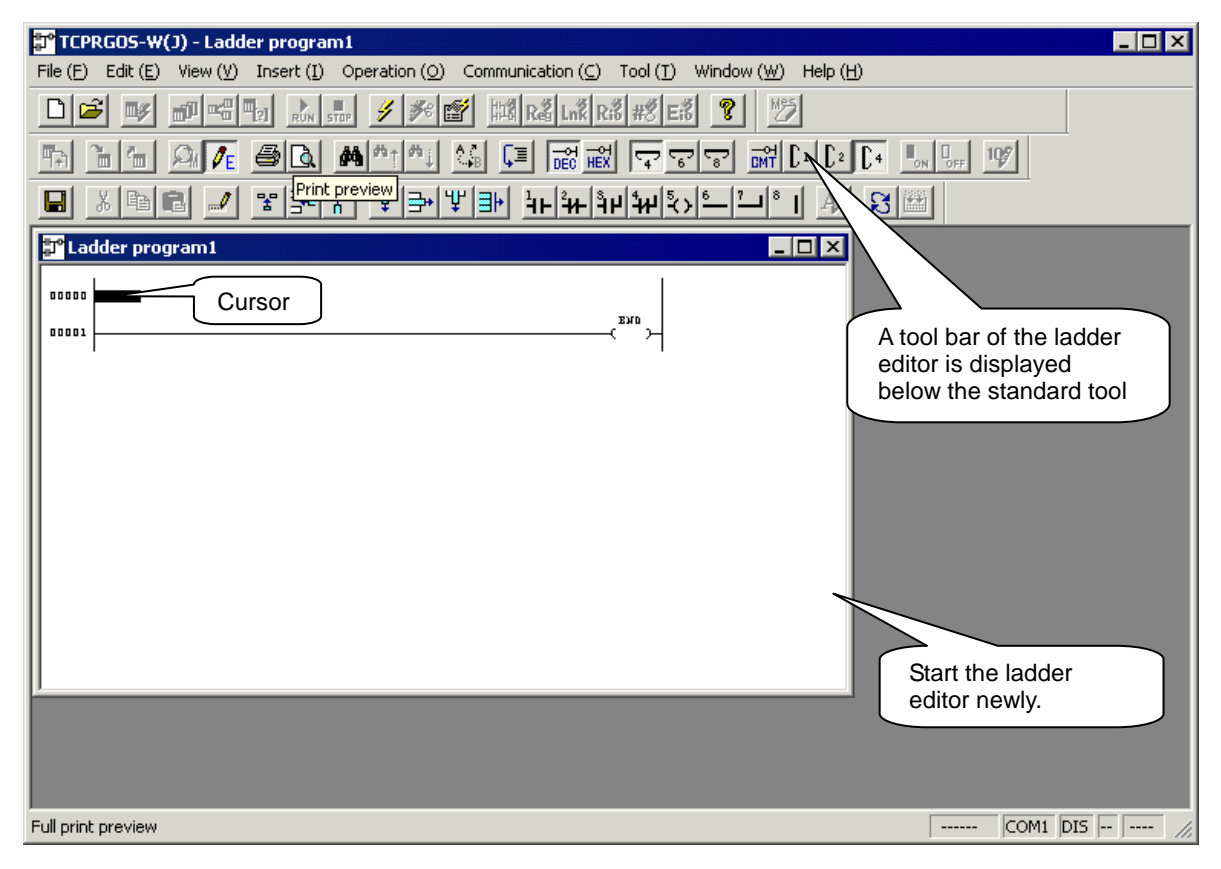

### 8.5.2 Creation of Circuit

① Point [Normal Open Contact] from the [Insert] menu, then click [AND].

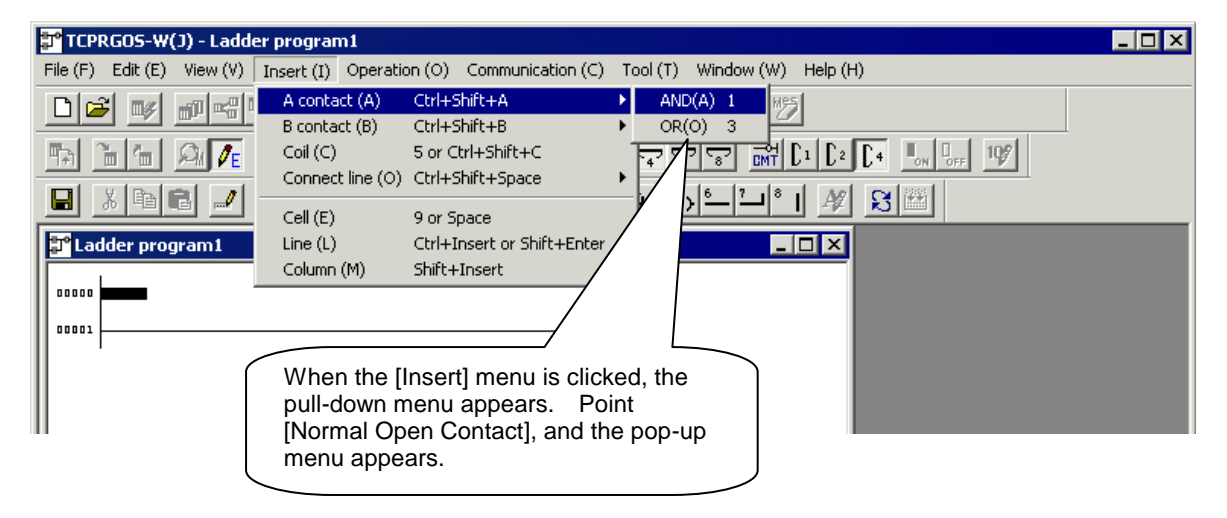

② The symbol of normal open contact is entered at the cursor position and the contact address input dialog box appears.

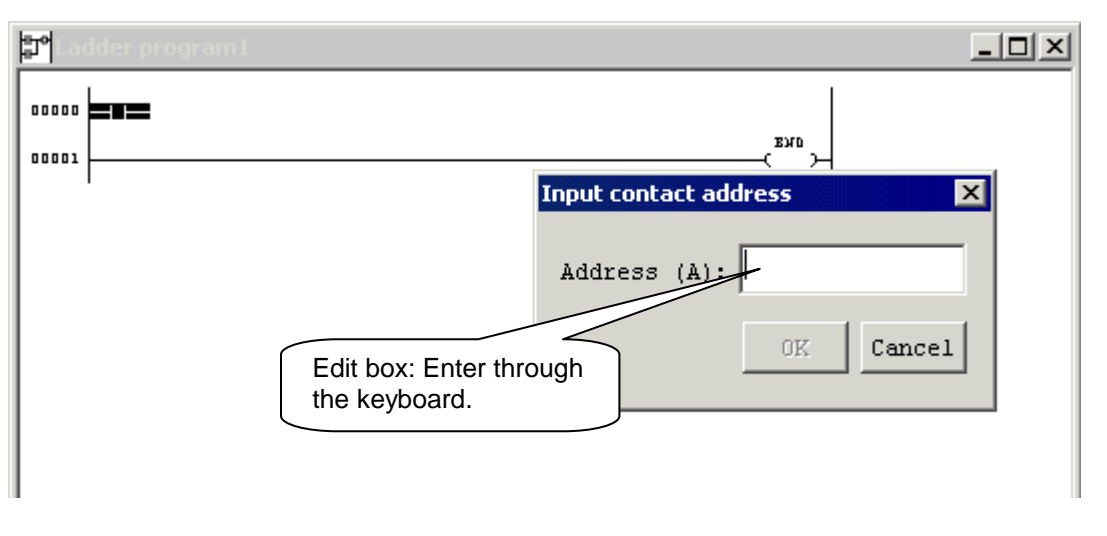

③ Move the cursor to the contact address edit box and enter "X000". Then click the [OK] button.

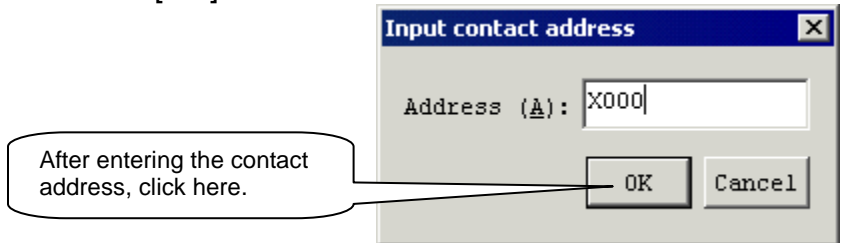

④ The normal open contact of address X000 is entered.

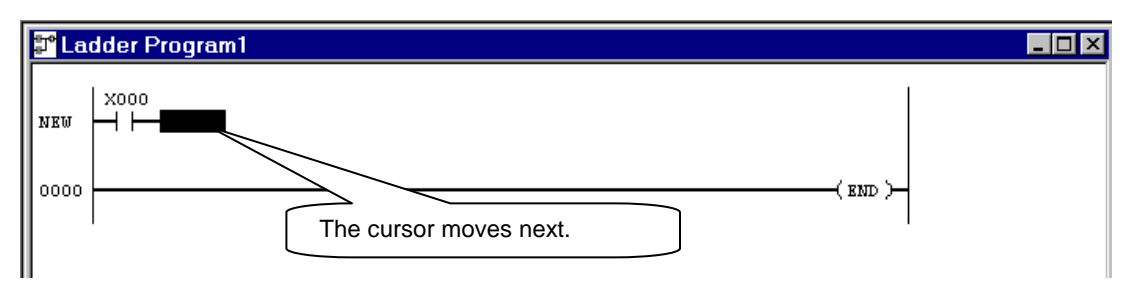

© Click [Coil] from the [Insert] menu.

| Insert (I)                     | Operatio         | on (O)                      | Communicati                       | ion (C) | Tc |             |
|--------------------------------|------------------|-----------------------------|-----------------------------------|---------|----|-------------|
| A conta<br>B conta             | ct (A)<br>ct (B) | Ctrl+9<br>Ctrl+9            | ihift+A<br>ihift+B                | )       | •  | Click here. |
| Coil (C)<br>Connec             | t line (O)       | 5 or C<br>Ctrl+9            | trl+Shift+C<br>ihift+Space        | )       |    |             |
| Cell (E)<br>Line (L)<br>Column | (M)              | 9 or Sj<br>Ctrl+I<br>Shift+ | pace<br>nsert or Shift:<br>Insert | +Enter  |    |             |

6 The symbol of coil is entered and the coil input dialog box appears.

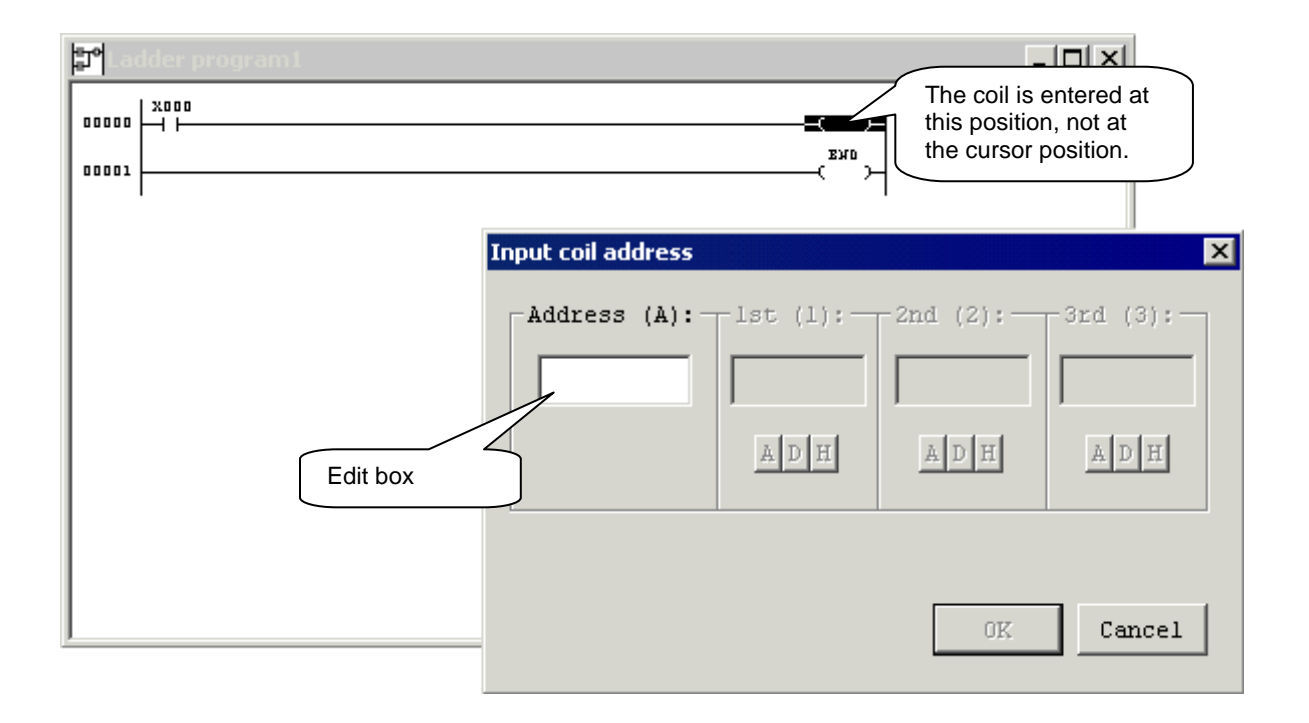

© Enter "Y100" in the coil address edit box and click the [OK] button.

| Input coil address        | -lst ( <u>1</u> ):          | - 2nd ( <u>2</u> ); | 3rd ( <u>3</u> ): |
|---------------------------|-----------------------------|---------------------|-------------------|
| After enter<br>address, o | ring the coil<br>lick here. | OK                  | Cancel            |

<sup>®</sup> The following circuit is created.

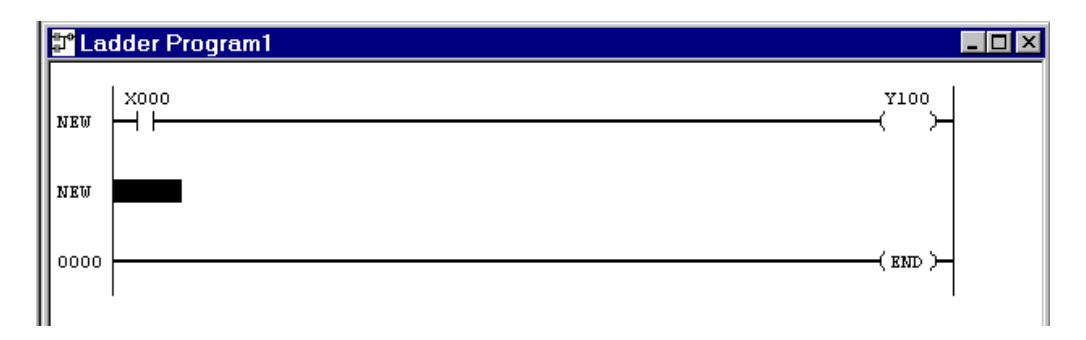

# **One Point Advice**

• Cursor movement

If a desired position is clicked by means of the mouse, the cursor moves to that position. The cursor can also move vertically and horizontally by means of the arrow keys. The symbol other than coil is entered at the cursor position.

⊙ Address change

When the mouse is moved to an already entered contact or coil and double-clicked, the address input dialog box appears. Move the cursor to the edit box where the address is to be entered, modify the address, then click the [OK] button.

#### 8.5.3 Input of Perpendicular Line Symbol

① Point [Connecting Line] from the [Insert] menu and click [Perpendicular].

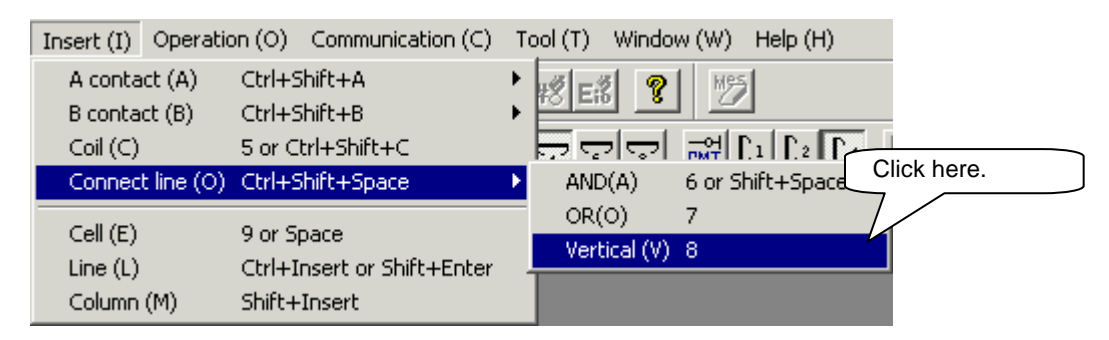

2 The symbol of perpendicular line is entered.

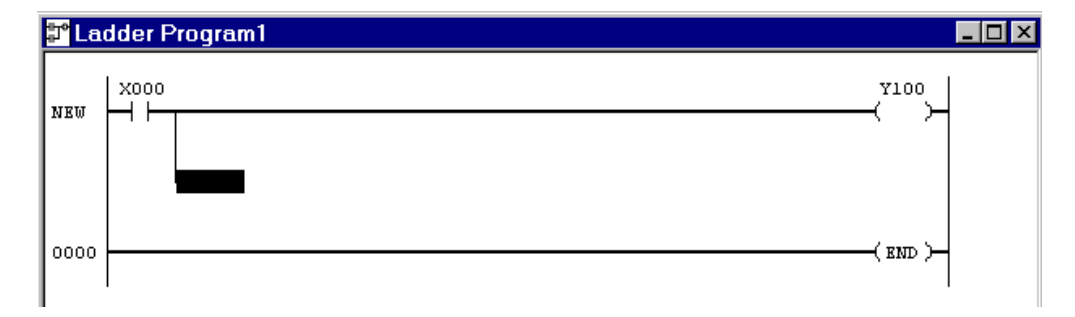

- 8.5.4 Input of Timer in Coil
  - ① Click [Coil] from the [Insert] menu.

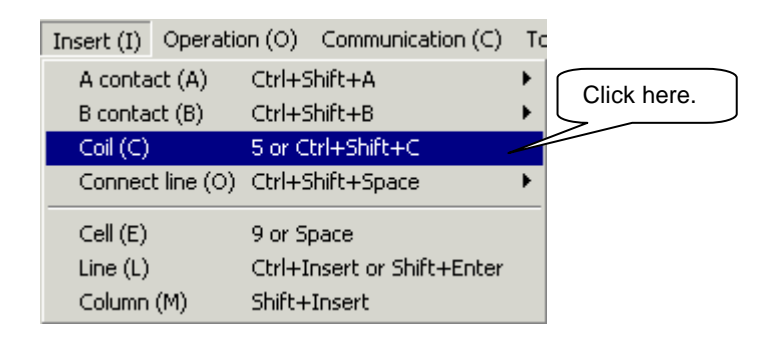

- ② The symbol of coil is entered and the coil address input dialog box appears.
- ③ Enter "T000" in the coil address.

| Input coil address    |                   |                            |                                                                                                   | × |  |  |  |
|-----------------------|-------------------|----------------------------|---------------------------------------------------------------------------------------------------|---|--|--|--|
| Address ( <u>A</u> ): | lst ( <u>1</u> ): | - 2nd As th<br>one<br>ente | As the timer is the coil which has one (1) argument, the edit box entering argument takes effect. |   |  |  |  |
|                       | AD H              | ADH                        | ADH                                                                                               |   |  |  |  |
|                       |                   | OK                         | Cancel                                                                                            |   |  |  |  |

④ Click the first argument edit box to move the cursor.

| Input coil address                                                                                                    |
|----------------------------------------------------------------------------------------------------|
| Address (A): lst (1): 2nd (2): 3rd (3):<br>When the [Constant] button signifying<br>the application of argument of T000 is<br>checked, the buttons for selecting the<br>decimal input or hexadecimal input for<br>constant become operative.<br>In this example, the decimal input is<br>effective. To select the hexadecimal<br>input, click the H button by means of<br>the mouse.<br>OK Cancel |

- Input coil address X Address (<u>A</u>): \_lst (<u>1</u>):-- 2nd (<u>2</u>): --3rd (<u>3</u>):-32 TOOO AD H ADH A D H After entering the argument, click Cancel here. 0K
- S Enter "32" in the first argument and click the [OK] button.

6 The following circuit is created.

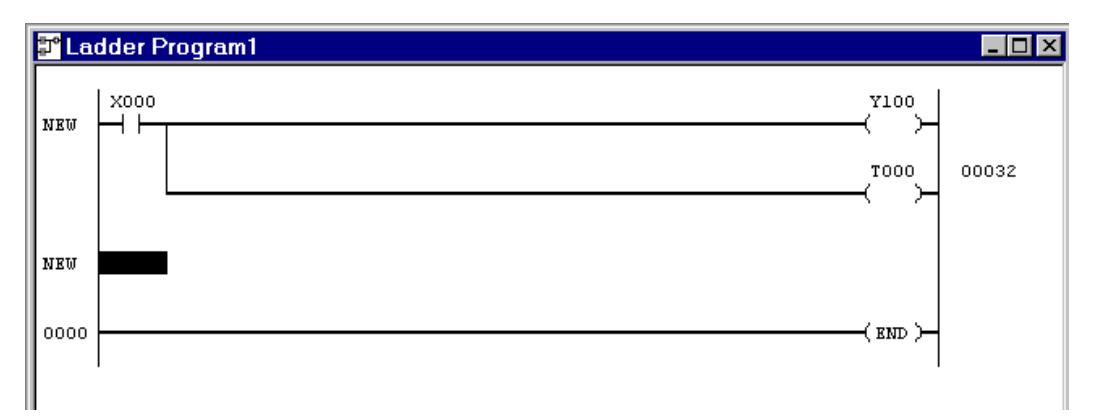

- 8.5.5 Input of Function Command in Coil
  - ① Point [Normal Close Contact] from the [Insert] menu and click [AND].

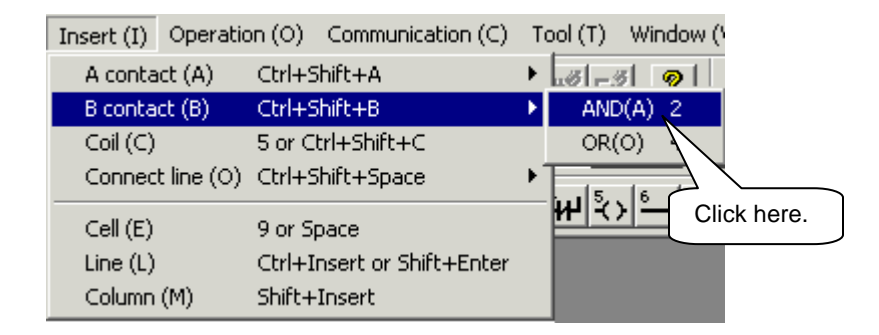

② The symbol of normal close contact is entered and the contact address input dialog box appears. Enter the contact address "R000".

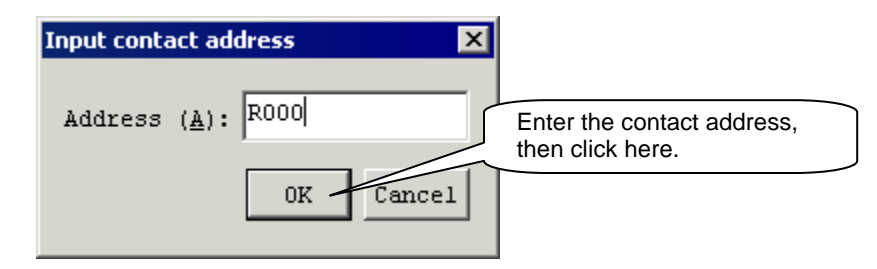

③ The normal close contact of R000 is entered.

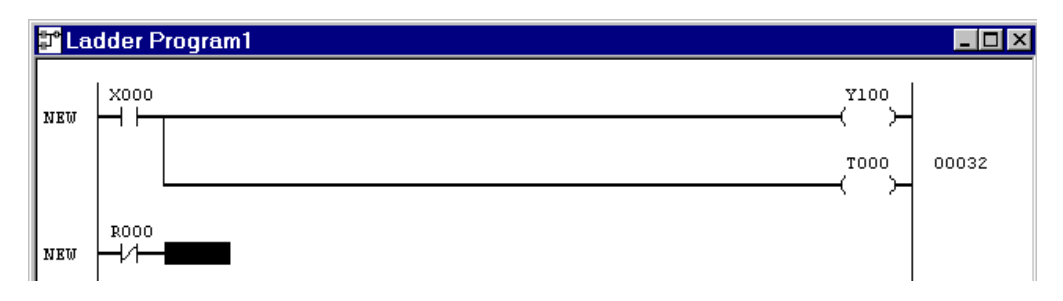

④ Click [Coil] from the [Insert] menu and the coil address input dialog box appears.

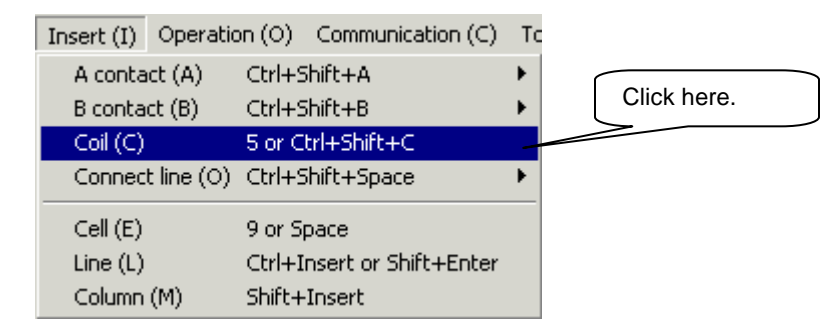

S The symbol of coil is entered and the coil address input dialog box appears.

6 Enter "FL035" in the coil address, and move the cursor to the first argument edit box.

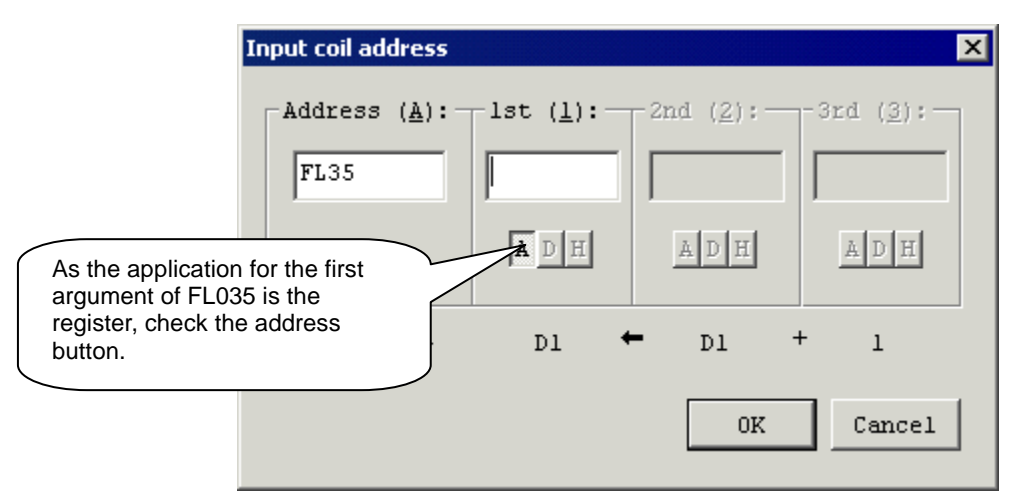

⑦ Enter "D000" in the first argument.

| I                             | nput coil address |                   |                   | ×                  |
|-------------------------------|-------------------|-------------------|-------------------|--------------------|
|                               | Address (A):      | lst ( <u>1</u> ): | 2nd ( <u>2</u> ): | -3rd ( <u>3</u> ): |
|                               | 1722              | pood              | 1                 |                    |
|                               |                   | ADH               | A D H             | A D H              |
|                               | -( INC )-         | Dl 🔸              | <b>-</b> D1 +     | - 1                |
| Enter the argu<br>click here. | ument, and        |                   | 0K                | Cancel             |

<sup>®</sup> The following circuit is created.

| 🗊 La | lder Program1 |                     |                 | _ 🗆 × |
|------|---------------|---------------------|-----------------|-------|
| NEW  |               | ¥100                |                 |       |
|      |               | , <sup>7000</sup> – | 00032           |       |
| NEW  | R000<br>      | FL035<br>(INC)-     | D000<br>D1 🔶 D1 | + 1   |
| NEW  |               |                     |                 |       |
| 0000 |               | ( end )             |                 |       |

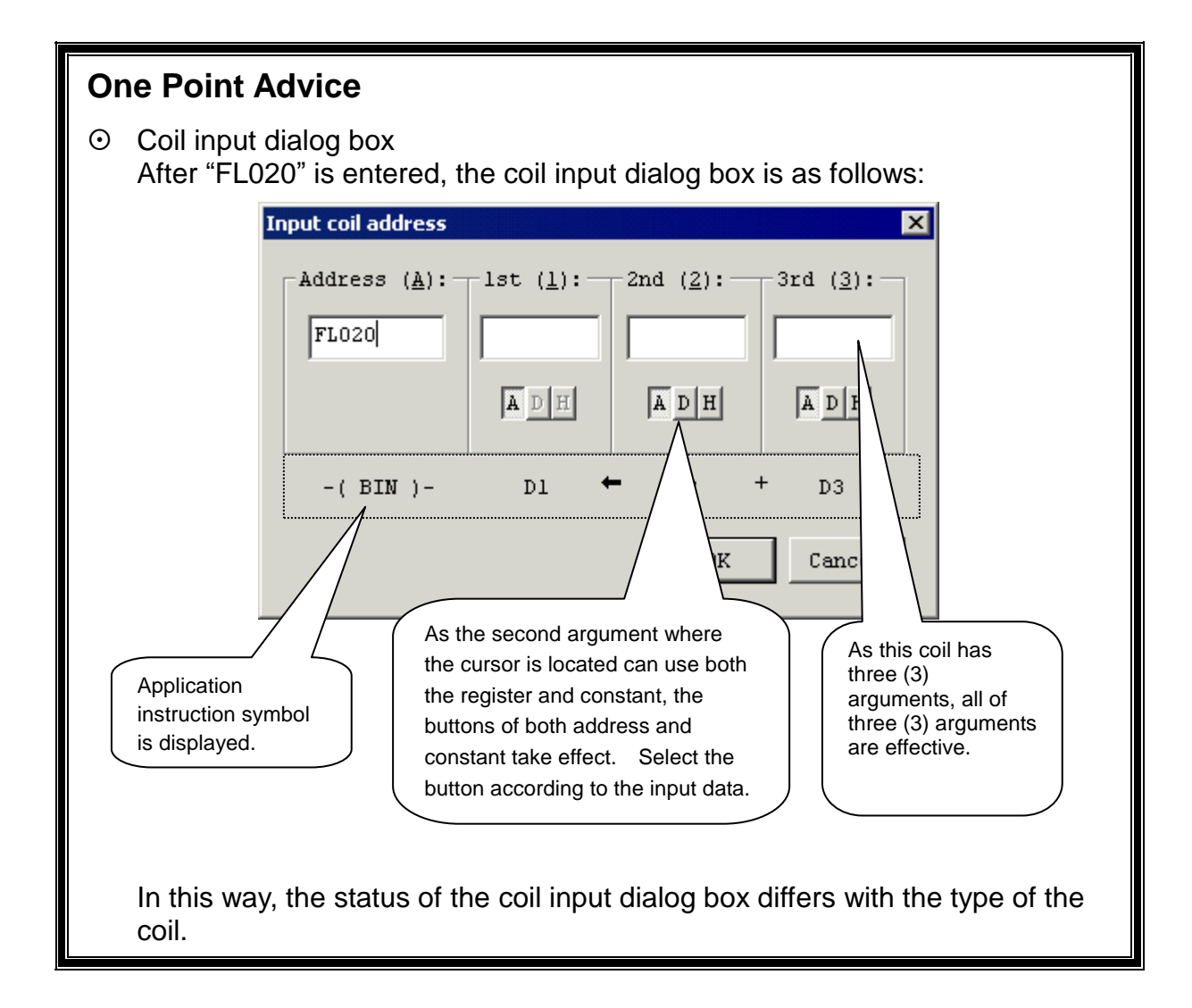

#### 8.5.6 Input of Pair Coil

① Point [Normal Open Contact] from the [Insert] menu and click [AND].

| Insert (I) | Operatio   | on (O) | Communica     | ation (C) | Тс | ool (T) | Wind          | dow (Y      |
|------------|------------|--------|---------------|-----------|----|---------|---------------|-------------|
| A conta    | ict (A)    | Ctrl+S | ihift+A       |           | ۶I | AND     | )( <u>A</u> ) | 1           |
| B conta    | ct (B)     | Ctrl+9 | ihift+B       |           | ۲  | OR(     | 1             | 3           |
| Coil (C)   |            | 5 or C | trl+Shift+C   |           | 1  | 4 6     | 8             | 2 <u>CM</u> |
| Connec     | t line (0) | Ctrl+9 | ihift+Space   |           | F  | لتر     | Ē             |             |
| Cell (E)   |            | 9 or S | pace          |           |    | c ط     | lick h        | nere.       |
| Line (L)   |            | Ctrl+I | nsert or Shif | t+Enter   |    |         |               |             |
| Column     | (M)        | Shift+ | Insert        |           |    |         |               |             |

② The symbol of normal open contact is entered and the contact address input dialog box appears. Enter "X200" in the contact address.

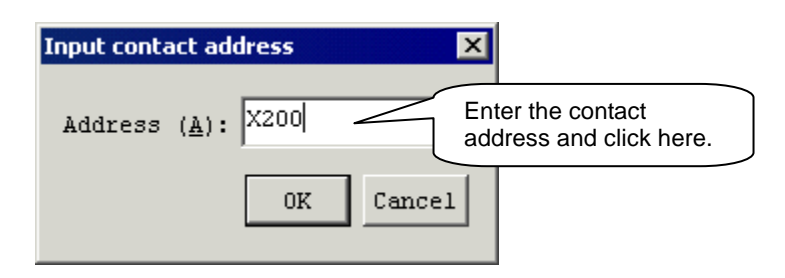

③ The normal open contact of X200 is entered.

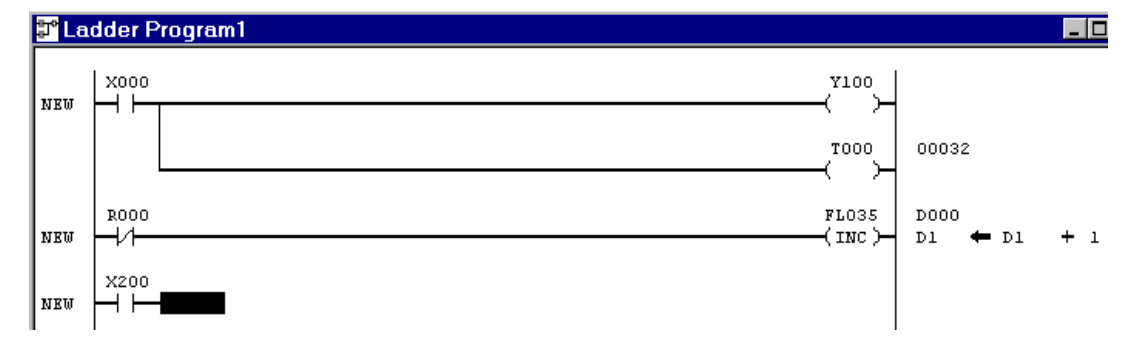

④ Click [Coil] from the [Insert] menu.

| Insert (I) | Operatio   | on (O) | Communication (C)    | ) Te |             |
|------------|------------|--------|----------------------|------|-------------|
| A conta    | act (A)    | Ctrl+9 | 5hift+A              | ►    | Click here. |
| B conta    | ict (B)    | Ctrl+9 | 5hift+B              | +    | $\geq$      |
| Coil (C)   |            | 5 or C | trl+Shift+C          |      | ſ           |
| Connec     | t line (0) | Ctrl+9 | Shift+Space          | •    |             |
| Cell (E)   |            | 9 or S | pace                 |      |             |
| Line (L)   |            | Ctrl+I | insert or Shift+Ente | r    |             |
| Column     | (M)        | Shift+ | Insert               |      |             |

S The symbol of coil is entered and the coil address input dialog box appears. Enter "L000" in the coil address.

|                | Address (A): -                  | -lst ( <u>1</u> ): | -2nd ( <u>2</u> ): | - 3rd ( <u>3</u> ): |
|----------------|---------------------------------|--------------------|--------------------|---------------------|
|                | Iroool                          | ADH                | ADH                | A D H               |
| Enter<br>click | r the coil address and<br>here. |                    | OK                 | Cancel              |

© The following circuit is created.

| 🎜 La       | dder p | rogram1                                                                                                    |                    |    | _ [ | '× |
|------------|--------|----------------------------------------------------------------------------------------------------|--------------------|----|-----|----|
| 00000      |        |                                                                                                    | 00032              |    |     |    |
| мак<br>Мак |        | When the pair coil is entered, a line of<br>latch reset is inserted automatically.<br>This is also applied for other pair coils. | <sup>0000</sup> +- | 01 | +   | 1  |
| 00001      |        | As this is the same circuit, "NEW" is not attached.                                                                              |                    |    |     |    |

- 8.5.7 Change of Connecting Cine with Contact
  - ① Move the mouse to the head of the latch reset and click. The cursor moves to the head position.

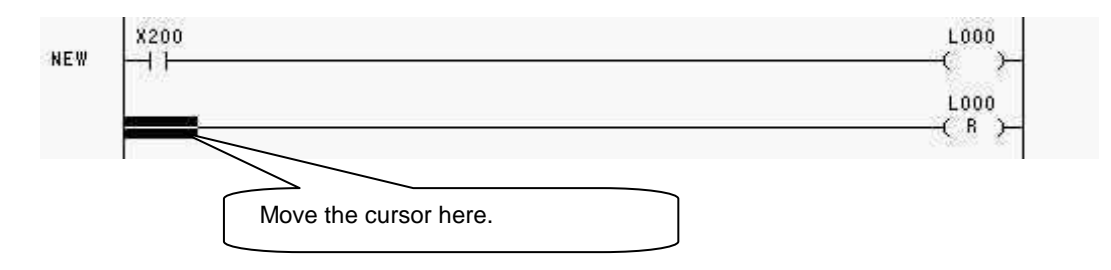

2 Point [Normal Close Contact] from the [Insert] menu and click [AND].

| Insert (I) | Operatio | on (O)           | Communication (C)              | Т | ool (T)     | Window        | 10 |
|------------|----------|------------------|--------------------------------|---|-------------|---------------|----|
| A contac   | :t (A)   | Ctrl+S           | ihift+A                        | ► | u#[-:       | 81 <b>@</b> 1 |    |
| B contac   | :t (B)   | Ctrl+S           | ihift+B                        | × | ANE         | D(A) 2        |    |
| Coil (C)   |          | 5 or C           | trl+Shift+C                    |   | OR(         | (0) 4         |    |
| Connect    | line (0) | Ctrl+S           | hift+Space                     | F |             | 1 12          |    |
| Cell (E)   |          | 9 or Sp          | pace                           |   | <b>HP</b> ( |               | _  |
| Column (   | (M)      | Ctrl+I<br>Shift+ | nsert or Shift+Enter<br>Insert |   | C           | lick          |    |

③ The symbol of normal close contact is entered and the contact address input dialog box appears. Enter "R100" in the contact address.

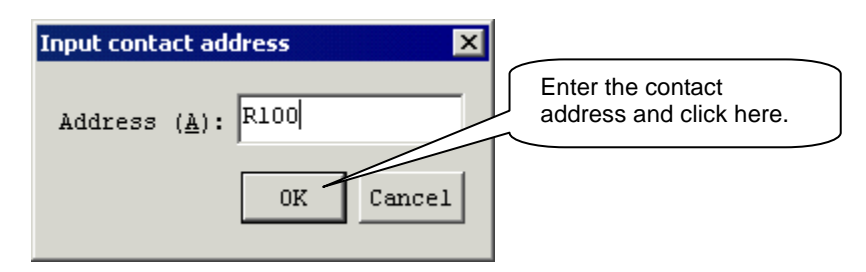

④ The normal close contact is inserted at a place where the connecting line was input and the circuit is changed as shown below.

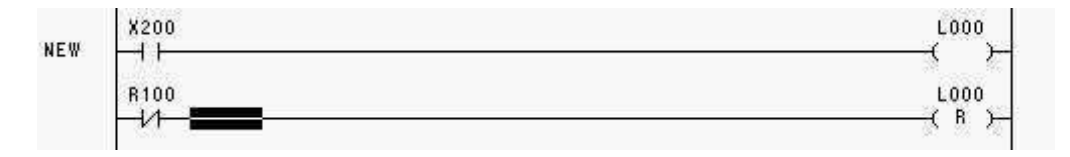

### 8.5.8 Renumber of Circuits

① Click [Renumber] from the [View] menu.

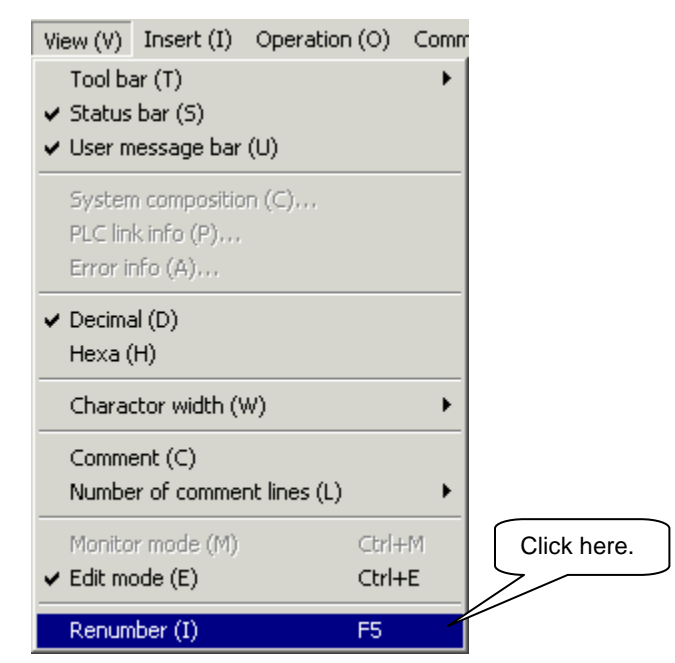

2 Words [NEW] are cleared and the circuits are renumbered.

| 🚏 Ladder program1            |                |       | _     |   |
|------------------------------|----------------|-------|-------|---|
|                              | ~```}          | 00073 |       |   |
| N000                         | -( )-<br>PL035 | 0000  |       |   |
|                              |                | UI 7  | <br>+ | • |
| x100<br>→/1→ <b></b>         | -( R )-        |       |       |   |
| 00003                        | -**°+          |       |       |   |
| The circuits are renumbered. |                |       |       |   |
|                              |                |       |       |   |
|                              |                |       |       |   |
|                              |                |       |       |   |
#### 8.5.9 Saving in File

① Click [Close] from the [File] menu.

| File (F) Edit (E) View (V) Inse | ert (I) – Oper |             |
|---------------------------------|----------------|-------------|
| New (N)                         | Ctrl+N         |             |
| Open (0)                        | Ctrl+0         | Click here. |
| Close (C)                       |                |             |
| Save (S)                        | Ctrl+S         |             |
| Save as (A)                     |                |             |
| Output in text (I)              |                |             |
| Convert to Intelhexa (L)        |                |             |
| Transfer (T)                    | Ctrl+T         |             |
| ∀erify (E)                      |                |             |
| Comment (M)                     | •              |             |
| Specify address map file (D)    |                |             |
| Print (P)                       | Ctrl+P         |             |
| Set page (U)                    |                |             |
| Print preview (V)               |                |             |
| Printer setup (R)               |                |             |
| Latest file                     |                |             |
| Exit application (X)            |                |             |

② As the following message box appears, click the [YES] button.

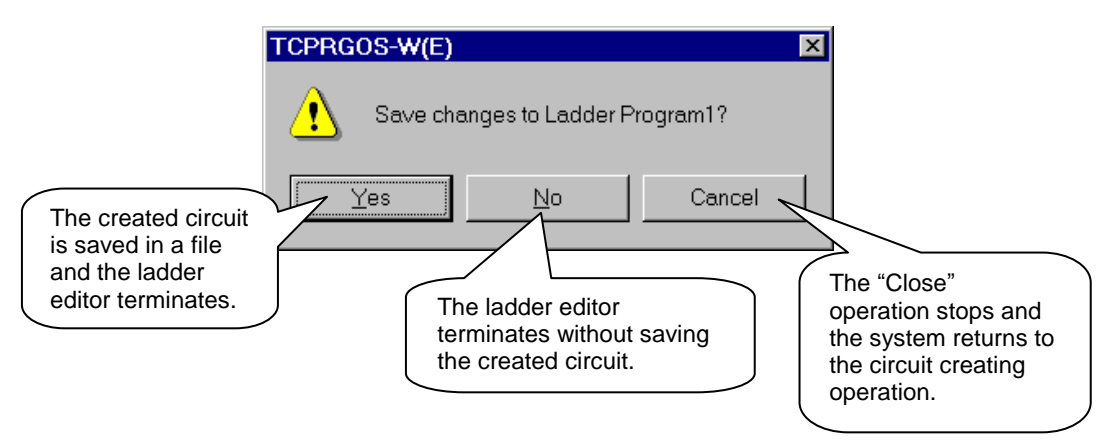

|  | 3 | The following | file s | saving | dialog | box | appears. |
|--|---|---------------|--------|--------|--------|-----|----------|
|--|---|---------------|--------|--------|--------|-----|----------|

| Specify the saving folder.<br>Click the -button, and the<br>saving folder can be found. |                                                                                                    |
|-----------------------------------------------------------------------------------------|----------------------------------------------------------------------------------------------------|
| Save As                                                                                 | ? 🗙                                                                                                    |
| Save in: 🔄 Tmp                                                                          |                                                                                                    |
| 에 Ladder.tsq<br>에 Tc200-t4.Tsq                                                          |                                                                                                    |
|                                                                                         | Enter a file name to be saved.<br>When the dialog box is opened, the file<br>name used in the ladder editor is<br>shown. (In this example, "ladder<br>program1.tsq".)<br>This indicates that the file name was |
| 1                                                                                       | changed to test.tsq .                                                                                                    |
| File <u>n</u> ame: test.tsq                                                             | Save                                                                                                    |
| Save as type: Ladder Program (*.tsq)                                                    |                                                                                                    |

④ Click the [Save] button. The ladder editor is closed and the created circuit is saved in the file of "test.tsq".

1.00

### 8.5.10 Opening of Existing File

① Click [Open] from the [File] menu.

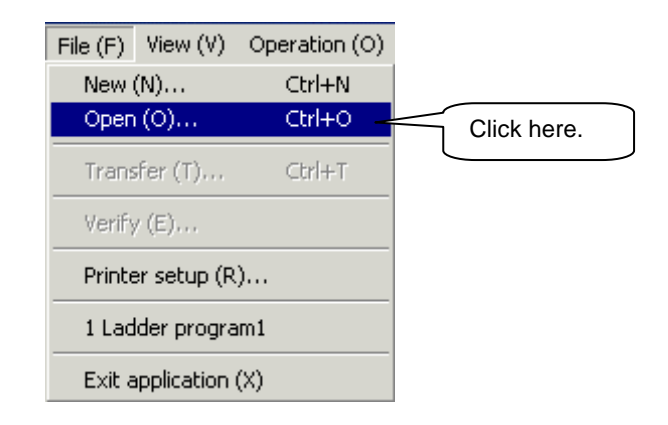

2 The following [Open] dialog box appears.

| Open               | ?                      | × |
|--------------------|------------------------|---|
| Look <u>i</u> n:   | 🔁 Tmp 💽 🖻 🔛 🧱          |   |
|                    |                        | 1 |
|                    |                        |   |
|                    |                        |   |
|                    |                        |   |
|                    |                        |   |
|                    |                        |   |
| File <u>n</u> ame: | <u>O</u> pen           |   |
| Files of type:     | Project (*.tpj) Cancel |   |
|                    |                        |   |

③ Change the type of file to "Ladder Program".

| File name:     |                                                                                                    |                                                                                                    |
|----------------|----------------------------------------------------------------------------------------------------|----------------------------------------------------------------------------------------------------|
| r no ridino.   | 1                                                                                                    | open                                                                                                    |
| Files of type: | Ladder program (*.tsq)                                                                                                    | Cancel                                                                                                    |
|                | Ladder program (*.tsq)<br>Editor program (*.tld)<br>Address map (*.tam)<br>Comment (*.tcm)<br>Link table (*.tlk)<br>Remote I/O table (*.rio) |                                                                                                    |
|                | Task table (*.ttk)<br>Register data (*.tdt)<br>File register data (*.tfr)<br>Extend I/O table (*.eid                                         | Move the mouse pointer to 💽 and click. As the list box appears, click the "Ladder Program" by means of the mouse. |

④ Select "test.tsq" among the displayed ladder programs.

| Open                                  | ? × |
|---------------------------------------|-----|
| Look in: 🔄 Tmp 💽 🖻 📸 🏢                |     |
| I Ladder.tsq I To200+4 Tog            |     |
| Click by means of the mouse.          |     |
|                                       |     |
| Selected file name is shown.          |     |
|                                       |     |
| File <u>n</u> ame: testtsqQpen        |     |
| Files of type: Ladder Program (*.tsq) |     |
|                                       |     |

© Click the [Open] button, and the file of "test.tsq" is opened.

#### 8.5.11 Modifying and Saving of Existing Circuit

① Move the cursor to the circuit of the latch reset.

| 00001 | R000 | FL035<br>(INC) D1 + D1 + | 1 |
|-------|------|--------------------------|---|
| 00002 | x200 | L000                     |   |
|       | R100 | L000<br>( R )            |   |

② Point [Delete] from the [Edit] menu and click [Line].

| Edit (E)                                        | $\text{View}\left( \forall \right)$         | Insert (I)             | Operation (O)                                    | Communicati                           | on (C)                      | Tool (T)                      | Wind         |         |
|-------------------------------------------------|---------------------------------------------|------------------------|--------------------------------------------------|---------------------------------------|-----------------------------|-------------------------------|--------------|---------|
| Cut (1<br>Copy<br>Paste                         | ")<br>(⊂)<br>(P)                            |                        | Ctrl+X<br>Ctrl+C<br>Ctrl+V                       | 21 12 RA                              | Lnk Ri<br>                  | 8<br>  [┯] <u>-</u><br>-      | ے ا<br>1     |         |
| <ul> <li>Absolution</li> <li>Logical</li> </ul> | ute addres:<br>al address r                 | s mode (B)<br>node (I) |                                                  | ₩ <u>⊒⊦</u>                           | ²₩−  ³                      | רו <u>ן</u> און א             | 6            |         |
| Searc<br>Searc<br>Searc<br>Repla                | h (F)<br>h previous<br>h next (N)<br>ce (L) | (R)                    | <b>Ctrl+F</b><br>Shift∓F3<br>F3<br><b>Ctrl+H</b> |                                       |                             |                               |              |         |
| Jump                                            | (G)                                         |                        | Ctrl+G                                           |                                       |                             |                               |              |         |
| Insert                                          | (I)                                         |                        | Insert                                           |                                       |                             |                               |              |         |
| Input<br>LF (E)                                 | address (A                                  | ı)                     | Enter<br>Enter                                   |                                       |                             |                               | Clic         | k here. |
| Delete                                          | e (D)                                       |                        | ۰.                                               | Cell (E)                              | Delete                      |                               | $\mathbb{N}$ |         |
| Comm<br>Circuit                                 | ent (0)<br>: comment                        | (U)                    | Alt+Enter<br>Ctrl+Enter                          | Line (L)<br>Column (C)<br>Circuit (I) | Ctrl+D<br>Shift+I<br>Ctrl+S | elete<br>Delete<br>hift+Delet | e            |         |
| Chang                                           | je data (M)                                 | )                      | Enter                                            |                                       |                             |                               |              |         |

#### ③ The specified line is deleted.

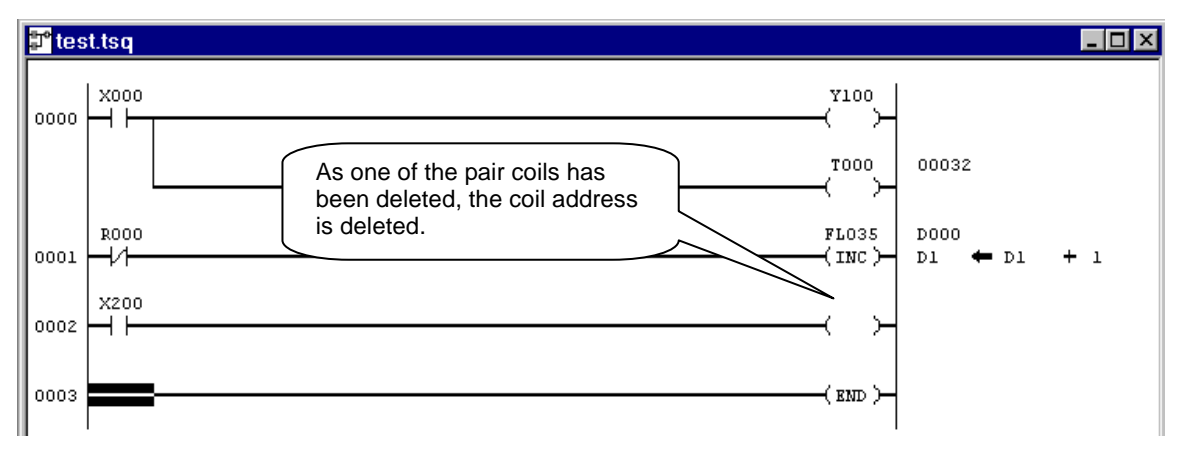

- ④ Move the mouse pointer to circuit number 0002 and click (circuit selection).
- 🚏 TCPRGOS-W(J) test.tsq \_ 🗆 × File (F) Edit (E) View (V) Insert (I) Operation (O) Communication (C) Tool (T) Window (W) Help (H) Cut (T) 0 🞽 🐒 🛤 Rắ Luế Rã #8 Eã 💡 灯 Copy (C) **1** ✓ Absolute address mode (B) ¥⊒⊩ ᠯ⊦ᢪ#∄₽₩₩₹>°\_`\_°I #⁄ £3 Logical address mode (I) 🗊 test.tsq \_ 🗆 🗙 Search (F)... Ctrl+E Search previous (R) Shift+F3 ¥200 00000 ····· 00 Replace (L)... Ctrl+H лооо --1/1-РЬ035 (IXC)-0 0 0 00001 Jump (G)... Ctrl+G LOOD ¥200 00002 Insert (I) Insert ×100 −1/1 1000 ( R )-Input address (A)... Enter ЕНО 00003 LF (E) Enter Delete Delete (D) Cell (E) Ctrl+Delete Line (L) Comment (O)... Alt+Enter Column (C) Shift+Delete Circuit comment (U)... Ctrl+Enter Click here. Circuit (I) Ctrl+Shift+Delete
- S Point [Delete] from the [Edit] menu and click [Circuit].

6 The circuit of circuit number 0002 is deleted.

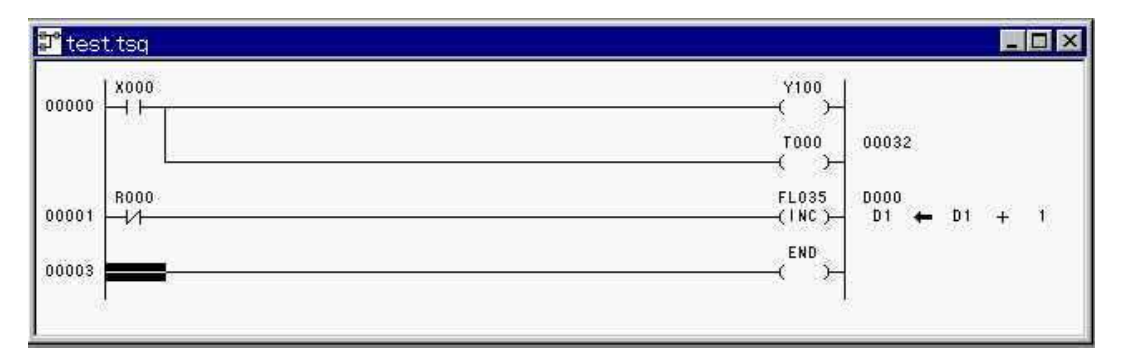

- File (F) Edit (E) View (V) Insert (I) Oper New (N)... Ctrl+N Click here. Open (O)... Ctrl+O Close (C) Save (S) Ctrl+S Save as (A)... Output in text (I)... Convert to Intelhexa (L)... Transfer (T),... Ctrl+T Verify (E)... Comment (M) ۲ Specify address map file (D)... Print (P)... Ctrl+P Set page (U)... Print preview (V)
- ⑦ Click [Save] from the [File] menu.

8 The file of "test.tsq" is overwritten.

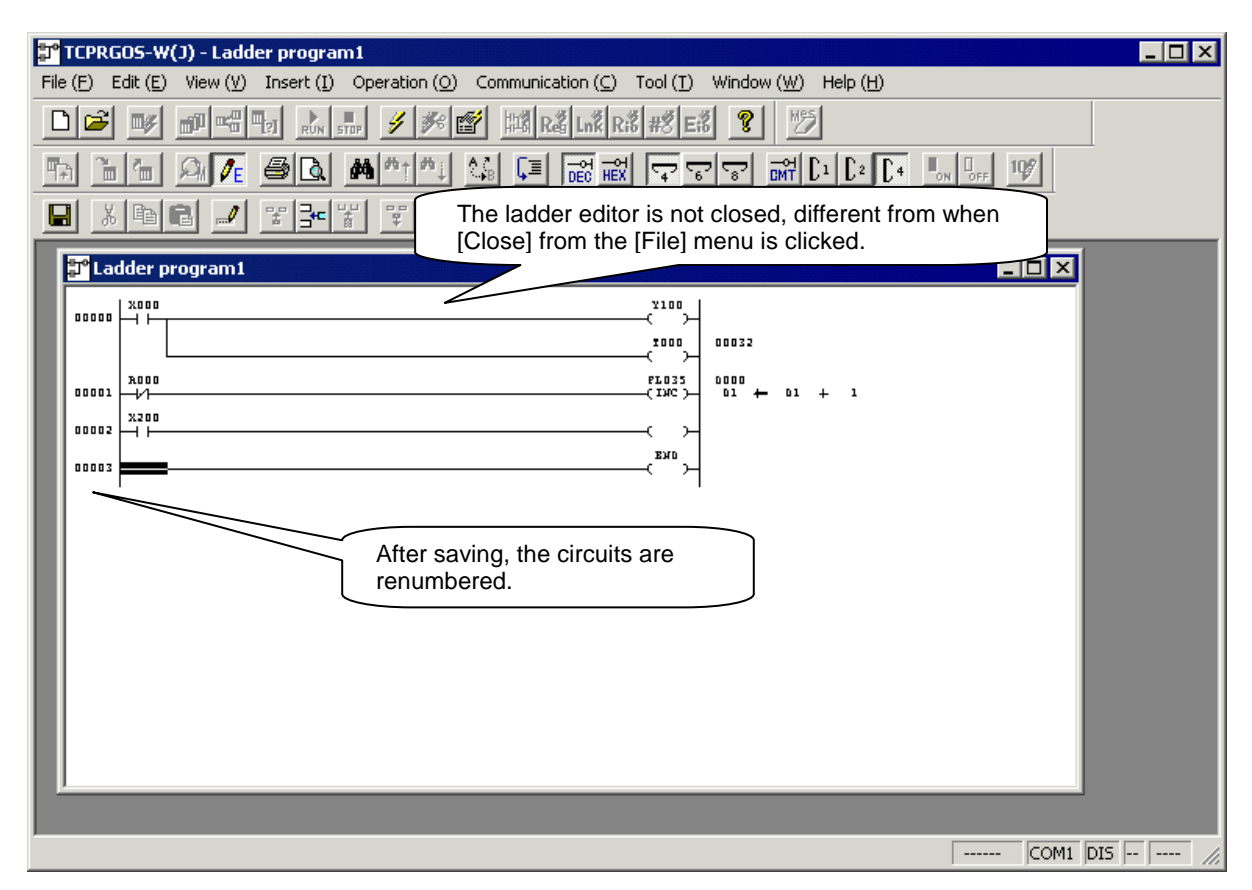

#### 8.6 Transferring Circuit

- 8.6.1 Check for Communication Setup
  - ① Click [Option] from the [Communication] menu.

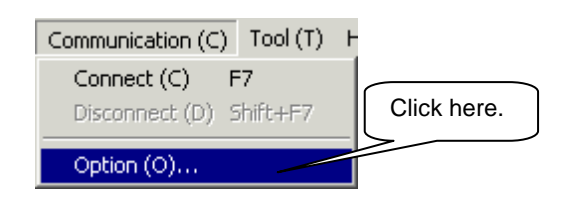

<sup>2</sup> The following communication setup dialog box appears.

| Configration                                                             |                                                                                        |
|--------------------------------------------------------------------------|----------------------------------------------------------------------------------------|
| Connect                                                                  |                                                                                        |
| € COM1 direct ( <u>F</u> )                                               | Property (P)                                                                           |
| C COM2 direct ( <u>S</u> )                                               |                                                                                        |
| C COM3 direct ( <u>T</u> )                                               | Time out (I)                                                                           |
| 🔿 Modem ( <u>M</u> )                                                     | When the [Property] button is clicked, the detailed setup dialog box of specified port |
| Phone                                                                    | appears.<br>Transfer speed (bit/sec), data bit, parity, stop                           |
| C ISA board 1( <u>B</u> )                                                | No board bit and flow control can be specified.                                        |
| C ISA board 2( <u>0</u> )                                                | No board                                                                               |
| C ISA board 3( <u>A</u> )                                                | No board                                                                               |
| C ISA board $4(\underline{R})$                                           | No board                                                                               |
| Connect ( <u>C</u> )                                                     | 0K Cancel                                                                              |
| [Connect] button:Connects[OK] button:For only c[Cancel] button:Stops con | after communication setup.<br>communication setup.<br>nmunication setup.               |

## **Caution** !

The baud rate is changed over automatically. Select the connection method alone. Normally, the property need not be changed.

#### 8.6.2 Connection

 Click [Connect] from the [Communication] menu, and the PLC is connected with the personal computer.

| Check for the status bar on the bottom of th window. | e<br>Indicates that the PLC is stopped.<br>While the PLC is running, "RUN" is<br>displayed. |
|------------------------------------------------------|---------------------------------------------------------------------------------------------|
| Connected.                                           | TCCUH COM1 Connect 00 STOP //                                                               |
| In                                                   | dicates that the PLC is connected.                                                          |

## **Caution** !

Baud rate that can be connected is recognized automatically, and the connected baud rate is displayed on the status bar.

#### 8.6.3 Transfer

① Click [Transfer] from the [File] menu.

| File (F) | Edit (E)    | View (V)     | Insert (I) | Oper |
|----------|-------------|--------------|------------|------|
| New (    | (N)         |              | Ctrl+      | N    |
| Open     | (0)         |              | Ctrl+      | 0    |
| Close    | (C)         |              |            |      |
| Save     | (5)         |              | Ctrl+      | 5    |
| Save     | as (A)      |              |            |      |
| Outp     | ut in text  | (I)          |            |      |
| Conv     | ert to Inte | elhexa (L),  |            |      |
| Trans    | ;fer (T)    |              | Ctrl+      | T    |
| Verify   | / (E)       |              |            |      |
| Comn     | nent (M)    |              |            | •    |
| Speci    | fy addres   | s map file ( | D)         |      |
| Print    | (P)         |              | Ctrl+      | Р    |
| Set p    | age (U)     |              |            |      |
|          |             |              |            |      |

2 When the following transfer dialog box appears, click the [OK] button.

| Transfer               |                                 |                                                            | ×                     |
|------------------------|---------------------------------|------------------------------------------------------------|-----------------------|
| Direction( <u>D</u> ): | PC-> Equipment                  | Currently active file name of ladder program is displayed. |                       |
| Area( <u>A</u> ):      | Usual Area                      | Click the [Reference] button, and specify another file.    |                       |
| File Name( <u>N</u> ): | C:\TMP\test.tsq                 |                                                            | Reference( <u>B</u> ) |
| Program sizes          | : 9 words<br>Indicates the size | of OK                                                      | Cancel                |
|                        |                                 | J Clic                                                     | k here.               |

③ Transfer starts. During the transfer, the following transfer progress dialog box appears.

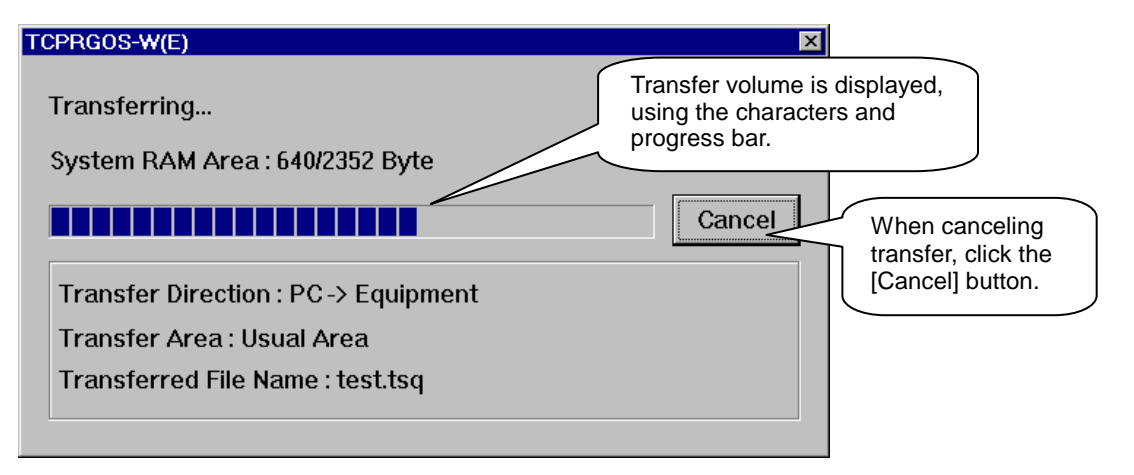

When the transfer has finished, the transfer finish message box appears.
 Click the [OK] button then.

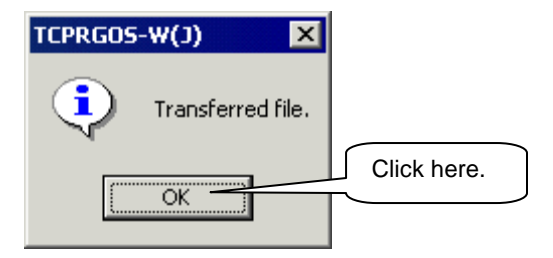

# Caution !

While the TCmini is running, the following message box appears. Select [No] because data change is not possible while the TCmini is running.

| TCPRGOS | -W(J) 🔀                                                          |
|---------|------------------------------------------------------------------|
| ?       | Cannot translate when PLC is running.<br>Stop PLC and translate? |
|         | Yes <u>N</u> o                                                   |

## 8.7 Online Operation

- 8.7.1 Start Online Ladder Editor
  - ① Click [Ladder Editor] from the [Tool] menu.

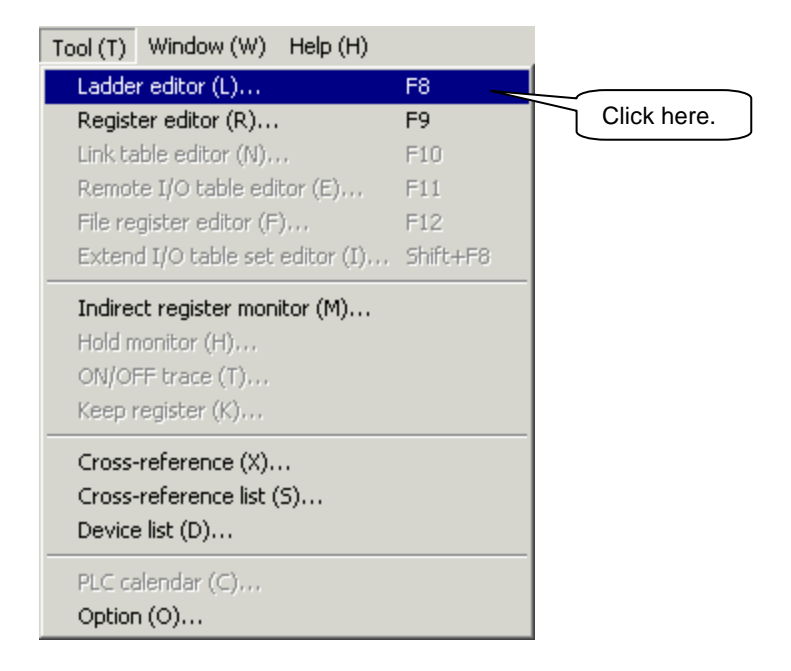

② Data transfer from the PLC to the personal computer starts and transfer progress dialog box is displayed.

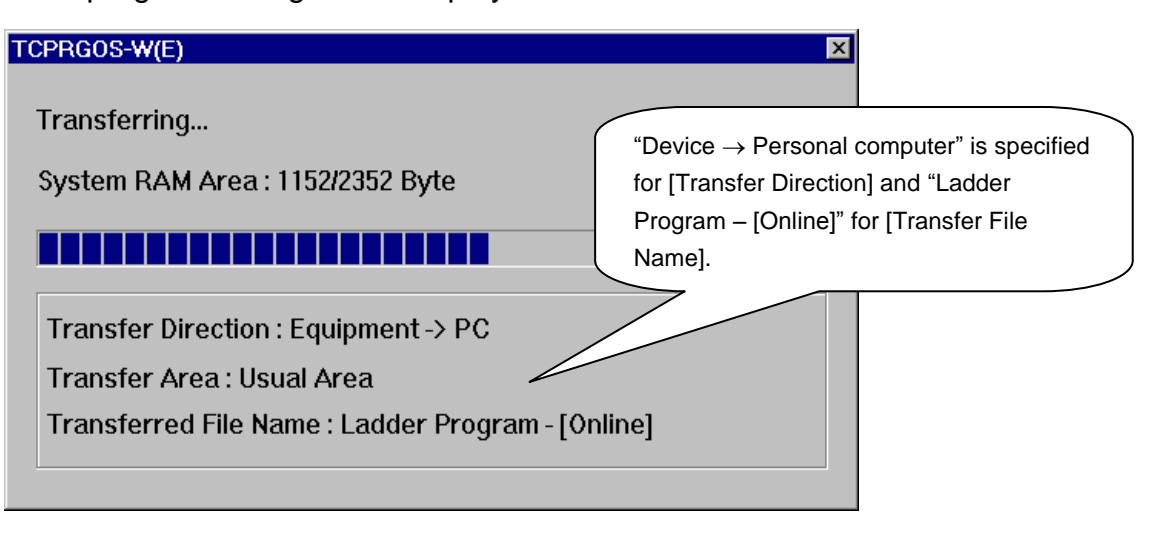

③ When the transfer has finished, the transfer progress dialog box disappears and the online ladder editor starts.

| 📅 TCPRGOS-W(J) - test.tsg [online]                                                                                                    |
|----------------------------------------------------------------------------------------------------|
| File (E) Edit (E) View (Y) Insert (I) Operation (Q) Communication (C) Tool (I) Window (W) Help (H)                                                                                                    |
| D ≥ ♥ ๗ ๚ ๚                                                                                                    |
| ▋▓ॿॿॣॣॗॾॾॾॾॾॾॾॾॾॾॾॾॾॾ                                                                                                    |
| Image: set of the set of the set of |
| TCmini COM1 CON 00 STOP                                                                                                    |

## **Caution** !

In an offline state or other situation where it cannot be determined whether the result is X000 or Y000, it appears as Z000. Then, when an online connection is established and the PLC information is obtained, X or Y is set. (However, there is no problem with leaving this as Z.)

#### 8.7.2 Change of Online Ladder Editor Circuit

- ★ Modification can be made in the same manner as the offline ladder editor. To change the coil address, observe the following steps.
- ① Move the cursor to the coil (Z100) of circuit number 0000.

| 🗊 tes | t.tsq - Usual Area - [Online] |                 |
|-------|-------------------------------|-----------------|
| 0000  |                               | Z100 Move here. |
|       |                               | 00032           |
| 0001  | R000                          | FL035 D000<br>  |
| 0002  |                               | ( END )         |
|       |                               |                 |

### 2 Click [Input Address] from the [Edit] menu.

| dit (E) View (V) Insert (I) | Operation (O) |             |
|-----------------------------|---------------|-------------|
| Cut (T)                     | Ctrl+X        |             |
| Copy (C)                    | Ctrl+C        |             |
| Paste (P)                   | Ctrl+∀        |             |
| Absolute address mode (B)   |               |             |
| Logical address mode (1)    |               |             |
| Search (F)                  | Ctrl+F        |             |
| Search previous (R)         | Shift+F3      |             |
| Search next (N)             | F3            |             |
| Replace (L)                 | Ctrl+H        |             |
| Jump (G)                    | Ctrl+G        |             |
| Insert (I)                  | Insert        | Click here. |
| Input address (A)           | Enter         |             |
| LF (E)                      | Enter         |             |
| Delete (D)                  | •             |             |
| Comment (O)                 | Alt+Enter     |             |
| Circuit comment (U)         | Ctrl+Enter    |             |
| Change data (M)             | Enter         |             |

③ As the coil address input dialog box appears, change the coil address to "Y200".

| Input coil address    | ×                                            |
|-----------------------|----------------------------------------------|
| Address ( <u>A</u> ): | Replace with "Y200". (2): 3rd (3):           |
| ¥100                  |                                              |
|                       | After changing the coil address, click here. |
|                       |                                              |
|                       | OK Cancel                                    |

- ④ The coil address is changed.
- © Click [Write to PLC] from the [Operation] menu.

| Operation (O)                 | Communica        | ation (C)              | Tool (T      |
|-------------------------------|------------------|------------------------|--------------|
| RUN(R)<br>STOP(S)             |                  | Ctrl+Shil<br>Ctrl+Shil | ft+R<br>ft+S |
| Force-set (O<br>Force-reset ( | )<br>(F)         | C                      |              |
| Set/Reset (1                  | )<br>(W)         | Space<br>Ctrl+W        |              |
| Reload (L)                    |                  | Ctrl+R                 |              |
| Clear error (<br>Clear user m | E)<br>essage (U) |                        |              |
| Change I/O                    | (I)              |                        |              |

6 As the following message box appears, click the [YES] button.

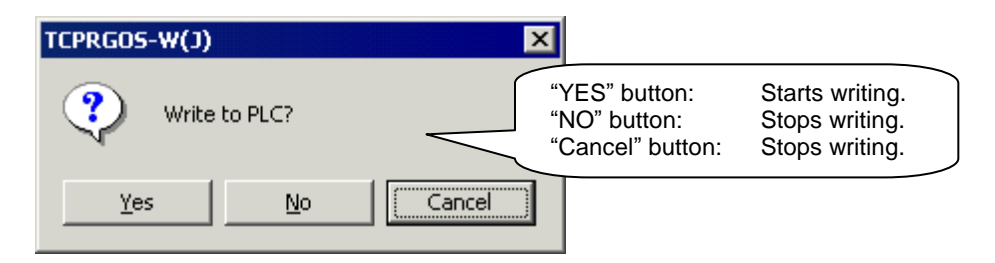

- The transfer progress dialog box is displayed and writing to PLC starts.
   When it has finished, the transfer progress dialog box is cleared.
- <sup>®</sup> Click [Reload] from the [Operation] menu.

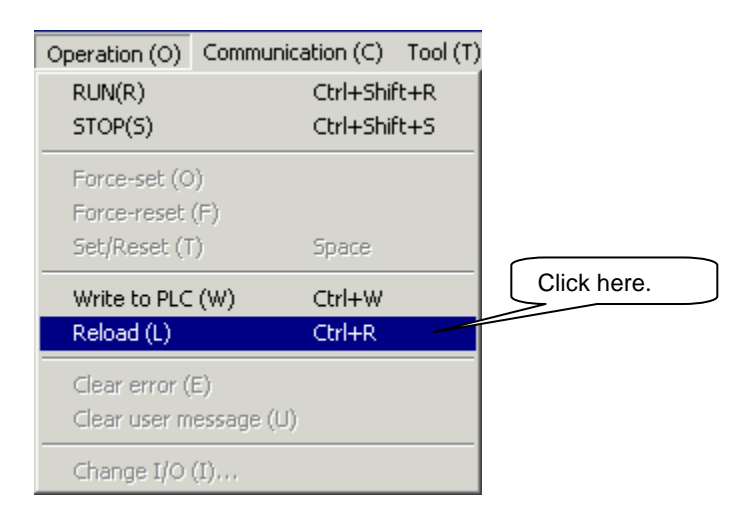

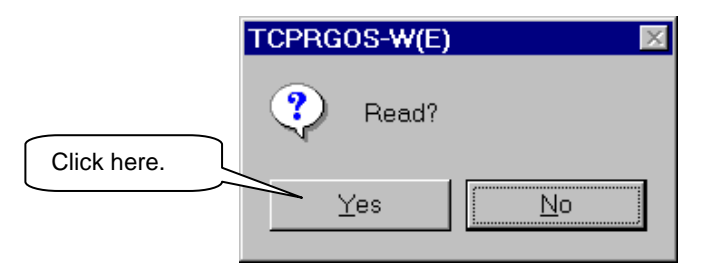

- The online ladder editor is closed and the transfer progress dialog box appears. Then the transfer starts.
- When the transfer has finished, the transfer progress dialog box is closed and the online ladder editor starts again.

#### 8.8 Monitor

#### 8.8.1 Selection of Monitor Mode

① Click [Monitor Mode] from the [View] menu.

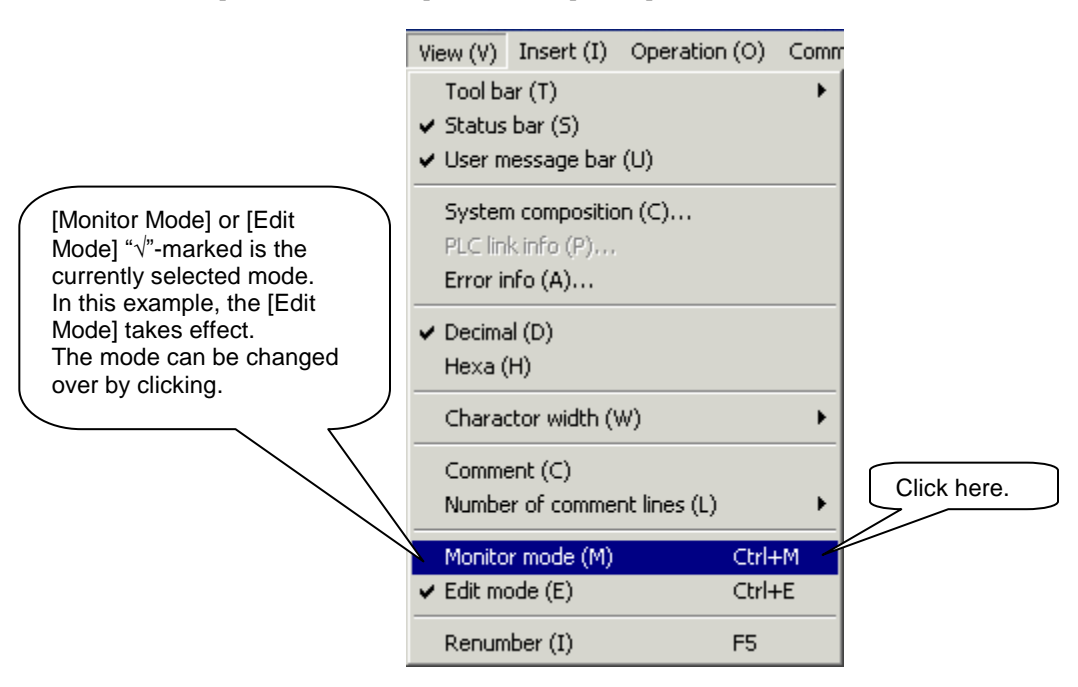

2 The monitor mode replaces the edit mode.

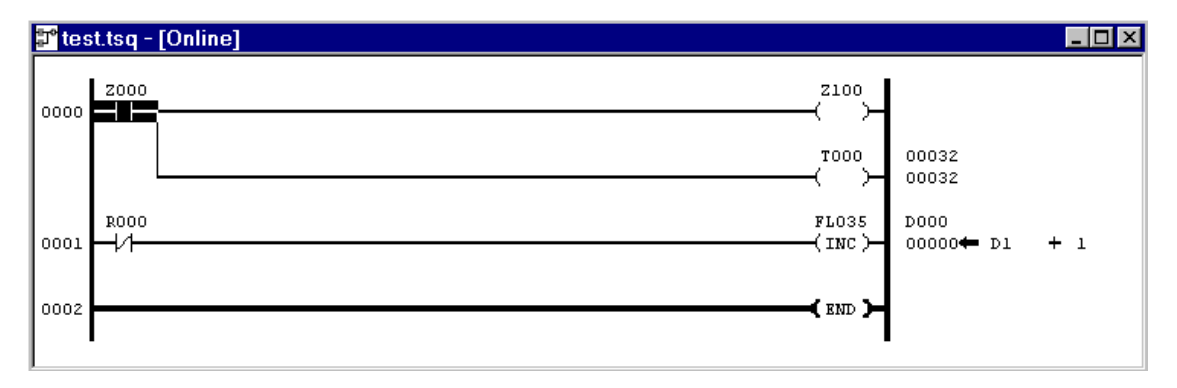

- 8.8.2 Designation of PLC RUN or STOP and Compulsive Setting of Contact
  - ① Click [RUN] from the [Operation] menu.

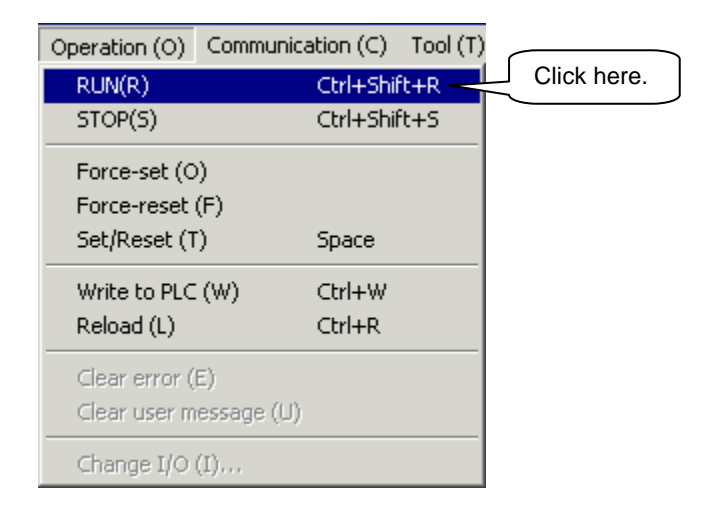

② As the following message box appears, click the [YES] button to run the PLC.

|             | TCPRGOS-W(E) |
|-------------|--------------|
| Click here. | Run PLC. OK? |
|             | Yes No       |

③ Make sure that the cursor is located at the normal open contact of "Z000" in circuit number 0000. Then click [Force-set] from the [Operation] menu.

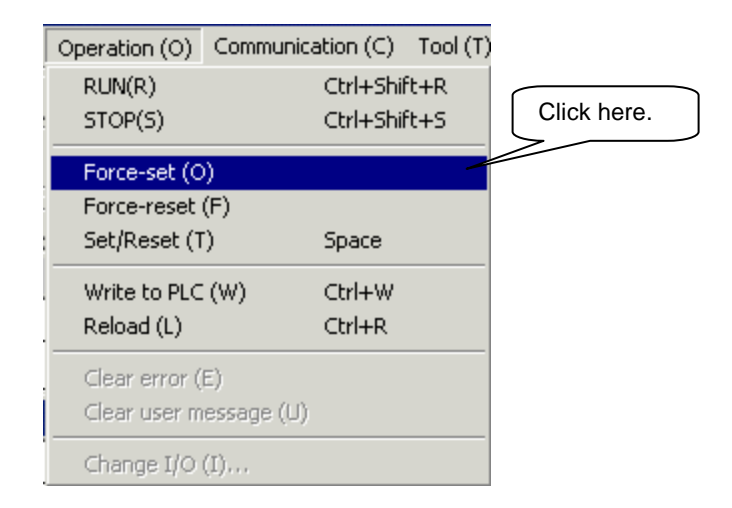

④ As the following message box appears, click the [YES] button.

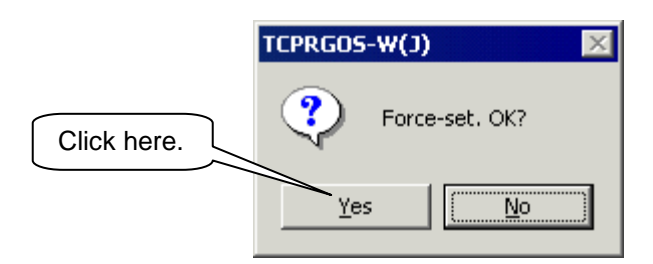

S The normal open contact of "Z000" in circuit number 0000 is compulsively set.

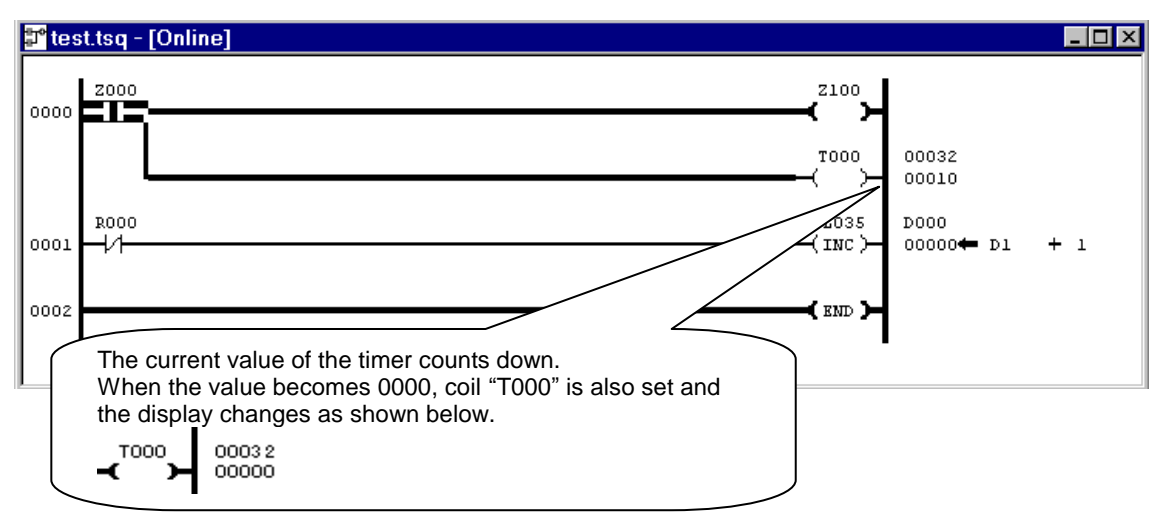

© Click [STOP] from the [Operation] menu to stop the PLC.

| Operation (O)                               | Communica        | tion (C)         | Tool (T) |         |             |
|---------------------------------------------|------------------|------------------|----------|---------|-------------|
| RUN(R)                                      | RUN(R)           |                  |          |         | Click here. |
| STOP(S)                                     |                  | Ctrl+Shif        | t+S 🚽    | $\prec$ |             |
| Force-set (C<br>Force-reset<br>Set/Reset (T | )<br>(F)<br>)    | Space            |          |         |             |
| Write to PLC<br>Reload (L)                  | (W)              | Ctrl+W<br>Ctrl+R |          |         |             |
| Clear error (<br>Clear user m               | E)<br>essage (U) |                  |          |         |             |
| Change I/O                                  | (I)              |                  |          |         |             |

⑦ The normal close contact is set and monitored as shown below.

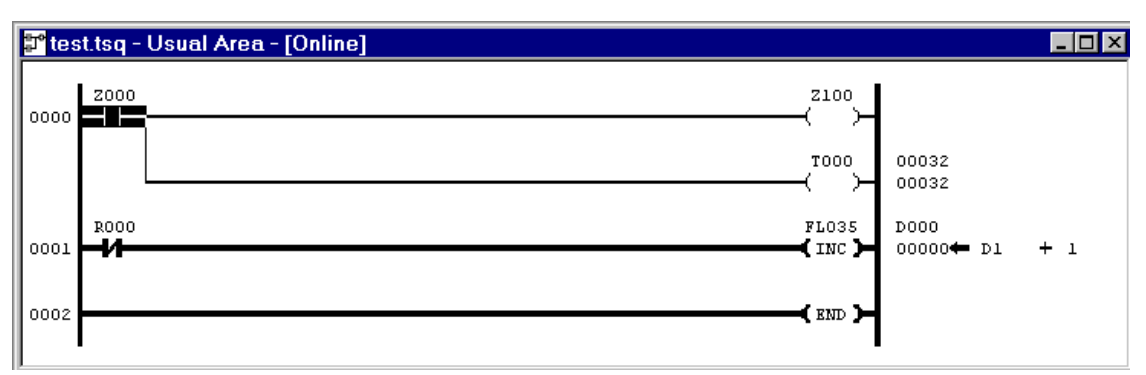

<sup>®</sup> Click [RUN] from the [Operation] menu.

| Operation (O)                                    | Communication (C)   | Tool (T) |             |
|--------------------------------------------------|---------------------|----------|-------------|
| RUN(R)                                           | Ctrl+Shif           | it+R     | Click here. |
| STOP(S)                                          | Ctrl+Shif           | ft+S     |             |
| Force-set (O)<br>Force-reset (F<br>Set/Reset (T) | )<br>Space          |          |             |
| Write to PLC (\<br>Reload (L)                    | W) Ctrl+W<br>Ctrl+R |          |             |
| Clear error (E)<br>Clear user mes                | sage (U)            |          |             |
| Change I/O (I)                                   | ha                  |          |             |

As the following message box appears, click the [YES] button to run the
 PLC.
 \_\_\_\_\_\_

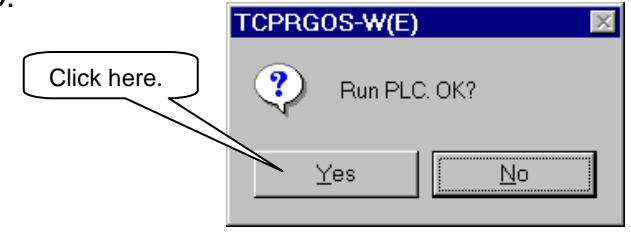

Monitoring is performed as shown below.

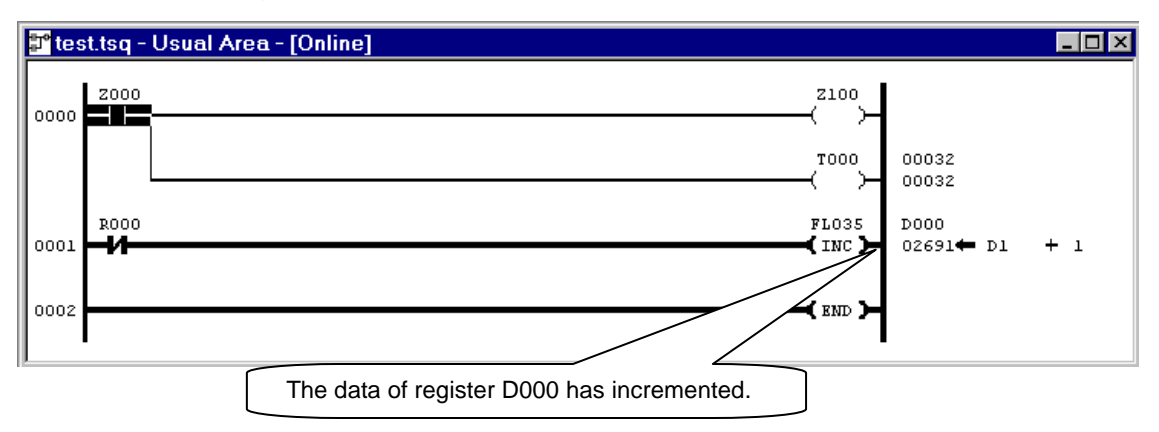

### 8.8.3 Quit of Monitor Mode

① Click [Edit Mode] from the [View], and the monitor mode terminates with the edit mode selected.

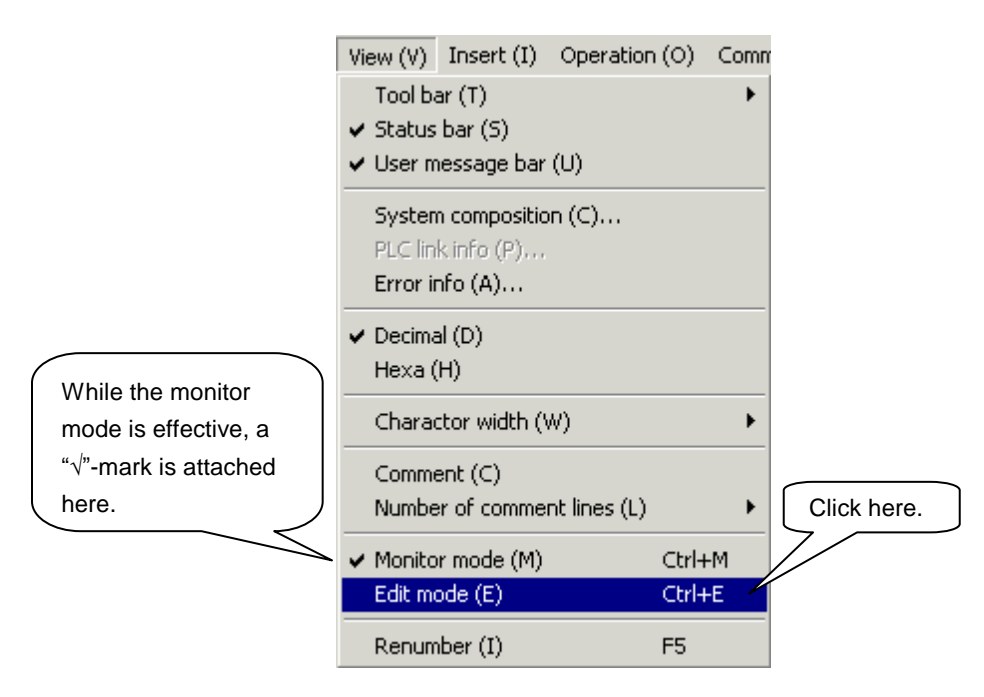

## Caution !

In the monitor mode, editing of a circuit (modification, addition, deletion, etc.) is not allowed. Edit after selecting the edit mode. A modified circuit cannot be monitored unless written to the PLC. After writing it to the PLC, read and call the latest online ladder editor.

## One Point Advice

○ Changeover of decimal/hexadecimal notation

The notation comes in two (2) types; decimal notation and hexadecimal notation.

To change over the notation, click [Decimal] or [Hexadecimal] from the [View] menu. The menu item marked with " $\sqrt{}$ " on the left side is the currently selected notation.

Example of hexadecimal notation:

|               | T000 00032                             |
|---------------|----------------------------------------|
| 0000 <b>1</b> | FL035<br>↓ INC → D000<br>02691← D1 + 1 |
| 0002          | <b>(</b> END <b>)-</b>                 |
| •             | •                                      |

#### 8.9 Monitoring Register Data

- 8.9.1 Start of Online Register Editor
  - ① Click [Register Editor] from the [Tool] menu.

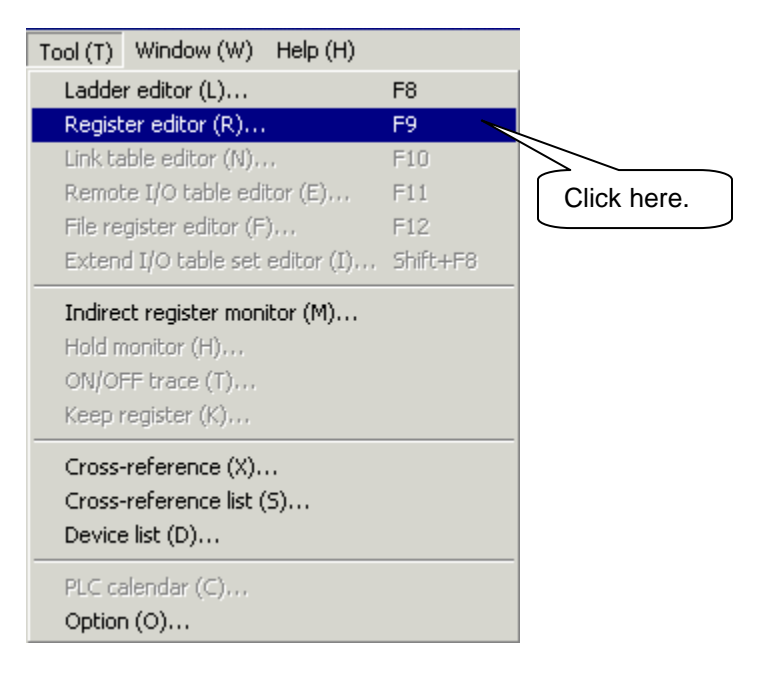

#### 2 The online register editor starts.

| <b>З° ТСР</b> | RGOS         | -W(J) - Re                                                                                                    | egister | data    | [onli                                                                | ne]  |          |          |             |                 |                     |               |                |                                                                           |                                                                          |                                                                          |                                                               |                                                                     | -              | . 🗆 🗙         |
|---------------|--------------|----------------------------------------------------------------------------------------------------|---------|---------|----------------------------------------------------------------------|------|----------|----------|-------------|-----------------|---------------------|---------------|----------------|---------------------------------------------------------------------------|--------------------------------------------------------------------------|--------------------------------------------------------------------------|---------------------------------------------------------------|---------------------------------------------------------------------|----------------|---------------|
| File (E)      | Edit(        | <u>E)</u> View (                                                                                              | /) Op   | eration | $(\underline{0})$                                                    | Comn | nunica   | tion ((  | E) T        | iool (]         | ) Wi                | ndow          | (₩)            | Help ( <u>H</u> )                                                         |                                                                          |                                                                          |                                                               |                                                                     |                |               |
|               | <u> </u>     | <u>س</u> ا                                                                                                    |         | RUN     | STOP                                                                 | 4    | <b>*</b> | <u> </u> | 14 R        | 🔏 Lr            | Ř Riš               | #8            | Eiő            | ?                                                                         | 5                                                                        |                                                                          |                                                               |                                                                     |                |               |
|               |              |                                                                                                    |         |         |                                                                      |      |          |          |             |                 |                     |               |                |                                                                           |                                                                          |                                                                          |                                                               |                                                                     |                |               |
| GI            | DF           | •   v   в                                                                                                    | x-y     |         | L                                                                    | s.   | A 0      | i H      | T/0<br>4*** | E               | 1/0                 | J             | ( м            | QU                                                                        |                                                                          |                                                                          | $\left( \right)$                                              |                                                                     |                | $\overline{}$ |
|               | t.tsq<br>Pte | st.tsq [on<br>xooo                                                                                            | line]   |         |                                                                      |      |          |          |             | Th<br>reg<br>no | e to<br>giste<br>w. | ol ba<br>r ec | ar fo<br>litor | or the<br>is sel                                                          | ected                                                                    | ×                                                                        |                                                               | Call the register                                                   | onlin<br>edito | э<br>r.       |
| 00001         | 7            | Registe                                                                                                    | r data  | Conlin  | el                                                                   |      |          |          |             |                 |                     | =             | ,              | 7                                                                         |                                                                          |                                                                          |                                                               |                                                                     |                |               |
| 00002         |              | D0000<br>D001<br>D002<br>D003<br>D004<br>D005<br>D006<br>D007<br>D008<br>D007<br>D008<br>D009<br>D00A<br>D00B |         |         | ; B<br>]<br>]<br>]<br>]<br>]<br>]<br>]<br>]<br>]<br>]<br>]<br>]<br>] |      |          |          |             | 5 4             |                     |               |                | dcH<br>104<br>000<br>000<br>000<br>000<br>000<br>000<br>000<br>000<br>000 | dcL<br>100<br>000<br>000<br>000<br>000<br>000<br>000<br>000<br>000<br>00 | dc<br>267<br>000<br>000<br>000<br>000<br>000<br>000<br>000<br>000<br>000 | W<br>24<br>00<br>00<br>00<br>00<br>00<br>00<br>00<br>00<br>00 | HEX<br>6864<br>0000<br>0000<br>0000<br>0000<br>0000<br>0000<br>0000 |                |               |
|               |              |                                                                                                    |         |         |                                                                      |      |          |          |             |                 |                     |               |                |                                                                           |                                                                          |                                                                          | TC-                                                           |                                                                     | CON DO         |               |
|               |              |                                                                                                    |         |         |                                                                      |      |          |          |             |                 |                     |               |                |                                                                           |                                                                          |                                                                          | μü                                                            | nini jeomi                                                          |                | KON //        |

- 8.9.2 Compulsive Setting of Device
  - Z Register data [online] \_ 🗆 × 98 dcH dcL dcW HEX ٠ 0 151 074 26806 974A 0 000 000 00000 0000 ň 000 000 00000 0000 D003 Ū 🕅 Ū Ū 000 000 0000 00000 D004 🛛 0 Ù 000 000 00000 0000 Click here. ŌŌŌ D005 

     D005
     0
     0
     0
     0
     0
     0
     0
     0
     0
     0
     0
     0
     0
     0
     0
     0
     0
     0
     0
     0
     0
     0
     0
     0
     0
     0
     0
     0
     0
     0
     0
     0
     0
     0
     0
     0
     0
     0
     0
     0
     0
     0
     0
     0
     0
     0
     0
     0
     0
     0
     0
     0
     0
     0
     0
     0
     0
     0
     0
     0
     0
     0
     0
     0
     0
     0
     0
     0
     0
     0
     0
     0
     0
     0
     0
     0
     0
     0
     0
     0
     0
     0
     0
     0
     0
     0
     0
     0
     0
     0
     0
     0
     0
     0
     0
     0
     0
     0
     0
     0
     0
     0
     0
     0
     0
     0
     0
     0
     0
     0
     0
     0
     0
     0
     0
     0
     0
     0 boo ooo 00000 0000 han ana 00000 0000 indicates the cursor. boo ooo 00000 0000 600 000 00000 0000 000 000 00000 0000 000 000 00000 0000 Ō 000 000 00000 0000 Ō 000 000 00000 0000 Ō 000 000 00000 0000
  - ① Click Bit E of D002 by means of the mouse and move the cursor.

2 Click [Set] from the [Edit] menu.

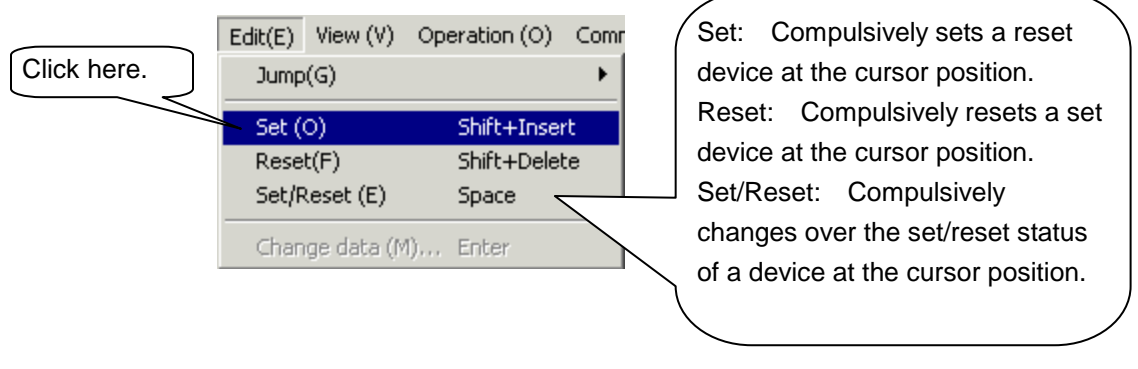

③ As the following message dialog appears, click the [OK] button.

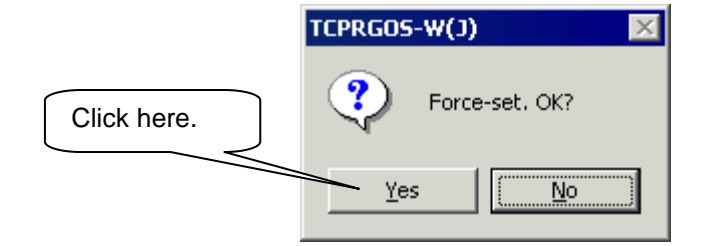

④ Bit E of D000 is set compulsively.

| 🔀 Register data - [online]               |         |       |      | _ 🗆 ×   |
|------------------------------------------|---------|-------|------|---------|
| FEDCBA9876543210                         | dcH dcL | dcW   | HEX  | <b></b> |
|                                          | 102 196 | 26308 | 66C4 |         |
|                                          | 000 000 | 00000 | 0000 |         |
| ▶002 0 0 0 0 0 0 0 0 0 0 0 0 0 0 0 0 0 0 | 064 000 | 16384 | 4000 |         |
| ▶0030000000000000000000000000000000000   | 000 000 | 00000 | 0000 |         |
| D004 0 0 0 0 0 0 0 0 0 0 0 0 0 0 0 0 0 0 | 000 000 | 00000 | 0000 |         |
|                                          | 000 000 | 00000 | 0000 |         |

- 8.9.3 Modification of Word Data Specified by Address
  - ① Move the mouse pointer to the hexadecimal data area of D002, then click.

| 🔀 Register data - [online]                        |         |        |                                      |
|---------------------------------------------------|---------|--------|--------------------------------------|
| FEDCBA9876543210                                  | dcH dcL | dcW    | HEX                                  |
|                                                   | 208 218 | -12070 | doda 🗖                               |
| <b>₽001</b> 0000000000000000000000000000000000    | 000 000 | 00000  | 0000                                 |
| ▶ 002 0 ■ 0 0 0 0 0 0 0 0 0 0 0 0 0 0 0 0         | 064 000 | 16384  | 4000                                 |
| ┃ ₽003 0 0 0 0 0 0 0 0 0 0 0 0 0 0 0 0 0          | 000 000 | 00000  | 0000                                 |
|                                                   | 000 000 | 00000  | 0000                                 |
| <b>▶</b> ⊅005 0 0 0 0 0 0 0 0 0 0 0 0 0 0 0 0 0 0 | 000 000 | 00000  | 0000 Click here.                     |
| <b>D00e 0 0 0 0 0 0 0 0 0 0 0 0 0 0 0 0 0 0</b>   | 000 000 | 00000  | <sup>0000</sup> Selected data are    |
|                                                   | 000 000 | 00000  | <sup>0000</sup> displayed inversely. |
|                                                   | 000 000 | 00000  | 0000                                 |
|                                                   | 000 000 | 00000  | 0000                                 |

2 Click [Change Data] from the [Edit] menu.

| Edit(E) V | iew (V) | Operation (O) | Com |
|-----------|---------|---------------|-----|
| Jump(G    | )       |               | •   |
| Set (O)   |         | Shift+Inse    | rt  |
| Reset(F   | ·)      | Shift+Dele    | te  |
| Set/Res   | et (E)  | Space         |     |
| Change    | data (M | l) Enter      | /   |

③ The following [Change Data] dialog box appears. Change the data to "FFFF" and click the [OK] button.

|                          | Modify Data         | ×      | After changing  |
|--------------------------|---------------------|--------|-----------------|
| The current value is     | Data(D): [0 - FFFF] |        | the data, click |
| displayed as the initial |                     | ок     | nere.           |
| value. Replace with      | 4000                | Cancol |                 |
| "FFFF".                  |                     |        |                 |

④ The data are changed.

| Z <sup>8</sup> Register (                     | data - [online]           |                |        |
|-----------------------------------------------|---------------------------|----------------|--------|
| FED                                           | C B A 9 8 7 6 5 4 3 2 1 0 | dcH dcL dcW    | HEX 🔺  |
| ▶000 0 ∎ 0                                    |                           | 087 187 22459  | 57BB 🗖 |
| D001 0 0 0 1                                  | 000000000000000           | 000 000 00000  | 0000   |
| D002 🛢 🛢 🛢 🛛                                  |                           | 255 255 -00001 | FFFF   |
| D003 0 0 0 1                                  | 000000000000000           | 000 000 00000  | 0000   |
| D004 0 0 0 1                                  | 000000000000000           | 000 000 00000  | 0000   |
| D005 0 0 0 1                                  | 000000000000000           | 000 000 00000  | 0000   |
| D006 0 0 0 1                                  | 000000000000000           | 000 000 00000  | 0000   |
| D007 0 0 0 1                                  | 000000000000000           | 000 000 00000  | 0000   |
| D008 0 0 0 1                                  | 0000000000000000          | 000 000 00000  | 0000   |
| ∎ D009 [] [] [] [] [] [] [] [] [] [] [] [] [] | 0000000000000000          | 000 000 00000  | 0000   |
| 🛛 ποοι Π Π Π Ι                                |                           | 000 000 00000  | 0000   |

## 8.10 Quitting the TCPRGOS

- 8.10.1 Exit from Active Editor
  - ① Click [Close] from the [File] menu. The active editor terminates.

| File (F) Edit(E) View | (V) Operation |             |
|-----------------------|---------------|-------------|
| New (N)               | Ctrl+N        | Click here. |
| Open (O)              | Ctrl+O        |             |
| Close (C)             | Chiles        |             |
| Save as (A)           | Curro         |             |
| Transfer (T)          | Ctrl+T        |             |
| Verify (E)            |               |             |
| Print (P)             | Ctrl+P        |             |
| Set page (U)          |               |             |
| Print preview (V)     |               |             |
| Printer setup (R)     |               |             |
| 1 test.tsq            |               |             |
| 2 Ladder program1 b   | sa            |             |

② Repeat Step ① above and quit all editors (online ladder editor, online register editor, offline ladder editor ("test.tsq")).

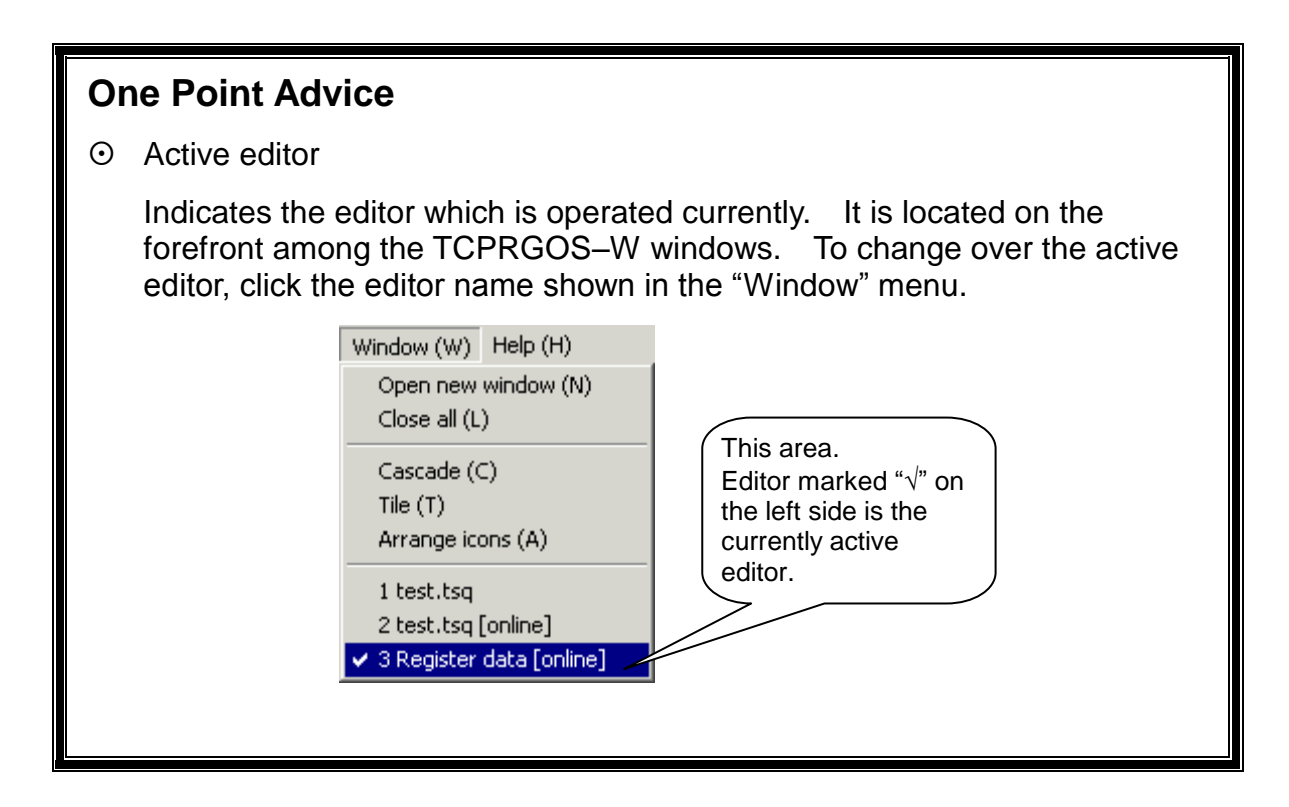

### 8.10.2 Quit of TCPRGOS-W

① Click [Quit Application] from the [File] menu. The TCPRGOS–W terminates to close the window.

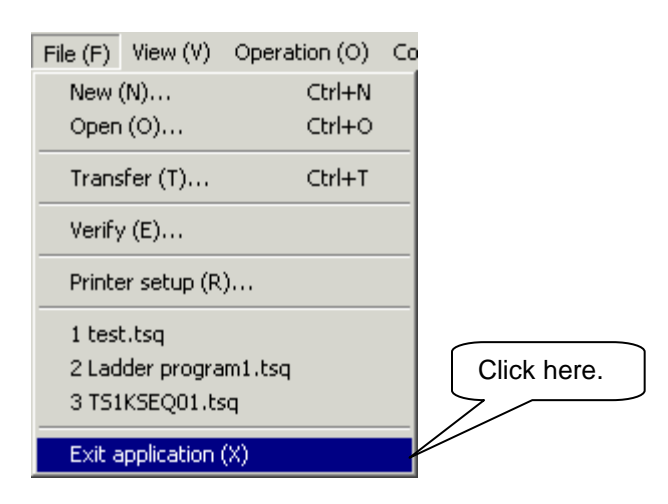

## Caution !

You need not quit the TCPRGOS–W after closing all active editors. You can quit by only clicking [Quit Application] from the [File] menu with the editors opened. When change was made in any editor, appropriate message box appears to ask whether each change should be saved or not.

#### 8.11 How to Uninstall

Before uninstalling the TCPRGOS–W(E), delete the registered OCX file. Otherwise, unnecessary key is left in the registry.

Deletion of registered OCX file

Double-click and execute "Unregist.bat" in the install directory.

When the system displays a message box, register or deletion of OCX file has finished.

Uninstall the **TCPRGOS–W(E)** by selecting [Control panel] – [Add or delete application].

### Section 9 Advice of Sequence Program Creation

This section describes some sample circuits which you can refer to when creating a sequence program. Also refer to the standard ladder sequences in Section 11.

## 9.1 Turning ON/OFF External Output by DOUT Command

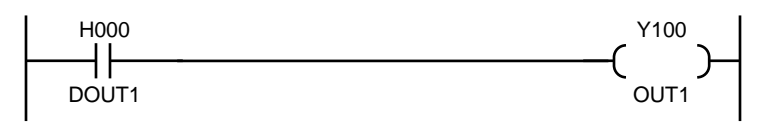

H000 turns on and off by the DOUT(1) and DOUT(-1) commands, respectively.

As Y100 operates, interlocked with H100 ON/OFF, the H000 state can be output to an external device, interlocked with the DOUT command.

(The H000 state can be output to any destination by changing the output relay address.)

## 9.2 Input of External Signal by DIN Command

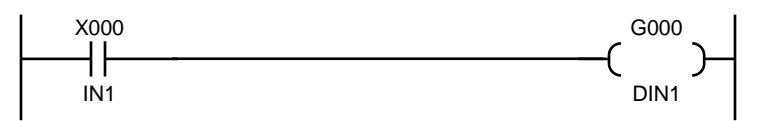

The G000 state is read by means of DIN(1) and DIN(-1) commands.

As G000 operates, interlocked with X000 ON/OFF, the X000 state can be read by the robot's DIN1 command.

(Any input destination can be ready by the DIN(1) command by changing the input relay address.)

## 9.3 Output of AUTORUN Signal to External Device

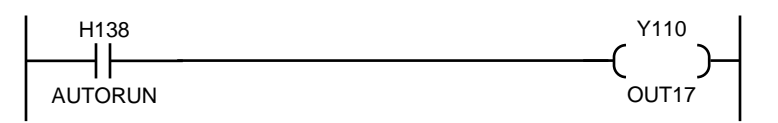

H138 is the interface relay indicating that the robot is working in the automatic operation. This state is output to an external device. (It can be output to any output designation by changing the output relay address.)

## 9.4 Generating Alarm in TS1000 by External Signal

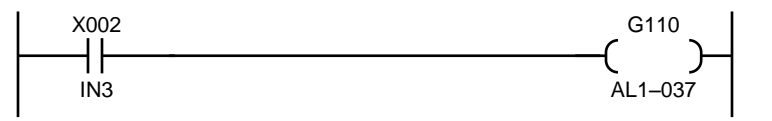

When external input IN3 (X002) turns on, G110 turns on accordingly. When G110 turns on, an alarm (1–037) is generated in the robot controller.

(The alarm can be generated by any input by changing the input relay address.)

## 9.5 Output of Value to Control Panel

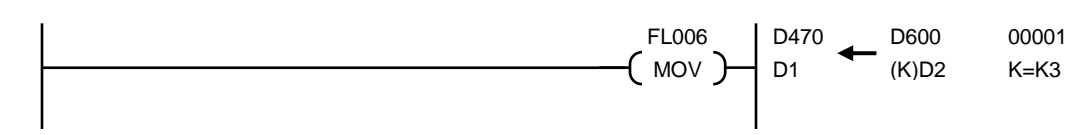

The content of D600 is transferred to D470 by extension instruction (or command) FL006. The FL command executes a command as per the signal state. In this example, as the signal is always ON, data is transferred in each scanning. In D600, a value written to system variable PLCDATAW1 (robot language) by the robot program is stored. In the above program, this value is transferred to D470 which is the exclusive register indicating a 7-segment value of the control panel. By changing the source register, any data such as constant and sequence operation result can be displayed.

## 9.6 Change of Output Destination by Sequence Parameter

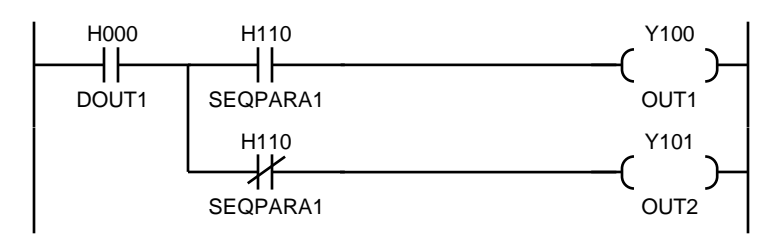

H110 is the relay which can be turned on and off by user parameter of TS3000. When "1" (ON) is specified for appropriate parameter, DOUT(1) turns on Y100. When "0" (OFF) is set, DOUT(1) turns on Y101. When SEQPARA\* of H110 ~ H117 is used, you can change the sequence motion by the robot parameter without changing the ladder sequence.

## 9.7 Fault Signal Turns On Even When Emergency Stop Pushbutton Was Pressed

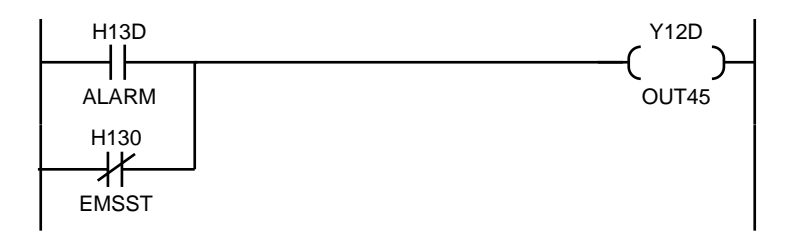

The ALARM (H13D) signal is set to ON when an alarm occurs. However, the fault signal does not turn on when the emergency stop pushbutton is turned on (8-014 occurs). By also monitoring the EMSST state, the states when an alarm occurs or when an emergency stop pushbutton was pressed can be output.

## 9.8 Starting the Robot by an Input Signal from Fieldbus

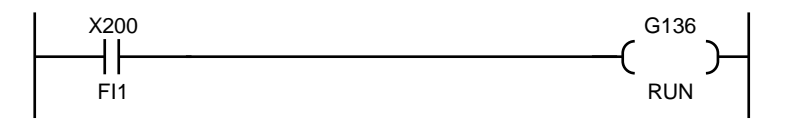

When (X200) in the input from a fieldbus connection is set to ON, G136 turns on, and the robot program runs.

## 9.9 Circuit Generating 1 Pulse at Power ON

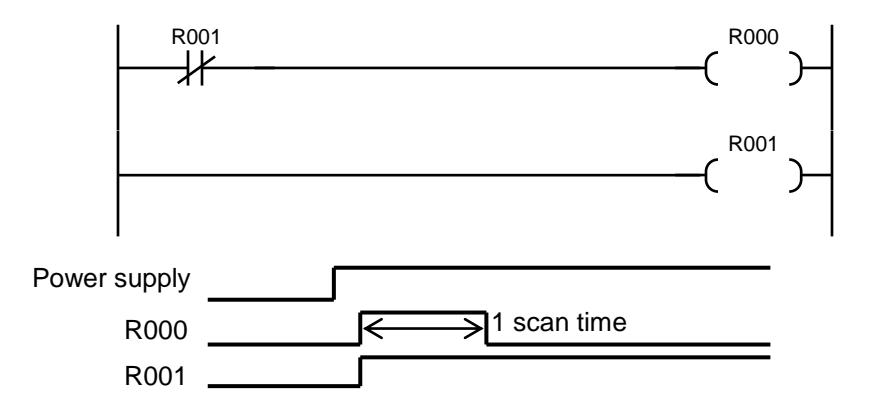

Just after the power is turned on, R000 turns on in the initial scanning. As R001 is ON in the 2nd scanning, R000 turns off.

This can be realized by one (1) command when F\*63 is used.

## 9.10 Circuit Generating 1 Pulse at Start

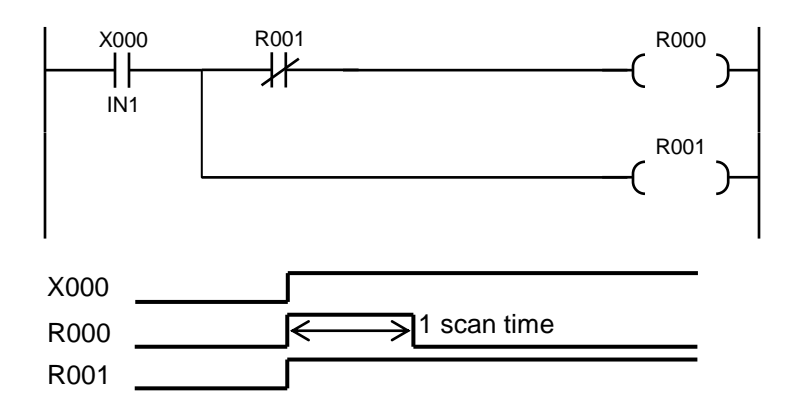

At the start of input X000, one (1) pulse is generated.

Note: If the PLC starts running while X000 is ON, R000 turns on in the 1st scanning.

## 9.11 Circuit Generating 1 Pulse at Fall (1)

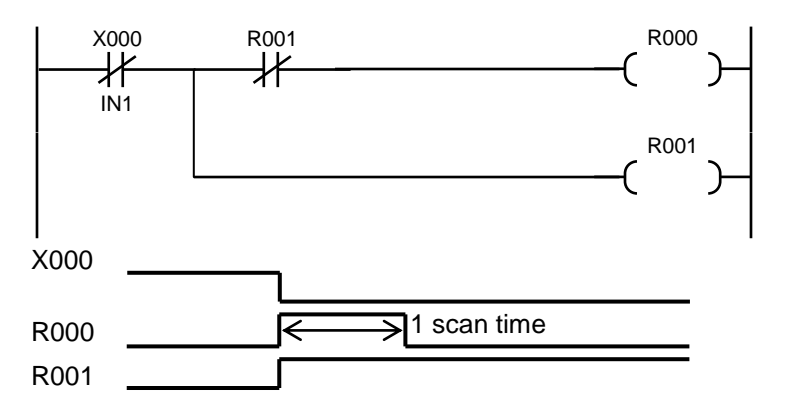

With the fall of input X000, one (1) pulse is generated.

Caution: When X000 is OFF, R000 turns on in the 1st scanning after power ON. (Necessary measures are taken in Para. 9.10.) If the PLC starts running while X000 is OFF, R000 turns on in the 1st scanning.

## 9.12 Circuit Generating 1 Pulse at Fall (2)

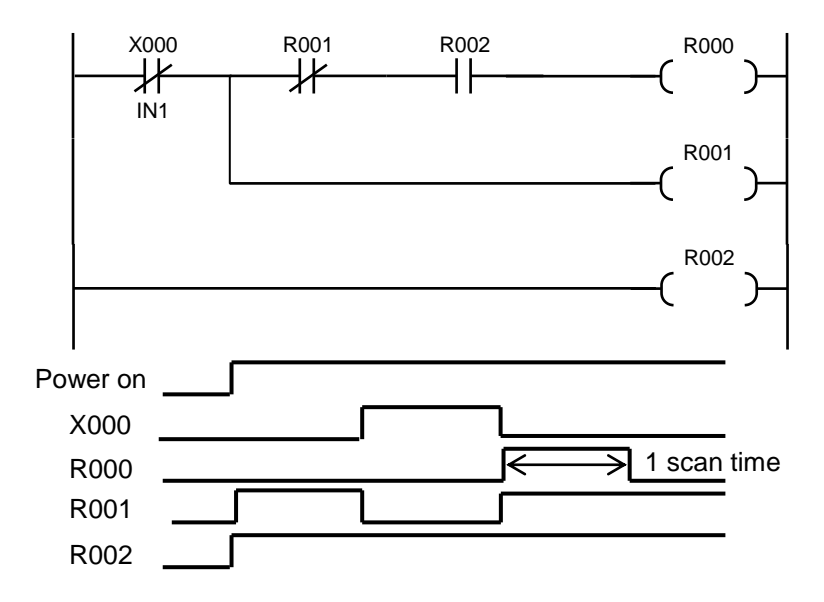

With the fall of input X000, one (1) pulse is generated. R000 will not turn on at power ON.

## 9.13 Self-Holding Circuit (Priority Is Given to Reset)

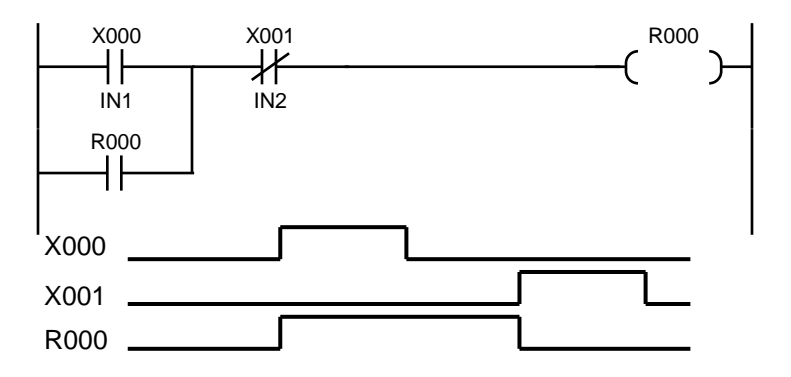

When X000 is turned on once while X001 is OFF, output R000 turns on, which is kept even after X000 is OFF. When X001 turns on, R000 turns off.

## 9.14 Self-Holding Circuit (Priority Is Given to Set)

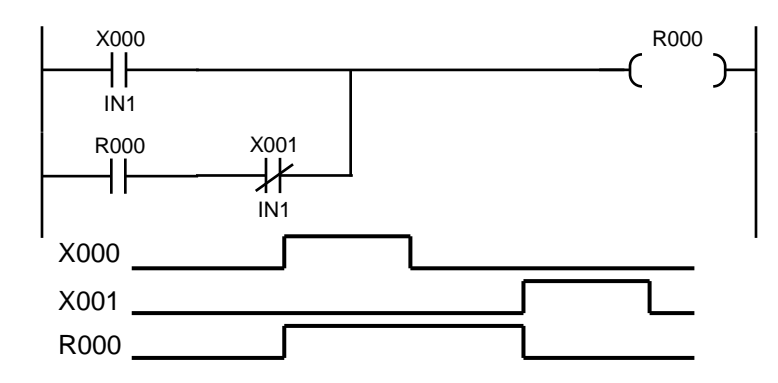

When X000 is turned on once while X001 is OFF, output R000 turns on, which is kept even after X000 is OFF. When X001 turns on, R000 turns off. If X000 is ON while X001 is ON, R000 turns on.

### 9.15 Interlock Circuit

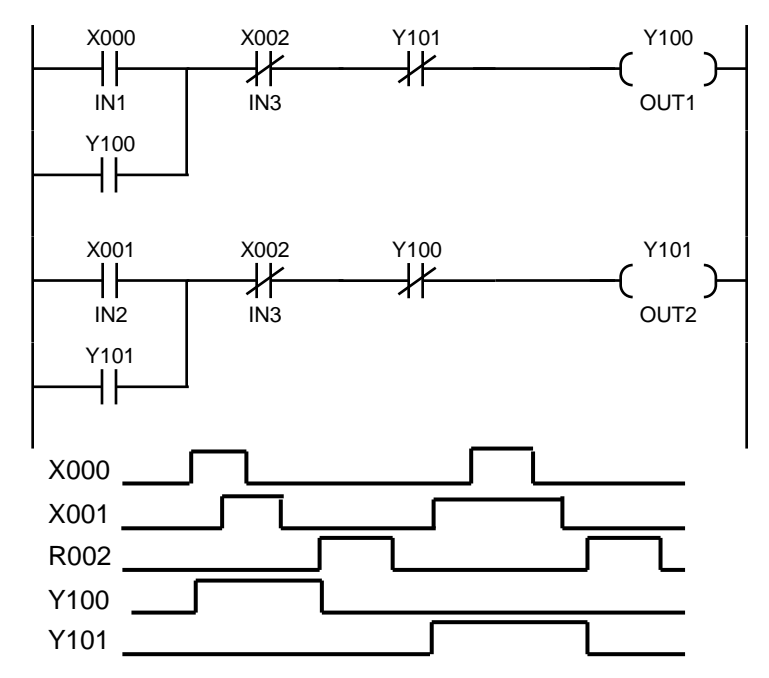

Either X000 or X001 whose circuit turns on first is ON, and the other circuit will not turn on. When both circuits are turned on at the same time, the upper circuit (Y100) turns on by the scanning system. Useful for the motor CW/CCW circuit.

#### 9.16 Alternate Circuit

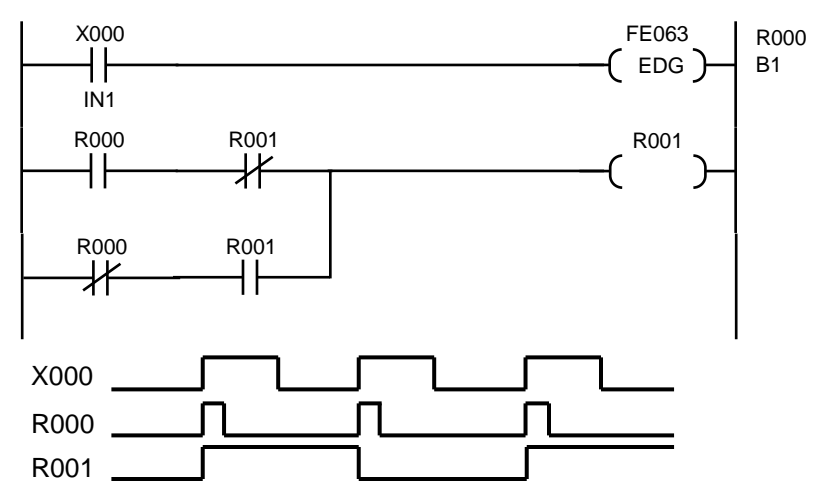

Every time input X000 has turned on, output R001 is reversed. Thus, an alternate output can be given, using the normal open contact of the momentary switch.

## 9.17 Non-Modal Timer Circuit

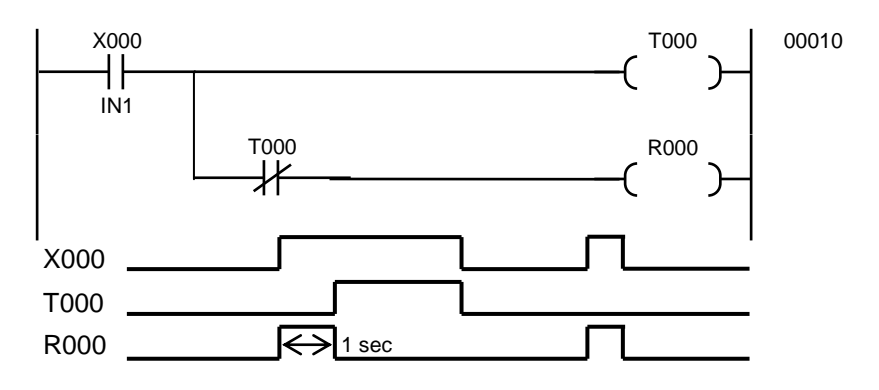

When input X000 turns on, R000 turns on for the time set on the timer. If the ON time of input X000 is shorter than the timer-set value, the ON time of R000 is identical with the ON time of X000.

#### 9.18 Non-Modal Start Timer Circuit

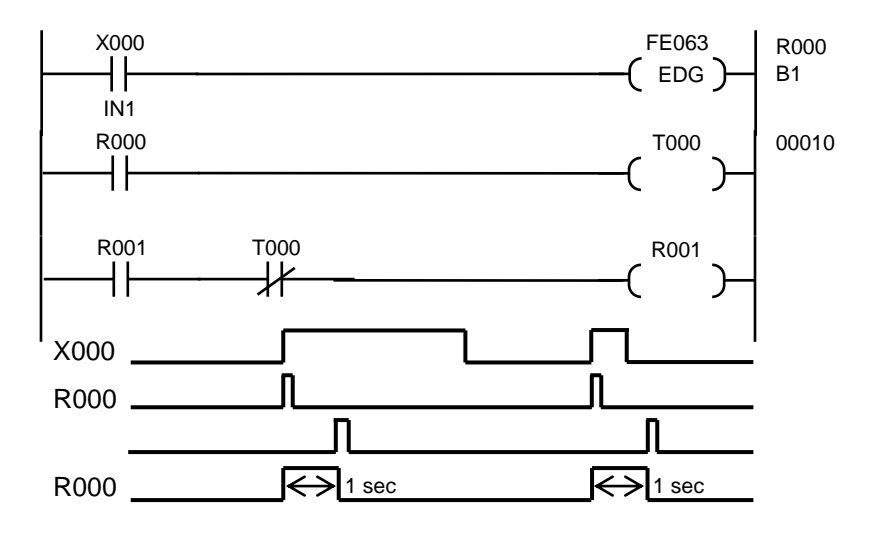

When input X000 turns on, R000 turns on for the time set on the timer.
## 9.19 Circuit Turning ON and OFF at Predetermined Intervals

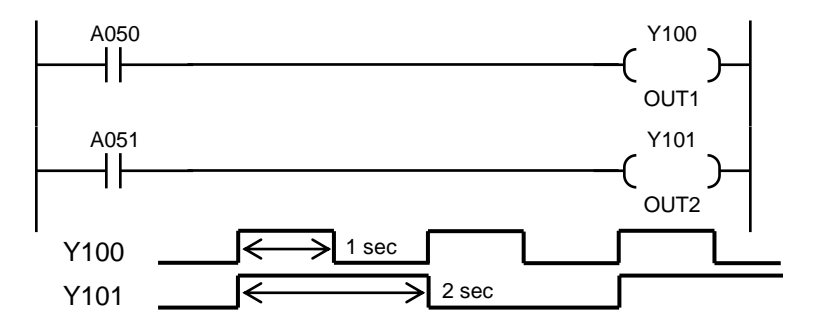

A050 is the special auxiliary relay which repeats ON and OFF at one (1)-second intervals.

A051 is the special auxiliary relay which repeats ON and OFF at two (2)-second intervals.

#### 9.20 Step Sequence Circuit

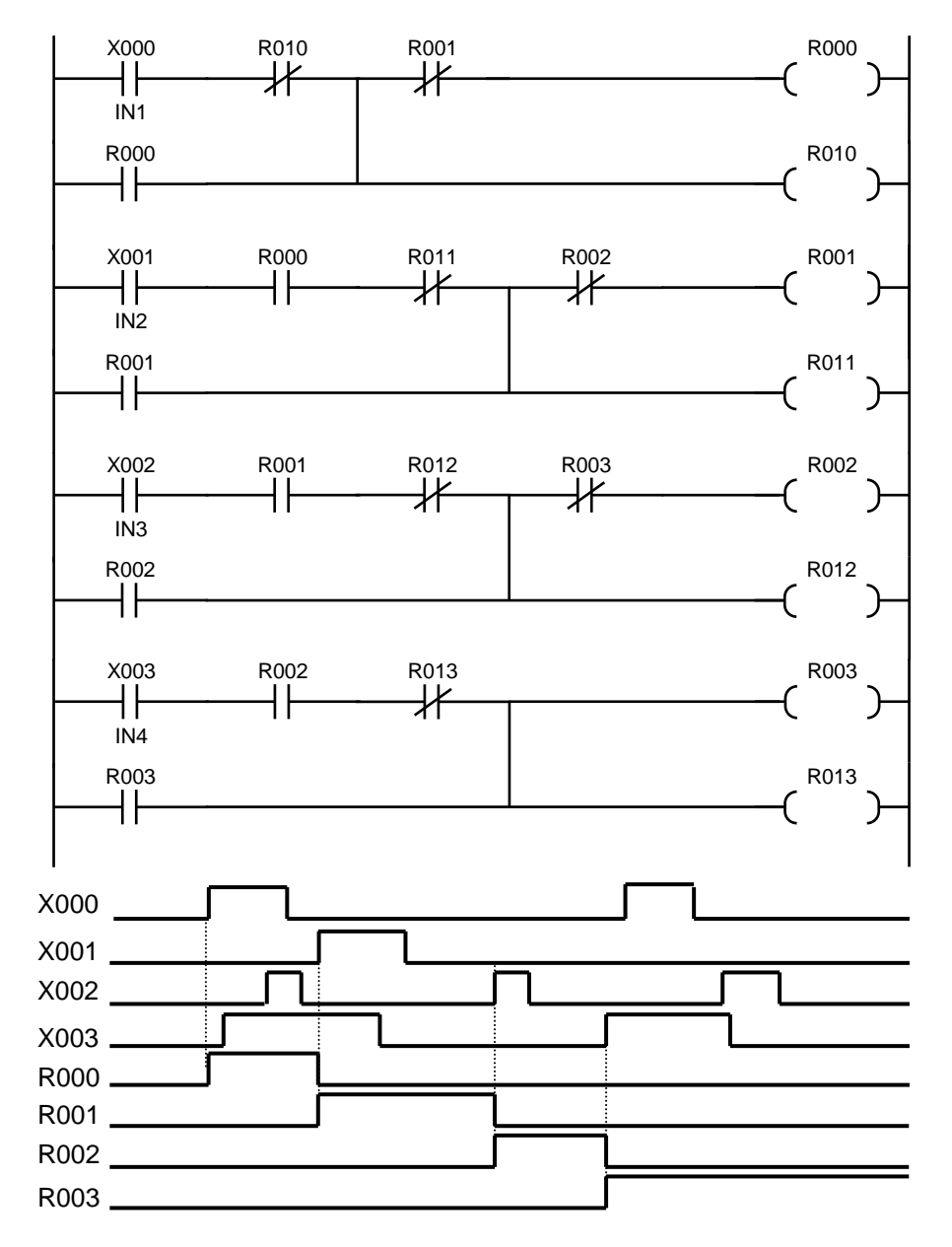

When X000 turns on, R000 turns on accordingly. When X001 is ON, R001 is ON with R000 OFF. When X002 is ON, R002 is ON with R001 OFF.

### Section 10 Troubleshooting

#### 10.1 Robot Servo Will Not Turn ON

- Is interface relay SVOFF (R33C) turned on?
  When the SVOFF signal turns off, the servo turns off. Design the sequence and external circuit, therefore, so that interface relay SVOFF can be turned on.
- Is the alarm (8–014 Emergency Stop SW ON) generated? If this alarm is generated, make sure that the EMERGENCY stop pushbutton switch is not pressed. In addition to this, make sure that the TP or TP jumper connector is connected.

Wiring of the EMERGENCY stop switch is the special line. Perform check on the wiring of EMS\*\* and EMA\*\* pin connected to the EMS connector.

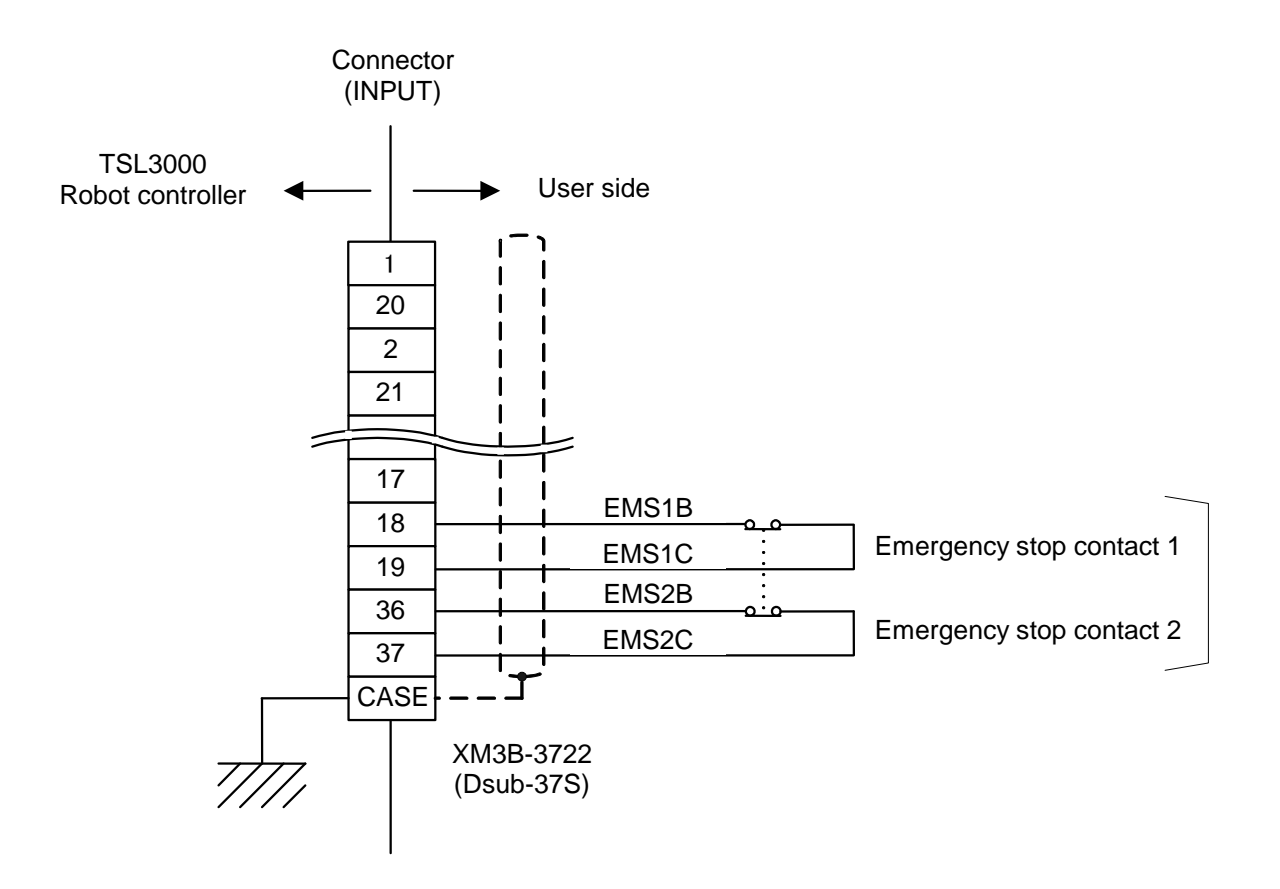

#### 10.2 Program Cannot Run

- ① Is the program selected?
- ② Is the servo ON?
- Is interface relay STOP (R338) ON?
  When the STOP signal turns off, the robot stops. Design the sequence and external circuit, therefore, so that interface relay STOP can be turned on.
- Is interface relay BREAK (R33B) ON?
  Like the STOP signal, when the BREAK signal turns off, the robot slows down and stops.

#### **10.3 Sequence Program Cannot Be Transferred by TCPRGOS**

The sequence program areas which can be used by the user are areas 1 and 2. Change the sequence area, referring to Para. 2.4.

#### **10.4 Sequence Program Is Cleared at Power ON**

Sequence program area 1 is the RAM area for debugging. The sequence program is cleared after the power is turned off, then on again. To use the sequence program after debugging (check of operation), transfer it to program area 2 beforehand.

#### 10.5 TCPRGOS Will Not Start

Are the specifications of your personal computer identical with those of the TCPRGOS? (See Para. 8.1.)

If the TCPRGOS will not operate just after it is installed, the DLL file version may be old. When this is the case, install the newest DLL file according to the following procedures.

 Quit all other applications, then make sure that the following files are present in the system directory.

| MFC42.DLL   | MFC42LOC.DLL | MSVCRT.DLL |
|-------------|--------------|------------|
| CMCTLJP.DLL | COMCTL32.OCX |            |

② Confirm the version of each file. If it is older than the version below, delete the file.

| File name    | Version   |
|--------------|-----------|
| MFC42.DLL    | 5.0.000   |
| MFC42LOC.DLL | 5.0.000   |
| MSVCRT.DLL   | 5.00.7303 |
| CMCTLJP.DLL  | 5.01.4319 |
| COMCTL32.OCX | 5.01.4319 |

Right-click a relevant file and select [Property]. When the dialog window is displayed, select the version information tag and check for the version.

③ Install the TCPRGOS software again, referring to Para. 8.3.

### 10.6 Extension I/O Does Not Operate (Malfunctions)

- The extension I/O RUN lamp is off.
  See Para. 3.8 and check the connection and user parameter settings.
- ② The extension I/O sequence is defined twice.

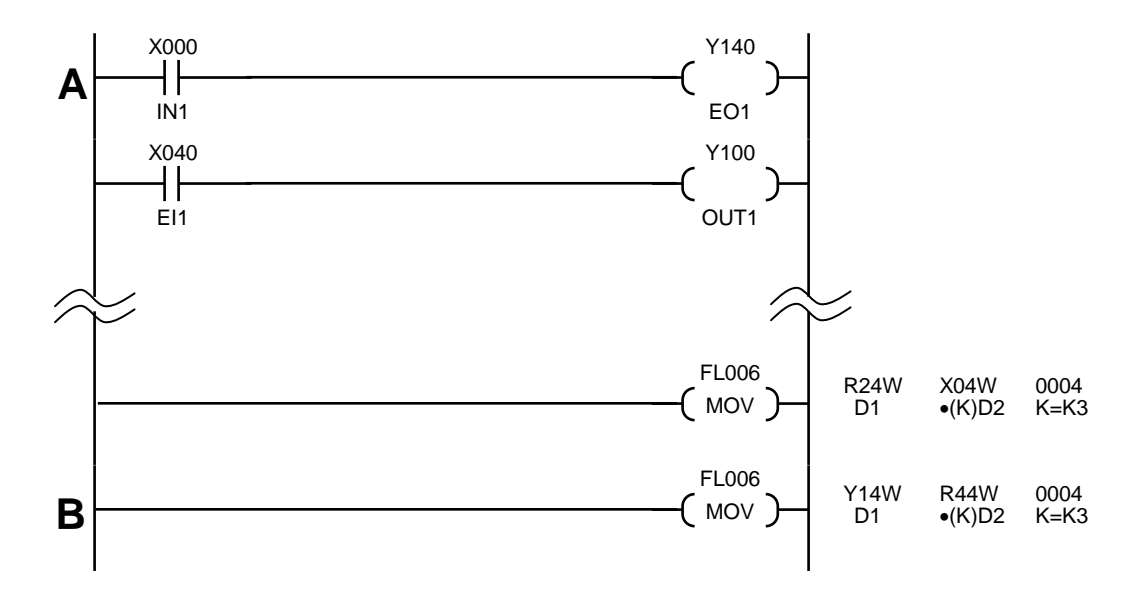

In the above figure, the X000 input is output to Y140 at **A**, and the state of R440 to R47F is transferred (output) to Y140 to Y17F at **B**. As a result, the R440 state is output to Y140, and the **A** circuit result is not output.

To prevent this problem, the B circuit must be deleted, but this will also delete the transfer to Y141 to Y17F. Therefore, a separate circuit needs to be added.

#### 10.7 Sequence-Related Alarm Occurred in TSL3000

#### 8-227 PLC STOP

Possible Cause: The sequence of the PLC remains stopped.

Remedies: If the sequence program has been stopped intentionally from the TCPRGOS, there is no problem at all. Turn the power off, then on again, or start the sequence program from the TCPRGOS.

This alarm may occur if the hardware went wrong or an error was found in the sequence program. When this happens, the following alarm  $(1-^{***})$  is also generated at the same time. Identify and remove the cause of the error to start the PLC.

#### 1–164 PLC Backup data error

| Possible Cause: | The sequence program of TCmini has been destroyed.                                                              |
|-----------------|----------------------------------------------------------------------------------------------------|
| Remedy:         | Transfer the program again, using the TCPRGOS.<br>If a backup RAM (domain 3) is used, set to domain 1, and turn |
|                 | the power off, then on again to transfer the program.                                                           |

#### 1–166 PLC Remote unit error

| Possible Causes: | 1 | The setting of connecting the extension I/O unit is not    |  |  |  |  |  |  |  |
|------------------|---|------------------------------------------------------------|--|--|--|--|--|--|--|
|                  |   | identical with the user parameter setting.                 |  |  |  |  |  |  |  |
|                  | 2 | Wiring of the cable is done incorrectly.                   |  |  |  |  |  |  |  |
|                  | 3 | The connected I/O unit will not operate normally.          |  |  |  |  |  |  |  |
| Remedies:        | 1 | Perform check on the user parameter setting. (See Para.    |  |  |  |  |  |  |  |
|                  |   | 3.7.3.)                                                    |  |  |  |  |  |  |  |
|                  | 2 | Connect the cable. (See Para. 3.7.2.)                      |  |  |  |  |  |  |  |
|                  | 3 | If the external power supply is used, turn on the power of |  |  |  |  |  |  |  |
|                  |   | the extension I/O unit before the controller power.        |  |  |  |  |  |  |  |
|                  |   | If the I/O unit has malfunctioned, contact our after-sale  |  |  |  |  |  |  |  |
|                  |   | service agent in your territory.                           |  |  |  |  |  |  |  |

#### 1–169 PLC Undefined label

- Possible Cause: The label used in the sequence program is not defined.
- Remedy: Correct the sequence program, using the TCPRGOS.

#### 1–170 PLC Invalid command

- Possible Cause: An illegal command (i.e., instruction word) is used in the sequence program.
- Remedy: Correct the sequence program, using the TCPRGOS.

#### 1–173 PLC Overlap label

- Possible Cause: Duplicate definition of the label used in the sequence program.
- Remedy: Correct the sequence program, using the TCPRGOS.

Section 11

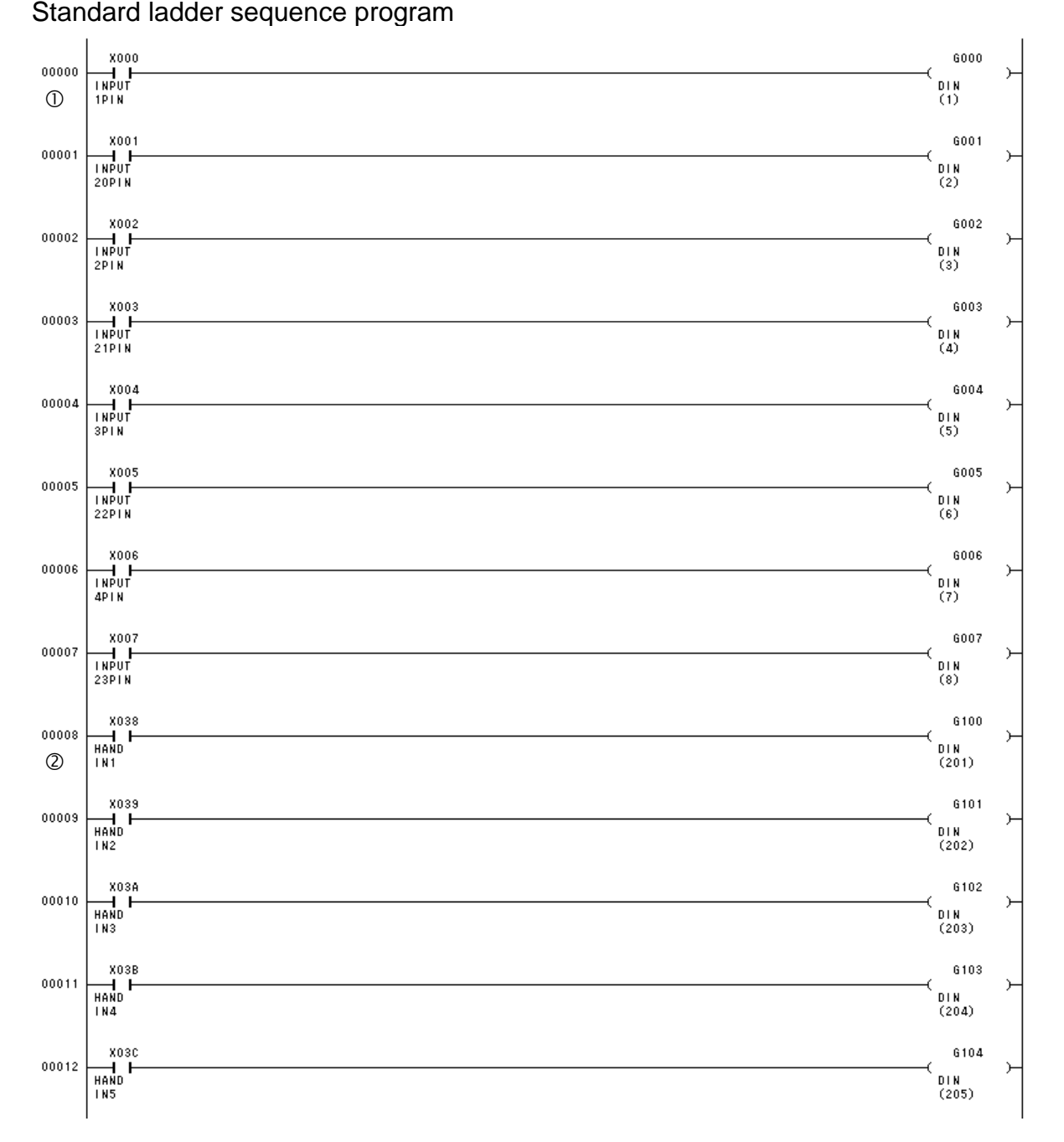

Standard ladder sequence program

\*Explanations of typical circuits are shown below.

- The external input (input connector pin no. 1) contact X000 is connected to the G000 (DIN1) coil, and the robot program "DIN(1)" input is set.
- ② The hand input (hand pin no. 1) contact X038 is connected to the G100 (DIN201) coil, and the robot program "DIN(201)" input is set.

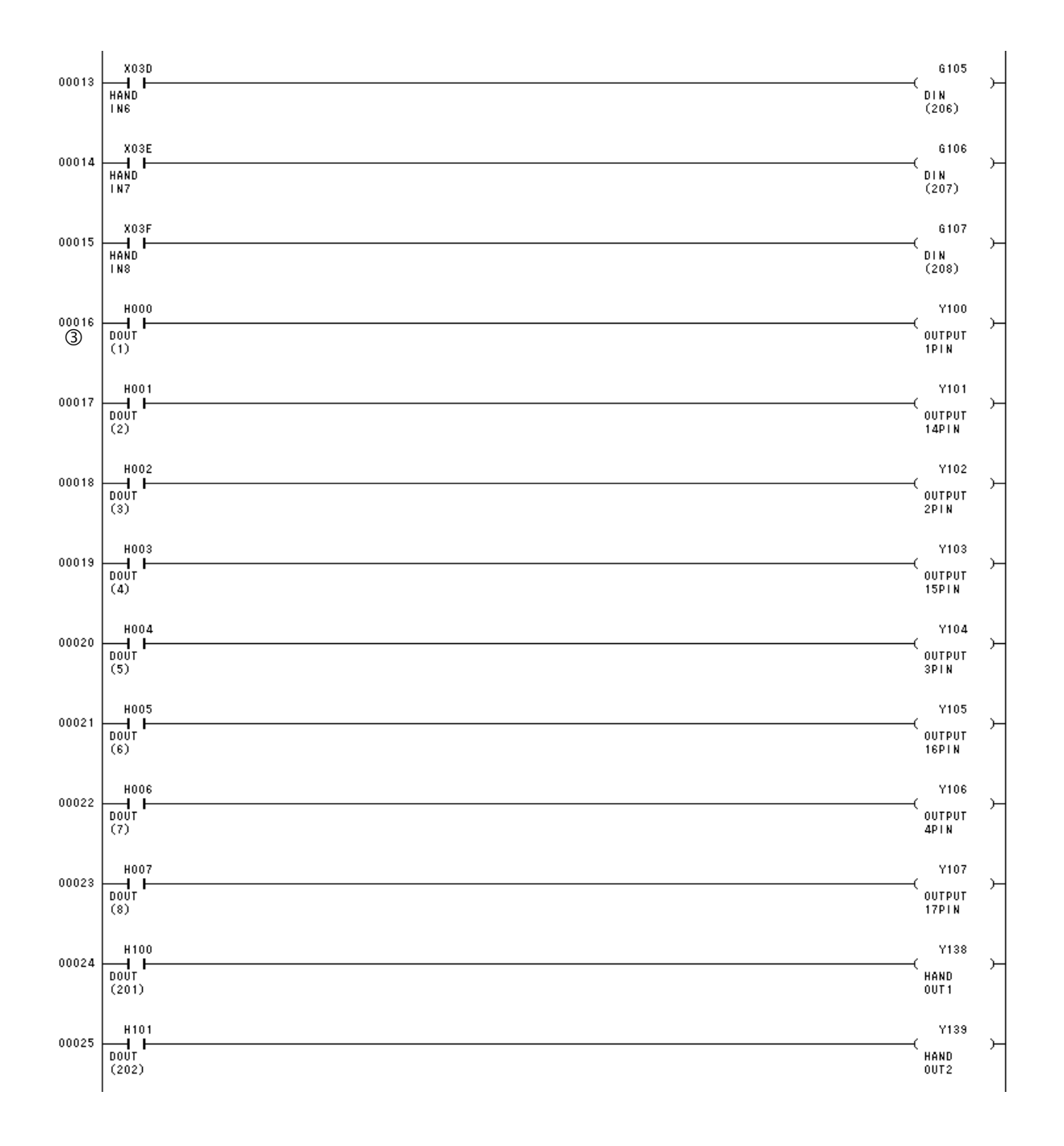

③ The robot program "DOUT(1)" output coil H000(DOUT1) is connected to the Y100 (OUT1) coil and output to an external output (output connector pin no. 1).

# TSL3000 Robot Controller

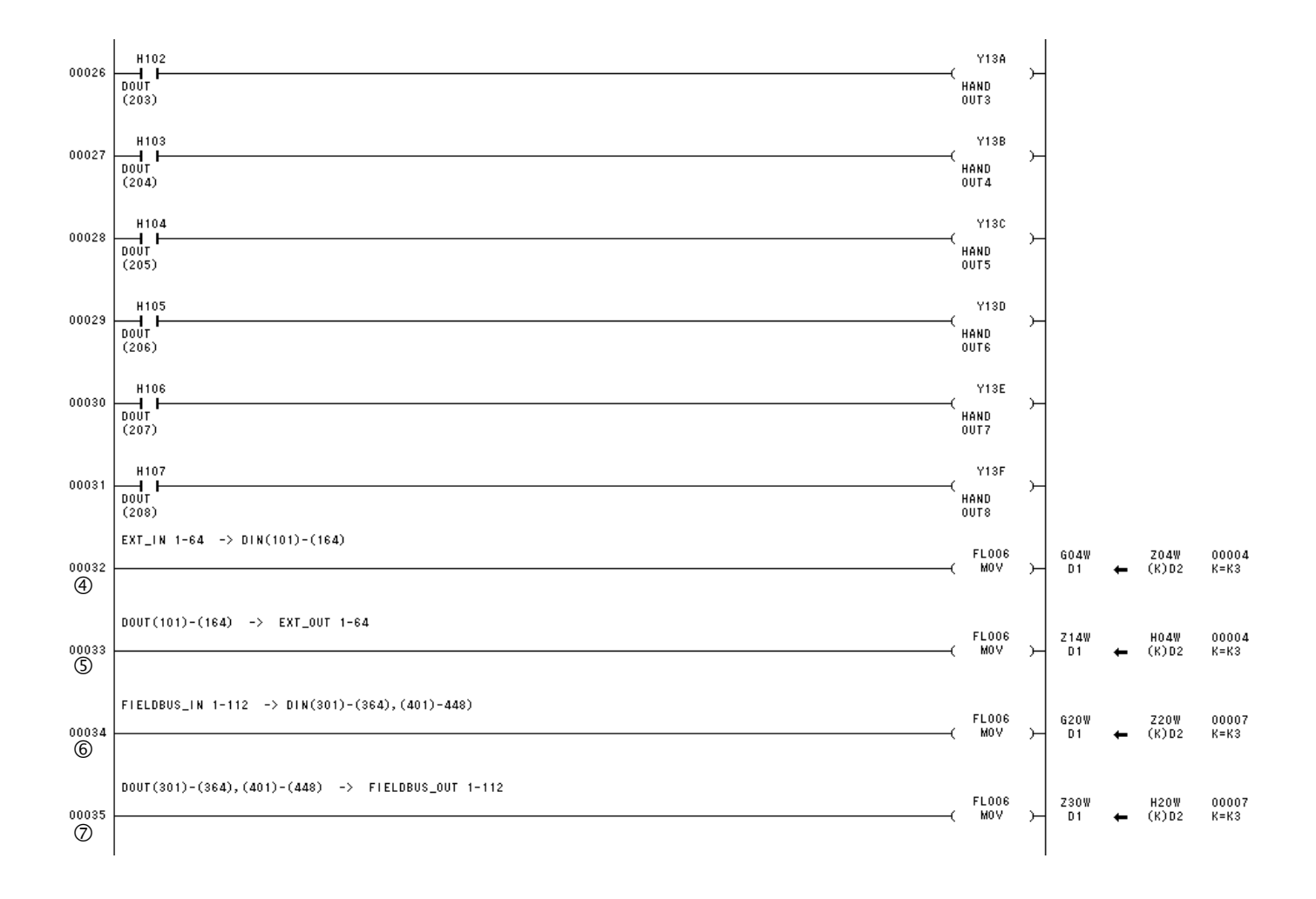

- ④ The extension input (EI1 to EI64) is used as the robot program "DIN (101 to 164)" input.
- S The robot program "DOUT (101 to 164)" is output to the extension output (EO1 to EO64).
- 6 The fieldbus input (FI1 to FI112) is used as the robot program "DIN (301 to 364) and DIN (401 to 448)" input.
- The robot program "DOUT (301 to 364) and DOUT (401 to 448)" is output to the fieldbus output (FO1 to FO112).

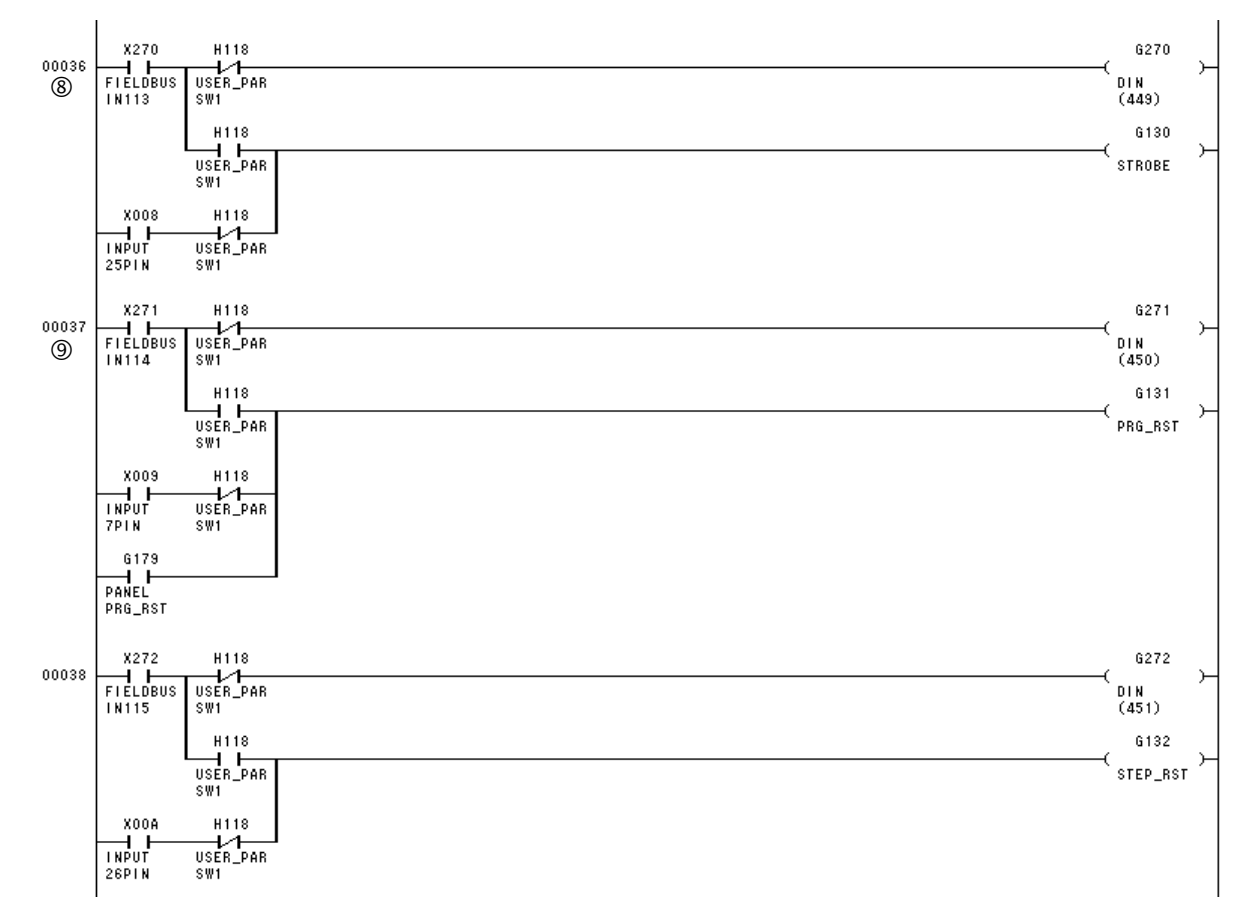

When H118 is OFF, the fieldbus input (FI113) contact X270 is connected to the G270 (DIN449) coil, the robot program "DIN(449)" input is set, the external input (input connector pin no. 25) contact X008 is connected to the G130 (strobe) coil, and the system signal "STROBE" input is set.

When H118 is ON, the fieldbus input (FI113) contact X270 is connected to the G130 (strobe) coil, and the system signal "STROBE" input is set. At this time, the external input (input connector pin no. 25) is disabled.

- When H118 is OFF, the fieldbus input (FI114) contact X271 is connected to the G271 (DIN450) coil, the robot program "DIN(450)" input is set, the external input (input connector pin no. 7) contact X009 is connected to the G131 (PRG\_RST) coil, and the system signal "PRG\_RST input is set.
  When H118 is ON, the fieldbus input (FI114) contact X271 is connected to the G131 (PRG\_RST) coil, and the system signal "PRG\_RST" input is set. At this time, the external input (input connector pin no. 7) is disabled.
  When connected to the touch panel, the touch panel input (PANEL\_PRG\_RST) contact G179 is connected to the G131 (PRG\_RST) coil, and the system signal "PRG\_RST) coil, and the system signal "PRG\_RST" input is set.
- \* The H118 signal is switched on and off by the user parameter [U35] setting. For details, see the User Parameter Operation Manual.

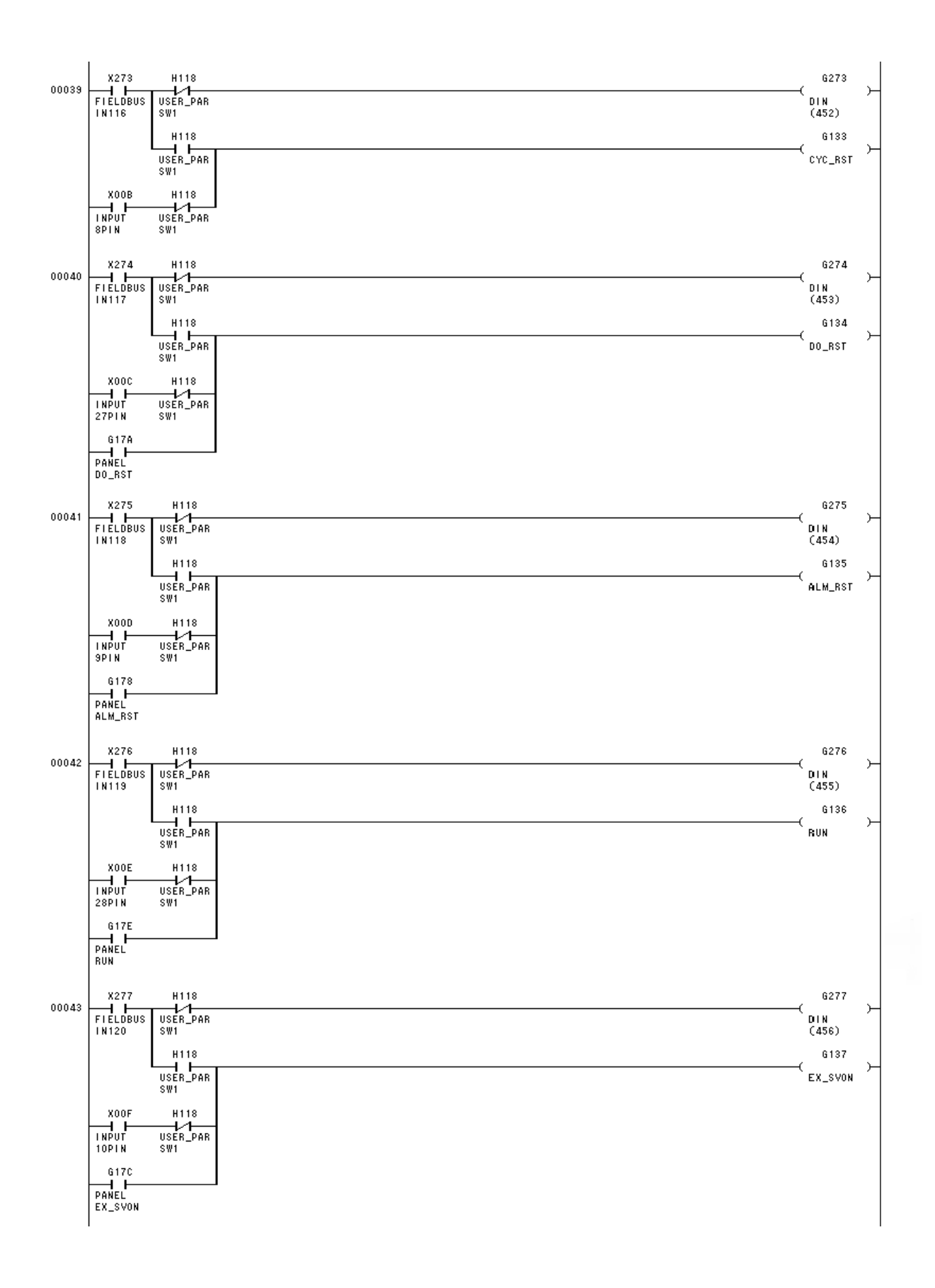

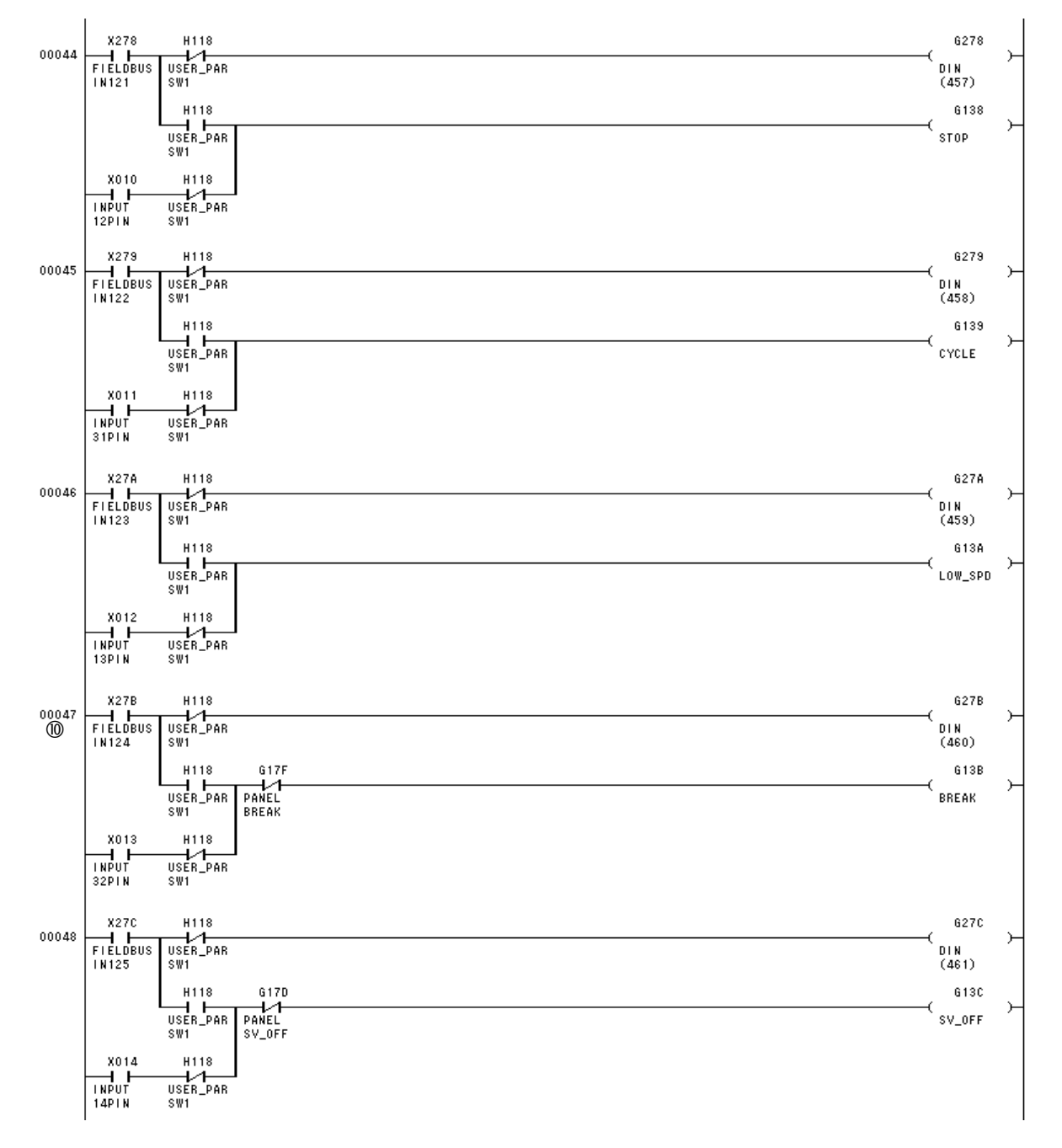

When H118 is OFF, the fieldbus input (FI124) contact X27B is connected to the G27B (DIN460) coil, the robot program "DIN(460)" input is set, the external input (input connector pin no. 32) contact X013 is connected to the G13B (break) coil, and the system signal "BREAK" input is set.

When H118 is ON, the fieldbus input (FI124) contact X27B is connected to the G13B (break) coil, and the system signal "BREAK" input is set. At this time, the external input (input connector pin no. 32) is disabled.

When connected to the touch panel, the touch panel input (PANEL\_BREAK) contact G17F is connected to the G13B (BREAK) coil, and the system signal "BREAK" input is set.

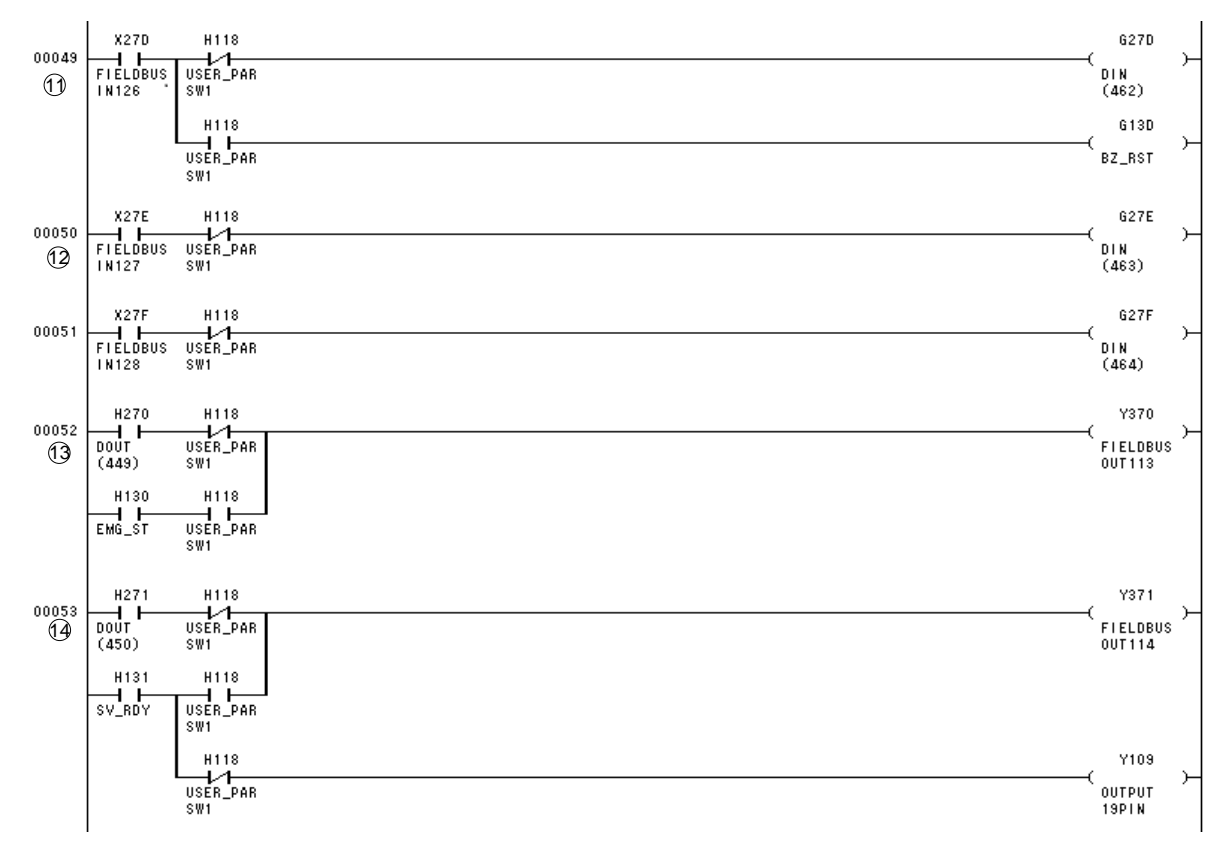

- <sup>①</sup> When H118 is OFF, the fieldbus input (FI126) contact X27D is connected to the G27D (DIN462) coil, and the robot program "DIN(462)" input is set. When H118 is ON, the fieldbus input (FI126) contact X27D is connected to the G13D (BZ\_RST) coil, and the system signal "BZ\_RST" input is set.
- <sup>12</sup> When H118 is OFF, the fieldbus input (FI127) contact X27E is connected to the G27E (DIN463) coil, and the robot program "DIN(463)" input is set.
- <sup>(3)</sup> When H118 is OFF, the robot program "DOUT(449)" output coil H270(DOUT449) is connected to the Y370(FIELDBUSOUT113) coil and is output to the fieldbus output (FO113).

When H118 is ON, the system signal "EMG\_ST" output coil H130 (EMG\_ST) is connected to the Y370(FIELDBUSOUT113) coil and is output to the fieldbus output (FO113).

When H118 is OFF, the robot program "DOUT(450)" output coil H271(DOUT450) is connected to the Y371(FIELDBUSOUT114) coil and is output to the fieldbus output (FO114), and the system signal "SV\_RDY" output coil H131(SV\_RDY) is connected to the Y109(OUT10) coil and is output to the external output (output connector pin no. 19).

When H118 is ON, the system signal "SV\_RDY" output coil H131 (SV\_RDY) is connected to the Y371(FIELDBUSOUT114) coil and is output to the fieldbus output (FO114).

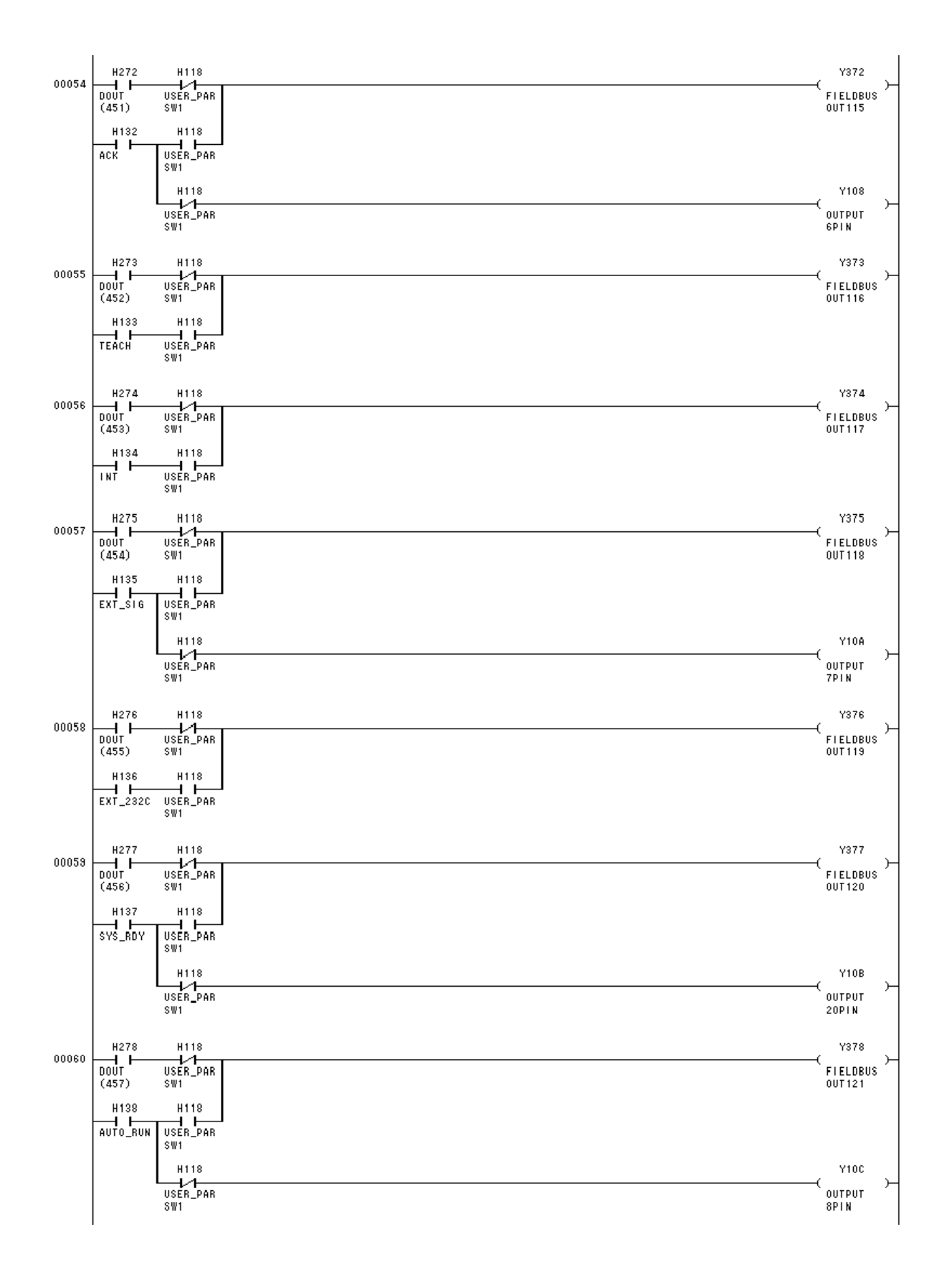

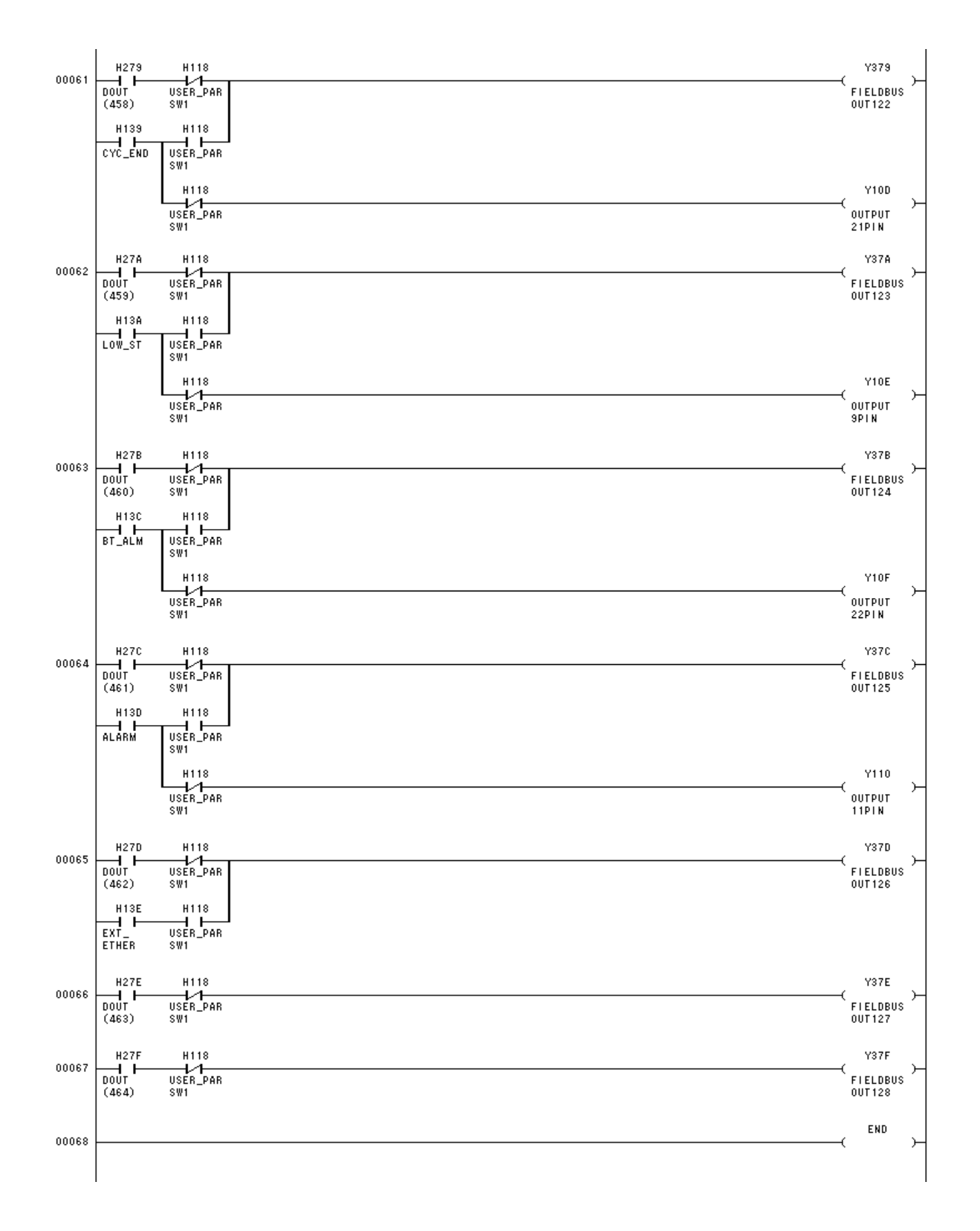

Touch Panel Connection

The standard ladder sequence includes contacts where operation can be performed from a touch panel.

When the G130 to G13D coils are operated from a touch panel, a conflict occurs with the input from the SYSTEM connector, and they do not operate properly, and so operate the coils shown below.

For the output signals to the touch panel, refer directly to H130 to H13E.

| I ouch panel input assignments |                                |
|--------------------------------|--------------------------------|
| Touch panel input (address)    | Signal name (address)          |
| PANEL_ALM_RST (G178)           | ALM_RST (Alarm reset) (G135)   |
| PANEL_PRG_RST (G179)           | PRG_RST (Program reset) (G131) |
| PANEL_DO_RST (G17A)            | DO_RST (Output signal reset)   |
|                                | (G134)                         |
| PANEL_EX_SVON (G17C)           | EX_SVON (External input servo  |
|                                | ON) (G137)                     |
| PANEL_SV_OFF (G17D)            | SV_OFF (Servo OFF) (G13C)      |
| PANEL_RUN (G17E)               | RUN (Run) (G136)               |
| PANEL_BREAK (G17F)             | BREAK (Decelerate and stop)    |
|                                | (G13B)                         |

. . . . . nonal input agaignment

#### Section 12 Simple PLC Data Communication Function

In the Simple PLC data communication function, commands are set to the register for obtaining and setting the robot current position and teaching point position. The Simple PLC data communication function has two types of operation: command mode and monitor mode. Operation can be selected based on the command to be written. In command mode, one reply is sent to a command. In monitor mode, the latest data for a command is constantly saved. (The data remains saved until the next command is issued.)

#### 12.1 Monitor Mode

In monitor mode, the controller constantly saves the latest value to DATA\_RESP (comment response register) for the command that was set to DATA\_CMD (command set register).

#### 12.1.1 Monitor Mode Register

#### DATA\_CMD (Command set register) D460 to D46F

This is the command register for the Simple PLC data communication function. Set the command corresponding to the data that you want to obtain.

#### DATA\_RESP (Command response register) D660 to D66F

This is the command response register for the Simple PLC data communication function. The response to the command that was set is saved.

#### 12.1.2 Monitor Mode Operation Sequence

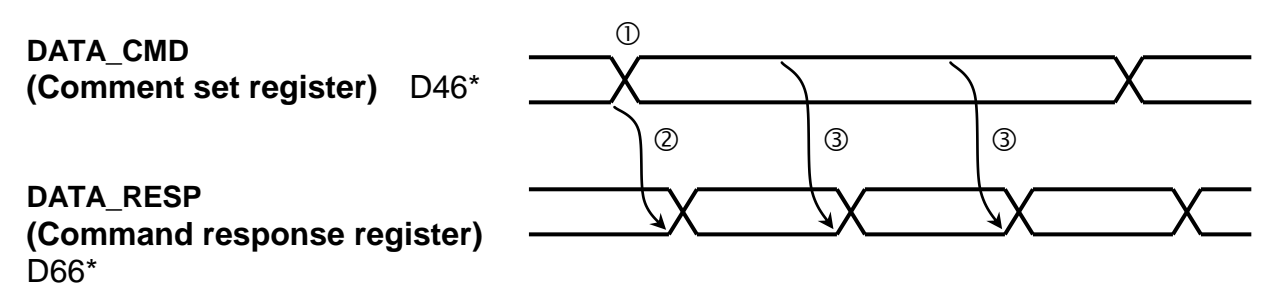

- ① Set the command to DATA\_CMD (command set register).
- ② The controller saves the response to the command in DATA\_RESP (command response register).
- <sup>③</sup> The latest response data is constantly saved. (The data remains saved until the next command is issued.)

#### 12.1.3 Monitor Mode Command List

#### Joint coordinate current position acquire command (Monitor mode): E310

#### DATA\_CMD (Command set register) TCmini→Robot

| D46*  | F | E | D | С | В | А | 9 | 8 | 7 | 6 | 5 | 4 | 3 | 2 | 1 | 0          |
|-------|---|---|---|---|---|---|---|---|---|---|---|---|---|---|---|------------|
| Value |   |   |   |   |   |   |   |   |   |   |   |   |   |   | 0 | 0x<br>E310 |

| Register        | Item                 | Setting value        |
|-----------------|----------------------|----------------------|
| D460            | Command              | 0xE310               |
|                 | (Hexadecimal format) |                      |
| D461            | Task                 | 0 (Always specify 0) |
| D462 to<br>D46F | Not used             | 0                    |

#### DATA\_RESP (Command response register) Robot→TCmini

| D66*   | F                                                 | Е                                                                                                    | D | С                                                         | В | А | 9                                                | 8 | 7 | 6 | 5          | 4 | 3 | 2 | 1 | 0 |
|--------|---------------------------------------------------|----------------------------------------------------------------------------------------------------|---|-----------------------------------------------------------|---|---|--------------------------------------------------|---|---|---|------------|---|---|---|---|---|
| SCARA  |                                                   | 5-axis joint<br>coordinate<br>current<br>position<br>5-axis joint<br>coordinate<br>current<br>position<br>5-axis joint<br>coordinate<br>current<br>position |   | 2-axis joint<br>coordinate<br>current<br>position current |   |   | -axis joint<br>coordinate<br>current<br>position |   |   | 0 | 0x<br>E310 |   |   |   |   |   |
| 6-axis | 6-axis joint<br>coordinate<br>current<br>position |                                                                                                    |   |                                                           |   |   |                                                  |   |   |   | position   |   |   |   |   |   |

| Register   | Item                                                                     | Response value                                                                  |
|------------|--------------------------------------------------------------------------|---------------------------------------------------------------------------------|
| D660       | Command (Hexadecimal                                                     | 0xE310                                                                          |
|            | format)                                                                  |                                                                                 |
| D661       | Task                                                                     | 0 (Always 0)                                                                    |
| D662       | Not used                                                                 | 0                                                                               |
| D663       | Orientation (CONFIG)                                                     | 0: FREE/1:LEFTY/2:RIGHTY (SCARA)<br>0 to 22222 (6-axis)*                        |
| D664, D665 | 1-axis joint coordinate current<br>position                              | Value of 1-axis joint coordinate current<br>position×1000                       |
| D666, D667 | 2-axis joint coordinate current<br>position                              | Value of 2-axis joint coordinate current<br>position×1000                       |
| D668, D669 | 3-axis joint coordinate current<br>position                              | Value of 3-axis joint coordinate current<br>position×1000                       |
| D66A, D66B | 4-axis joint coordinate current<br>position                              | Value of 4-axis joint coordinate current<br>position×1000                       |
| D66C, D66D | 5-axis joint coordinate current<br>position                              | Value of 5-axis joint coordinate current<br>position×1000                       |
| D66E, D66F | Not used (SCARA)<br>6-axis joint coordinate current<br>position (6-axis) | 0 (SCARA)<br>Value of 6-axis joint coordinate current<br>position×1000 (6-axis) |

#### World coordinate current position acquire command (Monitor mode): E311

| DAT   |   |   |   |   |   |   |   |   |   |   |   |   |   |   |   |            |
|-------|---|---|---|---|---|---|---|---|---|---|---|---|---|---|---|------------|
| D46*  | F | Е | D | С | В | А | 9 | 8 | 7 | 6 | 5 | 4 | 3 | 2 | 1 | 0          |
| Value |   |   |   |   |   |   |   |   |   |   |   |   |   |   | 0 | 0x<br>E311 |

#### d act register) TOmini Debet

| Register        | Item                 | Setting value        |  |  |  |  |  |  |  |
|-----------------|----------------------|----------------------|--|--|--|--|--|--|--|
| D460            | Command              | 0xE311               |  |  |  |  |  |  |  |
|                 | (Hexadecimal format) |                      |  |  |  |  |  |  |  |
| D461            | Task                 | 0 (Always specify 0) |  |  |  |  |  |  |  |
| D462 to<br>D46F | Not used             | 0                    |  |  |  |  |  |  |  |

#### DATA\_RESP (Command response register) Robot→TCmini

| D66*   | F                                                   | Е | D                            | С                                | В                          | А                               | 9                     | 8             | 7                     | 6             | 5                     | 4             | 3          | 2 | 1 | 0    |
|--------|-----------------------------------------------------|---|------------------------------|----------------------------------|----------------------------|---------------------------------|-----------------------|---------------|-----------------------|---------------|-----------------------|---------------|------------|---|---|------|
| SCARA  |                                                     |   | Wc<br>T-coor<br>curi<br>posi | orld<br>dinate<br>rent<br>ition  | Wo<br>C-coor<br>cur<br>pos | orld<br>dinate<br>rent<br>ition | World<br>Z-coordinate |               | World<br>Y-coordinate |               | World<br>X-coordinate |               | Orientatio |   | 0 | 0x   |
| 6-axis | is World<br>C-coordinate B-c<br>current<br>position |   | Wo<br>B-coor<br>curi<br>posi | orld<br>rdinate<br>rent<br>ition | Wo<br>A-coor<br>cur<br>pos | orld<br>dinate<br>rent<br>ition | curi<br>posi          | rent<br>ition | curi<br>posi          | rent<br>ition | cur<br>pos            | rent<br>ition | n          |   | 0 | E311 |

| Register   | Item                         | Response value                                          |
|------------|------------------------------|---------------------------------------------------------|
| D660       | Command (Hexadecimal format) | 0xE311                                                  |
| D661       | Task                         | 0 (Always 0)                                            |
| D662       | Not used                     | 0                                                       |
| D663       | Orientation (CONFIG)         | 0:FREE/1:LEFTY/2:RIGHTY (SCARA)<br>0 to 22222 (6-axis)* |
| D664, D665 | World X-coordinate current   | Value of world X-coordinate current                     |
| ,          | position                     | position×1000                                           |
| D666, D667 | World Y-coordinate current   | Value of world Y-coordinate current                     |
|            | position                     | position×1000                                           |
| D668, D669 | World Z-coordinate current   | Value of world Z-coordinate current                     |
|            | position                     | position×1000                                           |
|            | World C-coordinate current   | Value of world C-coordinate current                     |
|            | position (SCARA)             | position×1000 (SCARA)                                   |
| DOOA, DOOD | World A-coordinate current   | Value of world A-coordinate current                     |
|            | position (6-axis)            | position×1000 (6-axis)                                  |
|            | World T-coordinate current   | Value of world T-coordinate current                     |
|            | position (SCARA)             | position×1000 (SCARA)                                   |
| D000, D00D | World B-coordinate current   | Value of world B-coordinate current                     |
|            | position (6-axis)            | position×1000 (6-axis)                                  |
|            | Not used (SCARA)             | 0 (SCARA)                                               |
| D66E, D66F | World C-coordinate current   | Value of world C-coordinate current                     |
|            | position (6-axis)            | position×1000 (6-axis)                                  |

#### Workpiece coordinate current position acquire command (Monitor mode): E312

| DAT   | DATA_CMD (Command set register) I Cmini-Robot |   |   |   |   |   |   |   |   |   |   |   |   |   |   |            |
|-------|-----------------------------------------------|---|---|---|---|---|---|---|---|---|---|---|---|---|---|------------|
| D46*  | F                                             | Е | D | С | В | А | 9 | 8 | 7 | 6 | 5 | 4 | 3 | 2 | 1 | 0          |
| Value |                                               |   |   |   |   |   |   |   |   |   |   |   |   |   | 0 | 0x<br>E312 |

#### and act register) Tomini Dahat

| Register        | Item                            | Setting value        |
|-----------------|---------------------------------|----------------------|
| D460            | Command<br>(Hexadecimal format) | 0xE312               |
| D461            | Task                            | 0 (Always specify 0) |
| D462 to<br>D46F | Not used                        | 0                    |

#### DATA\_RESP (Command response register) Robot→TCmini

| D66*   | F                                                                                                    | Е | D                                 | С                                | В                                | А                                 | 9              | 8               | 7              | 6               | 5              | 4                | 3          | 2 | 1    | 0  |
|--------|----------------------------------------------------------------------------------------------------|---|-----------------------------------|----------------------------------|----------------------------------|-----------------------------------|----------------|-----------------|----------------|-----------------|----------------|------------------|------------|---|------|----|
| SCARA  |                                                                                                    |   | Work<br>T-coor<br>curi<br>posi    | piece<br>dinate<br>rent<br>ition | Work<br>C-coo<br>cur<br>pos      | piece<br>rdinate<br>rent<br>ition | Work<br>Z-coor | piece<br>dinate | Work<br>Y-coor | piece<br>dinate | Work<br>X-cool | piece<br>rdinate | Orientatio |   | 0    | 0x |
| 6-axis | Workpiece<br>C-coordinate<br>current<br>position<br>Current<br>Current<br>Current<br>Current<br>Current |   | piece<br>rdinate<br>rent<br>ition | Work<br>A-coor<br>cur<br>pos     | piece<br>dinate<br>rent<br>ition | curi<br>posi                      | rent<br>ition  | curi<br>posi    | rent<br>ition  | cur<br>pos      | rent<br>ition  | n                |            | 0 | E312 |    |

| Register   | Item                           | Response value                                          |
|------------|--------------------------------|---------------------------------------------------------|
| D660       | Command (Hexadecimal format)   | 0xE312                                                  |
| D661       | Task                           | 0 (Always 0)                                            |
| D662       | Not used                       | 0                                                       |
| D663       | Orientation (CONFIG)           | 0:FREE/1:LEFTY/2:RIGHTY (SCARA)<br>0 to 22222 (6-axis)* |
| D664, D665 | Workpiece X-coordinate current | Value of workpiece X-coordinate current                 |
|            | position                       | position×1000                                           |
| D666, D667 | Workpiece Y-coordinate current | Value of workpiece Y-coordinate current                 |
|            | position                       | position×1000                                           |
| D668, D669 | Workpiece Z-coordinate current | Value of workpiece Z-coordinate current                 |
|            | position                       | position×1000                                           |
| D66A, D66B | Workpiece C-coordinate current | Value of workpiece C-coordinate current                 |
|            | position (SCARA)               | position×1000 (SCARA)                                   |
|            | Workpiece A-coordinate current | Value of workpiece A-coordinate current                 |
|            | position (6-axis)              | position×1000 (6-axis)                                  |
| D66C, D66D | Workpiece T-coordinate current | Value of workpiece T-coordinate current                 |
|            | position (SCARA)               | position×1000 (SCARA)                                   |
|            | Workpiece B-coordinate current | Value of workpiece B-coordinate current                 |
|            | position (6-axis)              | position×1000 (6-axis)                                  |
| D66E, D66F | Not used (SCARA)               | 0 (SCARA)                                               |
|            | Workpiece C-coordinate current | Value of workpiece C-coordinate current                 |
|            | position (6-axis)              | position×1000 (6-axis)                                  |

#### 12.2 Command Mode

In command mode, a command is set to DATA\_CMD (Command set register), and when DATA\_TRIG (Request trigger signal) is turned on, the robot sends a response to this command. (1-shot command)

Compared to monitor mode, command mode enables the execution of data writing and other complex commands.

#### 12.2.1 Command Mode Register

#### DATA\_TRIG (Request trigger signal) G10F

This is the trigger signal of the Simple PLC data communication function. After DATA\_CMD is set, set this signal to ON. Also, after the response (DATA\_RESP) is read, set this signal to OFF.

#### DATA\_ACK (Response completion signal) H10F

This is the response completion signal of the Simple PLC data communication function. When setting of the DATA\_RESP data is completed, this signal turns on. When DATA\_TRIG is set to OFF, this signal is also set to OFF.

#### DATA\_ERR (Command error signal) H10E

This is the command error signal of the Simple PLC data communication function. If an error is found in the value that was set to DATA\_CMD, this signal is set to ON. When DATA\_TRIG is set to OFF, this signal is also set to OFF.

#### DATA\_CMD (Command set register) D460 to D46F

This is the command register of the Simple PLC data communication function. Set a command corresponding to the data that you want to obtain.

#### DATA\_RESP (Command response register) D660 to D66F

This is the command response register of the Simple PLC data communication function. The response to the command that was set is saved.

### 12.2.2 Command Mode Operation Sequence

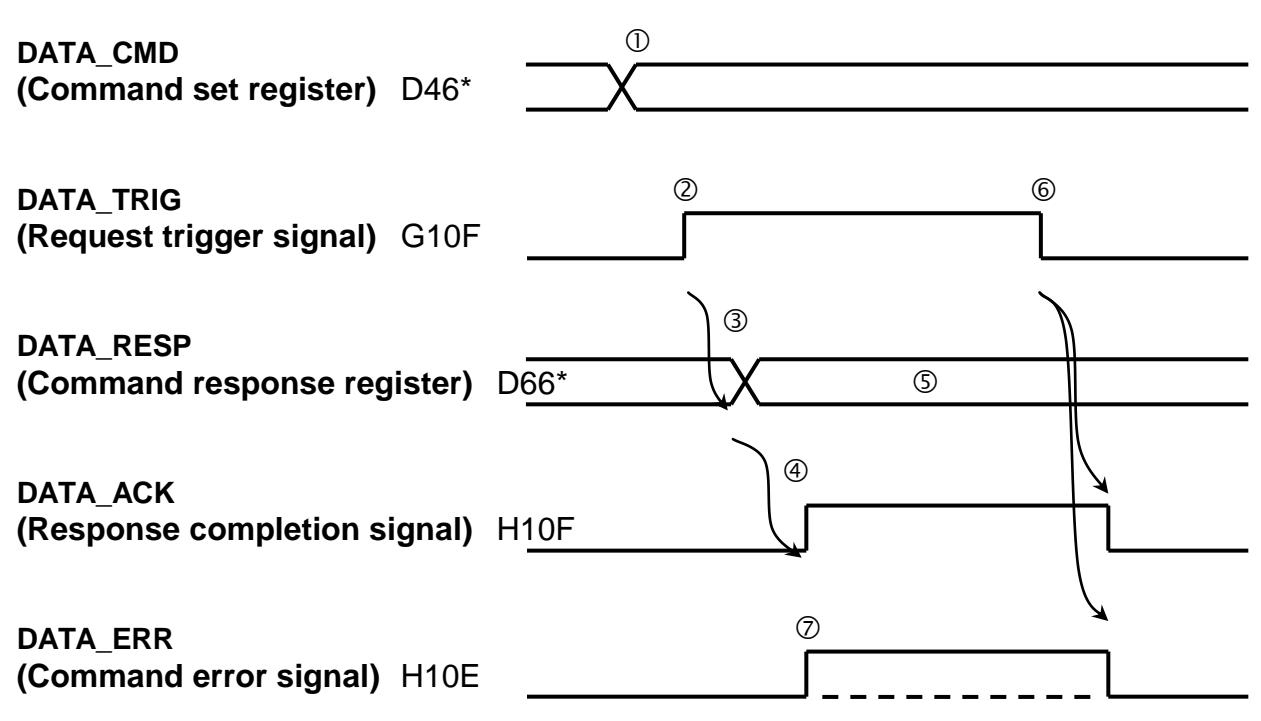

- ① Set the command to DATA\_CMD (Command set register).
- When setting of DATA\_CMD is completed, set DATA\_TRIG (Request trigger signal) to ON.
- ③ The controller saves the response to the command in DATA\_RESP (Command response register).
- When data saving to DATA\_RESP is completed, the controller turns on the DATA\_ACK signal.
- © Check that the DATA\_ACK signal is turned on, and read the response data.
- 6 After the reading process is completed, set the request trigger signal to OFF.
- If an error occurred in the written command data, the command error signal is set to ON. (An error code is saved to the command response register when the command data is normal, but the command could not be executed due to the controller state.)

#### 12.2.3 Command Mode Command List

#### Joint coordinate current position acquire command (Command mode): E300

#### DATA\_CMD (Command set register) TCmini→Robot

| D46*  | F | Е | D | С | В | А | 9 | 8 | 7 | 6 | 5 | 4 | 3 | 2 | 1 | 0          |
|-------|---|---|---|---|---|---|---|---|---|---|---|---|---|---|---|------------|
| Value |   |   |   |   |   |   |   |   |   |   |   |   |   |   | 0 | 0x<br>E300 |

| Register        | Item                 | Setting value        |
|-----------------|----------------------|----------------------|
| D460            | Command              | 0xE300               |
|                 | (Hexadecimal format) |                      |
| D461            | Task                 | 0 (Always specify 0) |
| D462 to<br>D46F | Not used             | 0                    |

### DATA\_RESP (Command response register) Robot→TCmini

| D66*   | F                               | E                                  | D                   | С                       | В                   | А                       | 9                     | 8                       | 7                   | 6                       | 5                   | 4                       | 3               | 2             | 1 | 0          |
|--------|---------------------------------|------------------------------------|---------------------|-------------------------|---------------------|-------------------------|-----------------------|-------------------------|---------------------|-------------------------|---------------------|-------------------------|-----------------|---------------|---|------------|
| SCARA  |                                 | $\nearrow$                         | 5-axis              | s joint                 | 4-axis              | s joint                 | 3-axis                | s joint                 | 2-axis              | s joint                 | 1-axis              | s joint                 |                 |               |   |            |
| 6-axis | 6-axis<br>coorc<br>curr<br>posi | s joint<br>linate<br>rent<br>ition | coord<br>cur<br>pos | dinate<br>rent<br>ition | coord<br>cur<br>pos | linate<br>rent<br>ition | coorc<br>curi<br>posi | linate<br>rent<br>ition | coord<br>cur<br>pos | linate<br>rent<br>ition | coord<br>cur<br>pos | linate<br>rent<br>ition | Orientatio<br>n | Error<br>code | 0 | 0x<br>E300 |

| Register   | Item                                                                     | Response value                                                                  |
|------------|--------------------------------------------------------------------------|---------------------------------------------------------------------------------|
| D660       | Command (Hexadecimal format)                                             | 0xE300                                                                          |
| D661       | Task                                                                     | 0 (Always 0)                                                                    |
| D662       | Error code (Hexadecimal format)                                          | 0x0000: Normal operation<br>0x1000: Command error (H10E is ON)                  |
| D663       | Orientation (CONFIG)                                                     | 0:FREE/1:LEFTY/2:RIGHTY (SCARA)<br>0 to 22222 (6-axis)*                         |
| D664, D665 | 1-axis joint coordinate current<br>position                              | Value of 1-axis joint coordinate current<br>position×1000                       |
| D666, D667 | 2-axis joint coordinate current<br>position                              | Value of 2-axis joint coordinate current<br>position×1000                       |
| D668, D669 | 3-axis joint coordinate current<br>position                              | Value of 3-axis joint coordinate current<br>position×1000                       |
| D66A, D66B | 4-axis joint coordinate current<br>position                              | Value of 4-axis joint coordinate current<br>position×1000                       |
| D66C, D66D | 5-axis joint coordinate current position                                 | Value of 5-axis joint coordinate current<br>position×1000                       |
| D66E, D66F | Not used (SCARA)<br>6-axis joint coordinate current<br>position (6-axis) | 0 (SCARA)<br>Value of 6-axis joint coordinate current<br>position×1000 (6-axis) |

#### World coordinate current position acquire command (Command mode) : E301

| DAT   | DATA_CMD (Command set register) I Cmini→Robot |   |   |   |   |   |   |   |   |   |   |   |   |   |   |            |
|-------|-----------------------------------------------|---|---|---|---|---|---|---|---|---|---|---|---|---|---|------------|
| D46*  | F                                             | Е | D | С | В | А | 9 | 8 | 7 | 6 | 5 | 4 | 3 | 2 | 1 | 0          |
| Value |                                               |   |   |   |   |   |   |   |   |   |   |   |   |   | 0 | 0x<br>E301 |

#### . . $\mathbf{I}$ **D** . I . .

| Register        | Item                            | Setting value        |
|-----------------|---------------------------------|----------------------|
| D460            | Command<br>(Hexadecimal format) | 0xE301               |
| D461            | Task                            | 0 (Always specify 0) |
| D462 to<br>D46F | Not used                        | 0                    |

#### DATA RESP (Command response register) Robot -> TCmini

| D66*   | F                                                          | Е                                            | D                            | С                                | В                           | А                                | 9            | 8           | 7            | 6               | 5            | 4              | 3          | 2     | 1 | 0    |
|--------|------------------------------------------------------------|----------------------------------------------|------------------------------|----------------------------------|-----------------------------|----------------------------------|--------------|-------------|--------------|-----------------|--------------|----------------|------------|-------|---|------|
| SCARA  |                                                            | World<br>T-coordinate<br>current<br>position |                              | orld<br>rdinate<br>rent<br>ition | Wo<br>C-coor<br>curr<br>pos | orld<br>rdinate<br>rent<br>ition | Wc<br>Z-coor | orld        | Wo<br>Y-coor | orld<br>rdinate | Wo<br>X-cool | orld<br>dinate | Orientatio | Error |   | 0x   |
| 6-axis | World W<br>C-coordinateB-coo<br>current cu<br>position pos |                                              | Wo<br>B-coor<br>curi<br>posi | orld<br>rdinate<br>rent<br>ition | Wo<br>A-cooi<br>curi<br>pos | orld<br>dinate<br>rent<br>ition  | curi<br>posi | ent<br>tion | curi<br>posi | rent<br>ition   | cur<br>pos   | rent<br>ition  | n          | code  | 0 | E301 |

| Register   | Item                            | Response value                      |
|------------|---------------------------------|-------------------------------------|
| D660       | Command (Hexadecimal format)    | 0xE301                              |
| D661       | Task                            | 0 (Always 0)                        |
| D662       | Error code (Hexadecimal format) | 0x0000: Normal operation            |
|            |                                 | 0x1000: Command error (H10E is ON)  |
| D663       | Orientation (CONFIG)            | 0:FREE/1:LEFTY/2:RIGHTY (SCARA)     |
|            |                                 | 0 to 22222 (6-axis)*                |
| D664, D665 | World X-coordinate current      | Value of world X-coordinate current |
|            | position                        | position×1000                       |
| D666, D667 | World Y-coordinate current      | Value of world Y-coordinate current |
|            | position                        | position×1000                       |
| D668, D669 | World Z-coordinate current      | Value of world Z-coordinate current |
|            | position                        | position×1000                       |
|            | World C-coordinate current      | Value of world C-coordinate current |
|            | position (SCARA)                | position×1000 (SCARA)               |
| D00A, D00B | World A-coordinate current      | Value of world A-coordinate current |
|            | position (6-axis)               | position×1000 (6-axis)              |
|            | World T-coordinate current      | Value of world T-coordinate current |
|            | position (SCARA)                | position×1000 (SCARA)               |
| D00C, D00D | World B-coordinate current      | Value of world B-coordinate current |
|            | position (6-axis)               | position×1000 (6-axis)              |
|            | Not used (SCARA)                | 0 (SCARA)                           |
| D66E, D66F | World C-coordinate current      | Value of world C-coordinate current |
|            | position (6-axis)               | position×1000 (6-axis)              |

\*For details on the 6-axis robot orientation (CONFIG) notation, see section 12.3.

#### Workpiece coordinate current position acquire command (Command mode): E302

#### DATA\_CMD (Command set register) TCmini→Robot

| D46*  | F | E | D | С | В | А | 9 | 8 | 7 | 6 | 5 | 4 | 3 | 2 | 1 | 0          |
|-------|---|---|---|---|---|---|---|---|---|---|---|---|---|---|---|------------|
| Value |   |   |   |   |   |   |   |   |   |   |   |   |   |   | 0 | 0x<br>E302 |

| Register        | Item                 | Setting value        |
|-----------------|----------------------|----------------------|
| D460            | Command              | 0xE302               |
|                 | (Hexadecimal format) |                      |
| D461            | Task                 | 0 (Always specify 0) |
| D462 to<br>D46F | Not used             | 0                    |

# DATA\_RESP (Command response register) Robot→TCmini

| D66*   | F                            | Е                                 | D                                                    | С                                | В                              | А                                | 9                         | 8           | 7                         | 6             | 5                         | 4             | 3       | 2     | 1 | 0    |
|--------|------------------------------|-----------------------------------|------------------------------------------------------|----------------------------------|--------------------------------|----------------------------------|---------------------------|-------------|---------------------------|---------------|---------------------------|---------------|---------|-------|---|------|
| SCARA  |                              |                                   | Work<br>T-cooi<br>cur<br>pos                         | piece<br>dinate<br>rent<br>ition | Work<br>C-coor<br>curi<br>posi | piece<br>dinate<br>rent<br>ition | Workpiece<br>Z-coordinate |             | Workpiece<br>Y-coordinate |               | Workpiece<br>X-coordinate |               | Orienta | Error | 0 | 0x   |
| 6-axis | Work<br>C-coor<br>cur<br>pos | piece<br>rdinate<br>rent<br>ition | e Workpiece<br>e B-coordinate<br>current<br>position |                                  | Work<br>A-coor<br>curi<br>posi | piece<br>dinate<br>rent<br>tion  | curi<br>posi              | ent<br>tion | curi<br>posi              | rent<br>ition | cur<br>pos                | rent<br>ition | tion    | code  | 0 | E302 |

| Register   | Item                                                                                                    | Response value                                                                                                    |
|------------|----------------------------------------------------------------------------------------------------|----------------------------------------------------------------------------------------------------|
| D660       | Command (Hexadecimal format)                                                                              | 0xE302                                                                                                    |
| D661       | Task                                                                                                    | 0 (Always 0)                                                                                                    |
| D662       | Error code (Hexadecimal format)                                                                           | 0x0000: Normal operation<br>0x1000: Command error (H10E is ON)                                                                        |
| D663       | Orientation (CONFIG)                                                                                      | 0:FREE/1:LEFTY/2:RIGHTY (SCARA)<br>0 to 22222 (6-axis)*                                                                               |
| D664, D665 | Workpiece X-coordinate current position                                                                   | Value of workpiece X-coordinate current<br>position×1000                                                                              |
| D666, D667 | Workpiece Y-coordinate current position                                                                   | Value of workpiece Y-coordinate current<br>position×1000                                                                              |
| D668, D669 | Workpiece Z-coordinate current position                                                                   | Value of workpiece Z-coordinate current<br>position×1000                                                                              |
| D66A, D66B | Workpiece C-coordinate current<br>position (SCARA)<br>Workpiece A-coordinate current<br>position (6-axis) | Value of workpiece C-coordinate current<br>position×1000 (SCARA)<br>Value of workpiece A-coordinate current<br>position×1000 (6-axis) |
| D66C, D66D | Workpiece T-coordinate current<br>position (SCARA)<br>Workpiece B-coordinate current<br>position (6-axis) | Value of workpiece T-coordinate current<br>position×1000 (SCARA)<br>Value of workpiece B-coordinate current<br>position×1000 (6-axis) |
| D66E, D66F | Not used (SCARA)<br>Workpiece C-coordinate current<br>position (6-axis)                                   | 0 (SCARA)<br>Value of workpiece C-coordinate current<br>position×1000 (6-axis)                                                        |

\* For details on the 6-axis robot orientation (CONFIG) notation, see section 12.3.

#### Teaching point write command: C2C1

#### DATA\_CMD (Command set register) TCmini→Robot

| D46* F E D C B A 9 8 7 6 5 4 3 2 1 0 |
|--------------------------------------|
|                                      |

| SCARA  |                                |                               | Teaching<br>point data<br>T-coordinate<br>value | Teaching<br>point data<br>C-coordinate<br>value | Teaching point data   | Teaching point data   | Teaching point data   | Orientatio | 0 | Table | 0x   |
|--------|--------------------------------|-------------------------------|-------------------------------------------------|-------------------------------------------------|-----------------------|-----------------------|-----------------------|------------|---|-------|------|
| 6-axis | Teac<br>point<br>C-coor<br>val | ching<br>data<br>dinate<br>ue | Teaching<br>point data<br>B-coordinate<br>value | Teaching<br>point data<br>A-coordinate<br>value | Z-coordinate<br>value | Y-coordinate<br>value | X-coordinate<br>value | n          | 0 | r     | C2C1 |

| Register   | Item                                                                                                    | Setting value                                                                                                    |
|------------|----------------------------------------------------------------------------------------------------|----------------------------------------------------------------------------------------------------|
| D460       | Command (Hexadecimal format)                                                                            | 0xC2C1                                                                                                    |
| D461       | Table number                                                                                            | 1 to 999(Specify 1 when the teaching data name is "P001")*1                                                                         |
| D462       | Task                                                                                                    | 0 (Always specify 0)                                                                                                    |
| D463       | Orientation<br>(CONFIG)(Hexadecimal format)                                                             | 0:FREE/1:LEFTY/2:RIGHTY (SCARA)<br>0 to 22222 (6-axis)*2                                                                            |
| D464, D465 | Teaching point data X-coordinate value                                                                  | Value of teaching point data X-coordinate value×1000                                                                                |
| D466, D467 | Teaching point data Y-coordinate value                                                                  | Value of teaching point data Y-coordinate value×1000                                                                                |
| D468, D469 | Teaching point data Z-coordinate value                                                                  | Value of teaching point data Z-coordinate value×1000                                                                                |
| D46A, D46B | Teaching point data C-coordinate<br>value (SCARA)<br>Teaching point data A-coordinate<br>value (6-axis) | Value of teaching point data C-coordinate<br>value×1000 (SCARA)<br>Value of teaching point data A-coordinate<br>value×1000 (6-axis) |
| D46C, D46D | Teaching point data T-coordinate<br>value (SCARA)<br>Teaching point data B-coordinate<br>value (6-axis) | Value of teaching point data T-coordinate<br>value×1000 (SCARA)<br>Value of teaching point data B-coordinate<br>value×1000 (6-axis) |
| D46E, D46F | Not used (SCARA)<br>Teaching point data C-coordinate<br>value (6-axis)                                  | 0 (SCARA)<br>Value of teaching point data C-coordinate<br>value×1000 (6-axis)                                                       |

\*1 The table number indicates the number of the teaching point data in the file selected as the execution file.
 Teaching point data names must be created in the range from P001 to P999 in the file selected as the execution file and registered as teaching point data.

#### DATA\_RESP (Command response register) Robot→TCmini

|       |   | · · · · |   |   |   |   |   |   |   |   |   |   |   |               |                     |            |
|-------|---|---------|---|---|---|---|---|---|---|---|---|---|---|---------------|---------------------|------------|
| D66*  | F | Е       | D | С | В | А | 9 | 8 | 7 | 6 | 5 | 4 | 3 | 2             | 1                   | 0          |
| Value |   |         |   |   |   |   |   |   |   |   |   |   | 0 | Error<br>code | Table<br>numbe<br>r | 0x<br>C2C1 |

| Register        | Item                            | Response value                                                                                                    |
|-----------------|---------------------------------|----------------------------------------------------------------------------------------------------|
| D660            | Command (Hexadecimal            | 0xC2C1                                                                                                    |
|                 | format)                         |                                                                                                    |
| D661            | Table number                    | 1 to 999                                                                                                    |
| D662            | Error code (Hexadecimal format) | 0x0000: Normal operation<br>0x1000: Command error (H10E is ON)<br>0x2001: Program execution in progress<br>0x2002: Outside teaching point name range<br>(1 to 999)<br>0x2003: Teaching point name does not exist<br>0x2004: Teaching point write failed |
| D663            | Task                            | 0 (Always 0)                                                                                                    |
| D664 to<br>D66F | Not used                        | 0                                                                                                    |

#### Teaching point data acquire command: C3C1

#### **DATA\_CMD (Command set register)** TCmini→Robot

| D46*  | F | Е | D | С | В | А | 9 | 8 | 7 | 6 | 5 | 4 | 3 | 2 | 1                   | 0          |
|-------|---|---|---|---|---|---|---|---|---|---|---|---|---|---|---------------------|------------|
| Value |   |   |   |   |   |   |   |   |   |   |   |   |   | 0 | Table<br>numbe<br>r | 0x<br>C3C1 |

| Register | Item                 | Setting value                               |
|----------|----------------------|---------------------------------------------|
| D460     | Command              | 0xC3C1                                      |
|          | (Hexadecimal format) |                                             |
| D/61     | Table number         | 1 to 999 (Specify 1 when the teaching point |
| D401     | Table Humber         | data name is "P001")*1                      |
| D462     | Task                 | 0 (Always specify 0)                        |
| D463 to  | Notucod              | 0                                           |
| D46F     | Not used             | 0                                           |

\*1 The table number indicates the number of the teaching point data in the file selected as the execution file.

Teaching point data names must be created in the range from P001 to P999 in the file selected as the execution file and registered as teaching point data.

If a teaching point name does not exist, 0 is returned for the teaching point data.

|        |                                |                                  |                                | nanu                             | resp                           | 01130                              | regi          | SICI            |               |                |               | п              |            |       |       |      |
|--------|--------------------------------|----------------------------------|--------------------------------|----------------------------------|--------------------------------|------------------------------------|---------------|-----------------|---------------|----------------|---------------|----------------|------------|-------|-------|------|
| D66*   | F                              | Е                                | D                              | С                                | В                              | Α                                  | 9             | 8               | 7             | 6              | 5             | 4              | 3          | 2     | 1     | 0    |
| SCARA  |                                |                                  | Teac<br>point<br>T-coor<br>va  | ching<br>data<br>rdinate<br>lue  | Tead<br>point<br>C-cod<br>e va | ching<br>t data<br>ordinat<br>alue | Teac<br>point | ching<br>data   | Teac<br>point | ching<br>data  | Teac<br>point | ching<br>data  | Orientatio | Error | Table | 0x   |
| 6-axis | Teac<br>point<br>C-coo<br>e va | ching<br>data<br>ordinat<br>alue | Teac<br>point<br>B-coo<br>e va | ching<br>data<br>ordinat<br>alue | Teac<br>point<br>A-cool<br>va  | ching<br>t data<br>rdinate<br>lue  | Ż-coo<br>e va | ordinat<br>alue | Y-coor<br>val | rdinate<br>lue | X-coo<br>va   | rdinate<br>lue | n          | code  | r     | C3C1 |

#### DATA\_RESP (Command response register) Robot→TCmini

| Register   | Item                                                                                                    | Response value                                                                                                    |
|------------|----------------------------------------------------------------------------------------------------|----------------------------------------------------------------------------------------------------|
| D660       | Command (Hexadecimal format)                                                                            | 0xC3C1                                                                                                    |
| D661       | Table number                                                                                            | 1 to 999                                                                                                    |
| D662       | Error code (Hexadecimal format)                                                                         | 0x0000: Normal operation<br>0x1000: Command error (H10E is ON)<br>0x2002: Outside teaching point name range<br>(1 to 999)           |
| D663       | Orientation (CONFIG)                                                                                    | 0:FREE/1:LEFTY/2:RIGHTY (SCARA)<br>0 to 22222 (6-axis)*2                                                                            |
| D664, D665 | Teaching point data X-coordinate value                                                                  | Value of teaching point data X-coordinate value×1000                                                                                |
| D666, D667 | Teaching point data Y-coordinate value                                                                  | Value of teaching point data Y-coordinate value×1000                                                                                |
| D668, D669 | Teaching point data Z-coordinate value                                                                  | Value of teaching point data Z-coordinate value×1000                                                                                |
| D66A, D66B | Teaching point data C-coordinate<br>value (SCARA)<br>Teaching point data A-coordinate<br>value (6-axis) | Value of teaching point data C-coordinate<br>value×1000 (SCARA)<br>Value of teaching point data A-coordinate<br>value×1000 (6-axis) |
| D66C, D66D | Teaching point data T-coordinate<br>value (SCARA)<br>Teaching point data B-coordinate<br>value (6-axis) | Value of teaching point data T-coordinate<br>value×1000 (SCARA)<br>Value of teaching point data B-coordinate<br>value×1000 (6-axis) |
| D66E, D66F | Not used (SCARA)<br>Teaching point data C-coordinate<br>value (6-axis)                                  | 0 (SCARA)<br>Value of teaching point data C-coordinate<br>value×1000 (6-axis)                                                       |

#### 12.3 6-axis Robot Orientation (CONFIG) Notation

The 6-axis robot orientation (CONFIG) notation appears as "0", "1102", "21111", or similar based on the integer values shown in the table below.

| Shoulder    | Elbow       | Wrist orientation | 4-axis       | 6-axis       |
|-------------|-------------|-------------------|--------------|--------------|
| orientation | orientation |                   | (Rot4)       | (Rot6)       |
| 0:FREE(x)   | 0:FREE(x)   | 0:FREE(x)         | 0:FREE(x)    | 0:FREE(x)    |
| 1:LEFTY(L)  | 1:ABOVE(A)  | 1:NFLIP(N)        | 1:SINGLE4(S) | 1:SINGLE6(S) |
| 2:RIGHTY(R) | 2:BELOW(B)  | 2:FLIP(F)         | 2:DOUBLE4(D) | 2:DOUBLE6(D) |

Examples:

0 indicates FREE / FREE / FREE / FREE / FREE (xxxxx).

1102 indicates FREE / ABOVE / FLIP / FREE / DOUBLE6 (xAFxD).

21111 indicates LEFTY / ABOVE / NFLIP / SINGLE4 / SINGLE6 (LANSS).

22010 indicates RIGHTY / BELOW / FREE / SINGLE4 / FREE (RBxSx).

22222 indicates RIGHTY / BELOW / FLIP / DOUBLE4 / DOUBLE6 (RBFDD).

### Section 13 Appendix

List of Relays

I/O

| Bit  | F     | Е     | D     | С     | В     | А     | 9     | 8     | 7     | 6     | 5     | 4     | 3     | 2     | 1     | 0     |
|------|-------|-------|-------|-------|-------|-------|-------|-------|-------|-------|-------|-------|-------|-------|-------|-------|
| X00W | IN16  | IN15  | IN14  | IN13  | IN12  | IN11  | IN10  | IN9   | IN8   | IN7   | IN6   | IN5   | IN4   | IN3   | IN2   | IN1   |
| X01W | IN32  | IN31  | IN30  | IN29  | IN28  | IN27  | IN26  | IN25  | IN24  | IN23  | IN22  | IN21  | IN20  | IN19  | IN18  | IN17  |
| X02W | IN48  | IN47  | IN46  | IN45  | IN44  | IN43  | IN42  | IN41  | IN40  | IN39  | IN38  | IN37  | IN36  | IN35  | UFI2  | UFI1  |
| X03W | HI8   | HI7   | HI6   | HI5   | HI4   | HI3   | HI2   | HI1   | LI8   | LI7   | LI6   | LI5   | LI4   | LI3   | LI2   | LI1   |
| X04W | EI16  | EI15  | EI14  | EI13  | EI12  | EI11  | EI10  | El9   | El8   | EI7   | El6   | EI5   | El4   | EI3   | El2   | El1   |
| X05W | EI32  | El31  | EI30  | EI29  | EI28  | EI27  | EI26  | EI25  | EI24  | EI23  | El22  | EI21  | EI20  | EI19  | EI18  | EI17  |
| X06W | EI48  | EI47  | EI46  | EI45  | EI44  | EI43  | EI42  | EI41  | EI40  | EI39  | EI38  | EI37  | EI36  | EI35  | EI34  | EI33  |
| X07W | EI64  | EI63  | El62  | El61  | EI60  | EI59  | EI58  | EI57  | EI56  | EI55  | EI54  | EI53  | EI52  | EI51  | EI50  | EI49  |
| Y10W | OUT16 | OUT15 | OUT14 | OUT13 | OUT12 | OUT11 | OUT10 | OUT9  | OUT8  | OUT7  | OUT6  | OUT5  | OUT4  | OUT3  | OUT2  | OUT1  |
| Y11W | OUT32 | OUT31 | OUT30 | OUT29 | OUT28 | OUT27 | OUT26 | OUT25 | OUT24 | OUT23 | OUT22 | OUT21 | OUT20 | OUT19 | OUT18 | OUT17 |
| Y12W | OUT48 | OUT47 | OUT46 | OUT45 | OUT44 | OUT43 | OUT42 | OUT41 | OUT40 | OUT39 | OUT38 | OUT37 | OUT36 | OUT35 | UFO2  | UFO1  |
| Y13W | HO8   | HO7   | HO6   | HO5   | HO4   | HO3   | HO2   | HO1   |       |       |       |       |       |       |       |       |
| Y14W | EO16  | EO15  | EO14  | EO13  | EO12  | EO11  | EO10  | EO9   | EO8   | EO7   | EO6   | EO5   | EO4   | EO3   | EO2   | EO1   |
| Y15W | EO32  | EO31  | EO30  | EO29  | EO28  | EO27  | EO26  | EO25  | EO24  | EO23  | EO22  | EO21  | EO20  | EO19  | EO18  | EO17  |
| Y16W | EO48  | EO47  | EO46  | EO45  | EO44  | EO43  | EO42  | EO41  | EO40  | EO39  | EO38  | EO37  | EO36  | EO35  | EO34  | EO33  |
| Y17W | EO64  | EO63  | EO62  | EO61  | EO60  | EO59  | EO58  | EO57  | EO56  | EO55  | EO54  | EO53  | EO52  | EO51  | EO50  | EO49  |
| X20W | FI16  | FI15  | FI14  | FI13  | FI12  | FI11  | FI10  | FI9   | FI8   | FI7   | FI6   | FI5   | FI4   | FI3   | FI2   | FI1   |
| X21W | FI32  | FI31  | FI30  | FI29  | FI28  | FI27  | FI26  | FI25  | FI24  | FI23  | FI22  | FI21  | FI20  | FI19  | FI18  | FI17  |
| X22W | FI48  | FI47  | FI46  | FI45  | FI44  | FI43  | FI42  | FI41  | FI40  | FI39  | FI38  | FI37  | FI36  | FI35  | FI34  | FI33  |
| X23W | FI64  | FI63  | FI62  | FI61  | FI60  | FI59  | FI58  | FI57  | FI56  | FI55  | FI54  | FI53  | FI52  | FI51  | FI50  | FI49  |
| X24W | FI80  | FI79  | FI78  | FI77  | FI76  | FI75  | FI74  | FI73  | FI72  | FI71  | FI70  | FI69  | FI68  | FI67  | FI66  | FI65  |
| X25W | FI96  | FI95  | FI94  | FI93  | FI92  | FI91  | FI90  | FI89  | F188  | FI87  | FI86  | FI85  | FI84  | FI83  | FI82  | FI81  |
| X26W | FI112 | FI111 | FI110 | FI109 | FI108 | FI107 | FI106 | FI105 | FI104 | FI103 | FI102 | FI101 | FI100 | FI99  | FI98  | FI97  |
| X27W | FI128 | FI127 | FI126 | FI125 | FI124 | FI123 | FI122 | FI121 | FI120 | FI119 | FI118 | FI117 | FI116 | FI115 | FI114 | FI113 |
| Y30W | FO16  | FO15  | FO14  | FO13  | FO12  | F011  | FO10  | FO9   | FO8   | FO7   | FO6   | FO5   | FO4   | FO3   | FO2   | FO1   |
| Y31W | FO32  | FO31  | FO30  | FO29  | FO28  | FO27  | FO26  | FO25  | FO24  | FO23  | FO22  | FO21  | FO20  | FO19  | FO18  | F017  |
| Y32W | FO48  | FO47  | FO46  | FO45  | FO44  | FO43  | FO42  | FO41  | FO40  | FO39  | FO38  | FO37  | FO36  | FO35  | FO34  | FO33  |
| Y33W | FO64  | FO63  | F062  | FO61  | FO60  | FO59  | FO58  | F057  | FO56  | FO55  | FO54  | FO53  | FO52  | FO51  | FO50  | FO49  |
| Y34W | F080  | F079  | F078  | F077  | F076  | F075  | F074  | F073  | F072  | F071  | F070  | FO69  | F068  | F067  | F066  | FO65  |
| Y35W | FO96  | FO95  | FO94  | FO93  | FO92  | FO91  | FO90  | F089  | F088  | F087  | F086  | F085  | F084  | F083  | F082  | FO81  |
| Y36W | FO112 | FO111 | FO110 | FO109 | FO108 | FO107 | FO106 | FO105 | FO104 | FO103 | FO102 | FO101 | FO100 | F099  | F098  | F097  |
| Y37W | FO128 | FO127 | FO126 | FO125 | FO124 | FO123 | F0122 | FO121 | FO120 | FO119 | FO118 | F0117 | FO116 | FO115 | FO114 | FO113 |

#### Internal relays

| Bit           | F | E        | D | С | В        | Α        | 9 | 8 | 7 | 6        | 5 | 4 | 3        | 2 | 1 | 0 |
|---------------|---|----------|---|---|----------|----------|---|---|---|----------|---|---|----------|---|---|---|
| R00W          |   |          |   |   |          |          |   |   |   |          |   |   |          |   |   |   |
| R01W          |   |          |   |   |          |          |   |   |   |          |   |   |          |   |   |   |
| R02W          |   |          |   |   |          |          |   |   |   |          |   |   |          |   |   |   |
| R03W          |   |          |   |   |          |          |   |   |   |          |   |   |          |   |   |   |
| R04W          |   |          |   |   |          |          |   |   |   |          |   |   |          |   |   |   |
| R05W          |   |          |   |   |          |          |   |   |   |          |   |   |          |   |   |   |
| R06W          |   |          |   |   |          |          |   |   |   |          |   |   |          |   |   |   |
| R07W          |   |          |   |   |          |          |   |   |   |          |   |   |          |   |   |   |
| R10W          |   |          |   |   |          |          |   |   |   |          |   |   |          |   |   |   |
| R11W          |   |          |   |   |          |          |   |   |   |          |   |   |          |   |   |   |
| R12W          |   |          |   |   |          |          |   |   |   |          |   |   |          |   |   |   |
| R13W          |   |          |   |   |          |          |   |   |   |          |   |   |          |   |   |   |
| R14W          |   |          |   |   |          |          |   |   |   |          |   |   |          |   |   |   |
| R15W          |   |          |   |   |          |          |   |   |   |          |   |   |          |   |   |   |
| R16W          |   |          |   |   |          |          |   |   |   |          |   |   |          |   |   |   |
| R17W          |   |          |   |   |          |          |   |   |   |          |   |   |          |   |   |   |
| R20W          |   |          |   |   |          |          |   |   |   |          |   |   |          |   |   |   |
| R21W          |   | +        |   |   |          |          |   |   |   |          |   |   |          |   |   |   |
| R22W          |   |          |   |   |          |          |   |   |   |          |   |   |          |   |   |   |
| R23W          |   |          |   |   |          |          |   |   |   |          |   |   |          |   |   |   |
| R24W          |   | +        |   |   |          |          |   |   |   |          |   |   |          |   |   |   |
| R25W          |   | ••••••   |   |   |          |          |   |   |   |          |   |   |          |   |   |   |
| R26W          |   | •••••    |   |   |          |          |   |   |   |          |   |   |          |   |   |   |
| R27W          |   |          |   |   |          |          |   |   |   |          |   |   |          |   |   |   |
| R30W          |   |          |   |   |          |          |   |   |   |          |   |   |          |   |   |   |
| R31W          |   | +        |   |   |          |          |   |   |   |          |   |   |          |   |   |   |
| R32W          |   | +        |   |   |          |          |   |   |   |          |   |   |          |   |   |   |
| R33W          |   | +        |   |   |          |          |   |   |   |          |   |   |          |   |   |   |
| R34W          |   | +        |   |   |          |          |   |   |   |          |   |   |          |   |   |   |
| R35W          |   | +        |   |   |          |          |   |   |   |          |   |   |          |   |   |   |
| R36W          |   | •••••    |   |   |          |          |   |   |   |          |   |   |          |   |   |   |
| R37W          |   | •••••    |   |   |          |          |   |   |   |          |   |   |          |   |   |   |
| R40W          |   |          |   |   |          |          |   |   |   |          |   |   |          |   |   |   |
| R41W          |   |          |   |   |          |          |   |   |   |          |   |   |          |   |   |   |
| R42W          |   | +        |   |   | <u> </u> |          | 1 |   |   | <u> </u> |   |   | <u> </u> |   |   |   |
| R43W          |   | +        |   |   | <u> </u> |          | 1 |   |   | <u> </u> |   |   | <u> </u> |   |   |   |
| R44W          |   | +        |   |   | <u> </u> |          | 1 |   |   | <u> </u> |   |   | <u> </u> |   |   |   |
| R45W          |   | +        |   |   | <u> </u> |          | 1 |   |   | <u> </u> |   |   | <u> </u> |   |   |   |
| R46W/         |   | <u>+</u> |   |   | <u> </u> | <u> </u> |   |   |   |          |   |   | <u> </u> |   |   |   |
| R47\//        |   | <u> </u> |   |   | +        |          |   |   |   |          |   |   | <b> </b> |   |   |   |
| R50\//        |   |          |   |   |          |          |   |   |   |          |   |   |          |   |   |   |
| R51M          |   | <u> </u> |   |   |          |          |   |   |   |          |   |   |          |   |   |   |
| R51W<br>R52W/ |   | <u> </u> |   |   | <u> </u> |          |   |   |   |          |   |   | <u> </u> |   |   |   |
| R52W          |   | <b> </b> |   |   | <u> </u> | <u> </u> |   |   |   |          |   |   |          |   |   |   |
|               |   | <b>+</b> |   |   | +        | <u> </u> |   |   |   | <u> </u> |   |   |          |   |   |   |
|               |   | <b> </b> |   |   | <b> </b> | <u> </u> |   |   |   |          |   |   |          |   |   |   |
| ROOW          |   | <b> </b> |   |   | <b> </b> | <u> </u> |   |   |   |          |   |   |          |   |   |   |
|               |   | <b> </b> |   |   | <b> </b> |          |   |   |   |          |   |   |          |   |   |   |
| K5/W          |   |          |   |   |          |          |   |   | _ |          |   |   |          |   |   |   |
| Bit           | F | E        | D | C | В        | А        | 9 | 8 | 7 | 6        | 5 | 4 | 3        | 2 | 1 | 0 |

#### Internal relays

| Bit  | F | Е | D | С | В | Α | 9 | 8 | 7 | 6 | 5 | 4 | 3 | 2 | 1 | 0 |
|------|---|---|---|---|---|---|---|---|---|---|---|---|---|---|---|---|
| R60W |   |   |   |   |   |   |   |   |   |   |   |   |   |   |   |   |
| R61W |   |   |   |   |   |   |   |   |   |   |   |   |   |   |   |   |
| R62W |   |   |   |   |   |   |   |   |   |   |   |   |   |   |   |   |
| R63W |   |   |   |   |   |   |   |   |   |   |   |   |   |   |   |   |
| R64W |   |   |   |   |   |   |   |   |   |   |   |   |   |   |   |   |
| R65W |   |   |   |   |   |   |   |   |   |   |   |   |   |   |   |   |
| R66W |   |   |   |   |   |   |   |   |   |   |   |   |   |   |   |   |
| R67W |   |   |   |   |   |   |   |   |   |   |   |   |   |   |   |   |
| R70W |   |   |   |   |   |   |   |   |   |   |   |   |   |   |   |   |
| R71W |   |   |   |   |   |   |   |   |   |   |   |   |   |   |   |   |
| R72W |   |   |   |   |   |   |   |   |   |   |   |   |   |   |   |   |
| R73W |   |   |   |   |   |   |   |   |   |   |   |   |   |   |   |   |
| R74W |   |   |   |   |   |   |   |   |   |   |   |   |   |   |   |   |
| R75W |   |   |   |   |   |   |   |   |   |   |   |   |   |   |   |   |
| R76W |   |   |   |   |   |   |   |   |   |   |   |   |   |   |   |   |
| R77W |   |   |   |   |   |   |   |   |   |   |   |   |   |   |   |   |

| Bit                                                                                                    | F                                                                                                    | Е                                                                                                    | D                                                                                                    | С                                                                                                    | В                                                                                                    | Α                                                                                                    | 9                                                                                                    | 8                                                                                                    | 7                                                                                                    | 6                                                                                                    | 5                                                                                                    | 4                                                                                                    | 3                                                                                                    | 2                                                                                                    | 1                                                                                                    | 0                                                                                                    |
|----------------------------------------------------------------------------------------------------|----------------------------------------------------------------------------------------------------|----------------------------------------------------------------------------------------------------|----------------------------------------------------------------------------------------------------|----------------------------------------------------------------------------------------------------|----------------------------------------------------------------------------------------------------|----------------------------------------------------------------------------------------------------|----------------------------------------------------------------------------------------------------|----------------------------------------------------------------------------------------------------|----------------------------------------------------------------------------------------------------|----------------------------------------------------------------------------------------------------|----------------------------------------------------------------------------------------------------|----------------------------------------------------------------------------------------------------|----------------------------------------------------------------------------------------------------|----------------------------------------------------------------------------------------------------|----------------------------------------------------------------------------------------------------|----------------------------------------------------------------------------------------------------|
| G00W                                                                                                    | DIN                                                                                                    | DIN                                                                                                    | DIN                                                                                                    | DIN                                                                                                    | DIN                                                                                                    | DIN                                                                                                    | DIN                                                                                                    | DIN                                                                                                    | DIN                                                                                                    | DIN                                                                                                    | DIN                                                                                                    | DIN                                                                                                    | DIN                                                                                                    | DIN                                                                                                    | DIN                                                                                                    | DIN                                                                                                    |
|                                                                                                    | 16                                                                                                    | 15                                                                                                    | 14                                                                                                    | 13                                                                                                    | 12                                                                                                    | 11                                                                                                    | 10                                                                                                    | 9                                                                                                    | 8                                                                                                    |                                                                                                    | 6                                                                                                    | 5                                                                                                    | 4                                                                                                    | 3                                                                                                    | 2                                                                                                    |                                                                                                    |
| G01W                                                                                                    | JIN<br>32                                                                                                    | DIN<br>31                                                                                                    | 20<br>20                                                                                                    | 20<br>20                                                                                                    | 28                                                                                                    | 27                                                                                                    | 26                                                                                                    | 25                                                                                                    | 24                                                                                                    | 23                                                                                                    | 22                                                                                                    | 21                                                                                                    | 20                                                                                                    | 10                                                                                                    | 18<br>18                                                                                                    | DIN<br>17                                                                                                    |
|                                                                                                    | DIN                                                                                                    | DIN                                                                                                    | DIN                                                                                                    | DIN                                                                                                    | DIN                                                                                                    | DIN                                                                                                    | DIN                                                                                                    | DIN                                                                                                    | DIN                                                                                                    | DIN                                                                                                    | DIN                                                                                                    | DIN                                                                                                    | DIN                                                                                                    | DIN                                                                                                    | DIN                                                                                                    | DIN                                                                                                    |
| G02W                                                                                                    | 48                                                                                                    | 47                                                                                                    | 46                                                                                                    | 45                                                                                                    | 44                                                                                                    | 43                                                                                                    | 42                                                                                                    | 41                                                                                                    | 40                                                                                                    | 39                                                                                                    | 38                                                                                                    | 37                                                                                                    | 36                                                                                                    | 35                                                                                                    | 34                                                                                                    | 33                                                                                                    |
| G03W/                                                                                                    | DIN                                                                                                    | DIN                                                                                                    | DIN                                                                                                    | DIN                                                                                                    | DIN                                                                                                    | DIN                                                                                                    | DIN                                                                                                    | DIN                                                                                                    | DIN                                                                                                    | DIN                                                                                                    | DIN                                                                                                    | DIN                                                                                                    | DIN                                                                                                    | DIN                                                                                                    | DIN                                                                                                    | DIN                                                                                                    |
| 0030                                                                                                    | 64                                                                                                    | 63                                                                                                    | 62                                                                                                    | 61                                                                                                    | 60                                                                                                    | 59                                                                                                    | 58                                                                                                    | 57                                                                                                    | 56                                                                                                    | 55                                                                                                    | 54                                                                                                    | 53                                                                                                    | 52                                                                                                    | 51                                                                                                    | 50                                                                                                    | 49                                                                                                    |
| G04W                                                                                                    | DIN<br>116                                                                                                    | DIN                                                                                                    | DIN                                                                                                    | DIN                                                                                                    | DIN                                                                                                    | DIN                                                                                                    | DIN<br>110                                                                                                    | DIN<br>100                                                                                                    | DIN                                                                                                    | DIN<br>107                                                                                                    | DIN                                                                                                    | DIN                                                                                                    | DIN<br>104                                                                                                    | DIN<br>102                                                                                                    | DIN<br>102                                                                                                    | DIN<br>101                                                                                                    |
|                                                                                                    |                                                                                                    | DIN                                                                                                    | DIN                                                                                                    | DIN                                                                                                    |                                                                                                    |                                                                                                    |                                                                                                    | DIN                                                                                                    | DIN                                                                                                    |                                                                                                    |                                                                                                    |                                                                                                    | DIN                                                                                                    | DIN                                                                                                    |                                                                                                    |                                                                                                    |
| G05W                                                                                                    | 132                                                                                                    | 131                                                                                                    | 130                                                                                                    | 129                                                                                                    | 128                                                                                                    | 127                                                                                                    | 126                                                                                                    | 125                                                                                                    | 124                                                                                                    | 123                                                                                                    | 122                                                                                                    | 121                                                                                                    | 120                                                                                                    | 119                                                                                                    | 118                                                                                                    | 117                                                                                                    |
| COEW                                                                                                    | DIN                                                                                                    | DIN                                                                                                    | DIN                                                                                                    | DIN                                                                                                    | DIN                                                                                                    | DIN                                                                                                    | DIN                                                                                                    | DIN                                                                                                    | DIN                                                                                                    | DIN                                                                                                    | DIN                                                                                                    | DIN                                                                                                    | DIN                                                                                                    | DIN                                                                                                    | DIN                                                                                                    | DIN                                                                                                    |
| GUUW                                                                                                    | 148                                                                                                    | 147                                                                                                    | 146                                                                                                    | 145                                                                                                    | 144                                                                                                    | 143                                                                                                    | 142                                                                                                    | 141                                                                                                    | 140                                                                                                    | 139                                                                                                    | 138                                                                                                    | 137                                                                                                    | 136                                                                                                    | 135                                                                                                    | 134                                                                                                    | 133                                                                                                    |
| G07W                                                                                                    | DIN<br>164                                                                                                    | DIN<br>163                                                                                                    | DIN<br>162                                                                                                    | DIN<br>161                                                                                                    | DIN<br>160                                                                                                    | DIN<br>159                                                                                                    | DIN<br>158                                                                                                    | DIN<br>157                                                                                                    | DIN<br>156                                                                                                    | DIN<br>155                                                                                                    | DIN<br>154                                                                                                    | DIN<br>153                                                                                                    | DIN<br>152                                                                                                    | DIN<br>151                                                                                                    | DIN<br>150                                                                                                    | DIN<br>149                                                                                                    |
|                                                                                                    | 104                                                                                                    | 100                                                                                                    | 102                                                                                                    | 101                                                                                                    | DCON                                                                                                    | 100                                                                                                    | 100                                                                                                    | 107                                                                                                    | 100                                                                                                    | 100                                                                                                    | 104                                                                                                    | 100                                                                                                    | 102                                                                                                    | 101                                                                                                    | 100                                                                                                    | 140                                                                                                    |
| G10W                                                                                                    | DATA                                                                                                    |                                                                                                    |                                                                                                    |                                                                                                    | V                                                                                                    |                                                                                                    | MLT                                                                                                    | OFS                                                                                                    |                                                                                                    |                                                                                                    | HAND                                                                                                    |                                                                                                    | HAND                                                                                                    | HAND                                                                                                    | HAND                                                                                                    |                                                                                                    |
|                                                                                                    |                                                                                                    |                                                                                                    |                                                                                                    |                                                                                                    | TRIG                                                                                                    | OFF                                                                                                    | ROI                                                                                                    | NOD                                                                                                    | IINO                                                                                                    | IIN7                                                                                                    | INO                                                                                                    | IND                                                                                                    | 11114                                                                                                    | INS                                                                                                    | IINZ                                                                                                    |                                                                                                    |
| G11W                                                                                                    | AL8-                                                                                                    | AL8-                                                                                                    | AL8-                                                                                                    | AL8-                                                                                                    | AL4-                                                                                                    | AL4-                                                                                                    | AL4-                                                                                                    | AL4-                                                                                                    | AL1-                                                                                                    | AL1-                                                                                                    | AL1-                                                                                                    | AL1-                                                                                                    | AL1-                                                                                                    | AL1-                                                                                                    | AL1-                                                                                                    | AL1-                                                                                                    |
|                                                                                                    | 272                                                                                                    | 2/1                                                                                                    | 270                                                                                                    | 269                                                                                                    | 080                                                                                                    | 079                                                                                                    | 078                                                                                                    | 077                                                                                                    | 044                                                                                                    | 043                                                                                                    | 042                                                                                                    | 041                                                                                                    | 040                                                                                                    | 039                                                                                                    | 038                                                                                                    | 037                                                                                                    |
| G12W                                                                                                    |                                                                                                    |                                                                                                    |                                                                                                    |                                                                                                    | J_<br>MOV                                                                                                    | J_DI                                                                                                    |                                                                                                    | .1 A                                                                                                    | XIS                                                                                                    |                                                                                                    |                                                                                                    |                                                                                                    | J SE                                                                                                    | PEED                                                                                                    | I RE                                                                                                    | MOTE                                                                                                    |
| 01211                                                                                                    | E RECT                                                                                                    |                                                                                                    |                                                                                                    |                                                                                                    |                                                                                                    |                                                                                                    |                                                                                                    |                                                                                                    | /10                                                                                                    |                                                                                                    | 0_00                                                                                                    |                                                                                                    | 0_01                                                                                                    |                                                                                                    |                                                                                                    |                                                                                                    |
|                                                                                                    |                                                                                                    |                                                                                                    |                                                                                                    |                                                                                                    |                                                                                                    |                                                                                                    |                                                                                                    |                                                                                                    |                                                                                                    |                                                                                                    |                                                                                                    |                                                                                                    |                                                                                                    |                                                                                                    |                                                                                                    |                                                                                                    |
| G13W                                                                                                    |                                                                                                    |                                                                                                    | BZ_                                                                                                    | SV                                                                                                    |                                                                                                    | LOW_                                                                                                    | CYCLE                                                                                                    | STOP                                                                                                    | EX_                                                                                                    | RUN                                                                                                    | ALM                                                                                                    | DO                                                                                                    | CYC                                                                                                    | STEP                                                                                                    | PRG_                                                                                                    | STROBE                                                                                                    |
| G13W                                                                                                    |                                                                                                    |                                                                                                    | BZ_<br>RST                                                                                                    | SV<br>OFF                                                                                                    | BREAK                                                                                                    | LOW_<br>SPD                                                                                                    | CYCLE                                                                                                    | STOP                                                                                                    | EX_<br>SVON                                                                                                    | RUN                                                                                                    | ALM<br>_RST                                                                                                    | DO<br>_RST                                                                                                    | CYC<br>_RST                                                                                                    | STEP<br>_RST                                                                                                    | PRG_<br>RST                                                                                                    | STROBE                                                                                                    |
| G13W<br>G14W                                                                                                    |                                                                                                    |                                                                                                    | BZ_<br>RST                                                                                                    | SV<br>OFF                                                                                                    | BREAK                                                                                                    | LOW_<br>SPD                                                                                                    | CYCLE                                                                                                    | STOP                                                                                                    | EX_<br>SVON                                                                                                    | RUN                                                                                                    | ALM<br>_RST                                                                                                    | DO<br>_RST                                                                                                    | CYC<br>_RST                                                                                                    | STEP<br>_RST                                                                                                    | PRG_<br>RST                                                                                                    | STROBE                                                                                                    |
| G13W<br>G14W<br>~                                                                                                    |                                                                                                    |                                                                                                    | BZ_<br>RST                                                                                                    | SV<br>OFF<br>Reserv                                                                                                    | BREAK<br>ved area                                                                                                    | LOW_<br>SPD                                                                                                    | CYCLE                                                                                                    | STOP                                                                                                    | EX_<br>SVON                                                                                                    | RUN                                                                                                    | ALM<br>_RST                                                                                                    | DO<br>_RST                                                                                                    | CYC<br>_RST                                                                                                    | STEP<br>_RST                                                                                                    | PRG_<br>RST                                                                                                    | STROBE                                                                                                    |
| G13W<br>G14W<br>~<br>G16W                                                                                            | DANIEL                                                                                                    | DANIEL                                                                                                    | BZ_<br>RST                                                                                                    | SV<br>OFF<br>Reserv                                                                                                    | BREAK                                                                                                    | LOW_<br>SPD                                                                                                    | CYCLE                                                                                                    | STOP                                                                                                    | EX_<br>SVON                                                                                                    | RUN                                                                                                    | ALM<br>_RST                                                                                                    | DO<br>_RST                                                                                                    | CYC<br>_RST                                                                                                    | STEP<br>_RST                                                                                                    | PRG_<br>RST                                                                                                    | STROBE                                                                                                    |
| G13W<br>G14W<br>~<br>G16W<br>G17W                                                                                    | PANEL                                                                                                    | PANEL                                                                                                    | BZ_<br>RST<br>PANEL<br>SV                                                                                                    | SV<br>OFF<br>Reserv<br>PANEL<br>EX_                                                                                                    | BREAK                                                                                                    | LOW_<br>SPD                                                                                                    | CYCLE<br>PANEL<br>PRG_                                                                                                    | STOP<br>PANEL<br>ALM                                                                                                    | EX_<br>SVON                                                                                                    | RUN                                                                                                    | ALM<br>_RST                                                                                                    | DO<br>_RST                                                                                                    | CYC<br>_RST                                                                                                    | STEP<br>_RST                                                                                                    | PRG_<br>RST                                                                                                    | STROBE                                                                                                    |
| G13W<br>G14W<br>G16W<br>G17W                                                                                         | PANEL<br>BREAK                                                                                                    | PANEL<br>RUN                                                                                                    | BZ_<br>RST<br>PANEL<br>SV<br>OFF                                                                                                    | SV<br>OFF<br>Reserv<br>PANEL<br>EX_<br>SVON                                                                                                    | BREAK                                                                                                    | LOW_<br>SPD                                                                                                    | CYCLE<br>PANEL<br>PRG_<br>RST                                                                                                    | STOP<br>PANEL<br>ALM<br>_RST                                                                                                    | EX_<br>SVON                                                                                                    | RUN                                                                                                    | ALM<br>_RST                                                                                                    | DO<br>_RST                                                                                                    | CYC<br>_RST                                                                                                    | STEP<br>_RST                                                                                                    | PRG_<br>RST                                                                                                    | STROBE                                                                                                    |
| G13W<br>G14W<br>G16W<br>G17W<br>G20W                                                                                 | PANEL<br>BREAK<br>DIN<br>316                                                                                                    | PANEL<br>RUN<br>DIN<br>315                                                                                                    | BZ_<br>RST<br>PANEL<br>SV<br>OFF<br>DIN<br>314                                                                                                    | SV<br>OFF<br>Reserv<br>PANEL<br>EX_<br>SVON<br>DIN<br>313                                                                                                    | BREAK<br>ved area                                                                                                    | LOW_<br>SPD                                                                                                    | PANEL<br>PRG_<br>RST<br>DIN<br>310                                                                                                    | STOP<br>PANEL<br>ALM<br>_RST<br>DIN<br>309                                                                                                    | EX_<br>SVON                                                                                                    | RUN<br>DIN<br>307                                                                                                    | ALM<br>_RST<br>DIN<br>306                                                                                                    | DO<br>_RST<br>DIN<br>305                                                                                                    | CYC<br>_RST<br>DIN<br>304                                                                                                    | STEP<br>_RST<br>DIN<br>303                                                                                                    | PRG_<br>RST<br>DIN<br>302                                                                                                    | STROBE                                                                                                    |
| G13W<br>G14W<br>G16W<br>G17W<br>G20W                                                                                 | PANEL<br>BREAK<br>DIN<br>316<br>DIN                                                                                                    | PANEL<br>RUN<br>DIN<br>315<br>DIN                                                                                                    | BZ_<br>RST<br>PANEL<br>SV<br>OFF<br>DIN<br>314<br>DIN                                                                                                    | SV<br>OFF<br>Reserv<br>PANEL<br>EX_<br>SVON<br>DIN<br>313<br>DIN                                                                                                    | DIN<br>312<br>DIN                                                                                                    | PANEL<br>DO<br>_RST<br>DIN<br>311<br>DIN                                                                                                    | PANEL<br>PRG_<br>RST<br>DIN<br>310<br>DIN                                                                                                    | PANEL<br>ALM<br>_RST<br>DIN<br>309<br>DIN                                                                                                    | EX_<br>SVON<br>DIN<br>308<br>DIN                                                                                                    | RUN<br>DIN<br>307<br>DIN                                                                                                    | ALM<br>_RST<br>DIN<br>306<br>DIN                                                                                                    | DO<br>_RST<br>DIN<br>305<br>DIN                                                                                                 | CYC<br>_RST<br>DIN<br>304<br>DIN                                                                                                    | STEP<br>_RST<br>DIN<br>303<br>DIN                                                                                                   | PRG_<br>RST<br>DIN<br>302<br>DIN                                                                                                    | STROBE<br>DIN<br>301<br>DIN                                                                                                    |
| G13W<br>G14W<br>~<br>G16W<br>G17W<br>G20W<br>G21W                                                                    | PANEL<br>BREAK<br>DIN<br>316<br>DIN<br>332                                                                                                   | PANEL<br>RUN<br>DIN<br>315<br>DIN<br>331                                                                                                    | BZ_<br>RST<br>PANEL<br>SV<br>OFF<br>DIN<br>314<br>DIN<br>330                                                                                                    | SV<br>OFF<br>Reserv<br>PANEL<br>EX_<br>SVON<br>DIN<br>313<br>DIN<br>329                                                                                                    | DIN<br>312<br>DIN<br>328                                                                                                    | LOW_<br>SPD<br>PANEL<br>DO<br>_RST<br>DIN<br>311<br>DIN<br>327                                                                                                    | PANEL<br>PRG_<br>RST<br>DIN<br>310<br>DIN<br>326                                                                                                    | STOP<br>PANEL<br>ALM<br>_RST<br>DIN<br>309<br>DIN<br>325                                                                                                    | EX_<br>SVON<br>DIN<br>308<br>DIN<br>324                                                                                                   | RUN<br>DIN<br>307<br>DIN<br>323                                                                                                    | ALM<br>_RST<br>DIN<br>306<br>DIN<br>322                                                                                                   | DO<br>_RST<br>DIN<br>305<br>DIN<br>321                                                                                          | CYC<br>_RST<br>DIN<br>304<br>DIN<br>320                                                                                                    | STEP<br>_RST<br>DIN<br>303<br>DIN<br>319                                                                                            | PRG_<br>RST<br>DIN<br>302<br>DIN<br>318                                                                                                    | STROBE<br>DIN<br>301<br>DIN<br>317                                                                                                   |
| G13W<br>G14W<br>G16W<br>G17W<br>G20W<br>G21W                                                                         | PANEL<br>BREAK<br>DIN<br>316<br>DIN<br>332<br>DIN                                                                                            | PANEL<br>RUN<br>DIN<br>315<br>DIN<br>331<br>DIN                                                                                                    | BZ_<br>RST<br>PANEL<br>SV<br>OFF<br>DIN<br>314<br>DIN<br>330<br>DIN                                                                                                    | SV<br>OFF<br>Reserv<br>PANEL<br>EX_<br>SVON<br>DIN<br>313<br>DIN<br>329<br>DIN                                                                                                    | DIN<br>312<br>DIN<br>328<br>DIN                                                                                                    | LOW_<br>SPD                                                                                                    | CYCLE<br>PANEL<br>PRG_<br>RST<br>DIN<br>310<br>DIN<br>326<br>DIN                                                                                                    | PANEL<br>ALM<br>_RST<br>DIN<br>309<br>DIN<br>325<br>DIN                                                                                                    | EX_<br>SVON<br>DIN<br>308<br>DIN<br>324<br>DIN                                                                                            | RUN<br>DIN<br>307<br>DIN<br>323<br>DIN                                                                                                    | ALM<br>_RST<br>DIN<br>306<br>DIN<br>322<br>DIN                                                                                            | DO<br>_RST<br>DIN<br>305<br>DIN<br>321<br>DIN                                                                                   | CYC<br>_RST<br>DIN<br>304<br>DIN<br>320<br>DIN                                                                                                    | STEP<br>_RST<br>DIN<br>303<br>DIN<br>319<br>DIN                                                                                     | PRG_<br>RST<br>DIN<br>302<br>DIN<br>318<br>DIN                                                                                                    | STROBE<br>DIN<br>301<br>DIN<br>317<br>DIN                                                                                            |
| G13W<br>G14W<br>G16W<br>G17W<br>G20W<br>G21W<br>G22W                                                                 | PANEL<br>BREAK<br>DIN<br>316<br>DIN<br>332<br>DIN<br>348                                                                                     | PANEL<br>RUN<br>DIN<br>315<br>DIN<br>331<br>DIN<br>347                                                                                                   | BZ_<br>RST<br>PANEL<br>SV<br>OFF<br>DIN<br>314<br>DIN<br>330<br>DIN<br>340                                                                                                    | SV<br>OFF<br>Reserv<br>PANEL<br>EX_<br>SVON<br>DIN<br>313<br>DIN<br>329<br>DIN<br>345                                                                                                    | DIN<br>312<br>DIN<br>328<br>DIN<br>344                                                                                                    | LOW_<br>SPD<br>PANEL<br>DO<br>_RST<br>DIN<br>311<br>DIN<br>327<br>DIN<br>343                                                                                                    | PANEL<br>PRG_<br>RST<br>DIN<br>310<br>DIN<br>326<br>DIN<br>342                                                                                                    | PANEL<br>ALM<br>_RST<br>DIN<br>309<br>DIN<br>325<br>DIN<br>341                                                                                                    | EX_<br>SVON<br>DIN<br>308<br>DIN<br>324<br>DIN<br>324                                                                                     | RUN<br>DIN<br>307<br>DIN<br>323<br>DIN<br>339                                                                                                    | ALM<br>_RST<br>DIN<br>306<br>DIN<br>322<br>DIN<br>338                                                                                     | DO<br>_RST<br>DIN<br>305<br>DIN<br>321<br>DIN<br>337                                                                            | CYC<br>_RST<br>DIN<br>304<br>DIN<br>320<br>DIN<br>336                                                                                                   | STEP<br>_RST<br>DIN<br>303<br>DIN<br>319<br>DIN<br>335                                                                              | PRG_<br>RST<br>DIN<br>302<br>DIN<br>318<br>DIN<br>334                                                                                                 | STROBE<br>DIN<br>301<br>DIN<br>317<br>DIN<br>333                                                                                     |
| G13W<br>G14W<br>G16W<br>G17W<br>G20W<br>G21W<br>G22W<br>G22W                                                         | PANEL<br>BREAK<br>DIN<br>316<br>DIN<br>332<br>DIN<br>348<br>DIN<br>348                                                                       | PANEL<br>RUN<br>DIN<br>315<br>DIN<br>331<br>DIN<br>347<br>DIN<br>347                                                                                     | BZ_<br>RST<br>PANEL<br>SV<br>OFF<br>DIN<br>314<br>DIN<br>330<br>DIN<br>346<br>DIN<br>346                                                                                            | SV<br>OFF<br>Reserv<br>PANEL<br>EX_<br>SVON<br>DIN<br>313<br>DIN<br>329<br>DIN<br>345<br>DIN<br>345                                                                                                    | DIN<br>312<br>DIN<br>328<br>DIN<br>344<br>DIN<br>260                                                                                                    | LOW_<br>SPD<br>PANEL<br>DO<br>_RST<br>DIN<br>311<br>DIN<br>327<br>DIN<br>343<br>DIN<br>343                                                                                          | PANEL<br>PRG_<br>RST<br>DIN<br>310<br>DIN<br>326<br>DIN<br>342<br>DIN<br>342<br>DIN<br>342                                                                                       | PANEL<br>ALM<br>_RST<br>DIN<br>309<br>DIN<br>325<br>DIN<br>341<br>DIN<br>341                                                                                                    | EX_<br>SVON<br>DIN<br>308<br>DIN<br>324<br>DIN<br>340<br>DIN<br>340                                                                       | RUN<br>DIN<br>307<br>DIN<br>323<br>DIN<br>339<br>DIN<br>339                                                                                          | ALM<br>_RST<br>DIN<br>306<br>DIN<br>322<br>DIN<br>338<br>DIN<br>338                                                                       | DO<br>_RST<br>DIN<br>305<br>DIN<br>321<br>DIN<br>337<br>DIN<br>337                                                              | CYC<br>_RST<br>DIN<br>304<br>DIN<br>320<br>DIN<br>336<br>DIN<br>336                                                                                     | STEP<br>_RST<br>DIN<br>303<br>DIN<br>319<br>DIN<br>335<br>DIN<br>335                                                                | PRG_<br>RST<br>DIN<br>302<br>DIN<br>318<br>DIN<br>334<br>DIN<br>334<br>DIN<br>250                                                                     | STROBE<br>DIN<br>301<br>DIN<br>317<br>DIN<br>333<br>DIN<br>3240                                                                      |
| G13W<br>G14W<br>G16W<br>G17W<br>G20W<br>G21W<br>G22W<br>G22W                                                         | PANEL<br>BREAK<br>DIN<br>316<br>DIN<br>332<br>DIN<br>348<br>DIN<br>364<br>DIN                                                                | PANEL<br>RUN<br>DIN<br>315<br>DIN<br>331<br>DIN<br>347<br>DIN<br>363<br>DIN                                                                              | BZ_<br>RST<br>PANEL<br>SV<br>OFF<br>DIN<br>314<br>DIN<br>330<br>DIN<br>346<br>DIN<br>362<br>DIN                                                                                     | SV<br>OFF<br>Reserv<br>PANEL<br>EX_<br>SVON<br>DIN<br>313<br>DIN<br>329<br>DIN<br>345<br>DIN<br>361<br>DIN                                                                                                    | DIN<br>312<br>DIN<br>328<br>DIN<br>344<br>DIN<br>360<br>DIN                                                                                                    | LOW_<br>SPD<br>PANEL<br>DO<br>_RST<br>DIN<br>311<br>DIN<br>327<br>DIN<br>343<br>DIN<br>359<br>DIN                                                                                   | PANEL<br>PRG_<br>RST<br>DIN<br>310<br>DIN<br>326<br>DIN<br>342<br>DIN<br>342<br>DIN<br>358                                                                                       | PANEL<br>ALM<br>_RST<br>DIN<br>309<br>DIN<br>325<br>DIN<br>341<br>DIN<br>357<br>DIN                                                                                                    | EX_<br>SVON<br>DIN<br>308<br>DIN<br>324<br>DIN<br>340<br>DIN<br>350<br>DIN                                                                | RUN<br>DIN<br>307<br>DIN<br>323<br>DIN<br>339<br>DIN<br>355<br>DIN                                                                                   | ALM<br>_RST<br>DIN<br>306<br>DIN<br>322<br>DIN<br>338<br>DIN<br>354<br>DIN                                                                | DO<br>_RST<br>DIN<br>305<br>DIN<br>321<br>DIN<br>337<br>DIN<br>353<br>DIN                                                       | CYC<br>_RST<br>DIN<br>304<br>DIN<br>320<br>DIN<br>336<br>DIN<br>352<br>DIN                                                                              | STEP<br>_RST<br>DIN<br>303<br>DIN<br>319<br>DIN<br>335<br>DIN<br>351<br>351                                                         | PRG_<br>RST<br>DIN<br>302<br>DIN<br>318<br>DIN<br>334<br>DIN<br>330<br>DIN                                                                            | STROBE<br>DIN<br>301<br>DIN<br>317<br>DIN<br>333<br>DIN<br>349<br>DIN                                                                |
| G13W<br>G14W<br>G16W<br>G17W<br>G20W<br>G21W<br>G22W<br>G23W<br>G24W                                                 | PANEL<br>BREAK<br>DIN<br>316<br>DIN<br>332<br>DIN<br>348<br>DIN<br>364<br>DIN<br>416                                                         | PANEL<br>RUN<br>DIN<br>315<br>DIN<br>331<br>DIN<br>347<br>DIN<br>363<br>DIN<br>415                                                                       | BZ_<br>RST<br>PANEL<br>SV<br>OFF<br>DIN<br>314<br>DIN<br>330<br>DIN<br>346<br>DIN<br>346<br>DIN<br>362<br>DIN<br>414                                                                | SV<br>OFF<br>Reserv<br>PANEL<br>EX_<br>SVON<br>DIN<br>313<br>DIN<br>329<br>DIN<br>345<br>DIN<br>345<br>DIN<br>361<br>DIN<br>413                                                                                                    | DIN<br>312<br>DIN<br>328<br>DIN<br>344<br>DIN<br>360<br>DIN<br>412                                                                                                    | LOW_<br>SPD<br>PANEL<br>DO<br>_RST<br>DIN<br>311<br>DIN<br>327<br>DIN<br>343<br>DIN<br>359<br>DIN<br>411                                                                            | CYCLE<br>PANEL<br>PRG_<br>RST<br>DIN<br>310<br>DIN<br>326<br>DIN<br>342<br>DIN<br>358<br>DIN<br>410                                                                              | PANEL<br>ALM<br>_RST<br>DIN<br>309<br>DIN<br>325<br>DIN<br>341<br>DIN<br>357<br>DIN<br>409                                                                                                    | EX_<br>SVON<br>DIN<br>308<br>DIN<br>324<br>DIN<br>340<br>DIN<br>356<br>DIN<br>408                                                         | RUN<br>DIN<br>307<br>DIN<br>323<br>DIN<br>339<br>DIN<br>355<br>DIN<br>407                                                                            | ALM<br>_RST<br>DIN<br>306<br>DIN<br>322<br>DIN<br>338<br>DIN<br>354<br>DIN<br>406                                                         | DO<br>_RST<br>DIN<br>305<br>DIN<br>321<br>DIN<br>337<br>DIN<br>353<br>DIN<br>405                                                | CYC<br>_RST<br>DIN<br>304<br>DIN<br>320<br>DIN<br>336<br>DIN<br>352<br>DIN<br>404                                                                       | STEP<br>_RST<br>DIN<br>303<br>DIN<br>319<br>DIN<br>3351<br>DIN<br>403                                                               | PRG_<br>RST<br>DIN<br>302<br>DIN<br>318<br>DIN<br>334<br>DIN<br>350<br>DIN<br>402                                                                     | STROBE<br>DIN<br>301<br>DIN<br>317<br>DIN<br>333<br>DIN<br>349<br>DIN<br>401                                                         |
| G13W<br>G14W<br>G16W<br>G17W<br>G20W<br>G21W<br>G22W<br>G23W<br>G24W                                                 | PANEL<br>BREAK<br>DIN<br>316<br>DIN<br>332<br>DIN<br>348<br>DIN<br>348<br>DIN<br>364<br>DIN<br>416<br>DIN                                    | PANEL<br>RUN<br>DIN<br>315<br>DIN<br>331<br>DIN<br>347<br>DIN<br>363<br>DIN<br>415<br>DIN                                                                | BZ_<br>RST<br>PANEL<br>SV<br>OFF<br>DIN<br>314<br>DIN<br>330<br>DIN<br>346<br>DIN<br>346<br>DIN<br>346<br>DIN<br>414<br>DIN                                                         | SV<br>OFF<br>Reserv<br>PANEL<br>EX_<br>SVON<br>DIN<br>313<br>DIN<br>329<br>DIN<br>345<br>DIN<br>345<br>DIN<br>345<br>DIN<br>345<br>DIN<br>345<br>DIN<br>345<br>DIN                                                                                      | DIN<br>312<br>DIN<br>328<br>DIN<br>344<br>DIN<br>360<br>DIN<br>412<br>DIN                                                                                                    | LOW_<br>SPD<br>PANEL<br>DO<br>_RST<br>DIN<br>311<br>DIN<br>327<br>DIN<br>343<br>DIN<br>359<br>DIN<br>411<br>DIN                                                                     | CYCLE<br>PANEL<br>PRG_<br>RST<br>DIN<br>310<br>DIN<br>326<br>DIN<br>342<br>DIN<br>358<br>DIN<br>410<br>DIN                                                                       | PANEL<br>ALM<br>_RST<br>DIN<br>309<br>DIN<br>325<br>DIN<br>341<br>DIN<br>357<br>DIN<br>409<br>DIN                                                                                                    | EX_<br>SVON<br>DIN<br>308<br>DIN<br>324<br>DIN<br>340<br>DIN<br>356<br>DIN<br>408<br>DIN                                                  | RUN<br>DIN<br>307<br>DIN<br>323<br>DIN<br>339<br>DIN<br>355<br>DIN<br>407<br>DIN                                                                     | ALM<br>_RST<br>DIN<br>306<br>DIN<br>322<br>DIN<br>338<br>DIN<br>354<br>DIN<br>406<br>DIN                                                  | DO<br>_RST<br>DIN<br>305<br>DIN<br>321<br>DIN<br>337<br>DIN<br>353<br>DIN<br>405<br>DIN                                         | CYC<br>_RST<br>DIN<br>304<br>DIN<br>320<br>DIN<br>336<br>DIN<br>352<br>DIN<br>404<br>DIN                                                                | STEP<br>_RST<br>DIN<br>303<br>DIN<br>335<br>DIN<br>351<br>DIN<br>403<br>DIN                                                         | PRG_<br>RST<br>DIN<br>302<br>DIN<br>318<br>DIN<br>334<br>DIN<br>350<br>DIN<br>402<br>DIN                                                              | STROBE<br>DIN<br>301<br>DIN<br>317<br>DIN<br>333<br>DIN<br>349<br>DIN<br>401<br>DIN                                                  |
| G13W<br>G14W<br>G16W<br>G17W<br>G20W<br>G21W<br>G22W<br>G23W<br>G23W<br>G24W                                         | PANEL<br>BREAK<br>DIN<br>316<br>DIN<br>332<br>DIN<br>348<br>DIN<br>364<br>DIN<br>416<br>DIN<br>432                                           | PANEL<br>RUN<br>DIN<br>315<br>DIN<br>331<br>DIN<br>347<br>DIN<br>363<br>DIN<br>415<br>DIN<br>431                                                         | BZ_<br>RST<br>PANEL<br>SV<br>OFF<br>DIN<br>314<br>DIN<br>330<br>DIN<br>346<br>DIN<br>346<br>DIN<br>342<br>DIN<br>414<br>DIN<br>430                                                  | SV<br>OFF<br>Reserv<br>PANEL<br>EX_<br>SVON<br>DIN<br>313<br>DIN<br>329<br>DIN<br>345<br>DIN<br>345<br>DIN<br>361<br>DIN<br>413<br>DIN<br>429                                                                                                    | PREAK<br>red area<br>DIN<br>312<br>DIN<br>328<br>DIN<br>344<br>DIN<br>360<br>DIN<br>412<br>DIN<br>428                                                                                                    | LOW_<br>SPD<br>PANEL<br>DO<br>_RST<br>DIN<br>311<br>DIN<br>327<br>DIN<br>343<br>DIN<br>359<br>DIN<br>411<br>DIN<br>427                                                              | PANEL<br>PRG_<br>RST<br>DIN<br>310<br>DIN<br>326<br>DIN<br>326<br>DIN<br>342<br>DIN<br>358<br>DIN<br>410<br>DIN<br>426                                                           | STOP<br>PANEL<br>ALM<br>_RST<br>DIN<br>309<br>DIN<br>325<br>DIN<br>341<br>DIN<br>357<br>DIN<br>409<br>DIN<br>425                                                                                     | EX_<br>SVON<br>DIN<br>308<br>DIN<br>324<br>DIN<br>340<br>DIN<br>356<br>DIN<br>408<br>DIN<br>424                                           | RUN<br>DIN<br>307<br>DIN<br>323<br>DIN<br>355<br>DIN<br>407<br>DIN<br>423                                                                            | ALM<br>_RST<br>DIN<br>306<br>DIN<br>322<br>DIN<br>338<br>DIN<br>354<br>DIN<br>406<br>DIN<br>422                                           | DO<br>_RST<br>DIN<br>305<br>DIN<br>321<br>DIN<br>353<br>DIN<br>405<br>DIN<br>421                                                | CYC<br>_RST<br>DIN<br>304<br>DIN<br>320<br>DIN<br>336<br>DIN<br>352<br>DIN<br>404<br>DIN<br>420                                                         | STEP<br>_RST<br>DIN<br>303<br>DIN<br>319<br>DIN<br>351<br>DIN<br>403<br>DIN<br>403<br>DIN<br>419                                    | PRG_<br>RST<br>DIN<br>302<br>DIN<br>318<br>DIN<br>334<br>DIN<br>350<br>DIN<br>402<br>DIN<br>418                                                       | STROBE<br>DIN<br>301<br>DIN<br>317<br>DIN<br>333<br>DIN<br>349<br>DIN<br>401<br>DIN<br>417                                           |
| G13W<br>G14W<br>G16W<br>G17W<br>G20W<br>G21W<br>G22W<br>G22W<br>G23W<br>G24W<br>G25W<br>G26W                         | PANEL<br>BREAK<br>DIN<br>316<br>DIN<br>332<br>DIN<br>348<br>DIN<br>364<br>DIN<br>416<br>DIN<br>432<br>DIN                                    | PANEL<br>RUN<br>DIN<br>315<br>DIN<br>331<br>DIN<br>347<br>DIN<br>363<br>DIN<br>415<br>DIN<br>431<br>DIN                                                  | BZ_<br>RST<br>PANEL<br>SV<br>OFF<br>DIN<br>314<br>DIN<br>330<br>JIN<br>346<br>DIN<br>346<br>DIN<br>362<br>DIN<br>414<br>DIN<br>430<br>DIN                                           | SV<br>OFF<br>Reserv<br>PANEL<br>EX_<br>SVON<br>DIN<br>313<br>DIN<br>329<br>DIN<br>345<br>DIN<br>361<br>DIN<br>413<br>DIN<br>413<br>DIN<br>429<br>DIN                                                                                                    | PREAK<br>red area<br>DIN<br>312<br>DIN<br>328<br>DIN<br>344<br>DIN<br>360<br>DIN<br>412<br>DIN<br>428<br>DIN<br>428<br>DIN                                                                                                    | LOW_<br>SPD<br>PANEL<br>DO<br>_RST<br>DIN<br>311<br>DIN<br>327<br>DIN<br>343<br>DIN<br>359<br>DIN<br>411<br>DIN<br>427<br>DIN                                                       | PANEL<br>PRG_<br>RST<br>DIN<br>310<br>DIN<br>326<br>DIN<br>342<br>DIN<br>358<br>DIN<br>410<br>DIN<br>426<br>DIN<br>410                                                           | PANEL<br>ALM<br>_RST<br>DIN<br>309<br>DIN<br>325<br>DIN<br>341<br>DIN<br>357<br>DIN<br>409<br>DIN<br>425<br>DIN<br>425                                                                               | EX_<br>SVON<br>DIN<br>308<br>DIN<br>324<br>DIN<br>340<br>DIN<br>356<br>DIN<br>408<br>DIN<br>424<br>DIN<br>424                             | RUN<br>DIN<br>307<br>DIN<br>323<br>DIN<br>355<br>DIN<br>407<br>DIN<br>423<br>DIN                                                                     | ALM<br>_RST<br>DIN<br>306<br>DIN<br>322<br>DIN<br>338<br>DIN<br>354<br>DIN<br>406<br>DIN<br>422<br>DIN<br>422<br>DIN                      | DO<br>_RST<br>DIN<br>305<br>DIN<br>321<br>DIN<br>337<br>DIN<br>353<br>DIN<br>405<br>DIN<br>421<br>DIN                           | CYC<br>_RST<br>DIN<br>304<br>DIN<br>320<br>DIN<br>336<br>DIN<br>352<br>DIN<br>404<br>DIN<br>404<br>DIN<br>420<br>DIN                                    | STEP<br>_RST<br>DIN<br>303<br>DIN<br>319<br>DIN<br>351<br>DIN<br>403<br>DIN<br>403<br>DIN<br>419<br>DIN                             | PRG_<br>RST<br>DIN<br>302<br>DIN<br>318<br>DIN<br>334<br>DIN<br>350<br>DIN<br>402<br>DIN<br>418<br>DIN<br>418                                         | STROBE<br>DIN<br>301<br>DIN<br>317<br>DIN<br>333<br>DIN<br>349<br>DIN<br>401<br>DIN<br>417<br>DIN<br>417<br>DIN                      |
| G13W<br>G14W<br>G16W<br>G17W<br>G20W<br>G21W<br>G22W<br>G22W<br>G23W<br>G24W<br>G25W<br>G26W                         | PANEL<br>BREAK<br>DIN<br>316<br>DIN<br>332<br>DIN<br>348<br>DIN<br>364<br>DIN<br>416<br>DIN<br>432<br>DIN<br>432<br>DIN<br>432<br>DIN        | PANEL<br>RUN<br>DIN<br>315<br>DIN<br>331<br>DIN<br>347<br>DIN<br>363<br>DIN<br>415<br>DIN<br>431<br>DIN<br>431<br>DIN<br>431                             | BZ_<br>RST<br>PANEL<br>SV<br>OFF<br>DIN<br>314<br>DIN<br>330<br>DIN<br>346<br>DIN<br>346<br>DIN<br>346<br>DIN<br>346<br>DIN<br>342<br>DIN<br>414<br>DIN<br>430<br>DIN<br>414        | SV<br>OFF<br>Reserv<br>PANEL<br>EX_<br>SVON<br>DIN<br>313<br>DIN<br>329<br>DIN<br>345<br>DIN<br>361<br>DIN<br>413<br>DIN<br>413<br>DIN<br>429<br>DIN<br>413                                                                                             | PREAK<br>red area<br>DIN<br>312<br>DIN<br>328<br>DIN<br>344<br>DIN<br>360<br>DIN<br>412<br>DIN<br>428<br>DIN<br>428<br>DIN<br>428<br>DIN                                                                                                    | LOW_<br>SPD<br>PANEL<br>DO<br>_RST<br>DIN<br>311<br>DIN<br>327<br>DIN<br>343<br>DIN<br>359<br>DIN<br>411<br>DIN<br>427<br>DIN<br>427<br>DIN<br>427                                  | PANEL<br>PRG_<br>RST<br>DIN<br>310<br>DIN<br>326<br>DIN<br>342<br>DIN<br>358<br>DIN<br>410<br>DIN<br>426<br>DIN<br>426<br>DIN<br>420<br>DIN<br>420<br>DIN                        | STOP<br>PANEL<br>ALM<br>_RST<br>DIN<br>309<br>DIN<br>325<br>DIN<br>341<br>DIN<br>357<br>DIN<br>409<br>DIN<br>425<br>DIN<br>425<br>DIN<br>425                                                         | EX_<br>SVON<br>DIN<br>308<br>DIN<br>324<br>DIN<br>340<br>DIN<br>356<br>DIN<br>408<br>DIN<br>408<br>DIN<br>424<br>DIN<br>424<br>DIN<br>356 | RUN<br>DIN<br>307<br>DIN<br>323<br>DIN<br>355<br>DIN<br>407<br>DIN<br>423<br>DIN<br>423<br>DIN<br>423<br>DIN<br>423                                  | ALM<br>_RST<br>DIN<br>306<br>DIN<br>322<br>DIN<br>338<br>DIN<br>354<br>DIN<br>406<br>DIN<br>422<br>DIN<br>422<br>DIN<br>422<br>DIN        | DO<br>_RST<br>DIN<br>305<br>DIN<br>321<br>DIN<br>353<br>DIN<br>405<br>DIN<br>405<br>DIN<br>421<br>DIN<br>421<br>DIN<br>421      | CYC<br>_RST<br>DIN<br>304<br>DIN<br>320<br>DIN<br>336<br>DIN<br>352<br>DIN<br>404<br>DIN<br>420<br>DIN<br>420<br>DIN<br>420                             | STEP<br>_RST<br>DIN<br>303<br>DIN<br>335<br>DIN<br>351<br>DIN<br>403<br>DIN<br>403<br>DIN<br>419<br>DIN<br>419<br>DIN<br>419<br>DIN | PRG_<br>RST<br>DIN<br>302<br>DIN<br>318<br>DIN<br>334<br>DIN<br>350<br>DIN<br>402<br>DIN<br>418<br>DIN<br>418<br>DIN<br>418<br>DIN<br>418             | STROBE<br>DIN<br>301<br>DIN<br>317<br>DIN<br>333<br>DIN<br>349<br>DIN<br>401<br>DIN<br>417<br>DIN<br>417<br>DIN<br>417               |
| G13W<br>G14W<br>G16W<br>G17W<br>G20W<br>G21W<br>G22W<br>G22W<br>G22W<br>G22W<br>G25W<br>G25W<br>G26W<br>G27W         | PANEL<br>BREAK<br>DIN<br>316<br>DIN<br>348<br>DIN<br>348<br>DIN<br>364<br>DIN<br>416<br>DIN<br>432<br>DIN<br>448<br>DIN<br>448<br>DIN<br>448 | PANEL<br>RUN<br>DIN<br>315<br>DIN<br>331<br>DIN<br>347<br>DIN<br>363<br>DIN<br>415<br>DIN<br>431<br>DIN<br>431<br>DIN<br>431<br>DIN<br>447<br>DIN<br>463 | BZ_<br>RST<br>PANEL<br>SV<br>OFF<br>DIN<br>314<br>DIN<br>346<br>DIN<br>346<br>DIN<br>362<br>DIN<br>414<br>DIN<br>430<br>DIN<br>414<br>DIN<br>446<br>DIN<br>446                      | SV        OFF        PANEL        EX_        SVON        DIN        313        DIN        345        DIN        361        DIN        361        DIN        361        DIN        413        DIN        445        DIN        445        DIN        461 | E        BREAK        red area        DIN        312        DIN        328        DIN        344        DIN        360        DIN        412        DIN        428        DIN        444        DIN        444        DIN        444        DIN        460 | LOW_<br>SPD<br>PANEL<br>DO<br>_RST<br>DIN<br>311<br>DIN<br>327<br>DIN<br>343<br>DIN<br>359<br>DIN<br>411<br>DIN<br>427<br>DIN<br>427<br>DIN<br>427<br>DIN<br>459                    | CYCLE<br>PANEL<br>PRG_<br>RST<br>DIN<br>310<br>DIN<br>326<br>DIN<br>342<br>DIN<br>358<br>DIN<br>410<br>DIN<br>426<br>DIN<br>426<br>DIN<br>426<br>DIN<br>428                      | STOP<br>PANEL<br>ALM<br>_RST<br>DIN<br>309<br>DIN<br>325<br>DIN<br>341<br>DIN<br>357<br>DIN<br>409<br>DIN<br>425<br>DIN<br>425<br>DIN<br>425<br>DIN<br>425                                           | EX_<br>SVON<br>DIN<br>308<br>DIN<br>324<br>DIN<br>340<br>DIN<br>356<br>DIN<br>408<br>DIN<br>424<br>DIN<br>424<br>DIN<br>424<br>DIN<br>426 | RUN<br>DIN<br>307<br>DIN<br>323<br>DIN<br>355<br>DIN<br>407<br>DIN<br>423<br>DIN<br>423<br>DIN<br>423<br>DIN<br>425                                  | ALM<br>_RST<br>DIN<br>306<br>DIN<br>322<br>DIN<br>338<br>DIN<br>354<br>DIN<br>406<br>DIN<br>422<br>DIN<br>422<br>DIN<br>438<br>DIN<br>454 | DO<br>_RST<br>DIN<br>305<br>DIN<br>321<br>DIN<br>337<br>DIN<br>353<br>DIN<br>405<br>DIN<br>421<br>DIN<br>437<br>DIN<br>437      | CYC<br>_RST<br>DIN<br>304<br>DIN<br>320<br>DIN<br>336<br>DIN<br>352<br>DIN<br>404<br>DIN<br>420<br>DIN<br>420<br>DIN<br>420<br>DIN<br>420<br>DIN<br>420 | STEP<br>_RST<br>DIN<br>303<br>DIN<br>335<br>DIN<br>351<br>DIN<br>403<br>DIN<br>403<br>DIN<br>419<br>DIN<br>435<br>DIN<br>451        | PRG_<br>RST<br>DIN<br>302<br>DIN<br>318<br>DIN<br>334<br>DIN<br>402<br>DIN<br>402<br>DIN<br>418<br>DIN<br>434<br>DIN<br>434<br>DIN<br>434             | STROBE<br>DIN<br>301<br>DIN<br>317<br>DIN<br>333<br>DIN<br>349<br>DIN<br>401<br>DIN<br>417<br>DIN<br>417<br>DIN<br>433<br>DIN<br>449 |
| G13W<br>G14W<br>G16W<br>G17W<br>G20W<br>G21W<br>G22W<br>G22W<br>G23W<br>G23W<br>G24W<br>G25W<br>G25W<br>G26W<br>G27W | PANEL<br>BREAK<br>DIN<br>316<br>DIN<br>348<br>DIN<br>348<br>DIN<br>416<br>DIN<br>432<br>DIN<br>432<br>DIN<br>448<br>DIN<br>448<br>F          | PANEL<br>RUN<br>DIN<br>315<br>DIN<br>331<br>DIN<br>347<br>DIN<br>363<br>DIN<br>415<br>DIN<br>431<br>DIN<br>431<br>DIN<br>447<br>DIN<br>447<br>E          | BZ_<br>RST<br>PANEL<br>SV<br>OFF<br>DIN<br>314<br>DIN<br>346<br>DIN<br>346<br>DIN<br>346<br>DIN<br>414<br>DIN<br>430<br>DIN<br>414<br>DIN<br>430<br>DIN<br>414<br>DIN<br>420<br>DIN | SV<br>OFF<br>Reserv<br>PANEL<br>EX_<br>SVON<br>DIN<br>313<br>DIN<br>345<br>DIN<br>345<br>DIN<br>345<br>DIN<br>345<br>DIN<br>413<br>DIN<br>413<br>DIN<br>413<br>DIN<br>413<br>DIN<br>429<br>DIN<br>445<br>C                                              | BREAK        ved area        DIN        312        DIN        328        DIN        344        DIN        360        DIN        412        DIN        428        DIN        444        DIN        460        R                                             | LOW_<br>SPD<br>PANEL<br>DO<br>_RST<br>DIN<br>311<br>DIN<br>327<br>DIN<br>343<br>DIN<br>359<br>DIN<br>411<br>DIN<br>427<br>DIN<br>411<br>DIN<br>427<br>DIN<br>443<br>A<br>DIN<br>359 | CYCLE<br>PANEL<br>PRG_<br>RST<br>DIN<br>310<br>DIN<br>326<br>DIN<br>342<br>DIN<br>358<br>DIN<br>410<br>DIN<br>426<br>DIN<br>426<br>DIN<br>426<br>DIN<br>426<br>DIN<br>428<br>OIN | STOP<br>PANEL<br>ALM<br>_RST<br>DIN<br>325<br>DIN<br>341<br>DIN<br>357<br>DIN<br>409<br>DIN<br>425<br>DIN<br>425<br>DIN<br>425<br>DIN<br>425<br>DIN<br>425<br>DIN<br>425<br>DIN<br>425<br>DIN<br>357 | EX_<br>SVON<br>DIN<br>308<br>DIN<br>324<br>DIN<br>340<br>DIN<br>408<br>DIN<br>424<br>DIN<br>424<br>DIN<br>424<br>DIN<br>426<br>7          | RUN<br>DIN<br>307<br>DIN<br>323<br>DIN<br>339<br>DIN<br>355<br>DIN<br>407<br>DIN<br>423<br>DIN<br>423<br>DIN<br>439<br>DIN<br>439<br>DIN<br>455<br>6 | ALM<br>_RST<br>DIN<br>306<br>DIN<br>322<br>DIN<br>338<br>DIN<br>406<br>DIN<br>422<br>DIN<br>422<br>DIN<br>438<br>DIN<br>454               | DO<br>_RST<br>DIN<br>305<br>DIN<br>321<br>DIN<br>353<br>DIN<br>405<br>DIN<br>421<br>DIN<br>421<br>DIN<br>437<br>DIN<br>453<br>4 | CYC<br>_RST<br>DIN<br>304<br>DIN<br>320<br>DIN<br>336<br>DIN<br>404<br>DIN<br>420<br>DIN<br>420<br>DIN<br>420<br>DIN<br>420<br>DIN<br>420<br>2<br>3     | STEP<br>_RST<br>DIN<br>303<br>DIN<br>319<br>DIN<br>335<br>DIN<br>403<br>DIN<br>419<br>DIN<br>419<br>DIN<br>451<br>2                 | PRG_<br>RST<br>DIN<br>302<br>DIN<br>318<br>DIN<br>334<br>DIN<br>402<br>DIN<br>402<br>DIN<br>418<br>DIN<br>434<br>DIN<br>434<br>DIN<br>434<br>A<br>350 | STROBE<br>DIN<br>301<br>DIN<br>317<br>DIN<br>333<br>DIN<br>401<br>DIN<br>417<br>DIN<br>417<br>DIN<br>433<br>DIN<br>449<br>0          |

TCmini  $\rightarrow$  Main unit of robot controller (G000 ~ G27F)

Note: G108~ G10B are optional signals for specific customers.
|           |              |              |             |             | , .         |             | 1           |             |              | /            |              |              |              |              |              | 1            |
|-----------|--------------|--------------|-------------|-------------|-------------|-------------|-------------|-------------|--------------|--------------|--------------|--------------|--------------|--------------|--------------|--------------|
| Bit       | F            | E            | D           | С           | В           | A           | 9           | 8           | 7            | 6            | 5            | 4            | 3            | 2            | 1            | 0            |
| HOOW      | DOUT<br>16   | DOUT<br>15   | DOUT<br>14  | DOUT<br>13  | DOUT<br>12  | DOUT<br>11  | DOUT<br>10  | DOUT<br>9   | DOUT<br>8    | DOUT<br>7    | DOUT<br>6    | DOUT<br>5    | DOUT<br>4    | DOUT<br>3    | DOUT<br>2    | DOUT<br>1    |
| H01W      | DOUT<br>32   | DOUT<br>31   | DOUT<br>30  | DOUT<br>29  | DOUT<br>28  | DOUT<br>27  | DOUT<br>26  | DOUT<br>25  | DOUT<br>24   | DOUT<br>23   | DOUT<br>22   | DOUT<br>21   | DOUT<br>20   | DOUT<br>19   | DOUT<br>18   | DOUT<br>17   |
| H02W      | DOUT<br>48   | DOUT<br>47   | DOUT<br>46  | DOUT<br>45  | DOUT<br>44  | DOUT<br>43  | DOUT<br>42  | DOUT<br>41  | DOUT<br>40   | DOUT<br>39   | DOUT<br>38   | DOUT<br>37   | DOUT<br>36   | DOUT<br>35   | DOUT<br>34   | DOUT<br>33   |
| H03W      | DOUT<br>64   | DOUT<br>63   | DOUT<br>62  | DOUT<br>61  | DOUT<br>60  | DOUT<br>59  | DOUT<br>58  | DOUT<br>57  | DOUT<br>56   | DOUT<br>55   | DOUT<br>54   | DOUT<br>53   | DOUT<br>52   | DOUT<br>51   | DOUT<br>50   | DOUT<br>49   |
| H04W      | DOUT<br>116  | DOUT<br>115  | DOUT<br>114 | DOUT<br>113 | DOUT<br>112 | DOUT<br>111 | DOUT<br>110 | DOUT<br>109 | DOUT<br>108  | DOUT<br>107  | DOUT<br>106  | DOUT<br>105  | DOUT<br>104  | DOUT<br>103  | DOUT<br>102  | DOUT<br>101  |
| H05W      | DOUT<br>132  | DOUT<br>131  | DOUT<br>130 | DOUT<br>129 | DOUT<br>128 | DOUT<br>127 | DOUT<br>126 | DOUT<br>125 | DOUT<br>124  | DOUT<br>123  | DOUT<br>122  | DOUT<br>121  | DOUT<br>120  | DOUT<br>119  | DOUT<br>118  | DOUT<br>117  |
| H06W      | DOUT<br>148  | DOUT<br>147  | DOUT<br>146 | DOUT<br>145 | OUT<br>144  | DOUT<br>143 | DOUT<br>142 | DOUT<br>141 | DOUT<br>140  | DOUT<br>139  | DOUT<br>138  | DOUT<br>137  | DOUT<br>136  | DOUT<br>135  | DOUT<br>134  | DOUT<br>133  |
| H07W      | DOUT<br>164  | DOUT<br>163  | DOUT<br>162 | DOUT<br>161 | DOUT<br>160 | DOUT<br>159 | DOUT<br>158 | DOUT<br>157 | DOUT<br>156  | DOUT<br>155  | DOUT<br>154  | DOUT<br>153  | DOUT<br>152  | DOUT<br>151  | DOUT<br>150  | DOUT<br>149  |
| H10W      | DATA<br>_ACK | DATA<br>_ERR |             |             |             | TCP<br>ERR  | MLT<br>END  | OFS<br>END  | HAND<br>OUT8 | HAND<br>OUT7 | HAND<br>OUT6 | HAND<br>OUT5 | HAND<br>OUT4 | HAND<br>OUT3 | HAND<br>OUT2 | HAND<br>OUT1 |
| H11W      | SEQ<br>FSW8  | SEQ<br>FSW7  | SEQ<br>FSW6 | SEQ<br>FSW5 | SEQ<br>FSW4 | SEQ<br>FSW3 | SEQ<br>FSW2 | SEQ<br>FSW1 | SEQ<br>PAR8  | SEQ<br>PAR7  | SEQ<br>PAR6  | SEQ<br>PAR5  | SEQ<br>PAR4  | SEQ<br>PAR3  | SEQ<br>PAR2  | SEQ<br>PAR1  |
| H12W      |              |              |             |             |             |             |             |             |              |              |              |              |              |              |              |              |
| H13W      |              | EXT<br>ETHER | ALARM       | BT_<br>ALM  | CYC<br>_ST  | LOW<br>_ST  | CYC<br>_END | AUTO<br>RUN | SYS_<br>RDY  | EXT<br>232C  | EXT<br>SIG   | INT          | TEACH        | ACK          | SV_<br>RDY   | EMG_<br>ST   |
| H14W      |              |              |             | _           |             |             |             |             |              | _            | -            |              |              |              | _            | _            |
| ∼<br>H17W |              |              |             | Reserv      | ed area     |             |             |             |              |              |              |              |              |              |              |              |
| H20W/     | DOUT         | DOUT         | DOUT        | DOUT        | DOUT        | DOUT        | DOUT        | DOUT        | DOUT         | DOUT         | DOUT         | DOUT         | DOUT         | DOUT         | DOUT         | DOUT         |
| 112000    | 316          | 315          | 314         | 313         | 312         | 311         | 310         | 309         | 308          | 307          | 306          | 305          | 304          | 303          | 302          | 301          |
| H21W      | 332          | 2001<br>331  | 330         | 329         | 228         | 327         | 326         | 2001<br>325 | 2001<br>324  | 2001<br>323  | 322          | 2001<br>321  | 320          | 219<br>319   | 218 JOUI     | 2001<br>317  |
| 110014/   | DOUT         | DOUT         | DOUT        | DOUT        | OUT         | DOUT        | DOUT        | DOUT        | DOUT         | DOUT         | DOUT         | DOUT         | DOUT         | DOUT         | DOUT         | DOUT         |
| H22VV     | 348          | 347          | 346         | 345         | 344         | 343         | 342         | 341         | 340          | 339          | 338          | 337          | 336          | 335          | 334          | 333          |
| H23W      | DOUT         | DOUT         | DOUT        | DOUT        | DOUT        | DOUT        | DOUT        | DOUT        | DOUT         | DOUT         | DOUT         | DOUT         | DOUT         | DOUT         | DOUT         | DOUT         |
|           | 364          | 363          | 362         | 361         | 360         | 359         | 358         | 357         | 356          | 355          | 354          | 353          | 352          | 351          | 350          | 349          |
| H24W      | 416          | 415          | 414         | 413         | 412         | 411         | 410         | 409         | 408          | 407          | 406          | 405          | 404          | 403          | 402          | 401          |
| H25W      | DOUT<br>432  | DOUT<br>431  | DOUT<br>430 | DOUT<br>429 | DOUT<br>428 | DOUT<br>427 | DOUT<br>426 | DOUT<br>425 | DOUT<br>424  | DOUT<br>423  | DOUT<br>422  | DOUT<br>421  | DOUT<br>420  | DOUT<br>419  | DOUT<br>418  | DOUT<br>417  |
| H26W      | DOUT<br>448  | DOUT<br>447  | DOUT<br>446 | DOUT<br>445 | DOUT<br>444 | DOUT<br>443 | DOUT<br>442 | DOUT<br>441 | DOUT<br>440  | DOUT<br>439  | DOUT<br>438  | DOUT<br>437  | DOUT<br>436  | DOUT<br>435  | DOUT<br>434  | DOUT<br>433  |
| H27W      | DOUT<br>464  | DOUT<br>463  | DOUT<br>462 | DOUT<br>461 | DOUT<br>460 | DOUT<br>459 | DOUT<br>458 | DOUT<br>457 | DOUT<br>456  | DOUT<br>455  | DOUT<br>454  | DOUT<br>453  | DOUT<br>452  | DOUT<br>451  | DOUT<br>450  | DOUT<br>449  |
| Bit       | F            | Е            | D           | С           | В           | А           | 9           | 8           | 7            | 6            | 5            | 4            | 3            | 2            | 1            | 0            |

## Main unit of robot controller $\rightarrow$ TCmini (H000 ~ H27F)

Note: H108~ H10A are optional signals for specific customers.

| Bit    | F | Е | D | С | В | Α | 9 | 8        | 7           | 6         | 5      | 4 | 3     | 2     | 1 | 0 |
|--------|---|---|---|---|---|---|---|----------|-------------|-----------|--------|---|-------|-------|---|---|
| E00W   |   |   |   |   |   |   |   |          |             |           |        |   |       |       |   |   |
| E01W   |   |   |   |   |   |   |   |          |             |           |        |   |       |       |   |   |
| E02W   |   |   |   |   |   |   |   |          |             |           |        |   |       |       |   |   |
| E03W   |   |   |   |   |   |   |   |          |             |           |        |   |       |       |   |   |
| E04W   |   |   |   |   |   |   |   |          |             |           |        |   |       |       |   |   |
| E05W   |   |   |   |   |   |   |   |          |             |           |        |   |       |       |   |   |
| E06W   |   |   |   |   |   |   |   |          |             |           |        |   |       |       |   |   |
| E07W   |   |   |   |   |   | 1 | 1 |          | Edae        | relavs    | 1      | 1 | 1     | 1     |   |   |
| E10W   |   |   |   |   |   | 1 | 1 | 1        | Luge        | loidy5    | 1      | 1 | 1     | 1     |   |   |
| E11W   |   |   |   |   |   |   |   |          |             |           |        |   |       |       |   |   |
| E12W   |   |   |   |   |   |   |   |          |             |           |        |   |       |       |   |   |
| E13W   |   |   |   |   |   |   |   |          |             |           |        |   |       |       |   |   |
| E14W   |   |   |   |   |   |   |   |          |             |           |        |   |       |       |   |   |
| E15W   |   |   |   |   |   |   |   |          |             |           |        |   |       |       |   |   |
| E16W   |   |   |   |   |   |   |   |          |             |           |        |   |       |       |   |   |
| E17W   |   |   |   |   |   |   |   |          |             |           |        |   |       |       |   |   |
| LOOW   |   |   |   |   |   |   |   |          |             |           |        |   |       |       |   |   |
| L01W   |   |   |   |   |   |   |   |          |             |           |        |   |       |       |   |   |
| L02W   |   |   |   |   |   |   |   |          |             |           |        |   |       |       |   |   |
| L03W   |   |   |   |   |   | I | I | I        | l atch      | rolave    | I      | I | I     | I<br> |   |   |
| L04W   |   |   |   |   |   | I | I | I        | Laten       | Telays    | I      | I | 1     | I     |   |   |
| L05W   |   |   |   |   |   |   |   |          |             |           |        |   |       |       |   |   |
| L06W   |   |   |   |   |   |   |   |          |             |           |        |   |       |       |   |   |
| L07W   |   |   |   |   |   |   |   |          |             |           |        |   |       |       |   |   |
| T/C00W |   |   |   |   |   |   |   |          |             |           |        |   |       |       |   |   |
| T/C01W |   |   |   |   |   |   | I | Timera   | :<br>(100 i | ne)/coi   | Inters | I | I<br> |       |   |   |
| T/C02W |   |   |   |   |   |   | I | miner    |             | 113// 000 |        | I | 1     |       |   |   |
| T/C03W |   |   |   |   |   |   |   |          |             |           |        |   |       |       |   |   |
| T/C04W |   |   |   |   |   |   |   |          |             |           |        |   |       |       |   |   |
| T/C05W |   |   |   |   |   |   |   |          |             |           |        |   |       |       |   |   |
| T/C06W |   |   |   |   |   |   |   |          |             |           |        |   |       |       |   |   |
| T/C07W |   |   |   |   |   |   |   |          |             |           |        |   |       |       |   |   |
| T/C08W |   |   |   |   |   |   |   |          |             |           |        |   |       |       |   |   |
| T/C09W |   |   |   |   |   |   |   | <b>-</b> |             |           | ۱<br>۰ |   | I     |       |   |   |
| T/C10W |   |   |   |   |   |   |   | Time     | rs (10 i    | ns)/coi   | unters |   |       |       |   |   |
| T/C11W |   |   |   |   |   |   |   |          |             |           |        |   |       |       |   |   |
| T/C12W |   |   |   |   |   |   |   |          |             |           |        |   |       |       |   |   |
| T/C13W |   |   |   |   |   |   |   |          |             |           |        |   |       |       |   |   |
| T/C14W |   |   |   |   |   |   |   |          |             |           |        |   |       |       |   |   |
| T/C15W |   |   |   |   |   |   |   |          |             |           |        |   |       |       |   |   |
| T/C16W |   |   |   |   |   |   |   |          |             |           |        |   |       |       |   |   |
| T/C17W |   |   |   |   |   |   |   |          |             |           |        |   |       |       |   |   |

| Bit    | F           | E          | D          | С          | В         | Α         | 9         | 8         | 7                                       | 6               | 5         | 4         | 3        | 2             | 1        | 0             |
|--------|-------------|------------|------------|------------|-----------|-----------|-----------|-----------|-----------------------------------------|-----------------|-----------|-----------|----------|---------------|----------|---------------|
| T/C20W |             |            |            |            |           |           |           |           |                                         |                 |           |           |          |               |          |               |
| T/C21W |             |            |            |            |           |           |           |           |                                         |                 |           |           |          |               |          |               |
| T/C22W |             |            |            |            |           |           |           |           |                                         |                 |           |           |          |               |          |               |
| T/C23W |             |            |            |            |           |           |           | Tim       | ners (1(                                | 00 ms)/         | counte    | ers       |          |               |          |               |
| T/C24W |             |            |            |            |           |           | I         | 1         | IU.U.U.U.U.U.U.U.U.U.U.U.U.U.U.U.U.U.U. | Je me <i>j,</i> | Jocarre   |           |          |               |          |               |
| T/C25W |             |            |            |            |           |           |           |           |                                         |                 |           |           |          |               |          |               |
| T/C26W |             |            |            |            |           |           |           |           |                                         |                 |           |           |          |               |          |               |
| T/C27W |             |            |            |            |           |           |           |           |                                         |                 |           |           |          |               |          |               |
| A00W   |             |            |            |            |           |           |           |           | Sign<br>flag                            | Zero<br>flag    |           |           |          | Over-<br>flow |          | Carry<br>flag |
| A01W   |             |            |            |            |           |           |           |           |                                         | Fuse<br>flag    |           |           |          |               |          |               |
| A02W   |             |            |            |            |           |           |           |           |                                         |                 |           |           |          |               |          |               |
| A03W   | 6400<br>ms  | 3200<br>ms | 1600<br>ms | 800<br>ms  | 400<br>ms | 200<br>ms | 100<br>ms | 50<br>ms  |                                         |                 | S         | Scan tir  | me (ms   | 6)            |          |               |
| A04W   | 12800<br>ms | 6400<br>ms | 3200<br>ms | 1600<br>ms | 800<br>ms | 400<br>ms | 200<br>ms | 100<br>ms | 1280<br>ms                              | 640<br>ms       | 320<br>ms | 160<br>ms | 80<br>ms | 40<br>ms      | 20<br>ms | 10<br>ms      |
| A05W   | 1280 s      | 640 s      | 320 s      | 160 s      | 80 s      | 40 s      | 20 s      | 10 s      | 128 s                                   | 64 s            | 32 s      | 16 s      | 8 s      | 4 s           | 2 s      | 1 s           |

## List of Registers

| Register | F | Е | D | С | В | А | 9  | 8        | 7             | 6          | 5      | 4 | 3 | 2 | 1 | 0 |
|----------|---|---|---|---|---|---|----|----------|---------------|------------|--------|---|---|---|---|---|
| D00*     |   |   |   |   |   |   |    |          |               |            |        |   |   |   |   |   |
| D01*     |   |   |   |   |   |   |    |          |               |            |        |   |   |   |   |   |
| D02*     |   |   |   |   |   |   |    | Data re  |               |            |        |   |   |   |   |   |
| D03*     |   |   |   |   |   |   | _  | Data re  | gisters       | 5 —        |        |   |   |   |   |   |
| D04*     |   |   |   |   |   |   |    |          |               |            |        |   |   |   |   |   |
| D05*     |   |   |   |   |   |   |    |          |               |            |        |   |   |   |   |   |
| D06*     |   |   |   |   |   |   |    |          |               |            |        |   |   |   |   |   |
| D07*     |   |   |   |   |   |   |    |          |               |            |        |   |   |   |   |   |
| D10*     |   |   |   |   |   |   |    |          |               |            |        |   |   |   |   |   |
| D11*     |   |   |   |   |   |   |    |          |               |            |        |   |   |   |   |   |
| D12*     |   |   |   |   |   |   |    | Data ra  | aiotora       |            |        |   |   |   |   |   |
| D13*     |   |   |   |   |   |   |    | Data re  | gisters       | ;          |        |   |   |   |   |   |
| D14*     |   |   |   |   |   |   |    |          |               |            |        |   |   |   |   |   |
| D15*     |   |   |   |   |   |   |    |          |               |            |        |   |   |   |   |   |
| D16*     |   |   |   |   |   |   |    |          |               |            |        |   |   |   |   |   |
| D17*     |   |   |   |   |   |   |    |          |               |            |        |   |   |   |   |   |
| D20*     |   |   |   |   |   |   |    |          |               |            |        |   |   |   |   |   |
| D21*     |   |   |   |   |   |   |    |          |               |            |        |   |   |   |   |   |
| D22*     |   |   |   |   |   |   |    | Data re  | aistars       |            |        |   |   |   |   |   |
| D23*     |   |   |   |   |   |   |    |          | gistera       | , <u> </u> |        |   |   |   |   |   |
| D24*     |   |   |   |   |   |   |    |          |               |            |        |   |   |   |   |   |
| D25*     |   |   |   |   |   |   |    |          |               |            |        |   |   |   |   |   |
| D26*     |   |   |   |   |   |   |    |          |               |            |        |   |   |   |   |   |
| D27*     |   |   |   |   |   |   |    |          |               |            |        |   |   |   |   |   |
| D30*     |   |   |   |   |   |   |    |          |               |            |        |   |   |   |   |   |
| D31*     |   |   |   |   |   |   |    |          |               |            |        |   |   |   |   |   |
| D32*     |   |   |   |   |   |   |    |          |               |            |        |   |   |   |   |   |
| D33*     |   |   |   |   |   |   | Da | ta roai  | -<br>ctore (h | ackun      | \<br>\ |   |   |   |   |   |
| D34*     |   |   |   |   |   |   |    | la regi: |               |            | )      |   |   |   |   |   |
| D35*     |   |   |   |   |   |   |    |          |               |            |        |   |   |   |   |   |
| D36*     |   |   |   |   |   |   |    |          |               |            |        |   |   |   |   |   |
| D37*     |   |   |   |   |   |   |    |          |               |            |        |   |   |   |   |   |

| PLC         PLC         PLC <th>Register</th> <th>F</th> <th>Е</th> <th>D</th> <th>С</th> <th>В</th> <th>А</th> <th>9</th> <th>8</th> <th>7</th> <th>6</th> <th>5</th> <th>4</th> <th>3</th> <th>2</th> <th>1</th> <th>0</th>                                                                                                    | Register         | F                 | Е                 | D                 | С                 | В                 | А                 | 9                 | 8                 | 7                 | 6                 | 5                 | 4                 | 3                 | 2                 | 1                 | 0                 |
|----------------------------------------------------------------------------------------------------|------------------|-------------------|-------------------|-------------------|-------------------|-------------------|-------------------|-------------------|-------------------|-------------------|-------------------|-------------------|-------------------|-------------------|-------------------|-------------------|-------------------|
| PLC         PLC         PLC <td>D40*</td> <td>PLC<br/>SS<br/>R08</td> <td>PLC<br/>SS<br/>R07</td> <td>PLC<br/>SS<br/>R06</td> <td>PLC<br/>SS<br/>R05</td> <td>PLC<br/>SS<br/>R04</td> <td>PLC<br/>SS<br/>R03</td> <td>PLC<br/>SS<br/>R02</td> <td>PLC<br/>SS<br/>R01</td> <td>PLC<br/>DATA<br/>R8</td> <td>PLC<br/>DATA<br/>R7</td> <td>PLC<br/>DATA<br/>R6</td> <td>PLC<br/>DATA<br/>R5</td> <td>PLC<br/>DATA<br/>R4</td> <td>PLC<br/>DATA<br/>R3</td> <td>PLC<br/>DATA<br/>R2</td> <td>PLC<br/>DATA<br/>R1</td>                                          | D40*             | PLC<br>SS<br>R08  | PLC<br>SS<br>R07  | PLC<br>SS<br>R06  | PLC<br>SS<br>R05  | PLC<br>SS<br>R04  | PLC<br>SS<br>R03  | PLC<br>SS<br>R02  | PLC<br>SS<br>R01  | PLC<br>DATA<br>R8 | PLC<br>DATA<br>R7 | PLC<br>DATA<br>R6 | PLC<br>DATA<br>R5 | PLC<br>DATA<br>R4 | PLC<br>DATA<br>R3 | PLC<br>DATA<br>R2 | PLC<br>DATA<br>R1 |
| D42*         Reserved area           D43*         Reserved area           D44*         DATA_CMD           D46*         DATA_CMD           D47*         USE           D50*         DATA_CMD           D51*         DATA_CMD           D52*         SS SS         SS SS         SS SS SS SS SS SS SS         SS SS SS SS SS SS SS SS SS SS SS SS SS                                                                                                    | D41*             | PLC<br>SL<br>R08H | PLC<br>SL<br>R08L | PLC<br>SL<br>R07H | PLC<br>SL<br>R07L | PLC<br>SL<br>R06H | PLC<br>SL<br>R06L | PLC<br>SL<br>R05H | PLC<br>SL<br>R05L | PLC<br>SL<br>R04H | PLC<br>SL<br>R04L | PLC<br>SL<br>R03H | PLC<br>SL<br>R03L | PLC<br>SL<br>R02H | PLC<br>SL<br>R02L | PLC<br>SL<br>R01H | PLC<br>SL<br>R01L |
| D43*         Reserved area           D44*         DATA_CMD           D45*         DATA_CMD           D46*         DATA_CMD           D47*         USE           D50*         DATA_CMD           D51*         DS3*           D53*         Reserved area           D55*         DATA_CMD           D56*         DATA_CMD           D56*         Colspan="2">USE           D56*         Reserved area           D66*         SS_SS_SS_SS_SS_SS_SS_SS_SS_SS_SS_SS_SS_                                                                                                    | D42*             |                   |                   |                   | Deeem             |                   |                   |                   |                   |                   |                   |                   |                   |                   |                   |                   |                   |
| D44*         Reserved area           D46*         DATA_CMD           D47*         USE           D50*         DSTA_CMD           D51*         DSTA_CMD           D52*         DSTA_CMD           D53*         Reserved area           D55*         DS6*           D56*         DS7*           D60*         SS         SS         S                                                                                                    | D43*             |                   |                   |                   | Reserv            | ed area           |                   |                   |                   |                   |                   |                   |                   |                   |                   |                   |                   |
| D45*         DATA_CMD           D46*         DATA_CMD           D47*                                                                                                    | D44*             |                   |                   |                   | Reserv            | ed area           |                   |                   |                   |                   |                   |                   |                   |                   |                   |                   |                   |
| D46*         DATA_CMD           D47*         USE           D50*         USE           D50*         Reserved area           D53*         Reserved area           D54*         Reserved area           D55*         SS           D56*         SS           D56*         SS           D56*         SS           D56*         SS           D56*         SS           D56*         SS           D60*         SS           SS         SS           SS         SS           SS         SS           SS         SS           SS         SS           D61*         PLC         PLC         PLC           PLC         PLC         PLC         PLC         PLC           D61*         SL         SL         SL         SL         SL           SL         SL         SL         SL         SL         SL         SL           D61*         PLC         PLC         PLC         PLC         PLC         PLC         PLC         PLC         PLC         PLC         PLC         PLC         PLC         PLC                                                                                                    | D45*             |                   |                   |                   |                   |                   |                   |                   |                   |                   |                   |                   |                   |                   |                   |                   |                   |
| D47*         USE           D50*         D51*           D52*         D53*           D54*         Reserved area           D55*         D56*           D56*         PLC         PLC <t< td=""><td>D46*</td><td></td><td></td><td></td><td></td><td></td><td></td><td></td><td>_CMD</td><td></td><td></td><td></td><td></td><td></td><td></td><td></td></t<>                                                                                                    | D46*             |                   |                   |                   |                   |                   |                   |                   | _CMD              |                   |                   |                   |                   |                   |                   |                   |                   |
| D50*         D51*           D52*         D53*           D53*         Reserved area           D54*         Reserved area           D55*         PLC           D56*         PLC           D57*         PLC           D60*         SS           SS         SS           SS         SS           SS         SS           SS         SS           M08         W07           W08         W07           W08         W07           W08         W07           PLC         PLC           PLC         PLC           W08         W07H           W08         W07H                                                                                                    | D47*             |                   |                   | -                 |                   |                   |                   |                   | -                 | -                 |                   | _                 | _                 |                   | -                 | _                 | USER              |
| D51*         D52*           D53*         D53*           D54*         Reserved area           D55*         D56*           D57*         PLC         PLC         <                                                                                                    | D50*             |                   |                   |                   |                   |                   |                   |                   |                   |                   |                   |                   |                   |                   |                   |                   |                   |
| D52*         D53*         Reserved area         Reserved area                                                                                                    | D51*             |                   |                   |                   |                   |                   |                   |                   |                   |                   |                   |                   |                   |                   |                   |                   |                   |
| D53*         Reserved area           D55*         D56*         D56*           D57*                                                                                                    | D52*             |                   |                   |                   |                   |                   |                   |                   |                   |                   |                   |                   |                   |                   |                   |                   |                   |
| D54*         Reserved area           D55*         D56*           D57*           D60*         SS         SS <td>D53*</td> <td></td> <td></td> <td></td> <td>-</td> <td></td> <td></td> <td></td> <td></td> <td></td> <td></td> <td></td> <td></td> <td></td> <td></td> <td></td>                                                                                                    | D53*             |                   |                   |                   | -                 |                   |                   |                   |                   |                   |                   |                   |                   |                   |                   |                   |                   |
| D55*         D56*           D57*         D60*         PLC         PLC </td <td>D54*</td> <td></td> <td></td> <td></td> <td>Reserv</td> <td>ed area</td> <td></td> <td></td> <td></td> <td></td> <td></td> <td></td> <td></td> <td></td> <td></td> <td></td> <td></td>                                                                                                    | D54*             |                   |                   |                   | Reserv            | ed area           |                   |                   |                   |                   |                   |                   |                   |                   |                   |                   |                   |
| D56*         D57*           D60*         PLC         PLC <td>D55*</td> <td></td> <td></td> <td></td> <td></td> <td></td> <td></td> <td></td> <td></td> <td></td> <td></td> <td></td> <td></td> <td></td> <td></td> <td></td> <td></td>                                                                                                    | D55*             |                   |                   |                   |                   |                   |                   |                   |                   |                   |                   |                   |                   |                   |                   |                   |                   |
| D57*         PLC         PLC <td>D56*</td> <td></td> <td></td> <td></td> <td></td> <td></td> <td></td> <td></td> <td></td> <td></td> <td></td> <td></td> <td></td> <td></td> <td></td> <td></td> <td></td>                                                                                                    | D56*             |                   |                   |                   |                   |                   |                   |                   |                   |                   |                   |                   |                   |                   |                   |                   |                   |
| D60*         PLC         PLC <td>D57*</td> <td></td> <td></td> <td></td> <td></td> <td></td> <td></td> <td></td> <td></td> <td></td> <td></td> <td></td> <td></td> <td></td> <td></td> <td></td> <td></td>                                                                                                    | D57*             |                   |                   |                   |                   |                   |                   |                   |                   |                   |                   |                   |                   |                   |                   |                   |                   |
| Wood         Wood         Wood <th< td=""><td>D60*</td><td>PLC<br/>SS<br/>W08</td><td>PLC<br/>SS<br/>W07</td><td>PLC<br/>SS<br/>W06</td><td>PLC<br/>SS<br/>W05</td><td>PLC<br/>SS<br/>W04</td><td>PLC<br/>SS<br/>W03</td><td>PLC<br/>SS<br/>W02</td><td>PLC<br/>SS<br/>W01</td><td>PLC<br/>DATA<br/>W8</td><td>PLC<br/>DATA<br/>W7</td><td>PLC<br/>DATA<br/>W6</td><td>PLC<br/>DATA<br/>W5</td><td>PLC<br/>DATA<br/>W4</td><td>PLC<br/>DATA<br/>W3</td><td>PLC<br/>DATA<br/>W2</td><td>PLC<br/>DATA<br/>W1</td></th<>         | D60*             | PLC<br>SS<br>W08  | PLC<br>SS<br>W07  | PLC<br>SS<br>W06  | PLC<br>SS<br>W05  | PLC<br>SS<br>W04  | PLC<br>SS<br>W03  | PLC<br>SS<br>W02  | PLC<br>SS<br>W01  | PLC<br>DATA<br>W8 | PLC<br>DATA<br>W7 | PLC<br>DATA<br>W6 | PLC<br>DATA<br>W5 | PLC<br>DATA<br>W4 | PLC<br>DATA<br>W3 | PLC<br>DATA<br>W2 | PLC<br>DATA<br>W1 |
| D62*         PSN_         PSN_ <th< td=""><td>D61*</td><td>PLC<br/>SL<br/>W08H</td><td>PLC<br/>SL<br/>W08L</td><td>PLC<br/>SL<br/>W07H</td><td>PLC<br/>SL<br/>W07L</td><td>PLC<br/>SL<br/>W06H</td><td>PLC<br/>SL<br/>W06L</td><td>PLC<br/>SL<br/>W05H</td><td>PLC<br/>SL<br/>W05L</td><td>PLC<br/>SL<br/>W04H</td><td>PLC<br/>SL<br/>W04L</td><td>PLC<br/>SL<br/>W03H</td><td>PLC<br/>SL<br/>W03L</td><td>PLC<br/>SL<br/>W02H</td><td>PLC<br/>SL<br/>W02L</td><td>PLC<br/>SL<br/>W01H</td><td>PLC<br/>SL<br/>W01L</td></th<> | D61*             | PLC<br>SL<br>W08H | PLC<br>SL<br>W08L | PLC<br>SL<br>W07H | PLC<br>SL<br>W07L | PLC<br>SL<br>W06H | PLC<br>SL<br>W06L | PLC<br>SL<br>W05H | PLC<br>SL<br>W05L | PLC<br>SL<br>W04H | PLC<br>SL<br>W04L | PLC<br>SL<br>W03H | PLC<br>SL<br>W03L | PLC<br>SL<br>W02H | PLC<br>SL<br>W02L | PLC<br>SL<br>W01H | PLC<br>SL<br>W01L |
| D63*         NO         NO         N                                                                                                    | D62*             |                   |                   |                   |                   |                   |                   |                   |                   | PSN_              | PSN_              | PSN_              | PSN_              | PSN_              | PSN_              | PSN_              | PSN_              |
| D64*         TRQ_ IRQ_ IRQ_ IRQ_ IRQ_ IRQ_ IRQ_ IRQ_ I                                                                                                    | D63*             |                   |                   |                   | Reserv            | ed area           |                   |                   |                   | PSN_<br>J8        | PSN_<br>J7        | PSN_<br>J6        | PSN_<br>J5        | PSN_<br>J4        | PSN_<br>J3        | PSN_<br>J2        | PSN_<br>J1        |
| D65* D66* D66* DATA_RESP D67* AL10 AL09 AL08 AL07 AL06 AL05 AL04 AL03 AL02 AL01 ALNO STEP                                                                                                    | D64*             |                   |                   |                   |                   |                   |                   |                   |                   | TRQ_              | TRQ_              | TRQ_              | TRQ_              | TRQ_              | TRQ_              | TRQ_              | TRQ_              |
| D66*                                                                                                    | D65*             |                   |                   |                   |                   |                   |                   |                   |                   |                   |                   |                   |                   |                   |                   |                   |                   |
| Db/" AL10 AL09 AL08 AL07 AL06 AL05 AL04 AL03 AL02 AL01 AL00 STEP                                                                                                    | D66*             |                   | AL 00             | AL 00             | AL 07             | AL 00             | 41.05             |                   | DATA              |                   | AL 0.1            |                   | OTER              |                   |                   |                   |                   |
| Register F F D C B A 9 8 7 6 5 4 3 2 1 0                                                                                                    | D67"<br>Register | AL10<br>F         | AL09<br>F         | D ALU8            | ALU7<br>C         | ALU6<br>B         | ALU5              | AL04              | AL03              | AL02              | ALU1<br>6         | ALNO<br>5         | 51EP<br>4         | 3                 | 2                 | 1                 | 0                 |

| Register | F               | Е               | D               | С               | В               | А               | 9               | 8              | 7              | 6              | 5              | 4              | 3              | 2              | 1              | 0              |
|----------|-----------------|-----------------|-----------------|-----------------|-----------------|-----------------|-----------------|----------------|----------------|----------------|----------------|----------------|----------------|----------------|----------------|----------------|
| D70*     | FB<br>RWr<br>16 | FB<br>RWr<br>15 | FB<br>RWr<br>14 | FB<br>RWr<br>13 | FB<br>RWr<br>12 | FB<br>RWr<br>11 | FB<br>RWr<br>10 | FB<br>RWr<br>9 | FB<br>RWr<br>8 | FB<br>RWr<br>7 | FB<br>RWr<br>6 | FB<br>RWr<br>5 | FB<br>RWr<br>4 | FB<br>RWr<br>3 | FB<br>RWr<br>2 | FB<br>RWr<br>1 |
| D71*     |                 |                 |                 |                 |                 |                 |                 |                |                |                |                |                |                |                |                |                |
| D72*     |                 |                 |                 | Reserv          | ed area         |                 |                 |                |                |                |                |                |                |                |                |                |
| D73*     |                 |                 |                 |                 |                 |                 |                 |                |                |                |                |                |                |                |                |                |
| D74*     | FB<br>RWw<br>16 | FB<br>RWw<br>15 | FB<br>RWw<br>14 | FB<br>RWw<br>13 | FB<br>RWw<br>12 | FB<br>RWw<br>11 | FB<br>RWw<br>10 | FB<br>RWw<br>9 | FB<br>RWw<br>8 | FB<br>RWw<br>7 | FB<br>RWw<br>6 | FB<br>RWw<br>5 | FB<br>RWw<br>4 | FB<br>RWw<br>3 | FB<br>RWw<br>2 | FB<br>RWw<br>1 |
| D75*     |                 |                 |                 |                 |                 |                 |                 |                |                |                |                |                |                |                |                |                |
| D76*     |                 |                 |                 | Reserv          | ed area         |                 |                 |                |                |                |                |                |                |                |                |                |
| D77*     |                 |                 |                 |                 |                 |                 |                 |                |                |                |                |                |                |                |                |                |
| Register | F               | Е               | D               | С               | В               | А               | 9               | 8              | 7              | 6              | 5              | 4              | 3              | 2              | 1              | 0              |

| Register | F | Е | D | С | В   | Α       | 9        | 8        | 7             | 6        | 5         | 4        | 3 | 2 | 1 | 0 |
|----------|---|---|---|---|-----|---------|----------|----------|---------------|----------|-----------|----------|---|---|---|---|
| P00*     |   |   |   |   |     |         |          |          |               |          |           |          |   |   |   |   |
| P01*     |   |   |   |   |     | Timoro  | i<br>    |          | 100 ma        | lagunta  |           | t voluos | 1 |   |   |   |
| P02*     |   |   |   |   |     | Timer c |          |          |               |          |           |          |   |   |   |   |
| P03*     |   |   |   |   |     |         |          |          |               |          |           |          |   |   |   |   |
| P04*     |   |   |   |   |     |         |          |          |               |          |           |          |   |   |   |   |
| P05*     |   |   |   |   |     |         |          |          |               |          |           |          |   |   |   |   |
| P06*     |   |   |   |   |     |         |          |          |               |          |           |          |   |   |   |   |
| P07*     |   |   |   |   |     |         |          |          |               |          |           |          |   |   |   |   |
| P10*     |   |   |   |   |     |         |          |          |               |          |           |          |   |   |   |   |
| P11*     |   |   |   |   | Т   | ïmer cu | rrent va | lues (10 | -<br>) ms)/cc | ounter c | urrent va | alues —  |   |   |   |   |
| P12*     |   |   |   |   |     | +       |          |          |               |          | +         | +        |   |   |   |   |
| P13*     |   |   |   |   |     |         |          |          |               |          |           |          |   |   |   |   |
| P14*     |   |   |   |   |     |         |          |          |               |          |           |          |   |   |   |   |
| P15*     |   |   |   |   |     |         |          |          |               |          |           |          |   |   |   |   |
| P16*     |   |   |   |   |     |         |          |          |               |          |           |          |   |   |   |   |
| P17*     |   |   |   |   |     |         |          |          |               |          |           |          |   |   |   |   |
| P20*     |   |   |   |   |     |         |          |          |               |          |           |          |   |   |   |   |
| P21*     |   |   |   |   |     |         |          |          |               |          |           |          |   |   |   |   |
| P22*     |   |   |   |   |     |         |          |          |               |          |           |          |   |   |   |   |
| P23*     |   |   |   |   | — т | īmer cu | rrent va | lues (10 | ) ms)/cc      | ounter c | urrent v  | alues —  |   |   |   |   |
| P24*     |   |   |   |   |     |         |          |          |               |          |           |          |   |   |   |   |
| P25*     |   |   |   |   |     |         |          |          |               |          |           |          |   |   |   |   |
| P26*     |   |   |   |   |     |         |          |          |               |          |           |          |   |   |   |   |
| P27"     |   |   |   |   |     |         |          |          |               |          |           |          |   |   |   |   |
| Register | F | E | D | С | В   | A       | 9        | 8        | 7             | 6        | 5         | 4        | 3 | 2 | 1 | 0 |

Copyright 2014 by Toshiba Machine Co., Ltd. All rights reserved.

No part of this document may be reproduced in any form without obtaining prior written permission from Toshiba Machine Co., Ltd.

The information contained in this manual is subject to change without prior notice to effect improvements.